# HP Officejet 7200 All-in-One series ศู่มือการใช้งาน

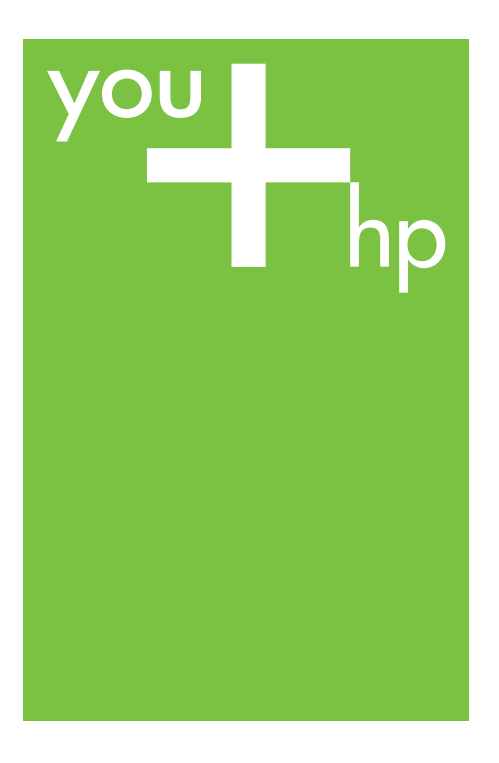

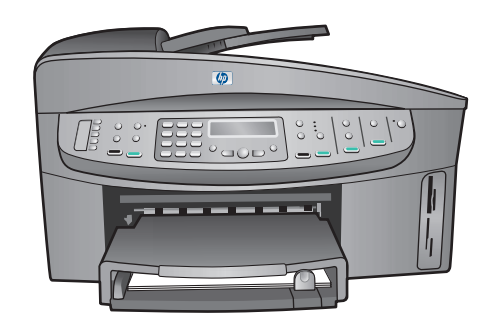

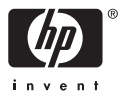

# HP Officejet 7200 All-in-One series

คู่มือการใช้งาน

© Copyright 2004 Hewlett-Packard Development Company, L.P. ข้อมูลในคู่มือนี้อาจมีการเปลี่ยน แปลงโดยไม่แจ้งให้ทราบล่วง หน้า

ห้ามทำซ้ำ ดัดแปลง หรือแปลคู่ มือโดยมิได้รับหนังสืออนุญาต ล่วงหน้า เว้นแต่การได้รับ อนุญาตตามกฎหมายลิขสิทธิ์

Adobe: PDF

โลโก้ Adobe และ Acrobat เป็นเครื่องหมายการค้าจด ทะเบียนหรือเครื่องหมายการด้า ของ Adobe Systems Incorporated ในสหรัฐอเมริกา และหรือประเทศอื่นๆ Windows®. Windows NT®. Windows ME®. Windows XP®. และ Windows 2000® เป็นเครื่อง หมายการค้าจดทะเบียนของ Microsoft Corporation ใน สหรัฐอเมริกา Intel® และ Pentium® เป็น เครื่องหมายการค้าจดทะเบียน ของ Intel Corporation SD™ Card คือเครื่องหมาย การด้าของ SD Card Association Energy Star® และโลโก้ Energy Star® เป็นเครื่อง หมายที่จดทะเบียนในประเทศ สหรัฐอเมริกาของหน่วยงาน ป้องกันสิ่งแวดล้อมของประเทศ สหรัฐ (United States Environmental Protection Agency) หมายเลขเอกสาร: Q5560-90138 Second edition

#### ข้อสังเกต

ผลิตภัณฑ์และบริการของ HP นี้ จะได้รับการรับประกันตามที่ระบ ไว้ในหนังสือรับประกันเท่านั้น ไม่มีข้อความใดในค่มือนี้ที่ถือว่า เป็นการรับประกันเพิ่มเติม HP จะไม่รับผิดชอบต่อความผิด พลาดทางเทคนิคหรือจากข้อ ความ หรือการตัดทอนข้อความ ใดๆ ในค่มือนี้ Hewlett-Packard Company จะไม่รับผิดชอบต่อ ความเสียหายใดๆ ไม่ว่าเกิดขึ้น โดยเหตบังเอิญหรือเป็นผลที่เกี่ยว เนื่องหรือเกิดจากการจัดทำ การ ดำเนินการ หรือการใช้เอกสาร ฉบับนี้ รวมถึงเนื้อหาที่กล่าวถึง ในเอกสารฉบับนี้

**หมายเหตุ:**ข้อมูลเกี่ยวกับกฎข้อ บังคับสามารถหาได้ใน

ปัจจุบันนี้ในหลายแห่งถือว่าการ ทำสำเนาสิ่งต่อไปนี้ถือเป็นการ ละเมิดกฎหมาย หากมีข้อสงสัย ประการใด โปรดปรึกษากับตัว แทนทางกฏหมาย

- รายงานหรือเอกสารทาง กฎหมาย:
  - หนังสือเดินทาง
  - เอกสารเข้าเมือง
  - เอกสารทางราชการ
  - ตรา,บัตร หรือ อิสริยาภรณ์ประจำ ตำแหน่ง
- ตราประทับของทาง ราชการ: ดวงตราไปรษณีย์ ดูปองอาหาร
- เช็คหรือดราฟท์ที่ออกให้ หน่วยงานของรัฐ
- ธนบัตร เช็คเดิน<sup>ท</sup>างหรือ ธนาณัติ
- ใบฝากเงิน

งานที่จดลิขสิทธิ์

# ข้อมูลเรื่องความปลอดภัย

คำเตือน เพื่อป้องกัน อักคีภัยหรืออันตรายจาก ไฟดูด อย่าให้ผลิตภัณฑ์ นี้โดนฝนหรือความชื่น

โปรดปฏิบัติตามข้อควรระวัง อย่างเคร่งครัด เพื่อหลีกเลี่ยง อันตรายจากอัคคีภัยหรือไฟดูด

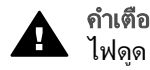

•

**คำเตือน** อันตรายจาก ไฟดูด

- อ่านและทำความเข้าใจคำ แนะนำทั้งหมดในคู่มือการ ติดตั้ง
- ในการเชื่อมต่ออุปกรณ์เข้า กับแหล่งจ่ายไฟ ให้เสียบ สายไฟเข้ากับปลึกที่มีสาย ดินเท่านั้น หากไม่แน่ใจว่า ปลึกที่ใช้มีสายดินหรือไม่ โปรดปรึกษาช่างไฟฟ้าที่มี ความชำนาญ
- ปฏิบัติตามค่ำเตือนและคำ แนะนำทั้งหมดที่ระบุไว้บน ผลิตภัณฑ์
- ก่อนทำความสะอาดต้อง ถอดสายไฟออกจากปลัก ทุกครั้ง
- ห้่ามติดตั้งหรือใช้ ผลิตภัณฑ์นี้ใกล้น้ำหรือ ขณะตัวเปียก
- วางผลิตภัณฑ์ให้ตั้งอย่าง มั่นคงบนพื้นที่เรียบเสมอ กัน
- วางผลิตภัณฑ์ในที่ที่เหมาะ สมเพื่อสายไฟจะได้ไม่ ระเกะระกะและไม่เกิด ความเสียหาย
- หากเครื่องทำงานผิดปกติ ให้ดูที่หน้าจอวิธีการแก้ไข ปัญหาเบื้องต้น
- ภายในเครื่องไม่มีขึ้นส่วน ใดที่ผู้ใช้สามารถช่อมแซม

เองได้ ให้ขอความช่วย เหลือจากเจ้าหน้าที่บริการที่ มีความเชี่ยวชาญเท่านั้น

10. ใช้ผลิตภัณฑ์ในบ<sup>ั</sup>ริเวณที่มี อากาศถ่ายเท

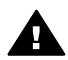

**คำเตือน** อุปกรณ์นี้จะ ไม่สามารถทำงานได้เมื่อ แหล่งจ่ายไฟหลักไม่ทำ งาน

| 1  | HP All-in-One ภาพรวม                                     | 11       |
|----|----------------------------------------------------------|----------|
| ÷. | ข้อมูลทั่วไปของ HP All-in-One                            | 11       |
|    | ภาพรวมของแผงควาคม                                        | 12       |
|    | ภาพรามของเมน                                             | 15       |
|    | เบเบเฟ็กซ์                                               | 10       |
|    | ແນນເພື່ອເອັ້ນ                                            | 10       |
|    | Copy menu (เมเนทำสำเนา)                                  | 10<br>16 |
|    | เมน "ย่อ/ขยาย"                                           | 10       |
|    | เมน "ภาพถ่าย"                                            | 17       |
|    | เมน "แผ่นเลือกภาพ"                                       | 17       |
|    | สแกนไปที่เมน                                             | 18       |
|    | ใช้ HP Image Zone เพื่อการใช้งาน HP All-in-One เพิ่มเติม | 19       |
|    | เข้าใช้งานซอฟต์แวร์ HP Image Zone (Windows)              | 20       |
|    | เข้าใช้งานซอฟต์แวร์ HP Image Zone (Macintosh OS 1        | 015      |
|    | หรือสงกว่า)                                              | 22       |
|    | Access the HP Image Zone software (Macintosh             |          |
|    | OS 9 2 6 or earlier)                                     | 25       |
| 2  | อันหาข้อมูลเพิ่มเติม                                     | 29       |
| 3  | ข้อมูลการเชื่อมต่อ                                       | 31       |
|    | ประเภทการเชื่อมต่อที่สนับสนน                             | 31       |
|    | การเชื่อมต่อโดยใช้อีเทอร์เน็ต                            | 32       |
|    | เชื่อมต่อโดยใช้สายเคเบิล USB                             | 32       |
|    | การใช้เครื่องพิมพ์ Windows ร่วมกัน                       | 32       |
|    | การใช้เครื่องพิมพ์ร่วมกัน (Macintosh OS X)               | 33       |
|    | การใช้เว็บสแกน                                           | 33       |
| 4  | ทำงานกับภาพถ่าย                                          | 35       |
|    | ถ่ายโอนภาพถ่าย                                           | 35       |
|    | การถ่ายโอนรปภาพโดยใช้คอมพิวเตอร์ Windows                 | 35       |
|    | ถ่ายโอนภาพ <sub>ถ</sub> ่ายโดยใช้เครื่อง Macintosh       | 36       |
|    | ตกแต่งภาพถ่าย                                            | 36       |
|    | การแก้ไขรปภาพโดยใช้คอมพิวเตอร์ Windows                   | 37       |
|    | ตกแต่งภาพถ่ายโดยใช้เครื่อง Macintosh                     | 37       |
|    | ใช้ภาพถ่ายร่วมกัน                                        | 38       |
|    | ใช้รูปภาพร่วมกันโดยใช้เครื่องคอมพิวเตอร์ที่มี Windows    | 38       |
|    | V V                                                      |          |

|   | ใช้ภาพถ่ายร่วมกันโดยใช้เครื่อง Macintosh                    | 39 |
|---|-------------------------------------------------------------|----|
|   | พิมพ์ภาพถ่าย                                                | 40 |
|   | การพิมพ์รูปภาพโดยใช้เครื่องคอมพิวเตอร์ที่ใช้ Windows        | 40 |
|   | พิมพ์ภาพถ่ายโดยใช้เครื่อง Macintosh                         | 41 |
| 5 | การวางต้นฉบับและการใส่กระดาษ                                | 43 |
|   | วางต้นฉบับ                                                  | 43 |
|   | วางต้นฉบับลงในตัวป้อนกระดาษอัตโนมัติ                        | 43 |
|   | วางต้นฉบับลงบนกระจก                                         | 44 |
|   | เลือกกระดาษสำหรับพิมพ์และทำสำเนา                            | 45 |
|   | กระดาษที่แนะนำ                                              | 45 |
|   | กระดาษที่ควรหลีกเลี่ยงการใช้งาน                             | 46 |
|   | การใส่กระดาษ                                                | 46 |
|   | การใส่กระดาษขนาดเต็มแผ่น                                    | 47 |
|   | โหลดกระดาษภาพถ่ายขนาด 10 x 15 ซ.ม. (4 x 6 นิ้ว)             | 48 |
|   | การใส่โปสการ์ดหรือบัตร Hagaki                               | 49 |
|   | การใส่ซองจดหมาย                                             | 51 |
|   | การใส่กระดาษประเภทอื่น                                      | 51 |
|   | การหลีกเลี่ยงมิให้กระดาษติด                                 | 54 |
| 6 | การใช้การ์ดหน่วยความจำหรือกล้อง PictBridge                  | 55 |
|   | ช่องเสียบการ์ดหน่วยความจำและพอร์ทกล้องถ่ายรูป               | 55 |
|   | การโอนภาพดิจิตัลไปยังเครื่องคอมพิวเตอร์้                    | 57 |
|   | การพิมพ์ภาพถ่ายจากแผ่นภาพตัวอย่าง                           | 58 |
|   | การพิมพ์แผ่นภาพตัวอย่าง                                     | 59 |
|   | การใส่ภาพให้เต็มแผ่นภาพตัวอย่าง                             | 60 |
|   | การสแกนแผ่นภาพตัวอย่าง                                      | 61 |
|   | การกำหนดตัวเลือกพิมพ์ภาพถ่าย                                | 61 |
|   | ให้ใช้เมนูภาพถ่ายเพื่อตั้งค่าตัวเลือกพิมพ์ภาพถ่าย           | 62 |
|   | การเปลี่ยนตัวเลือกพิมพ์ภาพถ่าย                              | 64 |
|   | การกำหนดค่าดีฟอลต์ใหม่สำหรับตัวเลือกการพิมพ์ภาพถ่าย         | 64 |
|   | การพิมพ์ภาพถ่ายโดยตรงจากการ์ดหน่วยความจำ                    | 65 |
|   | การพิมพ์ทีละภาพ                                             | 65 |
|   | สร้างการพิมพ์แบบไม่มีขอบ                                    | 66 |
|   | การยกเลิกภาพถ่ายที่เลือก                                    | 66 |
|   | การพิมพ์ภาพถ่ายจากกล้องดิจิตอลที่สามารถใช้ได้กับ PictBridge | 67 |
|   | พิมพ์ภาพถ่ายปัจจุบัน                                        | 68 |
|   | การพิมพ์ไฟล์ DPOF                                           | 68 |
| 7 | การใช้คุณสมบัติการทำสำเนา                                   | 70 |
|   | การกำหนดขนาดกระดาษสำเนา                                     | 70 |

|   | กำหนดประเภทกระดาษทำสำเนา                                      | 72       |
|---|---------------------------------------------------------------|----------|
|   | การเพิ่มความเร็วหรือคณภาพสำเนา                                | 74       |
|   | เลือกถาดป้อนกระดาษเข้สำหรับการทำสำเนา                         | 74       |
|   | การทำสำเนาต้นฉบับเดียวกันหลายชด                               | 75       |
|   | การทำสำเนาเอกสารสองหน้าสีขาวด่ำ                               | 76       |
|   | ทำสำเนาสองด้าน                                                | 76       |
|   | การทำสำเนารปภาพแบบไร้ขอบ                                      |          |
|   | สำเนาภาพถ่าย <sup>ู้</sup> ลงบนหน้ากระดาษเต็มแผ่น             |          |
|   | การทำสำเนาภาพถ่ายลงในหน้าเดียวหลายครั้ง                       | .80      |
|   | การปรับขนาดของต้นฉบับเพื่อให้พอดีกับกระดาษ Letter หรือ A4     | .81      |
|   | การปรับขนาดต้นฉบับโดยใช้ค่าที่กำหนดเอง                        | .82      |
|   | การสำเนาเอกสารขนาด legal บนกระดาษ letter                      | 82       |
|   | การทำสำเนาต้นฉบับที่มีสีจาง                                   | 83       |
|   | การทำสำเนาเอกสารที่ผ่านการส่งแฟกฑ์มาแล้วหลายครั้ง             | 83       |
|   | การปรับส่วนที่มีสีอ่อนของสำเนาให้คมชัดขึ้น                    | 84       |
|   | การทำโปสเตอร์                                                 | 85       |
|   | การเตรียมสิ่งพิมพ์ที่ผนึกด้วยเตารีด                           | 86       |
|   | การเปลี่ยนค่าดีฟอลต์ของการทำสำเนา                             | 87       |
|   | หยุดการทำสำเนา                                                | 87       |
| 8 | การใช้คุณสมบัติการสแกน                                        | 88       |
| • | สแกนไปยังแอปพลิเคชัน                                          | 89       |
|   | การสแกนต้นฉบับ (เชื่อมต่อแบบ USB)                             | 89       |
|   | การสแกนต้นฉบับ (เชื่อมต่อผ่านระบบแครือข่าย)                   | 90       |
|   | Send a scan to an HP Instant Share destination                |          |
|   | ใช้ภาพถ่ายที่สแกนร่วมกันกับเพื่อนและถาติ (อุปกรณีที่เชื่อมต่อ |          |
|   | กับ USB)                                                      | 91       |
|   | ใช้ภาพที่สแกนร่วมกับกับแพื่อนและกาติ (เชื่อมต่อกับเครือข่าย)  |          |
|   |                                                               | 92       |
|   | การส่งภาพที่สแกนไปยังการ์ดหน่วยความจำ                         |          |
|   | ส่งกาพสแกนไปยังการ์ดหน่วยดวามจำที่อยู่ใน HP All-in-One (      | <br>ที่  |
|   | เชื่อแต่อกับ USB)                                             | 93       |
|   | ส่งภาพสแกบไปยังการ์ดหม่ายความลำที่อยู่ใน HP All-in-One (      |          |
|   | เชื่อนต่อกับเอรือข่าย)                                        | 03       |
|   | างของราชาเกม                                                  |          |
| q | การพิเพลากลองเพิ่าเตอร์                                       |          |
|   | การพิมพ์อากซอฟต์บาร์บองไพอิเคชับ                              | 0/       |
|   | การเปลี่ยงแปลงการตั้งด่าการพิษม์                              |          |
|   | ะใช้ Windows                                                  | 00<br>20 |
|   | พื่งกางแทบกลวะ                                                |          |

|    | สำหรับผู้ใช้ Macintosh                                                       | 96  |
|----|------------------------------------------------------------------------------|-----|
|    | การหยุดงานพื้มพ์                                                             | 97  |
|    | หากต้องการหยุดงานพิมพ์จาก HP All-in-One                                      | 97  |
| 10 | การติดตั้งแฟ็กซ์                                                             | 98  |
|    | การเลือกการติดตั้งแฟ็กซ์ที่ถูกต้องสำหรับบ้านหรือที่ทำงานของคุณ               | 99  |
|    | เลือกกรณีการตั้งค่าแฟ็กซ์                                                    | 101 |
|    | กรณี A: สายแฟ็กซ์แยก (ไม่รับสัญญานเสียง)                                     | 104 |
|    | กรณี B: ในการตั้งค่า HP All-in-One ที่มี DSL                                 | 105 |
|    | กรณี C: Set up your HP All-in-One with a PBX phone                           |     |
|    | system or an ISDN line                                                       | 106 |
|    | กร <sup>ู</sup> ณี D: แฟ็กซ์ที่มีบริการเสียงเรียกเข้าที่แตกต่างบนสายเดียวกัน | 107 |
|    | กรณี E: ้สายสนทนาแฟกซ์ร่วมกัน                                                | 108 |
|    | กรณี F: สายสนทนา/แฟกซ์ร่วมกับวอยซ์เมล์                                       | 110 |
|    | กรณี G: สายแฟ็กซ์ที่ใช้ร่วมกับคอมพิวเตอร์โมเด็ม (ไม่รับสัญญา                 |     |
|    | นเสียง)                                                                      | 112 |
|    | กรณี H: สายแฟ็กซ์/สัญญานเสียงที่ใช้ร่วมกันกับคอมพิวเตอร์โมเด็ม               | 113 |
|    | ตั้งค่า HP All-in-One สำหรับเครื่องคอมพิวเตอร์ที่มีพอร์ตโทรศั                | พท์ |
|    | หนึ่งพอร์ต                                                                   | 115 |
|    | ทั้งค่า HP All-in-One ของท่านสำหรับเครื่องคอมพิวเตอร์ที่มีพอ                 | ร์ต |
|    | โทรศัพท์สองพอร์ต                                                             | 117 |
|    | กรณี I: สายสนทนา/แฟกซ์ร่วมกับเครื่องตอบรับโทรศัพท์                           | 119 |
|    | กรณี J: สายสัญญานแฟ็กซ์/เสียงที่ใช้ร่วมกับคอมพิวเตอร์โมเด็มและ               |     |
|    | เครื่องตอบรับ                                                                | 121 |
|    | ตั้งค่า HP All-in-One สำหรับเครื่องคอมพิวเตอร์ที่มีพอร์ตโทรศั                | พท์ |
|    | หนึ่งพอร์ต                                                                   | 122 |
|    | ทั้งค่า HP All-in-One ของท่านสำหรับเครื่องคอมพิวเตอร์ที่มีพอ                 | ร์ต |
|    | โทรศัพท์สองพอร์ต                                                             | 124 |
|    | กรณี K: สายสัญญานเสียง/สัญญานแฟ็กซ์ที่ใช้ร่วมกันกับคอมพิวเตอร์               |     |
|    | โมเด็มและไปรษณีย์เสียง                                                       | 126 |
|    | ตั้งค่า HP All-in-One สำหรับเครื่องคอมพิวเตอร์ที่มีพอร์ตโทรศั                | พท์ |
|    | หนึ่งพอร์ต                                                                   | 127 |
|    | ทั้งค่า HP All-in-One ของท่านสำหรับเครื่องคอมพิวเตอร์ที่มีพอ                 | ร์ต |
|    | โทรศัพท์สองพอร์ต                                                             | 129 |
|    | ทดสอบการติดตั้งแฟ็กซ์ของคุณ                                                  | 130 |
| 11 | การใช้คุณสมบัติแฟกซ์                                                         | 132 |
|    | การตั้ง HP All-in-One เพื่อรับแฟกซ์                                          | 132 |
|    | เลือกระบบตอบรับที่แนะนำสำหรับการติดตั้งของท่าน                               | 133 |
|    | การตั้งระบบตอบรับ                                                            | 134 |

| การส่งแฟกซ์                                           | 135 |
|-------------------------------------------------------|-----|
| ส่งแฟกซ์เบื้องต้น                                     | 135 |
| พิมพ์รายงานการยืนยันแฟกซ์                             | 136 |
| ส่งต้นฉบับที่มีสองด้าน                                | 137 |
| การส่งโทรสารจากโทรศัพท์ด้วยตนเอง                      | 138 |
| ส่งแฟกซ์โดยใช้การโทรซ้ำ                               | 139 |
| การส่งแฟกซ์โดยใช้การโทรด่วน                           | 139 |
| ตั้งเวลาโทรสาร                                        | 139 |
| ยกเฉิกโทรสารที่ตั้งเวลาไว้                            | 140 |
| การส่งโทรสารจากหน่วยความจำ                            | 140 |
| การส่งแฟกซ์โดยใช้ปุ่มโทรศัพท์ที่หน้าจอ                | 141 |
| การรับแฟกซ์                                           | 142 |
| การกำหนดจำนวนครั้งของเสียงเรียกเข้าก่อนตอบรับ         | 142 |
| เพื่อพิมพ์แฟกซ์ด้านเดียวหรือแฟกซ์สองด้าน              | 143 |
| การรับโทรสารด้วยตนเอง                                 | 144 |
| ขอรับแฟกซ์                                            | 145 |
| การตั้งวันที่และเวลา                                  | 146 |
| การตั้งหัวกระดาษแฟกซ์                                 | 146 |
| การป้อนข้อความและสัญลักษณ์                            | 147 |
| การป้อนข้อความโดยใช้ปุ่มที่แผงควบคุม                  | 147 |
| การพิมพ์รายงาน                                        | 148 |
| พิมพ์รายงานแฟกซ์ผิดพลาด                               | 148 |
| พิมพ์รายงานอื่น                                       | 149 |
| การตั้งค่าโทรด่วน                                     | 150 |
| การสร้างหมายเลขโทรด่วน                                | 150 |
| การสร้างกลุ่มหมายเลขลัด                               | 151 |
| การอัพเดตหมายเลขโทรด่วน                               | 151 |
| การฉบหมายเลขโทรด่วน                                   | 152 |
| การเปลี่ยนค่าความละเอียดของแฟกซ์และความสว่าง/ความเข้ม | 152 |
| เปลี่ยนค่าความละเอียดของแฟกซ์                         | 152 |
| การเปลี่ยนค่าความสว่าง/ความเข้ม                       | 154 |
| การตั้งค่าดีฟอลต์ใหม่                                 | 154 |
| การกำหนดตัวเลือกแฟกซ์                                 | 154 |
| การตั้งขนาดกระดาษสำหรับรับแฟกซ์                       | 155 |
| การตั้งการโทรศัพท์ระบบกดปุ่มหรือระบบหมุน              | 155 |
| การปรับระดับเสียง                                     | 156 |
| ส่งต่อโทรสารไปยังหมายเลขอื่น                          | 156 |
| ยกเลิกการส่งต่อโทรสาร                                 | 157 |

|    | การเปลี่ยนรูปแบบเสียงเรียกเข้า (เสียงเรียกเข้าเฉพาะ)         | .157  |
|----|--------------------------------------------------------------|-------|
|    | การโทรซ้ำอั้ตโนมัติเมื่อสายไม่ว่างหรือไม่มีผู้รับสาย์        | .158  |
|    | การตั้งการย่อขนาดอัตโนมัติสำหรับแฟกซ์ที่เข้ามา               | .158  |
|    | ตั้งการรับแฟกซ์สำรอง                                         | .159  |
|    | การใช้โหมดแก้ไขข้อผิดพลาด                                    | .160  |
|    | การตั้งความเร็วแฟกซ์                                         | .161  |
|    | การพิมพ์ซ้ำหรือลบแฟกซ์ในหน่วยความจำ                          | .161  |
|    | การใช้แฟกซ์ผ่านอินเทอร์เน็ต                                  | .162  |
|    | การหยุดการส่งแฟกซ์                                           | .163  |
| 12 | ใช้ HP Instant Share                                         | .164  |
|    | ภาพรวม                                                       | .164  |
|    | เริ่มการติดตั้ง                                              | .165  |
|    | ส่งรปภาพโดยใช้                                               | .165  |
|    | ์ ส่งภาพถ่ายจากการ์ดหน่วยความจำ                              | .166  |
|    | ส่งภาพที่สแกน                                                | .169  |
|    | ส่งภาพโดยใช้เครื่องคอมพิวเตอร์ของท่าน                        | .171  |
|    | การดภาพร่วมกันโดยใช้ซอฟต์แวร์ HP Image Zone (ผ้ใช้           |       |
|    | Windows)                                                     | .171  |
|    | แลกเปลี่ยนรูปภาพโดยใช้ HP Instant Share ไคลเอ็นต์แอปพ        | ເລົ   |
|    | เคชันซอฟต์แวร์ (สำหรับผู้ใช้ Macintosh OS X v10.2 และที      | ใหม่  |
|    | กว่า)                                                        | .173  |
|    | Share images using the HP Image Zone                         | -     |
|    | (Macintosh OS X earlier than v10.2)                          | .174  |
|    | Share images using the HP ตัวจัดการ์ (Macintosh OS           |       |
|    | 9)                                                           | .175  |
| 13 | ตั้งค่าเครือข่ายของท่าน                                      | .176  |
|    | เปลี่ยนจากการเชื่อมต่อแบบ USB เป็นแบบเครือข่าย               | .176  |
|    | เลือกเครือข่ายอีเทอร์เน็ตที่แนะนำ                            | .177  |
|    | การเชื่อมต่ออีเทอร์เน็ตกับเครือข่ายใช้สายด้วย DSL หรือ สายเค | าเบิล |
|    | ที่ใช้เข้าถึงอินเทอร์เน็ต                                    | .177  |
|    | การเชื่อมต่ออีเทอร์เน็ตเข้ากับเครือข่ายโดยใช้สายด้วยโมเด็มกา | วั    |
|    | เชื่อมต่ออินเทอร์เน็ต                                        | .179  |
|    | การเชื่อมต่ออีเทอร์เน็ตเข้ากับเครือข่ายโดยใช้สายที่ไม่มีอิน  | -     |
|    | เทอร์เน็ต                                                    | .180  |
|    | การเชื่อมต่ออีเทอร์เน็ตกับเครือข่ายแบบไร้สาย                 | .180  |
|    | เชื่อมต่อเครือข่ายอีเทอร์เน็ต                                | .181  |
|    | สิ่งที่ท่านต้องการ                                           | .181  |
|    | เชื่อมต่อ HP All-in-One                                      | .182  |

|    | ติดตั้งซอฟต์แวร์สำหรับการเชื่อมต่อเครือข่าย     | 183 |
|----|-------------------------------------------------|-----|
|    | สำหรับ Windows                                  | 184 |
|    | สำหรับ Macintosh                                | 185 |
|    | เชื่อมต่อเครื่องคอมพิวเตอร์ที่เพิ่มเติม         | 186 |
|    | จัดการกับเครือข่ายของท่าน                       | 186 |
|    | Use the HP All-in-One control panel             | 186 |
|    | ใช้ Embedded Web Server (เว็บเซิร์ฟเวอร์แบบฝัง) | 188 |
|    | คำนิยามของหน้าการกำหนดค่า                       | 189 |
|    | อภิธานศัพท์เครือข่าย                            | 197 |
| 14 | การสั่งซื้อวัสดุ                                | 200 |
|    | การสั่งซื้อกระดาษ แผ่นใส หรือวัสดุพิมพ์อื่นๆ    | 200 |
|    | สั่งซื้อตลับหมึกพิมพ์                           | 200 |
|    | การสั่งซื้ออุปกรณ์เสริม                         | 201 |
|    | การสั่งซื้ออุปกรณ์อื่นๆ                         | 202 |
| 15 | การดูแลรักษาเครื่อง HP All-in-One               | 203 |
|    | การท้ำความสะอาดเครื่อง HP All-in-One            | 203 |
|    | การทำความสะอาดกระจก                             | 203 |
|    | การทำความสะอาดแผ่นรองฝาปิด                      | 204 |
|    | การทำความสะอาดตัวเครื่องภายนอก                  | 205 |
|    | การตรวจสอบระดับหมึกพิมพ์โดยประมาณ               | 205 |
|    | พิมพ์รายงานการทดสอบเครื่อง                      | 207 |
|    | การดูแลเกี่ยวกับตลับหมึกพิมพ์                   | 208 |
|    | การดูแลตลับหมึกพิมพ์                            | 209 |
|    | การเปิลี่ยนตลับหมึกพิมพ์                        | 209 |
|    | การใช้ตลับหมึกพิมพ์ภาพถ่าย                      | 214 |
|    | การใช้ตลับหมึกพิมพ์ภาพถ่ายสีเทา                 | 214 |
|    | การใช้ตัวป้องกันตลับหมึกพิมพ์                   | 214 |
|    | การปรับตำแหน่งตลับหมึกพิมพ์                     | 215 |
|    | การทำความสะอาดตลับหมึกพิมพ์                     | 217 |
|    | การทำความสะอาดแถบตลับหมึกพิมพ์                  | 218 |
|    | ทำความสะอาดบริเวณรอบๆ หัวฉีดหมึก                | 219 |
|    | การเปลี่ยนแปลงการตั้งค่าอุปกรณ์                 | 221 |
|    | การตั้งความเร็วในการเลื่อนดูข้อความ (Scroll)    | 221 |
|    | การตั้งเวลาประหยัดพลังงาน.                      | 222 |
|    | การตั้งเวลาหน่วงข้อความแจ้งเตือน                | 222 |
|    | เรียกคืนค่าดีฟอลต์จากโรงงาน                     | 223 |
|    | เสียงระบบดูแลรักษาเครื่องอัตโนมัติ              | 223 |
|    |                                                 |     |

| 16 | ข้อมูลเกี่ยวกับการแก้ไขปัญหา                               | .224 |
|----|------------------------------------------------------------|------|
|    | ี่ก่อน <sup>ู้</sup> ที่ท่านจะโทรหาฝ่ายสนั้บสนุนของ HP     | .225 |
|    | ดูไฟล์ Readme                                              | .226 |
|    | ก <sup>้</sup> ารแก้ไขปัญหาเกี่ยวกับการติดตั้ง             | .226 |
|    | การแก้ไขปัญหาในการติดตั้งฮาร์ดแวร์                         | .226 |
|    | การแก้ไขปัญหาเกี่ยวกับการติดตั้งซอฟต์แวร์                  | .234 |
|    | การแก้ไขปัญหาเบื้องต้นเกี่ยวกับการติดตั้งแฟกซ์             | .241 |
|    | การแก้ไขปัญหาในการปฏิบัติการ                               | .258 |
|    | การแก้ไขปัญหาเกี่ยวิกับกระดาษ                              | .258 |
|    | การแก้ไขปัญหาเกี่ยวกับตลับหมึกพิมพ์                        | .266 |
|    | การแก้ไขปัญหาเกี่ยวกับการพิมพ์                             | .268 |
|    | การแก้ไขปัญหาเบื้องต้นเกี่ยวกับการ์ดความจำ                 | .268 |
|    | การอัพเดตเครื่อง                                           | .269 |
|    | การอัพเดตเครื่อง (Windows)                                 | .269 |
|    | การอัพเดตเครื่อง (Macintosh)                               | .270 |
| 17 | การขอรับบริการจาก HP                                       | .271 |
|    | การขอรับบริการและข้อมูลอื่นๆ จากอินเทอร์เน็ต               | 271  |
|    | การสนับสนุนการรับประกัน                                    | .271 |
|    | การอัพเกรดการรับประกัน                                     | .271 |
|    | การส่งเครื่อง HP All-in-One เข้ารับบริการ                  | .272 |
|    | การบริการลูกค้าของ HP                                      | .272 |
|    | การดูหมายเลขผลิตภัณฑ์และรหัสบริการ                         | .273 |
|    | การโทรติดต่อขอรับบริการในทวีปอเมริกาเหนือในช่วงการ         |      |
|    | รับประกัน                                                  | .273 |
|    | การโทรติดต่อขอรับบริการจากประเทศอื่นๆ ทั่วโลก              | 273  |
|    | โทรติดต่อในออสเตรเลีย ในช่วงการรับประกันและหลังการ         |      |
|    | รับประกัน                                                  | .277 |
|    | โทรติดต่อฝ่ายบริการลูกค้าของ HP ประจำประเทศเกาหลี          | .278 |
|    | ิโทรติดต่อฝ่ายบริการลูกค้าของ HP ประจำประเทศญี่ปุ่น        | 278  |
|    | บริการแลกเปลี่ยนด่วนของ HP (ญี่ปุ่น)                       | .279 |
|    | การเตรียมเครื่อง HP All-in-One สำหรับการส่ง                | .279 |
|    | ถอดตลับหมึกพิมพ์ออกจากเครื่องที่ใช้งานได้ HP All-in-One    | .280 |
|    | ถอดตลับหมึกพิมพ์จากเครื่องที่ใช้งานไม่ได้ HP All-in-One…   | .280 |
|    | ถอดฝาครอบแผงควบคุมออกและบรรจุเครื่องของท่าน                |      |
|    | HP All-in-One                                              | .282 |
| 18 | ีดำชี้แจงเกี่ยวกับการรับประกันแบบจำกัดของ Hewlett-Packard. | .285 |
|    | ระยะเวลาการรับประกันแบบจำกัด                               | .285 |
|    | ขอบเขตการรับประกันแบบจำกัด                                 | 285  |

|    | ข้อจำกัดของการรับประกัน                             | .286 |
|----|-----------------------------------------------------|------|
|    | ข้อจำกัดของความรับผิดชอบ                            | .286 |
|    | กฎหมายท้องถิ่น                                      | .286 |
|    | ข้อมูลการรับประกันที่จำกัดสำหรับประเทศ/ภูมิภาคใน EU | .287 |
| 19 | ข้อมูลทางเทคนิค                                     | .290 |
|    | ข้อก้ำหนดเกี่ยวกับระบบ                              | .290 |
|    | ลักษณะเฉพาะของกระดาษ                                | .290 |
|    | ความจุของถาดใส่กระดาษ                               | .290 |
|    | ขนาดกระดาษ                                          | .291 |
|    | ลักษณะเฉพาะเกี่ยวกับขอบกระดาษ                       | .292 |
|    | ลักษณะเฉพาะในการพิมพ์                               | .292 |
|    | ลักษณะเฉพาะในการทำสำเนา                             | .293 |
|    | ลักษณะเฉพาะของแฟกซ์                                 | .294 |
|    | ลักษณะเฉพาะของการ์ดหน่วยความจำ                      | .295 |
|    | ลักษณะเฉพาะของการสแกน                               | .295 |
|    | ลักษณะเฉพาะทางกายภาพ                                | .295 |
|    | ลักษณะเฉพาะเกี่ยวกับกระแสไฟฟ้า                      | .295 |
|    | ลักษณะเฉพาะเกี่ยวกับสภาพแวดล้อม                     | .296 |
|    | ลักษณะเฉพาะอื่น ๆ                                   | .296 |
|    | โครงการสำหรับผลิตภัณฑ์เพื่อปกป้องสิ่งแวดล้อม        | .296 |
|    | การปกป้องสิ่งแวดล้อม                                | .296 |
|    | การผลิตก๊าซโอโซน                                    | .296 |
|    | Energy consumption                                  | .296 |
|    | การใช้กระดาษ                                        | .297 |
|    | พลาสติก                                             | .297 |
|    | เอกสารข้อมูลเกี่ยวกับความปลอดภัยในการใช้วัสดุ       | .297 |
|    | โครงการรีไซเคิล                                     | .297 |
|    | โครงการรีไซเคิลวัสดุสำหรับ hp_inkjet                | .298 |
|    | ประกาศตามข้อบังคับ                                  | .298 |
|    | หมายเลขการตรวจสอบรุ่นตามข้อบังคับ                   | .298 |
|    | Notice to users of the U.S. telephone network: FCC  |      |
|    | requirements                                        | .298 |
|    | FCC statement                                       | .300 |
|    | Note à l'attention des utilisateurs du réseau       |      |
|    | téléphonique Canadien/notice to users of the        |      |
|    | Canadian telephone network                          | .301 |
|    | Notice to users in the European Economic Area       | .302 |
|    | Notice to users of the German telephone network     | .303 |

| Geräuschemission                                                                                         | 303 |
|----------------------------------------------------------------------------------------------------|-----|
| Notice to users in Japan (VCCI-2)                                                                        | 303 |
| Notice to users in Korea.                                                                                | 303 |
| Declaration of conformity (European Economic Area)<br>HP Officejet 7200 All-in-One series declaration of | 303 |
| conformity                                                                                               | 304 |
| ดัชนี                                                                                                    | 305 |

# 1 HP All-in-One ภาพรวม

สามารถเข้าถึงฟังก์ชันต่างๆ ของ HP All-in-One ได้โดยตรง โดยไม่ต้องเปิด เครื่องคอมพิวเตอร์ การทำงานต่างๆ เช่น การทำสำเนา การส่งโทรสาร หรือการ พิมพ์ภาพถ่ายจากการ์ดหน่วยความจำภาพถ่าย สามารถดำเนินการให้เสร็จ สมบูรณ์อย่างรวดเร็วและง่ายดายบนเครื่อง HP All-in-One ของท่าน บทนี้จะอธิบายถึงคุณลักษณะจำเพาะเกี่ยวกับฮาร์ดแวร์ของ HP All-in-One ฟังก์ชันต่างๆ บนแผงควบคุม และวิธีการเข้าใช้ซอฟต์แวร์ของ **HP Image** Zone

- - ↓ โดยการใช้ซอฟต์แวร์ของ HP Image Zone ที่ติดตั้งในเครื่อง คอมพิวเตอร์ของท่าน ซอฟต์แวร์จะช่วยสนับสนุนความสามารถในการทำ สำเนา caHd:N สแกน และถ่ายภาพ สำหรับข้อมูลเพิ่มเติม ดู HP Image Zone Help บนหน้าจอและ ใช้ HP Image Zone เพื่อการใช้ งาน HP All-in-One เพิ่มเติม

# ข้อมูลทั่วไปของ HP All-in-One

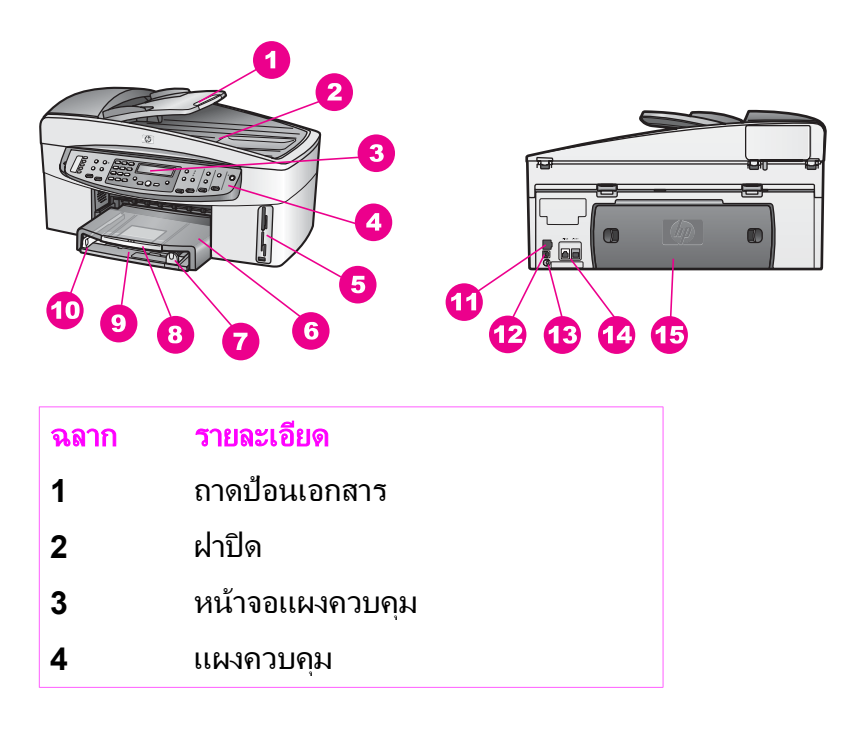

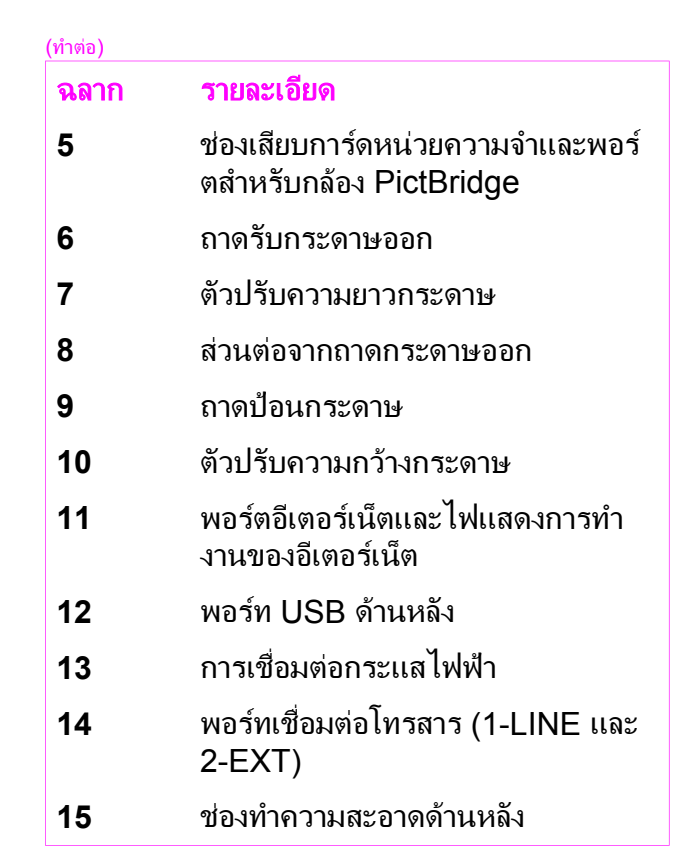

# ภาพรวมของแผงควบคุม

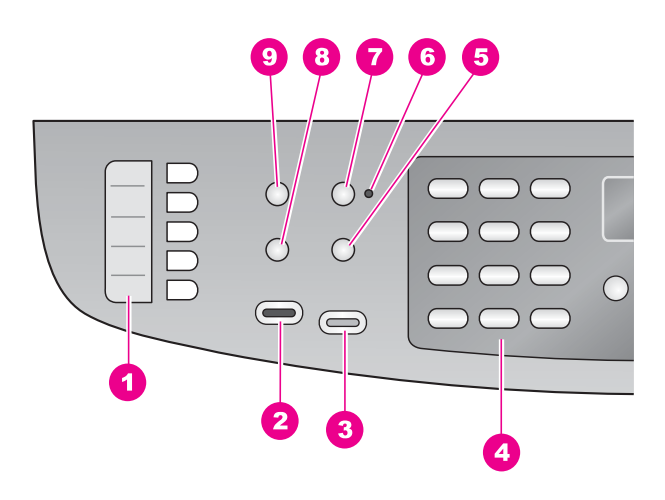

หรือ

| ฉลาก | ชื่อและรายละเอียด                                                                                                    |
|------|----------------------------------------------------------------------------------------------------|
| 1    | ปุ่ <mark>มโทรด่วนสัมผัสเดียว</mark> : เข้าใช้งานหมายเลขลัดห้าหมายเลขแรก                                                                           |
| 2    | <mark>เริ่มส่งแฟ็กซ์ขาวด</mark> ำ: เริ่มโทรสารขาวดำ                                                                                                |
| 3    | เริ่มส่งแฟ็กซ์สี: เริ่มโทรสารสี                                                                                                    |
| 4    | Keypad (แป้นหมายเลข : ป้อนหมายเลขโทรสาร ค่า หรือข้อความ                                                                                            |
| 5    | Pause/Redial (หยุดชั่วขณะเรียกซ้ำ) : โทรซ้ำหมายเลขที่โทรล่าสุด หรือ<br>เว้นช่วง 3 วินาทีในหมายเลขโทรสาร                                            |
| 6    | <mark>ไฟตอบอัตโนมัติ</mark> : เมื่อไฟ <mark>ตอบรับอัตโนมัติ</mark> สว่าง เครื่อง HP All-in-One<br>จะตั้งค่าให้รับโทรสารโดยอัตโนมัติ                |
| 7    | Auto Answer (ตอบรับอัตโนมัติ กำหนดฟังก์ชันโทรสารให้ตอบรับ<br>อัตโนมัติหลังจากจำนวนเสียงเรียกเข้าที่ตั้งไว้                                         |
| 8    | Menu (Fax): เลือกตัวเลือกโทรสาร เช่น Resolution (ความละเอียด)<br>และ Lighter/Darker (สว่างขึ้น/เข้มขึ้น) โดยใช้ปุ่ม <mark>เมนู</mark> ในส่วนโทรสาร |
|      |                                                                                                    |

Speed Dial (การโทรด่วน): เลือกหมายเลขลัด 9

d\_.

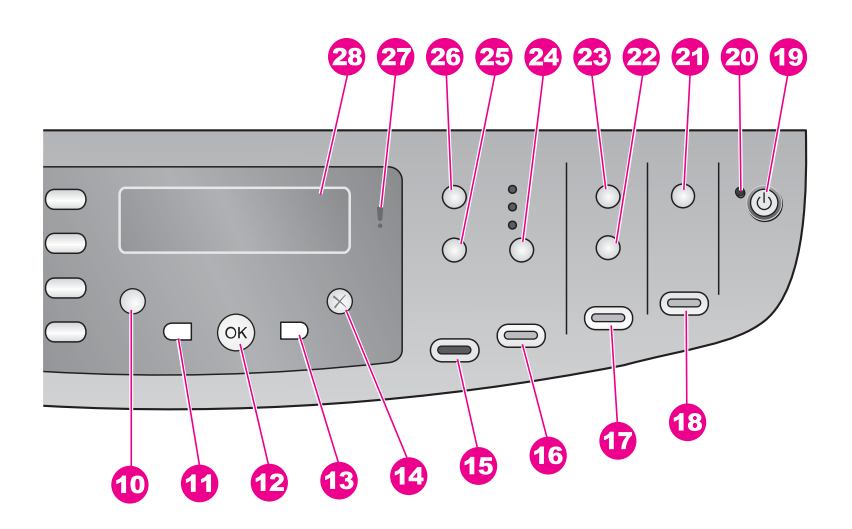

#### บท **1**

ฉลาก

ชื่อและรายละเอียด

| 10 | <mark>Setup</mark> (การตั้งค่า): เข้าถึงระบบเมนูสำหรับรายงาน การติดตั้งแฟ็กซ์<br>เครื่องมือการบำรุงรักษา ค่ากำหนดลักษณะ และการติดตั้งเครือข่าย นอก<br>จากนี้ ยังเป็นการเข้าสู่วิธีใช้ผลิตภัณฑ์ที่จัดจำหน่าย                                                                  |
|----|----------------------------------------------------------------------------------------------------|
| 11 | <mark>ลูกครซ้าย</mark> : ลดค่า หรือกลับไปขณะที่ดูชื่อแฟ้มบนหน้าจอแผงควบคุม                                                                                                    |
| 12 | OK(ตกลง): เลือกเมนูหรือติดตั้ง หรือเลือกชื่อแฟ้มบนหน้าจอแผงควบคุม<br>สำหรับพิมพ์                                                                                                    |
| 13 | <mark>ลูกศรขวา</mark> : เพิ่มค่า หรือกไปข้างหน้าขณะที่ดูชื่อแฟ้มบนหน้าจอแผงควบคุม                                                                                                    |
| 14 | Cancel (ยกเลิก): หยุดการทำงาน ออกจากเมนู หรือออกจากการตั้งค่า                                                                                                    |
| 15 | <mark>เริ่มถ่ายสำเนาขวาด</mark> ำ: เริ่มทำสำเนาขาวดำ                                                                                                    |
| 16 | <mark>เริ่มถ่ายสำเนาส</mark> ี: เริ่มงานทำสำเนาสี                                                                                                    |
| 17 | <mark>พิมพ์ภาพถ่าย</mark> : พิมพ์ภาพถ่ายที่มีชื่อแฟ้มแสดงอยู่ในปัจจุบันบนหน้าจอแผง<br>ควบคุม หรือพิมพ์ภาพถ่ายทั้งหมดที่เลือกโดยใช้                                                                                                    |
| 18 | <mark>Start Scan</mark> (เริ่มสแกน : เริ่มงานสแกนและส่งไปยังปลายทางที่เลือกโดย<br>การกดปุ่ม <mark>สแกนไปยัง</mark>                                                                                                    |
| 19 | On(เปิด): เปิดหรือปิดเครื่อง HP All-in-One เมื่อปิดเครื่อง<br>HP All-in-One แล้ว ยังคงมีไฟในปริมาณเล็กน้อยจ่ายให้กับอุปกรณ์ หาก<br>ต้องการตัดไฟที่เลี้ยงเครื่อง HP All-in-One อยู่ ให้ปิดเครื่องแล้วถอดปลั๊ก<br>ออก                                                          |
| 20 | <mark>ไฟเปิด</mark> : เมื่อสว่าง ไฟ <mark>เปิด</mark> จะแสดงว่า HP All-in-One เปิดอยู่ ไฟจะกระ<br>พริบในขณะกำลังทำงาน                                                                                                    |
| 21 | Scan To (สแกนไปยัง) : เลือกปลายทางสำหรับภาพสแกน                                                                                                    |
| 22 | Proof Sheet (แผ่นภาพตัวอย่าง) : พิมพ์แผ่นเลือกภาพเมื่อใส่การ์ดหน่วย<br>ความจำในช่องเสียบการ์ดหน่วยความจำ แผ่นเลือกภาพจะแสดงมุมมองรูป<br>ขนาดย่อของภาพถ่ายทั้งหมดบนการ์ดหน่วยความจำ คุณสามารถเลือกภาพ<br>ถ่ายบนแผ่นเลือกภาพ และพิมพ์ภาพถ่ายเหล่านี้โดยการสแกนแผ่นเลือก<br>ภาพ |
| 23 | <mark>เมนู</mark> (Photo) (ภาพถ่าย): ปรับการตั้งค่าให้พิมพ์รูปถ่ายที่กำหนดเองโดยไม่<br>ใช้คอมพิวเตอร์ ด้วยการใช้ปุ่ม <mark>เมนู</mark> ในส่วนภาพถ่าย                                                                                                    |
| 24 | Quality (คุณภาพ) : ควบคุมความเร็วและคุณภาพของสำเนา                                                                                                    |
|    |                                                                                                    |
| 14 | HP Officejet 7200 All-in-One series                                                                                                    |

| (ทำต่อ) |                                                                                                    |
|---------|----------------------------------------------------------------------------------------------------|
| ฉลาก    | ชื่อและรายละเอียด                                                                                                    |
| 25      | Reduce/Enlarge (ย่อ/ขยาย) : เปลี่ยนขนาดของภาพถ่าย                                                                                                    |
| 26      | <mark>เมน</mark> ุ (Copy) (สำเนา): เลือกตัวเลือกทำสำเนา รวมถึง <b>Tray Select</b> (เลือก<br>ถาด) <b>Paper Type</b> (ประเภทกระดาษ) <b>Paper Size</b> (ขนาดกระดาษ)<br>และตัวเลือกอื่นๆ โดยใช้ปุ่ม <mark>เมน</mark> ู ในส่วนทำสำเนา |
| 27      | <mark>ไฟเตือน</mark> : ขณะกระพริบ ไฟ <mark>เตือน</mark> จะระบุว่ามีข้อผิดพลาดเกิดขึ้นที่ต้องได้รับ<br>การแก้ไข                                                                                                    |
| 28      | หน้าจอแผงควบคุม เมนูมุมมอง ชื่อแฟ้มภาพถ่าย และข้อความต่างๆ                                                                                                    |

# ภาพรวมของเมนู

์ตารางต่อไปนี้จะแสดงการอ้างอิงโดยย่อถึงเมนูระดับบนที่ปรากฏบนจอแผงควบ คุมของ HP All-in-One

## เมนูแฟ็กซ์

The Fax menu allows you to adjust the fax that you want to send.

```
Fax Number (หมายเลข
แฟกซ์)
ความละเอียด
Lighter/Darker (สว่าง
ขึ้น/เข้มขึ้น)
How to Fax (วิธีส่ง
แฟกซ์)
ส่งแบบสองหน้า
Set New Defaults
(กำหนดค่าดีฟอลต์ใหม่)
```

# เมนูติดตั้ง

ตัวเลือกในเม<mark>นุวิธีใช</mark>้บนเมนูการตั้งค่าจะให้สามารถเข้าดูหัวข้อวิธีใช้ที่สำคัญได้ อย่างรวดเร็ว จะมีการแสดงข้อมูลส่วนใหญ่บนหน้าจอคอมพิวเตอร์ที่มีการเชื่อม ต่อ

`\_่\_\_่ **เคล็ดลับ** กดหมายเลขเพื่อล่วงหน้าโดยตรงไปยังรายการเมนู \_่\_\_่ บท 1

2. การพิมพ์รายงาน

3. Speed Dial Setup (ตั้งค่ำโทรด่วน)

4. Basic Fax Setup (การตั้งค่าแฟกซ์เบื้องต้น)

5. Advanced Fax Setup (การตั้งค่าแฟกซ์ ขั้นสูง)

6. Tools (เครื่องมือ)

7. จะปรากฏขึ้นมา

8. Network Setup (การ ตั้งค่าเครือข่าย)

# Copy menu (เมนูทำสำเนา)

The Two-Sided Copy and Tray Select features appear only when an HP two-sided printing accessory is installed.

Number of Copies (จำนวนสำเนา) Copy Paper Size (ขนาดกระดาษทำสำเนา) Copy Paper Type (ประเภทกระดาษสำเนา) Lighter/Darker (สว่าง ขึ้น/เข้มขึ้น) Enhancements (การ เพิ่มคุณภาพ) Color Intensity (ความ เข้มของสี)

ทำสำเนาสองด้าน

(ทำต่อ)

เลือกถาด

Set New Defaults (กำหนดค่าดีฟอลต์ใหม่)

#### เมนู "ย่อ/ขยาย"

To use the Legal->Ltr 72% feature, you must load the legal-size original in the document feeder tray. To use the Fit to Page, Fill Entire Page, Image Sizes, and Poster features, you must use the glass. For more information about loading originals in the document feeder tray or on the glass, see วางต้นฉบับ.

```
Actual Size (เท่าขนาด
จริง)
พอดีกับหน้า
เติมทั้งหน้า
กำหนดเอง 100%
เต็มหน้า 91%
ทางการ-Ltr 72%
ขนาดภาพ
โปสเตอร์
```

#### เมนู "ภาพถ่าย"

When the HP All-in-One is connected to one or more computers on a network or when a two-sided printing accessory is attached, the **Photo menu** shows additional options. เมนูดังต่อไปนี้ จะรวมตัวเลือกเมนูที่มีอยู่ทั้งหมด

ถ่ายโอนภาพถ่าย เลือกภาพถ่าย Number of Copies (จำนวนสำเนา) Image Size (ขนาดภาพ) เลือกถาด ขนาดกระดาษภาพถ่าย HP All-in-One ภาพรวม

(ทำต่อ)

ประเภทกระดาษภาพถ่าย Layout Style (รูปแบบ การจัดหน้า) สมาร์ทโฟกัส ดิจิตัลแฟลช Set New Defaults (กำหนดค่าดีฟอลต์ใหม่)

# เมนู "แผ่นเลือกภาพ"

เมนู แผ่นภาพตัวอย่าง ทำให้คุณสามารถพิมพ์ภาพถ่ายบนการ์ดหน่วยความจำ คุณสามารถใส่ภาพถ่ายที่ต้องการพิมพ์ลงในบับเบิล และสแกนแผ่นเลือกภาพ เพื่อพิมพ์ภาพถ่ายที่เลือกดังกล่าว

Print Proof Sheet (พิมพ์แผ่นเลือกภาพ) Scan Proof Sheet (สแกนแผ่นเลือกภาพ)

# สแกนไปที่เมนู

เมนูสแกนไปยังมีรายชื่อของจุดหมายปลายทางการสแกน ซึ่งประกอบด้วย แอพพลิเคชันที่ติดตั้งอยู่ในเครื่องคอมพิวเตอร์ของท่าน เมนูสแกนไปยัง บน เครื่องพิมพ์ที่เชื่อมต่อกับเครือข่ายจะแสดงเครื่องพิมพ์อื่นๆ และ HP All-in-One อุปกรณ์บนเครือข่าย ดังนั้น เมนูสแกนไปยังอาจจะมีรายชื่อ จุดหมายปลายทางการสแกนที่แตกต่างจากรายชื่อที่แสดงอยู่ที่นี่

# ที่เชื่อมต่อกับ USB Windows

HP Image Zone Microsoft PowerPoint Adobe Photoshop Microsoft Word Memory Card (การ์ดหน่วย ความจำ)

ที่เชื่อมต่อกับ USB

#### Macintosh

JPEG สู่ HP Gallery (แกลเลอรี่ภาพของ HP) Microsoft Word Apple Mail Adobe Photoshop Memory Card (การ์ดหน่วย ความจำ)

# ที่เชื่อมต่อกับเครือข่าย

คอมพิวเตอร์ของ Miguel AltheaMac iBook ของ Jody DavidWatsonPC Memory Card (การ์ดหน่วย ความจำ)

# ใช้ HP Image Zone เพื่อการใช้งาน HP All-in-One เพิ่ม เติม

ซอฟต์แวร์ **HP Image Zone** จะถูกติดตั้งในเครื่องคอมพิวเตอร์ของท่านเมื่อ ท่านติดตั้ง HP All-in-One ของท่าน สำหรับข้อมูลเพิ่มเติม โปรดดูคู่มือการติด ตั้งที่มาพร้อมกับอุปกรณ์ของท่าน

เข้าถึงความแตกต่างของซอฟต์แวร์ของ HP Image Zone ด้วยระบบปฏิบัติ การ (OS)

- ตัวอย่างเช่น หากท่านมีเครื่องพีซีที่รัน Windows จุดเข้าใช้ซอฟต์แวร์ HP Image Zone คือ HP ตัวจัดการ
- หากท่านมีเครื่อง Macintosh ซึ่งรัน OS X V10.1.5 หรือรุ่นใหม่กว่า จุดเข้าใช้ซอฟต์แวร์ HP Image Zone คือหน้าต่าง HP Image Zone
- หากท่านมีเครื่อง Macintosh ซึ่งรัน OS X V10.1.5 หรือรุ่นใหม่กว่า จุดเข้าใช้ซอฟต์แวร์ HP Image Zone คือหน้าต่าง HP ตัวจัดการ

็จุดการเข้าถึงจะทำให้คุรสามารถเริ่มใช้งานซอฟต์แวร์ HP Image Zone และ บริการต่างๆ

# เข้าใช้งานซอฟต์แวร์ HP Image Zone (Windows)

เปิด HP **ตัวจัดการ** จากรูปไอคอนเดสก์ทอป รูปไอคอนถาดระบบ หรือจาก เมนู Start คุณลักษณะเฉพาะของซอฟต์แวร์ HP Image Zone จะแสดงขึ้น ใน HP <mark>ตัวจัดการ</mark>

# ในการเปิด HP ตัวจัดการ

- 1. โปรดทำตามวิธีใดวิธีหนึ่งดังต่อไปนี้
  - ดับเบิลคลิกไอคอน บนเดสก์ท็อปของ Windows
  - ดับเบิลคลิกไอคอน Hewlett-Packard Digital Imaging
     Monitor (หน้าจอรูปดิจิตอลของ Hewlett-Packard) ในชิ สเต็มเทรย์ซึ่งอยู่ทางขวาของทาสก์บาร์ Windows
  - บนทาสก์บาร์ ให้คลิก Start ชี้ไปที่ Programs หรือ All Programs แล้วเลือก HP ต่อจากนั้นคลิก Director
- คลิกช่อง Select Device (เลือกอุปกรณ์) เพื่อดูรายการอุปกรณ์ที่ได้รับ การติดตั้ง
- 3. เลือก HP All-in-One

ไอคอนสำหรับบางคุณลักษณะที่สนับสนุนโดย HP Officejet 7200 All-in-One series จะแสดงในตารางต่อไปนี้ เครื่อง **HP ตัว** จัดการ อาจมีไอคอนเพิ่มเติมที่แสดงอยู่ที่นี่ **HP ตัวจัดการ** จะถูกปรับแต่ง เพื่อให้แสดงไอคอนที่สัมพันธ์กับอุปกรณ์ที่เลือกไว้ หากอุปกรณ์ที่เลือกไว้ ไม่มีคุณสมบัติหรือฟังก์ชันพิเศษ ไอคอนของคุณสมบัติหรือฟังก์ชันนั้นๆ จะไม่แสดงใน **HP ตัวจัดการ** 

`\_่\_' **เกล็ดลับ** หาก **HP ตัวจัดการ** บนเครื่องคอมพิวเตอร์ของท่านไม่มีไอ \_ี่∙่\_ คอนใดๆ แสดงว่าอาจมีข้อผิดพลาดเกิดขึ้นระหว่างการติดตั้งซอฟต์แวร์

คอนใดๆ แสดงว่าอาจมีข้อผิดพลาดเกิดขึ้นระหว่างการติดตั้งซอฟต์แวร์ เพื่อแก้ไข ให้ถอนการติดตั้งและติดตั้งซอฟต์แวร์ใหม่ด้วยวิธีการอย่าง หนึ่งอย่างใดใน ถอนการติดตั้งและติดตั้งซอฟต์แวร์ใหม่อีกครั้ง

#### ปุ่ม ชื่อและจุดประสงค์

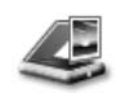

Scan Picture (สแกนรูป): สแกนภาพถ่าย รูปภาพ หรือภาพวาด และ แสดงใน HP Image Zone

| (ทำต่อ) |                                                                                                    |
|---------|----------------------------------------------------------------------------------------------------|
| ปุ่ม    | ชื่อและจุดประสงค์                                                                                                    |
|         | Scan Document (สแกนเอกสาร): สแกนเอกสารที่มีข้อความ หรือที่<br>มีทั้งข้อความและภาพ แล้วแสดงในโปรแกรมที่เลือกไว้                                                                                                    |
|         | Make Copies (ทำสำเนา): แสดงกรอบโต้ตอบ Copy (ทำสำเนา)<br>สำหรับอุปกรณ์ที่เลือกไว้ ซึ่งท่านสามารถทำสำเนารูปภาพหรือเอกสาร<br>ได้ ท่านสามารถเลือกคุณภาพการทำสำเนา จำนวนสำเนา สี และขนาด<br>ได้                                                                                |
|         | <ul> <li>HP Image Zone: จะแสดง HP Image Zone ที่ท่านสามารถ:</li> <li>ดูและแก้ไขรูปภาพได้</li> <li>พิมพ์ภาพถ่ายได้หลายขนาด</li> <li>จัดทำและพิมพ์อัลบัมภาพถ่าย โปสการ์ด หรือแผ่นโฆษณา</li> <li>ทำซีดีมัลติมีเดีย</li> <li>แลกเปลี่ยนรูปภาพทางอีเมล์หรือเว็บไซต์</li> </ul> |
| 250     | <b>ถ่ายโอนภาพ</b> : แสดงซอฟต์แวร์ถ่ายโอนรูปภาพของ HP ซึ่งท่านสามารถ<br>ถ่ายโอนรูปภาพได้จาก HP All-in-One ไปบันทึกไว้ในเครื่อง<br>คอมพิวเตอร์ของท่าน                                                                                                    |
| T       | Document viewer: นำเข้า ค้นหา แก้ไข ดู ประมวลผล พิมพ์ และส่ง<br>เอกสาร                                                                                                    |
| ×       | Send Fax (ส่งแฟกซ์): ให้ใช้คุณลักษณะนี้เพื่อส่งแฟ็กซ์ขาวดำหรือสี                                                                                                    |
|         |                                                                                                    |

หมายเหตุ สำหรับข้อมูลเกี่ยวกับคุณลักษณะเฉพาะเพิ่มเติมและรายการ ต่างๆ ในเมนู อาทิ Software Update (การอัพเดตซอฟต์แวร์) Creative Ideas (ความคิดสร้างสรรค์) และ HP Shopping โปรดดู HP Image Zone Help บนหน้าจอ

เมนูต่างๆ และชื่อรายการจะมีให้ด้วยเพื่อช่วยให้คุณสามารถเลือกอุปกรณ์ต่างๆ ที่ต้องการใช้ ทำหารตรวจสอบสถานะ ปรับค่าตัวแปรการตั้งค่าซอฟต์แวร์ และ เข้าถึงวิธีใช้บนหน้าจอ ตารางต่อไปนี้จะอธิบายข้อมูลของรายการเหล่านี้ บท 1

| คุณสมบัติ                              | วัตถุประสงค์                                                                                                    |
|----------------------------------------|----------------------------------------------------------------------------------------------------|
| เมนู Help<br>(วิธีใช้)                 | ใช้คุณลักษณะเฉพาะนี้เพื่อเข้าดู <b>วิธีใช้ HP Image Zone</b> ซึ่งจะให้วิธี<br>ใช้ซอฟต์แวร์และข้อมูลการแก้ไขปัญหาเบื้องต้นสำหรับ<br>HP All-in-One ของท่าน |
| Select<br>Device<br>(เลือก<br>อุปกรณ์) | ใช้คุณลักษณะเฉพาะนี้เพื่อเลือกอุปกรณ์ที่ท่านต้องการใช้จากรายชื่อของ<br>อุปกรณ์ที่ติดตั้ง                                                                 |
| เมนู<br>Settings<br>(การตั้งค่า)       | ใช้คุณลักษณะเฉพาะนี้เพื่อดูหรือเปลี่ยนแปลงการตั้งค่าต่างๆ สำหรับ<br>HP All-in-One ของท่าน อาทิ การพิมพ์ สแกน หรือ ทำสำเนา                                |
| Status<br>(สถานะ)                      | ใช้คุณสมบัตินี้เพื่อแสดงสถานะปัจจุบันของ HP All-in-One                                                                                                   |

# เข้าใช้งานซอฟต์แวร์ HP Image Zone (Macintosh OS 10.1.5 หรือสูงก ว่า)

าร สมับสนุน ที่

เมื่อท่านติดตั้งซอฟต์แวร์HP Image Zone รูปไอคอนHP Image Zone จะ ถูกวางอยู่ใน Dock

ท่านสามารถเข้าใช้ซอฟต์แวร์ HP Image Zone ด้วยวิธีใดวิธีหนึ่งจากสองวิธี นี้:

- ผ่านทางหน้าต่าง HP Image Zone
- ผ่านทางเมนู**HP Image Zone** Dock

# การใช้ HP Image Zone

หน้าต่าง HP Image Zone มีสองส่วนประกอบหลัก:

- บริเวณจอแสดงผลสำหรับแท็บผลิตภัณฑ์/บริการ
  - แท็บบริการจะให้ท่านเข้าใช้คุณลักษณะเฉพาะมากมายของ
     ผลิตภัณฑ์ HP imaging เช่นผลิตภัณฑ์ที่ติดตั้ง เมนูป๊อปอัพ และ
     รายชื่อของงานที่มีสำหรับผลิตภัณฑ์ปัจจุบัน รายการดังกล่าวอาจรวม

ถึงภาระกิจต่างๆ เช่น ทำสำเนา สแกน แฟ็กซ์ หรือถ่ายโอนภาพ การ คลิกบนงานจะเปิดแอพพลิเคชันเพื่อช่วยท่านจัดการกับงานดังกล่าว

- แท็บบริการจะทำให้ท่านสามารถเข้าใช้แอพพลิเคชันการสร้างภาพดิจิ ตัลที่จะช่วยท่านดู แก้ไข จัดการ และแบ่งดูภาพต่างๆ ได้
- ช่องใส่ข้อความค้นหาวิธีใช้ HP Image Zone ช่องใส่ข้อความค้นหาวิธีใช้ HP Image Zoneจะช่วยให้ท่านค้นหาวิธีใช้ HP Image Zone ด้วยคำสำคัญ (keyword) หรือวลีได้

# ให้การเปิดหน้าต่างHP Image Zone

→ ให้คลิกรูปไอคอนHP Image Zone ใน Dock หน้าต่าง HP Image Zone จะปรากฏขึ้น หน้าต่าง HP Image Zone จะแสดงคุณลักษณะเฉพาะของ HP Image Zone ที่เหมาะสมสำหรับอุปกรณ์ที่เลือกเท่านั้น

หน้าต่าง **HP Image Zone** จะถูกกำหนดตามความต้องการเฉพาะเพื่อแสดง รูปไอคอนคุณสมบัติเฉพาะที่เกี่ยวข้องกับอุปกรณ์ที่ได้เลือก หากอุปกรณ์ที่เลือก ไม่มีคุณลักษณะเฉพาะหรือฟังก์ชันบางอย่าง คุณลักษณะเฉพาะหรือฟังก์ชันนั้น จะไม่แสดงขึ้นในหน้าต่าง **HP Image Zone** ไอคอนสำหรับบางคุณลักษณะที่ สนับสนุนโดย HP Officejet 7200 All-in-One series จะแสดงในตารางต่อ ไปนี้

| ผลิตภัณฑ์ |                                                                                                    |
|-----------|----------------------------------------------------------------------------------------------------|
| ไอคอน     | <b>คุณลักษณะเฉพาะและวัตถุประสงค์</b>                                                                                 |
|           | <b>อันโหลดภาพ</b> : ให้ใช้คุณลักษณะนี้สำหรับการถ่ายโอนภาพจากการ์ด<br>หน่วยความจำมายังคอมพิวเตอร์ของคุณ               |
| <b>A</b>  | Scan Picture (สแกนรูป): ใช้คุณสมบัตินี้เพื่อสแกนและแสดงภาพ<br>ใน HP แกลเลอรี่ภาพ                                     |
|           | <b>สแกนไปยัง OCR</b> : ใช้คุณสมบัตินี้เพื่อสแกนและแสดงข้อความใน<br>โปรแกรมซอฟต์แวร์การแก้ไขข้อความปลายทางที่เลือกไว้ |
|           | หมายเหตุ คุณลักษณะเฉพาะนี้มีให้ใช้ได้แตกต่างกันตามประเทศ/<br>ภูมิภาค                                                 |

| (ทำต่อ)   |                                                                                                    |
|-----------|----------------------------------------------------------------------------------------------------|
| ผลิตภัณฑ์ |                                                                                                    |
| ไอคอน     | <b>คุณลักษณะเฉพาะและวัตถุประสงค์</b>                                                                                                    |
|           | Scan to PDF: ให้ใช้คุณลักษณะนี้เพื่อสแกนและเก็บเอกสารถาวรใน<br>รูปแบบ PDF<br>หมายเหตุ คุณลักษณะเฉพาะนี้มีให้ใช้ได้แตกต่างกันตามประเทศ/<br>ภูมิภาค |
|           | Make Copies (ทำสำเนา): ใช้คุณสมบัตินี้เพื่อทำสำเนาสีขาวดำหรือ<br>สำเนาสี                                                                          |
|           | Send Fax (ส่งแฟกซ์): ให้ใช้คุณลักษณะนี้เพื่อส่งแฟ็กซ์ขาวดำหรือสี                                                                                  |

|    | ~ |   |   |   |
|----|---|---|---|---|
| 91 | 5 | ก | n | 4 |
| -  | • |   |   |   |

| ไอคอน      | <b>คุณ</b> ลักษณะเฉพาะและวัตถุประสงค์                                                                                                    |
|------------|----------------------------------------------------------------------------------------------------|
| са<br>(ф)  | HP Image Print: ให้ใช้คุณลักษณะนี้เพื่อแก้ไขภาพ (10.2 และใหม่<br>กว่า)                                                                        |
| 6          | <b>HP แกลเลอรี่ภาพ</b> : Use this feature to view images. (10.2 และ<br>ใหม่กว่า)<br>ให้ใช้คุณลักษณะนี้เพื่อดูและแก้ไขภาพ (10.1.5 เท่านั้น)    |
| 6          | HP Image Print: ให้ใช้คุณลักษณะนี้เพื่อพิมพ์ภาพจากอัลบั้มโดยใช้<br>แผ่นแบบใดแผ่นแบบหนึ่ง ที่มี                                                |
| (4)<br>(4) | <b>HP Instant Share</b> : Use this feature to open the<br><b>HP Instant Share</b> software client application. (10.2 และใหม่<br>กว่าเท่านั้น) |
|            | HP Email Portal: ให้ใช้คุณลักษณะนี้เพื่อส่งภาพทางอีเมล์ได้อย่าง<br>ง่ายดาย                                                                    |

เมนูต่างๆ และชื่อรายการจะมีให้ด้วยเพื่อช่วยให้คุณสามารถเลือกอุปกรณ์ต่างๆ ที่ต้องการใช้ ทำหารตรวจสอบสถานะ ปรับค่าตัวแปรการตั้งค่าซอฟต์แวร์ และ เข้าถึงวิธีใช้บนหน้าจอ ตารางต่อไปนี้จะอธิบายข้อมูลของรายการเหล่านี้

| คุณสมบัติ                              | วัตถุประสงค์                                                                                                    |
|----------------------------------------|----------------------------------------------------------------------------------------------------|
| Select<br>Device<br>(เลือก<br>อุปกรณ์) | ใช้คุณลักษณะเฉพาะนี้เพื่อเลือกอุปกรณ์ที่ท่านต้องการใช้จากรายชื่อของ<br>อุปกรณ์ที่ติดตั้ง                                                              |
| เมนู<br>Settings<br>(การตั้งค่า)       | ใช้คุณลักษณะเฉพาะนี้เพื่อดูหรือเปลี่ยนแปลงการตั้งค่าต่างๆ สำหรับ<br>HP All-in-One ของท่าน อาทิ การพิมพ์ สแกน หรือ ทำสำเนา                             |
| ค้นหา HP<br>Image<br>Zone Help         | ใช้คุณลักษณะเฉพาะเพื่อค้นหา <b>วิธีใช้ HP Image Zone</b> ซึ่งจะให้วิธีใช้<br>ซอฟต์แวร์ และข้อมูลการแก้ไขปัญหาเบื้องต้นสำหรับ HP All-in-One<br>ของท่าน |

#### ผ่านทางเมนูHP Image Zone Dock

เมนู HP Image Zone Dock จะให้ทางลัดไปยังบริการ HP Image Zone เมนู Dock จะประกอบด้วยแอพพลิเคชันทั้งหมดที่มีอยู่ในรายชื่อแท็บ HP Image Zone window Services ท่านสามารถเลือกคุณลักษณะที่ต้อง การ HP Image Zone เพื่อเพิ่มรายการอื่นๆ เข้าไปในเมนู เช่นงานจากราย ชื่อแท็บผลิตภัณฑ์หรือ HP Image Zone Help. สำหรับข้อมูลเพิ่มเติม โปรด ดู วิธีใช้ HP Image Zone

## ในการแสดงเมนู HP Image Zone Dock

→ Press and hold the mouse on the **HP Image Zone** Dock icon.

# Access the HP Image Zone software (Macintosh OS 9.2.6 or earlier)

**HP ตัวจัดการ**เป็นจุดเข้าใช้งานซอฟต์แวร์ **HP Image Zone** Depending on the capabilities of your HP All-in-One, the **HP ตัวจัดการ** lets you initiate device functions such as scanning, copying, faxing, or unloading images from a digital camera or memory card. You

# ในการเปิด HP ตัวจัดการ

- ท่านสามารถเข้าใช้ซอฟต์แวร์ HP Image Zone ด้วยวิธีใดวิธีหนึ่งจาก 1 สองวิสีนี้:
  - ้ดับเบิ้ลคลิก **HP ตัวจัดการ** alias บนเดสก์ท้อป
  - ้ดับเบิ้ลคลิก HP ตัวจัดการ alias ในโฟลเดอร์ แอพพลิเคชัน:Hewlett-Packard:ซอฟต์แวร์การสร้างภาพและ ภาพถ่าย HP
  - หมายเหตุ หากท่านติดตั้งอุปกรณ์ HP ที่แตกต่างกันหลายตัว [];;;] (ตัวอย่างเช่น HP All-in-One กล้อง และสแกนเนอร์ HP ) รูปไอ ้คอน **HP ตัวจัดการ** สำหรับอปกรณีแต่ละชนิดจะแสดงขึ้นใน Dock However, if you install two of the same kind of device (for example, you might have a laptop that you connect to two different HP All-in-One devices: one at work and one at home) only one HP ตัวจัดการ icon is displayed on the desktop.
- 2. หน้าต่าง **HP ตัวจัดการ** จะปรากฏขึ้น HP ตัวจัดการ จะแสดงเฉพาะป่มงานที่เกี่ยวข้องกับอปกรณ์ที่เลือกไว้
- หมายเหตุ รูปไอคอนในตารางข้างล่างอาจปรากฏขึ้นแตกต่างกัน บนเครื่องคอมพิวเตอร์ของท่าน **HP ตัวจัดการ** จะถกปรับแต่งเพื่อ ให้แสดงไอคอนที่สัมพันธ์กับอปกรณ์ที่เลือกไว้ ในกรณีที่อปกรณ์ที่ เลือกไม่มีคณลักษณะหรือฟังก์ชัน ไอคอนของคณลักษณะหรือ ฟังก์ชันดังกล่าวก็จะไม่ปรากฏขึ้น Icons for the features supported by the HP Officejet 7200 All-in-One series are shown in the following table.

## การทำงานของอปกรณ์

| ไอคอน | วัตถุประสงค์                                                                                                    |
|-------|----------------------------------------------------------------------------------------------------|
|       | <b>อันโหลดภาพ</b> : ให้ใช้คุณลักษณะนี้สำหรับการถ่ายโอนภาพจากการ์ด<br>หน่วยความจำมายังคอมพิวเตอร์ของคุณ                           |
|       | ี <mark>หมายเหตุ</mark> สำหรับการถ่ายโอนภาพจากการ์ดหน่วยความจำไปยังเครื่อง<br>คอมพิวเตอร์ของท่านนั้น เครือข่าย <b>ไม่</b> รองรับ |

#### (ทำต่อ)

#### การทำงานของอุปกรณ์

| ไอคอน | วัตถุประสงค์                                                                                                    |
|-------|----------------------------------------------------------------------------------------------------|
| E.    | Scan Picture (สแกนรูป): ใช้คุณสมบัตินี้เพื่อสแกนและแสดงภาพ<br>ใน HP แกลเลอรี่ภาพ                                              |
|       | Scan Document (สแกนเอกสาร): ใช้คุณสมบัตินี้เพื่อสแกนและ<br>แสดงข้อความในโปรแกรมซอฟต์แวร์การแก้ไขข้อความปลายทางที่<br>เลือกไว้ |
|       | หมายเหตุ คุณลักษณะเฉพาะนี้มีให้ใช้ได้แตกต่างกันตามประเทศ/<br>ภูมิภาค                                                          |
|       | Make Copies (ทำสำเนา): ใช้คุณสมบัตินี้เพื่อทำสำเนาสีขาวดำหรือ<br>สำเนาสี                                                      |

#### Manage and Share (จัดการและใช้งานร่วม)

ไอคอน

วัตถประสงค์

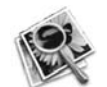

ใช้คุณสมบัตินี้เพื่อแสดง HP แกลเลอรี่ภาพ เพื่อดูและแก้ไขภาพ

นอกจากคุณลักษณะเฉพาะ **HP แกลเลอรี่ภาพ** แล้ว รายการในเมนูหลาย รายการที่ไม่มีรูปไอคอนยังจะให้ท่านเลือกแอพพลิเคชันอื่นๆ บนเครื่อง คอมพิวเตอร์ เปลี่ยนแปลงการตั้งค่าคุณลักษณะเฉพาะบน HP All-in-One ของท่าน และเข้าดูวิธีใช้บนหน้าจอ ตารางต่อไปนี้จะอธิบายข้อมูลของรายการ เหล่านี้

# Manage and Share (จัดการและใช้งานร่วม)คุณสมบัติวัตถุประสงค์More<br/>Applications<br/>(โปรแกรมการ<br/>ใช้งานเพิ่มเติม)ใช้คุณสมบัตินี้เพื่อเลือกแอปพลิเคชันอื่นๆ บนคอมพิวเตอร์ของท่าน

#### (ทำต่อ)

บท **1** 

# Manage and Share (จัดการและใช้งานร่วม)

| คุณสมบัติ                             | วัตถุประสงค์                                                                                                    |
|---------------------------------------|----------------------------------------------------------------------------------------------------|
| HP on the<br>Web (เว็บไซ<br>ต์ของ HP) | ใช้คุณสมบัตินี้เพื่อเลือกเว็บไซต์ของ HP                                                                                       |
| HP Help (วิธีใช้<br>ของ HP)           | ใช้คุณสมบัตินี้เพื่อเลือกแหล่งข้อมูลวิธีใช้ด้วย HP All-in-One                                                                 |
| เมนู Settings<br>(การตั้งค่า)         | ใช้คุณลักษณะเฉพาะนี้เพื่อดูหรือเปลี่ยนแปลงการตั้งค่าต่างๆ<br>สำหรับ HP All-in-One ของท่าน อาทิ การพิมพ์ สแกน หรือ ทำ<br>สำเนา |

# 2 ค้นหาข้อมูลเพิ่มเติม

ทรัพยากรต่างๆ มากมายทั้งที่อยู่ในรูปของสิ่งพิมพ์และบนหน้าจอจะให้ข้อมูล เกี่ยวกับการตั้งค่าและการใช้เครื่อง HP All-in-One ของท่าน

| <section-header></section-header>   | <b>ดู่มือการตั้งค่า</b><br>ดู่มือการตั้งค่าจะให้วิธีการตั้งค่า HP All-in-One<br>และซอฟต์แวร์ โปรดปฏิบัติตามขั้นตอนตามลำดับ<br>ในกรณีที่คุณมีปัญหาในระหว่างการตั้งค่า โปรดดุวิธี<br>การแก้ปัญหาในส่วนสุดท้ายของแนวทางในการตั้ง<br>ค่า หรือดูที่                                                                                                    |
|-------------------------------------|----------------------------------------------------------------------------------------------------|
| HP Officiel 7200 series<br>the Gase | <b>ดู่มือการใช้งาน</b><br>คู่มือผู้ใช้นี้ประกอบด้วยข้อมูลเกี่ยวกับวิธีใช้<br>HP All-in-One ของท่าน ซึ่งประกอบด้วยคำแนะนำ<br>เกี่ยวกับการแก้ไขปัญหาเบื้องต้นและวิธีใช้ที่อธิบายที<br>ละขั้นตอน                                                                                                    |
|                                     | HP Image Zone เที่ยวชม<br>เป็นเรื่องสนุกด้วยวิธีการแบบโต้ตอบซึ่งจะทำให้ได้<br>ภาพรวมสรุปเกี่ยวกับซอฟต์แวร์ที่คุณมีอยู่ใน ท่านจะ<br>ได้เรียนรู้วิธีการของ HP Image Zone ในการช่วย<br>ตกแต่ง จัดเรียง และพิมพ์ภาพถ่าย<br>หากคุณไม่ได้เที่ยวชมเมื่อมีการติดตั้งซอฟต์แวร์<br>HP Image Zone คุณสามารถค้นหาได้ใน เริ่มต้น<br>การเที่ยวชมจะมีอยู่เฉพาะใน Windows เท่านั้น |
|                                     | <b>HP ตัวจัดการ</b><br>HP ตัวจัดการ จะให้การเข้าใช้ซอฟต์แวร์<br>แอพพลิเคชัน การตั้งค่าดีฟอลต์ และวิธีใช้บนหน้าจอ<br>ที่สะดวกแก่ HP All-in-One ของท่าน                                                                                                    |
|                                     | วิธีใช้ HP Image Zone                                                                                                    |

| (ทำต่อ)            |                                                                                                    |  |
|--------------------|----------------------------------------------------------------------------------------------------|--|
|                    | <ul> <li>วิธีใช้ HP Image Zone จะให้ข้อมูลรายละเอียด<br/>เกี่ยวกับการใช้ซอฟต์แวร์สำหรับ HP All-in-One<br/>ของท่าน</li> <li>หัวข้อ ดูวิธีใช้ที่อธิบายทีละขึ้นตอน จะให้ข้อมูล<br/>เกี่ยวกับการใช้ซอฟต์แวร์ HP Image Zone<br/>กับอุปกรณ์ HP</li> <li>หัวข้อสำรวจดูสิ่งที่ท่านสามารถทำได้จะให้ข้อมูล<br/>เพิ่มเติมเกี่ยวกับสิ่งที่สร้างสรรค์และเป็นไปได้ที่<br/>ท่านสามารถทำได้ด้วยซอฟต์แวร์ HP Image<br/>Zone และอุปกรณ์ HP ของท่าน</li> <li>หากท่านต้องการความช่วยเหลือเพิ่มเติมหรือ<br/>ต้องการตรวจดูการอัพเดตต่างๆ ของซอฟต์แวร์<br/>HP โปรดดูหัวข้อ การช่วยเหลือและการแก้ไข<br/>ปัญหาเบื้องต้น</li> </ul> |  |
|                    | <ul> <li>วิธีใช้บนหน้าจอจากอุปกรณ์ของท่าน</li> <li>อุปกรณ์ของท่านสามารถแสดงวิธีใช้บนหน้าจอได้<br/>และวิธีใช้ดังกล่าวประกอบด้วยข้อมูลเกี่ยวกับหัวข้อที่<br/>เลือก คุณสามารถเข้าถึงวิธีใช้บนหน้าจอจากแผงควบ<br/>คุม</li> <li>1. กด ยกเลิก บนแผงควบคุม<br/>เมนูวิธีใช้จะปรากฏบนหน้าจอของแผงควบคุม</li> <li>2. กด OK (ตกลง)</li> <li>3. กด ≼ หรือ ▶ เพื่อเลื่อนดูรายการ</li> <li>4. Press OK to view the selected topic on<br/>your computer screen.</li> </ul>                                                                                                    |  |
|                    | Readme<br>ไฟล์ Readme ประกอบด้วยข้อมูลล่าสุดอาจจะไม่<br>พบอยู่ในสิ่งตีพิมพ์อื่นๆ<br>ติดตั้งซอฟต์แวร์เพื่อเข้าใช้ไฟล์ Readme                                                                                                    |  |
| www.hp.com/support | ในกรณีที่คุณมีการเข้าถึงอินเทอร์เน็ต คุณสามารถหา<br>วิธีใช้และการสนับสนุนได้จากเว็บไซต์ของ HP<br>เว็บไซต์นี้จะให้ข้อมูลด้านเทคนิค ข้อมูลเกี่ยวกับได<br>รเวอร์วัสดุและการสังซื้อ                                                                                                    |  |

# 3 ข้อมูลการเชื่อมต่อ

Your HP All-in-One comes equipped with an RJ-45 Ethernet port for wired networking capability. นอกจากนี้ มันยังมีพอร์ต USB ดัง นั้นท่านจึงสามารถเชื่อมต่อโดยตรงเข้ากับเครื่องคอมพิวเตอร์โดยใช้สายเคเบิ้ล USB

# ประเภทการเชื่อมต่อที่สนับสนุน

| รายละเอียด                                    | จำนวนของเครื่อง<br>คอมพิวเตอร์ที่เชื่อม<br>ต่อที่เหมาะสมเพื่อ<br>ให้ได้ประสิทธิภาพ<br>การทำงานที่ดีที่สุด                                  | <mark>คุณลักษณะเฉพาะ</mark><br>ของซอฟต์แวร์ที่รอง<br>รับ                                                                               | วิธีการตั้งค่า                                            |
|-----------------------------------------------|----------------------------------------------------------------------------------------------------|----------------------------------------------------------------------------------------------------|-----------------------------------------------------------|
| การเชื่อมต่อ<br>แบบอีเตอร์เน็ต<br>(แบบใช้สาย) | จำนวนเครื่อง<br>คอมพิวเตอร์ถึงห้า<br>เครื่องที่เชื่อมต่อโดย<br>ทางฮับหรือเราเตอร์                                                          | ระบบรองรับ<br>คุณลักษณะเฉพาะ<br>ทั้งหมด ซึ่งรวมถึง<br>Webscan<br>สำหรับข้อมูลเพิ่ม<br>เติมเกี่ยวกับ<br>รายงาน โปรดดู<br>การใช้เว็บสแกน | ปฏิบัติตามคู่มือการ<br>ตั้งค่าสำหรับราย<br>ละเอียดวิธีใช้ |
| การเชื่อมต่อ USB                              | คอมพิวเตอร์หนึ่ง<br>เครื่องที่เชื่อมต่อกับ<br>HP All-in-One<br>โดยใช้สายเคเบิล<br>USB<br>พอร์ต USB อยู่ทาง<br>ด้านหลังของ<br>HP All-in-One | จะมีการสนับสนุน<br>คุณลักษณะทั้งหมด<br>ยกเว้นเว็บสแกน                                                                                  | ปฏิบัติตามคู่มือการ<br>ตั้งค่าสำหรับราย<br>ละเอียดวิธีใช้ |
| การใช้เครื่องพิมพ์<br>Windows ร่วมกัน         | กับเครื่อง<br>คอมพิวเตอร์ได้ถึง<br>ห้าเครื่อง<br>คอมพิวเตอร์แม่ข่าย<br>ต้องเปิดอยู่ตลอด                                                    | จะมีการสนับสนุน<br>คุณลักษณะทั้งหมด<br>ที่อยู่ในเครื่อง<br>คอมพิวเตอร์แม่                                                              | ีสำหรับคำแนะนำ<br>เกี่ยวกับการเชื่อม<br>ต่อ โปรดดู การใช้ |
(ทำต่อ)

| รายละเอียด                                   | จำนวนของเครื่อง<br>คอมพิวเตอร์ที่เชื่อม<br>ต่อที่เหมาะสมเพื่อ<br>ให้ได้ประสิทธิภาพ<br>การทำงานที่ดีที่สุด                                                                       | คุณลักษณะเฉพาะ<br>ของซอฟต์แวร์ที่รอง<br>รับ                                                                                                    | วิธีการตั้งค่า                                                                                          |
|----------------------------------------------|----------------------------------------------------------------------------------------------------|----------------------------------------------------------------------------------------------------|----------------------------------------------------------------------------------------------------|
|                                              | เวล มิฉะนั้น<br>คอมพิวเตอร์เครื่อง<br>อื่นจะไม่สามารถ<br>พิมพ์ไปยัง<br>HP All-in-One                                                                                            | ข่าย การพิมพ์เท่า<br>นั้นที่จะได้รับการ<br>สนับสนุนจากเครื่อง<br>คอมพิวเตอร์อื่นๆ                                                                              | เครื่องพิมพ์<br>Windows ร่วมกัน                                                                         |
| การใช้เครื่องพิมพ์<br>ร่วมกัน<br>(Macintosh) | กับเครื่อง<br>คอมพิวเตอร์ได้ถึง<br>ห้าเครื่อง<br>คอมพิวเตอร์แม่ข่าย<br>ต้องเปิดอยู่ตลอด<br>เวล มิฉะนั้น<br>คอมพิวเตอร์เครื่อง<br>อื่นจะไม่สามารถ<br>พิมพ์ไปยัง<br>HP All-in-One | จะมีการสนับสนุน<br>คุณลักษณะทั้งหมด<br>ที่อยู่ในเครื่อง<br>คอมพิวเตอร์แม่<br>ข่าย การพิมพ์เท่า<br>นั้นที่จะได้รับการ<br>สนับสนุนจากเครื่อง<br>คอมพิวเตอร์อื่นๆ | ีสำหรับคำแนะนำ<br>เกี่ยวกับการเชื่อม<br>ต่อ โปรดดู การใช้<br>เครื่องพิมพ์ร่วมกัน<br>(Macintosh OS<br>X) |

# การเชื่อมต่อโดยใช้อีเทอร์เน็ต

HP Officejet 7200 All-in-One series สนับสนุนเครือข่ายอีเทอร์เน็ตทั้ง 10 Mbps และ 100 Mbps รายละเอียดวิธีการเกี่ยวกับการเชื่อมต่อ HP All-in-One เข้ากับเครือข่ายอีเตอร์เน็ต (แบบใช้สาย) มีอยู่ในคู่มือการตั้ง ค่าและเครือข่ายที่มาพร้อมกับอุปกรณ์ของท่าน

# เชื่อมต่อโดยใช้สายเคเบิล USB

รายละเอียดวิธีการทำสำหรับการเชื่อมต่อเครื่องคอมพิวเตอร์เข้ากับ HP All-in-One โดยใช้สายเคเบิ้ล USB มีอยู่ในวิธีการตั้งค่าที่มาพร้อมกับ อุปกรณ์ของท่าน

# การใช้เครื่องพิมพ์ Windows ร่วมกัน

หากคอมพิวเตอร์ของท่านอยู่บนเครือข่ายและคอมพิวเตอร์เครื่องอื่นบนเครือ ข่ายเชื่อมต่อกับ HP All-in-One โดยการใช้สายเคเบิล USB ท่านสามารถใช้

ข้อมูลการเชื่อมต่อ

อุปกรร์ดังกล่าวเป็นเครื่องพิมพ์เมื่อมีการใช้เครื่องพิมพ์ Windows ร่วมกัน คอมพิวเตอร์ที่เชื่อมต่อโดยตรงกับ HP All-in-One จะทำหน้าที่เป็นแม่ข่าย สำหรับเครื่องพิมพ์และมีฟังก์ชันการทำงานอย่างครบถ้วน เครื่องคอมพิวเตอร์ อื่นบนเครือข่ายที่เป็นเครื่องลูกข่ายจะมีการเข้าถึงเฉพาะคุณลักษณะพิมพ์เท่า นั้น ฟังก์ชันอื่นๆ ทั้งหมดต้องดำเนินการบนเครื่องคอมพิวเตอร์แม่ข่าย

#### ในการทำให้เครื่องพิมพ์ Windows สามารถใช้งานร่วมกันได้

→ ให้อ้างอิงคู่มือผู้ใช้ที่มาพร้อมกับเครื่องคอมพิวเตอร์หรือวิธีใช้บนหน้าจอ Windows

### การใช้เครื่องพิมพ์ร่วมกัน (Macintosh OS X)

หากคอมพิวเตอร์ของท่านอยู่บนเครือข่าย และคอมพิวเตอร์เครื่องอื่นบนเครือ ข่ายเชื่อมต่อกับ HP All-in-One โดยการใช้สายเคเบิล USB คุณสามารถใช้ อุปกรรีดังกล่าวเป็นเครื่องพิมพ์เมื่อมีการใช้เครื่องพิมพ์ร่วมกัน เครื่อง คอมพิวเตอร์อื่นบนเครือข่ายที่เป็นเครื่องลูกข่ายจะมีการเข้าถึงเฉพาะ คุณลักษณะพิมพ์เท่านั้น ฟังก์ชันอื่นๆ ทั้งหมดต้องดำเนินการบนเครื่อง คอมพิวเตอร์แม่ข่าย

#### ในการทำให้เครื่องพิมพ์สามารถใช้ร่วมกัน

1. On the host computer, select **System Preferences** in the Dock.

The System Preferences window appears.

- 2. เลือก
- 3. From the Services tab, click Printer Sharing.

## การใช้เว็บสแกน

Webscan lets you scan photos and documents from your HP All-in-One to your computer using a Web browser. คุณลักษณะ นี้จะยังมีอยู่ แม้ว่าคุณเลือกที่จะไม่ติดตั้งซอฟต์แวร์อุปกรณ์บนเครื่อง คอมพิวเตอร์ของคุณ

1. Print a network configuration page to obtain the IP address of your HP All-in-One.

<sup>๚</sup> หมายเหตุ สำหรับข้อมูลเพิ่มเติมโปรดดู จัดการกับเครือข่ายของ ่ ท่าน

 ป้อนไอพีแอดเดรสลงในเว็บเบราว์เซอร์บนคอมพิวเตอร์ของคุณ โฮมเพจของเซิร์ฟเวอร์ที่อยู่บนเว็บจะปรากฏขึ้นในบราวเซอร์ของท่าน 4. ปฏิบัติตามคำสั่งที่ปรากฏบนหน้าจอ

Webscan does not support scan-to destinations like the HP Image Zone scanning software. ฟังก์ชันการใช้อีเมล์ของ Webscan นั้มีจำกัด ดังนั้นท่านจึงควรใช้ซอฟต์แวร์สำหรับการสแกน HP Image Zone สำหรับคุณลักษณะเฉพาะนี้แทน

# 4 ทำงานกับภาพถ่าย

HP All-in-One ของท่านจะยอมให้ท่านถ่ายโอน ตกแต่ง แบ่งใช้ และพิมพ์ ภาพถ่ายด้วยวิธีการต่างๆ กัน ในบทนี้จะประกอบด้วยภาพรวมอย่างย่อๆ ของตัว เลือกที่หลากหลายสำหรับการทำงานแต่ละอย่าง ทั้งนี้ขึ้นอยู่กับลักษณะที่ต้องการ และการตั้งค่าเครื่องคอมพิวเตอร์ของท่าน สำหรับรายละเอียดข้อมูลสำหรับแต่ ละงานนั้นมีอยู่ในบทอื่นๆ ภายในคู่มือนี้ หรือใน**วิธีใช้ HP Image Zone Help** บนหน้าจอ

# ถ่ายโอนภาพถ่าย

ท่านมีตัวเลือกต่างๆ กันสำหรับการถ่ายโอยภาพถ่าย You can transfer photos to your HP All-in-One, your computer, or a memory card. โปรดดูในส่วนที่เหมาะสมที่จะกล่าวต่อไปเกี่ยวกับระบบปฏิบัติการบนเครื่อง คอมพิวเตอร์ของคุณ

#### การถ่ายโอนรูปภาพโดยใช้คอมพิวเตอร์ Windows

กราฟิกดังต่อไปนี้จะแสดงวิธีการมรการถ่ายโอนรูปภาพไปยังเครื่อง คอมพิวเตอร์ Windows หรือไปยังการ์ดหน่วยความจำ ถ่ายโอนภาพถ่ายจากการ์ดหน่วยความจำที่เสียบอยู่ใน HP All-in-One ของ ท่านเข้าไปยังเครื่องพีซีที่รันด้วย Windows

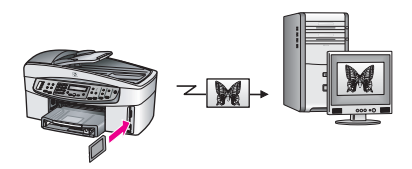

คุณสามารถถ่ายโอนรูปภาพจากกล้องดิจิตัลไปยังคอมพิวเตอร์ Windows ของ คุณ

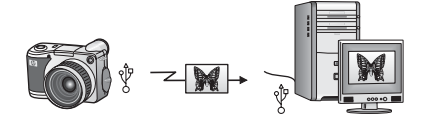

คุณสามารถถ่ายโอนรูปภาพไปยังการ์ดหน่วยความจำโดยการสแกนภาพโดย ตรงบนการ์ดหน่วยความจำที่แทรกอยู่ใน

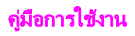

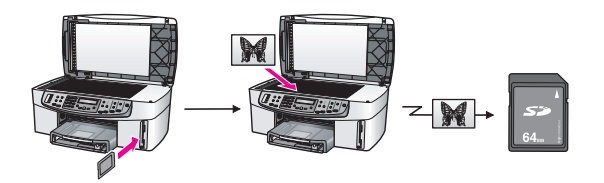

#### ถ่ายโอนภาพถ่ายโดยใช้เครื่อง Macintosh

กราฟิกที่ด้านล่างแสดงวิธีการถ่ายโอนรูปภาพไปยังเครื่อง Macintosh ของคุณ หรือการ์ดหน่วยความจำ

ถ่ายโอนภาพถ่ายจากการ์ดหน่วยความจำที่เสียบอยู่ในเครื่อง HP All-in-One ของท่านเข้าไปยังเครื่อง Macintosh

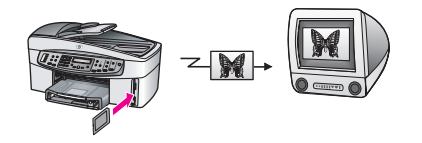

้คุณสามารถถ่ายโอนรูปภาพจากกล้องดิจิตัลไปยังเครื่อง Macintosh ของคุณ

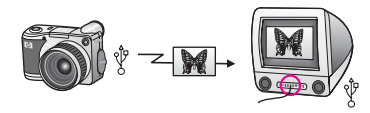

คุณสามารถถ่ายโอนรูปภาพไปยังการ์ดหน่วยความจำโดยการสแกนภาพโดย ตรงบนการ์ดหน่วยความจำที่แทรกอยู่ใน

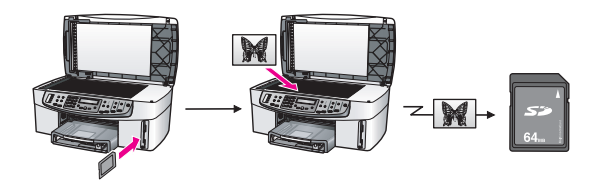

### ตกแต่งภาพถ่าย

ท่านมีตัวเลือกต่างๆ ในการตกแต่งภาพถ่าย โปรดดูในส่วนที่เหมาะสมที่จะกล่าว ต่อไปเกี่ยวกับระบบปฏิบัติการบนเครื่องคอมพิวเตอร์ของคุณ

#### การแก้ไขรูปภาพโดยใช้คอมพิวเตอร์ Windows

กราฟิกที่ด้านล่างจะแสดงวิธีการแก้ไขรูปภาพเมื่อคอมพิวเตอร์ของคุณกำลัง เรียกใช้ Windows อยู่

์ตกแต่งภาพถ่ายบนเครื่องพีซีที่รันด้วย Windows ของท่านโดยใช้ซอฟต์แวร์ HP Image Zone

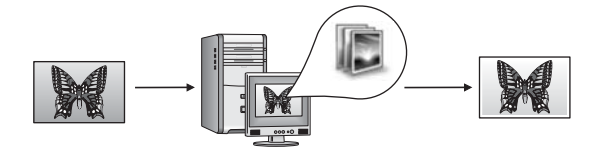

You can edit a photo using control panel options on your HP All-in-One.

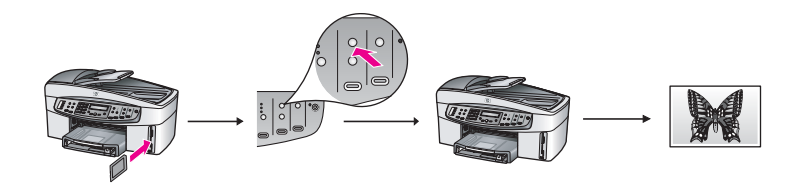

#### ตกแต่งภาพถ่ายโดยใช้เครื่อง Macintosh

กราฟิกที่ด้านล่างจะแสดงวิธีการแก้ไขรูปภาพเมื่อคอมพิวเตอร์ของคุณกำลัง เรียกใช้ Macintosh อยู่ ตกแต่งภาพถ่ายบนเครื่อง Macintosh โดยใช้ชอฟต์แวร์ **HP Image Zone** 

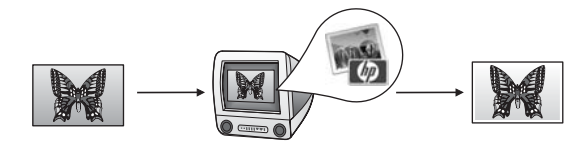

้คุณสามารถแก้ไขรูปภาพบนเครื่อง Macintosh ของคุณโดยใช้ซอฟต์แวร์ iPhoto

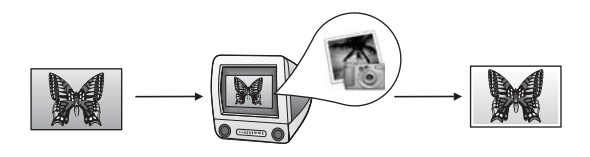

You can edit a photo using control panel options on your HP All-in-One.

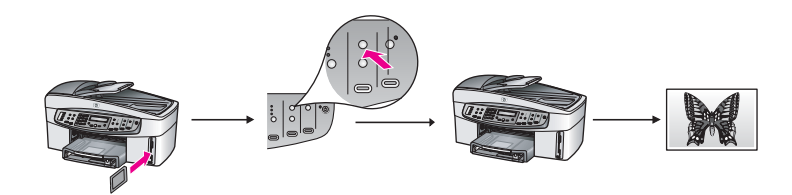

### ใช้ภาพถ่าย<del>ร่</del>วมกัน

ท่านมีตัวเลือกหลายหลายในการแบ่งใช้ภาพถ่ายร่วมกับเพื่อนและครอบครัว โปรดดูในส่วนที่เหมาะสมที่จะกล่าวต่อไปเกี่ยวกับระบบปฏิบัติการบนเครื่อง คอมพิวเตอร์ของคุณ

#### ใช้รูปภาพร่วมกันโดยใช้เครื่องคอมพิวเตอร์ที่มี Windows

กราฟิกที่ด้านล่างจะแสดงการใช้รูปภาพร่วมกันในขณะที่เครื่องคอมพิวเตอร์ ของคุณกำลังเรียกใช้ Windows อยู่

ใช้ภาพถ่ายร่วมกันจาก HP All-in-One ที่เชื่อมต่อด้วย USB โดยใช้บริการ HP Instant Share If your HP All-in-One is connected by USB to your Windows computer, you can transfer photos to the computer, and then use the HP Instant Share service to send them as an e-mail to your friends and family.

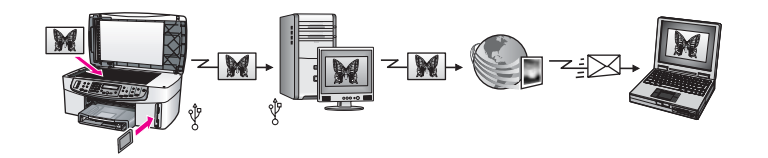

ใช้ภาพถ่ายร่วมกันจาก HP All-in-One ที่เชื่อมต่อกับเครือข่ายผ่านทางอิน เทอร์เน็ตเข้าสู่บริการ HP Instant Share ที่ภาพถ่ายถูกเก็บไว้ในอัลบั้มภาพ ถ่ายออนไลน์

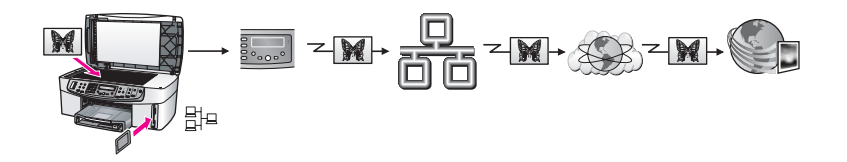

ใช้ภาพถ่ายจาก HP All-in-One ที่เชื่อมต่อกับเครือข่ายผ่านทางอินเทอร์เน็ต เข้าสู่บริการ HP Instant Share ต่อจากนั้น บริการ HP Instant Share สามารถส่งภาพถ่ายไปยังเพื่อนหรือครอบครัวเป็นอีเมล์ หรือภาพถ่ายเหล่านั้น สามารถถูกส่งไปยัง HP All-in-One ที่เชื่อมต่อกับเครือข่ายอื่นได้

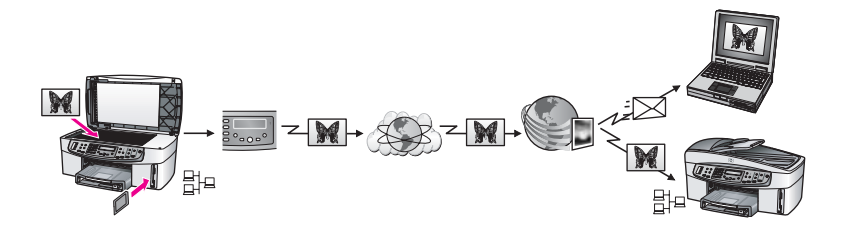

#### ใช้ภาพถ่ายร่วมกันโดยใช้เครื่อง Macintosh

กราฟิกที่ด้านล่างแสดงวิธีการใช้รูปภาพร่วมกันเมื่อเครื่องคอมพิวเตอร์ของคุณ คือ Macintosh

ใช้ภาพถ่ายร่วมกันจาก HP All-in-One ที่เชื่อมต่อด้วย USB โดยใช้บริการ HP Instant Share If your HP All-in-One is connected by USB to your Macintosh, you can transfer photos to the computer, and then use the HP Instant Share service to send them as an email to your friends and family.

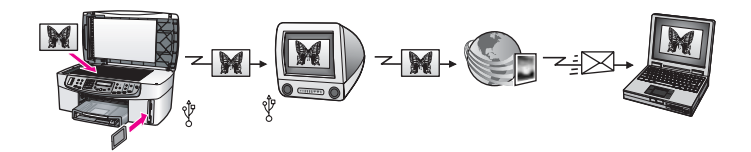

ใช้ภาพถ่ายร่วมกันจาก HP All-in-One ที่เชื่อมต่อกับเครือข่ายผ่านทางอิน เทอร์เน็ตเข้าสู่บริการ HP Instant Share ที่ภาพถ่ายถูกเก็บไว้ในอัลบั้มภาพ ถ่ายออนไลน์

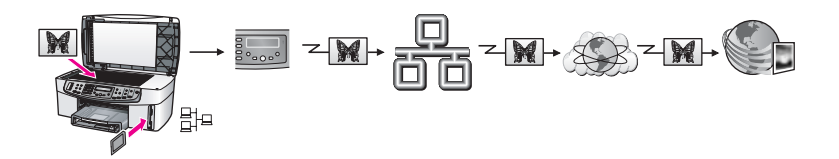

ใช้ภาพถ่ายจาก HP All-in-One ที่เชื่อมต่อกับเครือข่ายผ่านทางอินเทอร์เน็ต เข้าสู่บริการ HP Instant Share ต่อจากนั้น บริการ HP Instant Share สามารถส่งภาพถ่ายไปยังเพื่อนหรือครอบครัวเป็นอีเมล์ หรือภาพถ่ายเหล่านั้น สามารถถูกส่งไปยัง HP All-in-One ที่เชื่อมต่อกับเครือข่ายอื่นได้

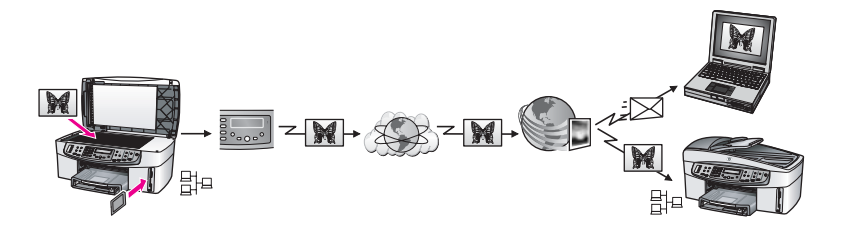

### พิมพ์ภาพถ่าย

้คุณมีหลายตัวเลือกสำหรับการพิมพ์รูปภาพ โปรดดูในส่วนที่เหมาะสมที่จะกล่าว ต่อไปเกี่ยวกับระบบปฏิบัติการบนเครื่องคอมพิวเตอร์ของคุณ

#### การพิมพ์รูปภาพโดยใช้เครื่องคอมพิวเตอร์ที่ใช้ Windows

กราฟิกที่ด้านล่างจะแสดงการพิมพ์รูปภาพเมื่อเครื่องคอมพิวเตอร์ของคุณกำลัง เรียกใช้ Windows อยู่

้คุณสามารถพิมพ์รูปภาพจากกล้องถ่ายรูปดิจิตัลที่เข้ากันได้กับ PictBridge

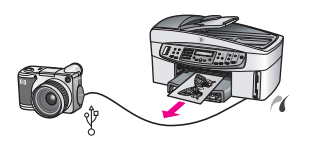

You can print photos from your camera using a software application, such as the **HP Image Zone** software, on your computer.

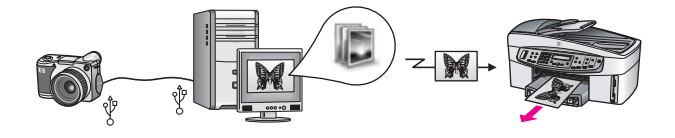

พิมพ์ภาพถ่ายจากการ์ดหน่วยความจำโดยใช้แผงควบคุมบนเครื่อง HP All-in-One

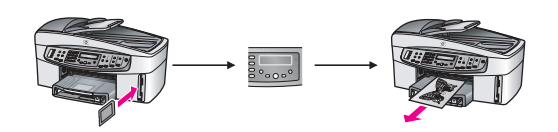

พิมพ์ภาพถ่ายจากการ์ดหน่วยความจำโดยการถ่ายโอนภาพถ่ายเข้าสู่เครื่องพีซีที่ รันด้วย Windows และพิมพ์ภาพถ่ายเหล่านั้นโดยใช้ซอฟต์แวร์ HP Image Zone

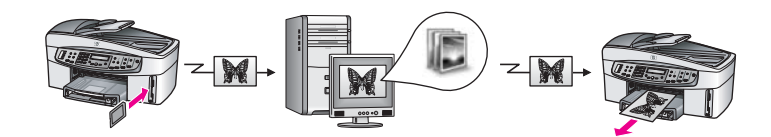

#### พิมพ์ภาพถ่ายโดยใช้เครื่อง Macintosh

กราฟิกที่ด้านล่างจะแสดงวิธีการพิมพ์รูปภาพเมื่อเครื่องคอมพิวเตอร์ของคุณคือ เครื่อง Macintosh

คุณสามารถพิมพ์รูปภาพจากกล้องถ่ายรูปดิจิตัลที่เข้ากันได้กับ PictBridge

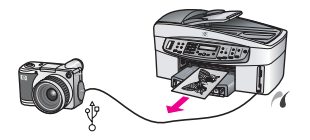

You can print photos from your camera using a software application, such as the **HP Image Zone** software, on your computer.

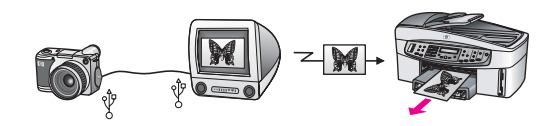

พิมพ์ภาพถ่ายจากการ์ดหน่วยความจำโดยใช้แผงควบคุมบนเครื่อง HP All-in-One

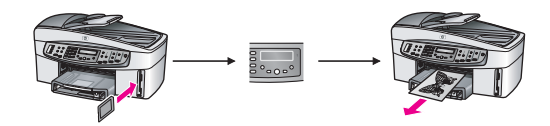

พิมพ์ภาพถ่ายจากการ์ดหน่วยความจำโดยการถ่ายโอนภาพถ่ายเข้าสู่เครื่อง Macintosh ของท่านและพิมพ์ภาพถ่ายเหล่านั้นโดยใช้ซอฟต์แวร์ HP แกลเลอรี่ภาพ หรือซอฟต์แวร์ HP ตัวจัดการ

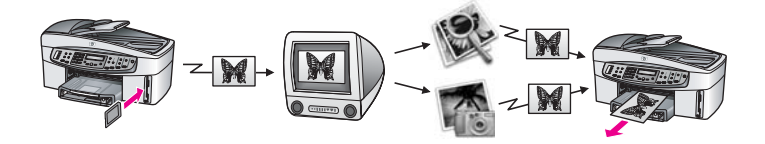

#### การวางต้นฉบับและการใส่กระดาษ 5

ในบทนี้จะกำหนดขั้นตอนการโหลดต้นฉบับในตัวป้อนเอกสารอัตโนมัติหรือบน ึกระจกเพื่อทำสำเนา สแกน หรือแฟ็กซ์ โดยการเลือกประเภทกระดาษที่ดีที่สด ้สำหรับงานของคุณ การโหลดกระดาษลงในถาดป้อนกระดาษ และการหลีก เลี่ยงกระดาษติด

### วางต้นฉบับ

้ท่านสามารถใส่วางต้นฉบับสำหรับงานถ่ายสำเนา ส่งแฟ็กซ์ หรือสแกนในที่ป้อน เอกสารอัตโนมัติหรือบนกระจก ต้นฉบับที่วางอยู่ในตัวป้อนกระดาษอัตโนมัติจะ ้ค่อยๆ เลื่อนเข้าไปใน HP All-in-One โดยอัตโนมัติ

#### วางต้นฉบับลงในตัวป้อนกระดาษอัตโนมัติ

คณสามารถทำสำเนา สแกน หรือแฟ็กซ์หลายหน้ากระดาษขนาดจดหมาย ขนาด A4 หรือเอกสารขนาดทางการ (ได้มากถึง 50 หน้าของกระดาษเปล่า) โดยวางลงในถาดตัวป้อนเอกสาร

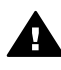

**ดำเตือน** อย่าโหลดรูปภาพในตัวป้อนเอกสารอัตโนมัติ อาจทำให้รูปภาพ ของคณเสียหายได้

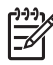

ทาง หมายเหตุ คุณลักษณะเฉพาะเพิ่มเติม เช่น คุณลักษณะในการทำสำเนา แบบ พอดี่หน้า และ เต็มทั้งหน้า จะใช้ไม่ได้เมื่อท่านใส่วางต้นฉบับลงใน ้ที่ป้อนเอกสารอัตโนมัติ นอกจากนี้ หากท่านจะสแกนปรู๊ฟชีทเพื่อพิมพ์ ภาพถ่ายจากการ์ดหน่วยความจำ ท่านต้องวางปรุ๊ฟชีทลงบนกระจก ้สำหรับข้อมลเพิ่มเติมโปรดด วางต้นฉบับลงบนกรรจก

#### ในการใส่วางต้นฉบับลงในที่ป้อนเอกสารอัตโนมัติ

- ้วางต้นฉบับหงายขึ้นในตัวป้อนกระดาษอัตโนมัติ โดยให้ด้านบนของ 1. เอกสารชิดด้านซ้าย
  - ้ตัวป้อนเอกสารอัตโนมัติจะเก็บกระดาษเปล่าได้สงสด 50 แผ่น

  - เอกสาร

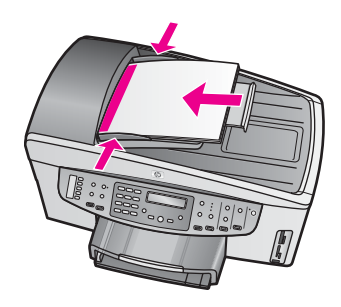

2. เลื่อนตัวนำกระดาษเข้าข้างในจนกระทั่งตัวนำกระดาษนั้นมาหยุดที่ขอบ ด้านข้ายและขวาของกระดาษ

#### วางต้นฉบับลงบนกระจก

ท่านสามารถทำสำเนา สแกน หรือแฟกซ์ต้นฉบับกระดาษ letter หรือกระดาษ ขนาด A4 หนึ่งหน้าได้โดยวางต้นฉบับไว้บนกระจกตามที่อธิบายไว้นี้ หากต้น ้ฉบับของท่านประกอบด้วยหน้าเอกสารขนาดเต็มหน้าหลายหน้า ให้ใส่วาง เอกสารนั้นลงในที่ป้อนเอกสารอัตโนมัติ สำหรับข้อมูลเพิ่มเติมโปรดดู วางต้น ฉบับลงในตัวป้อนกระดาษอัตโนมัติ

และท่านควรปฏิบัติตามคำแนะนำต่อไปนี้เมื่อวางแผ่นเลือกภาพบนกระจกเพื่อ ้การพิมพ์ภาพถ<sup>ี่</sup>าย หากปรึฟชีทของท่านประกอบด้วยหลายหน้า ให้ใส่วางแต่ละ หน้าลงบนกระจกทีละแผ่น อย่าใส่วางปรู๊ฟชีทลงในที่ป้อนเอกสารอัตโนมัติ

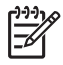

หมายเหต คุณสมบัติพิเศษต่างๆ จะทำงานไม่ถูกต้องหากกระจกและ แผ่นรองฝ่าปิดไม่สะอาด สำหรับข้อมลเพิ่มเติมโปรดด การทำความ สะอาดเครื่อง HP All-in-One

#### การวางต้นฉบับลงบนกระจก

- 1. เอาต้นฉบับทั้งหมดออกจากถาดตัวป้อนเอกสาร แล้วยกฝ่าบน
- ้วางต้นฉบับคว่ำหน้าลงบนมมขวาด้านหน้าของกระจก 2. หากท่านวางแผ่นเลือกภาพ ควรตรวจสอบให้แน่ใจว่าส่วนบนของแผ่น เลือกภาพอยู่ในแนวเดียวกับขอบด้านขวาของกระจก

. ↓ / เกล็ดลับ สำหรับวิธีใช้เพิ่มเติมเกี่ยวกับการใส่วางต้นฉบับ ให้ดูกำ / ↓ แนะนำที่อยู่ขอบด้านหน้าและด้านขวาของกระจก

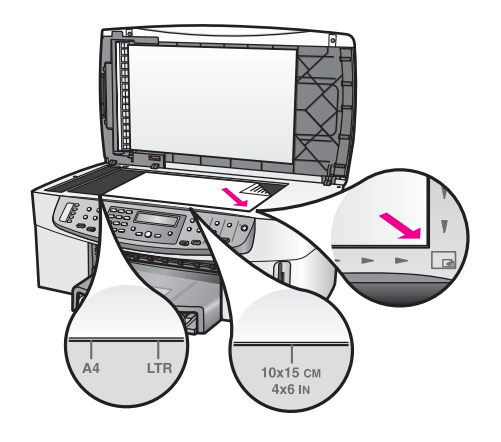

3. ปิดฝา

### เลือกกระดาษสำหรับพิมพ์และทำสำเนา

ท่านสามารถใช้กระดาษประเภทและขนาดต่างๆ กับเครื่อง HP All-in-One โปรดดูคำแนะนำต่อไปนี้เพื่อให้มีคุณภาพการพิมพ์และการทำสำเนาที่ดีที่สุด อย่าลืมเปลี่ยนการตั้งค่า เมื่อท่านเปลี่ยนประเภทหรือขนาดกระดาษ

#### กระดาษที่แนะนำ

หากท่านต้องการคุณภาพการพิมพ์ที่ดีที่สุด HP ขอแนะนำให้ใช้กระดาษ HP ที่ ออกแบบมีเฉพาะสำหรับประเภทของงานที่ท่านกำลังพิมพ์ หากท่านจะพิมพ์ภาพ ถ่าย ตัวอย่างเช่น ให้ใส่กระดาษภาพถ่ายแบบ matte ลงในถาดป้อนเข้า หาก ท่านจะพิมพ์แผ่นพับหรือการนำเสนองาน ให้ใช้ประเภทของกระดาษที่ออกแบบ มาโดยเฉพาะสำหรับจุดประสงค์นั้น

For more information about HP papers, see the onscreen **HP Image Zone Help** or see the HP website:

www.hp.com/support/inkjet\_media

🚧 หมายเหตุ ในตอนนี้ ส่วนนี้ของเว็บไซต์จะมีเฉพาะภาษาอังกฤษเท่านั้น

#### กระดาษที่ควรหลีกเลี่ยงการใช้งาน

การใช้กระดาษที่บางเกินไป กระดาษผิวมัน หรือกระดาษที่ยืดออกได้ง่ายอาจ เป็นสาเหตุทำให้กระดาษติดได้ การใช้กระดาษเนื้อหนาหรือไม่ดูดซับหมึกเป็น สาเหตุให้ภาพที่พิมพ์เลอะ มีหมึกซึม หรือไม่สมบูรณ์

#### ไม่แนะนำให้ใช้กระดาษต่อไปนี้สำหรับพิมพ์:

- กระดาษที่มีการตัดออกหรือที่เป็นรู (หากไม่ได้ถูกออกแบบมาโดยเฉพาะ สำหรับใช้กับอุปกรณ์อิงค์เจ็ต HP)
- เนื้อกระดาษที่มีลักษณะเป็นเส้นใย่สูง เช่น ลินิน อาจไม่สามารถพิมพ์ได้ อย่างสม่ำเสมอ และหมึกสามารถซึมเข้ากระดาษเหล่านี้ได้
- กระดาษที่ลื่น เป็นมันวาว หรือเคลือบมากเกินไปซึ่งไม่ได้ออกแบบมา สำหรับใช้กับเครื่อง HP All-in-One โดยเฉพาะ กระดาษชนิดนี้อาจจะติด เครื่อง HP All-in-One หรือทำให้หมึกไม่ติด
- กระดาษที่มีหลายส่วน (เช่น สองส่วนหรือสามส่วน) กระดาษอาจยับหรือ ติด และหมึกอาจเปื้อนได้
- ซองจดหมายที่มีตัวยึดหรือหน้าต่าง กระดาษอาจติดในลูกกลิ้งและทำให้ กระดาษติดค้างได้

ขึ้นอยู่กับประเทศ/เขตพื้นที่ของคุณ กระดาษเหล่านี้บางอย่างอาจไม่มี

#### ไม่แนะนำให้ใช้กระดาษต่อไปนี้สำหรับการทำสำเนา:

- Any size paper other than letter, A4, 10 x 15 cm , 13 x 18 cm , Hagaki (Japan only), or L (Japan only). ทั้งนี้ขึ้นอยู่กับ ประเทศ/ภูมิภาคของท่าน กระดาษเหล่านี้บางอย่างอาจไม่มีให้ใช้
- กระดาษที่มีการตัดออกหรือที่เป็นรู (หากไม่ได้ถูกออกแบบมาโดยเฉพาะ สำหรับใช้กับอุปกรณ์อิงค์เจ็ต HP)
- ซองจดหมาย
- ป้ายประกาศ
- แผ่นใสอื่นที่ไม่ใช่ HP Premium Inkjet Transparency Film หรือ HP Premium Plus Inkjet Transparency Film
- กระดาษที่มีหลายส่วนหรือแผ่นฉลาก

## การใส่กระดาษ

ส่วนนี้จะอธิบายถึงขั้นตอนการใส่กระดาษประเภทและขนาดต่างๆ ใน HP All-in-One สำหรับการทำสำเนา พิมพ์ หรือแฟกซ์

- ะี่¥ู`ี พับหรือม้วนงอด้วยการเก็บกระดาษทั้งหมดไว้ในถุงที่สามารถปิดผนึก ได้ หากไม่มีการจัดเก็บกระดาษอย่างเหมาะสม การเปลี่ยนแปลงอุณหภูมิ

และความชื้นอาจส่งผลให้กระดาษม้วนงอ ซึ่งนำไปใช้กับเครื่อง HP All-in-One ได้ไม่ดี

#### การใส่กระดาษขนาดเต็มแผ่น

ท่านสามารถใส่กระดาษ letter, A4 หรือ legal ลงในถาดป้อนกระดาษของ เครื่อง HP All-in-Oneได้

#### การใส่กระดาษขนาดเต็มแผ่น

 ดึงถาดรับกระดาษออกและเลื่อนตัวปรับความกว้างของกระดาษและตัว ปรับความยาวของกระดาษให้อยู่ในตำแหน่งที่เหมาะสมที่สุด

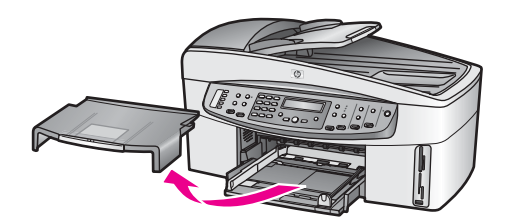

- เคาะปีกกระดาษบนพื้นราบเพื่อจัดให้ขอบกระดาษเสมอกัน และตรวจสอบ ว่า:
  - กระดาษไม่มีรอยฉีกขาด ฝุ่น รอยยับ ขอบพับหรือม้วนงอ
  - กระดาษทั้งหมดในปึกเป็นกระดาษประเภทเดียวกันและมีขนาดเท่า กัน
- 3. ใส่กระดาษลงในถาดป้อนกระดาษโดยให้ด้านกว้างของกระดาษเข้าไปใน เครื่องและคว่ำด้านที่จะพิมพ์ลง เลื่อนกระดาษเข้าไปจนสุด
  - . เคล็ดลับ หากท่านใช้กระดาษที่มีหัวจดหมาย ให้ใส่หัวกระดาษเข้า
    . ไปก่อนโดยคว่ำด้านที่จะพิมพ์ลง สำหรับวิธีการใส่กระดาษขนาดเต็ม
  - ับัง ไปก่อนโดยคว่ำด้านที่จะพิมพ์ลง สำหรับวิธีการใส่กระดาษขนาดเต็ม แผ่นและกระดาษแบบมีหัว โปรดดูแผนผังที่ฐานถาดป้อนกระดาษ

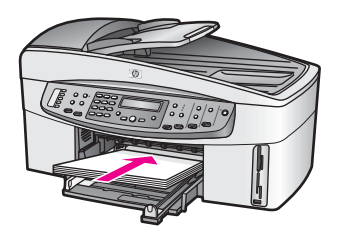

เลื่อนตัวปรับความกว้างและความยาวกระดาษเข้ามาจนชิดขอบกระดาษ 4 ้อย่าโหลดถาดป้อนกระดาษเข้ามากเกินไป ตรวจสอบให้แน่ใจว่ากองซ้อน ของกระดาษพอดีอยู่ภายในถาดป้อนกระดาษเข้าและไม่สูงกว่าด้านบนสุด ของตัวปรับความกว้ำงของกระดาษ

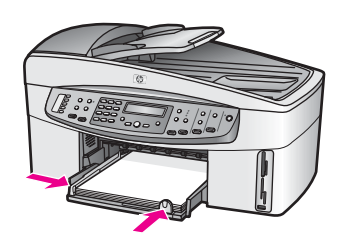

5 ใส่ถาดรับกระดาษออกกลับเข้าที่

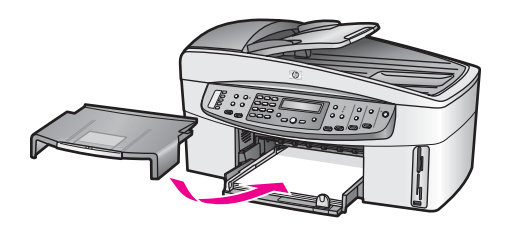

ดึงแกนรองรับของถาดรับกระดาษออกเข้าหาตัวคณจนสด พลิกตัวจับ 6. กระดาษที่ตอนปลายของแกนรองรับของถาดรับกระดาษ์ออกเพื่อเปิด แกนออกให้สด

#### โหลดกระดาษภาพถ่ายขนาด 10 x 15 ซ.ม. (4 x 6 นิ้ว)

ท่านสามารถใส่กระดาษภาพถ่ายขนาด 10 x 15 ซม. ลงในถาดป้อนกระดาษ หลักของ HP All-in-One หรือถาดป้อนกระดาษตัวเลือกด้านหลัง สำหรับ ประเทศอื่นๆ จะเรียกอุปกรณ์นี้ว่า HP Auto Two-sided Print Accessory with Small Paper Tray) (ในประเทศญี่ปุ่น จะเรียกอุปกรณ์เสริมนี้ว่า Hagaki Tray with Auto Two-sided Print Accessory

For the best results, use 10 x 15 cm HP Premium photo paper or HP Premium Plus photo paper, and set the paper type and size for your print or copy job. สำหรับข้อมูลเพิ่มเติม โปรดดูที่หน้าจอ HP Image Zone Help (วิธีใช้โซนรปภาพของ HP)

- ได้ หากไม่มีการจัดเก็บกระดาษอย่างเหมาะสม การเปลี่ยนแปลงอุณหภูมิ

และความขึ้นอาจส่งผลให้กระดาษม้วนงอ ซึ่งนำไปใช้กับเครื่อง HP All-in-One ได้ไม่ดี

#### การใส่กระดาษภาพถ่ายขนาด 10 x 15 ซม. ในถาดป้อนกระดาษหลัก

- 1. ดึงถาดรับกระดาษออก
- 2. นำกระดาษทั้งหมดออกจากถาด
- แทรกกองซ้อนกระดาษของกระดาษภาพถ่ายลงในด้านขวาสุดของถาด ป้อนกระดาษเข้าพร้อมกับให้ขอบสั้นอยู่ด้านหน้าและส่วนที่มันวาวคว่ำลง เลื่อนกระดาษภาพถ่ายเข้าไปจนสุด หากกระดาษภาพถ่ายที่ใช้มีแถบรอยปรุ ให้วางกระดาษโดยให้แถบอยู่ใกล้ ตัวท่าน
- เลื่อนตัวปรับความยาวและความกว้างเข้ามาจนชิดขอบกระดาษภาพถ่าย อย่าโหลดถาดป้อนกระดาษเข้ามากเกินไป ตรวจสอบให้แน่ใจว่ากองซ้อน ของกระดาษภาพถ่ายพอดีอยู่ภายในถาดป้อนกระดาษเข้าและไม่สูงกว่า ด้านบนสุดของตัวปรับความกว้างของกระดาษ

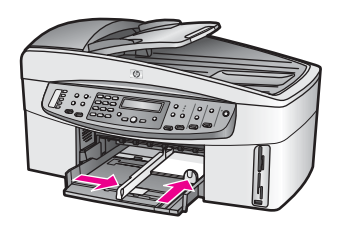

5. ใส่ถาดรับกระดาษออกกลับเข้าที่

#### การใส่กระดาษภาพถ่ายขนาด 10 x 15 ซม. ในถาดตัวเลือกด้านหลัง

➔ HP Auto Two-sided Print Accessory with Small Paper Tray และ Hagaki Tray with Auto Two-sided Print Accessory เป็น อุปกรณ์ที่มีสำหรับผลิตภัณฑ์นี้ สำหรับข้อมูลเกี่ยวกับการใส่กระดาษลงใน อุปกรณ์เสริมเหล่านี้ โปรดอ่านและปฏิบัติตามคำแนะนำที่ให้มาพร้อมกับ อุปกรณ์เสริม

#### การใส่โปสการ์ดหรือบัตร Hagaki

ท่านสามารถใส่โปสการ์ดหรือการ์ด Hagaki ในถาดป้อนกระดาษหลักของ เครื่อง HP All-in-One หรือถาดป้อนกระดาษตัวเลือกด้านหลัง สำหรับประเทศ อื่นๆ จะเรียกอุปกรณ์นี้ว่า HP Auto Two-sided Print Accessory with บท 5

Small Paper Tray) (ในประเทศญี่ปุ่น จะเรียกอุปกรณ์เสริมนี้ว่า Hagaki Tray with Auto Two-sided Print Accessory เพื่อให้ได้ผลลัพธ์ที่ดีที่สุด ให้ตั้งประเภทของกระดาษและขนาดก่อนการพิมพ์ หรือทำสำเนา สำหรับข้อมลเพิ่มเติม โปรดดที่หน้าจอ **HP Image Zone** 

Help (วิธีใช้โซนรูปภาพของ HP)

#### การใส่โปสการ์ด หรือการ์ด Hagaki ในถาดป้อนกระดาษหลัก

- 1. ดึงถาดรับกระดาษออก
- 2. นำกระดาษทั้งหมดออกจากถาด
- แทรกกองซ้อนของการ์ดลงในด้านขวาสุดของถาดป้อนกระดาษเข้าโดยให้ ขอบสั้นอยู่ด้านหน้าและด้านที่จะพิมพ์กว่ำลง เลื่อนการ์ดเข้าไปจนสุด
- เลื่อนตัวปรับความยาวและความกว้างเข้ามาจนชิดขอบการ์ด อย่าโหลดถาดป้อนกระดาษเข้ามากเกินไป ตรวจสอบให้แน่ใจว่ากองซ้อน ของการ์ดพอดีอยู่ภายในถาดป้อนกระดาษเข้าและไม่สูงกว่าด้านบนสุดของ ตัวปรับความกว้างของกระดาษ

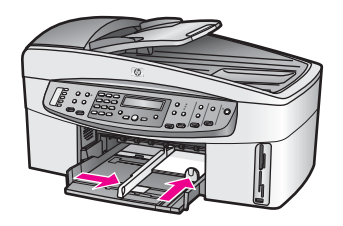

5. ใส่ถาดรับกระดาษออกกลับเข้าที่

#### การใส่โปสการ์ดหรือการ์ด Hagaki ในถาดตัวเลือกด้านหลัง

➔ HP Auto Two-sided Print Accessory with Small Paper Tray และ Hagaki Tray with Auto Two-sided Print Accessory เป็น อุปกรณ์ที่มีสำหรับผลิตภัณฑ์นี้ สำหรับข้อมูลเกี่ยวกับการใส่กระดาษลงใน อุปกรณ์เสริมเหล่านี้ โปรดอ่านและปฏิบัติตามคำแนะนำที่ให้มาพร้อมกับ อุปกรณ์เสริม

50

#### การใส่ฑองจดหมาย

ท่านสามารถใส่วางซองจดหมายได้มากกว่าหนึ่งซองลงในถาดป้อนเข้าของ HP All-in-One โปรดอย่าใช้ซองจดหมายที่มีลักษณะมันเงาหรือพิมพ์นูน รวม ถึงซองจดหมายที่มีตัวยึดหรือหน้าต่างด้วย

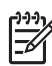

การรักษายานสามารถดูรายละเอียดเกี่ยวกับการรัดรูปแบบสำหรับพิมพ์ ้ซองจดหม่ายได้จากไฟล์วิ้ธีใช้ในซอฟต์แวร์เวิร์ดโปรเซสซิ่งของท่าน เพื่อ ให้ได้คณภาพที่ดีที่สด โปรดใช้ฉลากเพื่อพิมพ์ที่อย่ผ้ส่งบนซองจดหมาย

#### การใส่ของจดหมาย

- 1 ดึงถาดรับกระดาษออก
- นำกระดาษทั้งหมดออกจากถาด 2.
- สอดซองจดหมายหนึ่งซองหรือมากกว่าลงที่ด้านขวาสดของถาด 3 ้ ป้อนกระดาษเข้าโดยให้ด้านที่ปิดซองจะหมายหงายขึ้นและอย่ด้านซ้ายมือ ้เลื่อนซองจดหมายเข้าไปจนสด

- ู่< เกล็ดลับ สำหรับวิธีการเพิ่มเติมในการใส่ของจดหมาย โปรดดูแผน</li>
 - ู่
 - ผังตรงฐานถาดป้อนกระดาษ

้เลื่อนตัวปรับความยาวและความกว้างเข้ามาจนชิดขอบซองจดหมาย 4 ้อย่าโหลดถาดป้อนกระดาษเข้ามากเกินไป ตรวจสอบให้แน่ใจว่ากองซ้อน ของซองจดหมายพอดีอย่ภายในถาดป้อนกระดาษเข้าและไม่สงกว่าด้านบน สุดของตัวปรับความกว้างของกระดาษ

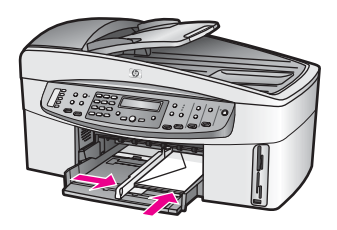

ใส่ถาดรับกระดาษออกกลับเข้าที่ 5

#### การใส่กระดาษประเภทอื่น

้ตารางต่อไปนี้เป็นคำแนะนำสำหรับการใส่กระดาษบางประเภท เพื่อคณภาพ การพิมพ์สูงสุด ควรปรับการตั้งค่ากระดาษทุกครั้งที่เปลี่ยนประเภทหรื่อขนาด ึกระดาษ สำหรับข้อมูลเพิ่มเติมเกี่ยวกับการเปลี่ยนการตั้งค่ากระดาษ ให้ด**ุวิธีใช้** HP Image Zone Help บนหน้าจอ

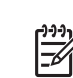

ทำหารมายเหตุ มีกระดาษบางประเภทและบางขนาดเท่านั้นที่ใช้ได้กับฟังก์ชัน ทั้งหมอใน มีการและการขนาดเท่านั้นที่ใช้ได้กับฟังก์ชัน ทั้งหมดใน HP All-in-One ขนาดกระดาษบางขนาดและประเภท ของกระดาษสามารถใช้ได้ก็ต่อเมื่อท่านเริ่มงานพิมพ์จากกรอบโต้ตอบ **การพิมพ์ใ**นซอฟต์แวร์แอพพลิเคชัน ซึ่งจะไม่สามารถใช้ในการทำ ้สำเนา การแฟกซ์ หรือการพิมพ์ภาพถ่ายจากการ์ดหน่วยความจำหรือ กล้องดิจิตอล กระดาษที่มีให้เฉพาะสำหรับการพิมพ์จากโปรแกรม ประยุกต์ของซอฟต์แวร์จะมีการระบุไว้

| กระดาษ                                                       | ข้อแนะนำ                                                                                                    |  |
|--------------------------------------------------------------|----------------------------------------------------------------------------------------------------|--|
| กระดาษ HP                                                    | <ul> <li>HP Premium Paper: ให้ลูกศรสีเทาอยู่บนด้านที่ไม่ได้<br/>พิมพ์ แล้วเลื่อนกระดาษเข้าไปในถาดป้อนกระดาษโดยหงาย<br/>ด้านที่มีลูกศรขึ้น</li> <li>HP Premium Inkjet Transparency Film: ใส่แผ่นใส<br/>โดยให้แถบสีขาว (ที่มีลูกศรและโลโก้ HP) อยู่ด้านบนและ<br/>เลื่อนลงในถาดก่อน</li> </ul>                                                                                                    |  |
|                                                              | หมายเหตุ HP All-in-One อาจจะไม่ตรวจจับฟิลม์แผ่นใส่<br>โดยอัตโนมัติหากฟิลม์แผ่นใสนั้นใส่ผิด หรือหากท่านใช้ฟิลม์<br>แผ่นใสที่ไม่ใช่ฟิลม์แผ่นใส HP เพื่อผลลัพธ์ที่ดีที่สุด ให้ตั้ง<br>ประเภทของกระดาษเป็นฟิลม์แผ่นใสก่อนการพิมพ์หรือทำ<br>สำเนาลงบนฟิลม์แผ่นใส                                                                                                    |  |
|                                                              | <ul> <li>HP Iron-On Transfers: ทำให้กระดาษที่จะถ่ายโอนแบน<br/>เรียบสมบูรณ์ก่อนใช้ อย่าโหลดกระดาษที่ม้วนตัวอยู่ (เพื่อ<br/>ป้องกันการม้วนงอ ควรเก็บกระดาษไว้ในหีบห่อเดิมจนกว่า<br/>จะต้องการใช้งาน) ให้แถบสีฟ้าอยู่บนด้านที่ไม่ได้พิมพ์ จาก<br/>นั้นใส่กระดาษเข้าไปในถาดป้อนกระดาษด้วยตนเองโดยให้<br/>แถบสีฟ้าหงายขึ้น</li> <li>HP Matte Greeting Cards, HP Photo Greeting<br/>Cardsหรือ HP Textured Greeting Cards: Insert a<br/>small stack of HP greeting card paper into the<br/>input tray with the print side down; เลื่อนกองซ้อนของ<br/>การ์ดไปข้างหน้าจนกว่าจะหยด</li> </ul> |  |
| ฉลาก<br>(สำหรับพิมพ์จาก<br>ซอฟต์แวร์แอปพลิ<br>เคชันเท่านั้น) | ใช้แผ่นฉลาก letter หรือ A4 ที่ออกแบบมาสำหรับใช้กับอุปกรณ์<br>อิงค์เจ็ต HP เสมอ (ตัวอย่างเช่น ฉลากอิงค์เจ็ต Avery ) และ<br>ตรวจสอบให้แน่ใจว่าฉลากนั้นมีอายุไม่เกินสองปี Labels on                                                                                                    |  |

| (ทำต่อ)                                              |                                                                                                    |  |
|------------------------------------------------------|----------------------------------------------------------------------------------------------------|--|
| กระดาษ                                               | ข้อแนะนำ                                                                                                    |  |
|                                                      | older sheets might peel off when the paper is pulled<br>through the HP All-in-One, causing paper jams.<br>1. กรีดปึกฉลากออกจากกันเพื่อไม่ให้ฉลากติดกัน<br>2. วางชั้นของแผ่นฉลากลงบนด้านบนของกระดาษธรรมดา<br>ขนาดเต็มส่วนในถาดป้อนเข้า โดยให้ฉลากคว่ำหน้าลง อย่า<br>ป้อนแผ่นฉลากทีละแผ่น                                                                     |  |
| ป้ายประกาศแบบ<br>ต่อเนื่อง                           | ป้ายประกาศแบบต่อเนื่องมีชื่อเรียกอีกอย่างหนึ่งว่ากระดาษ<br>คอมพิวเตอร์หรือกระดาษ z-fold                                                                                                    |  |
| (สำหรับพิมพ์จาก<br>ซอฟต์แวร์แอปพลิ<br>เคชันเท่านั้น) | <ol> <li>ดึงถาดรับกระดาษออก</li> <li>นำกระดาษทั้งหมดออกจากถาด</li> </ol>                                                                                                    |  |
|                                                      | หมายเหตุ ดึงถาดรับกระดาษของ HP All-in-One ออกมา<br>ในขณะที่พิมพ์ป้ายประกาศ เพื่อไม่ให้ป้ายประกาศแบบต่อ<br>เนื่องฉีกขาด                                                                                                    |  |
|                                                      | <ol> <li>ตรวจดูว่าปึกป้ายประกาศมีกระดาษอย่างน้อย 5 แผ่น</li> </ol>                                                                                                    |  |
|                                                      | หมายเหตุ หากท่านไม่ได้ใช้กระดาษป้ายประกาศ ของ HP<br>ท่านควรใช้กระดาษ 20 ปอนด์                                                                                                    |  |
|                                                      | <ol> <li>ฉีกรอยปรุตรงขอบทั้ง 2 ข้างของกระดาษออกอย่างระมัด<br/>ระวัง แล้วคลี่กระดาษออกและม้วนกระดาษกลับเพื่อให้แน่ใจ<br/>ว่าไม่มีกระดาษติดกัน</li> <li>เลื่อนกระดาษเข้าไปในถาดป้อนกระดาษเพื่อให้กระดาษด้าน<br/>ที่ไม่ต่อกับแผ่นอื่นอยู่ด้านบนปึกกระดาษ</li> <li>ใส่ขอบกระดาษแผ่นแรกลงในถาดป้อนกระดาษแล้วเลื่อนเข้า<br/>ไปจนสุด ดังแสดงในภาพประกอบ</li> </ol> |  |
|                                                      |                                                                                                    |  |

บท 5

### การหลีกเลี่ยงมิให้กระดาษติด

เพื่อป้องกันไม่ให้กระดาษติด โปรดปฏิบัติตามคำแนะนำต่อไปนี้:

- ท่านสามารถป้องกันไม่ให้กระดาษม้วนงอหรือมีรอยยับได้ด้วยการเก็บ กระดาษที่ไม่ได้ใช้ทั้งหมดไว้ในถุงที่สามารถปิดผนึกได้
- ควรนำกระดาษที่พิมพ์แล้วออกจากถาดรับกระดาษอย่างสม่ำเสมอ
- ตรวจสอบให้แน่ใจว่ากระดาษที่โหลดลงในถาดป้อนกระดาษเข้าวางแบน เรียบและขอบกระดาษไม่งอหรือฉีก
- อย่ารวมประเภทกระดาษหรือขนาดกระดาษที่แตกต่างกันลงในถาด ป้อนกระดาษเข้า กองซ้อนของกระดาษทั้งหมดในถาดป้อนกระดาษเข้า ต้องมีชนิดและขนาดทูเดียวกัน
- ปรับตัวปรับกระดาษในถาดป้อนกระดาษให้พอดีกับกระดาษทุกชนิด ตรวจ ดูว่าตัวปรับกระดาษไม่ทำให้กระดาษในถาดป้อนกระดาษโค้งงอ
- อ<sup>ู้</sup>ย่าดันกระดาษเข้าไปในถาดป้อนกระดาษมากเกินไป
- ควรใช้กระดาษที่แนะนำสำหรับเครื่อง HP All-in-One สำหรับข้อมูลเพิ่ม เติม โปรดดู เลือกกระดาษสำหรับพิมพ์และทำสำเนา
- อย่าทิ้งต้นฉ<sup>°</sup>บับไว้บนกระจก หากท่านใส่วางต้นฉบับเข้าไปในที่ป้อน เอกสารอัตโนมัติในขณะที่มีต้นฉบับอยู่บนกระจกอยู่แล้ว ต้นฉบับอาจติด ในที่ป้อนเอกสารอัตโนมัติได้

สำหรับข้อมูลเพิ่มเติมเกี่ยวกับการแก้ไขปัญหากระดาษติด โปรดดู การแก้ไข ปัญหาเกี่ยวกับกระดาษ

# 6 การใช้การ์ดหน่วยความจำหรือกล้อง PictBridge

เครื่อง HP All-in-One สามารถเข้าถึงการ์ดหน่วยความจำที่ใช้ในกล้องดิจิตัล ส่วนใหญ่ได้ ดังนั้นท่านจึงสามารถพิมพ์ เก็บ จัดการ และใช้ภาพถ่ายของท่าน ร่วมกันได้ ท่านสามารถเสียบการ์ดหน่วยความจำเข้าไปใน HP All-in-One หรือต่อเครื่องเข้ากับกล้องโดยตรงได้ โดยให้ HP All-in-One อ่านข้อมูลใน การ์ดหน่วยความจำในขณะที่การ์ดยังอยู่ในกล้อง

ในบทนี้ประกอบด้วยข้อมูลที่เกี่ยวกับการใช้การ์ดหน่วยความจำหรือกล้อง PictBridge ที่มาพร้อมกับ HP All-in-One ของท่าน กรุณาอ่านในส่วนนี้เพื่อ เป็นข้อมูลเกี่ยวกับการถ่ายโอนภาพถ่ายไปยังเครื่องคอมพิวเตอร์ของคุณ การดั้ง ค่าตัวเลือกพิมพ์ภาพถ่าย การพิมพ์ภาพถ่าย และการแก้ไขภาพถ่าย

# ช่องเสียบการ์ดหน่วยความจำและพอร์ทกล้องถ่ายรูป

หากกล้องดิจิตอลของท่านใช้การ์ดหน่วยความจำสำหรับเก็บภาพ ท่านสามารถ ใส่การ์ดหน่วยความจำลงในเครื่อง HP All-in-One เพื่อพิมพ์หรือบันทึกภาพ ถ่ายของท่านได้

ท่านสามารถพิมพ์แผ่นภาพตัวอย่างเป็นจำนวนหลายหน้าซึ่งแสดงภาพขนาดย่อ ของภาพที่เก็บอยู่ในการ์ดหน่วยความจำ และพิมพ์ภาพจากการ์ดหน่วยความจำ ได้แม้ว่าเครื่องHP All-in-One จะไม่ได้เชื่อมต่อกับคอมพิวเตอร์ และยัง สามารถต่อกล้องดิจิตัลที่รองรับ PictBridge กับ HP All-in-One ผ่านทางพอร์ ทของกล้องและพิมพ์ได้โดยตรงจากกล้องด้วย

HP All-in-One สามารถอ่านการ์ดหน่วยความจำต่อไปนี้: CompactFlash (I, II), Memory Sticks, MultiMediaCard (MMC), Secure Digital, SmartMedia และ xD-Picture Card

เครื่อง HP All-in-One จะมีช่องเสียบการ์ดหน่วยความจำสี่แบบ ดังที่ได้แสดง ไว้ในภาพประกอบต่อไปนี้

หมายเหตุ ท่านสามารถใช้การ์ดหน่วยความจำกับเครื่อง HP All-in-One ได้ทีละการ์ดเท่านั้น

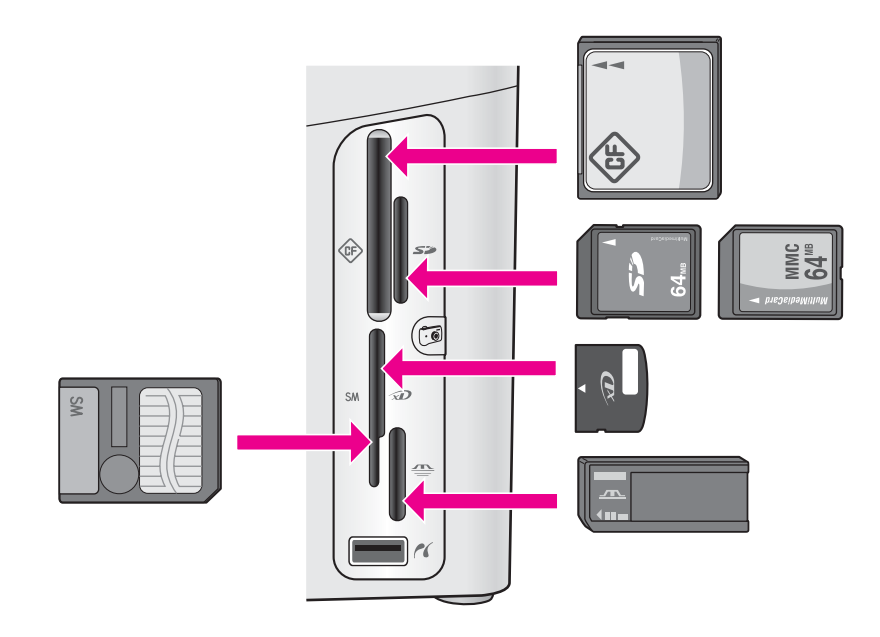

ช่องเสียบแต่ละช่องมีดังนี้

- ช่องเสียบด้านซ้ายบน: CompactFlash (I, II)
- ช่องเสียบด้านขวาบน: Secure Digital, MultiMediaCard (MMC)
- ช่องเสียบด้านซ้ายล่าง: SmartMedia, xD-Picture Card (พอดีกับช่อง เสียบด้านขวาบน)
- ช่องเสียบด้านขวาล่าง: Memory Stick, Magic Gate Memory Stick, Memory Stick Duo (มาพร้อมกับอแดปเตอร์ของผู้ใช้), Memory Stick Pro
- พอร์ทกล้อง (ด้านล่างช่องเสียบการ์ดหน่วยความจำ): ใช้งานได้กับกล้องดิจิ ตัลที่มีพอร์ท USB ซึ่งรองรับ PictBridge Look for the PictBridge icon (

หมายเหตุ พอร์ทกล้องจะรองรับเฉพาะกล้องดิจิตัลที่มีพอร์ท USB ซึ่ง รองรับ PictBridge เท่านั้น และจะไม่รองรับอุปกรณ์ USD ชนิดอื่นๆ ในกรณีที่คุณต่อพ่วงอุปกรณ์ USB ที่กล้องถ่ายรูปดิจิตัลไม่สามารถเข้า ได้กับพอร์ทกล้องถ่ายรูป ข้อความแสดงข้อผิดพลาดจะปรากฏขึ้นบนหน้า จอแผงควบคุม หากท่านมีกล้องดิจิตัลยี่ห้อ HP รุ่นเก่า ให้ลองใช้สาย เคเบิล USD ที่มากับกล้อง เสียบสายเคเบิลเข้าไปในพอร์ท USB ที่ด้าน หลังของเครื่อง HP All-in-One และไม่เสียบเข้าไปในพอร์ทกล้องใกล้ กับช่องเสียบการ์ดหน่วยความจำ

- `\_่\_` **เกล็ดลับ** ตามค่าดีฟอลต์Windows XP จะฟอร์แมตการ์ดหน่วยความจำ . ั่\_` ขนาด 8 MB หรือน้อยกว่า และขนาด 64 MB หรือมากกว่าด้วย
- ✓ ขนาด 8 MB หรือน้อยกว่า และขนาด 64 MB หรือมากกว่าด้วย ฟอร์แมต FAT32 กล้องถ่ายรูปดิจิตัลและอุปกรณ์อื่นๆ จะใช้รูปแบบ FAT (FAT16 หรือ FAT12) และไม่สามารถใช้ได้กับการ์ดที่จัดรูป แบบ FAT32 จัดรูปแบบการ์ดหน่วยความจำในกล้องถ่ายรูปของคุณ หรือ เลือกรูปแบบ FAT เพื่อจัดรูปแบบการ์ดหน่วยความจำใน Windows XP PC

# การโอนภาพดิจิตัลไปยังเครื่องคอมพิวเตอร์

หลังจากถ่ายภาพด้วยกล้องดิจิตอล ท่านสามารถพิมพ์ภาพได้ทันทีหรือบันทึกไว้ ในคอมพิวเตอร์ของท่านโดยตรง ถ้าต้องการบันทึกภาพเข้าเครื่องคอมพิวเตอร์ ท่านจะต้องถอดการ์ดหน่วยความจำออกจากกล้องและเสียบเข้าไปในช่องหน่วย ความจำที่ถูกต้องบนเครื่อง HP All-in-One

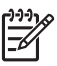

หมายเหตุ ท่านสามารถใช้การ์ดหน่วยความจำกับเครื่อง HP All-in-One ได้ทีละการ์ดเท่านั้น

- ใส่การ์ดหน่วยความจำในช่องเสียบที่ถูกต้องใน HP All-in-One เมื่อเสียบการ์ดหน่วยความจำเข้าถูกต้องแล้ว ไฟแสดงสถานะที่อยู่ติดกับ ช่องเสียบการ์ดหน่วยความจำจะเริ่มกระพริบ ข้อความ Reading photos... (กำลังอ่านภาพถ่าย...) จะปรากฏขึ้นบนจอแสดงผลกราฟิกสี ไฟแสดงสถานะข้างช่องเสียบการ์ดหน่วยความจำจะกระพริบเป็นสีเขียว ขณะอ่านข้อมูลในการ์ด หากท่านใส่การ์ดหน่วยความจำไม่ถูกต้อง ไฟแสดงสถานะข้างช่องเสียบ การ์ดหน่วยความจำจะกระพริบเป็นสีเหลืองหม่นและอาจมีข้อความแสดง ข้อผิดพลาด เช่น Card is in backwards [การ์ดกลับด้าน] หรือ Card is not fully inserted [ใส่การ์ดไม่แน่น] ปรากฏขึ้นบนจอแสดง ผลกราฟิกสี
  - ข้อควรระวัง อย่าพยายามเอาการ์ดหน่วยความจำออกในขณะอ่าน ข้อมูลในการ์ด กรณีดังกล่าวจะสามารถทำให้แฟ้มภาพถ่ายบนการ์ด เสียหายได้ คุณสามารถถอดการ์ดังกล่าวออกอย่างปลอดภัยเฉพาะ เมื่อไฟแสดงสถานะถัดจากช่องเสียบการ์ดหน่วยความจำหยุดกระ พริบ
- หากมีไฟล์ภาพในการ์ดหน่วยความจำที่ไม่เคยถูกย้ายโอนมาก่อน กรอบโต้ ตอบบนเครื่องคอมพิวเตอร์จะถามว่า ท่านต้องการบันทึกไฟล์ภาพถ่ายลง ในคอมพิวเตอร์ของท่านหรือไม่

If the HP All-in-One is on a network, the Photo menu appears with Photo Transfer selected. กด ▶ เพื่อเลือก Letter และจากนั้นจึงกดOK (ตกลง) กระบวนการการถ่ายโอนจะเริ่มต้นขึ้น When the Transfer To menu appears, press ▶ to select the computer where you want to transfer the photos. กด OK (ตกลง) The HP Photo Transfer software dialog box appears on your computer screen.

คลิกตัวเลือกเพื่อบันทึก

ซึ่งจะบันทึกแฟ้มภาพถ่ายใหม่ทั้งหมดจากการ์ดหน่วยความจำลงในเครื่อง คอมพิวเตอร์ของคุณ

สำหรับ Windows: ตามค่าเริ่มต้น จะมีการบันทึกแฟ้มภาพถ่ายใน โฟลเดอร์เดือนและปีจากเมื่อที่คุณได้แยกแฟ้มต่างๆ ดังกล่าวออกจากกล้อง ถ่ายรูปของคุณ โฟลเดอร์เหล่านี้จะอยู่ใน C:\Documents and Settings\username\My Documents\My Pictures ใน Windows XP และ Windows 2000

สำหรับ Macintosh: ตามค่าดีฟอลต์ ไฟล์จะถูกบันทึกไว้ในโฟลเดอร์ Hard Drive:Documents:HP All-in-One Data:Photos (OS 9) หรือ Hard Drive:Users:User Name:Pictures:HP Photos (OS X)

เมื่อเครื่อง HP All-in-One สิ้นสุดการอ่านการ์ดหน่วยความจำ ไฟแสดง สถานะที่อยู่ติดกับช่องเสียบการ์ดหน่วยความจำจะหยุดกระพริบและแสดง สว่างอยู่ ภาพถ่ายแรกบนการ์ดหน่วยความจำจะปรากฏบนหน้าจอแผงควบ คุม

ห่ากต้องการค้นหาภาพถ่ายในการ์ดหน่วยความจำ กด ∢ หรือ ▶ เพื่อเลื่อน ไปข้างหน้าหรือถอยหลังไปยังภาพทีละภาพ กดปุ่ม ∢ หรือ ▶ ค้างไว้เพื่อ ถอยหลังหรือเลื่อนไปข้างหน้าอย่างรวดเร็ว

### การพิมพ์ภาพถ่ายจากแผ่นภาพตัวอย่าง

แผ่นเลือกภาพจะให้วิธีการที่สดวกและง่ายในการเลือกภาพถ่ายและสามารถ พิมพ์ได้โดยตรงจากการ์ดหน่วยความจำโดยไม่ต้องใช้เครื่องคอมพิวเตอร์ แผ่น เลือกภาพที่อาจมีหลายหน้ายาวจะแสดงมุมมองรูปขนาดย่อของภาพถ่ายที่เก็บอยู่ ในการ์ดหน่วยความจำ ชื่อแฟ้ม หมายเลขดัชนี และวันที่จะปรากฏภายใต้แต่ละ รูปขนาดย่อ ปรู๊ฟชีทเป็นวิธีที่รวดเร็วในการสร้างแคตตาล็อกของภาพถ่ายที่ พิมพ์ของท่าน

มีสามขั้นตอนที่กำหนดในการพิมพ์ภาพถ่ายจากแผ่นเลือกภาพ: พิมพ์แผ่นเลือก ภาพ เลือกภาพถ่าย แล้วจึงสแกนแผ่นเลือกภาพ ในส่วนนี้ประกอบด้วยราย ละเอียดข้อมูลเกี่ยวกับขั้นตอนทั้งสาม

#### การพิมพ์แผ่นภาพตัวอย่าง

ขั้นตอนแรกในการใช้แผ่นภาพตัวอย่างคือ การพิมพ์แผ่นภาพตัวอย่างจาก เครื่อง HP All-in-One

- 1. ใส่การ์ดหน่วยความจำในช่องเสียบที่ถูกต้องใน HP All-in-One
- ในบริเวณภาพถ่าย ให้กดปรู๊ฟชีท ต่อจากนั้นกด OK ซึ่ง Proof Sheet Menu [เมนูแผ่นภาพตัวอย่าง] จะปรากฏขึ้น จากนั้น เลือก Print Proof Sheet [พิมพ์แผ่นภาพตัวอย่าง]

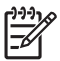

หมายเหตุ เวลาที่ใช้พิมพ์แผ่นภาพตัวอย่างจะแตกต่างกัน ทั้งนี้ขึ้น อยู่กับจำนวนภาพถ่ายที่อยู่ในการ์ดหน่วยความจำ

- หากมีภาพถ่ายมากกว่า 20 ภาพในการ์ด Select Photos Menu [เมนู เลือกภาพถ่าย] จะปรากฏขึ้น Press ▶ to scroll to the option you want to select, and then press OK.
  - ทั้งหมด
  - Last 20 (20 ภาพสุดท้าย)
  - ช่วงค่ากำหนดเอง
- หากท่านเลือก Custom Range [กำหนดภาพเอง] ให้ใส่หมายเลขดัชนี ของภาพถ่ายแรกและภาพสุดท้ายที่ท่านต้องการพิมพ์ When the First Photo prompt appears, press ▶ until the number for the first photo in the range appears, and then press OK.

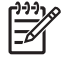

ช หมายเหตุ If you enter the wrong number, press Cancel to cancel the process and then start over.

 When the Last Photo prompt appears, press ▶ until the number for the last photo in the range appears, and then press OK.

#### การใส่ภาพให้เต็มแผ่นภาพตัวอย่าง

หลังจากที่พิมพ์แผ่นภาพตัวอย่าง ท่านสามารถใช้แผ่นภาพตัวอย่างเพื่อเลือก ภาพถ่ายที่ต้องการพิมพ์ได้

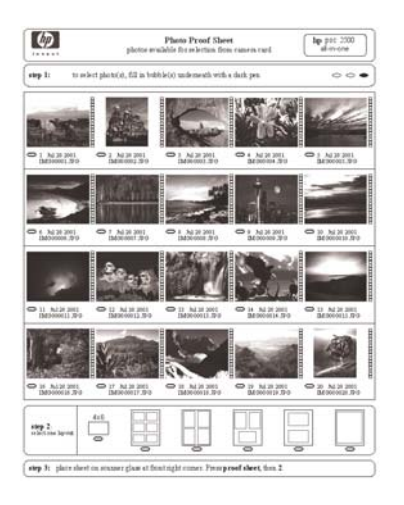

- เลือกภาพที่จะพิมพ์โดยใช้ปากกาหรือดินสอดำระบายวงกลมที่อยู่ใต้ภาพ ขนาดย่อบนแผ่นภาพตัวอย่าง
- เลือกรูปแบบการจัดหน้าหนึ่งรูปแบบโดยระบายวงกลมในขั้นตอนที่ 2 ของ แผ่นภาพตัวอย่าง

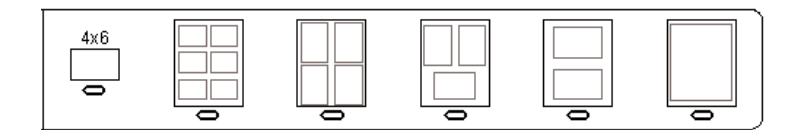

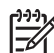

หมายเหตุ หากท่านต้องการควบคุมการตั้งค่าพิมพ์มากกว่าที่แผ่น ภาพตัวอย่างให้มา ท่านสามารถพิมพ์ภาพถ่ายได้โดยตรงจากแผง ควบคุม สำหรับข้อมูลเพิ่มเติม โปรดดู การพิมพ์ภาพถ่ายโดยตรง จากการ์ดหน่วยความจำ

 วางแผ่นภาพตัวอย่างคว่ำลงที่มุมขวาด้านหน้าของกระจก ตรวจสอบให้แน่ ใจว่าขอบของแผ่นภาพตัวอย่างอยู่ติดกับขอบด้านขวาและด้านหน้า ปิดฝา

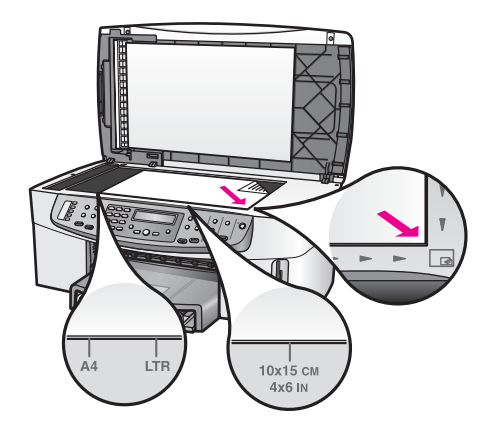

Continue to the การสแกนแผ่นภาพตัวอย่าง section.

#### การสแกนแผ่นภาพตัวอย่าง

ขั้นตอนสุดท้ายในการใช้แผ่นเลือกภาพคือต้องสแกนแผ่นที่สมบูรณ์ที่คุณได้ วางบนกระจก

- วี่¥ู⊂ี ภาพตัวอย่างอาจไม่ได้สแกนอย่างถูกต้อง สำหรับข้อมูลเพิ่มเติม โปรดดู การทำความสะอาดกระจก
- วางแผ่นภาพตัวอย่างคว่ำลงที่มุมขวาด้านหน้าของกระจก ตรวจสอบให้แน่ ใจว่าขอบของแผ่นภาพตัวอย่างอยู่ติดกับขอบด้านขวาและด้านหน้า ปิดฝา
- ตรวจให้แน่ใจว่าท่านมีกระดาษภาพถ่ายอยู่ในถาดป้อนกระดาษ ตรวจสอบ ว่าการ์ดหน่วยความจำเดียวกับที่ท่านใช้พิมพ์แผ่นภาพตัวอย่างยังคง เสียบอยู่ในช่องเสียบในขณะที่ท่านสแกนแผ่นภาพตัวอย่างนั้น
- ในบริเว<sup>®</sup>ณภาพถ่าย ให้กดปรู๊ฟชีท ต่อจากนั้นกด ▶ เพื่อเลือกสแกน
- กด OK (ตกลง) เครื่อง HP All-in-One จะสแกนแผ่นภาพตัวอย่างและพิมพ์ภาพถ่ายที่ได้ เลือกไว้

### การกำหนดตัวเลือกพิมพ์ภาพถ่าย

จากแผงควบคุม ท่านสามารถควบคุมวิธีการพิมพ์ภาพถ่ายของ HP All-in-One เช่น ประเภทของกระดาษ และขนาด การจัดหน้า และอื่นๆ ในส่วนนี้ประกอบด้วยข้อมูลเกี่ยวกับหัวข้อต่อไปนี้: การตั้งค่าตัวเลือกการพิมพ์ ภาพถ่าย การเปลี่ยนแปลงตัวเลือกการพิมพ์ และการตั้งค่าดีฟอลต์ตัวเลือกการ พิมพ์ภาพถ่ายใหม่ ท่านสามารถเข้าไปตั้งค่าตัวเลือกพิมพ์ภาพถ่ายได้ที่ Photo Menu [เมนูภาพ ถ่าย] จากแผงควบคุม

ท่านสามารถใช้ซอฟต์แวร์ HP Image Zone เพื่อตั้งค่าตัวเลือกการพิมพ์ภาพ ถ่ายได้ สำหรับข้อมูลเพิ่มเติม โปรดดู ว**ิธีใช้ HP Image Zone** 

#### ให้ใช้เมนูภาพถ่ายเพื่อตั้งค่าตัวเลือกพิมพ์ภาพถ่าย

เมนูตัวเลือกการพิมพ์จะให้ท่านสามารถเข้าถึงการตั้งค่าต่างๆ ที่มีผลต่อลักษณะ การพิมพ์ภาพถ่าย ซึ่งประกอบด้วย จำนวนสำเนา ประเภทกระดาษ และอื่นๆ เกณฑ์และขนาดที่เป็นค่าดีฟอลต์จะแตกต่างกันตามประเทศ/ภูมิภาค

- 1. ใส่การ์ดหน่วยความจำในช่องเสียบที่ถูกต้องใน HP All-in-One
- 2. ในบริเวณภาพถ่าย ให้กดเมนู
  - เมนู Edit [แก้ไข] จะปรากฏขึ้น
- 3. Press Menu repeatedly until the setting you want to change appears on the control panel display. When the option appears, press OK.

| กา <del>ร</del> ตั้งค่า              | รายละเอียด                                                                                                    |  |
|--------------------------------------|----------------------------------------------------------------------------------------------------|--|
| เลือกภาพถ่าย                         | ให้คุณเลือกแฟ้มภาพถ่ายที่คุณต้องการพิมพ์ All<br>selects all photos on the memory card,<br>and Custom allows you to manually<br>select each photo file you want to print.                                                                                                    |  |
| Number of<br>Copies (จำนวน<br>สำเนา) | จะให้ท่านกำหนดจำนวนสำเนาที่จะพิมพ์                                                                                                    |  |
| Image Size<br>(ขนาดภาพ)              | <ul> <li>จะให้ท่านกำหนดขนาดของภาพที่ต้องการพิมพ์</li> <li>ตัวเลือกส่วนใหญ่นั้นขัดเจนโดยตัวของมันเองอย<br/>แล้ว แต่มีสองตัวเลือกที่ต้องมีคำอธิบายคือ: Fill</li> <li>Entire Page [เต็มหน้า] และ Fit to Page</li> <li>[พอดีหนึ่งหน้า]</li> <li>การตั้งค่า Fill Entire Page [เต็มหน้า] ร<br/>จัดขนาดภาพให้พอดีกับกระดาษทั้งหมดโด<br/>ไม่มีขอบขาว อาจมีการตัดภาพบ้าง</li> <li>ส่วน Fit to Page [พอดีหนึ่งหน้า] จะจัด<br/>ขนาดภาพให้พอดีกับหน้าให้มากที่สุดเท่าที<br/>ทำได้ พร้อมทั้งรักษาอัตราส่วนของต้นฉบับ</li> </ul> |  |

| การตั้งค่า                             | รายละเอียด                                                                                                    |
|----------------------------------------|----------------------------------------------------------------------------------------------------|
|                                        | โดยมิให้มีการตัดภาพออกไป ภาพจะถูกจัด<br>ไว้กลางหน้า และล้อมรอบด้วยขอบสีขาว                                                                                                    |
| เลือกถาด                               | ให้ท่านเลือกถาดป้อนกระดาษ (หน้าหรือหลัง) ที่<br>เครื่อง HP All-in-One ควรใช้ ท่านจะสามารถใช้<br>ค่านี้ได้เฉพาะเมื่อ HP All-in-One ตรวจพบถาด<br>ด้านหลังเมื่อท่านเปิดเครื่อง                                                                                                    |
| ขนาดกระดาษภาพ<br>ถ่าย                  | ให้ท่านเลือกขนาดของกระดาษสำหรับงานพิมพ์<br>ปัจจุบัน การตั้งค่า Automatic [อัตโนมัติ] จะ<br>กำหนดขนาดดีฟอลต์ของกระดาษ ทั้งขนาดใหญ่<br>(letter หรือ A4) และเล็ก เป็น 10 คูณ 15 ซม.<br>ซึ่งจะแตกต่างกันตามประเทศ/ภูมิภาค เมื่อ<br>กำหนด Paper Size [ขนาดกระดาษ] และ<br>Paper Type [ประเภทกระดาษ] เป็น<br>Automatic [อัตโนมัติ] เครื่อง HP All-in-One<br>จะเลือกตัวเลือกการพิมพ์ที่ดีที่สุดสำหรับงานพิมพ์<br>ปัจจุบัน การตั้งค่า Paper Size [ขนาดกระดาษ]<br>จะให้ท่านสามารถเปลี่ยนการตั้งค่าอัตโนมัติได้ |
| ประเภทกระดาษ<br>ภาพถ่าย                | ให้ท่านเลือกประเภทของกระดาษสำหรับงานพิมพ์<br>ปัจจุบันได้ การตั้งค่า Automatic [อัตโนมัติ] จะ<br>ทำให้เครื่อง HP All-in-One สามารถตรวจจับ<br>และกำหนดประเภทของกระดาษได้โดยอัตโนมัติ<br>เมื่อกำหนด Paper Size [ขนาดกระดาษ] และ<br>Paper Type [ประเภทกระดาษ] เป็น<br>Automatic [อัตโนมัติ] เครื่อง HP All-in-One<br>จะเลือกตัวเลือกการพิมพ์ที่ดีที่สุดสำหรับงานพิมพ์<br>ปัจจุบัน การตั้งค่า Paper Type [ประเภท<br>กระดาษ] อื่นๆ จะให้ท่านสามารถเปลี่ยนการตั้งค่า<br>อัตโนมัติได้                        |
| Layout Style<br>(รูปแบบการจัด<br>หน้า) | ให้ท่านเลือกรูปแบบการจัดหน้าหนึ่งจากสามแบบ<br>สำหรับงานพิมพ์ปัจจุบัน<br>การจัดหน้ากระดาษแบบ Paper Saver<br>[ประหยัดกระดาษ] จะจัดภาพถ่ายให้ได้จำนวน                                                                                                    |

| การตั้งค่า                                    | รายละเอียด                                                                                                    |
|-----------------------------------------------|----------------------------------------------------------------------------------------------------|
|                                               | มากที่สุดเท่าที่จะเป็นไปได้ลงในกระดาษ โดยจะมี<br>การหมุนและตัดภาพออกถ่ายในกรณีที่จำเป็น<br>การจัดหน้า Album [อัลบั้ม] จะยังคงรักษาทิศ<br>ทางของภาพถ่ายต้นฉบับไว้ อัลบั้มจะหมายถึง<br>ลักษณะของหน้า ไม่ใช่ตัวภาพถ่าย อาจมีการตัด<br>ภาพบ้าง    |
| สมาร์ทโฟกัส                                   | ให้ท่านสามารถใช้หรือยกเลิกการใช้การปรับความ<br>คมชัดอัตโนมัติของภาพถ่าย Smart Focus<br>[โฟกัสอัจฉริยะ] จะส่งผลต่อภาพถ่ายที่พิมพ์เท่า<br>นั้น จะไม่มีการเปลี่ยนแปลงแฟ้มภาพปัจจุบันบน<br>การ์ดหน่วยความจำ Smart Focus is<br>enabled by default. |
| ดิจิตัลแฟลช                                   | ทำให้ภาพถ่ายที่มีดกลับสว่างขึ้นได้ Digital<br>Flash [แฟลชดิจิตอล] จะส่งผลต่อภาพถ่ายที่พิมพ์<br>เท่านั้น จะไม่มีการเปลี่ยนแปลงรูปลักษณ์แฟ้ม<br>ภาพปัจจุบันบนการ์ดหน่วยความจำ Digital<br>Flash is turned off by default.                        |
| Set New<br>Defaults (กำหนด<br>ค่าดีฟอลต์ใหม่) | ให้คุณบันทึกการตั้งค่าตัวเลือกพิมพ์ภาพถ่าย<br>ปัจจุบันเป็นค่าเริ่มต้นใหม่                                                                                                    |

#### การเปลี่ยนตัวเลือกพิมพ์ภาพถ่าย

ึดณสามารถเปลี่ยนแต่ละการตั้งค่าตัวเลือกพิมพ์ภาพถ่ายด้วยวิธีเดียวกัน

- In the Photo area, press Menu repeatedly until the photo 1. print option you want to change appears. ให้เปลี่ยนการตั้งค่า จากนั้นกด OK
- 2.

้สำหรับข้อมลเพิ่มเติมเกี่ยวกับการตั้งค่าดีฟอลต์ตัวเลือกภาพถ่าย โปรดด การ กำหนดค่าดี้ฟอลต์ใหม่สำหรับตัวเลือกการพิมพ์ภาพถ่าย

#### การกำหนดค่าดีฟอลต์ใหม่สำหรับตัวเลือกการพิมพ์ภาพถ่าย

ท่านสามารถเปลี่ยนตัวเลือกการพิมพ์ภาพถ่ายจากแผงควบคุมได้

In the Photo area, press Menu repeatedly until the photo 1. print option you want to change appears.

- การเปลี่ยนการตั้งค่าให้เป็นค่าที่ต้องการ เมื่อท่านใส่รหัสผ่านของท่านเสร็จ เรียบร้อยแล้ว ให้กด OK เมนู Print Options [ตัวเลือกการพิมพ์] จะปรากฏขึ้นมาใหม่เมื่อท่านยืน ยันการตั้งค่าใหม่ให้กับตัวเลือกใดๆ
- 3. In the Photo area, press Menu until Set New Default appears, and then press OK.
- ก๎ด ๎ ▶ เพื่อเลือก Letter และจากนั้นจึงกดOK (ตกลง) การตั้งค่าในปัจจุบันทั้งหมดจะกลายเป็นค่าดีฟอลต์ใหม่

### การพิมพ์ภาพถ่ายโดยตรงจากการ์ดหน่วยความจำ

ท่านสามารถเสียบการ์ดหน่วยความจำเข้าไปในเครื่อง HP All-in-One และใช้ แผงควบคุมเพื่อพิมพ์ภาพถ่าย สำหรับข้อมูลเพิ่มเติมเกี่ยวกับการพิมพ์ภาพถ่าย บนเครื่อง HP All-in-One จากกล้องที่สามารถใช้ PictBridge โปรดดู การ พิมพ์ภาพถ่ายจากกล้องดิจิตอลที่สามารถใช้ได้กับ PictBridge

ในส่วนนี้ประกอบด้วยข้อมูลเกี่ยวกับหัวข้อต่อไปนี้: พิมพ์ภาพถ่ายแต่ละภาพ สร้างภาพถ่ายแบบไร้ขอบ และยกเลิกการเลือกภาพถ่าย

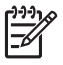

หมายเหตุ ในการพิมพ์ภาพถ่ายท่านควรเลือกประเภทกระดาษและการ เพิ่มคุณภาพภาพถ่ายที่ถูกต้อง สำหรับข้อมูลเพิ่มเติม โปรดดู การกำหนด ตัวเลือกพิมพ์ภาพถ่าย นอกจากนี้ ท่านอาจต้องใช้ตลับหมึกพิมพ์ภาพถ่าย เพื่อคุณภาพการพิมพ์ที่ดีขึ้น สำหรับข้อมูลเพิ่มเติม โปรดดู การใช้ตลับ หมึกพิมพ์ภาพถ่าย

ท่านสามารถทำสิ่งๆ ต่าง ได้นอกเหนือจากพิมพ์ภาพถ่ายของท่านหากท่านใช้ ซอฟต์แวร์ **HP Image Zone** ซอฟต์แวร์นี้จะช่วยให้ท่านใช้ภาพถ่ายสำหรับ แผ่นประทับรีดร้อน โปสเตอร์ ป้ายโฆษณา สติ๊กเกอร์ และงานสร้างสรรค์อื่นๆ สำหรับข้อมูลเพิ่มเติม โปรดดูที่หน้าจอ **HP Image Zone Help** (วิธีใช้โซน รูปภาพของ HP)

#### การพิมพ์ทีละภาพ

ท่านสามารถพิมพ์ภาพถ่ายได้โดยตรงจากแผงควบคุมโดยไม่ต้องใช้แผ่นภาพ ตัวอย่าง

- ใส่การ์ดหน่วยความจำในช่องเสียบที่ถูกต้องใน HP All-in-One ไฟแสดงสถานะที่อยูติดกับช่องเสียบการ์ดหน่วยความจำจะสว่างขึ้น
- ให้โหลดกระดาษภาพถ่ายในถาดป้อนกระดาษเข้า ตรวจสอบให้แน่ใจว่า คุณได้โหลดขาดกระดาษที่ถูกต้องสำหรับขนาดภาพถ่ายที่คุณต้องการพิมพ์

- Press 

   or 

   to move backward or forward through the file names on the memory card. กด 

   หรือ
   ค้างไว้เพื่อเลื่อน ภาพอย่างรวดเร็ว
- 4. When the file name of the photo you want to print appears on the control panel display, press OK. เครื่องหมายตรวจสอบจะ ปรากฏถัดจากชื่อแฟ้มที่เลือก
- 5. ในบริเวิณภาพถ่าย ให้กดเมนูเพื่อแสดงเมนูภาพถ่าย ต่อจากนั้นให้แก้ไข ตัวเลือกการพิมพ์ภาพถ่ายตามต้องการ ตัวเลือกการพิมพ์จะกลับคืนเป็นค่า ดีฟอลต์หลังจากงานพิมพ์สิ้นสุดลง
- 6. ในบริเวณภาพถ่าย ให้กด<del>พิมพ์ภาพถ่าย</del>เพื่อพิมพ์ภาพที่ได้เลือกไว้

#### สร้างการพิมพ์แบบไม่มีขอบ

คุณสมบัติพิเศษของเครื่อง HP All-in-One คือ สามารถเปลี่ยนภาพถ่ายดิจิตอล จากการ์ดหน่วยความจำให้เป็นการพิมพ์แบบไม่มีขอบในระดับมืออาชีพ

- ใส่การ์ดหน่วยความจำในช่องเสียบที่ถูกต้องใน HP All-in-One ไฟแสดงสถานะที่อยูติดกับช่องเสียบการ์ดหน่วยความจำจะสว่างขึ้น
- When the file name of the photo you want to print appears on the control panel display, press OK. เครื่องหมายตรวจสอบจะ ปรากฏถัดจากชื่อแฟ้มที่เลือก
- 4. ใส่วางกระดาษคว่ำหน้าลงในมุมหลังด้านขวาของถาดป้อนเข้าและปรับที่นำ กระดาษ

`\_่\_่ **เกล็ดลับ** หากกระดาษภาพถ่ายที่ใช้มีแถบรอยปรุ ให้วางกระดาษ \_ี่ \_ี่ โดยให้แถบอยู่ใกล้ตัวท่าน

5. ในบริเวณภาพถ่าย ให้กด<mark>พิมพ์ภาพถ่าย</mark>เพื่อพิมพ์ภาพถ่ายที่เลือกเป็นงาน พิมพ์แบบไร้ขอบ

#### การยกเลิกภาพถ่ายที่เลือก

คุณสามารถยกเลิกการเลือกแฟ้มภาพถ่ายจากแผงควบคุม

- ➔ โปรดทำตามวิธีใดวิธีหนึ่งดังต่อไปนี้
  - กด OK เพื่อยกเลิกภาพถ่ายที่เลือกไว้ที่แสดงอยู่บนจอแสดงผล
  - กด ยกเฉิก เพื่อยกเฉิกภาพถ่ายที่เลือกไว้ทั้งหมด และกลับสู่หน้าจอเปล่า

การ์ดหน่วยความจำและ PictBridge

### การพิมพ์ภาพถ่ายจากกล้องดิจิตอลที่สามารถใช้ได้กับ PictBridge

HP All-in-One รองรับมาตรฐานของ PictBridge ซึ่งจะทำให้ท่านสามารถ เชื่อมต่อกล้องที่สามารถใช้ร่วมกันกับ PictBridge ได้เข้ากับพอร์ตกล้อง และ พิมพ์ภาพถ่าย JPEG ที่อยู่บนการ์ดหน่วยความจำในกล้องได้

- หมายเหตุ Your HP All-in-One only supports JPEG file formats when printing from the PictBridge port. สำหรับข้อมูล เพิ่มเติมเกี่ยวกับการเปลี่ยนแปลงรูปแบบแฟ้มบนกล้องถ่ายรูปที่เข้ากันได้ กับ PictBridge โปรดดูเอกสารประกอบที่มาพร้อมกับกล้องถ่ายรูปของ คณ
- 1. ตรวจสอบให้แน่ใจว่า HP All-in-One เปิดอยู่และขั้นตอนการเริ่มต้นสิ้น สุดลงแล้ว
- ต่อกล้องดิจิตอลที่สามารถใช้ร่วมกับ PictBridge เข้ากับพอร์ทกล้องที่ด้าน หน้าของเครื่อง HP All-in-One โดยใช้สายเคเบิล USB ที่มากับกล้องของ ท่าน
- 3. เปิดกล้องของท่านและตรวจสอบให้แน่ใจว่ากล้องอยู่ในโหมด PictBridge
- หมายเหตุ เมื่อกล้องเชื่อมต่ออยู่อย่างถูกต้อง ไฟแสดงสถานะที่อยู่ติดกับ ช่องเสียบการ์ดหน่วยความจำจะสว่างขึ้น ไฟแสดงสถานะจะกระพริบเป็น สีเขียวขณะที่คุณกำลังพิมพ์จากกล้องถ่ายรูป สำหรับข้อมูลเพิ่มเติมเกี่ยวกับการพิมพ์จากกล้องถ่ายรูปที่เข้ากันได้กับ PictBridge โปรดดูเอกสารประกอบที่มาพร้อมกับกล้องถ่ายรูปของคุณ หากกล้องไม่เป็นไปตาม PictBridge หรือไม่อยู่ในโหมด PictBridge ไฟแสดงสถานะจะกระพริบเป็นสีเหลืองและข้อความแสดงข้อผิดพลาดจะ แสดงขึ้นบนหน้าจอมอนิเตอร์เครื่องคอมพิวเตอร์ของท่าน (หากท่านมี ชอฟต์แวร์ HP All-in-One ติดตั้ง) ให้ถอดสายกล้องออกจากเครื่อง แก้ไขปัญหาที่เกี่ยวกับกล้อง และต่อสายใหม่ สำหรับข้อมูลเพิ่มเติมเกี่ยว กับการแก้ไขปัญหาเบื้องต้นเกี่ยวกับพอร์ตกล้อง PictBridge โปรดดูวิธี ใช้การแก้ไขปัญหาเบื้องต้นบนหน้าจอที่มาพร้อมกับซอฟต์แวร์ HP Image Zone ของท่าน

หลังจากที่ท่านต่อกล้องที่ใช้ PictBridge ได้ เข้ากับเครื่อง HP All-in-One เรียบร้อยแล้ว ท่านก็จะสามารถพิมพ์ภาพถ่าย ตรวจสอบให้แน่ใจว่าขนาด กระดาษที่ใส่อยู่ใน HP All-in-One ตรงกับการตั้งค่าบนกล้องของท่าน หาก การตั้งค่าขนาดกระดาษบนกล้องถูกตั้งไว้เป็นค่าดีฟอลต์ HP All-in-One จะใช้ กระดาษที่ใส่อยู่ในถาดป้อนเข้าในปัจจุบัน สำหรับข้อมูลเพิ่มเติมเกี่ยวกับการ
พิมพ์จากกล้องถ่ายรูปที่เข้ากันได้กับ PictBridge โปรดดูเอกสารประกอบที่มา พร้อมกับกล้องถ่ายรูปของคุณ

`\_่\_' เกล็ดลับ หากกล้องดิจิตัลของท่านเป็นรุ่น HP ที่ไม่รองรับ PictBridge \_่⊊่ ท่านจะยังคงสามารถสั่งพิมพ์ไปยัง HP All-in-One ได้โดยตรง ต่อกล้อง

∠ี่¥ู`ี ท่านจะยังคงสามารถสั่งพิมพ์ไปยัง HP All-in-One ได้โดยตรง ต่อกล้อง เข้ากับพอร์ท USB ที่อยู่ด้านหลังของเครื่อง HP All-in-One แทนที่จะ ต่อเข้ากับพอร์ทกล้อง วิธีนี้ใช้ได้เฉพาะกับกล้องดิจิตัล HP เท่านั้น

## พิมพ์ภาพถ่ายปัจจุบัน

ท่านสามารถใช้ปุ่ม<mark>พิมพ์ภาพถ่าย</mark>เพื่อพิมพ์ภาพถ่ายที่ดูอย่ปัจจุบันบนจอแสดงผล กราฟฟิกสี

- 1. ใส่การ์ดหน่วยความจำในช่องเสียบที่ถูกต้องใน HP All-in-One
- 2. การค้นหาภาพถ่ายที่ท่านต้องการพิมพ์
- ในบริเวณภาพถ่าย ให้กดพิมพ์ภาพถ่ายเพื่อพิมพ์ภาพถ่ายโดยใช้การตั้งค่า ปัจจุบัน

หมายเหตุ If your HP All-in-One is connected to a Macintosh computer, an error message might display on your computer screen when you remove a memory card from the HP All-in-One. คุณสามารถมองข้ามข้อผิดพลาดนี้ได้ Click OK to close the error message window.

# การพิมพ์ไฟล์ DPOF

Digital Print Order Format (DPOF) เป็นไฟล์ตามมาตรฐานอุตสาหกรรม ซึ่งสามารถสร้างขึ้นได้ในกล้องดิจิตอลบางชนิด ภาพถ่ายที่กล้องเลือกเป็นภาพ ถ่ายที่ท่านทำเครื่องหมายไว้เพื่อพิมพ์ด้วยกล้องดิจิตอลของท่าน เมื่อท่านเลือก ภาพถ่ายด้วยกล้อง กล้องจะสร้างไฟล์ DPOF ซึ่งจะระบุภาพที่จะพิมพ์ เครื่อง HP All-in-One สามารถอ่านไฟล์ DPOF จากการ์ดหน่วยความจำได้ เพื่อ ท่านจะได้ไม่ต้องยกเลิกการเลือกภาพถ่ายที่จะพิมพ์

หมายเหตุ ท่านสามารถระบุภาพสำหรับพิมพ์จากกล้องดิจิตอลบาง ประเภทเท่านั้น โปรดดูเอกสารกล้องดิจิตอลของท่านเพื่อทราบว่ากล้อง นั้นรองรับ DPOF หรือไม่ เครื่องHP All-in-One รองรับรูปแบบไฟล์ DPOF 1.1.

When you print camera-selected photos, the HP All-in-One print settings do not apply; the settings in the DPOF file for photo

<u>การ์ดหน่วยความจำและ PictBridge</u>

layout and number of copies override those of your HP All-in-One.

กล้องดิจิตอลจะจัดเก็บไฟล์ DPOF ไว้ในการ์ดหน่วยความจำและจะแสดงข้อมูล ต่อไปนี้

- ภาพที่จะพิมพ์
- จำนวนของภาพถ่ายแต่ละภาพที่จะพิมพ์
- การหมุนภาพที่ใช้กับภาพถ่าย
- การซ่อ<sup>่</sup>นภาพถ่ายบางส่วน
- การพิมพ์ตามดัชนี (ภาพขนาดย่อของภาพถ่ายที่เลือก)

#### การพิมพ์ภาพถ่ายที่เลือกจากกล้อง

- ใส่การ์ดหน่วยความจำในช่องเสียบที่ถูกต้องใน HP All-in-One หากมี ภาพถ่าย DPOF ที่เลือกไว้ในการ์ด ข้อความ Print DPOF Photos [พิมพ์ภาพถ่าย DPOF] จะปรากฏขึ้นบนจอแสดงผลกราฟิกสี
- 2. โปรดทำตามวิธีใดวิธีหนึ่งดังต่อไปนี้
  - กด 1 เพื่อพิมพ์ภาพถ่าย DPOF ทั้งหมดที่เลือกไว้ในการ์ดหน่วย ความจำ ซึ่งเป็นการเลือก Yes (ใช้) และพิมพ์ภาพถ่ายโดยใช้การตั้ง ค่า DPOF
  - กด ▶ จากนั้นกด OK ซึ่งเป็นการเลือก No (ไม่) และเลี่ยงการพิมพ์ DPOF

# การใช้คุณสมบัติการทำสำเนา

HP All-in-One ทำให้ท่านสามารถทำสำเนาสีและสำเนาขาวดำคุณภาพสูงบน กระดาษประเภทต่างๆ รวมทั้งแผ่นใส ท่านสามารถขยายาหรือลดขนาดของต้น ้ฉบับเพื่อให้พอดีกับขน้ำดกระดาษ ปรับความดำและความเข้มสีของสำเนา และ ใช้คณลักษณะเฉพาะเพื่อทำสำเนาภาพถ่ายที่มีคณภาพสง ซึ่งประกอบด้วย ้สำเนาแบบไร้ขอบขนาด 10 คุณ 15 ซม.

ในบทนี้จะอธิบายวิธีการเพิ่มความเร็วการทำสำเนา การพิ่มคณภาพของสำเนา การตั้งจำนวนของสำเนาที่จะพิมพ์ แนวทางสำหรับการเลือกประเภทกระดาษที่ดี ที่สุดและขนาดของงาน การทำโปสเตอร และการทำแผ่นประทับรีดร้อน

- `\_่∕ เ**กล็ดลับ** เพื่อให้ได้ประสิทธิภาพการทำสำเนาที่ดีที่สุดบนงานสำเนา ⊈ มาตรฐาน ให้ตั้งขนาดกระดาษเป็น Letter หรือ A4, ประเภทกระดาษ
  - เป็น กระดาษธรรมดา และคณภาพของสำเนาเป็นเร็ว

้สำหรับข้อมูลเพิ่มเติมเกี่ยวกับวิธีการตั้งขนาดกระดาษ โปรดดู การ กำหนดขนาดกระดาษสำเนา

้สำหรับข้อมูลเกี่ยวกับวิธีการตั้งประเภทกระดาษ โปรดดู กำหนดประเภท กระดาษทำสำเนา

้สำหรับข้อมูลเกี่ยวกับการตั้งคุณภาพสำเนา โปรดดูการเพิ่มความเร็วหรือ คณภาพสำเนา

้ท่านสามารถเรียนรู้วิธีการทำงานสำเนาภาพถ่ายต่างๆ เช่น การทำสำเนาภาพ ถ่ายแบบไร้ขอบ การขยายและลดสำเนาของภาพถ่ายเพื่อให้เหมาะสมกับลักษระ ้ที่ท่านต้องการ การทำหลายสำเนาภาพถ่ายในหน้าเดียว และการเพิ่มคุณภาพให้ กับสำเนาของภาพถ่ายที่มีสีจืดจาง

- 🕨 🌌 การทำสำเนารูปภาพแบบไร้ขอบ.
- Animal สำเนาภาพถ่ายลงบนหน้ากระดาษเต็มแผ่น.

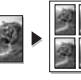

โลยไม่ การทำสำเนาภาพถ่ายลงในหน้าเดียวหลายครั้ง.

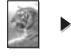

🌌 🕨 🌌 การปรับส่วนที่มีสีอ่อนของสำเนาให้คมชัดขึ้น.

## การกำหนดขนาดกระดาษสำเนา

ท่านสามารถกำหนดขนาดกระดาษได้ใน HP All-in-One ขนาดกระดาษที่ เลือก ควรเป็นขนาดเดียวกับกระดาษที่ใส่ไว้ในถาดป้อนกระดาษ การตั้งค่าดี ฟอลต์ขนาดกระดาษสำหรับการทำสำเนาเป็น Automatic (อัตโนมัติ) จะทำ ให้เครื่อง HP All-in-One ตรวจสอบขนาดกระดาษในถาดป้อนกระดาษ

#### การตั้งค่าขนาดกระดาษจากแผงควบคุม

- 1. ต้องแน่ใจว่าท่านมีกระดาษอยู่ในถาดป้อนกระดาษ
- ใส่ต้นฉบับคว่ำหน้าบนมุมขวา ด้านบนของกระจกหรือหงายหน้าขึ้นในถาด ป้อนเอกสาร ในกรณีที่คุณใช้ถาดตัวป้อนเอกสาร ให้วางหน้ากระดาษให้ด้านบนสุดของ เอกสารสามารถสอดเข้าเป็นแผ่นแรก
- 3. ในส่วนทำสำเนา ให้กด เมน ไว้จนกว่า Copy Paper Size (ขนาด กระดาษสำเนา) จะปรากฏขึ้น
- 4. กด 🕨 เพื่อเลือก์เวลาที่เหมาะสม ต่อจากนั้นกด ตกลง

5. กด เริ่มทำสำเนาขาวดำ หรือ เริ่มทำสำเนาสี

ให้อ้างอิงตารางดังต่อไปนี้เพื่อระบุขนาดกระดาษที่จะเลือกบนพื้นฐาน ของกระดาษที่โหลดลงในถาดป้อนกระดาษเข้า

| ประเภทอกระดาษ                                        | การตั้งค่าขนาดกระดาษที่แนะนำ                                                     |
|------------------------------------------------------|----------------------------------------------------------------------------------|
| กระดาษสำหรับถ่ายเอกสาร เอนก<br>ประสงค์ หรือแบบธรรมดา | Letter หรือ A4                                                                   |
| กระดาษอิงค์เจ็ต                                      | Letter หรือ A4                                                                   |
| แผ่นประทับรีดร้อน                                    | Letter หรือ A4                                                                   |
| Letterhead                                           | Letter หรือ A4                                                                   |
| กระดาษภาพถ่าย                                        | 10 x 15 cm or 10 x 15 cm<br>Borderless<br>13 x 18 cm or 13 x 18 cm<br>Borderless |
|                                                      | 4 x 6 inches or 4 x 6<br>Borderless                                              |
|                                                      | 5 x 7 inches or 5 x 7<br>Borderless<br>Letter หรือ Letter แบบไร้ขอบ              |

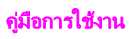

| (ทาตอ)        |                                                                                                    |  |
|---------------|----------------------------------------------------------------------------------------------------|--|
| ประเภทอกระดาษ | การตั้งค่าขนาดกระดาษที่แนะนำ                                                                       |  |
|               | A4 หรือ A4 แบบไร้ขอบ<br>กระดาษ L-size (ขนาด L) หรือ L-<br>size Borderless (ขนาด L แบบ<br>ไม่มีขอบ) |  |
| Hagaki cards  | Hagaki หรือ Hagaki แบบไร้ขอบ                                                                       |  |
| แผ่นใส        | Letter หรือ A4                                                                                     |  |

# กำหนดประเภทกระดาษทำสำเนา

ท่านสามารถตั้งประเภทกระดาษสำเนาบน HP All-in-One ของท่าน การตั้งค่า ดีฟอลต์ประเภทกระดาษสำหรับการทำสำเนานั้นจะเป็นไปแบบอัตโนมัติซึ่งจะ ทำให้ HP All-in-One ตรวจจับประเภทของกระดาษที่อยู่ในถาดป้อนเข้า หากท่านทำสำเนาลงบนกระดาษพิเศษ หรือหากท่านพบกับงานพิมพ์ที่ไม่ได้ คณภาพโดยการใช้การตั้งค่าแบบอัตโนมัตินี้ ท่านสามารถตั้งประเภทกระดาษ

ได้ด้วยตนเองจากเมนูทำสำเนา

- 1. ต้องแน่ใจว่าท่านมีกระดาษอยู่ในถาดป้อนกระดาษ
- ใส่ต้นฉบับคว่ำหน้าบนมุมขวาด้านบนของกระจกหรือหงายหน้าขึ้นในถาด ป้อนเอกสาร ในกรณีที่คุณใช้ถาดตัวป้อนเอกสาร ให้วางหน้ากระดาษให้ด้านบนสุดของ เอกสารสามารถสอดเข้าเป็นแผ่นแรก
- 3. ในส่วนทำสำเนา ให้กด เมนู ไว้จนกว่า Copy Paper Type (ประเภท กระดาษสำเนา) จะปรากฏขึ้น
- 4. กด ▶ เพื่อไฮไล์ต์การตั้งค่าประเภทกระดาษ ต่อจากนั้นกด OK
- 5. กด เริ่มทำสำเนาขาวดำ หรือ เริ่มทำสำเนาสี

ให้ดูตารางต่อไปนี้เพื่อหาการตั้งค่าประเภทกระดาษใดที่ต้องเลือกตามกระดาษที่ ใส่อยู่ในถาดป้อนเข้า

| ประเภทอกระดาษ                          | การตั้งค่าแผงควบคุม |
|----------------------------------------|---------------------|
| Copier paper หรือ letterhead           | Plain Paper         |
| กระดาษ HP Bright White                 | Plain Paper         |
| HP Premium Plus Photo Paper,<br>Glossy | Premium Photo       |

| (ทำต่อ)                                                |                                 |
|--------------------------------------------------------|---------------------------------|
| ประเภทอกระดาษ                                          | การตั้งค่าแผงควบคุม             |
| HP Premium Plus Photo Paper,<br>Matte                  | Premium Photo                   |
| กระดาษภาพถ่าย HP Premium Plus<br>ขนาด 4 คูณ 6 นิ้ว     | Premium Photo                   |
| HP Photo Paper                                         | Photo Paper (กระดาษภาพ<br>ถ่าย) |
| กระดาาถ่ายภาพ HP Everyday                              | Everyday Photo                  |
| กระดาษถ่ายภาพ HP Everyday, กึ่งมัน                     | Everyday Matte                  |
| กระดาษภาพถ่ายอื่นๆ                                     | ภาพถ่ายอื่นๆ                    |
| แผ่นประทับรีดร้อน HP (สำหรับผ้าสี)                     | ผนึกด้วยเตารีด                  |
| แผ่นประทับรีดร้อน HP (สำหรับผ้าสีอ่อน<br>หรือสีขาว)    | ผนึกด้วยเตารีดกลับด้าน          |
| กระดาษ HP Premium                                      | Premium Inkjet                  |
| กระดาษอิงค์เจ็ตอื่นๆ                                   | Premium Inkjet                  |
| กระดาษใบปลิวและแผ่นพับ<br>HP Professional &(แบบมัน)    | Brochure Glossy                 |
| HP Professional Brochure & Flyer<br>Paper (Matte)      | Brochure Matte                  |
| HP Premium or Premium Plus Inkjet<br>Transparency Film | Transparency (แผ่นใส)           |
| ฟิล์มใสอื่น                                            | Transparency (แผ่นใส)           |
| Hagaki แบบธรรมดา (เฉพาะญี่ปุ่น)                        | Plain Paper                     |
| Hagaki แบบมันวาว (เฉพาะญี่ปุ่น)                        | Premium Photo                   |
| L (เฉพาะญี่ปุ่นเท่านั้น)                               | Premium Photo                   |

## การเพิ่มความเร็วหรือคุณภาพสำเนา

เครื่องHP All-in-One มีตัวเลือกสามตัวเลือกสำหรับกำหนดความเร็วและ คุณภาพในการทำสำเนา

- Best (ดีที่สุด) ให้คุณภาพการทำสำเนาดีที่สุดสำหรับกระดาษทุกประเภท และขจัดแถบ (เส้น) ที่อาจเกิดขึ้นในบริเวณสีทึบในบางครั้ง Best (ดีที่ สุด) จะใช้เวลาทำสำเนานานกว่าการกำหนดคุณภาพแบบอื่น
- Normal (ธรรมดา) ทำให้สำเนาที่ออกมามีคุ่ณภาพสูง และเป็นค่าที่แนะ นำสำหรับการทำสำเนาโดยทั่วไป Normal (ธรรมดา) ทำสำเนาได้เร็ว กว่า Best.(ดีที่สุด)
- Fast (ด่วน) ทำส่ำเนาได้เร็วกว่าแบบNormal (ธรรมดา) หากต้นฉบับ เป็นข้อความ คุณาภาพสำเนาที่ได้จะเทียบเท่ากับแบบ Normal (ธรรมดา) แต่หากเป็นรูปภาพ คุณภาพสำเนาอาจจะต่ำกว่า การตั้งค่าแบบ Fast (ด่วน) จะช่วยประหยัดน้ำหมึก และช่วยยืดอายุการใช้งานตลับหมึก พิมพ์

### การเปลี่ยนคุณภาพการทำสำเนาจากแผงควบคุม

- 1. ต้องแน่ใจว่าท่านมีกระดาษอยู่ในถาดป้อนกระดาษ
- ใส่ต้นฉบับคว่ำหน้าบนมุมขวาด้านบนของกระจกหรือหงายหน้าขึ้นในถาด ป้อนเอกสาร

ในกรณีที่คุณใช้ถาดตัวป้อนเอกสาร ให้วางหน้ากระดาษให้ด้านบนสุดของ เอกสารสามารถสอดเข้าเป็นแผ่นแรก

- In the Copy area, press Quality to select Best, Normal, or Fast.
- กด เริ่มทำสำเนาขาวดำ หรือ เริ่มทำสำเนาสี

# เลือกถาดป้อนกระดาษเข้สำหรับการทำสำเนา

ในกรณีที่คุณมีอุปกรณ์เสริมพิมพ์สองด้านของ HP ติดตั้งอยู่ คุณสามารถระบุว่า ถาดป้อนกระดาษเข้าไหนที่จะใช้สำหรับการทำสำเนา:

- คุณสามารถโหลดทุกประเภทของขนาดและประเภทกระดาษที่สนับสนุน เช่น กระดาษภาพถ่าย หรือแผ่นใส ลงในถาดป้อนกระดาษเข้าหลัก
- You can load small paper such as photo paper or Hagaki cards in the optional HP Auto Two-sided Print Accessory with Small Paper Tray or Hagaki Tray with Auto Two-sided Print Accessory.

ท่านยังสามารถใส่ถาดด้านหลังหากต้องการด้วยกระดาาภาพถ่ายขนาด 10 คุณ 15 ซม. และถาดป้อนเข้าหลักด้วยกระดาษขนาดฟูลไซส์ การใช้ถาด ป้อนกระดาษเข้าเผื่อเลือกจะช่วยให้ประหยัดเวลาเนื่องจากคุณไม่ต้องเอา กระดาษออกและโหลดกระดาษใหม่ในแต่ละครั้งที่คุณทำสำเนาโดยใช้กระดาษ ที่มีประเภทและขนาดที่แตกต่าง

หมายเหตุ สำหรับข้อมูลเกี่ยวกับการใส่กระดาษลงในอุปกรณ์เสริม โปรดอ่านและปฏิบัติตามคำแนะนำที่ให้มาพร้อมกับอุปกรณ์เสริม

#### การเลือกถาดป้อนกระดาษเข้าจากแผงควบคุม

- 1. ให้ใส่วางกระดาษลงในถาดป้อนเข้าที่ท่านต้องการทำสำเนา
- ใส่ต้นฉบับคว่ำหน้าบนมุมขวาด้านบนของกระจกหรือหงายหน้าขึ้นในถาด ป้อนเอกสาร ในกรณีที่คุณใช้ถาดตัวป้อนเอกสาร ให้วางหน้ากระดาษให้ด้านบนสุดของ เอกสารสามารถสอดเข้าเป็นแผ่นแรก
- ในส่วนทำสำเนา ให้กด เมนู ไว้จนกว่า Enhancements (การเพิ่ม คุณภาพ) จะปรากฏ The Tray Select menu item will appear if an optional paper tray is attached to the HP All-in-One.
- กด ๎ ▶ เพื่อเลือกถาดป้อนเข้า ต่อจากนั้นกด OK ซึ่งจะเลือกถาดป้อนกระดาษและแสดงเมนู "ทำสำเนา"
- 5. ทำการเปลี่ยนแปลงที่จำเป็นสำหรับการตั้งค่าในเมนู "ทำสำเนา"
- กด เริ่มทำสำเนาขาวดำ หรือ เริ่มทำสำเนาสี

# การทำสำเนาต้นฉบับเดียวกันหลายชุด

ท่านสามารถตั้งจำนวนสำเนาที่ท่านต้องการพิมพ์โดยใช้ตัวเลือกจำนวนสำเนาใน เมนูทำสำเนา

- 1. ต้องแน่ใจว่าท่านมีกระดาษอยู่ในถาดป้อนกระดาษ
- ใส่ต้นฉบับคว่ำหน้าบนมุมขวา ด้านบนของกระจกหรือหงายหน้าขึ้นในถาด ป้อนเอกสาร ในกรณีที่คุณใช้ถาดตัวป้อนเอกสาร ให้วางหน้ากระดาษให้ด้านบนสุดของ

ในกรณฑตุณเขตาตตรบอนเอกสาร เหรางหนากระดาษเหตานบนสุดของ เอกสารสามารถสอดเข้าเป็นแผ่นแรก ในส่วนต่อรักมาล ให้ออาเมน ได้อนออ่อ Number of Conice (กำนวน

- ในส่วนทำสำเนา ให้กด เมนู ไว้จนกว่า Number of Copies (จำนวน สำเนา) จะปรากฏขึ้น
- กด ▶ หรือใช้ปุ่มกิดเพื่อป้อนจำนวนสำเนาได้สูงสุดไม่เกินที่กำหนดไว้ จาก นั้นจึงกด OK

(จำนวนสำเนาสูงสุดจะต่างกันไปตามรุ่น)

- 5. กูด เริ่มทำสำเนาขาวดำ หรือ เริ่มทำสำเนาสี

ในตัวอย่างนี้ HP All-in-One จำทำสำเนาภาพถ่ายตันฉบับขนาด10 คูณ 15 ซม. จำนวนหกชุด

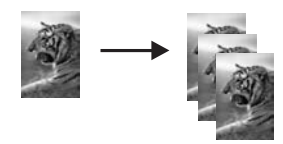

## การทำสำเนาเอกสารสองหน้าสีขาวดำ

ท่านสามารถใช้HP All-in-One เพื่อทำสำเนาเอกสารหนึ่งหน้าหรือหลายหน้า แบบสีหรือขาวดำได้ ในตัวอย่างนี้HP All-in-One ถูกใช้เพื่อทำสำเนาต้นฉบับ สองหน้าแบบขาวดำ

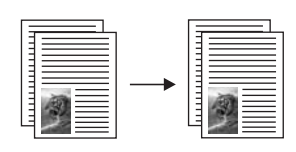

### การทำสำเนาเอกสาร 2 หน้าจากแผงควบคุม

- 1. ต้องแน่ใจว่าท่านมีกระดาษอยู่ในถาดป้อนกระดาษ
- 2. ให้โหลดต้นฉบับหงายขึ้นในถ<sup>้</sup>าดตัวป้อนเอกสาร วางหน้ากระดาษให้ด้านบนสดของเอกสารสอดเข้าเป็นแผ่นแรก
- กด เริ่มพิมพ์สีดำ

# ทำสำเนาสองด้าน

ท่านสามารถทำสำเนาแบบสองหน้าจากต้นฉบับแบบขนาด letter หรือ A4 แบบหน้าเดียว หรือสองหน้าได้

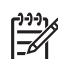

หมายเหตุ ท่านสามารถทำสำเนาแบบสองหน้าได้ก็ต่อเมื่อ HP All-in-One ของท่านมีอุปกรณ์เสริมการพิมพ์แบบสองหน้า อัตโนมัติ HP อุปกรณ์เสริมการพิมพ์แบบสองหน้าอัตโนมัติเป็นอุปกร ณีมาตรฐานสำหรับเครื่องบางรุ่น หรือสามารถซื้อแยกต่างหากได้

### ในการทำสำเนาสองด้านจากแผงควบคุม

1. ต้องแน่ใจว่าท่านมีกระดาษอยู่ในถาดป้อนกระดาษ

การใช้คุณสมบัติการทำสำเนา

2. ให้โหลดต้นฉบับขนาดกระดาษจดหมายหรือ A4 หงายขึ้นในถาดตัวป้อน เอกสาร

วางหน้ากระดาษให้ด้านบนสุดของเอกสารสอดเข้าเป็นแผ่นแรก

| <u>,,,,</u> | หมายเหตุ | ท่านไม่สามารถทำสำเนาแบบสองหน้าจากต้นฉบับที่มี |
|-------------|----------|-----------------------------------------------|
| ~           | ขนาด leg | al ได้                                        |

- 3. ในส่วนทำสำเนา ให้กด เมนู ไว้จนกว่า Copy Paper Size (ขนาด กระดาษสำเนา) จะปรากฏขึ้น
- เลือกตัวเลือกหนึ่งตัวเลือกจากรายการต่อไปนี้โดยการกด ▶ เพื่อไฮต์ไลต์ การตั้งค่าที่ต้องการ ต่อจากนั้นให้กด OK
  - 1 > 1: this option produces a standard single-sided copy from a single-sided original.
  - ตัวเลือกนี้จะใช้ต้นฉบับแบบหน้าเดียวสองแผ่นเพื่อทำสำเนาแบบสอง หน้าหนึ่งแผ่น
  - 2 > 1: this option produces single-sided copies of a twosided original.
  - 2 > 2: this option produces a two-sided copy from a two-sided original.
- กด เริ่มทำสำเนาขาวดำ หรือ เริ่มทำสำเนาสี

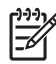

หมายเหตุ ห้ามเอากระดาษออกจากถาดจนกระทั่งสำเนาทั้งสอง หน้าเสร็จสมบูรณ์

# การทำสำเนารูปภาพแบบไร้ขอบ

You can use the Fill Entire Page setting to create a borderless copy of a photo. หากต้องการสร้างงานพิมพ์แบบไม่มีขอบโดยไม่เปลี่ยนสัด ส่วนของต้นฉบับ HP All-in-One อาจตัดบางส่วนของภาพรอบขอบกระดาษ ออกไป ในกรณีส่วนใหญ่ การตัดภาพนี้จะไม่เป็นที่สังเกตเห็น

เพื่อให้ได้สำเนาภาพถ่ายคุณภาพดีที่สุด ให้วางกระดาษภาพถ่ายลงในถาด ป้อนกระดาษ และเปลี่ยนค่าการทำสำเนาให้ถูกต้องตรงตามประเภทกระดาษ และการเพิ่มคุณภาพภาพถ่าย นอกจากนี้ ท่านอาจต้องใช้ตลับหมึกพิมพ์ภาพถ่าย เพื่อคุณภาพการพิมพ์ที่ดีขึ้น เมื่อติดตั้งตลับหมึกพิมพ์สามสีและตลับหมึกพิมพ์ ภาพแล้วท่านจะมีระบบสีหกสี โปรดอ่าน การใช้ตลับหมึกพิมพ์ภาพถ่าย สำหรับ ข้อมูลเพิ่มเติม

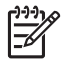

หมายเหตุ ในการทำสำเนาแบบไร้ขอบ ท่านต้องมีกระดาษภาพถ่าย (หรือมีกระดาษเฉพาะอย่างอื่น) ใส่ไว้อยู่ หาก HP All-in-One ตรวจจับ พบกระดาษธรรมดาในถาดป้อนเข้า เครื่องจะไม่ทำสำเนาแบบไร้ขอบ แต่จะทำสำเนาแบบมีขอบแทน

1. ใส่กระดาษภาพถ่ายขนาด 10 คูณ 15 ซม.ลงในถาดป้อนเข้า

หมายเหตุ หากเครื่อง HP All-in-One ของท่านมีถาดป้อนเข้า มากกว่าหนึ่ง ท่านอาจต้องเลือกถาดป้อนเข้าที่ถูกต้อง โปรดอ่าน เลือกถาดป้อนกระดาษเข้สำหรับการทำสำเนา สำหรับข้อมูลเพิ่มเติม

- วางต้นฉบับคว่ำลงที่มุมขวาด้านหน้าของกระจก วางด้านกว้างของภาพถ่ายให้ขนานไปกับขอบด้านหน้าของกระจก
- Reduce/Enlarge (ย่อขยาย) : เมนู Reduce/Enlarge (ย่อ/ขยาย) จะปรากฏขึ้น
- 4. กด ้ ไว้จนกว่า Scan & Fax (สแก่นโทรสาร) จะปรากฏ จากนั้นกด OK

 กด เริ่มทำสำเนาสี เครื่อง HP All-in-One จะทำสำเนาภาพถ่ายต้นฉบับขนาด 10 คูณ 15 ซม. แบบไร้ขอบตามที่แสดงไว้ข้างล่าง

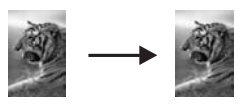

- `-่่ <mark>เคล็ดลับ</mark> หากสำเนาที่ได้ไม่ใช่เป็นแบบไร้ขอบ ให้ตั้งขนาดกระดาษ -ี่∽่ี เป็น 5x7 ไร้ขอบ หรือ 4x6 ไร้ขอบ ตั้งประเภทกระดาษเป็น
  - ู่ ¥ู ้ เป็น 5x7 ไร้ขอบ หรือ 4x6 ไร้ขอบ ตั้งประเภทกระดาษเป็น กระดาษภาพถ่าย ตั้งการเพิ่มคุณภาพของ ภาพถ่าย ต่อจากนั้นให้ ลองดูใหม่

สำหรับข้อมูลเพิ่มเติมเกี่ยวกับการตั้งค่าขนาดกระดาษ โปรดดู การ กำหนดขนาดกระดาษสำเนา

สำหรับข้อมูลเพิ่มเติมเกี่ยวกับการตั้งค่าประเภทกระดาษ โปรดดู กำหนดประเภทกระดาษทำสำเนา

สำหรับข้อมูลเพิ่มเติมเกี่ยวกับการตั้งค่าการเพิ่มคุณภาพของภาพ ถ่าย โปรดดู การปรับส่วนที่มีสีอ่อนของสำเนาให้คมชัดขึ้น

# สำเนาภาพถ่ายลงบนหน้ากระดาษเต็มแผ่น

ท่านสามารถใช้การตั้งค่าเติมให้เต็มทั้งหน้าเพื่อขยายหรือลดต้นฉบับเพื่อเติมให้ เต็มพื้นที่ที่สามารถพิมพ์ได้ของขนาดกระดาษที่ใส่อยู่ในถาดป้อนเข้า ใน ตัวอย่างนี้ เติมให้เต็มทั้งหน้าจะถูกใช้เพื่อขยายภาพถ่ายขนาด 10 คุณ 15 ซม. เพื่อสร้างสำเนาแบบไร้ขอบขนาดฟูลไซส์ ในการทำสำเนาภาพถ่ายท่านอาจต้อง ใช้ตลับหมึกพิมพ์ภาพเพื่อให้ได้คุณภาพการพิมพ์ที่ดีที่สุด เมื่อติดตั้งตลับหมึก พิมพ์สามสีและตลับหมึกพิมพ์ภาพแล้วท่านจะมีระบบสีหกสี โปรดอ่าน การใช้ ตลับหมึกพิมพ์ภาพถ่าย สำหรับข้อมลเพิ่มเติม

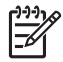

หมายเหตุ หากต้องการสร้างงานพิมพ์แบบไม่มีขอบโดยไม่เปลี่ยนสัด ้ส่วนของตื้นฉบับ HP All-in-One อาจตัดบางส่วนของภาพรอบ ้ขอบกระดาษออกไป ในกรณีส่วนใหญ่ การตัดภาพนี้จะไม่เป็นที่สังเกต เห็น

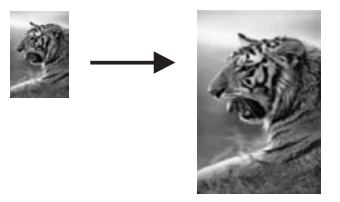

หมายเหต ในการทำสำเนาแบบไร้ขอบ ท่านต้องมีกระดาษภาพถ่าย [];;;] (หรือมีกร<sup>ู</sup>่ะดาษเฉพาะอย่างอื่น) ใส่ไว้อยู่ หาก HP All-in-One ตรวจจับ พบกระดาษธรรมดาในถาดป้อนเข้า เครื่องจะไม่ทำสำเนาแบบไร้ขอบ แต่จะทำสำเนาแบบมีขอบแทน

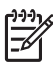

้ฝ่าไม่สะอาด สำหรับข้อมลเพิ่มเติม โปรดด การทำความสะอาดเครื่อง HP All-in-One

- 1. ใส่กระดาษภาพถ่ายขนาด Letter หรือ A4 ลงในถาดป้อนกระดาษ หากเครื่อง HP All-in-One ของท่านมีถาดป้อนเข้ามากกว่าหนึ่ง ท่านอาจ ้ต้องเลือกถาดป้อนเข้าที่ถกต้อง โปรดอ่าน เลือกถาดป้อนกระดาษเข้สำหรับ การทำสำเนา สำหรับข้อมลเพิ่มเติม
- ้วางต้นฉบับคว่ำลงที่มมขวาด้านหน้าของกระจก 2. ้วางด้านกว้างของภาพ่ถ่ายให้ขนานไปกับขอบด้านหน้าของกระจก
- ้ในส่วนทำสำเนา ให้กด ย่อ/ขยาย ไว้จนกว่า Fill Entire Page (เต็มหน้า 3. กระดาษ) จะปรากฏขึ้น
- 4 กด เริ่มทำสำเนาสี
  - ู่< เกล็ดลับ หากสำเนาที่ได้ไม่ใช่เป็นแบบไร้ขอบ ให้ตั้งขนาดกระดาษ</li>
     ู่
     เป็น 5x7 ไร้ขอบ หรือ 4x6 ไร้ขอบ ตั้งประเภทกระดาษเป็น
    - กระดาษภาพถ่าย ตั้งการเพิ่มคณภาพของ ภาพถ่าย ต่อจากนั้นให้ ลองดใหม่

้สำหรับข้อมูลเพิ่มเติมเกี่ยวกับการตั้งค่าขนาดกระดาษ โปรดดู การ กำหนดขนาดกระดาษสำเนา

้สำหรับข้อมูลเพิ่มเติมเกี่ยวกับการตั้งค่าประเภทกระดาษ โปรดดู กำหนดประเภทกระดาษทำสำเนา

สำหรับข้อมูลเพิ่มเติมเกี่ยวกับการตั้งค่าการเพิ่มคุณภาพของภาพ ้ถ่าย โปรดด<sup>์</sup> การปรับส่วนที่มีสีอ่อนของสำเนาให**้คมชัดขึ้น** 

# การทำสำเนาภาพถ่ายลงในหน้าเดียวหลายครั้ง

ท่านสามารถพิมพ์สำเนาของต้นฉบับหนึ่งๆ ได้หลายชุด โดยให้สำเนาทั้งหมดอย่ ในหน้าเดียวกัน วิธีการคือเลือกขนาดภาพจากตัวเลือก Reduce/Enlarge (ย่อ/ขยาย) ใน Copy Menu (เมนูการทำสำเนา)

หลังจากเลือกขนาดแล้ว อาจมีข้อความถามว่า ต้องการพิมพ์สำเนาภาพถ่าย หลายชุดให้พอดีกับกระดาษที่ใส่ไว้ในถาดป้อนกระดาษหรือไม่

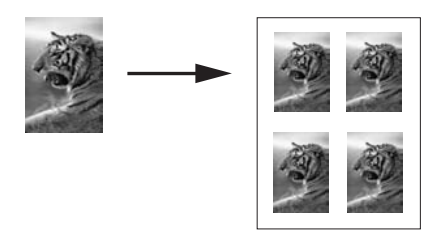

### การทำสำเนาภาพถ่ายลงในหน้าเดียวหลายครั้งจากแผงควบคม

- ้ต้องแน่ใจว่าท่านมีกระดาษอย่ในถาดป้อนกระดาษ 1
  - `\_่\_\_่ **เกล็ดลับ** เพื่อให้ได้คุณภาพที่ดีที่สุดเมื่อทำสำเนาภาพถ่าย ให้ . \_่\_\_่ โหลดกระดาษภาพถ่ายลงในถาดป้อนกระดาษเข้า
- วางต้นฉบับคว่ำลงที่มมขวาด้านหน้าของกระจก 2. ้วางด้านกว้างของภาพถ่ายให้ขนานไปกับขอบด้านหน้าของกระจก
- ี ในส่วนทำสำเนา ให้กด ย่อ/ขยาย ไว้จนกว่า Custom 100% (กำหนด 3. เอง 100%) จะปรากฏขึ้น
- กด ▶ เพื่อเลือกขนาดที่ต้องการทำสำเนาภาพ แล้วกด OK 4. ข้อความ Many on Page? (หลายแผ่นต่อหน้า?) อาจปรากฏขึ้น เพื่อ ถามว่าท่านต้องการพิมพ์สำเนาภาพจำนวนหลายชดให้พอดีกับขึ้นาด ของกระดาษในถาดป้อนกระดาษหรือไม่ หรือต้องการสำเนาเพียงชุดเดียว ทั้งนี้ขึ้นอย่กับขนาดภาพที่ท่านเลือก ้สำหรับภาพบางภาพที่มีขนาดใหญ่ ท่านอาจไม่สามารถกำหนดจำนวนภาพ ้ต่อหนึ่งหน้าได้ ในกรณีนี้ ภาพสำเนาที่ได้จะมีเพียงภาพเดียว
- 5. หากข้อความ Many on Page? (หลายแผ่นต่อหน้า?) ปรากฏขึ้น ให้ ึกด ⊾ ให้เลือก Yes (ใช่) หรือ No (ไม่) และกด OK

# การปรับขนาดของต้นฉบับเพื่อให้พอดีกับกระดาษ Letter หรือ A4

หากภาพหรือข้อความบนต้นฉบับเต็มทั้งแผ่นที่ไม่มีขอบ ให้ใช้ พอดีหน้า หรือ เต็มหน้า 91% เพื่อลดต้นฉบับของท่านและป้องกันการตัดของข้อความหรือ ภาพที่อยู่บริเวณขอบของแผ่นที่ไม่ต้องการออก

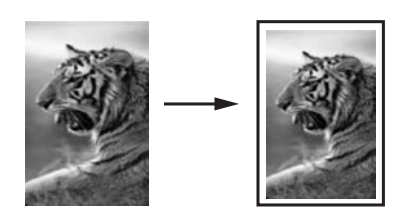

- วี¥ู⊂ี สามารถพิมพ์ได้ของหน้าขนาดฟูลไซส์ หากต้องการใช้คุณสมบัตินี้โดย ไม่เปลี่ยนขนาดของต้นฉบับหรือตัดขอบ HP All-in-One อาจต้องเหลือ พื้นที่ว่างขนาดไม่เท่ากันรอบๆ ขอบกระดาษไว้
- 1. ต้องแน่ใจว่าท่านมีกระดาษอยู่ในถาดป้อนกระดาษ
- ใส่ต้นฉบับคว่ำหน้าบนมุมขวาด้านบนของกระจกหรือหงายหน้าขึ้นในถาด ป้อนเอกสาร

ในกรณีที่คุณใช้ถาดตัวป้อนเอกสาร ให้วางหน้ากระดาษให้ด้านบนสุดของ เอกสารสามารถสอดเข้าเป็นแผ่นแรก

<sup>29</sup>ัท หมายเหตุ If you are using the **Fit to Page** setting, you must load your original on the glass.

- 3. ในบริเวณทำสำเนา ให้กด ลด/ขยาย
- เลือกอย่างใดอย่างหนึ่งดังต่อไปนี้โดยการกด ▶ เพื่อเลือกการตั้งค่าที่ต้อง การ แล้วจึงกด OK.
  - Full Page 91% (เต็มหน้า 91 %) ให้ใช้การตั้งค่านี้ในกรณีที่คุณ ได้โหลดต้นฉบับลงในถาดตัวป้อนเอกสาร
  - Fit to Page (พอดีกับหน้า): ให้ใช้การตั้งลค่านี้ในกรณีที่คุณโหลด ต้นฉบับคว่ำหน้าลงมุมหน้าด้านขวาของกระจก
- กด เริ่มทำสำเนาขาวดำ หรือ เริ่มทำสำเนาสี

้คณสามารถใช้การตั้งค่าที่กำหนดเองเพื่อย่อหรือขยายสำเนาของต้นฉบับ

- ้ต้องแน่ใจว่าท่านมีกระดาษอย่ในถาดป้อนกระดาษ 1.
- ู้ใส่ต้นฉบับคว่ำหน้าบนมมขว<sup>้</sup>เด้านบนของกระจกหรือหงายหน้าขึ้นในถาด 2. ป้อนเอกสาร ในกรณีที่คณใช้ถาดตัวป้อนเอกสาร ให้วางหน้ากระดาษให้ด้านบนสุดของ เอกสารสามารถสอดเข้าเป็นแผ่นแรก
- ในส่วนทำสำเนา ให้กด <u>ย่อ/ขยาย</u> ไว้จนกว่า Custom 100% (กำหนด 3. เอง 100%) จะปรากฏขึ้น
- 4. กด 🖌 หรือ 🌶 หรือใช้แผงแป้นพิเศษเพื่อใส่จำนวนเปอร์เซ็นต์เพื่อลดหรือ ขยายสำเนา ต่อจากนั้นกด OK (จำนวนเปอร์เซ็นต์ต่ำสุดและสูงสุดในการปรับขนาดสำเนานั้นแตกต่างกัน ตามแต่ร่น)
  - เคล็ดลับ ในกรณีที่คุณกดปุ่มลูกศรใดลูกศรหนึ่งค้างไว้ เปอร์เซ็นต์
- ึกด เริ่มทำสำเนาขาวดำ หรือ เริ่มทำสำเนาสี 5

# การสำเนาเอกสารขนาด legal บนกระดาษ letter

ท่านสามารถใช้การตั้งค่า Legal > Ltr 72% เพื่อลดสำเนาของเอกสารขนาด legal ไปเป็นขนาดที่พอดีกับกระดาษขนาด letter

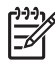

หมายเหตุ ตัวอย่างจำนวนเปอร์เซ็นต์ Legal > Ltr 72% อาจจะไม่ ตรงกันกับ<sup>๋</sup>จำนวนเปอร์เซ็นต์ที่ปรากฏขึ้นใน<sup>ี</sup>้จอแสดงผลแผงควบคม

#### ในการพิมพ์เอกสารขนาดทางการฉงบนกระดาษจดหมายจากแผงควบคุม

- 1. ต้องแน่ใจว่าท่านมีกระดาษอย่ในถาดป้อนกระดาษ
- 2. ้ให้โหลดต้นฉบับของคณหงายขึ้นในถาดตัวป้อนเอกสาร ให้วางหน้ากระดาษในถาดตัวป้อนเอกสารให้ด้านบนสดของเอกสาร สามารถสอดเข้าเป็นแผ่นแรก
- 3. ในส่วนทำสำเนา ให้กด ย่อ/ขยาย ไว้จนกว่า Legal > Ltr 72% (Legal Ltr 72%) จะปรากฏขึ้น
- ึกด เริ่มทำสำเนาขาวดำ หรือ เริ่มทำสำเนาสี 4.
  - HP All-in-One จะย่อขนาดของต้นฉบับเพื่อให้พอดีกับพื้นที่ที่พิมพ์ ของกระดาษ letter ตามที่แสดงไว้ด้านล่างนี้

บท 7

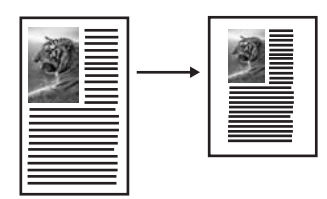

# การทำสำเนาต้นฉบับที่มีสีจาง

ท่านสามารถใช้ตัวเลือก Lighter/Darker (สว่างขึ้น/เข้มขึ้น) เพื่อปรับความ สว่างและความเข้มของสำเนา นอกจากนี้ท่านยังสามารถปรับความเข้มของสีเพื่อ ทำให้สีบนสำเนาชัดเจนขึ้นหรือเฉียบคมขึ้น

- 1. ต้องแน่ใจว่าท่านมีกระดาษอยู่ในถาดป้อนกระดาษ
- ใส่ต้นฉบับคว่ำหน้าบนมุมขวาด้านบนของกระจกหรือหงายหน้าขึ้นในถาด ป้อนเอกสาร ในกรณีที่คุณใช้ถาดตัวป้อนเอกสาร ให้วางหน้ากระดาษให้ด้านบนสุดของ เอกสารสามารถสอดเข้าเป็นแผ่นแรก
- ในส่วนทำสำเนา ให้กด เมนู ไว้จนกว่า Lighter/Darker (สว่างขึ้น/เข้ม ขึ้น) จะปรากฏ
- 4. กด ๎ ▶ เพื่อทำให้สำเนามีสีเข้มขึ้นแล้วจึงกดOK (ตกลง)

<sup>ขข</sup>ั้⊁ หมายเหตุ นอกจากนี้ท่านยังสามารถกด **∢** เพื่อทำให้สำเนาสว่างขึ้น =\_\_\_\_\_\_ได้

- 5. ในส่วนทำสำเนา ให้กด เมนู ไว้จนกว่า Color Intensity (ความเข้มของ สี) จะปรากฏ
- 6. กด ▶ เพื่อทำให้ภาพคมชัดมากขึ้น แล้วจึงกดOK(ตกลง)

7. กด เริ่มทำสำเนาขาวดำ หรือ เริ่มทำสำเนาสี

# การทำสำเนาเอกสารที่ผ่านการส่งแฟกซ์มาแล้วหลายครั้ง

ท่านสามารถใช้คุณลักษณะเฉพาะการเพิ่มคุณภาพเพื่อปรับคุณภาพของเอกสาร ที่เป็นข้อความโดยการทำให้ขอบของข้อความให้ชัดขึ้นหรือปรับภาพถ่ายโดย การเพิ่มคุณภาพสีจางที่อาจจะไม่ปรากฏเป็นสีขาว

การเพิ่มคุณภาพแบบผสมเป็นตัวเลือกดีฟอลต์ ใช้การเพิ่มคุณภาพแบบผสมเพื่อ ทำให้ขอบตัวหนังสือของต้นฉบับส่วนใหญ่ชัดขึ้น

- 1. ต้องแน่ใจว่าท่านมีกระดาษอย่ในถาดป้อนกระดาษ
- 2. ใส่ต้นฉบับคว่ำหน้าบนมมขวาด้านบนของกระจกหรือหงายหน้าขึ้นในถาด ป้อนเอกสาร

ในกรณีที่คุณใช้ถาดตัวป้อนเอกสาร ให้วางหน้ากระดาษให้ด้านบนสุดของ เอกสารสามารถสอดเข้าเป็นแผ่นแรก

- 3. ในส่วนทำสำเนา ให้กด เมน ไว้จนกว่า Enhancements (การเพิ่ม คณภาพ) จะปรากฏ
- 4. กด ▶ เพื่อเลือก Text enhancement (การเพิ่มคุณภาพข้อความ แล้วจึง กด<mark>OK</mark>(ตกลง)
- ึกด เริ่มทำสำเนาขาวดำ หรือ เริ่มทำสำเนาสี 5.
- ู่ เกล็ดลับ ถ้าเกิดเหตุการณ์ใดต่อไปนี้ ให้ปิดคุณสมบัติText
   ู่ enhancement (การเพิ่มคุณภาพข้อความ ด้วยการเลือก Photo (ภาพ ถ่าย หรือ None (ไม่มี:
- มีจดสีกระจายรอบข้อความบางส่วนในสำเนาของท่าน
- ตัวพิมพ์สีดำขนาดใหญ่มีจดด่าง (ไม่เรียบ)
- ้วัตถหรือเส้นที่เป็นสีซึ่งมีลักษณะบางจะมีส่วนที่เป็นสีดำปรากฏขึ้น
- ้มีเส้นแนวนอนหรือแถบขาวปรากฏขึ้นในแผ่นสำเนาบริเวณสีสว่างไปจน ถึงสีเทากลาง

# การปรับส่วนที่มีสีอ่อนของสำเนาให้คมชัดขึ้น

ท่านสามารถใช้การเพิ่มคณภาพ Photo (ภาพถ่าย) เพื่อปรับให้สีอ่อนที่ ้อาจกลายเป็นสีขาวคมชัดขึ้น นอกจากนี้ท่านยังสามารถใช้คณสมบัติการเพิ่ม ้คณภาพ Photo (ภาพถ่าย) เพื่อกำจัดหรือลดปัญหาที่อาจเกิดขึ้นดังต่อไปนี้เมื่อ ทำสำเนาด้วยคณสมบัติการเพิ่มคณภาพ Text (ข้อความ)

- มีจดสีกระจายรอบข้อความบางส่วนในสำเนาของท่าน
- ตัวพิมพ์สีดำขนาดใหญ่มีจุดด่าง (ไม่เรียบ)
- ้วัตถุหรือเส้นที่เป็นสีซึ่งมีลักษณะบางจะมีส่วนที่เป็นสีดำปรากฏขึ้น
- ้มีเส้นแนวนอนหรือแถบขาวปรากฏขึ้นในแผ่นสำเนาบริเวณสี้สว่างไปจน ถึงสีเทากลาง

### การทำสำเนาภาพถ่ายที่มีแสงสว่างมากเกินไปจากแผงควบคุม

1. ต้องแน่ใจว่าท่านมีกระดาษอย่ในถาดป้อนกระดาษ

- วางต้นฉบับคว่ำลงที่มมขวาด้านหน้าของกระจก 2. ้วางด้านกว้างของภาพ่ถ่ายให้ขนานไปกับขอบด้านหน้าของกระจก
- 3. ในส่วนทำสำเนา ให้กด เมน ไว้จนกว่า Enhancements (การเพิ่ม คณภาพ) จะปรากฏ
- ก่ด ⊾ เพื่อเลือกการเพิ่มคณภาพ Photo (ภาพถ่าย) แล้วกด OK 4.
- กด เริ่มทำสำเนาสี 5.

# การทำโปสเตอร์

ท่านสามารถใช้คุณสมบัติ Poster (โปสเตอร์) เพื่อขยายสำเนาต้นฉบับแต่ละ ้ส่วนให้มีขนาดใหญ่แล้วนำมาต่อรวม่กันเป็นโป่สเตอร์ได้

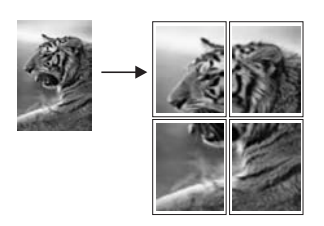

- ้ต้องแน่ใจว่าท่านมีกระดาษอย่ในถาดป้อนกระดาษ 1.
  - ู่< เกล็ดลับ ในกรณีที่คุณกำลังทำสำเนาภาพถ่ายลงบนโปสเตอร์ ให้ใช้</li>
     ู่
     กระดาษภาพถ่ายเต็มแผ่นเพื่อให้ได้สำเนาคุณภาพสูงสุด
- วางต้นฉบับคว่ำลงที่มมขวาด้านหน้าของกระจก 2. ถ้าท่านกำลังทำสำเนา่ภาพถ่าย ให้วางภาพลงบนกระจกโดยให้ด้านกว้าง ของภาพถ่ายขนานไปกับขอบด้านหน้าของกระจก
- ในบริเวณทำสำเนา ให้กด ลด/ขยาย ต่อจากนั้นกด 8 3.
- Press ▶ to select a page width for the poster. 4 ้ขนาดโปลเตอร์ที่ตั้งเป็นดีฟอ็ลต์มีความกว้างเท่ากับ 2 หน้า
- ึกด เริ่มทำสำเนาขาวดำ หรือ เริ่มทำสำเนาสี 5. หลังจากเลือกความกว้างของโปสเตอร์แล้ว HP All-in-One จะปรับความ ยาวโดยอัตโนมัติเพื่อรักษาอัตราส่วนของต้นฉบับ

- วี่¥ู∙ี เลือกได้เพราะต้นฉบับมีจำนวนเปอร์เซ็นต์การซูมเกิน ข้อมูลข้อผิด พลาดจะแสดงขึ้นและบอกให้ลองขนาดความกว้างที่เล็กกว่า เลือก โปสเตอร์ขนาดเล็กและทำสำเนาใหม่อีกครั้ง
- 6. หลังจากพิมพ์โปลเตอร์แล้ว ให้ขลิบริมของแผ่นโปสเตอร์และติดเทปแผ่น โปสเตอร์เข้าด้วยกัน

## การเตรียมสิ่งพิมพ์ที่ผนึกด้วยเตารีด

ท่านสามารถทำสำเนาภาพหรือข้อความลงบนแผ่นประทับรีดร้อน ต่อจากนั้นให้ รีดมันลงบนเสื้อยืดทีเชิร์ต ปลอกหมอน เสื่อรอง หรือชิ้นผ้าอื่นๆ

`\_่∕ เคล็ดลับ ฝึกการใช้แผ่นประทับรีดร้อนบนผ้าเก่าๆ ก่อน -ี่⊂ู่ี

- 1. วางกระดาษสิ่งพิมพ์ที่ผนึกด้วยเตารีดลงในถาดป้อนกระดาษ
- วางต้นฉบับคว่ำลงที่มุมขวาด้านหน้าของกระจก ถ้าท่านกำลังทำสำเนาภาพถ่าย ให้วางภาพลงบนกระจกโดยให้ด้านกว้าง ของภาพถ่ายขนานไปกับขอบด้านหน้าของกระจก
- 3. ในส่วนทำสำเนา ให้กด เมนู ไว้จนกว่า Copy Paper Type (ประเภท กระดาษสำเนา) จะปรากฏขึ้น
- กด ▶ เพื่อเลือก Iron-On (สิ่งพิมพ์ผนึกด้วยเตารีด) หรือ Iron-On Mirrored (สิ่งพิมพ์ผนึกด้วยเตารีดแบบกลับด้าน) จากนั้นกด OK
  - Select Iron-On as the paper type if you are using HP Iron-On Transfers for color fabrics. If you are using HP Iron-On Transfers for color fabrics the image does not need to be reversed to appear properly on the fabric.
  - Select Iron-On Mirrored if you are using HP Iron-On Transfers for light or white fabrics. The HP All-in-One automatically copies a mirror image of your original so that it will appear properly when you iron it onto light or white fabric.
- 5. กด เริ่มทำสำเนาขาวดำ หรือ เริ่มทำสำเนาสี

การใช้คุณสมบัติการทำสำเนา

# การเปลี่ยนค่าดีฟอลต์ของการทำสำเนา

เมื่อท่านเปลี่ยนการตั้งค่าทำสำเนาจากแผงควบคุม การตั้งค่านั้นจะใช้กับงานที่ ทำสำเนาอยู่ในขณะนั้นเท่านั้น หากต้องการให้ค่าการทำสำเนามีผลต่องานทำ สำเนาในอนาคตทั้งหมดท่านสามารถบันทึกค่าเหล่านั้นเป็นค่าดีฟอลต์ได้

เมื่อท่านเปลี่ยนการตั้งค่าทำสำเนาจากแผงควบคุม หรือ **HP ตัวจัดการ** การตั้ง ค่านี้จะใช้กับงานที่ทำสำเนาอยู่ในขณะนี้เท่านั้น หากต้องการให้ค่าการทำสำเนา มีผลต่องานทำสำเนาในอนาคตทั้งหมดท่านสามารถบันทึกค่าเหล่านั้นเป็นค่าดี ฟอลต์ได้

- 1. ต้องแน่ใจว่าท่านมีกระดาษอยู่ในถาดป้อนกระดาษ
- ใส่ต้นฉบับคว่ำหน้าบนมุมขวาด้านบนของกระจกหรือหงายหน้าขึ้นในถาด ป้อนเอกสาร ในกรณีที่คุณใช้ถาดตัวป้อนเอกสาร ให้วางหน้ากระดาษให้ด้านบนสุดของ เอกสารสามารถสอดเข้าเป็นแผ่นแรก
- 3. In the Copy area, press Menu and make any needed changes to the copy settings.
- ในส่วนทำสำเนา ให้กด่ เมนู ไว้จันกว่า Set New Defaults (ตั้งค่าดี ฟอลต์ใหม่) จะปรากฏขึ้น
- 5. กด ▶ เพื่อเลือก Yes (ใช้)
- 6. กด OK (ตกลง) เพื่อใช้งา*้*นค่าที่กำหนดเป็นค่าดีฟอลต์ใหม่
- 7. กด เริ่มท่ำสำเนาขาวดำ หรือ เริ่มทำสำเนาสี

ค่าที่ท่านกำหนดไว้ที่นี่จะถูกบันทึกอยู่ใน HP All-in-One เท่านั้น ค่าเหล่านั้น จะไม่ปรับเปลี่ยนค่าในซอฟต์แวร์ ท่านสามารถบันทึกการตั้งค่าที่ใช้บ่อยโดยใช้ ซอฟต์แวร์ HP Image Zone ที่มากับ HP All-in-One ของท่าน สำหรับ ข้อมูลเพิ่มเติม โปรดดูที่หน้าจอ **HP Image Zone Help** (วิธีใช้โซนรูปภาพ ของ HP)

# หยุดการทำสำเนา

→ หากต้องการหยุดทำสำเนา ให้กดปุ่ม ยกเลิก บนแผงควบคุม

# 8 การใช้คุณสมบัติการสแกน

การสแกนเป็นกระบวนการแปลงข้อความและภาพให้เป็นรูปแบบอิเล็กทรอนิกส์ สำหรับคอมพิวเตอร์ของท่าน ท่านสามารถสแกนได้แทบทุกอย่าง ไม่ว่าจะเป็น ภาพถ่าย บทความจากวารสาร และเอกสารข้อความตราบใดที่คุณระมัดระวังไม่ ให้ขูดกับกระจกบน การสแกนไปยังการ์ดหน่วยความจำจะทำให้ท่านสามารถ พกพาภาพที่สแกนไว้แล้วได้

ท่านสามารถใช้คุณสมบัติการสแกนของ HP All-in-One ทำสิ่งต่อไปนี้:

- สแกนข้อความจากบทความเข้าสู่โปรแกรมเวิร์ดโปรเซสเซอร์และอ้างอิง บทความในรายงาน
- พิมพ์นามบัตรและแผ่นพับโดยการสแกนโลโก้และใช้โลโก้ในซอฟต์แวร์ สำหรับตีพิมพ์
- ส่งภาพถ่ายไปยังเพื่อนหรือญาติโดยการสแกนงานพิมพ์ที่ชอบและใส่งาน พิมพ์เหล่านั้นเข้าไปในข้อความอีเมล์
- สร้างรายการของคงคลังรูปภาพสำหรับบ้านหรือที่ทำงานของคุณ
- เก็บถาวรรูปภาพที่เป็นสม<sup>ั</sup>บัติในสมุดติดภาพอิเล็กทรอนิค

หมายเหตุ สแกนข้อความ (รู้จักกันในชื่อ การแปลงงานพิมพ์และลายมือ ไปเป็นรหัสโดยใช้สแกนเนอร์ หรือ OCR) จะทำให้ท่านสามารถนำเอา เนื้อหาในบทความนิตยสาร หนังสือ และสิ่งพิมพ์อื่นๆ เข้าไปใน โปรแกรมเวิร์ดโพสเซสเซอร์ที่ชอบ (และโปรแกรมอื่นๆ อีกมากมาย) เพื่อให้เป็นข้อความที่สามารถแก้ไขได้อย่างสมบูรณ์ การเรียนรู้วิธีการ ทำ OCR ที่ถูกต้องนั้นถือเป็นสิ่งสำคัญ หากท่านต้องการผลการสแกนที่ดี เยี่ยม อย่าคาดหวังว่าเอกสารข้อความที่ได้รับการสแกนนั้นจะสมบูรณ์ แบบเมื่อท่านใช้ซอฟต์แวร์ OCR เป็นครั้งแรก การใช้ซอฟต์แวร์ OCR นั้นเป็นศิลปะอย่างหนึ่งที่ต้องอาศัยเวลาและการฝึกฝนจนชำนาญ สำหรับ ข้อมูลเพิ่มเติมเกี่ยวกับการสแกนเอกสาร โดยเฉพาะอย่างยิ่งเอกสารที่มี ทั้งตัวอักษรและภาพ โปรดอ่านเอกสารที่ให้มาพร้อมกับซอฟต์แวร์ OCR ของท่าน

เมื่อต้องการใช้คุณสมบัติการสแกนเครื่องHP All-in-One และคอมพิวเตอร์ ของท่านต้องเชื่อมต่อกันและเปิดใช้งานอยู่ อีกทั้งต้องมีการติดตั้งและรัน ซอฟต์แวร์ HP All-in-One บนเครื่องคอมพิวเตอร์ก่อนที่จะทำการสแกน เพื่อ ตรวจสอบการรันซอฟต์แวร์ของ HP All-in-One บนเครื่องคอมพิวเตอร์ที่ใช้ Windows โปรดดูที่ไอคอน HP All-in-One ในซิสเต็มเทรย์ที่ด้านขวาล่างของ หน้าจอใกล้กับเวลา บนเครื่อง Macintosh จะมีการรัน ซอฟต์แวร์HP All-in-One เสมอ

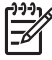

1999 หมายเหตุ If you close the Hewlett-Packard Digital Imaging Monitor icon in the Windows system tray, it can cause your HP All-in-One to lose some of its scan functionality and result in the No Connection error message. ในกรณีนี้ ท่าน สามารถเรียกการทำงานเต็มรปแบบกลับมาได้ด้วยก<sup>้</sup>ารรีสตาร์ ทคอมพิวเตอร์ของท่านหรือเริ่มการใช้งานซอฟต์แวร์ HP Image Zone

หากต้องการข้อมลเกี่ยวกับวิธีสแกนจากคอมพิวเตอร์ และวิธีปรับค่า ปรับขนาด หมนภาพ ตัดภาพ และทำให้ภาพจากการสแกนคมชัด โปรดดหน้าจอ **HP** Image Zone Help (วิธีใช้โซนรปภาพของ HP) ซึ่งมาพร้อมกับซอฟต์แวร์ ของท่าน

This chapter contains information on scanning to an application, to an HP Instant Share destination, and to a memory card. It also contains information about scanning from the HP ตัวจัดการ, and adjusting the preview image.

# สแกนไปยังแอปพลิเคชัน

้ท่านสามารถสแกนต้นฉบับที่วางอย่บนกระจกจากแผงควบคมได้โดยตรง

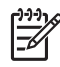

หมายเหตุ เมนูที่แสดงในส่วนนี้อาจแตกต่างกันในเนื้อหาทั้งนี้ขึ้นอยู่กับ ระบบปฏิบัติการของเครื่องคอมพิวเตอร์ของท่านและแอพพลิเคชั่นที่ท่าน ตั้งค่าให้เป็นจดหมายปลายทางการสแกนใน HP Image Zone

## การสแกนต้นฉบับ (เชื่อมต่อแบบ USB)

ปฏิบัติตามขั้นตอนเหล่านี้หาก HP All-in-One ของท่านเชื่อมต่อกับ ู คอ<sup>ิ</sup>มพิวเตอร์โดยตรงผ่านทางสายเคเบิล USB

- ใส่ต้นฉบับคว่ำหน้าลงบนมมขวาด้านหน้าของกระจก 1
- ในบริเวณสแกน ให้กด สแกนไปยัง 2. เมนู "สแกนไปยัง" จะปรากฏขึ้น แสดงรายการปลายทาง รวมทั้งโปรแกรม ้ประยุกต์ ไม่ว่าคณจะสแกนอะไรก็ตาม ปลายทางเริ่มต้นคือปลายทางที่คณ ได้เลือกเมื่อคณใช้เมนนี้ล่าสุด สามารถปรับโครงแบบเมน "สแกนไปยัง" ได้ ท่านจะกำหนดให้แอพพลิเคชันใดและจุดหมายปลายทางอื่นๆ แสดงขึ้น บนเมนสแกนไปยังโดยใช้ HP Image Zone บนเครื่องคอมพิวเตอร์ของ ท่าน
- To select an application to receive the scan, press > until 3. the destination you want displays on the control panel display, and then press Start Scan.

A preview image of the scan appears in the **HP Scan** window on the computer, where you can make changes to the preview before the final scan. การเปลี่ยนแปลงที่ทำขึ้นกับภาพ แสดงตัวอย่างจะไม่มีการบันทึกลงในแฟ้มภาพต้นฉบับ สำหรับข้อมูลเพิ่มเติมเกี่ยวกับการปรับแต่งภาพตัวอย่าง โปรดดูหน้าจอ **HP Image Zone Help** (วิธีใช้โซนรูปภาพของ HP) ที่มาพร้อมกับ ซอฟต์แวร์ของท่าน

 ทำการปรับแต่งภาพตัวอย่างตามต้องการในหน้าต่าง HP Scan เมื่อ สแกนเสร็จ คลิกAccept (ตกลง) เครื่อง HP All-in-One จะส่งงานสแกนไปยังแอปพลิเคชันที่เลือกไว้ เช่น หากท่านเลือก HP Image Zone เครื่องจะเปิดและแสดงภาพขึ้นมาโดย อัตโนมัติ

### การสแกนต้นฉบับ (เชื่อมต่อผ่านระบบเครือข่าย)

ให้ทำตามขั้นตอนต่อไปนี้หากเชื่อมต่อ HP All-in-One กับคอมพิวเตอร์เครื่อง อื่นในระบบเครือข่าย

- 1. ใส่ต้นฉบับคว่ำหน้าลงบนมุมขวาด้านหน้าของกระจก
- ในบริเวณสแกน ให้กด สแกนไปยัง เมนู "สแกนไปยัง" จะปรากฏขึ้น แสดงรายการตัวเลือกต่างๆ
- กด ▶ เพื่อเลือก Letter และจากนั้นจึงกดOK (ตกลง) เมนู Select Computer (เลือกคอมพิวเตอร์) จะปรากฏขึ้น โดยมี รายการคอมพิวเตอร์ที่เชื่อมต่อกับ HP All-in-One

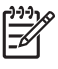

หมายเหตุ เมนู Select Computer (เลือกคอมพิวเตอร์) อาจ แสดงเครื่องคอมพิวเตอร์ที่เชื่อมต่อกับสาย USB นอกเหนือจาก เครื่องที่เชื่อมต่อผ่านเครือข่าย

4. ในการเลือกเครื่องคอมพิวเตอร์ที่ตั้งเป็นดีฟอลต์ ให้กด OK To select another computer, press ▶ to highlight your selection and then press OK. การส่งงานสแกนไปยังแอปพลิเคชันบนเครื่อง คอมพิวเตอร์ ให้เลือกเครื่องคอมพิวเตอร์ในเมนู เมนู "สแกนไปยัง" จะปรากฏขึ้น แสดงรายการปลายทาง รวมทั้งโปรแกรม ประยุกต์ ไม่ว่าคุณจะสแกนอะไรก็ตาม ปลายทางที่ตั้งเป็นค่าดีฟอลต์จะเป็น ปลายทางที่ท่านเลือกไว้ครั้งสุดท้ายที่ใช้เมนูนี้ ท่านจะกำหนดจุดหมายปลาย ทางใดที่จะแสดงบนแมนูสแกนไปยังโดยใช้ HP Image Zone บนเครื่อง คอมพิวเตอร์ของท่าน สำหรับข้อมูลเพิ่มเติม โปรดดูที่หน้าจอ HP Image Zone Help (วิธีใช้โซนรูปภาพของ HP) ที่มาพร้อมกับซอฟต์แวร์ของ ท่าน

การใช้คุณสมบัติการสแกน

- การเลือกแอพพลิเคชั่นเพื่อรับภาพที่สแกน ให้ใช้ ▶ หรือ ▶ เพื่อเลือกแอ พพลิเคชั่น แล้วกด OK หรือ เริ่มสแกน หากท่านเลือก HP Image Zone ภาพตัวอย่างของการสแกนจะปรากฏ ขึ้นในหน้าต่าง HP Scan บนเครื่องคอมพิวเตอร์ ที่ท่านสามารถตกแต่ง ได้
- ทำการปรับแต่งภาพตัวอย่างตามต้องการในหน้าต่าง HP Scan (การส แกนของ HP) เมื่อสแกนเสร็จ คลิก Accept (ตกลง) เครื่อง HP All-in-One จะส่งงานสแกนไปยังแอปพลิเคชันที่เลือกไว้ เช่น หากท่านเลือก HP Image Zone เครื่องจะเปิดและแสดงภาพขึ้นมาโดย อัตโนมัติ

# Send a scan to an HP Instant Share destination

HP Instant Share จะทำให้ท่านสามารถใช้ภาพถ่ายของท่านร่วมกันได้กับ ครอบครัวและเพื่อนผ่านทางข้อความอีเมล์ อัลบั้มภาพถ่ายออนไลน์ และงาน พิมพ์คุณภาพสูง

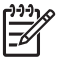

หมายเหตุ มีเฉพาะบางประเทศ/ภูมิภาคเท่านั้นที่สามารถสั่งพิมพ์ภาพ ถ่ายทางออนไลน์ได้

ในส่วนนี้จะมีข้อมูลเกี่ยวกับการใช้ภาพสแกนร่วมกันจากอุปกรณ์ที่เชื่อมต่อสาย เคเบิล USB และอุปกรณ์ที่เชื่อมต่อกับเครือข่าย

### ใช้ภาพถ่ายที่สแกนร่วมกันกับเพื่อนและญาติ (อุปกรณีที่เชื่อมต่อกับ USB)

ใช้ภาพที่สแกนโดยกด <mark>สแกนไปยัง</mark> บนแผงควบคุม ในการใช้ปุ่ม <mark>สแกนไปยัง</mark> ให้วางภาพคว่ำหน้าลงบนกระจก เลือกจุดหมายปลายทางที่ท่านต้องการส่งภาพ ไป และเริ่มต้นสแกน

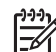

หมายเหตุ หากท่านได้ตั้งค่า HP Instant Share บนเครือข่ายไว้ก่อน แล้ว ท่านจะไม่สามารถใช้ HP Instant Share บนอุปกรณ์ที่เชื่อมต่อ กับ USB

- ใส่ต้นฉบับคว่ำหน้าลงบนมุมขวาด้านหน้าของกระจกหรือ (หากท่านกำลัง ใช้ถาดป้อนเอกสาร) ในถาดเอกสาร
- ในบริเวณสแกน ให้กด สแกนไปยัง เมนู "สแกนไปยัง" จะปรากฏขึ้นบนหน้าจอแผงควบคุม
- 3. ใช้ ▶ เพื่อไฮไลต์ HP Instant Share
- กด OK เพื่อเลือกปลายทางและสแกนรูปภาพ เครื่องจะสแกนภาพและอัพโหลดเข้าเครื่องคอมพิวเตอร์

สำหรับผู้ใช้ Windows ซอฟต์แวร์ HP Image Zone จะเปิดขึ้นบน ดอมพิวเตอร์ แท็ป HP Instant Share จะปรากฏขึ้น ภาพขนาดย่อของ ภาพที่สแกนจะปรากฏขึ้นใน Selection Tray (เทรย์รายการเลือก) สำหรับข้อมูลเพิ่มเติมเกี่ยวกับ HP Image Zone โปรดดู วิธีใช้ HP Image Zoneบนหน้าจอที่มากับซอฟต์แวร์

้สำหรั้บผู้ใช้เครื่อง Macintosh แอพพลิเคชันซอฟต์แวร์สำหรับไคลเอนต์ ของ HP Instant Share จะเปิดขึ้นบนเครื่องคอมพิวเตอร์ของท่าน ภาพ ขนาดย่อของภาพที่สแกนจะปรากฏขึ้นในหน้าต่าง HP Instant Share

หมายเหตุ หากท่านกำลังใช้เวอร์ชั่นของ Macintosh OS ที่เก่า กว่า OS X v10.1.5 (รวมถึง OS 9) ภาพที่สแกนจะถูกอัพโหลด ไปยัง HP แกลเลอรี่ภาพ บนเครื่อง Macintosh ของท่าน คลิกEmail (อีเมล์) ส่งภาพถ่ายแนบไปกับอีเมล์โดยการปฏิบัติตามคำสั่ง บนหน้าจอคอมพิวเตอร์

ปฏิบัติตามคำแนะนำบนเครื่องคอมพิวเตอร์สำหรับการใช้ภาพสแกนร่วม กันกับผู้อื่นโดยใช้ HP Instant Share

### ใช้ภาพที่สแกนร่วมกันกับเพื่อนและญาติ (เชื่อมต่อกับเครือข่าย)

ใช้ภาพที่สแกนโดยกด <mark>สแกนไปยัง</mark> บนแผงควบคุม ในการใช้ปุ่ม <mark>สแกนไปยัง</mark> ให้วางภาพคว่ำหน้าลงบนกระจก เลือกจุดหมายปลายทางที่ท่านต้องการส่งภาพ ไป และเริ่มต้นสแกน

ก่อนที่ท่านจะสามารถใช้ภาพที่สแกนบน HP All-in-One ที่เชื่อมต่อกับเครือ ข่ายได้ ท่านต้องติดตั้ง **HP Image Zone** บนเครื่องคอมพิวเตอร์ของท่านเสีย ก่อน สำหรับข้อมูลเพิ่มเติมเกี่ยวกับการติดตั้ง **HP Image Zone** บนเครื่อง ดอมพิวเตอร์ ให้ดูคู่มือการตั้งค่าที่มากับ HP All-in-One

- ใส่ต้นฉบับคว่ำหน้าลงบนมุมขวาด้านหน้าของกระจกหรือ (หากท่านกำลัง ใช้ถาดป้อนเอกสาร) ในถาดเอกสาร
- ในบริเวณสแกน ให้กด สแกนไปยัง เมนู "สแกนไปยัง" จะปรากฏขึ้นบนหน้าจอแผงควบคุม
- กด ้ เพื่อเลือก Letter และจากนั้นจึงกดOK (ตกลง) The Select Computer menu appears on the control panel display.
- 4. กด ่ ► เพื่อเลือกขนาดที่ต้องการทำสำเนาภาพ แล้วกด OK เมนู "สแกนไปยังโปรแกรมประยุกต์" จะปรากฏขึ้น.
- 5. กด ▶ เพื่อเลือก HP Instant Share และจากนั้นจึงกดOK (ตกลง)
- จะมีการสแกนภาพและส่งไปยังคอมพิวเตอร์ที่คุณเลือก

# การส่งภาพที่สแกนไปยังการ์ดหน่วยความจำ

ท่านสามารถส่งภาพที่สแกนเป็นภาพ JPEG ไปยังการ์ดหน่วยความจำที่ เสียบอยู่ในช่องเสียบการ์ดหน่วยความจำบน HP All-in-One ซึ่งจะช่วยให้ท่าน สามารถใช้คุณสมบัติการ์ดหน่วยความจำเพื่อพิมพ์งานแบบไม่มีขอบและอัฉบั้ม ภาพจากภาพที่สแกนได้ และยังช่วยให้ท่านสามารถใช้อุปกรณ์อื่นๆ ที่รองรับ การ์ดหน่วยความจำในการนำภาพสแกนออกมาใช้ได้

### ส่งภาพสแกนไปยังการ์ดหน่วยความจำที่อยู่ใน HP All-in-One (ที่เชื่อมต่อกับ USB)

คุณสามารถส่งภาพที่สแกนเป็นภาพ JPEG ไปยังการ์ดหน่วยความจำ This section describes the process when your HP All-in-One is directly connected to your computer through a USB cable. ตรวจดู ว่ามีการ์ดหน่วยความจำเสียบอยู่ใน HP All-in-One

- 1. ใส่ต้นฉบับคว่ำหน้าลงบนมุมขวาด้านหน้าของกระจก
- 2. In the Scan area, press Scan To until Memory Card displays on the control panel display.
- กด OK (ตกลง) เครื่อง HP All-in-One จะสแกนภาพและบันทึกไฟล์ลงการ์ดหน่วยความ จำในรูปแบบ JPEG

### ส่งภาพสแกนไปยังการ์ดหน่วยความจำที่อยู่ใน HP All-in-One (ที่เชื่อมต่อกับ เครือข่าย)

คุณสามารถส่งภาพที่สแกนเป็นภาพ JPEG ไปยังการ์ดหน่วยความจำ This section describes the process when your HP All-in-One is connected to a network.

- 1. ใส่ต้นฉบับคว่ำหน้าลงบนมุมขวาด้านหน้าของกระจก
- 2. In the Scan area, press **Scan To** until **Memory Card** displays on the control panel display.
- กด OK (ตกลง) เครื่อง HP All-in-One จะสแกนภาพและบันทึกไฟล์ลงการ์ดหน่วยความ จำในรูปแบบ JPEG

### หยุดการสแกน

→ หากต้องการหยุดสแกน ให้กดปุ่ม ยกเลิก บนแผงควบคุม หรือใน HP Image Zone ให้คลิก Cancel (ยกเลิก)

# 9 การพิมพ์จากคอมพิวเตอร์

เครื่อง HP All-in-One สามารถใช้ได้กับซอฟต์แวร์แอปพลิเคชันใดก็ได้ที่ใช้ พิมพ์ได้ ขั้นตอนต่างๆ จะมีความแตกต่างเล็กน้อยขึ้นอยู่กับว่าคุณกำลังพิมพ์ จาก Windows PC หรือจาก Macintosh ตรวจสอบให้แน่ใจว่าท่านปฏิบัติ ตามวิธีการใช้งานสำหรับระบบปฏิบัติการของท่านในบทนี้

นอกจากความสามารถในการพิมพ์ที่ได้อธิบายในบทนี้แล้ว คุณยังสามารถพิมพ์ งานพิมพ์พิเศษเช่นพิมพ์แบบไร้ขอบ จดหมายข่าว และแถบประกาศ พิมพ์ภาพ โดยตรงจากการ์ดหน่วยความจำหรือจากกล้องถ่ายรูปดิจิตัลที่สนับสนุน PictBridge และใช้ภาพที่สแกนในโครงการการพิมพ์ใน

- สำหรับข้อมูลเพิ่มเติมเกี่ยวกับการพิมพ์จากการ์ดหน่วยความจำหรือกล้อง ดิจิตอล โปรดดู การใช้การ์ดหน่วยความจำหรือกล้อง PictBridge
- สำหรับข้อมูลเพิ่มเติมเกี่ยวกับการทำงานพิมพ์พิเศษหรือการพิมพ์ภาพใน HP Image Zone โปรดดูวิธีใช้ HP Image Zoneบนหน้าจอ

# การพิมพ์จากซอฟต์แวร์แอปพลิเคชัน

ซอฟต์แวร์แอพพลิเคชันจะตั้งค่าการพิมพ์ส่วนใหญ่โดยอัตโนมัติเมื่อท่านพิมพ์ จากหรือพิมพ์โดยใช้เทคโนโลยี HP ColorSmart ท่านจำเป็นต้องเปลี่ยนการ ตั้งค่าต่างๆ ด้วยตัวเองก็ต่อเมื่อท่านเปลี่ยนคุณภาพการพิมพ์ พิมพ์ลงบน กระดาษเฉพาะประเภทกระดาษหรือฟิล์ม หรือใช้คุณสมบัติพิเศษ

### การพิมพ์จากซอฟต์แวร์แอปพลิเคชันที่ใช้เพื่อสร้างเอกสาร (ผู้ใช้ Windows)

- 1. ต้องแน่ใจว่าท่านมีกระดาษอยู่ในถาดป้อนกระดาษ
- บนเมนู File (ไฟล์) ในซอฟต์แวร์แอปฟลิเคชัน ให้คลิก Print (พิมพ์)
- 3. เลือก HP All-in-One เป็นเครื่องพิมพ์
- หากจำเป็นต้องเปลี่ยนการตั้งค่า ให้คลิกปุ่มเพื่อเปิดกรอบโต้ตอบ Properties (คุณสมบัติ) ทั้งนี้ขึ้นอยู่กับซอฟต์แวร์แอปพลิเคชัน ปุ่มนี้อาจเรียกว่า Properties (คุณสมบัติ), Options (ตัวเลือก), Printer Setup (การตั้งค่าเครื่อง พิมพ์) หรือ Printer (เครื่องพิมพ์)
- เลือกตัวเลือกที่เหมาะสมสำหรับงานพิมพ์โดยการใช้คุณสมบัติที่มีอยู่ใน แท็บ Paper/Quality (กระดาษ/คุณภาพ) Finishing (การตกแต่ง) Effects (เอฟเฟกต์) Basics (เบื้องต้น) และ Color (สี)
  - \_่่\_่ เคล็ดลับ You can easily select the appropriate options for your print job by choosing one of the predefined
  - ✓ for your print job by choosing one of the predefined print tasks on the **Printing Shortcuts** tab. Click a type

of print task in the **What do you want to do?** list. ค่าดี ฟอลต์สำหรับงานพิมพ์ประเภทนั้นจะถูกกำหนดไว้และสรุปบนแท็บ **Printing Shortcuts** (ช็อตคัตการพิมพ์) หากจำเป็น ท่าน สามารถปรับการตั้งค่าได้ที่นี่ หรือเปลี่ยนแปลงบนแท็บอื่นๆ ใน กรอบโต้ตอบ **Properties** (คุณสมบัติ) ได้

- 6. คลิก OK (ตกลง) เพื่อปิดกรอบโต้ตอบ Properties(คุณสมบัติ)
- คลิก Print (พิมพ์) หรือ OK (ตกลง) เพื่อเริ่มต้นการพิมพ์

#### การพิมพ์จากซอฟแวร์แอปพลิเคชั่นที่ใช้เพื่อสร้างเอกสาร (ผู้ใช้ Macintosh)

- 1. ต้องแน่ใจว่าท่านมีกระดาษอยู่ในถาดป้อนกระดาษ
- เลือก HP All-in-One ใน Chooser (ตัวเลือก) (OS 9) Print Center (ศูนย์การพิมพ์) (OS 10.2 หรือก่อนหน้า) หรือ Printer Setup Utility (ยูทิลิตี้การตั้งค่าเครื่องพิมพ์) (OS 10.3 หรือสูงกว่า) ก่อนที่จะเริ่มพิมพ์
- จากเมนู File (ไฟล์) ในซอฟต์แวร์แอปพลิเคชั่น ให้เลือก Page Setup (ตั้งค่าหน้ากระดาษ) กรอบโต้ตอบ Page Setup (ตั้งค่าหน้ากระดาษ) จะปรากฏขึ้น ซึ่ง สามารถเลือกขนาดกระดาษ แนวการพิมพ์ และปรับกระดาษได้
- 4. ระบุแอททริบิวต์ของหน้า:
  - เลือกขนาดกระดาษ
  - เลือกแนวการวางกระดาษ
  - ใส่เปอร์เซ็นต์การปรับขนาด
  - 📸 หมายเหตุ สำหรับ OS ุ9 กรอบโต้ตอบ Page Setup (ตั้งค่าหน้า
    - กระดาษ) จะมีตัวเลือกในการพิมพ์กลับรูปภาพ (หรือกลับด้าน) และ การปรับระยะขอบสำหรับการพิมพ์สองด้าน
- 5. คลิก **OK**(ตกลง)
- จากเมนู File (ไฟล์) ในซอฟต์แวร์แอปพลิเคชั่น ให้เลือก Print (พิมพ์) กรอบโต้ตอบ Print (พิมพ์) จะปรากฏขึ้น หากท่านกำลังใช้ OS 9 แผง General (ทั่วไป) จะเปิดขึ้นมา หากท่านกำลังใช้ OS X แผงCopies & Pages (จำนวนสำเนาและหน้า) จะเปิดขึ้นมา
- เปลี่ยนการตั้งค่าการพิมพ์แต่ละตัวในป๊อปอัพเมนูให้เหมาะสมกับงานของ ท่าน
- 8. คลิก **Print** (พิมพ์) เพื่อเริ่มพิมพ์

# การเปลี่ยนแปลงการตั้งค่าการพิมพ์

ท่านสามารถปรับแต่งการตั้งค่าการพิมพ์ของHP All-in-One เพื่อจัดการกับ งานพิมพ์ไม่ว่าจะเป็นงานใด

### ผู้ใช้ Windows

ก่อนที่ท่านจะเปลี่ยนการตั้งค่าการพิมพ์ ท่านควรตัดสินใจว่าท่านต้องการเปลี่ยน การตั้งค่าสำหรับงานพิมพ์ปัจจุบันเท่านั้น หรือท่านต้องการทำการตั้งค่าดังกล่าว เป็นดีฟอลต์สำหรับงานพิมพ์ในอนาคตทั้งหมด ลักษณะที่ท่านแสดงการตั้งค่า การพิมพ์นั้นจะขึ้นอยู่กับว่าท่านต้องการใช้การเปลี่ยนแปลงดังกล่าวกับงานพิมพ์ ในอนาคตทั้งหมดหรือเพียงแค่งานพิมพ์ปัจจุบันเท่านั้น

### หากต้องการเปลี่ยนการตั้งค่าการพิมพ์สำหรับงานพิมพ์ในอนาคต

- ใน HP ตัวจัดการ ให้คลิก การตั้งค่า ชี้ไปที่ การตั้งค่าการพิมพ์ ต่อจากนั้น ให้คลิก การตั้งค่าเครื่องพิมพ์
- 2. ทำการเปลี่ยนแปลงการตั้งค่าการพิมพ์ และคลิก**OK** (ตกลง)

### หากต้องการเปลี่ยนการตั้งค่าการพิมพ์สำหรับงานปัจจุบัน

- 1. บนเมนู File (ไฟล์) ในซอฟต์แวร์แอปฟลิเคชัน ให้คลิก Print (พิมพ์)
- 2. ตรวจส<sup>้</sup>อบให้แน่ใจว่ำ HP All-in-One เป็นเครื่องพิมพ์ที่ได้เลือก<sup>โ</sup>ไว้
- คลิกปุ่มเพื่อเปิดกรอบโต้ตอบ Properties (คุณสมบัติ) ทั้งนี้ขึ้นอยู่กับซอฟต์แวร์แอปพลิเคชัน ปุ่มนี้อาจเรียกว่า Properties (คุณสมบัติ), Options (ตัวเลือก), Printer Setup (การตั้งค่าเครื่อง พิมพ์) หรือ Printer (เครื่องพิมพ์)
- 4. ทำการเปลี่ยนแปลงการตั้งค่าการพิ่มพ์ และคลิก**OK** (ตกลง)
- คลิก Print (พิมพ์) หรือ OK (ตกลง) ในกรอบโต้ตอบ Print (การพิมพ์) เพื่อพิมพ์งาน

### สำหรับผู้ใช้ Macintosh

ใช้กรอบโต้ตอบ **Page Setup** (การตั้งค่าหน้ากระดาษ) และ **Print** (พิมพ์) เพื่อเปลี่ยนการตั้งค่าสำหรับงานพิมพ์ของท่าน การเลือกใช้กรอบโต้ตอบให้ตรง กับการตั้งค่าที่ต้องการปรับเปลี่ยน

### การเปลี่ยนขนาดกระดาษ แนวการพิมพ์ หรือปรับขนาด

- เลือก HP All-in-One ใน Chooser (ตัวเลือก) (OS 9) Print Center (ศูนย์การพิมพ์) (OS 10.2 หรือก่อนหน้า) หรือ Printer Setup Utility (ยูทิลิตี้การตั้งค่าเครื่องพิมพ์) (OS 10.3 หรือสูงกว่า) ก่อนที่จะเริ่มพิมพ์
- จากเมนู File (ไฟล์) ในซอฟต์แวร์แอปพลิเคชั่น ให้เลือก Page Setup (ตั้งค่าหน้ากระดาษ)
- เปลี่ยนค่าขนาดกระ ดาษ แนวการพิมพ์ และปรับขนาด แล้วคลิก OK (ตกลง)

### การเปลี่ยนค่าการพิมพ์อื่นๆ ทั้งหมด

- เลือก HP All-in-One ใน Chooser (ตัวเลือก) (OS 9) Print Center (ศูนย์การพิมพ์) (OS 10.2 หรือก่อนหน้า) หรือ Printer Setup Utility (ยูทิลิตี้การตั้งค่าเครื่องพิมพ์) (OS 10.3 หรือสูงกว่า) ก่อนที่จะเริ่มพิมพ์
- 2. จากเมนู File (ไฟล์) ในซอฟต์แวร์แอปพลิเคชั่น ให้เลือก Print (พิมพ์)
- ทำการเปลี่ยนแปลงการตั้งค่าการพิมพ์ แล้วคลิก Print (พิมพ์) เพื่อพิมพ์ งาน

## การหยุดงานพิมพ์

ถึงแม้ท่านจะสามารถหยุดงานพิมพ์จากเครื่อง HP All-in-One หรือ คอมพิวเตอร์ได้ แต่เพื่อให้ได้ผลที่ดีกว่า ขอแนะนำให้หยุดงานพิมพ์ที่เครื่อง HP All-in-One

### หากต้องการหยุดงานพิมพ์จาก HP All-in-One

→ กด ยกเลิก บนแผงควบคุม มองหาข้อความ Print Cancelled (ยกเลิก การพิมพ์แล้ว) บนจอแผงควบคุม หากไม่มีข้อความปรากฏขึ้น ให้กด ยก เลิก) อีกครั้ง

# 10 การติดตั้งแฟ็กซ์

หลังจากปฏิบัติตามขึ้นตอนทั้งหมดในคู่มือการตั้งค่าเสร็จเรียบร้อยแล้ว ให้ใช้วิธี การใช้งานในบทนี้เพื่อดำเนินการตั้งค่าแฟ็กซ์ให้เสร็จสมบูรณ์ โปรดรักษาคู่มือ การตั้งค่าไว้สำหรับใช้ในภายหลัง

ในบทนี้ ท่านจะได้เรียนรู้วิธีการตั้งค่า HP All-in-One ของท่านโดยให้ การส่งแฟ็กซ์สามารถทำงานได้กับอุปกรณ์และบริการที่ท่านอาจจะมีอยู่แล้วด้วย สายโทรศัพท์เดียวกันกับ HP All-in-One ของท่าน

`\_่\_' เกล็ดลับ คุณยังสามารถใช้ Fax Setup Wizard (ตัวช่วยการติดตั้ง \_ี่\_\_่ แฟกซ์) (Windows) หรือ Setup Assistant (ตัวช่วยการติดตั้ง)

แฟกซ์) (Windows) หรือ Setup Assistant (ตัวช่วยการติดตัง) (Macintosh) เพื่อช่วยท่านตั้งค่าแฟกซ์บางอย่างได้อย่างรวดเร็ว เช่น ระบบตอบรับและระบุข้อมูลหัวกระดาษแฟกซ์ คุณสามารถเข้าสู่ Fax Setup Wizard (ตัวช่วยการติดตั้งแฟกซ์) (Windows) หรือ Setup Assistant (ตัวช่วยการติดตั้ง) (Macintosh) ผ่านทาง HP Image Zone ซอฟต์แวร์ สำหรับข้อมูลเกี่ยวกับการเข้าสู่ HP Image Zone โปรดดู ใช้ HP Image Zone เพื่อการใช้งาน HP All-in-One เพิ่ม เติม หลังจากที่รัน Fax Setup Wizard (ตัวช่วยการติดตั้งแฟกซ์) (Windows) หรือ Setup Assistant (ตัวช่วยการติดตั้ง) (Macintosh) ให้ปฏิบัติตามขั้นตอนในบทนี้เพื่อทำให้การติดตั้งแฟกซ์ เสร็จสมบูรณ์

ก่อนที่ท่านจะเริ่มตั้งค่า HP All-in-One ของท่านเพื่อส่งแฟ็กซ์ ให้กำหนดชนิด ของระบบโทรศัพท์ที่ประเทศ/ภูมิภาคของท่านใช้ วิธีการตั้งค่า HP All-in-One เพื่อส่งแฟ็กซ์นั้นแตกต่างกัน ทั้งนี้ขึ้นอยู่กับว่าท่านมีระบบ โทรศัพท์แบบอนุกรมหรือแบบขนาน

- หากประเภทตัวเชื่อมต่อบนอุปกรณ์โทรศัพท์ที่ใช้ร่วมกันของท่าน (โมเด็ม โทรศัพท์ และเครื่องตอบรับโทรศัพท์) ไม่สามารถเชื่อมต่อกันได้กับพอร์ต
   "2-EXT" บน HP All-in-One และกลับต้องเชื่อมต่อที่ช่องเสียบบน กำแพงสำหรับโทรศัพท์ ท่านอาจจะมีระบบโทรศัพท์ประเภทอนุกรมอยู่ก็ เป็นได้ ตรวจดูตารางข้างล่างเพื่อตรวจให้แน่ใจว่าประเทศ/ภูมิภาคของท่าน ไม่ได้ปรากฏอยู่ในรายชื่อนี้ หากท่านไม่แน่ใจว่าท่านมีระบบโทรศัพท์ชนิด ไหน (แบบอนุกรมหรือแบบขนาน) ให้ตรวจสอบการทางบริษัทโทรศัพท์ ของท่าน ระบบโทรศัพท์ประเภทนี้ใช้สายโทรศัพท์แบบ 4 เส้นเพื่อเชื่อม ต่อ HP All-in-One เข้ากับช่องเสียบบนกำแพงสำหรับโทรศัพท์
- หากประเทศ/ภูมิภาคของท่านมีชื่ออยู่ในตาราง ท่านอาจจะมีระบบโทรศัพท์ ประเภทขนานอยู่ก็เป็นได้ ระบบโทรศัพท์ประเภทนี้ใช้สายโทรศัพท์แบบ

2 เส้นเพื่อเชื่อมต่อ HP All-in-One เข้ากับช่องเสียบบนกำแพงสำหรับ โทรศัพท์

| ม์เจนตินา                                                                | ออสเตรเลีย                                                                         | บราซิล                                                                               |
|--------------------------------------------------------------------------|------------------------------------------------------------------------------------|--------------------------------------------------------------------------------------|
| นาดา                                                                     | ชิลี                                                                               | จีน                                                                                  |
| <i>โ</i> มเบีย                                                           | กรีซ                                                                               | อินเดีย                                                                              |
| โดนีเซีย                                                                 | ไอร์แลนด์                                                                          | ญี่ปุ่น                                                                              |
| หลี                                                                      | ละตินอเมริกา                                                                       | มาเลเซีย                                                                             |
| ซิโก                                                                     | ฟิลิปปินส์                                                                         | โปแลนด์                                                                              |
| <b>ชตุเก</b> ส                                                           | วัสเซีย                                                                            | ซาอุดิอาระเบีย                                                                       |
| าโปร์                                                                    | สเปน                                                                               | ไต้หวัน                                                                              |
| ะเทศไทย                                                                  | สหรัฐอเมริกา                                                                       | เวเนซุเอลา                                                                           |
| ดนาม                                                                     |                                                                                    |                                                                                      |
| ม์มเบีย<br>โดนีเซีย<br>หลี<br>ซิโก<br>ชตุเกส<br>าโปร์<br>ะเทศไทย<br>ดนาม | กรีซ<br>ไอร์แลนด์<br>ละตินอเมริกา<br>ฟิลิปปินส์<br>วัสเซีย<br>สเปน<br>สหรัฐอเมริกา | อินเดีย<br>ญี่ปุ่น<br>มาเลเซีย<br>โปแลนด์<br>ซาอุดิอาระเบีย<br>ไต้หวัน<br>เวเนซุเอลา |

\_่่ เกล็ดลับ นอกจากนี้ ท่านยังสามารถตรวจสอบปลายสายโทรศัพท์ที่มาใน √ู่ กล่องกับ HP All-in-One ของท่าน หากสายโทรศัพท์ปรากฏว่ามี 2 สาย

ู่≰ุ๎ กล่องกับ HP All-in-One ของท่าน หากสายไทรศัพท์ปรากฏว่ามี 2 สาย หมายความว่าท่านมีสายโทรศัพท์ประเภท 2 เส้น หากสายโทรศัพท์มีสี่ เส้น แสดงว่าท่านมีสายโทรศัพท์ประเภท 4 เส้น ภาพกราฟฟิกข้างล่าง แสดงถึงความแตกต่างระหว่างสายโทรศัพท์ดังกล่าว

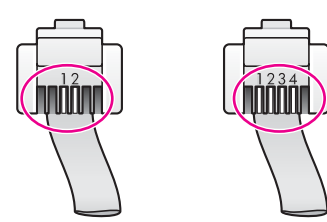

# การเลือกการติดตั้งแฟ็กซ์ที่ถูกต้องสำหรับบ้านหรือที่ทำงานของ คุณ

ในการส่งแฟ็กซ์ ท่านต้องรู้ว่าอุปกรณ์และบริการประเภทไหน (ถ้ามี) ใช้สาย โทรศัพท์เดียวกันกับ HP All-in-One ของท่าน ซึ่งเป็นสิ่งสำคัญเนื่องจากท่าน ้อาจต้องเชื่อมต่ออุปกรณ์สำนักงานที่มีอยู่บางอย่างเข้ากับ HP All-in-One โดย ตรง และอาจจะต้องเปลี่ยนการตั้งค่าแฟกซ์บางอย่างก่อนที่จะแฟกซ์ได้

ในการกำหนดวิธีที่ดีที่สุดในการติดตั้ง HP All-in-One ในบ้านหรือสำนักงาน ของท่าน ให้อ่านคำถามในส่วนนี้ให้จบและบันทึกคำตอบของท่านก่อน จากนั้น อ่านข้อมูลจากตารางในส่วนต่อไปนี้และเลือกกรณีวิธีติดตั้งตามคำแนะนำโดย พิจารณาจากคำตอบของท่าน

ตรวจสอบให้แน่ใจว่าได้อ่านและตอบคำถามต่อไปนี้ตามลำดับที่มีอยู่

- ท่านมีบริการ digital subscriber line (DSL) จากบริษัทโทรศัพท์ของ ท่านใช่หรือไม่
  - 🗅 ใช่ ฉันมี DSL
  - 🛛 ไม่ใช่

หากท่านตอบใช่ ให้ไปยัง กรณี B: ในการตั้งค่า HP All-in-One ที่มี DSL โดยไม่ต้องตอบคำถามอื่น

หากท่านตอบไม่ใช่ โปรดตอบคำถามต่อไป

- ท่านมีระบบโทรศัพท์ private branch exchange (PBX) หรือระบบ integrated services digital network (ISDN) ใช่หรือไม่ หากท่านตอบใช่ ให้ไปยัง กรณี C: Set up your HP All-in-One with a PBX phone system or an ISDN line โดยไม่ต้องตอบคำถามอื่น หากท่านตอบไม่ใช่ โปรดตอบคำถามต่อไป
- 3. ท่านสมัครบริการเสียงโทรศัพท์พิเศษผ่านทางบริษัทโทรศัพท์ที่ให้หลาย หมายเลขโทรศัพท์ที่มีรูปแบบเสียงโทรศัพท์ที่แตกต่างกันใช่หรือไม่
  - ใช่ข้าพเจ้ามีเสียงเรียกเข้าเฉพาะ
  - 🛛 ไม่ใช่

หากท่านตอบใช่ ให้ไปยัง กรณี D: แฟ็กซ์ที่มีบริการเสียงเรียกเข้าที่แตก ต่างบนสายเดียวกัน โดยไม่ต้องตอบคำถามอื่นๆ หากท่านตอบไม่ใช่ โปรดตอบคำถามต่อไป ท่านไม่แน่ใจว่าท่านมีเสียงโทรศัพท์พิเศษหรือไม่ บริษัทโทรศัพท์หลาย แห่งเสนอคุณสมบัติเสียงเรียกเข้าเฉพาะที่ช่วยให้ท่านมีหมายเลขโทรศัพท์ หลายเลขหมาย โดยมีสายโทรศัพท์สายเดียวได้ เมื่อท่านสมัครใช้บริการนี้ แต่ละหมายเลขโทรศัพท์จะมีรูปแบบเสียง โทรศัพท์ที่แตกต่างกัน ตัวอย่างเช่น ท่านสามารถมีเสียงเรียกเข้าครั้งเดียว สองครั้งและสามครั้งสำหรับหมายเลขต่างๆ ท่านอาจกำหนดหมายเลข โทรศัพท์ที่มีเสียงเรียกเข้าครั้งเดียวให้ใช้กับสายสนทนาและอีกหมายเลขที่ มีเสียงเรียกเข้าสองครั้งให้ใช้กับสายแฟกซ์ ซึ่งจะทำให้ท่านสามารถบอก ความแตกต่างระหว่างการโทรเพื่อสนทนาและการโทรเพื่อส่งแฟ็กซ์เมื่อ โทรศัพท์ดังขึ้น

การติดตั้งแฟ<u>ิกซ์</u>

- 4. ท่านรับสายสนทนาทางหมายเลขโทรศัพท์เดียวกับที่จะใช้รับแฟกซ์ด้วย HP All-in-One ใช่หรือไม่
  - ใช่ข้าพเจ้ารับสายสนทนา
  - 🛛 ไม่ใช่

โปรดตอบคำถามต่อไป

- 5. ท่านมีพีซีโมเด็มบนสายโทรศัพท์เดียวกันกับ HP All-in-One ใช่หรือไม่
  - 🛛 ใช่ ฉันมีคอมพิวเตอร์โมเด็ม
  - 🛛 ไม่ใช่

ในกรณีที่คำตอบของคุณคือ "ใช่" ต่อคำถามดังต่อไปนี้ คุรกำลังใช้ คอมพิวเตอร์โมเด็ม :

- ท่านส่งและรับแฟ็กซ์โดยตรงถึงและจากโปรแกรมคอมพิวเตอร์
  ซอฟต์แวร์ต่างๆ ผ่านทางการเชื่อมต่อแบบ dial-up ใช่หรือไม่
- ท่านส่งและรับข้อความอีเมล์บนเครื่องคอมพิวเตอร์่ผ่านการเชื่อมต่อ แบบ dial-up ใช่หรือไม่
- ท่านสามารถเชื่อมต่ออินเทอร์เน็ตได้จากคอมพิวเตอร์โดยผ่านทางการ เชื่อมต่อแบบ dial-up ใช่หรือไม่
- โปรดตอบคำถามต่อไป
- ท่านมีเครื่องตอบรับโทรศัพท์ที่รับสายสนทนาจากหมายเลขเดียวกับที่จะใช้ รับสายแฟกซ์บน HP All-in-One ใช่หรือไม่
  - ใช่ ข้าพเจ้ามีเครื่องตอบรับโทรศัพท์
  - 🗅 ไม่ใช่

โป<del>ร</del>ดตอบคำถามต่อไป

- ท่านสมัครบริการฝากข้อความด้วยเสียงผ่านทางบริษัทโทรศัพท์ของท่าน ด้วยหมายเลขโทรศัพท์เดียวกันที่ท่านใช้สำหรับการโทรเพื่อส่งแฟ็กซ์บน HP All-in-One ของท่านใช่หรือไม่
  - Id ใช่ ข้าพเจ้ารับบริการฝากข้อความด้วยเสียง
  - 🛛 ไม่ใช่

หลังจากที่ท่านเสร็จสิ้นการตอบคำถาม ให้ไปส่วนต่อไปเพื่อเลือกกรณีของ การตั้งค่าแฟ็กซ์

# เลือกกรณีการตั้งค่าแฟ็กซ์

ตอนนี้เมื่อท่านได้ตอบคำถามทั้งหมดเกี่ยวกับอุปกรณ์และบริการต่างๆ ที่ใช้สาย โทรศัพท์ร่วมกันกับ HP All-in-One ของท่าน ท่านก็พร้อมที่จะเลือกกรณีการ ติดตั้งที่ดีที่สุดสำหรับบ้านหรือสำนักงานของท่าน

้จากคอลัมน์แรกในตารางต่อไปนี้ ให้เลือกลักษณะรวมของอุปกรณ์และบริการที่ ใช้งานได้กับการติดตั้งที่บ้านหรือสำนักงานของท่าน ต่อจากนั้นให้ดูกรณีการติด ้ตั้งที่เหมาะสมในคอลัมน์ที่สองและสามตามแต่ระบบโทรศัพท์ของท่าน ในบทนี้ จะมีคำแนะนำทีละขั้นตอนสำหรับแต่ละกรณี

้ถ้าท่านตอบคำถามทั้งหมดในส่วนก่อนหน้านี้แล้ว แต่ไม่มีอปกรณ์หรือบริการ ตามที่ระบไว้ ให้เลือก "ไม่มี" จากคอลัมน์แรกในตาราง

หมายเหต หากการติดตั้งที่บ้านหรือสำนักงานของท่านไม่ได้อธิบายไว้ [<u>]]]</u>

้ในบทนี้ ให้ติดตั้ง HP All-in-One ตามที่ท่านทำกับโทรศัพท์ระบบอะนา ้ล็อกปกติ ตรวจสอบให้แน่ใจว่าท่านใช้สายโทรศัพท์ที่ให้มาในกล่องเพื่อ เชื่อมต่อปลายสายเข้ากับช่องเสียบบนกำแพงสำหรับโทรศัพท์และอีก ปลายสายเข้ากับพอร์ตที่ติดป้ายไว้ว่า "1-LINE" ที่อย่ด้านหลังของ HP All-in-One ของท่าน หากท่านใช้สายโทรศัพท์อื่น ท่านอาจพบกับ ปัญหาการส่งและรับแฟ็กซ์

| อุปกรณ์/บริการอื่นที่ใช้สาย<br>เครื่องแฟ็กช์ร่วมกัน                   | การติดตั้งแฟ็กซ์ที่แนะนำ<br>สำหรับระบบโทรศัพท์<br>ประเภทขนาน                       | การติดตั้งแฟ็กซ์ที่แนะนำ<br>สำหรับระบบโทรศัพท์<br>ประเภทอนุกรม                     |
|-----------------------------------------------------------------------|------------------------------------------------------------------------------------|------------------------------------------------------------------------------------|
| None (ไม่ระบุ)<br>(ท่านตอบไม่ใช่สำหรับคำถาม<br>ทั้งหมด)               | กรณี A: สายแฟ็กซ์แยก<br>(ไม่รับสัญญานเสียง)                                        | กรณี A: สายแฟ็กซ์แยก<br>(ไม่รับสัญญานเสียง)                                        |
| บริการ DSL<br>(ท่านตอบใช่สำหรับคำถามที่<br>1 เท่านั้น)                | กรณี B: ในการตั้งค่า<br>HP All-in-One ที่มี DSL                                    | กรณี B: ในการตั้งค่า<br>HP All-in-One ที่มี<br>DSL                                 |
| ระบบ PBX หรือ ISDN<br>ท่านตอบใช่สำหรับคำถามที่<br>2 เท่านั้น)         | กรณี C: Set up your<br>HP All-in-One with a<br>PBX phone system or<br>an ISDN line | กรณี C: Set up your<br>HP All-in-One with a<br>PBX phone system<br>or an ISDN line |
| บริการเสียงเรียกเข้าเฉพาะ<br>(ท่านตอบใช่สำหรับกำถามที่<br>3 เท่านั้น) | กรณี D: แฟ็กซ์ที่มีบริการ<br>เสียงเรียกเข้าที่แตกต่างบน<br>สายเดียวกัน             | กรณี D: แฟ็กซ์ที่มีบริการ<br>เสียงเรียกเข้าที่แตกต่าง<br>บนสายเดียวกัน             |
| สายสนทนา<br>(ท่านตอบใช่สำหรับคำถามที่<br>4 เท่านั้น)                  | กรณี E:้สายสนทนาแฟกซ์<br>ร่วมกัน                                                   | กรณี E:<br>้สายสนทนาแฟกซ์ร่วมกัน                                                   |

| (ทำต่อ)                                                                                                    |                                                                                                  |                                                                |
|----------------------------------------------------------------------------------------------------|--------------------------------------------------------------------------------------------------|----------------------------------------------------------------|
| อุปกรณ์/บริการอื่นที่ใช้สาย<br>เครื่องแฟ็กซ์ร่วมกัน                                                                      | การติดตั้งแฟ็กซ์ที่แนะนำ<br>สำหรับระบบโทรศัพท์<br>ประเภทขนาน                                     | การดิดตั้งแฟ็กซ์ที่แนะนำ<br>สำหรับระบบโทรศัพท์<br>ประเภทอนุกรม |
| สายสนทนาและบริการวอยซ์<br>เมล์<br>(ท่านตอบใช่สำหรับคำถามที่<br>4 และ 7 เท่านั้น)                                         | กรณี F: สายสนทนา/<br>แฟกซ์ร่วมกับวอยซ์เมล์                                                       | กรณี F: สายสนทนา/<br>แฟกซ์ร่วมกับวอยซ์เมล์                     |
| คอมพิวเตอร์โมเด็ม<br>(ท่านตอบใช่สำหรับคำถามที่<br>5 เท่านั้น)                                                            | กรณี G: สายแฟ็กซ์ที่ใช้<br>ร่วมกับคอมพิวเตอร์โมเด็ม<br>(ไม่รับสัญญานเสียง)                       | ใช้ไม่ได้                                                      |
| สัญญาณเรียกทางเสียงและ<br>คอมพิวเตอร์โมเด็ม<br>(ท่านตอบใช่สำหรับคำถามที่<br>4 และ 5 เท่านั้น)                            | กรณี H: สายแฟ็กซ์/สัญญา<br>นเสียงที่ใช้ร่วมกันกับ<br>คอมพิวเตอร์โมเด็ม                           | ใช้ไม่ได้                                                      |
| สายสนทนาและเครื่องตอบรับ<br>โทรศัพท์<br>(ท่านตอบใช่สำหรับคำถามที่<br>4 และ 6 เท่านั้น)                                   | กรณี I: สายสนทนา/แฟกซ์<br>ร่วมกับเครื่องตอบรับ<br>โทรศัพท์                                       | ใช้ไม่ได้                                                      |
| สัญญาณเรียกทางเสียง<br>คอมพิวเตอร์โมเด็ม และ<br>เครื่องตอบรับ<br>(ท่านตอบใช่สำหรับคำถามที่<br>4, 5 และ 6 เท่านั้น)       | กรณี J: สายสัญญานแฟ็ก<br>ซ์/เสียงที่ใช้ร่วมกับ<br>คอมพิวเตอร์โมเด็มและ<br>เครื่องตอบรับ          | ใช้ไม่ได้                                                      |
| สัญญาณเรียกทางเสียง<br>คอมพิวเตอร์โมเด็ม และ<br>บริการไปรษณีย์เสียง<br>(ท่านตอบใช่สำหรับคำถามที่<br>4, 5 และ 7 เท่านั้น) | กรณี K: สายสัญญานเสียง/<br>สัญญานแฟ็กซ์ที่ใช้ร่วมกัน<br>กับคอมพิวเตอร์โมเด็มและ<br>ไปรษณีย์เสียง | ใช้ไม่ได้                                                      |
# กรณี A: สายแฟ็กซ์แยก (ไม่รับสัญญานเสียง)

หากท่านมีสายโทรศัพท์แยกต่างหากที่ท่านจะไม่รับการโทรเพื่อสนทนา และ ท่านไม่มีอุปกรณ์อื่นที่เชื่อมต่อกับสายโทรศัพท์นี้ ให้เชื่อมต่อ HP All-in-One ของท่านตามที่ได้อธิบายไว้ในส่วนนี้

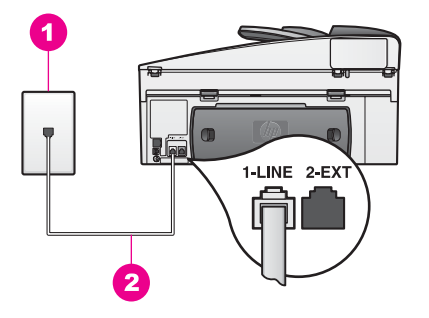

#### รูปด้านหลังของ HP All-in-One

- 1 ช่องเสียบสายโทรศัพท์บนกำแพง
- 2 สายโทรศัพท์ที่ให้มาในกล่องที่มี HP All-in-One เชื่อมต่อกับพอร์ต "1-LINE"

## ในการติดตั้ง HP All-in-One ด้วยสายแฟ็กซ์แยกต่างหาก

- ในการใช้สายโทรศัพท์ในกล่องที่มาพร้อมกับ HP All-in-One ให้ต่อปลาย ด้านหนึ่งเข้ากับแจ็คเสียบสายโทรศัพท์ที่ผนัง จากนั้นต่อปลายอีกด้านเข้า กับพอร์ต "1-LINE" ทางด้านหลังของ HP All-in-One
  - ข้อควรระวัง หากไม่ใช้สายที่ให้มาเพื่อเชื่อมต่อจากช่องเสียบ โทรศัพท์บนกำแพงเข้ากับ HP All-in-One ท่านอาจไม่สามารถใช้ แฟกซ์ได้ สายโทรศัพท์พิเศษนี้นั้นแตกต่างจากสายโทรศัพท์ที่ท่าน อาจมีอยู่ในบ้านหรือสำนักงานของท่านอยู่แล้ว หากสายโทรศัพท์ที่ ให้มาสั้นเกินไป ให้ดู The phone cord that came with my HP All-in-One is not long enough สำหรับข้อมูลในการต่อ ขยายสาย
- ตั้งค่า HP All-in-One ให้ตอบรับการโทรเข้าโดยอัตโนมัติ กดปุ่มตอบรับ อัตโนมัติจนกระทั่งไฟเปิดขึ้น
- (เป็นทางเลือก) เปลี่ยนการตั้งค่าเสียงโทรศัพท์ที่ต้องรับเป็นเสียงโทรศัพท์ที่ ดังหนึ่งหรือสองครั้ง สำหรับข้อมูลเกี่ยวกับการเปลี่ยนการตั้งค่านี้ โปรดดู การกำหนดจำนวน ครั้งของเสียงเรียกเข้าก่อนตอบรับ
- ทำการทดสอบแฟ็กซ์ สำหรับข้อมูลเพิ่มเติม โปรดดู ทดสอบการติดตั้งแฟ็ก ซ์ของคุณ

เมื่อโทรศัพท์ดังขึ้น HP All-in-One จะตอบรับโดยอัตโนมัติหลังจากมีเสียง เรียกเข้าตามจำนวนที่ท่านกำหนดไว้ในการตั้งค่า Rings to Answer (เสียง เรียกเข้า) จากนั้น เครื่องจะเริ่มส่งเสียงรับแฟกซ์ไปยังเครื่องที่ส่งแฟกซ์มาและ จะรับแฟกซ์

# กรณี B: ในการตั้งค่า HP All-in-One ที่มี DSL

หากท่านมีบริการ DSL ผ่านทางบริษัทโทรศัพท์ ให้ใช้วิธีใช้ในส่วนนี้เพื่อเชื่อม ต่อตัวฟิลเตอร์ DSL ระหว่างช่องเสียบโทรศัพท์บนผนังกำแพงและ HP All-in-One ของท่าน ตัวฟิลเตอร์ DSL จะกำจัดสัญญาณดิจิตัลที่อาจแทรก รบกวน HP All-in-One จากการลื่อสารกับสายโทรศัพท์ได้ (DSL อาจเรียก ว่า ADSL ในประเทศ/ภูมิภาคของท่าน)

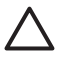

ข้อกวรระวัง ถ้าท่านมีสาย DSL แต่ไม่ได้เชื่อมต่อตัวแยกสัญญาณ ท่าน จะไม่สามารถส่งและรับแฟกซ์ด้วยHP All-in-One ได้

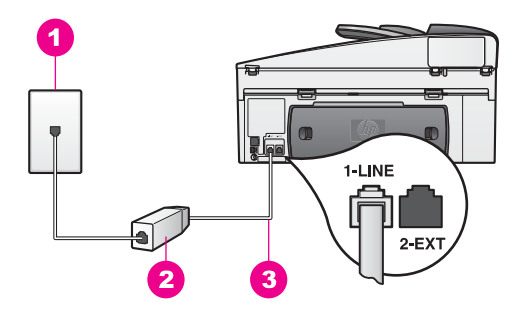

#### รูปด้านหลังของ HP All-in-One

- 1 ช่องเสียบสายโทรศัพท์บนกำแพง
- 2 ตัวฟิลเตอร์ DSL และสายที่ให้มาจากผู้ให้บริการ DSL
- 3 สายโทรศัพท์ที่ให้มาในกล่องที่มี HP All-in-One เชื่อมต่อกับพอร์ต "1-LINE"

## ในการตั้งค่า HP All-in-One ที่มี DSL

- 1. ขอตัวแยกสัญญาณได้จากผู้ให้บริการ DSL ของท่าน
- ในการใช้สายโ๊ทรศัพท์ในกล่องที่มาพร้อมกับ HP All-in-One ให้ต่อปลาย ด้านหนึ่งเข้ากับพอร์ตเปิดที่ตัวแยกสัญญาณ จากนั้นต่อปลายอีกด้านเข้ากับ พอร์ต "1-LINE" ทางด้านหลังของ HP All-in-One

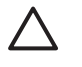

ข้อควรระวัง หากไม่ใช้สายที่ให้มาเพื่อเชื่อมต่อจากช่องเสียบ โทรศัพท์บนกำแพงเข้ากับ HP All-in-One ท่านอาจไม่สามารถใช้ แฟกซ์ได้ สายโทรศัพท์พิเศษนี้นั้นแตกต่างจากสายโทรศัพท์ที่ท่าน อาจมีอยู่ในบ้านหรือสำนักงานของท่านอยู่แล้ว

- 3. ต่อสายตัวแยกสัญญาณเข้ากับช่องเสียบโทรศัพท์บนกำแพง
- ทำการทดสอบแฟ็กซ์ สำหรับข้อมูลเพิ่มเติม โปรดดู ทดสอบการติดตั้งแฟ็ก ซ์ของคุณ

# กรณี C: Set up your HP All-in-One with a PBX phone system or an ISDN line

หากท่านกำลังใช้ระบบโทรศัพท์ PBX หรือตัวแปลง/อะแดปเตอร์ขั้วปลายสาย ISDN ตรวจสอบให้แน่ใจว่าท่านได้ทำสิ่งต่อไปนี้:

- หากท่านกำลังใช้ PBX หรือตัวแปลง/อะแดปเตอร์ขั้วปลายสาย ISDN ให้ เชื่อมต่อ HP All-in-One เข้ากับพอร์ตที่ถูกกำหนดมาสำหรับการใช้งาน โทรศัพท์และแฟ็กซ์ นอกจากนั้น โปรดตรวจสอบว่าตั้งค่าอะแดปเตอร์ เทอร์มินอลไว้ที่ประเภทสวิตช์ที่ถูกต้องสำหรับใช้ในประเทศ/ภูมิภาคของ ท่าน หากทำได้
  - หมายเหตุ ระบบ ISDN บางระบบจะให้ท่านสามารถตั้งค่าพอร์ต ต่างๆ สำหรับอุปกรณ์โทรศัพท์เฉพาะได้ ด้วอย่างเช่น ท่านอาจต้อง กำหนดพอร์ตสำหรับโทรศัพท์ และแฟกซ์กลุ่ม 3 และอีกพอร์ตหนึ่ง เพื่อใช้งานอเนกประสงค์ ในกรณีที่คุณมีปัญหาเมื่อทำการเชื่อมต่อ กับพอร์ทแฟ็กซ์/โทรศัพท์ของตัวแปลง ISDN ให้ลองใช้พอร์ทอเนก ประสงค์ ซึ่งช่องนั้นอาจติดฉลากไว้ว่า "multi-combi" หรืออื่นๆที่ คล้ายคลึงกัน
- หากท่านใช้ระบบโทรศัพท์ PBX ให้ตั้งเสียงเรียกสายซ้อนเป็น "ปิด"

ข้อกวรระวัง ระบบดิจิตัล PBX หลายระบบจะมีเสียงเรียกสายซ้อน ที่ทางโรงงานได้ตั้งให้ "เปิด" ไว้ เสียงเรียกสายซ้อนจะแทรกรบกวน การส่งแฟ็กซ์ และท่านจะไม่สามารถส่งหรือรับแฟ็กซ์ด้วย HP All-in-One ได้ ดูเอกสารที่มากับระบบโทรศัพท์ PBX ของ ท่านสำหรับวิธีการใช้งานเกี่ยวกับวิธีปิดเสียงเรียกสายซ้อน

- หากท่านใช้ระบบโทรศัพท์ PBX ให้กดหมายเลขสำหรับสายนอกก่อนกด หมายเลขแฟ็กซ์
- ตรวจสอบให้แน่ใจว่าท่านใช้สายที่ให้มาเพื่อเชื่อมต่อจากช่องเสียบบน กำแพงสำหรับโทรศัพท์เข้าสู่ HP All-in-One ท่านอาจจะไม่สามารถส่ง แฟ็กซ์ได้สำเร็จ สายโทรศัพท์พิเศษนี้นั้นแตกต่างจากสายโทรศัพท์ที่ท่าน อาจมีอยู่ในบ้านหรือสำนักงานของท่านอยู่แล้ว หากสายโทรศัพท์ที่ให้มาสั้น

#### เกินไป ให้ดู The phone cord that came with my HP All-in-One is not long enough สำหรับข้อมูลในการต่อขยายสาย

# กรณี D: แฟ็กซ์ที่มีบริการเสียงเรียกเข้าที่แตกต่างบนสายเดียว กัน

หากท่านสมัครบริการเสียงโทรศัพท์พิเศษ (ผ่านทางบริษัทโทรศัพท์ของท่าน) ที่ ทำให้ท่านสามารถมีหลายหมายเลขโทรศัพท์บนสายโทรศัพท์หนึ่งสาย โดยที่แต่ ละหมายเลขจะมีรูปแบบเสียงโทรศัพท์ที่แตกต่างกัน ให้เชื่อมต่อ HP All-in-One ของท่านตามที่ได้อธิบายไว้ในส่วนนี้

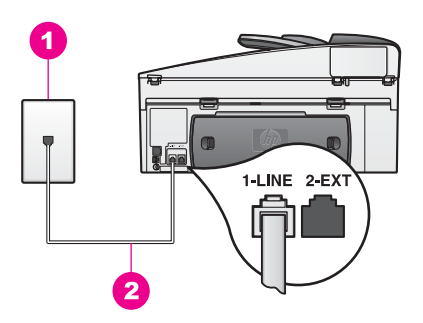

# รูปด้านหลังของ HP All-in-One

- 1 ช่องเสียบสายโทรศัพท์บนกำแพง
- 2 สายโทรศัพท์ที่ให้มาในกล่องที่มี HP All-in-One เชื่อมต่อกับพอร์ต "1-LINE"

# ในการตั้งค่า HP All-in-One ที่มีบริการเสียงโทรศัพท์พิเศษ

- ในการใช้สายโทรศัพท์ในกล่องที่มาพร้อมกับ HP All-in-One ให้ต่อปลาย ด้านหนึ่งเข้ากับแจ็คเสียบสายโทรศัพท์ที่ผนัง จากนั้นต่อปลายอีกด้านเข้า กับพอร์ต "1-LINE" ทางด้านหลังของ HP All-in-One
  - ข้อกวรระวัง หากไม่ใช้สายที่ให้มาเพื่อเชื่อมต่อจากช่องเสียบ โทรศัพท์บนกำแพงเข้ากับ HP All-in-One ท่านอาจไม่สามารถใช้ แฟกซ์ได้ สายโทรศัพท์พิเศษนี้นั้นแตกต่างจากสายโทรศัพท์ที่ท่าน อาจมีอยู่ในบ้านหรือสำนักงานของท่านอยู่แล้ว หากสายโทรศัพท์ที่ ให้มาสั้นเกินไป ให้ดู The phone cord that came with my HP All-in-One is not long enough สำหรับข้อมูลในการต่อ ขยายสาย
- ตั้ง HP All-in-One ให้ตอบรับการโทรเข้าโดยอัตโนมัติ กดปุ่มตอบรับ อัตโนมัติจนกระทั่งไฟเปิดขึ้น

- เปลี่ยนการตั้งค่า รูปแบบการตอบรับเสียงโทรศัพท์เป็นรูปแบบที่ได้กำหนด ไว้เป็นหมายเลขแฟ้กซ์ของท่านโดยบริษัทโทรศัพท์ ตัวอย่างเช่น เสียง โทรศัพท์สองครั้ง หรือเสียงโทรศัพท์สามครั้ง สำหรับข้อมูลเกี่ยวกับการเปลี่ยนการตั้งค่านี้ โปรดดู การเปลี่ยนรูปแบบ เสียงเรียกเข้า (เสียงเรียกเข้าเฉพาะ)
  - หมายเหตุ เครื่องHP All-in-One ของท่านได้รับการตั้งมาจากโรง งานให้รับเสียงเรียกเข้าทุกรูปแบบ หากท่านไม่ตั้งรูปแบบเสียง โทรศัพท์ที่ถูกต้องซึ่งกำหนดให้กับหมายเลขแฟ็กซ์ของท่านโดย บริษัทโทรศัพท์ HP All-in-One ของท่านอาจตอบรับทั้งการโทร เพื่อสนทนาและการโทรเพื่อส่งแฟ็กซ์หรือเครื่องอาจจะไม่ตอบรับ
    - เลย
- (เป็นทางเลือก) เปลี่ยนการตั้งค่าเสียงโทรศัพท์ที่ต้องรับเป็นเสียงโทรศัพท์ที่ ดังหนึ่งหรือสองครั้ง สำหรับข้อมูลเกี่ยวกับการเปลี่ยนการตั้งค่านี้ โปรดดู การกำหนดจำนวน ครั้งของเสียงเรียกเข้าก่อนตอบรับ
- 5. ทำการทดสอบแฟ็กซ์ สำหรับข้อมูลเพิ่มเติม โปรดดู ทดสอบการติดตั้งแฟ็ก ซ์ของคุณ

เครื่องHP All-in-One ของท่านจะรับสายเรียกเข้าที่มีรูปแบบเสียงเรียกเข้าตาม ที่ท่านเลือกไว้ (การตั้งค่าAnswer Ring Pattern (รูปแบบเสียงเรียกเข้า) และหลังจากเสียงเรียกเข้าดังตามจำนวนที่ท่านเลือกไว้ (การตั้งค่าRings to Answer (เสียงเรียกเข้า) โดยอัตโนมัติ จากนั้น เครื่องจะเริ่มส่งเสียงรับแฟกซ์ ไปยังเครื่องที่ส่งแฟกซ์มาและจะรับแฟกซ์

# กรณี E: ัสายสนทนาแฟกซ์ร่วมกัน

หากท่านรับทั้งการโทรเพื่อสนทนาและการโทรเพื่อส่งแฟ็กซ์ด้วยหมายเลข โทรศัพท์เดียวกัน และท่านไม่มีอุปกรณ์สำนักงานอื่นๆ (หรือเสียงฝากข้อความ) ู่บนสายโทรศัพท์ ให้เชื่อมต่อ HP All-in-One ของท่านตามที่ได้อธิบายไว้ใน ส่วนนี้

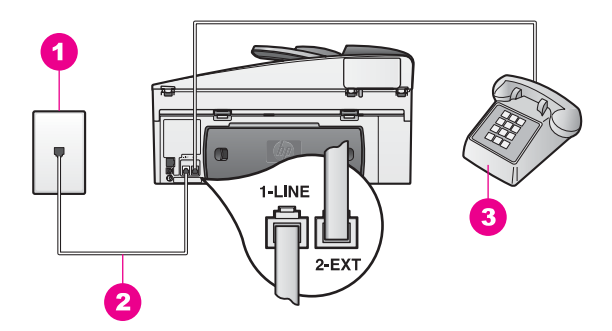

#### รปด้านหลังของ HP All-in-One

- ช่องเสียบสายโทรศัพท์บนกำแพง 1
- 2 สายโทรศัพท์ที่ให้มาในกล่องที่มี HP All-in-One เชื่อมต่อกับพอร์ต "1-LINE"
- 3 โทรศัพท์ที่สามารถเลือกได้สำหรับ HP All-in-One

#### ในการตั้งค่า HP All-in-One ที่มีสายเพื่อสนทนา/ส่งแฟ็กซ์ที่ใช้ร่วมกัน

1. ในการใช้สายโทรศัพท์ในกล่องที่มาพร้อมกับ HP All-in-One ให้ต่อปลาย ้ด้านหนึ่งเข้ากับแจ็คเสียบสายโทรศัพท์ที่ผนัง จากนั้นต่อปลายอีกด้านเข้า กับพอร์ต "1-LINE" ทางด้านหลังของ HP All-in-One

ข้อดวรระวัง หากไม่ใช้สายที่ให้มาเพื่อเชื่อมต่อจากช่องเสียบ โทรศัพท์บนกำแพงเข้ากับ HP All-in-One ท่านอาจไม่สามารถใช้ แฟกซ์ได้ สายโทรศัพท์พิเศษนี้นั้นแตกต่างจากสายโทรศัพท์ที่ท่าน ้อาจมีอย่ในบ้านหรือสำนักงานของท่านอย่แล้ว หากสายโทรศัพท์ที่ ให้มาสั้นเกินไป ให้ด The phone cord that came with my HP All-in-One is not long enough สำหรับข้อมลในการต่อ ขยายสาย

- ทำสิ่งหนึ่งสิ่งใดดังต่อไปนี้ ทั้งนี้ขึ้นอย่กับระบบโทรศัพท์ของท่าน:
  - หากท่านมีระบบโทรศัพท์ประเภทขนาน ให้ถอดปลั๊กสีขาวออกจาก พอร์ตที่มีป้ายติดว่า "2-EXT" บนด้านหลังของ HP All-in-One ต่อ จากนั้นให้เชื่อมโทรศัพท์เข้ากับพอร์ตนี้
  - หากท่านมีระบบโทรศัพท์ประเภทอนกรม ท่านอาจเสียบปลั๊กโทรศัพท์ เข้าช่องเสียบโทรศัพท์บนผนังกำแพง่โดยตรงได้

- ตอนนี้ท่านต้องตัดสินใจว่าท่านต้องการให้ HP All-in-One ตอบรับการ โทรแบบอัตโนมัติหรือด้วยตัวท่านเอง:
  - หากท่านตั้งค่า HP All-in-One ให้ตอบรับการโทรโดยอัตโนมัติ เครื่องจะตอบการโทรทั้งหมดและรับแฟ็กซ์ Your HP All-in-One will not be able to distinguish between fax and voice calls in this case; if you suspect the call is a voice call, you will need to answer it before the HP All-in-One answers the call.

ในการตอบรับการโทรเพื่อส่งแฟ็กซ์โดยอัตโนมัติ ให้กดปุ่ม <mark>ตอบรับ</mark> อัตโนมัติจนกระทั่งไฟเปิด

- หากท่านตั้งค่า HP All-in-One ให้ตอบแฟ็กซ์ด้วยตัวท่านเอง ท่าน ต้องอยู่เพื่อรับการโทรเพื่อส่งแฟ็กซ์ที่เข้ามาเป็นการส่วนตัว เพราะ HP All-in-One ไม่สามารถรับแฟ็กซ์ได้ ในการตอบการโทรเพื่อส่งส่งด้วยตัวท่านเอง ให้กดปุ่มตอบรับ ภัตโนมัติจนกระทั่งไฟปิดลง
- ทำการทดสอบแฟ็กซ์ สำหรับข้อมูลเพิ่มเติม โปรดดู ทดสอบการติดตั้งแฟ็ก ซ์ของคุณ

หากท่านรับสายโทรศัพท์ก่อน HP All-in-One และได้ยินเสียงแฟ็กซ์จากเครื่อง ส่งแฟ็กซ์ ท่านจะต้องตอบรับการโทรเพื่อส่งแฟ็กซ์นั้นด้วยตัวท่านเอง สำหรับ ข้อมูลเพิ่มเติม โปรดดู การรับโทรสารด้วยตนเอง

# กรณี F: สายสนทนา/แฟกซ์ร่วมกับวอยซ์เมล์

หากท่านรับทั้งการโทรเพื่อสนทนาและการโทรเพื่อส่งแฟ็กซ์ด้วยหมายเลข โทรศัพท์เดียวกัน และท่านยังสมัครบริการการฝากข้อความด้วยเสียงผ่าน ทางบริษัทโทรศัพท์อีกด้วย ให้เชื่อมต่อเครื่อง HP All-in-One ของท่านตามที่ ได้อธิบายในส่วนนี้

- []-]-] []-]-]
  - หมายเหตุ ท่านไม่สามารถรับแฟ็กซ์ได้อัตโนมัติหากท่านมีบริการฝาก ข้อความด้วยเสียงที่หมายเลขโทรศัพท์เดียวกันกับที่ท่านใช้สำหรับการ โทรแฟ็กซ์ คุณต้องรับแฟ็กซ์ด้วยตัวคุณเอง ซึ่งหมายความว่าคุณต้อง พร้อมที่จะตอบสัญญานแฟ็กซ์เรียกเข้าด้วยตัวคุณเอง หากท่านต้องการ รับแฟ็กซ์อัตโนมัติแทน ให้ติดต่อบริษัทโทรศัพท์เพื่อสมัครบริการเสียง โทรศัพท์พิเศษ หรือขอสายโทรศัพท์แยกต่างหากเพื่อส่งแฟ็กซ์

การติดตั้งแฟ็กซ์

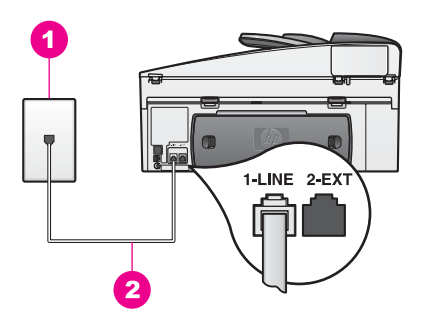

## รูปด้านหลังของ HP All-in-One

- 1 ช่องเสียบสายโทรศัพท์บนกำแพง
- 2 สายโทรศัพท์ที่ให้มาในกล่องที่มี HP All-in-One เชื่อมต่อกับพอร์ต "1-LINE"

#### ในการตั้งค่า HP All-in-One ที่มีการฝากข้อความด้วยเสียง

- ในการใช้สายโทรศัพท์ในกล่องที่มาพร้อมกับ HP All-in-One ให้ต่อปลาย ด้านหนึ่งเข้ากับแจ็ดเสียบสายโทรศัพท์ที่ผนัง จากนั้นต่อปลายอีกด้านเข้า กับพอร์ต "1-LINE" ทางด้านหลังของ HP All-in-One
  - ข้อกวรระวัง หากไม่ใช้สายที่ให้มาเพื่อเชื่อมต่อจากช่องเสียบ โทรศัพท์บนกำแพงเข้ากับ HP All-in-One ท่านอาจไม่สามารถใช้ แฟกซ์ได้ สายโทรศัพท์พิเศษนี้นั้นแตกต่างจากสายโทรศัพท์ที่ท่าน อาจมีอยู่ในบ้านหรือสำนักงานของท่านอยู่แล้ว หากสายโทรศัพท์ที่ ให้มาสั้นเกินไป ให้ดู The phone cord that came with my HP All-in-One is not long enough สำหรับข้อมูลในการต่อ ขยายสาย
- ตั้งค่า HP All-in-Oneให้ตอบรับการโทรเข้าด้วยตนเอง กดปุ่ม ตอบรับ อัตโนมัติจนกระทั่งไฟปิด
- ทำการทดสอบแฟ็กซ์ สำหรับข้อมูลเพิ่มเติม โปรดดู ทดสอบการติดตั้งแฟ็ก ซ์ของคุณ

ท่านต้องรับสายแฟกซ์เข้าด้วยตนเอง มิฉะนั้นเครื่องHP All-in-One จะไม่ สามารถรับแฟกซ์ได้ สำหรับข้อมูลเกี่ยวกับการรับแฟกซ์ด้วยตนเอง โปรดดู การรับโทรสารด้วยตนเอง

# กรณี G: สายแฟ็กซ์ที่ใช้ร่วมกับคอมพิวเตอร์โมเด็ม (ไม่รับ สัญญานเสียง)

หากท่านมีสายแฟกซ์ที่ไม่รับสายสนทนา แต่มีโมเด็ม PC เชื่อมต่อกับสายนี้ ให้ เชื่อมต่อ HP All-in-One ของท่านตามที่อธิบายไว้ในส่วนนี้ เนื่องจากซีพีโมเด็มของท่านใช้สายโทรศัพท์ร่วมกันกับ HP All-in-One ของ ท่าน ท่านจะไม่สามารถใช้ทั้งพืซีโมเด็มและ HP All-in-One ได้ในเวลาเดียว กัน ตัวอย่างเช่น ท่านไม่สามารถ HP All-in-One เพื่อรับส่งแฟ็กซ์หากท่ากำลัง ใช้พิซีโมเด็มเพื่อส่งอีเมล์หรือเข้าใช้อินเทอร์เน็ต

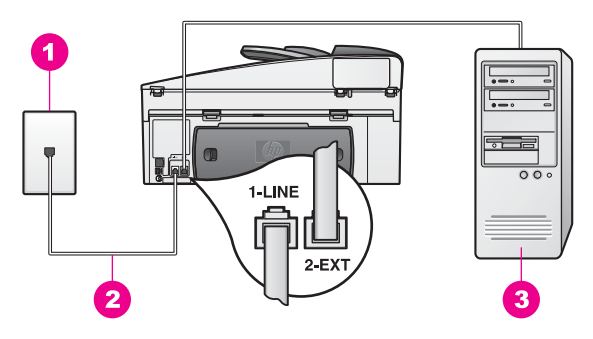

#### รูปด้านหลังของ HP All-in-One

- 1 ช่องเสียบสายโทรศัพท์บนกำแพง
- 2 สายโทรศัพท์ที่ให้มาในกล่องที่มี HP All-in-One เชื่อมต่อกับพอร์ต "1-LINE"
- 3 เครื่องคอมพิวเตอร์ที่มีโมเด็ม

## ในการตั้งค่า HP All-in-One ที่มีพีซีโมเด็ม

- ถอดปลั๊กสีขาวออกจากพอร์ต "2-EXT" ที่อยู่ด้านหลังเครื่อง HP All-in-One
- หาสายต่อโทรศัพท์ที่เชื่อมต่อจากด้านหลังของเครื่องคอมพิวเตอร์ของคุณ (คอมพิวเตอร์โมเด็มของคุณ) ไปยังแจ็คเสียบสายโทรศัพท์ที่ผนัง ปลดสาย ดังกล่าวออกจากแจ็คเสียบสายโทรศัพท์ที่ผนัง และเสียบเข้ากับพอร์ต "2-EXT" ที่อยู่ด้านหลังเครื่อง HP All-in-One
- ในการใช้สายโทรศัพท์ในกล่องที่มาพร้อมกับ HP All-in-One ให้ต่อปลาย ด้านหนึ่งเข้ากับแจ็คเสียบสายโทรศัพท์ที่ผนัง จากนั้นต่อปลายอีกด้านเข้า กับพอร์ต "1-LINE" ทางด้านหลังของ HP All-in-One

- ข้อกวรระวัง หากไม่ใช้สายที่ให้มาเพื่อเชื่อมต่อจากช่องเสียบ โทรศัพท์บนกำแพงเข้ากับ HP All-in-One ท่านอาจไม่สามารถใช้ แฟกซ์ได้ สายโทรศัพท์พิเศษนี้นั้นแตกต่างจากสายโทรศัพท์ที่ท่าน อาจมีอยู่ในบ้านหรือสำนักงานของท่านอยู่แล้ว หากสายโทรศัพท์ที่ ให้มาสั้นเกินไป ให้ดู The phone cord that came with my HP All-in-One is not long enough สำหรับข้อมูลในการต่อ ขยายสาย
- ในกรณีที่มีการตั้งซอฟต์แวร์ของคอมพิวเตอร์โมเด็มให้รับแฟ็กซ์ไปยัง เครื่องคอมพิวเตอร์ของคุณโดยอัตโนมัติ ให้ปิดการติดตั้งดังกล่าว

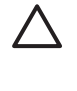

ข้อควรระวัง ถ้าท่านไม่ปิดการตั้งค่ารับแฟกซ์อัตโนมัติใน ซอฟต์แวร์โมเด็ม เครื่อง HP All-in-One จะไม่สามารถรับแฟกซ์ ได้

- 5. ตั้งค่า HP All-in-One ให้ตอบรับการโทรเข้าโดยอัตโนมัติ กดปุ่ม<mark>ตอบรับ อัตโนมัต</mark>ิจนกระทั่งไฟเปิดขึ้น
- (เป็นทางเลือก) เปลี่ยนการตั้งค่าเสียงโทรศัพท์ที่ต้องรับเป็นเสียงโทรศัพท์ที่ ดังหนึ่งหรือสองครั้ง สำหรับข้อมูลเกี่ยวกับการเปลี่ยนการตั้งค่านี้ โปรดดู การกำหนดจำนวน ครั้งของเสียงเรียกเข้าก่อนตอบรับ
- ทำการทดสอบแฟ็กซ์ สำหรับข้อมูลเพิ่มเติม โปรดดู ทดสอบการติดตั้งแฟ็ก ซ์ของคุณ

เมื่อโทรศัพท์ดังขึ้น HP All-in-One จะตอบรับโดยอัตโนมัติหลังจากมีเสียง เรียกเข้าตามจำนวนที่ท่านกำหนดไว้ในการตั้งค่า Rings to Answer (เสียง เรียกเข้า) จากนั้น เครื่องจะเริ่มส่งเสียงรับแฟกซ์ไปยังเครื่องที่ส่งแฟกซ์มาและ จะรับแฟกซ์

# กรณี H: สายแฟ็กซ์/สัญญานเสียงที่ใช้ร่วมกันกับคอมพิวเตอร์ โมเด็ม

หากท่านรับทั้งสายสนทนาและสายแฟกซ์จากหมายเลขโทรศัพท์เดียวกันและ เชื่อมต่อโมเด็ม PC เข้ากับสายโทรศัพท์นี้ด้วยให้เชื่อมต่อ HP All-in-One ของท่านตามที่อธิบายไว้ในส่วนนี้

เนื่องจากซีพีโมเด็มของท่านใช้สายโทรศัพท์ร่วมกันกับ HP All-in-One ของ ท่าน ท่านจะไม่สามารถใช้ทั้งพีซีโมเด็มและ HP All-in-One ได้ในเวลาเดียว กัน ตัวอย่างเช่น ท่านไม่สามารถ HP All-in-One เพื่อรับส่งแฟ็กซ์หากท่ากำลัง ใช้พีซีโมเด็มเพื่อส่งอีเมล์หรือเข้าใช้อินเทอร์เน็ต มีสองวิธีที่แตกต่างกันในการตั้งค่า HP All-in-One ที่มีเครื่องคอมพิวเตอร์ซึ่ง ขึ้นอยู่กับจำนวนพอร์ตโทรศัพท์บนเครื่องคอมพิวเตอร์ของท่าน ก่อนที่ท่านจะ เริ่ม ให้ตรวจเครื่องคอมพิวเตอร์ของท่านเพื่อดูว่าเครื่องมีพอร์ตโทรศัพท์หนึ่ง หรือสองพอร์ต:

 หากเครื่องคอมพิวเตอร์ของท่านมีพอร์ตโทรศัพท์เพียงพอร์ตเดียว ให้ดุใน ส่วนถัดไป ตั้งค่า HP All-in-One สำหรับเครื่องคอมพิวเตอร์ที่มีพอร์ต โทรศัพท์หนึ่งพอร์ต คุณจำเป็นต้องซื้อตัวแยกคู่ขนาน (บางทีเรียกว่าตัวคู่ ต่อ) ตามที่แสดงข้างล่างนี้ (ตัวแยกคู่ขนานมีหนึ่ง RJ-11 พอร์ทที่ด้านหน้า และสอง RJ-11 พอร์ทที่ด้านหลัง อย่าใช้ตัวแยกโทรศัพท์สองสาย ตัวแยก อนุกรม หรือตัวแยกคู่ขนานที่มีสอง RJ-11 พอร์ทที่ด้านหน้าและหนึ่งปลั๊ก ที่ด้านหลัง)

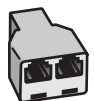

#### ตัวอย่างของตัวแยกคู่ขนาน

 หากเครื่องคอมพิวเตอร์ของท่านมีพอร์ตโทรศัพท์สองพอร์ต ให้ดู ทั้งค่า HP All-in-One ของท่านสำหรับเครื่องคอมพิวเตอร์ที่มีพอร์ตโทรศัพท์ สองพอร์ต

การติดตั้งแฟ็กซ์

# ตั้งค่า HP All-in-One สำหรับเครื่องคอมพิวเตอร์ที่มีพอร์ตโทรศัพท์หนึ่งพอร์ต

ในส่วนนี้จะอธิบายถึงวิธีการตั้งค่า HP All-in-One ที่มีพีซีโมเด็มหากเครื่อง คอมพิวเตอร์ของท่านมีพอร์ตโทรศัพท์เดียวเท่านั้น

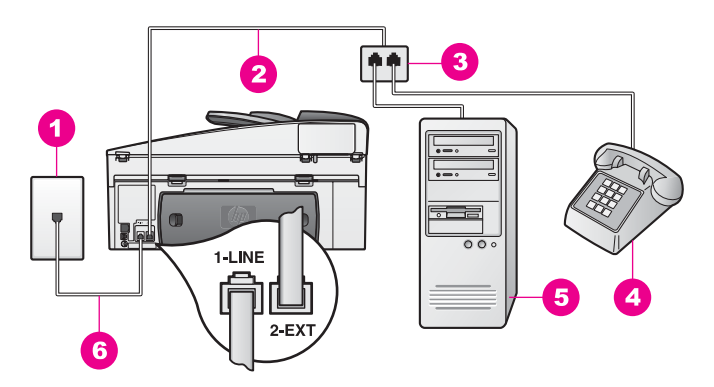

#### รูปด้านหลังของ HP All-in-One

- 1 ช่องเสียบสายโทรศัพท์บนกำแพง
- 2 สายโทรศัพท์ที่เชื่อมต่อกับพอร์ต "2-EXT"
- 3 ตัวแยกแบบขนาน
- 4 โทรศัพท์
- 5 เครื่องคอมพิวเตอร์ที่มีโมเด็ม
- 6 สายโทรศัพท์ที่ให้มาในกล่องที่มี HP All-in-One เชื่อมต่อกับพอร์ต "1-LINE"

#### ในการตั้งค่า HP All-in-One สำหรับเครื่องคอมพิวเตอร์ที่มีพอร์ตโทรศัพท์ พอร์ตเดียว

- หาสายต่อโทรศัพท์ที่เชื่อมต่อจากด้านหลังของเครื่องคอมพิวเตอร์ของคุณ (คอมพิวเตอร์โมเด็มของคุณ) ไปยังแจ็คเสียบสายโทรศัพท์ที่ผนัง ถอดสาย จากช่องเสียบโทรศัพท์บนผนังกำแพงและเสียบเข้าไปในตัวแยกแบบขนาน ที่อยู่ทางด้านที่มีพอร์ตโทรศัพท์สองพอร์ต
- ในการใช้สายโทรศัพท์ในกล่องที่มาพร้อมกับ HP All-in-One ให้ต่อปลาย ด้านหนึ่งเข้ากับแจ็คเสียบสายโทรศัพท์ที่ผนัง จากนั้นต่อปลายอีกด้านเข้า กับพอร์ต "1-LINE" ทางด้านหลังของ HP All-in-One

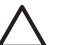

ข้อควรระวัง หากไม่ใช้สายที่ให้มาเพื่อเชื่อมต่อจากช่องเสียบ โทรศัพท์บนกำแพงเข้ากับ HP All-in-One ท่านอาจไม่สามารถใช้ แฟกชได้ สายโทรศัพท์พิเศษนี้นั้นแตกต่างจากสายโทรศัพท์ที่ท่าน อาจมีอยู่ในบ้านหรือสำนักงานของท่านอยู่แล้ว หากสายโทรศัพท์ที่ ให้มาสั้นเกินไป ให้ดู The phone cord that came with my HP All-in-One is not long enough สำหรับข้อมูลในการต่อ ขยายสาย

- ถอดปลั๊กสีขาวออกจากพอร์ต "2-EXT" ที่อยู่ด้านหลังเครื่อง 3. HP All-in-One
- ้ด้วยการใช้สายโทรศัพท์อื่น ให้เชื่อมต่อปลายข้างหนึ่งเข้ากับพอร์ตที่เขียน 4 ไว้ว่า "2-EXT" บนด้านหลังของ HP All-in-One ของท่าน เชื่อมต่อปลาย ้อีกข้างหนึ่งของสายโทรศัพท์เข้ากับตัวแยกแบบขนานที่อย่บนด้านที่มี พอร์ตโทรศัพท์พอร์ตเดียว
- ในกรณีที่มีการตั้งซอฟต์แวร์ของคอมพิวเตอร์โมเด็มให้รับแฟ็กซ์ไปยัง 5 เครื่องคอมพิวเตอร์ของคณโดยอัตโนมัติ ให้ปิดการติดตั้งดังกล่าว

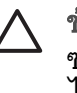

ข้อกวรระวัง ถ้าท่านไม่ปิดการตั้งค่ารับแฟกซ์อัตโนมัติใน ซอฟต์แวร์โมเด็ม เครื่อง HP All-in-One จะไม่สามารถรับแฟกซ์ ീ്

- (เป็นทางเลือก) เชื่อมต่อโทรศัพท์เข้ากับพอร์ตโทรศัพท์ที่เปิดอีกพอร์ตที่อยู่ 6. บนตัวแยกแบบขนาน
- ์ ตอนนี้ท่านต้องตัดสินใจว่าท่านต้องการให้ HP All-in-One ตอบรับการ 7. โทรแบบอัตโนมัติหรือด้วยตัวท่านเอง:
  - หากท่านตั้งค่า HP All-in-One ให้ตอบรับการโทรโดยอัตโนมัติ เครื่องจะตอบการโทรทั้งหมดและรับแฟ็กซ์ Your HP All-in-One will not be able to distinguish between fax and voice calls in this case; if you suspect the call is a voice call, vou will need to answer it before the HP All-in-One answers the call.

ในการตอบรับการโทรเพื่อส่งแฟ็กซ์โดยอัตโนมัติ ให้กดป่ม <mark>ตอบรับ</mark> **อัตโนมัติ**จนกระทั่งไฟเปิด

- หากท่านตั้งค่า HP All-in-One ให้ตอบแฟ็กซ์ด้วยตัวท่านเอง ท่าน ้ต้องอย่เพื่อรับการโทรเพื่อส่งแฟ็กซ์ที่เข้ามาเป็นการส่วนตัว เพราะ HP All-in-One ไม่สามารถรับแฟ็กซ์ได้ ในการตอบการโทรเพื่อส่งด้วยตัวท่านเอง ให้กดป่มตอบรับ อัตโนมัติจนกระทั่งไฟปิดลง
- ทำการทดสอบแฟ็กซ์ สำหรับข้อมูลเพิ่มเติม โปรดดู ทดสอบการติดตั้งแฟ็ก 8. ซ์ของคณ

<u>การติดตั้งแฟ๊กซ์</u>

HP Officejet 7200 All-in-One series

หากท่านรับสายโทรศัพท์ก่อน HP All-in-One และได้ยินเสียงแฟ็กซ์จากเครื่อง ส่งแฟ็กซ์ ท่านจะต้องตอบรับการโทรเพื่อส่งแฟ็กซ์นั้นด้วยตัวท่านเอง สำหรับ ข้อมูลเพิ่มเติม โปรดดู การรับโทรสารด้วยตนเอง

## ทั้งค่า HP All-in-One ของท่านสำหรับเครื่องคอมพิวเตอร์ที่มีพอร์ตโทรศัพท์สอง พอร์ต

ในส่วนนี้จะอธิบายถึงวิธีการตั้งค่า HP All-in-One ที่มีพีซีโมเด็มหากเครื่อง คอมพิวเตอร์ของท่านมีพอร์ตโทรศัพท์สองพอร์ต

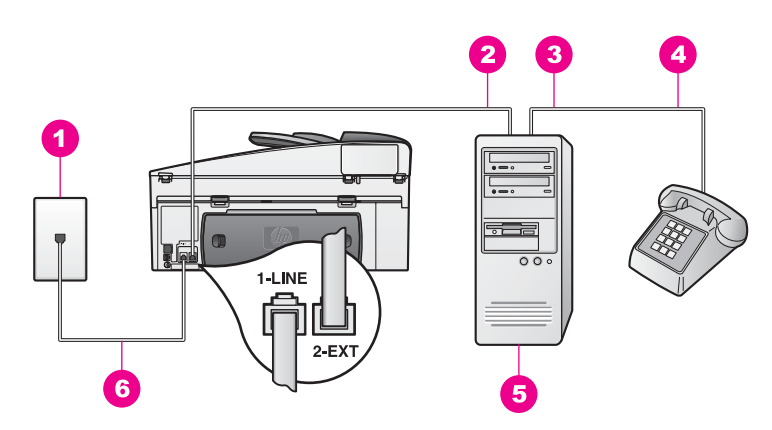

## รูปด้านหลังของ HP All-in-One

- 1 ช่องเสียบสายโทรศัพท์บนกำแพง
- 2 พอร์ตโทรศัพท์ "IN" บนเครื่องคอมพิวเตอร์ของท่าน
- 3 พอร์ตโทรศัพท์ "OUT" บนเครื่องคอมพิวเตอร์ของท่าน
- 4 โทรศัพท์
- 5 เครื่องคอมพิวเตอร์ที่มีโมเด็ม
- 6 สายโทรศัพท์ที่ให้มาในกล่องที่มี HP All-in-One เชื่อมต่อกับพอร์ต "1-LINE"

#### ในการตั้งค่า HP All-in-One สำหรับเครื่องคอมพิวเตอร์ที่มีพอร์ตโทรศัพท์ สองพอร์ต

- ถอดปลั๊กสีขาวออกจากพอร์ต "2-EXT" ที่อยู่ด้านหลังเครื่อง HP All-in-One
- หาสายต่อโทรศัพท์ที่เชื่อมต่อจากด้านหลังของเครื่องคอมพิวเตอร์ของคุณ (คอมพิวเตอร์โมเด็มของคุณ) ไปยังแจ็คเสียบสายโทรศัพท์ที่ผนัง ปลดสาย ดังกล่าวออกจากแจ็คเสียบสายโทรศัพท์ที่ผนัง และเสียบเข้ากับพอร์ต "2-EXT" ที่อยู่ด้านหลังเครื่อง HP All-in-One
- เชื่อต่อโทร์ศัพท์กับพอร์ท "ออก" ที่ด้านหลังของคอมพิวเตอร์โมเด็ม

- ในการใช้สายโทรศัพท์ในกล่องที่มาพร้อมกับ HP All-in-One ให้ต่อปลาย ด้านหนึ่งเข้ากับแจ็คเสียบสายโทรศัพท์ที่ผนัง จากนั้นต่อปลายอีกด้านเข้า กับพอร์ต "1-LINE" ทางด้านหลังของ HP All-in-One
  - ข้อควรระวัง หากไม่ใช้สายที่ให้มาเพื่อเชื่อมต่อจากช่องเสียบ โทรศัพท์บนกำแพงเข้ากับ HP All-in-One ท่านอาจไม่สามารถใช้ แฟกซ์ได้ สายโทรศัพท์พิเศษนี้นั้นแตกต่างจากสายโทรศัพท์ที่ท่าน อาจมีอยู่ในบ้านหรือสำนักงานของท่านอยู่แล้ว หากสายโทรศัพท์ที่ ให้มาสั้นเกินไป ให้ดู The phone cord that came with my HP All-in-One is not long enough สำหรับข้อมูลในการต่อ ขยายสาย
- 5. ในกรณีที่มีการตั้งซอฟต์แวร์ของคอมพิวเตอร์โมเด็มให้รับแฟ็กซ์ไปยัง เครื่องคอมพิวเตอร์ของคุณโดยอัตโนมัติ ให้ปิดการติดตั้งดังกล่าว

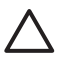

- ข้อควรระวัง ถ้าท่านไม่ปิดการตั้งค่ารับแฟกซ์อัตโนมัติใน ซอฟต์แวร์โมเด็ม เครื่อง HP All-in-One จะไม่สามารถรับแฟกซ์ ได้
- 6. ตอนนี้ท่านต้องตัดสินใจว่าท่านต้องการให้ HP All-in-One ตอบรับการ โทรแบบอัตโนมัติหรือด้วยตัวท่านเอง:
  - หากท่านตั้งค่า HP All-in-One ให้ตอบรับการโทรโดยอัตโนมัติ เครื่องจะตอบการโทรทั้งหมดและรับแฟ็กซ์ Your HP All-in-One will not be able to distinguish between fax and voice calls in this case; if you suspect the call is a voice call, you will need to answer it before the HP All-in-One answers the call.

ในการตอบรับการโทรเพื่อส่งแฟ็กซ์โดยอัตโนมัติ ให้กดปุ่ม <mark>ตอบรับ</mark> อัตโนมัติจนกระทั่งไฟเปิด

- หากท่านตั้งค่า HP All-in-One ให้ตอบแฟ็กซ์ด้วยตัวท่านเอง ท่าน ต้องอยู่เพื่อรับการโทรเพื่อส่งแฟ็กซ์ที่เข้ามาเป็นการส่วนตัว เพราะ HP All-in-One ไม่สามารถรับแฟ็กซ์ได้ ในการตอบการโทรเพื่อส่งส่งด้วยตัวท่านเอง ให้กดปุ่มตอบรับ อัตโนมัดิจนกระทั่งไฟปิดลง
- ทำการทดสอบแฟ็กซ์ สำหรับข้อมูลเพิ่มเติม โปรดดู ทดสอบการติดตั้งแฟ็ก ซ์ของคุณ

การติดตั้งแฟ<u>ิกซ</u>์

หากท่านรับสายโทรศัพท์ก่อน HP All-in-One และได้ยินเสียงแฟ็กซ์จากเครื่อง ส่งแฟ็กซ์ ท่านจะต้องตอบรับการโทรเพื่อส่งแฟ็กซ์นั้นด้วยตัวท่านเอง สำหรับ ข้อมูลเพิ่มเติม โปรดดู การรับโทรสารด้วยตนเอง

# กรณี I: สายสนทนา/แฟกซ์ร่วมกับเครื่องตอบรับ โทรศัพท์

หากท่านรับทั้งสายสนทนาและสายแฟกซ์จากหมายเลขโทรศัพท์เดียวกันและ เชื่อมต่อกับเครื่องรับโทรศัพท์ที่รับสายสนทนาด้วยหมายเลขโทรศัพท์นี้ให้เชื่อม ต่อ HP All-in-One ของท่านตามที่อธิบายไว้ในส่วนนี้

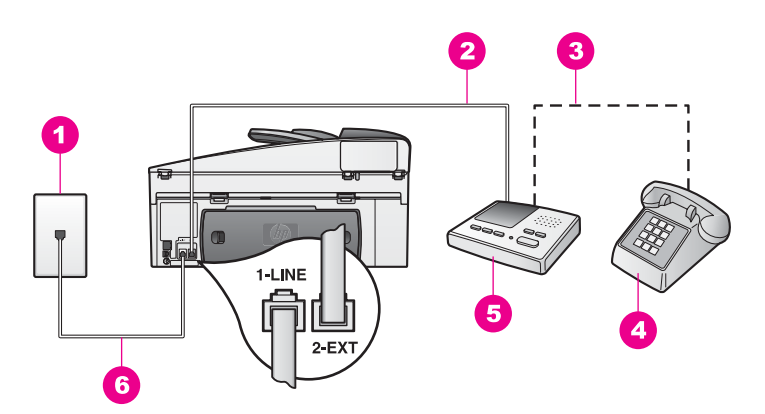

## รูปด้านหลังของ HP All-in-One

- 1 ช่องเสียบสายโทรศัพท์บนกำแพง
- 2 พอร์ต "IN" บนเครื่องตอบรับโทรศัพท์
- 3 พอร์ต "OUT" บนเครื่องตอบรับโทรศัพท์
- 4 โทรศัพท์ (เป็นทางเลือก)
- 5 เครื่องตอบรับโทรศัพท์
- 6 สายโทรศัพท์ที่ให้มาในกล่องที่มี HP All-in-One เชื่อมต่อกับพอร์ต "1-LINE"

#### ในการตั้งค่า HP All-in-One ที่มีสายเพื่อสนทนา/รับส่งแฟ็กซ์ที่ใช้ร่วมกันกับ เครื่องตอบรับโทรศัพท์

- ถอดปลั๊กสีขาวออกจากพอร์ต "2-EXT" ที่อยู่ด้านหลังเครื่อง HP All-in-One
- ถอดสายเครื่องตอบรับโทรศัพท์จากแจ็คเสียบสายโทรศัพท์ที่ผนัง และเสียบ เข้ากับพอร์ต "2-EXT" ที่อยู่ด้านหลังเครื่อง HP All-in-One ของท่าน

- (\*\*\*) หมายเหตุ หากท่านไม่ได้เชื่อมต่อเครื่องตอบรับโทรศัพท์ของท่าน ดดยตรงกั่บ HP All-in-One เสียงแฟ็กซ์จากเครื่องส่งแฟ็กซ์อาจถก ้บันทึกลงบนเครื่องตอบรับโทรศัพท์ และท่านอาจไม่สามารถรับแฟ็ก ซ์ด้วย HP All-in-One ของท่านได้
- 3. ในการใช้สายโทรศัพท์ในกล่องที่มาพร้อมกับ HP All-in-One ให้ต่อปลาย ้ด้านหนึ่งเข้ากับแจ็คเสียบสายโทรศัพท์ที่ผนัง จากนั้นต่อปลายอีกด้านเข้า กับพอร์ต "1-LINE" ทางด้านหลังของ HP All-in-One

ข้อควรระวัง หากไม่ใช้สายที่ให้มาเพื่อเชื่อมต่อจากช่องเสียบ โทรศัพท์บนกำแพงเข้ากับ HP All-in-One ท่านอาจไม่สามารถใช้ แฟกซ์ได้ สายโทรศัพท์พิเศษนี้นั้นแตกต่างจากสายโทรศัพท์ที่ท่าน อาจมีอย่ในบ้านหรือสำนักงานของท่านอย่แล้ว หากสายโทรศัพท์ที่ ให้มาสั้นเกินไป ให้ดู The phone cord that came with my HP All-in-One is not long enough สำหรับข้อมลในการต่อ ขยายสาย

- 4. (ที่เป็นทางเลือก) หากเครื่องตอบรับโทรศัพท์ไม่มีโทรศัพท์มาด้วย เพื่อ ้ความสะดวก ท่า๋นอาจต้องการเชื่อมต่อโทรศัพท์เข้ากับด้านหลังของเครื่อง ตอบรับโทรศัพท์ที่พอร์ต "OUT"
- ์ ตั้งค่า HP All-in-One ให้ตอบรับการโทรเข้าโดยอัตโนมัติ กดป่ม<mark>ตอบรับ</mark> 5. อัตโนมัติจนกระทั่งไฟเปิดขึ้น
- ตั้งให้เครื่องตอบรับโทรศัพท์ตอบหลังจากมีเสียงโทรศัพท์ดังสี่ครั้งหรือน้อย 6. กว่านั้น
- เปลี่ยนการตั้งค่าเสียงโทรศัพท์ที่ต้องรับบน HP All-in-One ของเท่าเป็น 7 เสียงโทรศัพท์ดังหกครั้ง สำหรับข้อมูลเกี่ยวกับการเปลี่ยนการตั้งค่านี้ โปรดดู การกำหนดจำนวน ครั้งของเสียงเรียกเข้าก่อนตอบรับ
- ทำการทดสอบแฟ็กซ์ สำหรับข้อมูลเพิ่มเติม โปรดดู ทดสอบการติดตั้งแฟ็ก 8. ซ์ของคณ

เมื่อโทรศัพท์ดังขึ้น เครื่องตอบรับโทรศัพท์จะรับสายหลังจากเสียงเรียกเข้าดังขึ้น ์ตามจำนวนที่กำหนดจากนั้นจะส่งเสียงคำทักทายที่บันทึกไว้ HP All-in-One ็จะเฝ้าสังเกตการโทรในระหว่างเวลานี้ "การฟัง" เสียงแฟ็กซ์ If incoming fax tones are detected, the HP All-in-One will emit fax reception tones and receive the fax; if there are no fax tones, the HP All-in-One stops monitoring the line and your answering machine can record a voice message.

# กรณี J: สายสัญญานแฟ็กซ์/เสียงที่ใช้ร่วมกับคอมพิวเตอร์ โมเด็มและเครื่องตอบรับ

หากท่านรับทั้งสายสนทนาและสายแฟกซ์จากหมายเลขโทรศัพท์เดียวกันและ เชื่อมต่อโมเด็ม PC และเครื่องตอบรับโทรศัพท์เข้ากับสายโทรศัพท์นี้ด้วยให้ เชื่อมต่อ HP All-in-One ของท่านตามที่อธิบายไว้ในส่วนนี้

เนื่องจากซีพีโมเด็มของท่านใช้สายโทรศัพท์ร่วมกันกับ HP All-in-One ของ ท่าน ท่านจะไม่สามารถใช้ทั้งพีซีโมเด็มและ HP All-in-One ได้ในเวลาเดียว กัน ตัวอย่างเช่น ท่านไม่สามารถ HP All-in-One เพื่อรับส่งแฟ็กซ์หากท่ากำลัง ใช้พีซีโมเด็มเพื่อส่งอีเมล์หรือเข้าใช้อินเทอร์เน็ต

มีสองวิธีที่แตกต่างกันในการตั้งค่า HP All-in-One ที่มีเครื่องคอมพิวเตอร์ซึ่ง ขึ้นอยู่กับจำนวนพอร์ตโทรศัพท์บนเครื่องคอมพิวเตอร์ของท่าน ก่อนที่ท่านจะ เริ่ม ให้ตรวจเครื่องคอมพิวเตอร์ของท่านเพื่อดูว่าเครื่องมีพอร์ตโทรศัพท์หนึ่ง หรือสองพอร์ต:

 หากเครื่องคอมพิวเตอร์ของท่านมีพอร์ตโทรศัพท์เพียงพอร์ตเดียว ให้ดุใน ส่วนถัดไป ตั้งค่า HP All-in-One สำหรับเครื่องคอมพิวเตอร์ที่มีพอร์ต โทรศัพท์หนึ่งพอร์ต คุณจำเป็นต้องซื้อตัวแยกคู่ขนาน (บางทีเรียกว่าตัวคู่ ต่อ) ตามที่แสดงข้างล่างนี้ (ตัวแยกคู่ขนานมีหนึ่ง RJ-11 พอร์ทที่ด้านหน้า และสอง RJ-11 พอร์ทที่ด้านหลัง อย่าใช้ตัวแยกโทรศัพท์สองสาย ตัวแยก อนุกรม หรือตัวแยกคู่ขนานที่มีสอง RJ-11 พอร์ทที่ด้านหน้าและหนึ่งปลั๊ก ที่ด้านหลัง)

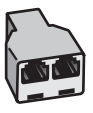

#### ตัวอย่างของตัวแยกคู่ขนาน

 หากเครื่องคอมพิวเตอร์ของท่านมีพอร์ตโทรศัพท์สองพอร์ต ให้ดู ทั้งค่า HP All-in-One ของท่านสำหรับเครื่องคอมพิวเตอร์ที่มีพอร์ตโทรศัพท์ สองพอร์ต

## ้ตั้งค่า HP All-in-One สำหรับเครื่องคอมพิวเตอร์ที่มีพอร์ตโทรศัพท์หนึ่งพอร์ต

ในส่วนนี้จะอธิบายถึงวิธีการตั้งค่า HP All-in-One ที่มีพีซีโมเด็มหากเครื่อง คอมพิวเตอร์ของท่านมีพอร์ตโทรศัพท์เดียวเท่านั้น

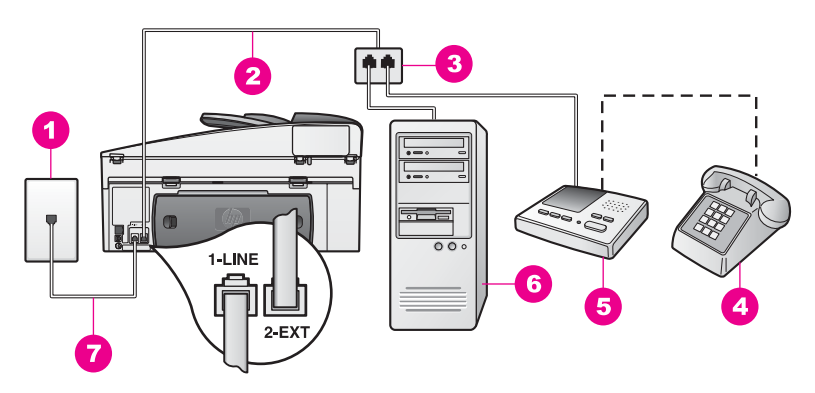

#### รูปด้านหลังของ HP All-in-One

- ช่องเสียบสายโทรศัพท์บนกำแพง 1
- 2 สายโทรศัพท์ที่เชื่อมต่อกับพอร์ต "2-FXT"
- 3 ตัวแยกแบบขนาน
- 4 โทรศัพท์ (เป็นทางเลือก)
- 5 เครื่องตอบรับโทรศัพท์
- 6 เครื่องคอมพิวเตอร์ที่มีโมเด็ม
- สายโทรศัพท์ที่ให้มาในกล่องที่มี HP All-in-One เชื่อมต่อกับพอร์ต "1-LINE" 7

#### ในการตั้งค่า HP All-in-One สำหรับแครื่องคอมพิวเตอร์ที่มีพอร์ตโทรศัพท์ พอร์ตเดียว

- หาสายต่อโทรศัพท์ที่เชื่อมต่อจากด้านหลังของเครื่องคอมพิวเตอร์ของคณ 1 (คอมพิวเตอร์โมเด็มของคุณ) ไปยังแจ็คเสียบสายโทรศัพท์ที่ผนัง ถอดสาย ้จากช่องเสียบโทรศัพท์บนผนั่งกำแพงและเสียบเข้าไปในตัวแยกแบบขนาน ที่อย่ทางด้านที่มีพอร์ตโทรศัพท์สองพอร์ต
- 2. ในการใช้สายโทรศัพท์ในกล่องที่มาพร้อมกับ HP All-in-One ให้ต่อปลาย ้ด้านหนึ่งเข้ากับแจ็คเสียบสายโทรศัพท์ที่ผนัง จากนั้นต่อปลายอีกด้านเข้า กับพอร์ต "1-LINE" ทางด้านหลังของ HP All-in-One

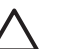

ข้อควรระวัง หากไม่ใช้สายที่ให้มาเพื่อเชื่อมต่อจากช่องเสียบ โทรศัพท์บนกำแพงเข้ากับ HP All-in-One ท่านอาจไม่สามารถใช้ ้แฟกซ์ได้ สายโทรศัพท์พิเศษนี้นั้นแตกต่างจากสายโทรศัพท์ที่ท่าน อาจมีอย่ในบ้านหรือสำนักงานของท่านอย่แล้ว หากสายโทรศัพท์ที่ ให้มาสั้นเกินไป ให้ดู The phone cord that came with my

#### HP All-in-One is not long enough สำหรับข้อมูลในการต่อ ขยายสาย

- ถอดปลั๊กสีขาวออกจากพอร์ต "2-EXT" ที่อยู่ด้านหลังเครื่อง HP All-in-One
- ด้วยการใช้สายโทรศัพท์อื่น ให้เชื่อมต่อปลายข้างหนึ่งเข้ากับพอร์ตที่เขียน ไว้ว่า "2-EXT" บนด้านหลังของ HP All-in-One ของท่าน เชื่อมต่อปลาย อีกข้างหนึ่งของสายโทรศัพท์เข้ากับตัวแยกแบบขนานที่อยู่บนด้านที่มี พอร์ตโทรศัพท์พอร์ตเดียว
- ถอดปลั๊กเครื่องตอบรับโทรศัพท์ออกจากช่องเสียบโทรศัพท์บนผนังกำแพง และเชื่อมต่อปลั๊กเข้ากับตัวแยกแบบขนานที่มีพอร์ตโทรศัพท์สองพอร์ต

หมายเหตุ หากท่านไม่เชื่อมต่อเครื่องตอบรับโทรศัพท์ของท่านวิธี นี้ สัญญาณแฟกซ์จากเครื่องที่ส่งแฟกซ์อาจจะถูกบันทึกไว้ในเครื่อง ตอบรับโทรศัพท์ และท่านอาจไม่สามารถรับแฟกซ์ด้วย HP All-in-One ได้

- (ที่เป็นทางเลือก) หากเครื่องตอบรับโทรศัพท์ไม่มีโทรศัพท์มาด้วย เพื่อ ความสะดวก ท่านอาจต้องการเชื่อมต่อโทรศัพท์เข้ากับด้านหลังของเครื่อง ตอบรับโทรศัพท์ที่พอร์ต "OUT"
- ในกรณีที่มีการตั้งซอฟต์แวร์ของคอมพิวเตอร์โมเด็มให้รับแฟ็กซ์ไปยัง เครื่องคอมพิวเตอร์ของคุณโดยอัตโนมัติ ให้ปิดการติดตั้งดังกล่าว

 $\Delta_{\frac{\eta}{2}}$ 

- ข้อควรระวัง ถ้าท่านไม่ปิดการตั้งค่ารับแฟกซ์อัตโนมัติใน ซอฟต์แวร์โมเด็ม เครื่อง HP All-in-One จะไม่สามารถรับแฟกซ์ ได้
- ตั้งค่า HP All-in-One ให้ตอบรับการโทรเข้าโดยอัตโนมัติ กดปุ่มตอบรับ อัตโนมัติจนกระทั่งไฟเปิดขึ้น
- ตั้งให้เครื่องตอบรับโทรศัพท์ตอบหลังจากมีเสียงโทรศัพท์ดังสี่ครั้งหรือน้อย กว่านั้น
- เปลี่ยนการตั้งค่าเสียงโทรศัพท์ที่ต้องรับบน HP All-in-One ของเท่าเป็น เสียงโทรศัพท์ดังหกครั้ง สำหรับข้อมูลเกี่ยวกับการเปลี่ยนการตั้งค่านี้ โปรดดู การกำหนดจำนวน ครั้งของเสียงเรียกเข้าก่อนตอบรับ
- ทำการทดสอบแฟ็กซ์ สำหรับข้อมูลเพิ่มเติม โปรดดู ทดสอบการติดตั้งแฟ็ก ซ์ของคุณ

เมื่อโทรศัพท์ดังขึ้น เครื่องตอบรับโทรศัพท์จะรับสายหลังจากเสียงเรียกเข้าดังขึ้น ตามจำนวนที่กำหนด จากนั้นจะส่งเสียงคำทักทายที่บันทึกไว้ HP All-in-One จะเฝ้าสังเกตการโทรในระหว่างเวลานี้ "การฟัง" เสียงแฟ็กซ์ If incoming fax tones are detected, the HP All-in-One will emit fax reception tones and receive the fax; if there are no fax tones, the HP All-in-One stops monitoring the line and your answering machine can record a voice message.

#### ทั้งค่า HP All-in-One ของท่านสำหรับเครื่องคอมพิวเตอร์ที่มีพอร์ตโทรศัพท์สอง พอร์ต

ในส่วนนี้จะอธิบายถึงวิธีการตั้งค่า HP All-in-One ที่มีพีซีโมเด็มหากเครื่อง คอมพิวเตอร์ของท่านมีพอร์ตโทรศัพท์สองพอร์ต

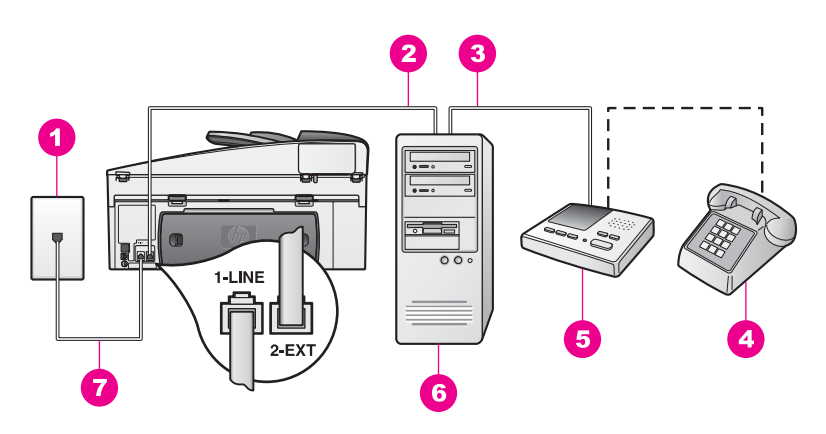

#### รูปด้านหลังของ HP All-in-One

- 1 ช่องเสียบสายโทรศัพท์บนกำแพง
- 2 พอร์ตโทรศัพท์ "IN" บนเครื่องคอมพิวเตอร์ของท่าน
- 3 พอร์ตโทรศัพท์ "OUT" บนเครื่องคอมพิวเตอร์ของท่าน
- 4 โทรศัพท์
- 5 เครื่องตอบรับโทรศัพท์
- 6 เครื่องคอมพิวเตอร์ที่มีโมเด็ม
- 7 สายโทรศัพท์ที่ให้มาในกล่องที่มี HP All-in-One เชื่อมต่อกับพอร์ต "1-LINE"

#### ในการตั้งค่า HP All-in-One สำหรับเครื่องคอมพิวเตอร์ที่มีพอร์ตโทรศัพท์ สองพอร์ต

- ถอดปลั๊กสีขาวออกจากพอร์ต "2-EXT" ที่อยู่ด้านหลังเครื่อง HP All-in-One
- หาสายต่อโทรศัพท์ที่เชื่อมต่อจากด้านหลังของเครื่องคอมพิวเตอร์ของคุณ (คอมพิวเตอร์โมเด็มของคุณ) ไปยังแจ็คเสียบสายโทรศัพท์ที่ผนัง ปลดสาย ดังกล่าวออกจากแจ็คเสียบสายโทรศัพท์ที่ผนัง และเสียบเข้ากับพอร์ต "2-EXT" ที่อยู่ด้านหลังเครื่อง HP All-in-One

 ถอดปลั๊กเครื่องตอบรับออกจากแจ็คเสียบสายโทรศัพท์ที่ผนัง และเชื่อมต่อ กับพอร์ท "ออก" ที่ด้านหลังของคอมพิวเตอร์โมเด็ม ซึ่งจะช่วยให้เครื่อง HP All-in-One และเครื่องตอบรับโทรศัพท์ของท่าน เชื่อมต่อกันโดยตรงแม้ว่าโมเด็ม PC จะถกเชื่อมต่อไว้ในสายก่อนก็ตาม

ชางาน หมายเหตุ หากท่านไม่เชื่อมต่อเครื่องตอบรับโทรศัพท์ของท่านวิธี สี่มี สี่ร้องอาจอานปละร้องอาจอี่องที่ส่งแปลน์ออจอาจองรับเนื้อได้ในเอรื่อง

- <sup>ど</sup>นี้ สัญญาณแฟกซ์จากเครื่องที่ส่งแฟกซ์อาจจะถูกบันทึกไว้ในเครื่อง ตอบรับโทรศัพท์ และท่านอาจไม่สามารถรับแฟกซ์ด้วย HP All-in-One ได้
- ในการใช้สายโทรศัพท์ในกล่องที่มาพร้อมกับ HP All-in-One ให้ต่อปลาย ด้านหนึ่งเข้ากับแจ็คเสียบสายโทรศัพท์ที่ผนัง จากนั้นต่อปลายอีกด้านเข้า กับพอร์ต "1-LINE" ทางด้านหลังของ HP All-in-One
  - ข้อกวรระวัง หากไม่ใช้สายที่ให้มาเพื่อเชื่อมต่อจากช่องเสียบ โทรศัพท์บนกำแพงเข้ากับ HP All-in-One ท่านอาจไม่สามารถใช้ แฟกซ์ได้ สายโทรศัพท์พิเศษนี้นั้นแตกต่างจากสายโทรศัพท์ที่ท่าน อาจมีอยู่ในบ้านหรือสำนักงานของท่านอยู่แล้ว หากสายโทรศัพท์ที่ ให้มาสั้นเกินไป ให้ดู The phone cord that came with my HP All-in-One is not long enough สำหรับข้อมูลในการต่อ ขยายสาย
- (ที่เป็นทางเลือก) หากเครื่องตอบรับโทรศัพท์ไม่มีโทรศัพท์มาด้วย เพื่อ ความสะดวก ท่านอาจต้องการเชื่อมต่อโทรศัพท์เข้ากับด้านหลังของเครื่อง ตอบรับโทรศัพท์ที่พอร์ต "OUT"
- ในกรณีที่มีการตั้งซอฟต์แวร์ของคอมพิวเตอร์โมเด็มให้รับแฟ็กซ์ไปยัง เครื่องคอมพิวเตอร์ของคุณโดยอัตโนมัติ ให้ปิดการติดตั้งดังกล่าว

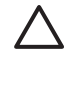

ข้อควรระวัง ถ้าท่านไม่ปิดการตั้งค่ารับแฟกซ์อัตโนมัติใน ซอฟต์แวร์โมเด็ม เครื่อง HP All-in-One จะไม่สามารถรับแฟกซ์ ได้

- 7. ตั้งค่า HP All-in-One ให้ตอบรับการโทรเข้าโดยอัตโนมัติ กดปุ่ม<mark>ตอบรับ อัตโนมัติ</mark>จนกระทั่งไฟเปิดขึ้น
- ตั้งให้เครื่องตอบรับโทรศัพท์ตอบหลังจากมีเสียงโทรศัพท์ดังสี่ครั้งหรือน้อย กว่านั้น

- เปลี่ยนการตั้งค่าเสียงโทรศัพท์ที่ต้องรับบน HP All-in-One ของเท่าเป็น เสียงโทรศัพท์ดังหกครั้ง สำหรับข้อมูลเกี่ยวกับการเปลี่ยนการตั้งค่านี้ โปรดดู การกำหนดจำนวน ครั้งของเสียงเรียกเข้าก่อนตอบรับ
- ทำการทดสอบแฟ็กซ์ สำหรับข้อมูลเพิ่มเติม โปรดดู ทดสอบการติดตั้งแฟ็ก ซ์ของคุณ

เมื่อโทรศัพท์ดังขึ้น เครื่องตอบรับโทรศัพท์จะรับสายหลังจากเสียงเรียกเข้าดังขึ้น ตามจำนวนที่กำหนด จากนั้นจะส่งเสียงกำทักทายที่บันทึกไว้ HP All-in-One จะเฝ้าสังเกตการโทรในระหว่างเวลานี้ "การฟัง" เสียงแฟ็กซ์ If incoming fax tones are detected, the HP All-in-One will emit fax reception tones and receive the fax; if there are no fax tones, the HP All-in-One stops monitoring the line and your answering machine can record a voice message.

# กรณี K: สายสัญญานเสียง/สัญญานแฟ็กซ์ที่ใช้ร่วมกันกับ คอมพิวเตอร์โมเด็มและไปรษณีย์เสียง

หากท่านรับทั้งการโทรเพื่อสนทนาและรับส่งแฟ็กซ์ด้วยหมายเลขโทรศัพท์เดียว กัน ให้ใช้พีซีโมเด็มบนสายโทรศัพท์เดียวกัน และสมัครบริการฝากข้อความด้วย เสียงผ่านทางบริษัทโทรศัพท์ เชื่อมต่อ HP All-in-One ตามที่ได้อธิบายไว้ใน ส่วนนี้

หมายเหตุ ท่านไม่สามารถรับแฟ็กซ์ได้อัตโนมัติหากท่านมีบริการฝาก ข้อความด้วยเสียงที่หมายเลขโทรศัพท์เดียวกันกับที่ท่านใช้สำหรับการ โทรแฟ็กซ์ คุณต้องรับแฟ็กซ์ด้วยตัวคุณเอง ซึ่งหมายความว่าคุณต้อง พร้อมที่จะตอบสัญญานแฟ็กซ์เรียกเข้าด้วยตัวคุณเอง หากท่านต้องการ รับแฟ็กซ์อัตโนมัติแทน ให้ติดต่อบริษัทโทรศัพท์เพื่อสมัครบริการเสียง โทรศัพท์พิเศษ หรือขอสายโทรศัพท์แยกต่างหากเพื่อส่งแฟ็กซ์

เนื่องจากซีพีโมเด็มของท่านใช้สายโทรศัพท์ร่วมกันกับ HP All-in-One ของ ท่าน ท่านจะไม่สามารถใช้ทั้งพีซีโมเด็มและ HP All-in-One ได้ในเวลาเดียว กัน ตัวอย่างเช่น ท่านไม่สามารถ HP All-in-One เพื่อรับส่งแฟ็กซ์หากท่ากำลัง ใช้พีซีโมเด็มเพื่อส่งอีเมล์หรือเข้าใช้อินเทอร์เน็ต

มีสองวิธีที่แตกต่างกันในการตั้งค่า HP All-in-One ที่มีเครื่องคอมพิวเตอร์ซึ่ง ขึ้นอยู่กับจำนวนพอร์ตโทรศัพท์บนเครื่องคอมพิวเตอร์ของท่าน ก่อนที่ท่านจะ เริ่ม ให้ตรวจเครื่องคอมพิวเตอร์ของท่านเพื่อดูว่าเครื่องมีพอร์ตโทรศัพท์หนึ่ง หรือสองพอร์ต:

 หากเครื่องคอมพิวเตอร์ของท่านมีพอร์ตโทรศัพท์เพียงพอร์ตเดียว ให้ดุใน ส่วนถัดไป ตั้งค่า HP All-in-One สำหรับเครื่องคอมพิวเตอร์ที่มีพอร์ต โทรศัพท์หนึ่งพอร์ต คุณจำเป็นต้องซื้อตัวแยกคู่ขนาน (บางทีเรียกว่าตัวคู่ ต่อ) ตามที่แสดงข้างล่างนี้ (ตัวแยกคู่ขนานมีหนึ่ง RJ-11 พอร์ทที่ด้านหน้า และสอง RJ-11 พอร์ทที่ด้านหลัง อย่าใช้ตัวแยกโทรศัพท์สองสาย ตัวแยก อนุกรม หรือตัวแยกคู่ขนานที่มีสอง RJ-11 พอร์ทที่ด้านหน้าและหนึ่งปลั๊ก ที่ด้านหลัง)

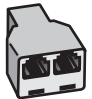

#### ตัวอย่างของตัวแยกคู่ขนาน

 หากเครื่องคอมพิวเตอร์ของท่านมีพอร์ตโทรศัพท์สองพอร์ต ให้ดู ทั้งค่า HP All-in-One ของท่านสำหรับเครื่องคอมพิวเตอร์ที่มีพอร์ตโทรศัพท์ สองพอร์ต

## ตั้งค่า HP All-in-One สำหรับเครื่องคอมพิวเตอร์ที่มีพอร์ตโทรศัพท์หนึ่งพอร์ต

ในส่วนนี้จะอธิบายถึงวิธีการตั้งค่า HP All-in-One ที่มีพีซีโมเด็มหากเครื่อง คอมพิวเตอร์ของท่านมีพอร์ตโทรศัพท์เดียวเท่านั้น

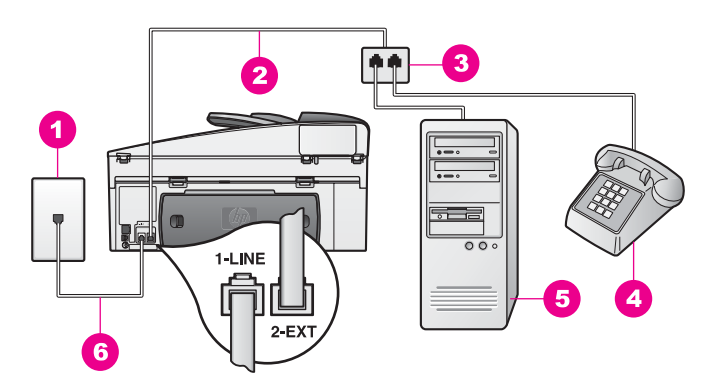

#### รูปด้านหลังของ HP All-in-One

- 1 ช่องเสียบสายโทรศัพท์บนกำแพง
- 2 สายโทรศัพท์ที่เชื่อมต่อกับพอร์ต "2-EXT"
- 3 ตัวแยกแบบขนาน
- 4 โทรศัพท์
- 5 เครื่องคอมพิวเตอร์ที่มีโมเด็ม
- 6 สายโทรศัพท์ที่ให้มาในกล่องที่มี HP All-in-One เชื่อมต่อกับพอร์ต "1-LINE"

#### ในการตั้งค่า HP All-in-One สำหรับเครื่องคอมพิวเตอร์ที่มีพอร์ตโทรศัพท์ พอร์ตเดียว

- หาสายต่อโทรศัพท์ที่เชื่อมต่อจากด้านหลังของเครื่องคอมพิวเตอร์ของคุณ (คอมพิวเตอร์โมเด็มของคุณ) ไปยังแจ็คเสียบสายโทรศัพท์ที่ผนัง ถอดสาย จากช่องเสียบโทรศัพท์บนผนังกำแพงและเสียบเข้าไปในตัวแยกแบบขนาน ที่อยู่ทางด้านที่มีพอร์ตโทรศัพท์สองพอร์ต
- 2. ถอด<sup>้</sup>ปลั๊กสีขาวออกจากพอร์ต "2-EXT" ที่อยู่ด้านหลังเครื่อง HP All-in-One
- ด้วยการใช้สายโทรศัพท์อื่น ให้เชื่อมต่อปลายข้างหนึ่งเข้ากับพอร์ตที่เขียน ไว้ว่า "2-EXT" บนด้านหลังของ HP All-in-One ของท่าน เชื่อมต่อปลาย อีกข้างหนึ่งของสายโทรศัพท์เข้ากับตัวแยกแบบขนานที่อยู่บนด้านที่มี พอร์ตโทรศัพท์พอร์ตเดียว
- ในการใช้สายโทรศัพท์ในกล่องที่มาพร้อมกับ HP All-in-One ให้ต่อปลาย ด้านหนึ่งเข้ากับแจ็คเสียบสายโทรศัพท์ที่ผนัง จากนั้นต่อปลายอีกด้านเข้า กับพอร์ต "1-LINE" ทางด้านหลังของ HP All-in-One
  - ข้อควรระวัง หากไม่ใช้สายที่ให้มาเพื่อเชื่อมต่อจากช่องเสียบ โทรศัพท์บนกำแพงเข้ากับ HP All-in-One ท่านอาจไม่สามารถใช้ แฟกซ์ได้ สายโทรศัพท์พิเศษนี้นั้นแตกต่างจากสายโทรศัพท์ที่ท่าน อาจมีอยู่ในบ้านหรือสำนักงานของท่านอยู่แล้ว หากสายโทรศัพท์ที่ ให้มาสั้นเกินไป ให้ดู The phone cord that came with my HP All-in-One is not long enough สำหรับข้อมูลในการต่อ ขยายสาย
- 5. ในกรณีที่มีการตั้งซอฟต์แวร์ของคอมพิวเตอร์โมเด็มให้รับแฟ็กซ์ไปยัง เครื่องคอมพิวเตอร์ของคุณโดยอัตโนมัติ ให้ปิดการติดตั้งดังกล่าว
  - ช้อควรระวัง ถ้าท่านไม่ปิดการตั้งค่ารับแฟกซ์อัตโนมัติใน ซอฟต์แวร์โมเด็ม เครื่อง HP All-in-One จะไม่สามารถรับแฟกซ์ ได้
- 6. (เป็นทางเลือก) เชื่อมต่อโทรศัพท์เข้ากับพอร์ตโทรศัพท์ที่เปิดอีกพอร์ตที่อยู่ บนตัวแยกแบบขนาน
- 7. ตั้งค่า HP All-in-Oneให้ตอบรับการโทรเข้าด้วยตนเอง กดปุ่ม <mark>ตอบรับ</mark> อัตโนมัติจนกระทึ่งไฟปิด
- ทำการทดสอบแฟ็กซ์ สำหรับข้อมูลเพิ่มเติม โปรดดู ทดสอบการติดตั้งแฟ็ก ซ์ของคุณ

ท่านต้องรับสายแฟกซ์เข้าด้วยตนเอง มิฉะนั้นเครื่องHP All-in-One จะไม่ สามารถรับแฟกซ์ได้ สำหรับข้อมูลเกี่ยวกับการรับแฟกซ์ด้วยตนเอง โปรดดู การรับโทรสารด้วยตนเอง

## ทั้งค่า HP All-in-One ของท่านสำหรับเครื่องคอมพิวเตอร์ที่มีพอร์ตโทรศัพท์สอง พอร์ต

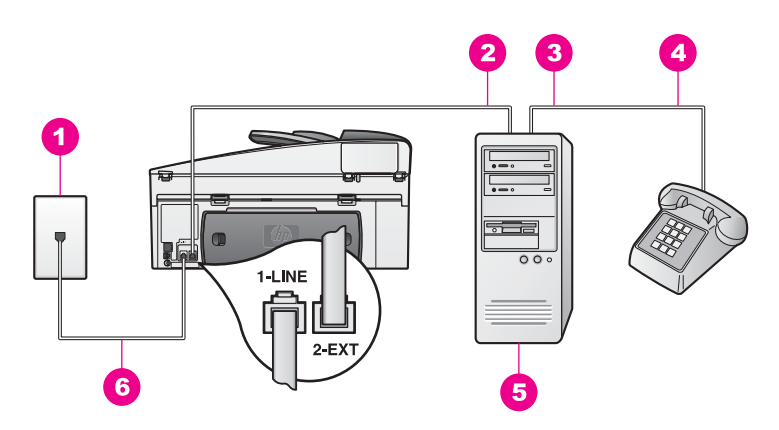

#### รูปด้านหลังของ HP All-in-One

- 1 ช่องเสียบสายโทรศัพท์บนกำแพง
- 2 พอร์ตโทรศัพท์ "IN" บนเครื่องคอมพิวเตอร์ของท่าน
- 3 พอร์ตโทรศัพท์ "OUT" บนเครื่องคอมพิวเตอร์ของท่าน
- 4 โทรศัพท์
- 5 เครื่องคอมพิวเตอร์ที่มีโมเด็ม
- 6 สายโทรศัพท์ที่ให้มาในกล่องที่มี HP All-in-One เชื่อมต่อกับพอร์ต "1-LINE"

#### ในการตั้งค่า HP All-in-One สำหรับเครื่องคอมพิวเตอร์ที่มีพอร์ตโทรศัพท์ สองพอร์ต

- ถอดปลั๊กสีขาวออกจากพอร์ต "2-EXT" ที่อยู่ด้านหลังเครื่อง HP All-in-One
- หาสายต่อโทรศัพท์ที่เชื่อมต่อจากด้านหลังของเครื่องคอมพิวเตอร์ของคุณ (คอมพิวเตอร์โมเด็มของคุณ) ไปยังแจ็คเสียบสายโทรศัพท์ที่ผนัง ปลดสาย ดังกล่าวออกจากแจ็คเสียบสายโทรศัพท์ที่ผนัง และเสียบเข้ากับพอร์ต "2-EXT" ที่อยู่ด้านหลังเครื่อง HP All-in-One
- เชื่อต่อโทร<sup>์</sup>ศัพท์กับพอร์ท "ออก" ที่ด้านหลังของคอมพิวเตอร์โมเด็ม

- ในการใช้สายโทรศัพท์ในกล่องที่มาพร้อมกับ HP All-in-One ให้ต่อปลาย ด้านหนึ่งเข้ากับแจ็คเสียบสายโทรศัพท์ที่ผนัง จากนั้นต่อปลายอีกด้านเข้า กับพอร์ต "1-LINE" ทางด้านหลังของ HP All-in-One
  - ข้อกวรระวัง หากไม่ใช้สายที่ให้มาเพื่อเชื่อมต่อจากช่องเสียบ โทรศัพท์บนกำแพงเข้ากับ HP All-in-One ท่านอาจไม่สามารถใช้ แฟกซ์ได้ สายโทรศัพท์พิเศษนี้นั้นแตกต่างจากสายโทรศัพท์ที่ท่าน อาจมีอยู่ในบ้านหรือสำนักงานของท่านอยู่แล้ว หากสายโทรศัพท์ที่ ให้มาสั้นเกินไป ให้ดู The phone cord that came with my HP All-in-One is not long enough สำหรับข้อมูลในการต่อ ขยายสาย
- 5. ในกรณีที่มีการตั้งซอฟต์แวร์ของคอมพิวเตอร์โมเด็มให้รับแฟ็กซ์ไปยัง เครื่องคอมพิวเตอร์ของคุณโดยอัตโนมัติ ให้ปิดการติดตั้งดังกล่าว

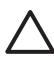

- ข้อควรระวัง ถ้าท่านไม่ปิดการตั้งค่ารับแฟกซ์อัตโนมัติใน ซอฟต์แวร์โมเด็ม เครื่อง HP All-in-One จะไม่สามารถรับแฟกซ์ ได้
- 6. ตั้งค่า HP All-in-Oneให้ตอบรับการโทรเข้าด้วยตนเอง กดปุ่ม <mark>ตอบรับ</mark> อัตโนมัติจนกระทั่งไฟปิด
- ทำการทดสอบแฟ็กซ์ สำหรับข้อมูล โปรดดูส่วนถัดไป ทดสอบการติดตั้ง แฟ็กซ์ของคุณ

ท่านต้องรับสายแฟกซ์เข้าด้วยตนเอง มิฉะนั้นเครื่องHP All-in-One จะไม่ สามารถรับแฟกซ์ได้ สำหรับข้อมูลเกี่ยวกับการรับแฟกซ์ด้วยตนเอง โปรดดู การรับโทรสารด้วยตนเอง

# ทดสอบการติดตั้งแฟ็กซ์ของคุณ

ท่านสามารถทดสอบการตั้งค่าแฟ็กซ์เพื่อตรวจสถานะต่างๆ ของ HP All-in-One และเพื่อให้แน่ใจว่าเครื่องถูกตั้งค่าไว้ถูกต้องสำหรับการรับส่ง แฟ็กซ์ ทำตามแบบทดสอบนี้หลังจากที่ท่านตั้งค่า HP All-in-One เพื่อส่ง แฟกซ์เสร็จเรียบร้อยแล้ว การทดสอบจะทำสิ่งดังต่อไปนี้:

- ตรวจสอบฮาร์ดแวร์ของเครื่องแฟ็กซ์
- ตรวจสอบว่าสายโทรศัพท์เสียบเข้าไปในพอร์ตถูกต้องหรือไม่
- ตรวจสอบเสียงสัญญาณสำหรับโทร

- ตรวจสอบสายโทรศัพท์ที่ใช้งานอยู่
- ตรวจสอบสถานะต่างๆ ของการเชื่อมต่อสายโทรศัพท์ของท่าน

HP All-in-One จะพิมพ์รายงานที่มีผลลัพธ์ของการทดสอบ หากการทดสอบไม่ ผ่าน ให้ตรวจทานรายงานสำหรับข้อมูลเกี่ยวกับวิธีการแก้ไขปัญหาและทำการ ทดสอบใหม่

#### ในการทดสอบการตั้งค่าแฟ็กซ์จากแผงควบคุม

- 1. ตั้งค่า HP All-in-One ของท่านเพื่อรับส่งแฟ็กซ์ตามคำแนะนำการตั้งค่า ในบทนี้
- ตรวจสอบให้แน่ใจว่าท่านได้ใส่ตลับหมึกพิมพ์และใส่กระดาษก่อนเริ่มการ ทดสอบ

สำหรับข้อมูลเพิ่มเติม โปรดดู การเปลี่ยนตลับหมึกพิมพ์ และ การใส่ กระดาษขนาดเต็มแผ่น

- 3. กด **Setup (ต**ั้งค่า)
- กด6จากนั้น กด 5 ซึ่งจะแสดงเมนู Tools (เครื่องมือ) จากนั้นเลือก Run Fax Test (รัน การทดสอบแฟกซ์)

จะแสดงสถานะของการทดสอบบนจอแผงควบคุมและพิมพ์รายงานออกมา

- 5. ตรวจดูรายงาน
  - หากการทดสอบผ่านและท่านประสบปัญหาในการส่งแฟกซ์ ตรวจสอบ การตั้งค่าแฟกซ์ที่แสดงรายการไว้ในรายงาน เพื่อตรวจสอบค่าถูก ต้อง การตั้งค่าแฟ็กซ์ว่างเปล่าหรือผิดอาจทำให้เกิดปัญหาการรับส่ง แฟ็กซ์ได้
  - หากการทดสอบไม่ผ่าน ตรวจดูรายงานเพื่อดูข้อมูลเพิ่มเติมเกี่ยวกับ
     วิธีการแก้ไขปัญหาที่พบ
- หลังจากที่ท่านได้รายงานแฟ็กซ์จาก HP All-in-One ให้กด OK หากจำเป็น ให้แก้ไขปัญหาที่พบและทำการทดสอบใหม่ สำหรับข้อมูลเพิ่มเติมเกี่ยวกับการแก้ไขปัญหาที่พบในระหว่างการทดสอบ โปรดดู การทดสอบแฟกซ์ล้มเหลว

# 11 การใช้คุณสมบัติแฟกซ์

ท่านสามารถใช้ HP All-in-One เพื่อส่งและรับแฟกซ์ รวมถึงแฟกซ์ที่เป็นสีได้ ท่านสามารถกำหนดความเร็วในการหมุนหมายเลขที่ใช้บ่อยเพื่อส่งแฟกซ์ได้ อย่างรวดเร็วและง่ายดาย ท่านสามารถกำหนดตัวเลือกสำหรับแฟกซ์ เช่น ความ ละเอียดและความคมชัด ได้จากแผงควบคุม

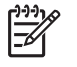

หมายเหตุ ก่อนที่ท่านจะเริ่ม กรุณาตรวจสอบให้แน่ใจว่าท่านได้ตั้งค่า สำหรับข้อมูลเพิ่มเติมโปรดดู การติดตั้งแฟ็กซ์ You can also use the Fax Setup Wizard (Windows) or Setup Assistant (Mac) to help you quickly set up some important fax settings such as the answer mode and fax header information. You can access the Fax Setup Wizard (Windows) or Setup Assistant (Mac) through the HP Image Zone software. สำหรับข้อมูลเกี่ยวกับการเข้าสู่ HP Image Zone โปรดดู ใช้ HP Image Zone เพื่อการใช้งาน HP All-in-One เพิ่มเติม

You should explore the **HP Image Zone** software to take full advantage of all of its features. การใช้ **HP Image Zone** จะช่วยให้ ท่านสามารถส่งแฟกซ์จากคอมพิวเตอร์ รวมทั้งหน้าปกที่ใช้คอมพิวเตอร์สร้าง ขึ้น และติดตั้งการโทรด่วนได้อย่างรวดเร็ว สำหรับข้อมูลเพิ่มเติม โปรดดูที่หน้า จอ **HP Image Zone Help** (วิธีใช้โซนรูปภาพของ HP) สำหรับข้อมูลเกี่ยวกับการเข้าสู่ **HP Image Zone** และหน้าจอวิธีใช้ โปรดดู ใช้ HP Image Zone เพื่อการใช้งาน HP All-in-One เพิ่มเติม

# การตั้ง HP All-in-One เพื่อรับแฟกซ์

ท่านสามารถตั้ง HP All-in-One เพื่อรับแฟกซ์อัตโนมัติหรือรับด้วยตนเอง ทั้ง นี้ ขึ้นอยู่กับการตั้งค่าที่บ้านหรือสำนักงานของท่าน หากท่านตั้ง HP All-in-One ให้รับแฟกซ์อัตโนมัติ เครื่องจะรับทุกสายที่โทรเข้ามาและ แฟกซ์ที่ส่งเข้ามาทั้งหมด หากตั้งให้ HP All-in-One เป็นแบบรับสายด้วยตน เอง ท่านต้องสามารถโต้ตอบกับสายแฟกซ์ที่เข้ามาด้วยตัวท่านเอง มิฉะนั้น เครื่อง HP All-in-One จะไม่สามารถรับแฟกซ์ได้ สำหรับข้อมูลเกี่ยวกับการ รับแฟกซ์ด้วยตนเอง โปรดดู การรับโทรสารด้วยตนเอง

ในบางสถานการณ์ ท่านอาจต้องการรับแฟกซ์ด้วยตนเอง ตัวอย่างเช่น หากท่าน ใช้สายโทรศัพท์เดียวกันระหว่างเครื่อง HP All-in-One กับโทรศัพท์ และท่าน ไม่มีเสียงเรียกเข้าเฉพาะหรือเครื่องตอบรับ ท่านจะต้องกำหนดให้เครื่อง HP All-in-One ตอบรับสายแฟกซ์ด้วยตนเอง หากท่านได้สมัครใช้บริการ ้วอยซ์เมล์ ท่านก็ต้องรับสายแฟกซ์ด้วยตนเองเช่นเดียวกัน เนื่องจากเครื่อง HP All-in-One จะไม่สามารถแยกความแตกต่างระหว่างสายแฟกซ์กับสาย โทรศัพท์ได้

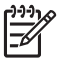

ที่มาง หมายเหตุ สำหรับข้อมูลเพิ่มเติมเกี่ยวกับการติดตั้งอุปกรณ์สำนักงานของ ท่านกับ HP All-in-One โปรดดู การติดตั้งแฟ็กซ์

# เลือกระบบตอบรับที่แนะนำสำหรับการติดตั้งของท่าน

โปรดดตารางด้านล่างเพื่อเลือกโหมดตอบรับที่แนะนำสำหรับเครื่อง HP All-in-One ของท่าน โดยขึ้นอย่กับการติดตั้งที่บ้านหรือสำนักงานของ ้ท่าน จากคอลัมน์แรกในตารางี้ ให้เลื<sup>้</sup>อกอปกรณ์และบริการที่สำนักงานของท่าน มีใช้ จากนั้น หาโหมดตอบรับที่แนะนำจากคอลัมน์ที่สอง คอลัมน์ที่สามจะ อธิบายวิธีที่ HP All-in-One รับสายที่เข้ามา

เมื่อท่านได้ตัดสินใจเลือกโหมดตอบรับที่แนะนำสำหรับการติดตั้งที่บ้านหรือ สำนักงานของท่านแล้ว โปรดอ่าน การตั้งระบบตอบรับ เพื่อดข้อมลเพิ่มเติม

| อุปกรณ์/บริการที่ใช้<br>สายร่วมกับแฟกซ์                                                                                  | โหมดตอบรับที่<br>แนะนำ                                                           | รายละเอียด                                                                                                    |
|----------------------------------------------------------------------------------------------------|----------------------------------------------------------------------------------|----------------------------------------------------------------------------------------------------|
| ไม่ระบุ<br>(ท่านมีสายโทรศัพท์<br>แยกต่างหากสำหรับรับ<br>สายแฟกช์โดยเฉพาะ)                                                | แบบอัตโนมัติ<br>(ไฟ Auto<br>Answer (ตอบ<br>รับอัตโนมัติ)<br>สว่าง)               | HP All-in-One ของท่านจะรับสายเรียก<br>เข้าทั้งหมดโดยใช้การตั้งค่า Rings to<br>Answer [เสียงเรียกเข้า] สำหรับข้อมูล<br>เพิ่มเติมเกี่ยวกับการตั้งค่าจำนวนเสียงเรียก<br>เข้า โปรดดู การกำหนดจำนวนครั้งของ<br>เสียงเรียกเข้าก่อนตอบรับ                                                                                     |
| ใช้สายโทรศัพท์ร่วมกับ<br>แฟกซ์โดยไม่มีเครื่อง<br>ตอบรับ<br>(ท่านใช้สายโทรศัพท์<br>เดียวเพื่อรับทั้ง<br>โทรศัพท์และแฟกซ์) | ด้วยตนเอง<br>(ไฟ <mark>Auto</mark><br>Answer (ตอบ<br>รับอัตโนมัติ) ไม่<br>สว่าง) | HP All-in-One จะไม่รับสายอัตโนมัติ<br>ท่านต้องรับสายแฟกซ์ทั้งหมดด้วยตนเอง<br>โดยกดปุ่ม Start Fax Black (เริ่มพิมพ์สี<br>ดำ) หรือ Start Fax Color (เริ่มพิมพ์สี)<br>สำหรับข้อมูลเกี่ยวกับการรับแฟกซ์ด้วยตน<br>เอง โปรดดู การรับโทรสารด้วยตนเอง<br>ท่านอาจใช้ค่านี้หากสายส่วนใหญ่เป็น<br>โทรศัพท์และได้รับแฟกซ์น้อยครั้ง |
| บริการวอยซ์เมล์จะขึ้น<br>อยู่กับผู้ให้บริการระบบ<br>โทรศัพท์ของท่าน                                                      | ด้วยตนเอง<br>(ไฟ <mark>Auto</mark><br>Answer (ตอบ                                | HP All-in-One จะไม่รับสายอัตโนมัติ<br>ท่านต้องรับสายแฟกซ์ทั้งหมดด้วยตนเอง<br>โดยกดปุ่ม Start Fax Black (เริ่มพิมพ์สี<br>ดำ) หรือ Start Fax Color (เริ่มพิมพ์สี)                                                                                                    |

(ทำต่อ)

| <u>()</u>                                            |                                                                    |                                                                                                    |
|------------------------------------------------------|--------------------------------------------------------------------|----------------------------------------------------------------------------------------------------|
| อุปกรณ์/บริการที่ใช้<br>สายร่วมกับแฟกช์              | โหมดตอบรับที่<br>แนะนำ                                             | รายละเอียด                                                                                                    |
|                                                      | รับอัตโนมัติ) ไม่<br>สว่าง)                                        | สำหรับข้อมูลเกี่ยวกับการรับแฟกซ์ด้วยตน<br>เอง โปรดดู การรับโทรสารด้วยตนเอง                                                                                                    |
| ใช้สายโทรศัพท์ร่วมกับ<br>แฟกซ์โดยมีเครื่องตอบ<br>รับ | แบบอัตโนมัติ<br>(ไฟ Auto<br>Answer (ตอบ<br>รับอัตโนมัติ)<br>สว่าง) | เครื่องตอบรับจะรับสาย และ<br>HP All-in-One จะตรวจสอบสายนั้น<br>หาก HP All-in-One พบว่าเป็นสัญญาณ<br>แฟกซ์ HP All-in-One จะรับแฟกซ์                                                                                                    |
|                                                      |                                                                    | หมายเหตุ ขอแนะนำให้ใช้การตั้งค่านี้หาก<br>ท่านมีเครื่องตอบรับ ต้องแน่ใจว่าได้ติดตั้ง<br>เครื่องตอบรับร่วมกับ HP All-in-One<br>อย่างถูกต้อง สำหรับข้อมูลเพิ่มเติม โปรดดู<br>การติดตั้งแฟ็กซ์                                                                                                    |
|                                                      |                                                                    | นอกจากนี้ ควรกำหนดจำนวนครั้งของ<br>เสียงเรียกเข้าสำหรับเครื่อง<br>HP All-in-One ให้มากกว่าจำนวนครั้ง<br>ของเสียงเรียกเข้าสำหรับเครื่องตอบรับ<br>เครื่องตอบรับจะต้องรับสายก่อนเครื่อง<br>HP All-in-One สำหรับข้อมูลเพิ่มเติม<br>เกี่ยวกับการตั้งค่าจำนวนเสียงเรียกเข้า<br>โปรดดู การกำหนดจำนวนครั้งของเสียง<br>เรียกเข้าก่อนตอบรับ |
| บริการเสียงเรียกเข้า<br>เฉพาะ                        | แบบอัตโนมัติ<br>(ไฟ Auto<br>Answer (ตอบ<br>รับอัตโนมัติ)<br>สว่าง) | HP All-in-One จะรับสายเรียกเข้าทั้ง<br>หมดโดยอัตโนมัติ<br>ตรวจสอบให้แน่ใจว่ารูปแบบเสียงเรียกเข้า<br>ที่บริษัทโทรศัพท์ตั้งไว้สำหรับสายแฟกซ์<br>ของท่านตรงกับ Answer Ring<br>Pattern (รูปแบบเสียงเรียกเข้า) ที่ตั้งไว้<br>ที่ HP All-in-One สำหรับข้อมูลเพิ่มเติม<br>โปรดดู การเปลี่ยนรูปแบบเสียงเรียกเข้า<br>(เสียงเรียกเข้าเฉพาะ) |

# การตั้งระบบตอบรับ

โหมดตอบรับจะกำหนดว่าเครื่อง HP All-in-One ของท่านจะรับสายหรือไม่ หากท่านตั้ง HP All-in-One ให้รับแฟกซ์อัตโนมัติ (ไฟ Auto Answer (ตอบรับอัตโนมัติ) สว่าง) เครื่องจะรับสายเรียกเข้าและแฟกซ์ที่ส่งเข้ามาทั้ง หมด หากท่านตั้ง HP All-in-One ให้รับแฟกซ์ด้วยตนเอง (ไฟ Auto Answer (ตอบรับอัตโนมัติ) ไม่สว่าง) ท่านจะต้องรับสายแฟกซ์เข้าด้วยตนเอง มิฉะนั้นเครื่อง HP All-in-One จะไม่รับแฟกซ์ สำหรับข้อมูลเกี่ยวกับการรับ แฟกซ์ด้วยตนเอง โปรดดู การรับโทรสารด้วยตนเอง

หากท่านไม่ทราบว่าจะใช้โหมดตอบรับโหมดใด โปรดดูที่ เลือกระบบตอบรับที่ แนะนำสำหรับการติดตั้งของท่าน

→ กดปุ่ม Auto Answer (ตอบรับอัตโนมัติ) เพื่อตั้งค่าโหมดตอบรับ เมื่อไฟ Auto Answer (ตอบรับอัตโนมัติ) สว่าง เครื่อง HP All-in-One จะรับสายโดยอัตโนมัติ เมื่อไฟดังกล่าวไม่สว่าง เครื่อง HP All-in-One จะไม่รับสาย

# การส่งแฟกซ์

ท่านสามารถส่งแฟกซ์ได้หลายวิธี ท่านสามารถส่งแฟกซ์ที่เป็นขาวดำ หรือที่เป็น สีได้จากแผงควบคุมเครื่อง HP All-in-One ท่านยังสามารถส่งแฟกซ์ด้วยตน เองจากโทรศัพท์ที่เชื่อมต่ออยู่ ซึ่งช่วยให้ท่านสามารถพูดสายกับผู้รับก่อนส่ง แฟกซ์ได้

หากท่านต้องส่งแฟกซ์ไปยังหมายเลขเดิมบ่อยๆ ท่านสามารถจะตั้งหมายเลขโทร ด่วน และส่งแฟกซ์ได้อย่างรวดเร็วโดยใช้ปุ่ม Speed Dial (หมายเลขโทร ด่วน) หรือปุ่มการโทรด่วนระบบสัมผัส โปรดศึกษาข้อมูลในส่วนนี้เกี่ยวกับวิธี ต่างๆ ที่ท่านสามารถใช้ในการส่งแฟกซ์

# ส่งแฟกซ์เบื้องต้น

ท่านสามารถส่งแฟกซ์หน้าเดียวหรือหลายหน้าแบบเบื้องต้นได้โดยใช้แผงควบ คุม

หมายเหตุ หากท่านต้องการให้เครื่องพิมพ์รายงานยืนยันเมื่อส่งแฟกซ์ เสร็จเรียบร้อย ให้ใช้คุณสมบัติการยืนยันแฟกซ์ก่อนที่จะส่งแฟกซ์ สำหรับข้อมูลเพิ่มเติม โปรดดู พิมพ์รายงานการยืนยันแฟกซ์

- ู่< เคล็ดลับ นอกจากนี้ ท่านยังสามารถส่งแฟกซ์ได้โดยการกดปุ่มบนหน้า</li>
 - ู่
 - จอ ซึ่งช่วยให้ท่านสามารถควบคุมความเร็วในการโทร คุณสมบัตินี้มี

ะ์ั⊈ฺ๎ จอ ซึ่งช่วยให้ท่านสามารถควบคุมความเร็วในการโทร คุณสมบัตินี้มี ประโยชน์มากเมื่อท่านต้องการใช้บัตรโทรศัพท์เพื่อชำระค่าโทรศัพท์ และต้องตอบสนองต่อสัญญาณขณะโทร สำหรับข้อมูลเพิ่มเติม โปรดดู การส่งแฟกซ์โดยใช้ปุ่มโทรศัพท์ที่หน้าจอ

 วางต้นฉบับหงายขึ้นในตัวป้อนกระดาษอัตโนมัติ โดยให้ด้านบนของ เอกสารขิดด้านข้าย หากท่านต้องการส่งแฟกซ์หน้าเดียว ท่านยังสามารถ วางต้นฉบับบนกระจกได้ด้วย

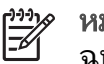

(1) หมายเหตุ หากท่านต้องการส่งแฟกซ์หลายหน้า ท่านต้องวางต้น ฉบับลงในตัวป้อนกระดาษอัตโนมัติ

2. ใส่หมายเลขแฟกซ์โดยใช้ป่มตัวเลข

- 3. กด Start Fax Black (เริ่มแฟกซ์สีดำ)
- 4. If your original is loaded on the glass, Fax from Glass? appears. กด 1 เพื่อเลือก On (เปิด)
- \_่่ เกล็ดลับ นอกจากนี้ ท่านสามารถส่งแฟกซ์สี เช่นภาพถ่าย จากเครื่อง \_่่่ HP All-in-One ได้ด้วย เพียงกด Start Fax Color (เริ่มแฟกซ์สี)

แทน Start Fax Black (เริ่มแฟกซ์สีดำ) ท่านยังสามา รถเปลี่ยนคว่าม ้ละเอียดหรือความคมชัดของแฟกซ์ สำหรับข้อมลเพิ่มเติม โปรดด การ เปลี่ยนค่าความละเอียดของแฟกซ์และความสว่า ้ง/ความเข้ม

ท่านร้หรือไม่ว่า สามารถส่งแฟกซ์จากคอมพิวเตอร์ได้โดยใช้ **HP ตัวจัดการ** ที่ มาพร้อมกับซอฟต์แวร์ HP Image Zone ของท่าน? ท่านยังสามารถสร้าง และแนบกระดาษปะหน้าที่สร้างจากเครื่องคอมพิวเตอร์ไปพร้อมกับแฟกซ์ได้ ซึ่งทำได้ไม่ยาก สำหรับข้อมลเพิ่มเติม โปรดดที่ HP Image Zone Help (วิธี ใช้โซนรปภาพของ HP) ที่มาพร้อมกับซอฟต์แวร์ **HP Image Zone** ของ ท่าน

## พิมพ์รายงานการยืนยันแฟกซ์

If you need printed confirmation that your faxes were successfully sent, follow these instructions to enable fax confirmation before sending any faxes and select either On Fax Send or Send & Receive.

้ค่ายืนยันแฟกซ์ที่ตั้งไว้เป็นดีฟอลต์คือ จะไม่พิมพ์รายงานยืนยันสำหรับการส่ง ้และรับแฟกซ์แต่ละครั้ง ข้อความที่ระบุว่าได้มีการส่งโทรสารเสร็จสมบูรณ์จะ ปรากฏเป็นข้อความสั้นๆ บนแผงควบคมหลังจากการส่งแต่ละครั้ง

- 1. กด Setup (ตั้งค่า)
- กด 2 จากนั้นจึงกด1 2 ซึ่งเป็นการเลือก Print Report (การพิมพ์รายงาน) จากนั้นเลือก Fax Report Setup (การตั้งค่ารายงานแฟกซ์)

- Off (ปิด): จะไม่พิมพ์รายงานการยืนยันแฟกซ์ เมื่อท่านส่งและรับ แฟกซ์
- On Fax Send (กำลังส่งแฟกซ์) พิมพ์รายงานการยืนยันแฟกซ์ทุก แผ่นที่ท่านส่ง
- On Fax Receive (กำลังรับแฟกซ์) พิมพ์รายงานการยืนยันแฟกซ์ ทุกแผ่นที่ท่านรับ
- Send & Receive (ส่งและรับ) พิมพ์รายงานการยืนยันแฟกซ์ สำหรับแฟกซ์ทุกแผ่นที่ส่งและรับ
- 4. กด <mark>OK</mark> (ตกลง)

## ส่งต้นฉบับที่มีสองด้าน

หากท่านมีอุปกรณ์เสริมสำหรับการพิมพ์สองด้านของ HP ติดตั้งอยู่ ท่าน สามารถจะส่งต้นฉบับที่มีสองด้านสีขาวดำได้ สำหรับข้อมูลเกี่ยวกับการใส่ กระดาษลงในอุปกรณ์เสริมของท่าน โปรดอ่านและปฏิบัติตามคำแนะนำที่ให้มา พร้อมกับอุปกรณ์เสริม

คุณสมบัตินี้จะใช้ได้สำหรับการส่งแฟกซ์ขาวดำเท่านั้น แต่จะใช้ไม่ได้หากท่าน ส่งแฟกซ์สี

- ู่่ เกล็ดลับ นอกจากนี้ท่านสามารถพิมพ์แฟกซ์ที่ได้รับลงบนหน้ากระดาษ
   ู่ ทั้งสองด้านได้ด้วย สำหรับข้อมูลเพิ่มเติม โปรดดู เพื่อพิมพ์แฟกซ์ด้าน
- วี¥ู⊂ี ทั้งสองด้านได้ด้วย สำหรับข้อมูลเพิ่มเติม โปรดดู เพื่อพิมพ์แฟกซ์ด้าน เดียวหรือแฟกซ์สองด้าน
- วางต้นฉบับหงายขึ้นในตัวป้อนกระดาษอัตโนมัติ โดยให้ด้านบนของ เอกสารชิดด้านซ้าย

หมายเหตุ ท่านจะต้องวางต้นฉบับลงในตัวป้อนกระดาษอัตโนมัติ;
ไม่รองรับการส่งต้นฉบับที่มีสองด้านเมื่อส่งแฟกซ์จากกระจก

- 2. ใส่หมายเลขแฟกซ์โดยใช้ปุ่มตัวเลข
- ในส่วนโทรสาร ให้กด เมนู ไว้จนกว่า How to Fax (วิธีส่งโทรสาร) จะ ปรากฏขึ้น
- 4. เพื่อเลือกตัวเลือกใดตัวเลือกหนึ่ง จากนั้นกด
  - หากท่านต้องการส่งต้นฉบับที่มีสองด้านและมีใบปะหน้า เลือก ด้วยการตั้งค่านี้ เครื่องจะสแกนและส่งเฉพาะด้านหน้าของใบปะหน้า แล้วจึงสแกนและส่งทั้งสองด้านสำหรับเอกสารส่วนที่เหลือ ซึ่งจะช่วย ป้องกันไม่ให้ส่งแผ่นกระดาษเปล่าออกไปโดยไม่ตั้งใจเมื่อท่านมีใบปะ หน้ารวมอยู่ด้วย
  - หากท่านต้อ<sup>ํ</sup>งการส่งต้นฉบับที่มีสองด้านและไม่มีใบปะหน้า เลือก

ด้วยการตั้งค่านี้ เครื่องจะสแกนและส่งทั้งสองด้านของเอกสารทั้งหมด ของท่าน ใช้การตั้งค่านี้หากต้นฉบับทั้งหมดของท่านมีข้อความอยู่ทั้ง สองด้าน

- หมายเหตุ ตรวจสอบว่า ท่านไม่ได้นำต้นฉบับออกจากส่วน เอาท์พุตก่อนสแกนเสร็จทั้งสองด้าน เครื่อง HP All-in-One จะสแกนด้านหน้าของต้นฉบับ, วางต้นฉบับลงในส่วนรับ กระดาษออก แล้วยกต้นฉบับพลิกกลับขึ้นมาเพื่อสแกนด้าน หลัง หลังจากต้นฉบับทุกแผ่นได้ถูกสแกนทั้งสองหน้าเรียบร้อย แล้ว ท่านสามารถนำต้นฉบับออกได้
- 5. กด Start Fax Black (เริ่มแฟกซ์สีดำ)
- หมายเหตุ ตัวเลือกที่ท่านเลือกจะมีผลเฉพาะกับแฟกซ์ปัจจุบันเท่า นั้น หากท่านต้องการให้ใช้ตัวเลือกเดียวกันนี้กับแฟกซ์ที่จะส่งทั้ง หมดในอนาคต ให้เปลี่ยนค่าดีฟอลต์ สำหรับข้อมูลเพิ่มเติม โปรดดู การตั้งค่าดีฟอลต์ใหม่

## การส่งโทรสารจากโทรศัพท์ด้วยตนเอง

ท่านสามารถโทรศัพท์และสนทนากับผู้รับก่อนส่งแฟกซ์ได้ วิธีส่งแฟกซ์แบบนี้ เป็นการส่งแฟกซ์ด้วยตนเอง การส่งแฟกซ์ด้วยตนเองจะมีประโยชน์หากท่าน ต้องการให้แน่ใจว่า ผู้รับพร้อมที่จะรับแฟกซ์ก่อนที่ท่านจะส่ง

โทรศัพท์ที่ท่านใช้ในการโทรต้องเชื่อมต่อกับพอร์ต "2-EXT" ด้านหลังของ สำหรับข้อมูลเกี่ยวกับการติดตั้ง HP All-in-One กับโทรศัพท์ของท่าน โปรดดู การติดตั้งแฟ็กซ์

- วางต้นฉบับหงายขึ้นในตัวป้อนกระดาษอัตโนมัติ โดยให้ด้านบนของ เอกสารชิดด้านข้าย
- 2. กดหมายเลขที่แป้นบนโทรศัพท์ที่ต่อกับเครื่อง HP All-in-One

หมายเหตุ ท่านต้องกดหมายเลขโทรศัพท์บนแป้นโทรศัพท์ ห้ามกด
 ที่แป้นพิมพ์บนแผงควบคุมของเครื่อง HP All-in-One

- 3. โปรดทำตามวิธีใดวิธีหนึ่งดังต่อไปนี้
  - หากหลังจากกดหมายเลขแล้ว ท่านได้ยินสัญญาณแฟกซ์ ให้กด
     Start Fax Black (เริ่มแฟกซ์สีดำ) หรือ Start Fax Color (เริ่ม แฟกซ์สี) ภายใน 3 วินาทีเพื่อส่งแฟกซ์
  - ถ้าผู้รับรั่บสาย ท่านสามารถสนทนากับผู้รับก่อนส่งแฟกซ์ได้ เมื่อ พร้อมที่จะส่งแฟกซ์แล้ว ให้กดปุ่ม Start Fax Black (เริ่มแฟกซ์สี ดำ) หรือ Start Fax Color (เริ่มแฟกซ์สี) บนแผงควบคุม

# ส่งแฟกซ์โดยใช้การโทรซ้ำ

ท่านสามารถใช้การโทรซ้ำเพื่อส่งแฟกซ์ไปยังหมายเลขแฟกซ์ล่าสุดที่กดได้จาก แผงควบคุม

- วางต้นฉบับหงายขึ้นในตัวป้อนกระดาษอัตโนมัติ โดยให้ด้านบนของ เอกสารชิดด้านซ้าย
- กด Redial/Pause (โทรซ้ำ/หยุดชั่วขณะ) หมายเลขล่าสุดที่กดจะปรากฏในจอบนแผงควบคุม
- กด Start Fax Black (เริ่มแฟกซ์สีดำ) หรือ Start Fax Color (เริ่ม แฟกซ์สี)

## การส่งแฟกซ์โดยใช้การโทรด่วน

ท่านสามารถส่งแฟกซ์อย่างรวดเร็วได้โดยกดปุ่ม Speed Dial (หมายเลขโทร ด่วน) หรือปุ่มการโทรด่วนระบบสัมผัสบนแผงควบคุม

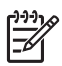

หมายเหตุ ปุ่มการโทรด่วนระบบสัมผัสเป็นปุ่มที่มีหมายเลขตรงกับหมาย เลขโทรด่วนห้าหมายเลขแรก

หมายเลขโทรด่วนจะไม่ปรากฏขึ้นจนกว่าท่านจะตั้งหมายเลขดังกล่าวไว้ก่อน สำหรับข้อมูลเพิ่มเติม โปรดดู การตั้งค่าโทรด่วน

- วางต้นฉบับหงายขึ้นในตัวป้อนกระดาษอัตโนมัติ โดยให้ด้านบนของ เอกสารชิดด้านซ้าย
- 2. โปรดทำตามวิธีใดวิธีหนึ่งดังต่อไปนี้
  - กด Speed Dial (หมายเลขโทรด่วน) จนกว่าหมายเลขโทรด่วนที่ ต้องการจะปรากฏขึ้นบนบรรทัดแรกของจอแสดงผล
  - กด Speed Dial (หมายเลขโทรด่วน) จากนั้นให้ป้อนรหัสหมายเลข โทรด่วนโดยการใช้ปุ่มกดบนแผงควบคุม
  - กดปุ่มการโทรด่วนระบบสัมผัส
- กด Start Fax Black (เริ่มแฟกซ์สีดำ) หรือ Start Fax Color (เริ่ม แฟกซ์สี)

# ตั้งเวลาโทรสาร

ท่านสามารถกำหนดเวลาการส่งแฟกซ์ขาวดำเพื่อส่งภายหลังในวันเดียวกันได้ ภายใน 24 ชั่วโมงถัดไป (ตัวอย่างเช่น เมื่อสายโทรศัพท์ว่างหรืออัตราค่า โทรศัพท์ถูกลง) หากต้องการกำหนดเวลาการส่งแฟกซ์ ท่านจะต้องวางต้นฉบับ
ลงในตัวป้อนกระดาษอัตโนมัติ อย่าวางบนกระจก เครื่อง HP All-in-One จะ ส่งแฟกซ์ของท่านโดยอัตโนมัติเมื่อถึงเวลาที่กำหนดไว้

ท่านสามารถตั้งเวลาส่งแฟกซ์ได้ทีละหนึ่งฉบับเท่านั้น อย่างไรก็ตาม ท่านยัง สามารถส่งแฟกซ์อื่นๆ ต่อไปได้ตามปกติในขณะที่มีการตั้งเวลาส่งแฟกซ์ฉบับ หนึ่งเอาไว้

- วางต้นฉบับหงายขึ้นในตัวป้อนกระดาษอัตโนมัติ โดยให้ด้านบนของ เอกสารชิดด้านซ้าย
  - หมายเหตุ วางต้นฉบับของท่านลงในตัวป้อนกระดาษอัตโนมัติ อย่า วางบนกระจก หากท่านวางต้นฉบับของท่านบนกระจก จะทำให้ไม่ รองรับคุณสมบัตินี้
- ในส่วนโทรสาร ให้กด เมนู ไว้จนกว่า How to Fax (วิธีส่งโทรสาร) จะ ปรากฏขึ้น
- กด ▶ จินกว่า Send Fax Later (ส่งโทรสารในภายหลัง) จะปรากฏขึ้น จากนั้นกด OK
- 4. ป้อนเวลาที่ต้องการส่งโดยใช้ปุ่มตัวเลข จากนั้นกด OK (ตกลง)
- 5. เมื่อเครื่องแจ้งเตือน ให้กดุ 1 สำหรับ AM หรือ 2 สำหรับ PM
- ป้อนหมายเลขแฟกซ์โดยใช้ปุ่มตัวเลข, กดปุ่มการโทรด่วนระบบสัมผัส หรือกด หมายเลขโทรด่วน จนปรากฏหมายเลขโทรด่วนที่ต้องการ
- กด Start Fax Black (เริ่มแฟกซ์สีดำ) เครื่อง HP All-in-One จะทำการส่งแฟกซ์เมื่อถึงเวลาที่กำหนดไว้ Send Fax Later (ส่งแฟกซ์ภายหลัง) จะปรากฏขึ้นบนจอแสดงผลกราฟิกสี พร้อมด้วยเวลาที่กำหนดไว้

# ยกเลิกโทรสารที่ตั้งเวลาไว้

ท่านสามารถยกเลิกแฟกซ์ที่ตั้งเวลาไว้ หลังจากที่ท่านตั้งเวลาส่งโทรสาร เวลาที่ ตั้งจะปรากฏอยู่บนจอแผงควบคุม

### การเปลี่ยนหรือยกเลิกแฟกซ์ที่ตั้งเวลาไว้จากแผงควบคุม

→ หลังจากเวลาที่ตั้งไว้ปรากฏขึ้นบนจอแผงควบคุม ให้กด ยกเลิก จากนั้นกด 1

โทรสารที่ตั้งเวลาไว้จะถูกยกเลิก

# การส่งโทรสารจากหน่วยความจำ

ท่านสามารถสแกนแฟกซ์ขาวดำมาเก็บไว้ในหน่วยความจำ จากนั้นจึงส่งแฟกซ์ จากหน่วยความจำ คุณสมบัตินี้เป็นประโยชน์หากหมายเลขแฟกซที่ ท่านพยายามติดต่อไม่ว่างหรือไม่สามารถใช้ได้ชั่วคราว เครื่อง HP All-in-One จะสแกนต้นฉบับมาเก็บไว้ในหน่วยความจำ และจะส่งออกไป เมื่อสามารถติดต่อกับเครื่องรับแฟกซ์ปลายทางได้ หลังจาก HP All-in-One สแกนต้นฉบับมาเก็บไว้ในหน่วยความจำแล้ว ท่านสามารถนำต้นฉบับออกจาก ตัวป้อนกระดาษอัตโนมัติได้ทันที

 วางต้นฉบับหงายขึ้นในตัวป้อนกระดาษอัตโนมัติ โดยให้ด้านบนของ เอกสารชิดด้านข้าย

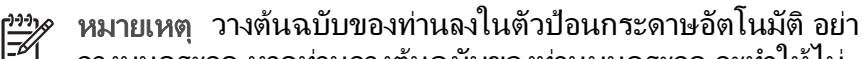

- วางบนกระจก หากท่านวางต้นฉบับของท่านบนกระจก จะทำให้ไม่ รองรับคุณสมบัตินี้
- ในส่วนโทรสาร ให้กด เมนู ไว้จนกว่า How to Fax (วิธีส่งโทรสาร) จะ ปรากฏขึ้น
- 3. กด ▶ เพื่อเลือก Letter และจากนั้นจึงกด OK (ตกลง)
- ป้อนหมายเลขแฟกซ์โดยใช้ปุ่มตัวเลข, กดปุ่มการโทรด่วนระบบสัมผัส หรือกด หมายเลขโทรด่วน จนปรากฏหมายเลขโทรด่วนที่ต้องการ
- 5. กด Start Fax Black (เริ่มแฟกซ์สีดำ)

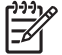

หมายเหตุ หากท่านกด เริ่มโทรสารสี เครื่องจะส่งโทรสารขาวดำ และข้อความจะปรากฏบนจอแผงควบคุม

เครื่อง HP All-in-One จะสแกนต้นฉบับมาเก็บไว้ในหน่วยความจำ และ จะส่งแฟกซ์ออกไปเมื่อเครื่องรับแฟกซ์ปลายทางพร้อมที่จะรับ

# การส่งแฟกซ์โดยใช้ปุ่มโทรศัพท์ที่หน้าจอ

การโทรโดยกดปุ่มบนหน้าจอจะช่วยให้ท่านสามารถกดหมายเลขบนแผงควบคุม เหมือนกับการโทรศัพท์ปกติ คุณสมบัตินี้มีประโยชน์มากเมื่อท่านต้องการใช้ บัตรโทรศัพท์เพื่อชำระค่าโทรศัพท์ และต้องตอบสนองต่อสัญญาณขณะโทร และยังช่วยให้ท่านสามารถกดหมายเลขด้วยความเร็วที่กำหนดเองเมื่อจำเป็น

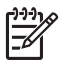

หมายเหตุ ตรวจสอบให้แน่ใจว่าได้เปิดเสียงเอาไว้ มิเช่นนั้นท่านจะไม่ ได้ยินเสียงการโทร สำหรับข้อมูลเพิ่มเติม โปรดดู การปรับระดับเสียง

- วางต้นฉบับหงายขึ้นในตัวป้อนกระดาษอัตโนมัติ โดยให้ด้านบนของ เอกสารขิดด้านซ้าย หากท่านต้องการส่งแฟกซ์หน้าเดียว ท่านยังสามารถ วางต้นฉบับบนกระจกได้ด้วย
- กด Start Fax Black (เริ่มแฟกซ์สีดำ) หรือ Start Fax Color (เริ่ม แฟกซ์สี)
- 3. If your original is loaded on the glass, Fax from Glass? appears. กด 1
- เมื่อได้ยินเสียงการโทร ให้ใส่หมายเลขแฟกซ์โดยใช้ปุ่มหมายเลขบนแผง ควบคุม

ปฏิบัติตามข้อความเตือนที่อาจเกิดขึ้น 5. ้แฟกซ์ของท่านจะถกส่งเมื่อเครื่องแฟกซ์ที่รับตอบรับ

# การรับแฟกซโ

เครื่อง HP All-in-One สามารถรับแฟกซ์ได้โดยอัตโนมัติหรือด้วยตนเอง ทั้งนี้ ขึ้นอยู่กับโหมดตอบรับที่ท่านกำหนด หากไฟที่อยู่ติดกับปุ่ม Auto Answer (ตอบรับอัตโนมัติ) สว่าง เครื่อง HP All-in-One จะรับสายเรียกเข้าและแฟกซ์ ์ที่ส่งเข้ามาโดยอัตโ้นมัติ หากไฟดังกล่าวไม่สว่าง ท่านจะต้องรับแฟกซ์ด้วยตน ้เอง สำหรับข้อมูลเพิ่มเติมเกี่ยวกับโหมดตอบรับ โปรดดู การตั้ง HP All-in-One เพื่อรับแฟกซโ

- เกล็ดลับ ท่านสามารถตั้ง HP All-in-One ให้พิมพ์แฟกซ์ที่ได้รับลงบน
  หน้ากระดาษทั้งสองด้าน เพื่อเป็นการประหยัดกระดาษ สำหรับข้อมูลเพิ่ม
  เติม โปรดดู เพื่อพิมพ์แฟกซ์ด้านเดียวหรือแฟกซ์สองด้าน

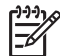

หมายเหต หากท่านใส่ตลับหมึกสำหรับการพิมพ์ภาพหรือภาพสีเทาไว้ ท่านอาจต้องการเปลี่ยนเป็นตลับหมึกพิมพ์สีดำเมื่อจะรับแฟกซ์ โปรดด การดแลเกี่ยวกับตลับหมึกพิมพ์

#### การกำหนดจำนวนครั้งของเสียงเรียกเข้าก่อนตอบรับ

ท่านสามารถระบจำนวนครั้งของเสียงเรียกเข้าก่อนที่เครื่อง HP All-in-One จะ ตอบรับสายที่โทร่เข้ามาโดยลัตโนมัติ

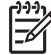

หมายเหตุ การตั้งค่านี้จะมีผลก็ต่อเมื่อเครื่อง HP All-in-One ถูก กำหนดให้รับแฟกซ์อัตโนมัติ

การตั้งค่า Rings to Answer [เสียงเรียกเข้า] จะมีความสำคัญ หากท่านใช้ ้สายสำหรับเครื่องตอบรับโทรศัพท์ร่วมกับเครื่อง HP All-in-One เครื่องตอบ ้รับจะต้องรับสายก่อนเครื่อง HP All-in-One จำนวนเสียงเรียกเข้าสำหรับ HP All-in-One ควรมากกว่าจำนวนเสียงเรียกเข้าของเครื่องตอบรับอัตโนมัติ ้ตัวอย่างเช่น ตั้งเครื่องตอบรับของท่านให้ดัง 4 ครั้ง และตั้งให้เครื่อง HP All-in-One ดังเท่ากับจำนวนครั้งของเสียงเรียกเข้าสงสดที่เครื่องตอบรับ ของท่านรองรับ (จำนวนเสียงเรียกเข้าสูงสุดจะแตกต่างกันไปตามประเทศ/ ้ภูมิภาค) ในการตั้งค่า เครื่องตอบรับจะรับสาย และ HP All-in-One จะตรวจ สอบสายนั้น หาก HP All-in-One พบว่าเป็นสัญญาณแฟกซ์ HP All-in-One จะรับแฟกซ์ หากเป็นสายโทรศัพท์ เครื่องตอบรับจะบันทึกข้อความไว้

การกำหนดจำนวนเสียงเรียกเข้าก่อนที่แผงควบคุมจะรับสาย

1. กด Setup (ตั้งค่า)

2. กุด 4 จากนั้นจึงกด3

ซึ่งเป็นการเลือก Basic Fax Setup (การตั้งค่าแฟกซ์เบื้องต้น) จากนั้น เลือก Rings to Answer (เสียงเรียกเข้า)

- 3. ป้อนจำนวนครั้งของเสียงเรียกเข้าตามต้องการ โดยใช้ปุ่มตัวเลข
- 4. กด OK (ตกลง) เพื่อยืนยันการตั้งค่า

#### เพื่อพิมพ์แฟกซ์ด้านเดียวหรือแฟกซ์สองด้าน

หากท่านมีอุปกรณ์เสริมสำหรับการพิมพ์สองด้านของ HP ติดตั้งอยู่ ท่าน สามารถจะพิมพ์แฟกซีสองด้านได้

สำหรับข้อมูลเกี่ยวกับการใส่กระดาษลงในอุปกรณ์เสริมของท่าน โปรดอ่านและ ปฏิบัติตามคำแนะนำที่ให้มาพร้อมกับอุปกรณ์เสริม

- . ↓ เกล็ดลับ นอกจากนี้ท่านยังสามารถส่งต้นฉบับที่มีสองด้านได้โดยใช้ตัว . ↓ ป้อนกระดาษอัตโนมัติ สำหรับข้อมูลเพิ่มเติม โปรดดู ส่งต้นฉบับที่มีสอง
- รัฐรับข้อนกระดาษอัตโนมัติ สำหรับข้อมูลเพิ่มเติม โปรดดู ส่งต้นฉบับที่มีสอง ด้าน
- 1. ต้องแน่ใจว่าท่านมีกระดาษอยู่ในถาดป้อนกระดาษ
- กด ตั้งค่า จากนั้นกด 4
   This selects Basic Fax Setup
- กด ▶ ไว้จนกว่า Scan & Fax (สแกนโทรสาร) จะปรากฏ จากนั้นกด OK

หมายเหตุ ตัวเลือกนี้จะปรากฏเฉพาะเมื่อท่านมีอุปกรณ์เสริมในการ พิมพ์สองด้านของHP ติดตั้งอยู่

- 4. กด ▶ เพื่อเลือกตัวเลือกใดตัวเลือกหนึ่ง:
  - หากท่านต้องการพิมพ์บนกระดาษเพียงด้านเดียว กด 1-Sided Output
  - หากท่านต้องการพิมพ์บนกระดาษทั้งสองหน้า เลือก 2-Sided Output
    - หมายเหตุ ถ้าท่านเลือก 2-sided Output โปรดตรวจสอบ
      ให้แน่ใจว่าท่านไม่ได้นำแผ่นกระดาษออกจากถาดรับกระดาย
      - ให้แน่ใจว่าท่านไม่ได้นำแผ่นกระดาษออกจากถาดรับกระดาษ ออกก่อนที่เครื่อง HP All-in-One จะพิมพ์แฟกซ์เสร็จเรียบ ร้อย เครื่อง HP All-in-One จะพิมพ์บนด้านหน้า ของกระดาษ, วางกระดาษลงในถาดรับกระดาษออก แล้วยก กระดาษพลิกกลับขึ้นมาเพื่อพิมพ์ด้านหลัง หลังจากกระดาษทุก แผ่นได้ถูกพิมพ์ทั้งสองด้านเรียบร้อยแล้ว ท่านสามารถนำ แฟกซ์ออกได้

When you receive a fax and **2-Sided Output** is selected, the HP All-in-One will print black-and-

white faxes with the top along the short side of the paper, or portrait-style. จะพิมพ์แฟกซ์สีโดยให้ส่วนบน ้ของหน้าแนบไปตามด้านยาวของกระดาษหรือแบบแนวนอน

5. กด OK (ตกลง) เครื่อง HP All-in-One จะใช้การตั้งค่านี้ในการพิมพ์แฟกซ์ทั้งหมด

#### การรับโทรสารด้วยตนเอง

หากท่านตั้งเครื่อง HP All-in-One ให้รับแฟกซ์ด้วยตนเอง (ไฟ Auto Answer (ตอบรับอัตโนมัติ) ไม่สว่าง) หรือท่านรับสายแล้วได้ยินเสียงสัญญาณ ้แฟกซ์ ให้ปฏิบัติตามคำแนะน้ำในส่วนนี้เพื่อรับแฟกซ์ ท่านสามารถรับแฟกซ์ด้วยตนเองจากโทรศัพท์ที่.

- ต่อสายตรงเข้ากับ HP All-in-One (ที่พอร์ท "2-EXT") โดยใช้สายร่วมกัน แต่ไม่ได้เชื่อมต่อกับ HP All-in-One
- ์ตรวจสอบให้แน่ใจว่าเครื่อง HP All-in-One เปิดอย่และท่านมีกระดาษอย่ 1 ในถาดป้อนกระดาษ
- 2. นำต้นฉบับทั้งหมดออกจากตัวป้อนกระดาษอัตโนมัติ
- 3. ตั้ง Rings to Answer [เสียงตอบรับ] ด้วยตัวเลขมากๆ เพื่อให้ท่าน สามารถรับสายก่อนเครื่อง HP All-in-One หรือ กำหนดให้เครื่อง HP All-in-One ของท่านรับแฟกซ์ด้วยตนเอง ้สำหรับข้อมลเกี่ยวกับการตั้งค่าจำนวนเครั้งของเสียงเรียกเข้า โปรดดการ ้กำหนดจำนวนครั้งของเสียงเรียกเข้าก่อนตอบรับ สำหรับข้อมูลเกี่ยวกับ การกำหนดให้ HP All-in-One รับแฟกซ์ด้วยตนเอง โปรดด การตั้งระบบ ตอบรับ
- 4 โปรดทำตามวิธีใดวิธีหนึ่งดังต่อไปนี้
  - หากโทรศัพท์ของท่านใช้สายโทรศัพท์เดียวกับอปกรณ์ของท่าน (แต่ ไม่ได้เสียบสายเข้าที่ด้านหลังเครื่อง HP All-in-One) และท่านได้ยิน เสียงสัญญาณพร้อมส่งแฟกซ์ ให้รอประมาณ 5 - 10 วินาที จากนั้น ึกด **1 2 3** บนโทรศัพท์ หากเครื่อง HP All-in-One ยังไม่เริ่มรับ แฟกซ์ ให้รอต่อไปสักครู่ แล้วกด 1 2 3 อีกครั้ง

<sup>™</sup> หมายเหตุ เมื่อเครื่อง HP All-in-One รับสายที่โทรเข้ามา จะ แสดงข้อความว่า Ringing บนหน้าจอแสดงผลกราฟิกสี หาก ท่านยกหโทรศัพท์ หลังจากนั้นสักคร่จะปรากฏข้อความว่า Phone-Off Hook (กำลังใช้งาน) ท่านต้องรอจนกว่าข้อ ้ความดังกล่าวปรากฏขึ้น แล้วจึงกด 1 2 3 บนโทรศัพท์ มิเช่น นั้นท่านจะไม่สามารถรับแฟกซ์ได้

- หากโทรศัพท์ของท่านเสียบสายตรงเข้าที่ด้านหลังของเครื่อง HP All-in-One และท่านได้ยินเสียงสัฌฌาณพร้อมส่งแฟกซ์ ให้กด ปุ่ม Start Fax Black (เริ่มแฟกซ์สีดำ) หรือ Start Fax Color (เริ่มแฟกซ์สี) บนแผงควบคม
- หากท่านกำลังสนทนากับผ้ส่งที่ต่อโทรศัพท์กับเครื่อง HP All-in-One โปรดแนะนำให้ผ้ส่งกดป่ม Start บนเครื่องแฟกซ์ ้ก่อน หลังจากท่านได้ยินเสียงสัญญาณพร้อมส่งแฟกซ์ ให้กดปุ่ม Start Fax Black (เริ่มแฟกซ์สีดำ) หรือ Start Fax Color (เริ่ม แฟกซ์สี) บนแผงควบคม

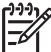

หมายเหตุ ถ้าท่านกด Start Fax Color (เริ่มแฟกซ์สี) แต่ผู้ ้ส่งส่งแฟก่ซ์มาเป็นสีขาวดำ เครื่อง HP All-in-One จะพิ่มพ์ แฟกซ์เป็นสีขาวดำ

เริ่มรับแฟกซ์ ท่านสามารถวางหูโทรศัพท์

# ขอรับแฟกซ์

การขอรับแฟกซ์จะช่วยให้เครื่อง HP All-in-One แจ้งให้เครื่องแฟกซ์อีก เครื่องหนึ่งส่งแฟกซ์ลำดับถัดไป เมื่อท่านใช้คณสมบัติ Poll to Receive (ขอ รับแฟกซ์) เครื่อง HP All-in-One จะติดต่อเครื่องแฟกซ์ที่กำหนดและขอให้ส่ง ้แฟกซ์มา เครื่องแฟกซ์ที่กำหนดต้องตั้งไว้เพื่อการขอรับแฟกซ์และมีแฟกซ์ที่ พร้อมส่งแล้ว

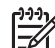

- <sup>199</sup> หมายเหตุ เครื่อง HP All-in-One ไม่สนับสนุนรหัสผ่านสำหรับขอรับ ้แฟกซ์ รหั้สผ่านการขอรับแฟกซ์เป็นคณลักษณะการรักษาความปลอดภัย ซึ่งเครื่องรับแฟกซ์จำเป็นต้องใช้รหัสผ่านกับอุปกรณ์ในการขอรับแฟกซ์ ้ตรวจสอบให้แน่ใจว่าอปกรณ์ที่ท่านกำลังจะขอรับแฟกซ์ไม่มีการตั้งรหัส ้ผ่านเอาไว้ (หรือได้เคยเปลี่ยนรหัสผ่านที่เป็นดีฟอลต์) มิฉะนั้นเครื่อง HP All-in-One จะไม่สามารถรับแฟกซ์ได้
- 1. ในส่วนโทรสาร ให้กด เมน ไว้จนกว่า How to Fax (วิธีส่งโทรสาร) จะ ปรากฏขึ้น
- กด ▶ เพื่อเลือก Letter และจากนั้นจึงกด OK (ตกลง) 2.
- ป้อนหมายเลขแฟกซ์ของเครื่องแฟกซ์อีกเครื่อง 3.

- 4. กด Start Fax Black (เริ่มแฟกซ์สีดำ) หรือ Start Fax Color (เริ่ม แฟกซ์สี)
  - หมายเหตุ ถ้าท่านกด Start Fax Color (เริ่มแฟกซ์สี) แต่ผู้ส่งส่ง
    - แฟกซ์มาเป็นสีขาวดำ เครื่อง HP All-in-One จะพิมพ์แฟกซ์เป็นสี ขาวดำ

# การตั้งวันที่และเวลา

้ท่านสามารถตั้งวันที่และเวลาได้จากแผงควบคม เมื่อมีการส่งแฟกซ์ เครื่องจะ พิมพ์วันที่และเวลาปัจจบันบนหัวกระดาษแฟกซ์ รปแบบของวันที่และเวลาจะขึ้น อยู่กับการตั้งค่าภาษาและประเทศ/ภูมิภาค

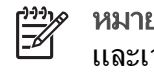

หมายเหตุ 1 ในบางประเทศ/ภูมิภาค กำหนดให้ต้องมีตราประทับวันที่ และเวลา

หมายเหตุ 2 หากเครื่อง HP All-in-One หยุดทำงานนานกว่า 72 ชั่วโมง ท่านต้องตั้งวันที่และเวลาใหม่

- 1. กด Setup (ตั้งค่า)
- กด 4 จากนั้นจึงกด1 2. ซึ่งเป็นการเลือก Basic Fax Setup (การตั้งค่าแฟกซ์เบื้องต้น) จากนั้น เลือก Date and Time (วันที่และเวลา)
- ี ใส่เดือน วัน และปี โดยกด<sup>ู</sup>่ที่ป่มหมายเลข<sup>ู</sup>่ที่เหมาะสม ท่านอาจใส่วันที่ในรูป 3. แบบอื่นได้ ทั้งนี้ขึ้นอย่กับการตั้งค่าประเทศ/ภมิภาคของท่าน แสดงเคอเซอร์ขีดเส้นใต้ใต้ตัวเลขตัวแรก เครื่องจะไปยังตัวเลขถัดไปโดย ้อัตโนมัติเมื่อท่านกดป่ม เวลาจะแสดงขึ้นโดยอัตโนมัติหลังจากท่านป้อนตัว เลขของวันที่ตัวสดท้าย
- 4 ใส่ชั่วโมงและนาที หากเวลาที่แสดงอยู่ในรูปแบบ 12 ชั่วโมง ข้อความ AM or PM [AM หรือ PM] จะปรากฏขึ้นอัตโนมัติ หลังจากที่ป้อนตัวเลข
- ้เมื่อเครื่อง<sup>ู้</sup>แจ้งเตือน ให้กด 1 สำหรับ AM หรือ 2 สำหรับ PM 5. วันที่และเวลาใหม่จะปรากฏขึ้นบนจอแผงควบคม

# การตั้งหัวกระดาษแฟกซ์

้หัวกระดาษแฟกซ์จะพิมพ์ชื่อท่าน และหมายเลขแฟกซ์ไว้ที่ส่วนบนของกระดาษ ทกแผ่นที่ท่านส่งไป ขอแนะนำให้ท่านตั้งค่าหัวกระดาษโดยใช้ Fax Setup Wizard [ตัวช่วยติดตั้งแฟกซ์] (สำหรับผู้ใช้ Windows) หรือ Setup

#### Assistant [ตัวช่วยติดตั้ง] (สำหรับผู้ใช้ Macintosh) ในระหว่างการติดตั้ง ซอฟต์แวร์ HP Image Zone

ท่านยังสามารถกำหนดหรือแก้ไขหัวกระดาษแฟกซีได้ที่แผงควบคุม

หมายเหตุ ในบางประเทศ/ภูมิภาค กำหนดให้ต้องมีข้อมูลหัวกระดาษ แฟกซ์

- 1. กด **Setup (ตั้งค่า)**
- กด 4 จากนั้นกด 2 ชึ่งเป็นการเลือก Basic Fax Setup (การตั้งค่าแฟกซ์เบื้องต้น) และ Fax Header(หัวกระดาษแฟกซ์)
- ป้อนชื่อบุคคลหรือชื่อบริษัทโดยใช้ปุ่มตัวเลข จากนั้นกด สำหรับข้อมูลเพิ่มเติมเกี่ยวกับการป้อนข้อความจากแผงควบคุม โปรดดู การป้อนข้อความและสัญลักษณ์ ท่านสามารถใส่ตัวอักษรได้สูงสุด 25 ตัว อักษร
- ใส่หมายเลขแฟกซ์โดยใช้ปุ่มตัวเลข ท่านสามารถใส่ตัวเลขได้สูงสุด 19 หลัก
- 5. กด <mark>OK</mark> (ตกลง)

ท่านอาจพบว่าการระบุข้อมูลหัวกระดาษแฟกซ์โดยใช้ นั้นง่ายกว่า นอกจากการ ระบุหัวกระดาษแล้ว ท่านยังอาจแทรกใบปะหน้าได้ โดยส่งแฟกซ์จาก คอมพิวเตอร์และแนบใบปะหน้าเข้าไป สำหรับข้อมูลเพิ่มเติม โปรดดูที่ HP Image Zone Help (วิธีใช้โซนรูปภาพของ HP) ที่มาพร้อมกับซอฟต์แวร์ HP Image Zone ของท่าน

# การป้อนข้อความและสัญลักษณ์

ท่านสามารถใส่ข้อความและสัญลักษณ์ได้ที่แผงควบคุม โดยการใช้ปุ่มกดบน แผงควบคุมเมื่อท่านตั้งหมายเลขลัดและข้อมูลหัวกระดาษโทรสาร หรือจะป้อนสัญลักษณ์จากปุ่มกดเมื่อกดหมายเลขแฟกซ์หรือโทรศัพท์ก็ได้ เมื่อ HP All-in-One กดหมายเลข มันจะแปลสัญลักษณ์และตอบสนอง ตัวอย่าง เช่น เมื่อท่านใส่ขีด "-" ในหมายเลขแฟกซ์ HP All-in-One จะหยุดชั่วคราว ก่อนกดตัวเลขที่เหลือ การหยุดชั่วคราวจะมีประโยชน์เมื่อท่านต้องติดต่อสาย นอกก่อนที่จะกดหมายเลขแฟกต์ที่ต้องการ

# การป้อนข้อความโดยใช้ปุ่มที่แผงควบคุม

ท่านสามารถป้อนข้อความหรือสัญลักษณ์ได้โดยใช้ปุ่มกดบนแผงควบคุม

 กดปุ่มหมายเลขที่ตรงกับตัวอักษรของชื่อ ตัวอย่างเช่น ตัวอักษร a, b และ c ตรงกับหมายเลข 2 ดังที่เห็นจากปุ่มด้านล่าง (2 abc)

กดป่มหลายครั้งจนกว่าจะเห็นตัวอักษุรที่มี

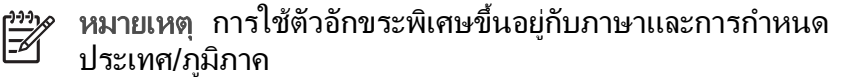

- หลังจากปรากฏตัวอักษรที่ต้องการแล้ว ให้รอลุกศรขยับไปด้านขวาโดย ้อัตโนมัติ หรือกิด 🕨 กดป่มหมายเลขที่มีอักษร<sup>์</sup>ตัวถัดไปที่ต้องการ ให้กดป่ม ข้ำจนกว่าจะได้ตัวอักษรที่ต้องการ ตัวอักษรตัวแรกของดำจะเป็นตัวพิมพ์ ใหญ่โดยอัตโนมัติ
- หากต้องการเว้นวรรค กด Space (#) (เว้นวรรค (#))
- หากต้องการเว้นช่วง ให้กด Redial/Pause (โทรซ้ำ/หยุดชั่วขณะ) เครื่องหมาย "-" จะปรากฏอย่ในลำดับตัวเลข
- หากต้องการป้อนสัญลักษณ์ เช่น @ ให้กดปุ่ม Symbols (\*) (สัญลักษณ์ (\*)) หลายๆ ครั้ง เพื่อเลื่อนดูสัญลักษณ์ต่างๆ ซึ่งมี้ดังต่อไปนี้: \*, -, &, ., /, ( ), ', =, #, @, \_, +, !, ;, ?, ,, :, %, และ ~
- If you make a mistake, press < to erase the character.
- เมื่อท่านป้อนข้อความ หมายเลขหรือสัญลักษณ์เสร็จ ให้กด

# การพิมพ์รายงาน

ท่านสามารถตั้งค่าเครื่อง HP All-in-One ให้พิมพ์รายงานข้อผิดพลาดในการ พิมพ์และรายงานการยืนยันของการรับหรือส่งแฟกซ์แต่ละครั้งโดยอัตโนมัติได้ ้อีกทั้งท่านสามารถสั่งพิมพ์รายงานด้วยตนเองได้เมื่อต้องการ รายงานเหล่านี้สอ ึงดข้อมลระบบที่เป็นประโยชน์เกี่ยวกับ

้ ค่าดีฟอลต์จะกำหนดให้เครื่อง HP All-in-One พิมพ์รายงานเฉพาะเมื่อมี ้ปัญหาในการรับส่งแฟกซ์เท่านั้น ข้อความที่ระบว่าได้มีการส่งโทรสารเสร็จ ้สม<sup>ั</sup>บรณ์จะปรากฏเป็นข้อความสั้นๆ บนแผงควบคุมหลังจากการส่งแต่ละครั้ง

ゝ่∽ เคล็ดลับ นอกจากนี้ ท่านยังสามารถรายงานการยืนยันแฟกซ์ สำหรับ ∽่⊊ ข้อมูลเพิ่มเติม โปรดดู พิมพ์รายงานการยืนยันแฟกซ์

#### พิมพ์รายงานแฟกซ์ผิดพลาด

เพื่อให้พิมพ์รายงานอัตโนมัติเมื่อเกิดความผิดพลาดขณะส่งแฟกซ์ ค่าดีฟอลต์จะ กำหนดเป็น **On** (เปิด)

1. กด Setup (ตั้งค่า)

การใช้คุณสมบัติแฟกซ์

2. กุด 2 จากนั้นกด 2 อีกครั้ง

ซึ่งเป็นการเลือก Print Report (การพิมพ์รายงาน) จากนั้นเลือก Fax Report Setup (การตั้งค่ารายงานแฟกซ์)

- เพื่อเลือกตัวเลือกใดตัวเลือกหนึ่งต่อไปนี้ จากนั้นกด
  - Send & Receive (ส่งและรับ) พิมพ์รายงานสำหรับความผิดพลาด ใดๆ ที่พบระหว่างการส่งแฟกซ์
  - Off (ปิด): ไม่พิมพ์รายงานแฟกซ์ผิดพลาดหากเกิดความผิดพลาด ระหว่างการส่งแฟกซ์
  - On Fax Send (กำลังส่งแฟกซ์) prints fax error reports for errors encountered while the HP All-in-One is sending a fax.
  - On Fax Receive (กำลังรับแฟกซ์) prints fax error reports for errors encountered while the HP All-in-One is receiving a fax.

## พิมพ์รายงานอื่น

ท่านสามารถสร้างรายงานจากเครื่อง HP All-in-One ด้วยตนเอง เช่น สถานะ ของแฟกซ์ล่าสุดที่ส่ง รายการหมายเลขโทรด่วนที่ตั้งไว้ หรือรายงานการทดสอบ เครื่องเพื่อใช้ในการวิเคราะห์ปัญหา

- กด ดั้งค่า จากนั้นกด 2 ซึ่งเป็นการเลือก Print Report (พิมพ์รายงาน)
- 2. กด ▶ เพื่อเลื่อนไปยังประเภทของรายงานต่อไปนี้:
  - 1: การยืนยันแฟกซ์ พิมพ์รายงานการยืนยันแฟกซ์ตามที่ได้อธิบายไว้ ใน
  - 2: รายงานแฟกซ์ผิดพลาด พิมพ์รายงานสำหรับความผิดพลาดใดๆ ที่พบระหว่างการส่งแฟกซ์ ตามที่อธิบายไว้ใน
  - 3: Last Transaction (รายการสุดท้าย): พิมพ์รายละเอียดเกี่ยวกับ แฟกซ์ที่ส่งไปล่าสุด
  - 4: Fax Log (ไฟล์บันทึกการรับส่งโทรสาร): พิมพ์บันทึกรับส่ง แฟกซ์ประมาณ 30 รายการสุดท้าย
  - 5: Speed Dial List (รายการหมายเลขลัด): พิมพ์รายการโทรด่วน ที่ตั้งโปรแกรมไว้
  - 6: Self-Test Report (รายงานการทดสอบเครื่อง): พิมพ์รายงาน เพื่อช่วยวินิจฉัยปัญหาในการพิมพ์และการปรับตำแหน่ง สำหรับ ข้อมูลเพิ่มเติม โปรดดู พิมพ์รายงานการทดสอบเครื่อง
- 3. เมื่อเลือกรายงานที่ท่านต้องการแล้ว กด OK (ตกลง)

# การตั้งค่าโทรด่วน

ท่านสามารถกำหนดหมายเลขโทรด่วนที่ท่านใช้แฟกซ์บ่อยได้ ใช้ปุ่มการโทร ด่วนระบบสัมผัสบนแผงควบคุมเพื่อส่งแฟกซ์แบบรวดเร็ว นอกจากนี้ ท่านยัง สามารถกด Speed Dial (โทรด่วน) เพื่อเลื่อนและเลือกรายการหมายเลขโทร ด่วน

หมายเลขโทรด่วนห้าหมายเลขแรกจะบันทึกไว้ในปุ่มการโทรด่วนระบบสัมผัส บนแผงควบคุมโดยอัตโนมัติ

้สำหรับข้อมูลเกี่ยวกับการส่งแฟกซ์โดยใช้การโทรด่วน โปรดดู การส่งแฟกซ์ โดยใช้การโทรด่วน

ท่านยังสามารถตั้งค่าการจัดกลุ่มหมายเลขโทรด่วน ซึ่งจะช่วยประหยัดเวลาโดย การส่งแฟกซ์ไปยังผู้รับหลายคนในเวลาเดียวกัน แทนที่จะส่งแฟกซ์ไปยังผู้รับที ละคน

ท่านสามารถกำหนดหมายเลขโทรด่วนได้อย่างรวดเร็วและง่ายดายจากเครื่อง คอมพิวเตอร์ของท่าน โดยใช้ สำหรับข้อมูลเพิ่มเติม โปรดดูที่ **HP Image** Zone Help (วิธีใช้โซนรูปภาพของ HP) ที่มาพร้อมกับซอฟต์แวร์ HP Image Zone ของท่าน

## การสร้างหมายเลขโทรด่วน

ท่านสามารถสร้างหมายเลขโทรด่วนที่ท่านใช้แฟกซ์บ่อยได้

- 1. กด Setup (ตั้งค่า)
- กด 3 จากนั้นจึงกด1 ซึ่งเป็นการเลือก Speed Dial Setup (ตั้งค่าโทรด่วน) และ Individual Speed Dial (หมายเลขโทรด่วนส่วนตัว) หมายเลขลัดแรกที่ยังไม่ได้มีการกำหนดจะปรากฏขึ้นบนจอแผงควบคุม
- กด OK เพื่อเลือกหมายเลขโทรด่วนที่แสดงบนจอ๊แสดงผล ท่านสามารถ กด ▶ หรือ ◀ เพื่อเลือกหมายเลขอื่น จากนั้นกด OK
- ใส่หมายเลขแฟกซ์เพื่อกำหนดให้หมายเลขนั้นเป็นหมายเลขโทรด่วน จาก นั้นกด OK

- ใส่ชื่อ จากนั้นกด OK สำหรับข้อมูลเพิ่มเติมเกี่ยวกับการป้อนข้อความ โปรดดู การป้อนข้อความ และสัญลักษณ์
- กด 1 ถ้ำท่านต้องการตั้งอีกหมายเลขหนึ่ง หรือกด ยกเลิก เพื่อออกจากเม นุ Speed Dial Setup [การตั้งค่าโทรด่วน]

#### การสร้างกลุ่มหมายเลขลัด

ท่านสามารถสร้างหมายเลขโทรด่วนของกลุ่มซึ่งประกอบด้วยหมายเลขโทรด่วน รายบุคคลได้มากถึง 48 หมายเลขต่อหนึ่งกลุ่ม ซึ่งช่วยให้ท่านสามารถส่งแฟกซ์ ขาวดำไปยังกลุ่มคนที่เฉพาะเจาะจงโดยใช้หมายเลขโทรด่วนเพียงหมายเลข เดียว

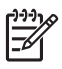

หมายเหตุ ท่านสามารถส่งได้เฉพาะแฟกซ์ขาวดำเท่านั้นเมื่อเป็นการส่ง แฟกซ์ไปยังกลุ่ม นอกจากนี้การใช้คุณสมบัติดังกล่าวยังไม่รองรับความ ละเอียด Very Fine (ดีมาก)

ท่านสามารถกำหนดเฉพาะหมายเลขโทรด่วนรายบุคคลที่มีอยู่แล้วให้จัดเข้า กลุ่ม นอกจากนี้ ยังสามารถเพิ่มหมายเลขโทรด่วนรายบุคคลเป็นการเฉพาะ; ท่านไม่สามารถกำหนดกลุ่มหนึ่งถึงอีกกลุ่มหนึ่งได้

- 1. กด Setup (ตั้งค่า)
   2. กด 3 จากนั้นกด 2
- กด 3 จากนั้นกด 2 ซึ่งเป็นการเลือก Speed Dial Setup (การตั้งค่าหมายเลขลัด) จากนั้น เลือก Group Speed Dial (กลุ่มหมายเลขลัด) หมายเลขลัดแรกที่ยังไม่ได้มีการกำหนดจะปรากฏขึ้นบนจอแผงควบคุม
- กด OK เพื่อเลือกหมายเลขโทรด่วนที่แสดงบนจอีแสดงผล ท่านสามารถ กดุ ▶ หรือ ◀ เพื่อเลือกหมายเลขอื่น จากนั้นกด OK
- 4. เพื่อเลือกหมายเลขโทรด่วนรายบุคคลที่จะเพิ่มเข้ากลุ่มหมายเลขลัด
- 5. กด <mark>OK</mark> (ตกลง)
- กด 1 เพื่อเพิ่มห<sup>์</sup>มายเลขลัดส่วนตัวหมายเลขอื่น หรือกด 2 หากท่านทำเสร็จ แล้ว
- ใส่ชื่อกลุ่มหมายเลขลัด จากนั้นกด OK สำหรับข้อมูลเพิ่มเติมเกี่ยวกับการป้อนข้อความ โปรดดู การป้อนข้อความ และสัญลักษณ์
- 8. Press 1 If you want to add another group, or press 2 to exit.

# การอัพเดตหมายเลขโทรด่วน

ท่านสามารถเปลี่ยนหมายเลขโทรศัพท์หรือชื่อของรายการโทรด่วนรายบุคคลได้

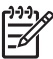

หมายเหตุ หากท่านอัพเดตหมายเลขโทรด่วนรายบุคคลซึ่งรวมอยู่ใน หมายเลขด่วนของกลุ่ม หมายเลขนั้นก็จะถูกอัพเดตเช่นกัน

- 1. กด **Setup (ตั้งค่า)**
- กด 3 จากนั้นจึงกด1 ซึ่งเป็นการเลือก Speed Dial Setup (ตั้งค่าโทรด่วน) และ Individual Speed Dial (หมายเลขโทรด่วนส่วนตัว)

- กด ▶ เพื่อดูรายการหมายเลขโทรด่วนต่างๆ แล้วกด OK เพื่อเลือกรายการ ที่ต้องการ
- 4. เมื่อปรากฏหุมายเลขแฟกซ์ ให้กด 🚽 เพื่อลบหมายเลขนั้นทิ้งไป
- 5. ใส่หมายเลขใหม่
- 6. กูด <mark>OK</mark> เพื่อบันทึกหมายเลขใหม่
- ใส่ชื่อใหม่ สำหรับข้อมูลเพิ่มเติมเกี่ยวกับการป้อนข้อความ โปรดดู การป้อนข้อความ และสัญลักษณ์
- 8. กด <mark>OK</mark> (ตกลง)
- กด 1 เพื่ออัพเด<sup>®</sup> รายการโทรด่วนรายการอื่น หรือกด ยกเลิก เพื่อออกจาก การทำงาน

#### การลบหมายเลขโทรด่วน

ท่านสามารถลบรายการโทรด่วนทั้งของรายบุคคลหรือของกลุ่ม หากท่านลบ หมายเลขโทรด่วนรายบุคคลซึ่งรวมอยู่ในหมายเลขด่วนของกลุ่ม หมายเลขนั้นก็ จะถูกลบออกจากกลุ่มไปด้วย

- 1. กด Setup (ตั้งค่า)
- กด 3 จากนั้นกด 3 อีกครั้ง ซึ่งเป็นการเลือก Speed Dial Setup (การตั้งค่าโทรด่วน) และ Delete Speed Dial (ลบการโทรด่วน)
- กด ▶ จนรายการโทรด่วนที่ต้องการลบปรากฏขึ้น จากนั้นกด OK เพื่อลบ รายการนั้น และท่านยังสามารถป้อนรหัสหมายเลขโทรด่วนโดยการใช้ปุ่ม กดบนแผงควบคุม ลบรายการโทรด่วนแล้ว

# การเปลี่ยนค่าความละเอียดของแฟกซ์และความสว่าง/ความ เข้ม

ท่านสามารถเปลี่ยนค่า Resolution [ความละเอียด] และ Lighter/Darker [ความสว่าง/ความเข้ม] สำหรับเอกสารที่กำลังจะส่งแฟกซ์ได้

#### เปลี่ยนค่าความละเอียดของแฟกซ์

การตั้งค่า Resolution [ความละเอียด] จะมีผลต่อความเร็วในการส่งแฟกซ์ และคุณภาพของเอกสารขาวดำที่แฟกซ์ เครื่อง HP All-in-One จะส่งแฟกซ์ที่มี ความละเอียดสูงสุดที่เครื่องรับแฟกซ์จะสามารถรับได้ ท่านสามารถเปลี่ยนค่า ความละเอียดเฉพาะของแฟกซ์ที่จะส่งเป็นสีขาวดำเท่านั้น The HP All-in-One sends all color faxes using Fine resolution. โดยมีค่า ความละเอียดดังต่อไปนี้:

- Fine [ดี] : ให้ข้อความมีคุณภาพดีเหมาะสำหรับการส่งแฟกซ์เอกสารส่วน ใหญ่ จะเป็นการตั้งค่าดีฟอลต์
- Very Fine (ดีมาก): การตั้งค่านี้ทำให้แฟกซ์มีคุณภาพดีที่สุดเมื่อแฟกซ์ เอกสารที่มีรายละเอียดมาก หากท่านเลือก Very Fine (ดีมาก) การแฟกซ์ จะใช้เวลานานขึ้น และท่านสามารถส่งได้เฉพาะแฟกซ์ขาวดำเท่านั้นเมื่อใช้ ค่าความละเอียดนี้ ถ้าท่านส่งแฟกซ์สี แฟกซ์จะถูกส่งโดยใช้ความละเอียด Fine แทน
- Photo [ภาพถ่าย] : การตั้งค่านี้ทำให้แฟกซ์มีคุณภาพดีที่สุดเมื่อส่งเป็น ภาพถ่าย หากท่านเลือก Photo [ภาพถ่าย] การแฟกซ์จะใช้เวลานานขึ้น เมื่อแฟกซ์ภาพถ่าย ขอแนะนำให้ท่านเลือก Photo [ภาพถ่าย]
- Standard [มาตรฐาน] : การตั้งค่านี้จะทำให้ส่งแฟกซ์ได้รวดเร็วที่สุดเท่า ที่จะเป็นไปได้ แต่แฟกซ์มีคุณภาพต่ำที่สุด

ค่านี้จะกลับไปเป็นค่าดีฟอลต์หลังจากส่งแฟกซ์เสร็จแล้ว เว้นแต่ท่านจะตั้งการ เปลี่ยนแปลงของท่านให้เป็นค่าดีฟอลต์แทน สำหรับข้อมูลเพิ่มเติม โปรดดู การ ตั้งค่าดีฟอลต์ใหม่

#### การเปลี่ยนค่าความละเอียดจากแผงควบคุม

- วางต้นฉบับหงายขึ้นในตัวป้อนกระดาษอัตโนมัติ โดยให้ด้านบนของ เอกสารชิดด้านซ้าย
- ป้อนหมายเลขแฟกซ์โดยใช้ปุ่มตัวเลข, กดปุ่มการโทรด่วนระบบสัมผัส หรือกด หมายเลขโทรด่วน จุนปรากฏหมายเลขโทรด่วนที่ต้องการ
- ในส่วนโทรสาร ให้กด เมนู ไว้จนกว่า Fax Resolution (ความละเอียด ของโทรสาร) จะปรากฏ
- 4. กด 🕨 เพื่อเลือกค่าความีละเอียด
- 5. กด Start Fax Black (เริ่มแฟกซ์สีดำ)

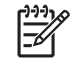

หมายเหตุ หากท่านกด Start Fax Color (เริ่มแฟกซ์สี) เครื่องจะ ส่งแฟกซ์โดยใช้ค่า Fine (ดี)

แฟกซ์ของท่านจะถูกส่งออกไปโดยมี<mark>ความละเอีย</mark>ดตามที่ท่านเลือกไว้ หาก ท่านต้องการจะส่งแฟกซ์ทั้งหมดโดยใช้การตั้งค่านี้ ให้เปลี่ยนเป็นค่าดี ฟอลต์ สำหรับข้อมูลเพิ่มเติม โปรดดู การตั้งค่าดีฟอลต์ใหม่

#### การเปลี่ยนค่าความสว่าง/ความเข้ม

ท่านสามารถปรับความคมชัดของแฟกซ์ให้เข้มขึ้นหรือสว่างขึ้นกว่าต้นฉบับ คุณสมบัตินี้มีประโยชน์หากท่านกำลังแฟกซ์เอกสารที่จาง เลือน หรือเขียนด้วย ลายมือ ท่านสามารถทำให้ต้นฉบับเข้มขึ้นได้ด้วยการปรับความคมชัด ค่านี้จะกลับไปเป็นค่าดีฟอลต์หลังจากส่งแฟกซ์เสร็จแล้ว เว้นแต่ท่านจะตั้งการ

เปลี่ยนแปลงของท่านให้เป็นค่าดีฟอลต์แทน สำหรับข้อมูลเพิ่มเติม โปรดดู การ ตั้งค่าดีฟอลต์ใหม่

- วางต้นฉบับหงายขึ้นในตัวป้อนกระดาษอัตโนมัติ โดยให้ด้านบนของ เอกสารชิดด้านซ้าย
- ป้อนหมายเลขแฟกซ์โดยใช้ปุ่มตัวเลข, กดปุ่มการโทรด่วนระบบสัมผัส หรือกด หมายเลขโทรด่วน จนปรากฏหมายเลขโทรด่วนที่ต้องการ
- ในส่วนโทรสาร ให้กด เมนู ไว้จนกว่า Lighter/Darker (สว่างขึ้น/เข้ม ขึ้น) จะปรากฏ
- กด ์ ุ เพื่อเพิ่ม ความสว่างหรือ ▶ ความเข้มของแฟกซ์ ตัวบ่งชี้จะเลื่อนไปทางซ้ายหรือขวา เมื่อท่านกดปุ่มลูกศร
- 5. กด Start Fax Black (เริ่มแฟกซ์สีดำ) หรือ Start Fax Color (เริ่ม แฟกซ์สี)

แฟกซ์ของท่านจะถูกส่งออกไปโดยมีค่าความสว่าง/ความเข้มตามที่ท่าน เลือกไว้ หากท่านต้องการจะส่งแฟกซ์ทั้งหมดโดยใช้การตั้งค่านี้ ให้เปลี่ยน เป็นค่าดีฟอลต์ สำหรับข้อมูลเพิ่มเติม โปรดดู การตั้งค่าดีฟอลต์ใหม่

# การตั้งค่าดีฟอลต์ใหม่

ท่านสามารถเปลี่ยนค่าดีฟอลต์การตั้งค่า Two-Sided (สองด้าน) (สำหรับการ ส่งแฟกซ์), Resolution (ความละเอียด) และ Lighter/Darker (สว่างขึ้น/ เข้มขึ้น) ได้จากแผงควบคุม

- ทำการเปลี่ยนแปลงการตั้งค่า Two-Sided Send (ส่งแบบสองหน้า) (หากเป็นไปได้), Resolution (ความละเอียด) หรือ Lighter/Darker (สว่างขึ้น/เข้มขึ้น)
- ในส่วนทำสำเนา ให้กด เมนู ไว้จนกว่า Set New Defaults (ตั้งค่าดี ฟอลต์ใหม่) จะปรากฏขึ้น
- กด ▶ เพื่อเลือก Yes (ใช่)
- 4. กด <mark>OK</mark> (ตกลง)

# การกำหนดตัวเลือกแฟกซ์

มีตัวเลือกแฟกซ์มากมายที่ท่านสามารถกำหนดได้ เช่น การควบคุมให้เครื่อง HP All-in-One โทรซ้ำอัตโนมัติเมื่อสายไม่ว่าง, การปรับระดับเสียงของ เครื่อง HP All-in-One และการโอนแฟกซ์ไปยังหมายเลขอื่น เมื่อเปลี่ยนไปใช้

<u>การใช้คุณสมบัติแฟกซ์</u>

ตัวเลือกต่อไปนี้ การตั้งค่าใหม่จะกลายเป็นค่าดีฟอลต์ โปรดศึกษาข้อมูลในส่วน นี้เกี่ยวกับการเปลี่ยนตัวเลือกแฟกซ์

### การตั้งขนาดกระดาษสำหรับรับแฟกซ์

ท่านสามารถเลือกขนาดกระดาษเพื่อรับแฟกซ์ ขนาดกระดาษที่เลือก ควรเป็น ขนาดเดียวกับกระดาษที่ใส่ไว้ในถาดป้อนกระดาษ เครื่องแฟกซ์สามารถพิมพ์ บนกระดาษขนาด letter, A4 หรือ legal เท่านั้น

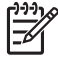

 หมายเหตุ ถ้าใส่กระดาษผิดขนาดลงในถาดป้อนเมื่อได้รับโทรสาร เครื่องจากไม่พิมพ์ออกมาและแจ้งข้อผิดพลาดบนจอแผงควบคุม ให้ใส่ กระดาษขนาด letter, A4 หรือ legal แล้วกดปุ่ม OK เพื่อพิมพ์แฟกซ์

- 1. กด **Setup (ต**ั้งค่า)
- กด 4 จากนั้นกด 4 อีกครั้ง ซึ่งเป็นการเลือก Basic Fax Setup (การตั้งค่าโทรสารเบื้องต้น) จากนั้น เลือก Fax Paper Size (ขนาดกระดาษโทรสาร)
- กด ▶ เพื่อไฮไฉ้ต์รายการที่เลือก แล้วกด OK

#### การตั้งการโทรศัพท์ระบบกดปุ่มหรือระบบหมุน

ท่านสามารถตั้งโหมดการโทรที่เครื่อง HP All-in-One เพื่อให้เป็นการโทร ระบบกดปุ่มหรือระบบหมุนก็ได้ ระบบโทรศัพท์ส่วนใหญ่จะทำงานโดยระบบใด ระบบหนึ่ง หากระบบโทรศัพท์ของท่านไม่จำเป็นต้องใช้ระบบหมุน ขอแนะนำ ให้ท่านใช้ระบบกด หากท่านมีชุมสายโทรศัพท์สาธารณะ หรือเครือข่าย โทรศัพท์ (PBX) ท่านอาจจำเป็นต้องใช้ Pulse Dialing [โทรศัพท์ระบบ หมุน] กรุณาติดต่อบริษัทโทรศัพท์ท้องถิ่น หากท่านไม่แน่ใจว่าจะใช้ระบบใด

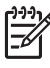

หมายเหตุ 1 หากท่านเลือก Pulse Dialing [โทรศัพท์ระบบหมุน] อาจ ใช้คุณสมบัติบางประการไม่ได้ รวมทั้งยังอาจใช้เวลานานกว่าในการโทร หมายเลขแฟกซ์หรือหมายเลขโทรศัพท์ด้วย

หมายเหตุ 2 ไม่รองรับคุณลักษณะนี้ในทุกประเทศ/ภูมิภาค If it is not supported in your country/region, Tone or Pulse Dialing does not appear in the menu.

- 1. กด **Setup (ตั้งค่า)**
- กด 4 จากนั้นจึงกด7 ซึ่งเป็นการเลือก Basic Fax Setup (การตั้งค่าโทรสารเบื้องต้น) จากนั้น เลือก Tone or Pulse Dialing (ระบบกดปุ่มหรือระบบหมุน)
- 3. กด ▶ เพื่อไฮไลต์รายการที่เลือก แล้้วกด OK

#### การปรับระดับเสียง

เครื่อง HP All-in-One มีระดับการปรับเสียงเรียกเข้าและเสียงของลำโพงสาม ระดับด้วยกัน ระดับเสียงเรียกเข้าคือระดับเสียงที่โทรศัพท์ดัง ระดับเสียงของ ้ลำโพง คือระดับเสียงอื่นๆ เช่น เสียงโทรออก เสียงสัญญาณแฟกซ์ และเสียงปุ่ม ึกด ค่าดีฟอลต์จะกำหนดเป็น soft [เบา]

- 1. กด Setup (ตั้งค่า)
- กด 4 จากนั้นจึงกด5 2 ้ซึ่งเป็นการเลือก Basic Fax Setup (การตั้งค่าแฟกซ์เบื้องต้น) จากนั้น เลือก Ring and Beep Volume (ระดับเสียงเรียกเข้าและเสียงสัญญาณ)
- กด ▶ เพื่อเลือกตัวเลือกใดตัวเลือกหนึ่ง: Soft [เบา] Loud [ดัง] หรือ 3. Off [ปิด]

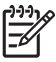

หมายเหตุ หากท่านเลือก Off [ปิด] ท่านจะไม่ได้ยินเสียงโทร เสียง แฟกซ์ หรือเสียงเรียกเข้า

กด <mark>OK</mark> (ตกลง) 4.

## ส่งต่อโทรสารไปยังหมายเฉขอื่น

ท่านสามารถกำหนดให้ HP All-in-One โอนแฟกซ์ของท่านไปยังหมายเลข ้แฟกซ์อื่น ถ้าได้รับแฟกซ์สี แฟกซ์ดังกล่าวจะถกโอนเป็นสีขาวดำ

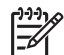

หมายเหตุ ในขณะที่เครื่อง HP All-in-One กำลังโอนแฟกซ์ของท่าน เครื่องจะไม่พิมพ์แฟกซ์ที่ได้รับเว้นแต่เกิดปัญหา หากเครื่อง HP All-in-One ไม่สามารถโอนแฟกซ์ไปยังเครื่องแฟกซ์ที่ระบไว้ได้ (ตัวอย่างเช่น ถ้าเครื่องแฟกซ์ดังกล่าวไม่ได้เปิดอย่) เครื่อง . HP All-in-One จะพิมพ์แฟกซ์และรายงานข้อผิด<sup>ั</sup>พลาด

้ขอแนะนำให้ท่านตรวจสอบให้แน่ใจว่าหมายเลขที่ท่านต้องการโอนแฟกซ์ไป ้นั้นเป็นสายแฟกซ์ที่สามารถใช้งานได้ ส่งแฟกซ์สำหรับทดสอบเพื่อให้แน่ใจว่า ้เครื่องแฟกซ์ดังกล่าวสามารถรับแฟกซ์ที่ท่านโอนไปได้

- 1. กด Setup (ตั้งค่า)
- 2 กด 4 จากนั้นจึงกด6 ้ซึ่งเป็นการเลือก Basic Fax Setup (การตั้งค่าแฟกซ์เบื้องต้น) จากนั้น เลือก Fax Forwarding Black Only(การโอนแฟกซ์ขาวดำเท่านั้น)
- กด ▶ เพื่อเลือก Yes (ใช่) 3.
- เมื่อเครื่องแจ้งเตือน ให้ป้อนหมายเลขแฟกซ์ที่ต้องการให้รับแฟกซ์ที่จะโอน 4. ไป
- กด OK (ตกลง) 5.

Fax Forwarding (การส่งต่อโทรสาร) จะปรากภขึ้นบนจอแผงควบคม

### ยกเลิกการส่งต่อโทรสาร

ท่านสามารถยกเลิกการส่งต่อโทรสารได้จากแผงควบคุม

#### การยกเฉิกการส่งต่อแฟกซ์จากแผงควบคุม

➔ กด ยกเลิก จากนั้นกด 1 ยกเลิกการส่งต่อโทรสารแล้ว

# การเปลี่ยนรูปแบบเสียงเรียกเข้า (เสียงเรียกเข้าเฉพาะ)

บริษัทโทรศัพท์หลายแห่งเสนอคุณสมบัติเสียงเรียกเข้าเฉพาะที่ช่วยให้ท่านมี หมายเลขโทรศัพท์หลายหมายเลขโดยมีสายโทรศัพท์เดียวได้ เมื่อท่านใช้บริการ นี้ รูปแบบเสียงเรียกเข้าสำหรับแต่ละหมายเลขจะแตกต่างกันออกไป ตัวอย่าง เช่น ท่านสามารถมีเสียงเรียกเข้าครั้งเดียว สองครั้งและสามครั้งสำหรับหมายเลข ต่างๆ ท่านสามารถตั้งค่าให้ HP All-in-One รับสายด้วยเสียงเรียกเข้าเฉพาะ หากท่านเชื่อมต่อเครื่อง HP All-in-One เข้ากับสายโทรศัพท์ที่มีเสียงเรียกเข้า เฉพาะ โปรดให้บริษัทโทรศัพท์ตั้งรูปแบบเสียงเรียกเข้าสำหรับสายสนทนาและ สายแฟกซ์แตกต่างกัน ขอแนะนำให้ใช้เสียงเรียกเข้าแบบสองครั้ง หรือเสียง เรียกเข้าแบบสามครั้งสำหรับหมายเลขแฟกซ์ เมื่อ HP All-in-One ตรวจพบ เสียงเรียกเข้าที่กำหนดไว้ เครื่องก็จะรับสายและรับแฟกซ์

ตัวอย่างเช่น ท่านอาจให้บริษัทโทรศัพท์กำหนดเสียงเรียกเข้าสองครั้งสำหรับ หมายเลขแฟกซ์ของท่าน และเสียงเรียกเข้าครั้งเดียวสำหรับหมายเลขโทรศัพท์ ในการตั้งค่าแบบนี้ ให้ตั้ง Answer Ring Pattern (รูปแบบเสียงเรียกเข้า) สำหรับเครื่อง HP All-in-One เป็น Double Rings (เสียงเรียกเข้าสองครั้ง) ท่านยังสามารถตั้งค่า Rings to Answer (เสียงเรียกเข้า) ให้เป็น 3 เมื่อมีสาย เรียกเข้ามาโดยมีเสียงเรียกเข้าสองครั้ง หลังจากดังครบสามครั้งแล้วเครื่อง HP All-in-One จะรับสายนั้นและรับแฟกซ์

หากท่านไม่ได้ใช้บริการดังกล่าว ให้เลือกรูปแบบเสียงเรียกเข้าที่เป็นค่าดีฟอลต์ ก็คือ All Rings [เสียงเรียกเข้าทั้งหมด]

#### การเปลี่ยนรูปแบบเสียงเรียกเข้าจากแผงควบคุม

- โปรดตรวจสอบว่าได้ตั้งเครื่อง HP All-in-One ให้ตอบรับสายแฟกซ์ อัตโนมัติ สำหรับข้อมูลเพิ่มเติม โปรดดู การตั้งระบบตอบรับ
- กด ตั้งค่า

3. กุด 1 จากนั้นกด 4

ซึ่งเป็นการเลือก Advanced Fax Setup (การตั้งค่าแฟกซ์ขั้นสูง) จาก นั้นเลือก Answer Ring Pattern (รูปแบบเสียงตอบรับ)

 14. กด ▶ เพื่อไฮไลต์รายการที่เลือก แล้วกด OK เมื่อโทรศัพท์ดังเป็นเสียงเรียกเข้าที่ตั้งไว้สำหรับสายแฟกซ์แล้ว เครื่อง HP All-in-One จะรับสายและรับแฟกซ์

# การโทรซ้ำอัตโนมัติเมื่อสายไม่ว่างหรือไม่มีผู้รับสาย

ท่านสามารถตั้งให้เครื่อง HP All-in-One โทรซ้ำอัตโนมัติเมื่อสายไม่ว่างหรือ ไม่มีผู้รับสาย ค่าดีฟอลต์สำหรับ Busy Redial [โทรซ้ำเมื่อสายไม่ว่าง] คือ Redial [โทรซ้ำ] ค่าดีฟอลต์สำหรับ No Answer Redial [โทรซ้ำเมื่อไม่มีผู้ รับสาย] คือ No Redial [ไม่โทรซ้ำ]

- 1. กด Setup (ตั้งค่า)
- โปรดทำตามวิธีใดวิธีหนึ่งดังต่อไปนี้
  - สำหรับการเปลี่ยนการตั้งค่า Busy Redial [โทรซ้ำเมื่อสายไม่ว่าง]
     ให้กด 5 และกด 2
     ซึ่งเป็นการเลือก Advanced Fax Setup (การตั้งค่าแฟกซ์ขั้นสูง)

ขางเบนการเลอก Advanced Fax Setup (การต่างคาแพกขา จากนั้นเลือก Busy Redial (โทรซ้ำเมื่อสายไม่ว่าง)

– ในการเปลี่ยน No Answer Redial [โทรซ้ำเมื่อไม่มีผู้รับสาย] กด
 5 และกด 3

้ซึ่งเป็นการเลือก Advanced Fax Setup (การตั้งค่าแฟกซ์ขั้นสูง) จากนั้นเลือก No Answer Redial (โทรซ้ำเมื่อไม่มีผู้รับสาย)

- 3. กด ▶ เพื่อเลือก Redial [โทรซ้ำ] หรือNo Redial [ไม่โทรซ้ำ]
- 4. กด <mark>OK</mark> (ตกลง)

### การตั้งการย่อขนาดอัตโนมัติสำหรับแฟกซ์ที่เข้ามา

การตั้งค่านี้จะกำหนดการทำงานของเครื่อง HP All-in-One เมื่อได้รับแฟกซ์ที่ มีขนาดใหญ่กว่าขนาดกระดาษที่ตั้งค่าดีฟอลต์ไว้ เมื่อเปิดการตั้งค่านี้ (ค่าดี ฟอลต์) ภาพของแฟกซ์ที่รับเข้ามาจะถูกย่อขนาดเพื่อให้มีขนาดพอดีหน้าเท่าที่ จะเป็นได้ หากปิดคุณสมบัตินี้ ข้อมูลที่เกินจากหน้าแรก จะพิมพ์ออกมาในหน้าที่ สอง Automatic Reduction [การย่อขนาดอัตโนมัติ] เป็นประโยชน์เมื่อ ท่านได้รับแฟกซ์ขนาด legal แต่มีกระดาษขนาด letter วางอยู่ในถาด ป้อนกระดาษ

- 1. กด **Setup (ตั้งค่า)**
- กด 4 จากนั้นกด 4 ชี้งเป็นการเลือก Advanced Fax Setup (การตั้งค่าแฟกซ์ขั้นสูง) จาก นั้นเลือก Automatic Reduction(การย่อขนาดอัตโนมัติ)

- 3. กด ▶ เพื่อเลือก Off [ปิด] หรือ On [เปิด]
- 4. กด <mark>OK</mark> (ตกลง)

#### ตั้งการรับแฟกซ์สำรอง

HP All-in-One จะจัดเก็บแฟกซ์ทั้งหมดที่รับเข้ามาไว้ในหน่วยความจำ หากมี ข้อผิดพลาดซึ่งทำให้เครื่อง HP All-in-One ไม่สามารถพิมพ์แฟกซ์ได้ Backup Fax Reception (การรับแฟกซ์สำรอง) จะช่วยให้ท่านยังคง สามารถรับแฟกซ์ต่อไปได้ ในระหว่างที่เกิดข้อผิดพลาดนั้น หากมีการใช้ คุณสมบัติ Backup Fax Reception (การรับแฟกซ์สำรอง) แฟกซ์จะถูก เก็บไว้ในหน่วยความจำ

ตัวอย่างเช่น ถ้ากระดาษในเครื่อง HP All-in-One หมดและคุณสมบัติ Backup Fax Reception (การรับแฟกซ์สำรอง) ถูกเปิดใช้งานอยู่ แฟกซ์ทั้ง หมดที่รับเข้ามาจะถูกเก็บไว้ในหน่วยความจำ เมื่อใส่กระดาษเพิ่ม ท่านก็ สามารถพิมพ์แฟกซ์เหล่านั้นได้ ถ้าท่านยกเลิกการใช้คุณสมบัติดังกล่าว เครื่อง HP All-in-One จะไม่รับสายแฟกซ์ที่เข้ามา จนกว่าข้อผิดพลาดจะได้รับการ แก้ไข

ในระหว่างที่เครื่องทำงานปกติ (ไม่ว่า Backup Fax Reception (การรับ แฟกซ์สำรอง) จะถูกกำหนดเป็น On (เปิด) หรือ Off (ปิด) ก็ตาม) เครื่อง HP All-in-One จะเก็บแฟกซ์ทั้งหมดไว้ในหน่วยความจำ หลังจากที่หน่วย ความจำเต็ม เครื่อง HP All-in-One จะบันทึกข้อมูลแฟกซ์ที่ได้รับเข้ามาใหม่ ทับข้อมูลแฟกซ์ที่เก่าที่สุดที่พิมพ์ออกมาแล้ว หากท่านต้องการลบแฟกซ์ที่อยู่ใน หน่วยความจำทั้งหมด ให้ปิดเครื่อง HP All-in-One โดยกดปุ่ม On

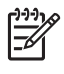

หมายเหตุ ถ้า Backup Fax Reception (การรับแฟกซ์สำรอง) ถูก กำหนดเป็น On (เปิด) และมีข้อผิดพลาดเกิดขึ้น เครื่อง HP All-in-One จะเก็บแฟกซ์ที่ได้รับไว้ในหน่วยความจำโดยมีสถานะ เป็นแฟกซ์ที่ยังไม่ได้พิมพ์ แฟกซ์ทั้งหมดที่ไม่ได้พิมพ์ออกมาจะยังคงอยู่ ในหน่วยความจำจนกว่าจะถูกพิมพ์ออกมาหรือลบทิ้ง เมื่อมีแฟกซ์ที่ไม่ได้ พิมพ์ออกมาเต็มหน่วยความจำ เครื่อง HP All-in-One จะไม่รับสาย แฟกซ์อีกจนกว่าแฟกซ์เหล่านั้นจะถูกพิมพ์หรือลบออกจากหน่วยความ จำ สำหรับข้อมูลเกี่ยวกับการพิมพ์หรือลบแฟกซ์จากหน่วยความจำ โปรด ดู การพิมพ์ซ้ำหรือลบแฟกซ์ในหน่วยความจำ

้ ค่าดีฟอลต์ของ Backup Fax Reception (การรับแฟกซ์สำรอง) จะกำหนด เป็น On (เปิด)

#### วิธีตั้งการรับแฟกซ์สำรองจากแผงควบคุม

1. กด **Setup (ต**ั้งค่า)

2. กุด 5 จากนั้นกด 5 อีกครั้ง

ซึ่งเป็นการเลือก Advanced Fax Setup (การตั้งค่าโทรสารขั้นสูง) จากนั้นเลือก Backup Fax Reception (การรับโทรสารสำรอง)

- 3. กด ▶ เพื่อเลือก On [เปิด] หรือ Off [ปิด]
- 4. กด <mark>OK</mark> (ตกลง)

# การใช้โหมดแก้ไขข้อผิดพลาด

Error Correction Mode [โหมดแก้ไขข้อผิดพลาด] (ECM) ช่วยป้องกัน ข้อมูลสูญหายเนื่องจากสายโทรศัพท์ขัดข้อง โดยโหมดดังกล่าวจะตรวจหาข้อผิด พลาดที่เกิดขึ้นในระหว่างการส่ง และทำการส่งข้อมูลส่วนที่ผิดพลาดซ้ำอีกครั้ง โดยอัตโนมัติ หากเป็นสายโทรศัพท์ที่มีคุณภาพดี ก็จะไม่ส่งผลต่อค่าโทรศัพท์ และอาจลดค่าใช้จ่ายลงด้วย หากเป็นสายโทรศัพท์ที่คุณภาพไม่ดี ECM จะส่งผล ให้การส่งแฟกซ์ใช้เวลานานขึ้น และเสียค่าโทรศัพท์เพิ่มขึ้นด้วย แต่การส่งข้อมูล จะมีประสิทธิภาพเพิ่มขึ้นด้วย ค่าดีฟอลต์จะกำหนดเป็น เปิด ให้ปิด ECM หาก ทำให้ท่านเสียค่าโทรศัพท์เพิ่มขึ้นมาก และท่านยอมรับคุณภาพการรับส่งที่ด้อย กว่าได้

เงื่อนไขดังต่อไปนี้ใช้กับ ECM:

- หากท่านปิด ECM จะมีผลเฉพาะกับแฟกซ์ที่ท่านส่งเท่านั้น แต่จะไม่มีผล กับแฟกซ์ที่ท่านได้รับ
- หากท่านปิด ECM ให้ตั้งค่า Fax Speed (ความเร็วแฟกซ์) เป็น
   Medium (ปานกลาง) ถ้า Fax Speed ถูกกำหนดให้เป็น Fast (ด่วน) แฟกซ์จะถูกส่งออกไปโดยเปิด ECM อัตโนมัติ สำหรับข้อมูลเกี่ยวกับการ เปลี่ยนค่า Fax Speed (ความเร็วแฟกซ์) โปรดดู การตั้งความเร็วแฟกซ์
- หากท่านส่งแฟกซ์สี แฟกซ์จะถูกส่งโดยเปิด ECM โดยไม่สนใจว่ามีการตั้ง ค่าตัวเลือกไว้อย่างไร

#### การเปลี่ยนการตั้งค่า ECM โดยคำสั่งจากแผงควบคุม

- 1. กด **Setup (ต**ั้งค่า)
- กด 6 จากนั้นกด 4
   ซึ่งเป็นการเลือก Advanced Fax Setup (การตั้งค่าแฟกซ์ขั้นสูง) จาก นั้นเลือกError Correction Mode(โหมดแก้ไขข้อผิดพลาด)
- 3. กด ▶ เพื่อเลือก Off [ปิด] หรือ On [เปิ่ด]
- 4. กด <mark>OK</mark> (ตกลง)

<u>การใช้คุณสมบัติแฟกซ์</u>

# การตั้งความเร็วแฟกซ์

ท่านสามารถตั้งความเร็วแฟกซ์ที่ใช้ติดต่อระหว่างเครื่อง HP All-in-One ของ ้ท่านและแฟกซ์อื่นๆ เมื่อส่งและรับแฟกซ์ ความเร็วแฟกซ์ที่ตั้งไว้เป็นค่าดีฟอลต์ คือ Fast [ด่วน]

หากท่านใช้ข้อใดข้อหนึ่งต่อไปนี้ อาจจำเป็นต้องตั้งความเร็วแฟกซ์ให้ช้าลง:

- บริการโทรศัพท์ผ่านระบบอินเทอร์เน็ต
- ระบบเครือข่ายโทรศัพท์ (PBX)
- การใช้แฟกซ์ผ่านอินเทอร์์เน็ตโพรโทคอล (Fax over Internet Protocol - FoIP)
- โครงข่ายบริการสื่อสารร่วมระบบดิจิทัล (integrated services digital network - ISDN)

หากท่านประสบปัญหาในการส่งและรับแฟกซ์ โปรดลองตั้งค่า Fax Speed [ความเร็วแฟกซ์] เป็น Medium [ปานกลาง] หรือ Slow [ช้า] การค่าความเร็ว แฟกซ์ในตารางมีดังต่อไปนี้

| ี่ด่าดวามเร็วแฟกซ์ | ความเร็วแฟกซ์    |
|--------------------|------------------|
| ด่วน               | v.34 (33600 บอด) |
| Medium [ปานกลาง]   | v.17 (14400 บอด) |
| Slow [ช้า]         | v.29 (9600 บอด)  |

#### การตั้งความเร็วแฟกซ์จากแผงควบคุม

- 1. กด Setup (ตั้งค่า)
- กด 7 จากนั้นกด 4 2 ซึ่งเป็นการเลือก Advanced Fax Setup (การตั้งค่าโทรสารขั้นสง) จากนั้นเลือก Fax Speed (ความเร็วโทรสาร)
- 3. กด ▶ เพื่อไฮไลต์รายการที่เลื้อก แล้วกด OK

# การพิมพ์ซ้ำหรือลบแฟกซ์ในหน่วยความจำ

ท่านสามารถพิมพ์ซ้ำแฟกซ์แปดแผ่นสุดท้ายในหน่วยความจำหรือลบแฟกซ์ทั้ง หมดในหน่วยความจำ ท่านอาจต้องพิมพ์แฟกซ์ที่อยู่ในหน่วยความจำใหม่ หาก เครื่อง HP All-in-One ใช้กระดาษหมดขณะรับแฟกซ์ หรือ ท่านอาจต้องการ ลบแฟกซ์ทั้งหมดในหน่วยความจำเพื่อวัตถประสงค์ การรักษาความปลอดภัย

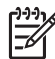

<sup>199</sup>ัหมายเหตุ เครื่อง HP All-in-One จะจัดเก็บแฟกซ์ที่ได้รับทั้งหมดไว้ใน หน่วยความจำ แม้ว่าแฟกซ์ดังกล่าวจะถูกพิมพ์ออกมา ซึ่งจะช่วยให้คุณ พิมพ์ซ้ำแฟกซ์แปดแผ่นสุดท้ายเมื่อต้องการ หลังจากที่หน่วยความจำเต็ม

เครื่อง HP All-in-One จะบันทึกข้อมูลแฟกซ์ที่ได้รับเข้ามาใหม่ทับ ข้อมูลแฟกซ์ที่เก่าที่สุดที่พิมพ์ออกมาแล้ว

หากท่านได้รับแฟกซ์ที่มีขนาดใหญ่เกินไป เช่น ภาพสีที่มีรายละเอียดมาก อาจ ไม่มีการเก็บบันทึกในหน่วยความจำเนื่องจากข้อจำกัดของหน่วยความจำ ท่าน จะไม่สามารถพิมพ์ซ้ำแฟกซ์ที่มีขนาดใหญ่เกินกว่าจะเก็บบันทึกไว้ในหน่วย ความจำ

#### การพิมพ์แฟกซ์จากหน่วยความจำซ้ำโดยใช้แผงควบคุม

- 1. ต้องแน่ใจว่าท่านมีกระดาษอยู่ในถาดป้อนกระดาษ
- 2. กด Setup (ตั้งค่า)
- กด 6 จากนั้นกด 4 ซึ่งเป็นการเลือก Tools (เครื่องมือ) และ Reprint Faxes in Memory (การพิมพ์แฟกซ์ในหน่วยความจำช้ำ) แฟกซ์จะถูกพิมพ์ตามลำดับย้อนหลังจากที่ได้รับ โดยพิมพ์แฟกซ์ที่ได้รับล่า สุดก่อน ตามด้วยลำดับถัดไป
- ห่ากท่านไม่ต้องการแฟกซ์ที่กำลังพิมพ์ ให้กดปุ่ม ยกเลิก เครื่อง HP All-in-One จะเริ่มพิมพ์แฟกซ์ถัดไปในหน่วยความจำ

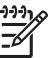

ิ∕∕ หมายเหตุ ท่านต้องกด <mark>ยกเลิก</mark> เพื่อหยุดพิมพ์แฟกซ์ที่บันทึกไว้

# การฉบแฟกซ์ทั้งหมดจากหน่วยความจำซ้ำโดยใช้แผงควบคุม

→ วิธีการลบแฟกซ์ทั้งหมดออกจากหน่วยความจำ ให้ปิดเครื่อง HP All-in-One โดยกดปุ่ม On

แฟกซ์ทั้งหมดที่บันทึกไว้ในหน่วยความจำจะถูกลบออกไปหลังจากที่ท่านปิด เครื่อง HP All-in-One

# การใช้แฟกซ์ผ่านอินเทอร์เน็ต

ท่านอาจสมัครสมาชิกเพื่อรับบริการโทรศัพท์ราคาประหยัดซึ่งจะช่วยให้ท่าน สามารถส่งและรับแฟกซ์ด้วยเครื่อง HP All-in-One โดยใช้อินเทอร์เน็ต วิธีนี้ เรียกว่า การใช้แฟกซ์ผ่านอินเทอร์เน็ตโพรโทคอล (Fax over Internet Protocol - FoIP) ท่านอาจใช้บริการ FoIP (ให้บริการโดยบริษัทโทรศัพท์) หากท่าน:

- กดรหัสพิเศษสำหรับเข้าสู่ระบบ พร้อมด้วยหมายเลขแฟกซ์ หรือ
- มี IP converter box (กล่องตัวแปลง IP) ซึ่งเชื่อมต่อกับอินเทอร์เน็ตและ มีพอร์ทโทรศัพท์แบบอะนาล็อกสำหรับการเชื่อมต่อแฟกซ์

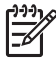

1<sup>200</sup> หมายเหตุ ท่านสามารถส่งและรับแฟกซ์ได้โดยเชื่อมต่อสายไฟเข้ากับ พอร์ต "1-LINE" ของ HP All-in-One ไม่ใช่จากพอร์ต Ethernet ซึ่ง หมายความว่าการเชื่อมต่อของท่านกับอินเตอร์เน็ตต้องเสร็จสิ้นผ่านกล่อง ้คอนเวอร์เตอร์ (ซึ่งจะแจ็คเครื่องอะนาล็อกแบบปกติสำหรับการเชื่อม ต่อ) หรือบริษัทโทรศัพท์

The FoIP service might not work properly when the HP All-in-One is sending and receiving faxes at high speed (33600 bps). หากท่านประสบปัญหาในการส่งและรับแฟกซ์ขณะใช้บริการ ์แฟกซ์อินเต๋อร์์เน็ต ให้ใช้ความเร็วแ้ฟกซ์ที่ช้าลง ท่านสามารถทำการเปลี่ยน แปลงค่า Fax Speed (ความเร็วแฟกซ์) จาก High (สง) (ค่าดีฟอลต์t) เป็น Medium (กลาง) สำหรับข้อมลเกี่ยวกับการเปลี่ยนการตั้งค่านี้ โปรดด การตั้ง ดวามเร็วแฟกฑ์

ท่านควรตรวจสอบกับทางบริษัทผ้ให้บริการโทรศัพท์ของท่านเพื่อให้แน่ใจว่า ้บริการแฟกซ์ผ่านอินเทอร์เน็ตขอ<sup>ํ</sup>งบริษัทดังกล่าวรองรับการรับส่งแฟกซ์ หากบริการเครือข่ายอินเตอร์เนตไม่รองรับการส่งและรับแฟกซ์ ท่านจะไม่ สามารถส่งและรับแฟกซ์ผ่านทางอินเตอร์เนตได้

# การหยุดการส่งแฟกซ์

ท่านสามารถยกเลิกแฟกซ์ที่กำลังส่งหรือรับได้ตลอดเวลา

### การหยุดรับส่งแฟกซ์โดยใช้แผงควบคุม

→ กด ยกเลิก ที่แผงควบคมเพื่อระงับแฟกซ์ที่ท่านกำลังส่งหรือรับ มองหาข้อ ้ความ Fax Cancelled (ยกเลิกการรับส่งโทรสารแล้ว) บนจอแผงควบ ้คม หากไม่มีข้อความปรากฏขึ้น ให้กด <mark>ยกเลิก</mark> อีกครั้ง ้เครื่อง HP All-in-One จะพิมพ์หน้าใดๆ ที่เริ่มพิมพ์ไปแล้ว จากนั้นจะยก ้เลิกการพิมพ์แฟกซ์ส่วนที่ยังเหลืออยู่ โดยอาจใช้เวลาสักครุ่

#### การยกเลิกหมายเฉขที่กำลังโทร

→ กด ยกเลิก เพื่อยกเลิกหมายเลขที่ท่านกำลังโทรอย่

# 12 ใช้ HP Instant Share

ทำให้การแลกเปลี่ยนภาพถ่ายกับเพื่อนๆ และครอบครัวเป็นเรื่องง่าย เพียงแค่ สแกนภาพถ่ายหรือเสียบการ์ดหน่วยความจำเข้าไปในช่องเสียบการ์ดที่ถูกต้อง ในเครื่อง HP All-in-One แล้วเลือกภาพถ่ายหนึ่งภาพหรือมากกว่านั้นเพื่อแลก เปลี่ยน เลือกปลายทาง จากนั้นส่งภาพถ่ายออกไป นอกจากนี้ ยังสามารถอัพ โหลดภาพถ่ายของท่านไว้ในอัลบั้มภาพออนไลน์ หรือบริการตกแต่งภาพถ่ายออ นไลน์ได้อีกด้วย บริการเหล่านี้จะแตกต่างกันไปตามประเทศ/ภูมิภาค ด้วย HP Instant ShareHP Instant Share E-mail (อีเมล์ HP Instant Share) ครอบครัวและเพื่อนๆ ของท่านจะได้รับภาพถ่ายที่พวกเขาสามารถดได้ เสมอ โดยไม่ต้องดาวน์โหลดภาพขนาดใหญ่หรือภาพที่ใหญ่เกินกว่าจะเปิดดูได้ ข้อความอีเมล์ที่มีภาพขนาดย่อของภาพถ่ายของท่านจะถูกส่งไปพร้อมกับลิงค์ไป ยังเว็บเพจที่มีความปลอดภัยที่ซึ่งครอบครัวและเพื่อนๆ ของท่านสามารถดูภาพ ถ่ายเหล่านั้น แบ่งปัน พิมพ์ และบันทึกภาพถ่ายได้อย่างง่ายดาย

#### ภาพรวม

มีการติดตั้งพอร์ต USB ดังนั้นท่านจึงสามารถเชื่อมต่อโดยตรงเข้ากับเครื่อง คอมพิวเตอร์โดยใช้สายเคเบิ้ล USB นอกจากนี้ ยังมีการติดตั้งพอร์ตอีเทอร์เน็ต ดังนั้นท่าน ท่านสามารถเชื่อมต่อเข้ากับข่ายงานบริเวณเฉพาะที่ที่มีอยู่ (LAN) เลือกพอร์ตที่เหมาะสมที่สุดในการเชื่อมต่อกับ Now you can share photos with friends and relatives using your HP All-in-One and the HP Image Zone software installed on your computer.

์ แสดงอุปกรณ์เชื่อมต่อ USB และเครือข่ายด้านล่าง

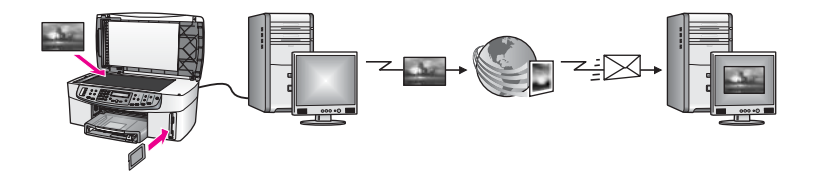

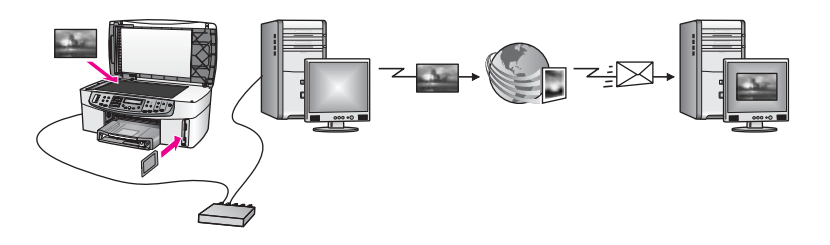

การใช้ HP Instant Share เพื่อส่งภาพจาก HP All-in-One ไปยังปลายทางที่ ต้องการ ปลายทางนั้นอาจเป็นที่อยู่อีเมล์ อัลบั้มภาพถ่ายออนไลน์ หรือบริการ ตกแต่งภาพถ่ายออนไลน์ เป็นต้น บริการเหล่านี้จะแตกต่างกันไปตามประเทศ/ ภูมิภาค

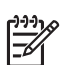

หมายเหตุ ท่านยังสามารถส่งภาพไปยัง การส่งภาพไปยังอุปกรณ์ปลาย ทางนั้น ท่านต้องมี user ID (รหัสผู้ใช้) และ password (รหัสผ่าน) ของ HP Passport อุปกรณ์ที่รับต้องถูกติดตั้งและลงทะเบียนกับ HP Instant Share ท่านอาจต้องถามชื่ออุปกรณ์ปลายทางที่กำหนดไว้ จากผู้รับ คำแนะนำเพิ่มเติมมีอยู่ในขั้นตอนที่ 5 ใน ส่งรูปภาพโดยใช้

# เริ่มการติดตั้ง

การใช้ HP Instant Share กับเครื่อง HP All-in-One ท่านต้องมีสิ่งต่อไปนี้:

- ที่เชื่อมต่อกับคอมพิวเตอร์ (ไม่ว่าจะเป็นสายเคเบิล USB หรือผ่านระบบ LAN)
- การเข้าถึงช่องสัญญาณอินเทอร์เน็ต
- ขึ้นอยู่กับระบบปฏิบัติการที่ท่านใช้:
  - Windows: HP Image Zone ซอฟต์แวร์ที่ติดตั้งอยู่ใน คอมพิวเตอร์ของท่าน
  - Macintosh: HP Image Zoneซอฟต์แวร์ที่ติดตั้งอยู่ใน คอมพิวเตอร์ของท่าน ซึ่งรวมถึง HP Instant Share ไคลเอ็นต์แอ ปพลิเคชันซอฟต์แวร์

เมื่อติดตั้งเครื่อง HP All-in-One และติดตั้งซอฟต์แวร์ **HP Image Zone** แล้ว ท่านก็พร้อมที่จะดูภาพถ่ายร่วมกันโดยใช้ HP Instant Share สำหรับ ข้อมูลเพิ่มเติมเกี่ยวกับการติดตั้ง HP All-in-One โปรดดูคู่มือการติดตั้งที่มา พร้อมกับอุปกรณ์ของท่าน

# ส่งรูปภาพโดยใช้

ภาพอาจเป็นภาพถ่ายหรือเอกสารที่สแกนมา ซึ่งสามารถแลกเปลี่ยนกับเพื่อนๆ และญาติได้โดยใช้ HP All-in-One และ HP Instant Share ถ่าย โอนภาพอย่างง่ายจากการ์ดหน่วยความจำสู่เครื่องคอมพิวเตอร์ของท่าน หรือ สแกนรูปภาพ เลือกภาพที่ต้องการแลกเปลี่ยนแล้วส่งภาพของท่านไปยังจุดหมาย ปลายทางที่เลือก

#### ส่งภาพถ่ายจากการ์ดหน่วยความจำ

You can use your HP All-in-One to share photos from a memory card. ถ่ายโอนภาพของท่านสู่เครื่องคอมพิวเตอร์ เลือกภาพถ่ายที่ต้องการส่ง และแลกเปลี่ยนโดยใช้

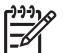

หมายเหตุ สำหรับข้อมูลเพิ่มเติมเกี่ยวกับการใช้การ์ดหน่วยความจำ โปรดดู การใช้การ์ดหน่วยความจำหรือกล้อง PictBridge

- ตรวจสอบว่าท่านได้ใส่การ์ดหน่วยความจำไว้ในช่องเสียบที่ถูกต้องใน เครื่อง HP All-in-One
  - หากท่านกำลังเชื่อมต่อด้วยเคเบิล USB ข้ามไปขั้นตอนที่ 5
  - หากท่านเชื่อมต่อด้วยเครือข่ายอีเทอร์เน็ต ให้ดำเนินการต่อขั้นตอนที่
     2
- The Photo menu displays on the control panel display with Photo Transfer selected. กด ▶ เพื่อเลือก Letter และจากนั้นจึงกด OK (ตกลง)

เริ่มกระบวนการถ่ายโอน

<sup>ษษ</sup> หมายเหตุ ไฟล์ภาพยนตร์อาจไม่สามารถใช้ได้กับบริการ ⊐── HP Instant Share

- 3. When the **Transfer To** menu appears, press ▶ to select the computer to which you want to transfer the photos.
- 4. กด OK (ตกลง)
- 5. แสดงตามวิธีใดวิธีหนึ่งดังต่อไปนี้:
  - สำหรับผู้ใช้ Windows กรอบโต้ตอบซอฟต์แวร์การถ่ายโอนภาพ
     ของ HP จะแสดงบนหน้าจอเครื่องคอมพิวเตอร์ของท่าน คลิกตัวเลือก
     เพื่อบันทึกภาพถ่ายในเครื่องคอมพิวเตอร์
  - For Macintosh OS X users, the Image Capture dialog displays on your computer screen.

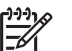

1999 หมายเหตุ Image Capture opens automatically only if you have configured it as described in the Transfer Images section of the HP Image Zone Help.

- Choose a destination for your images from the Download To pop-up menu.
- Choose View Images with HP Gallery from the Automatic Task pop-up menu.
- For Macintosh OS 9 users, the Unload images software dialog displays on your computer screen.

  - `\_่\_่ เ**คล็ดลับ** หากท่านกำลังใช้ Macintosh OS 9 อัพโหลดภาพ `\_่\_` ถ่ายของท่านไปยัง ุคลิก **E-mail**(อีเมล) และส่งรูปถ่ายเป็น เอกสารแนบอีเมลโดยปฏิบัติตามข้อความที่ปรากภบนหน้าจอ **ด**อมพิวเตอร์
- ปฏิบัติตามขึ้นตอนที่เหมาะสมสำหรับระบบปฏิบัติการดังต่อไปนี้: หากใช้คอมพิวเตอร์ที่ใช้ระบบปฏิบัติการ Windows:
  - ดับเบิลคลิกไอคอน HP Image Zone บนเดสก์ท็อป a. หน้าต่าง HP Image Zone จะแสดงบนคอมพิวเตอร์ แท็บ My Images (รปภาพ) จะปรากฏขึ้นในหน้าต่าง
  - ้เลือกรปภาพหนึ่งรปหรือมากกว่านั้นจากโฟลเดอร์ที่เก็บภาพไว้ b. ้สำหรับข้อมูลเพิ่มเติม โปรดดูที่หน้าจอ HP Image Zone Help (วิธีใช้โซนรปภาพของ HP)
  - คลิกที่แท็บ HP Instant Share C. แท็บ HP Instant Share จะปรากฏขึ้นในหน้าต่าง HP Image Zone
  - จากส่วน Control (ควบคุม) หรือส่วน Work (งาน) ของแท็บ d. HP Instant Share ให้คลิ๊กที่ลิงค์หรือไอคอนของบริการที่ท่านต้อง การใช้เพื่อส่งภาพที่สแกน

หมายเหตุ หากคลิก See All Services (ดูบริการทั้งหมด) ท่านจะสามารถเลือกจากบริการทั้งหมดที่มีในประเทศ/ภมิภาค ของท่าน ตัวอย่างเช่น: HP Instant Share E-mail (อีเมล์) และ Create Online Albums (สร้างอัลบั้มออนไลน์) ปฏิบัติตามคำสั่งที่ปรากฏบนหน้าจอ

หน้าจอ Go Online จะปรากฏขึ้นในส่วน Work (งาน)

คลิก Next (ถัดไป) และปฏิบัติตามคำแนะนำในหน้ำจอ e.

#### หากท่านกำลังใช้ Macintosh OS X:

- a. พื้นที่ Image Area เลือกภาพที่ต้องการแลกเปลี่ยน
- b. On the **Sidebar**, click the **Share Images** icon. ปรากฏหน้าต่างไคลเอ็นต์แอปพลิเคชันซอฟต์แวร์
- C. ตรวจดูให้แน่ใจว่ารูปภาพที่ท่านต้องการแลกเปลี่ยนแสดงอยู่ใน หน้าต่าง HP Instant Share ใช้ปุ่ม - เพื่อลบภาพถ่ายออก หรือใช้ปุ่ม + เพื่อเพิ่มภาพถ่ายเข้าไปใน หน้าต่าง
- คลิก Continue (ดำเนินการต่อ) และปฏิบัติตามคำแนะนำบนหน้า จอ
- อากรายการบริการของ HP Instant Share ให้เลือกบริการที่ท่าน ต้องการใช้เพื่อส่งภาพถ่าย
- f. ปฏิบัติตามคำสั่งที่ปรากฏบนหน้าจอ
- 7. จากบริการ HP Instant Share E-mail ท่านสามารถ:
  - ส่งข้อความอีเมล์ที่มีภาพถ่ายขนาดย่อของท่านซึ่งสามารถที่จะดู พิมพ์ และบันทึก
  - การเปิดและจัดเก็บข้อมูลในสมุดที่อยู่อีเมล์ คลิกที่ Address Book (สมุดที่อยู่) แล้วลงทะเบียนกับ HP Instant Share และสร้างแอ คเคานท์ HP Passport
  - การส่งข้อความอีเมล์ไปยังหลายที่อยู่ คลิกที่ลิงค์ multiple address (หลายที่อยู่)
  - การส่งคอลเล็คชั่นภาพไปยังอุปกรณ์ที่เชื่อมต่อเครือข่ายของเพื่อนหรือ ญาติ ใส่ชื่ออุปกรณ์ที่ผู้รับกำหนดไว้ในฟิลด์ E-mail address (ที่อยู่ อีเมล์) ตามด้วย @send.hp.com จะมีข้อความแจ้งให้ท่านเข้าสู่ ระบบ HP Instant Share โดยใช้ userid (รหัสผู้ใช้) และ password (รหัสผ่าน) ของ HP Passport

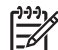

หมายเหตุ หากท่านไม่ได้ตั้งค่า HP Instant Share ไว้ก่อน ให้คลิกที่ I need an HP Passport account (ฉันต้อง การมีแอคเคานท์ HP Passport) บนหน้าจอ Sign in with HP Passport (เข้าสู่ระบบโดยใช้ HP Passport) ท่านจะ ได้รับ user ID (รหัสผู้ใช้) และ password (รหัสผ่าน) ของ HP Passport

#### ส่งภาพที่สแกน

ท่านสามารถแฉกเปลี่ยนรปภาพที่สแกน วางภาพบนกระจก เลือกปลายทาง สแกนภาพและแลกเปลี่ยนภาพของท่านโดยให้

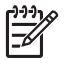

หมายเหตุ สำหรับข้อมูลเพิ่มเติมเกี่ยวกับการสแกนภาพ โปรดดู การใช้ คณสมบัติการสแกน

- 1. วางต้นฉบับคว่ำลงที่มมขวาด้านหน้าของกระจก
- 2. กด Setup (ตั้งค่า) บนแผงควบคมของ HP All-in-One เมนุจะปรากฏขึ้นบนจอแผงควบคม.
- แสดงตามวิสีใดวิธีหนึ่งดังต่อไปนี้ 3.
  - หากท่านกำลังเชื่อมต่อด้วยเคเบิล USB ข้ามไปขั้นตอนที่ 6
  - หากท่านเชื่อมต่อด้วยเครือข่ายอีเทอร์เน็ต ให้ดำเนินการต่อขั้นตอนที่ 4
- ึกด ▶ เพื่อเลือก Select Computer (เลือกคอมพิวเตอร์) จากนั้นกด OK 4. (ตกลง)
- ึกด ▶ เพื่อเลือกคอมพิวเตอร์ที่ต้องการส่งรูปภาพ จากนั้นกด OK (ตกลง) 5.
- กด ▶ เพื่อ HP Instant Share จากนั้นกด OK (ตกลง) หรือ Start 6 Scan (เริ่มสแกน)

้เครื่องจะสแกนภาพและอัพโหลดเข้าเครื่องคอมพิวเตอร์ สำหรับผ้ใช้ Windows ซอฟต์แวร์ HP Image Zone จะเปิดขึ้นบน ้คอมพิวเตอร์ แท็ป HP Instant Share จะปรากฏขึ้น ภาพขนาดย่อของ ภาพที่สแกนจะปรากฏขึ้นใน Selection Tray (เทรย์รายการเลือก) หาก ้ต้องการข้อมูลเพิ่มเติมเกี่ยวกับ HP Image Zone โปรดดูวิธีใช้บนหน้า จอ

้สำหรับผู้ใช้ Macintosh OS X (v10.2 และสูงกว่า) ไคลเอ็นต์แอปพลิ เคชันซอฟต์แวร์ HP Instant Share จะเปิดบนคอมพิวเตอร์ของท่าน ภาพขนาดย่อของภาพที่สแกนจะปรากฏขึ้นในหน้าต่าง HP Instant Share

- หมายเหตุ หากใช้ Macintosh OS X v10.1.5 หรือรุ่นก่อนหน้า
  - ้นั้น (หรือ OS 9) ภาพถ่ายของท่านจะถูกอัพโหลดเข้า HP แกลเลอรี่ภาพ บน Macintosh คลิกE-mail (อีเมล์) ส่งภาพที่ สแกนแนบไปกับอีเมล์โดยการปฏิบัติตามคำสั่งบนหน้าจอ คอมพิวเตอร์
- ปฏิบัติตามขั้นตอนที่เหมาะสมสำหรับระบบปฏิบัติการดังต่อไปนี้: 7.

#### หากใช้คอมพิวเตอร์ที่ใช้ระบบปฏิบัติการ Windows:

จากส่วน Control (ควบคุม) หรือส่วน Work (งาน) ของแท็บ a. HP Instant Share ให้คลิกที่ลิงค์หรือไอคอนของบริการที่ท่านต้อง การใช้เพื่อส่งภาพที่สแกน

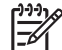

<sup>199</sup> หมายเหตุ หากคลิก See All Services (ดูบริการทั้งหมด) ท่านจะสามารถเลือกจากบริการทั้งหมดที่มีในประเทศ/ภมิภาค ของท่าน ตัวอย่างเช่น: HP Instant Share E-mail (อีเมล์) และ Create Online Albums (สร้างอัลบั้มออนไลน์) ปฏิบัติตามคำสั่งที่ปรากฏบนหน้าจอ

หน้าจอ Go Online จะปรากฏขึ้นในส่วน Work (งาน)

คลิก **Next** (ถัดไป) และปฏิบัติตามคำแนะนำในหน้าจอ b.

#### หากท่านกำลังใช้ Macintosh

- ้ตรวจสอบให้แน่ใจว่าภาพสแกนที่ท่านต้องการแลกเปลี่ยนแสดงอย่ใน a. ใช้ป่ม - เพื่อลบภาพถ่ายออก หรือใช้ป่ม + เพื่อเพิ่มภาพถ่ายเข้าไปใน หน้าต่าง
- b. คลิก **Continue** (ดำเนินการต่อ) และปฏิบัติตามคำแนะนำบนหน้า จอ
- จากรายการบริการของ HP Instant Share ให้เลือกบริการที่ท่าน C. ต้องการใช้เพื่อส่งภาพที่สแกน
- ปภิบัติตามคำสั่งที่ปรากภบนหน้าจอ d.
- จากบริการ HP Instant Share E-mail ท่านสามารถ: 8.
  - ้ส่งข้อความอีเมล์ที่มีภาพถ่ายขนาดย่อของท่านซึ่งสามารถที่จะด พิมพ์ และบันทึก
  - การเปิดและจัดเก็บข้อมูลในสมุดที่อยู่อีเมล์ คลิกที่ Address Book (สมดที่อย่) แล้วลงทะเบียนกับ HP Instant Share และสร้างแอ ุคเคานท์ HP Passport
  - การส่งข้อความอีเมล์ไปยังหลายที่อยู่ คลิกที่ลิงค์ multiple address (หลายที่อย่)
  - ้การส่งคอลเล็คชั่นภาพไปยังอปกรณ์ที่เชื่อมต่อเครือข่ายของเพื่อนหรือ ี่ ฌาติ ใส่ชื่ออปกรณ์ที่ผ้รับกำหนดไว้ในฟิลด์ E-mail address (ที่อย่ อีเมล์) ตามด้วย @send.hp.com จะมีข้อความแจ้งให้ท่านเข้าส่ ระบบ HP Instant Share โดยใช้ **userid** (รหัสผู้ใช้) และ password (รหัสผ่าน) ของ HP Passport

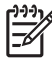

หมายเหตุ หากท่านไม่ได้ตั้งค่า HP Instant Share ไว้ก่อน ให้คลิกที่ I need an HP Passport account (ฉันต้อง การมีแอคเคานท์ HP Passport) บนหน้าจอ Sign in with

170

if HP Instant Share

HP Passport (เข้าสู่ระบบโดยใช้ HP Passport) ท่านจะ ได้รับ user ID (รหัสผู้ใช้) และ password (รหัสผ่าน) ของ HP Passport

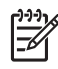

หมายเหตุ ท่านยังสามารถใช้ปุ่ม Scan To (สแกนไปยัง) เพื่อส่งภาพที่ สแกน สำหรับข้อมูลเพิ่มเติม โปรดดู การใช้คุณสมบัติการสแกน

# ส่งภาพโดยใช้เครื่องคอมพิวเตอร์ของท่าน

นอกจากจะใช้ HP All-in-One เพื่อส่งรูปภาพผ่านทาง HP Instant Share แล้ว ท่านยังสามารถใช้ซอฟต์แวร์ HP Image Zone ที่ติดตั้งในคอมพิวเตอร์ ของท่านส่งรูปภาพได้อีกด้วย ซอฟต์แวร์ HP Image Zone ช่วยให้ท่านเลือก และแก้ไขรูปภาพได้หนึ่งภาพหรือมากกว่านั้น จากนั้นไปยัง HP Instant Share เพื่อเลือกบริการ (เช่น HP Instant Share E-mail - อีเมล์ HP Instant Share) และส่งรูปภาพ ในขั้นต่ำสุด ท่านสามารถแลกเปลี่ยนรูปภาพ ด้วยวิธีดังต่อไปนี้:

- HP Instant Share E-mail (ส่งไปยังที่อยู่อีเมล์)
- HP Instant Share E-mail (ส่งไปยังอุปกรณ์)
- อัลบั้มแบบออนไลน์
- บริการตกแต่งภาพถ่ายออนไลน์ (บริการนี้อาจมีในบางประเทศ/ภูมิภาค)

# การดูภาพร่วมกันโดยใช้ซอฟต์แวร์ HP Image Zone (ผู้ใช้ Windows)

การใช้ซอฟต์แวร์ HP Image Zone เพื่อดูภาพร่วมกับเพื่อนและญาติ ให้เปิด HP Image Zone แล้วเลือกภาพที่ต้องการดูร่วมกัน จากนั้นส่งต่อภาพดัง กล่าวไปโดยใช้บริการ**อีเมล์ HP Instant Share** 

#### การใช้ซอฟต์แวร์ HP Image Zone

- ดับเบิลคลิกไอคอน HP Image Zone บนเดสก์ท็อป หน้าต่าง HP Image Zone จะแสดงบนคอมพิวเตอร์ แท็บ My Images (รูปภาพ) จะปรากฏขึ้นในหน้าต่าง
- เลือกรู้ปภาพหนึ่งรูปหรือมากก็ว่านั้นจากโฟลเดอร์ที่เก็บภาพไว้ สำหรับข้อมูลเพิ่มเติม โปรดดูที่หน้าจอ HP Image Zone Help (วิธีใช้ โซนรูปภาพของ HP)

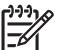

หมายเหตุ ใช้เครื่องมือตัดต่อรูปภาพ HP Image Zone เพื่อปรับ แต่งรูปภาพของท่านให้เป็นไปตามที่ต้องการ สำหรับข้อมูลเพิ่มเติม โปรดดูที่หน้าจอ HP Image Zone Help (วิธีใช้โซนรูปภาพของ HP)

- คลิกที่แท็บ HP Instant Share แท็บ HP Instant Share จะปรากฏขึ้นในหน้าต่าง HP Image Zone
- 4. จากส่วน Control (ควบคุม) หรือส่วน Work (งาน) ของแท็บ HP Instant Share ให้คลิกที่ลิงค์หรือไอคอนของบริการที่ท่านต้องการ ใช้เพื่อส่งภาพที่สแกน
- หมายเหตุ หากคลิก See All Services (ดูบริการทั้งหมด) ท่าน จะสามารถเลือกจากบริการทั้งหมดที่มีในประเทศ/ภูมิภาคของท่าน ตัวอย่างเช่น: HP Instant Share E-mail (อีเมล์) และ Create

Online Albums (สร้างอัลบั้มออนไลน์) ปฏิบัติตามคำสั่งที่ปรากฏ บนหน้าจอ

หน้าจอ Go Online จะปรากฏขึ้นในส่วน Work (งาน) ของแท็บ HP Instant Share

- คลิก Next (ถัดไป) และปฏิบัติตามคำแนะนำในหน้าจอ จากบริการ HP Instant Share E-mail ท่านสามารถ:
  - ส่งข้อความอีเมล์ที่มีภาพถ่ายขนาดย่อของท่านซึ่งสามารถที่จะดู พิมพ์ และบันทึก
  - การเปิดและจัดเก็บข้อมูลในสมุดที่อยู่อีเมล์ คลิกที่ Address Book (สมุดที่อยู่) แล้วลงทะเบียนกับ HP Instant Share และสร้างแอ คเคานท์ HP Passport
  - การส่งข้อความอีเมล์ไปยังหลายที่อยู่ คลิกที่ลิงค์ multiple address (หลายที่อยู่)
  - การส่งคอลเล็คชั่นภาพไปยังอุปกรณ์ที่เชื่อมต่อเครือข่ายของเพื่อนหรือ ญาติ ใส่ชื่ออุปกรณ์ที่ผู้รับกำหนดไว้ในฟิลด์ E-mail address (ที่อยู่ อีเมล์) ตามด้วย @send.hp.com จะมีข้อความแจ้งให้ท่านเข้าสู่ ระบบ HP Instant Share โดยใช้ userid (รหัสผู้ใช้) และ password (รหัสผ่าน) ของ HP Passport

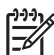

หมายเหตุ หากท่านไม่ได้ตั้งค่า HP Instant Share ไว้ก่อน ให้คลิกที่ I need an HP Passport account (ฉันต้อง การมีแอคเคานท์ HP Passport) บนหน้าจอ Sign in with HP Passport (เข้าสู่ระบบโดยใช้ HP Passport) ท่านจะ ได้รับ user ID (รหัสผู้ใช้) และ password (รหัสผ่าน) ของ HP Passport

#### แลกเปลี่ยนรูปภาพโดยใช้ HP Instant Share ไคลเอ็นต์แอปพลิเคชันซอฟต์แว ร์ (สำหรับผู้ใช้ Macintosh OS X v10.2 และที่ใหม่กว่า)

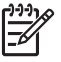

่ หมายเหตุ Macintosh OS X v10.2.1 และ v10.2.2 ไม่รองรับ ดุณสมบัตินี้

การใช้ไคลเอ็นต์แอปพลิเคชั่น HP Instant Share เพื่อแลกเปลี่ยนภาพกับ เพื่อนๆ และญาติ ให้เปิดหน้าต่าง HP Instant Share แล้วเลือกภาพที่ต้องการ แลกเปลี่ยน จากนั้นส่งต่อภาพดังกล่าวไปโดยใช้บริการ**อีเมล์ HP Instant** Share

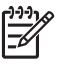

หมายเหตุ สำหรับข้อมูลเพิ่มเติมเกี่ยวกับการใช้ไคลเอ็นต์แอปพลิ เคชันซอฟต์แวร์ HP Instant Share โปรดดู HP Image Zone Help (วิธีใช้โซนรูปภาพของ HP) บนหน้าจอ

## การใช้ไคลเอ็นต์แอปพลิเคชัน HP Instant Share

- เลือกไอคอน HP Image Zone จาก Dock HP Image Zone จะแสดงบนเดสก์ท็อป
- 2. ใน HP Image Zone คลิกปุ่ม Services (บริการ) ตรงด้านบนของ หน้าต่าง

รายการแอปพลิเคชั่นที่ปรากฏตรงส่วนล่างของ HP Image Zone

- การเลือก HP Instant Share จากรายการแอปพลิเคชัน ไคลเอ็นต์แอปพลิเคชันซอฟต์แวร์ HP Instant Share จะเปิดขึ้นบน คอมพิวเตอร์
- ใช้ปุ่ม + เพื่อเพิ่มรูปภาพเข้าไปในหน้าต่าง หรือใช้ปุ่ม เพื่อลบรูป ภาพออก

<sup>199</sup> หมายเหตุ สำหรับข้อมูลเพิ่มเติมเกี่ยวกับการใช้ไคลเอ็นต์แอปพลิ

เคชันซอฟต์แวร์ HP Instant Share โปรดดู HP Image Zone Help (วิธีใช้โซนรูปภาพของ HP) บนหน้าจอ

- 5. ตรวจดูให้แน่ใจว่ารูปภาพที่ท่านต้องการแลกเปลี่ยนแสดงอยู่ในหน้าต่าง HP Instant Share
- 6. คลิก **Continue** (ดำเนินการต่อ) และปฏิบัติตามคำแนะนำบนหน้าจอ
- 7. จากรายการบริการของ HP Instant Share ให้เลือกบริการที่ท่านต้อง การใช้เพื่อส่งภาพที่สแกน

## ปฏิบัติตามคำสั่งที่ปรากฏบนหน้าจอ

จากบริการ HP Instant Share E-mail ท่านสามารถ:

- ส่งข้อความอีเมล์ที่มีภาพถ่ายขนาดย่อของท่านซึ่งสามารถที่จะดู พิมพ์ และบันทึก
- การเปิดและจัดเก็บข้อมูลในสมุดที่อยู่อีเมล์ คลิกที่ Address Book (สมุดที่อยู่) แล้วลงทะเบียนกับ HP Instant Share และสร้างแอ คเคานท์ HP Passport
- การส่งข้อความอีเมล์ไปยังหลายที่อยู่ คลิกที่ลิงค์ multiple address (หลายที่อยู่)
- การส่งคอล<sup>ั</sup>เล็คชั่นภาพไปยังอุปกรณ์ที่เชื่อมต่อเครือข่ายของเพื่อนหรือ ญาติ ใส่ชื่ออุปกรณ์ที่ผู้รับกำหนดไว้ในฟิลด์ E-mail address (ที่อยู่ อีเมล์) ตามด้วย @send.hp.com จะมีข้อความแจ้งให้ท่านเข้าสู่ ระบบ HP Instant Share โดยใช้ userid (รหัสผู้ใช้) และ password (รหัสผ่าน) ของ HP Passport

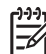

ทมายเหตุ หากท่านไม่ได้ตั้งค่า HP Instant Share ไว้ก่อน ให้คลิกที่ I need an HP Passport account (ฉันต้อง การมีแอคเคานท์ HP Passport) บนหน้าจอ Sign in with HP Passport (เข้าสู่ระบบโดยใช้ HP Passport) ท่านจะ ได้รับ user ID (รหัสผู้ใช้) และ password (รหัสผ่าน) ของ HP Passport

# Share images using the HP Image Zone (Macintosh OS X earlier than v10.2)

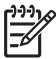

หมายเหตุ คุณสมบัตินี้ไม่สามารถใช้ได้กับ Macintosh OS X v10.0 และ v10.0.4

ท่านสามารถแลกเปลี่ยนรูปภาพกับผู้ที่มีอีเมล์ เพียงสตาร์ท HP Image Zone แล้วเปิด HP แกลเลอรี่ภาพ จากนั้น สร้างข้อความอีเมล์ใหม่โดยใช้อีเมล์แอ ปพลิเคชั่นที่ติดตั้งอยู่ในเครื่องคอมพิวเตอร์ของท่าน

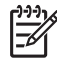

หมายเหตุ สำหรับข้อมูลเพิ่มเติม โปรดดูที่หน้าจอ HP Image Zone
 Help (วิธีใช้โซนรูปภาพของ HP)

#### การใช้ตัวเลือกอีเมล์ใน HP Image Zone

- 1. เลือกไอคอน HP Image Zone จาก Dock HP Image Zone จะแสดงบนเดสก์ท็อป
- ใน HP Image Zone คลิกปุ่ม Services (บริการ) ตรงด้านบนของ 2. หน้าต่าง

รายการแอปพลิเคชั่นที่ปรากฏตรงส่วนล่างของ HP Image Zone

- การเลือก **HP แกลเลอรี่ภาพ** จากรายการแอปพลิเคชัน 3. โปรแกรมการติดตั้งจะเปิดเครื่องคอมพิวเตอร์ของท่าน
- เลือกแลกเปลี่ยนรปภาพ 4. ้สำหรับข้อมูลเพิ่มเติม โปรดดูที่หน้าจอ HP Image Zone Help (วิธีใช้ โซนรปภาพของ HP)
- คลิก**E-mail** (อีเมล์) 5. ้โปรแกรมอีเมล์บนเครื่อง Macintosh จะเปิดทำงาน ้ส่งภาพถ่ายแนบไปกับอีเมล์โดยการปฏิบัติตามคำสั่งบนหน้าจอ คอมพิวเตอร์

### Share images using the HP ตัวจัดการ (Macintosh OS 9)

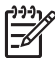

ฃ่่⊁ หมายเหต คณสมบัตินี**้สามารถ**ใช้ได้กับ Macintosh OS 9 v9.1.5 หรือร่นหลั่งจากนี้ และ v9.2.6 หรือร่นหลังจากนี้

ท่านสามารถแลกเปลี่ยนรปภาพกับผ้ที่มีอีเมล์ เพียงสตาร์ท **HP ตัวจัดการ** แล้ว เปิด **HP แกลเลอรี่ภาพ** จ<sup>้</sup>ากนั้น สร้า<sup>้</sup>งข้อความอีเมล์ใหม่โดยใช้อีเมล์แอปพลิเค ชั่นที่ติดตั้งอย่ในเครื่องคอมพิวเตอร์ของท่าน

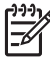

หมายเหตุ สำหรับข้อมูลเพิ่มเติม โปรดดูที่หน้าจอ HP Image Zone Help (วิธีใช้โซนรปภาพของ HP)

#### การใช้ตัวเลือกอีเมล์ใน HP ตัวจัดการ

- ดับเบิลคลิกไอคอน **HP ตัวจัดการ** บนเดสก์ท็อป 1 HP ตัวจัดการ จะแสดงบนเดสก์ท็อป
- ดับแบิลคลิก 2. HP แกลเลอรี่ภาพ จะแสดงบนเดสก์ท็อป
- เลือกแลกเปลี่ยนรปภาพ 3. ้สำหรับข้อมูลเพิ่มเติม โปรดดูที่หน้าจอ HP Image Zone Help (วิธีใช้ โซนรูปภาพของ HP)
- คลิก**E-mail** (อีเมล์) 4. ้โปรแกรมอีเมล์บนเครื่อง Macintosh จะเปิดทำงาน ้ส่งภาพถ่ายแนบไปกับอีเมล์โดยการปฏิบัติตามคำสั่งบนหน้าจอ **ดอมพิวเตอร์**
# 13 ตั้งค่าเครือข่ายของท่าน

This chapter describes how to connect your HP All-in-One to an Ethernet network so that you can share your HP All-in-One with other computers. นอกจากนี้ยังรวมถึงตัวอย่างเครือข่ายที่แนะนำและข้อมูล การจัดการเครือข่าย กับเครือข่ายเป็นครั้งแรก หรือหากท่านต้องการการเชื่อม ต่อ USB โดยตรงแทน โปรดดูคู่มือการตั้งค่าที่ให้มาพร้อมกับ อ่านบทนี้เพื่อช่วยให้ท่านค้นหาข้อมูลเกี่ยวกับหัวข้อต่อไปนี้:

- เปลี่ยนจากการเชื่อมต่อแบบ USB เป็นแบบเครือข่าย
- เลือกเครือข่ายอีเทอร์เน็ตที่แนะนำ
- เชื่อมต่อเครือข่ายอีเทอร์เน็ต
- ติดตั้งซอฟต์แวร์สำหรับการเชื่อมต่อเครือข่าย
- เชื่อมต่อเครื่องคอมพิวเตอร์ที่เพิ่มเติม
- จัดการกับเครือข่ายของท่าน
- อภิธานศัพท์เครือข่าย

‱ หมายเหตุ สำหรับคำนิยามของเครือข่ายที่ใช้ในบทนี้ โปรดดูที่ ี่ \_\_\_\_\_

# เปลี่ยนจากการเชื่อมต่อแบบ USB เป็นแบบเครือข่าย

หากท่านติดตั้งเครื่อง HP All-in-One ด้วยการเชื่อมต่อแบบ USB ในครั้ง แรก ท่านสามารถสับเปลี่ยนเป็นการเชื่อมต่อแบบเครือข่ายได้ในภายหลัง

#### เมื่อต้องการสับเปลี่ยนการเชื่อมต่อแบบ USB เป็นการเชื่อมต่อแบบเครือข่าย

- 1. ให้ถอดปลั๊กการเชื่อมต่อแบบ USB ออกจากด้านหลังของ HP All-in-One
- ติดตั้งซอฟต์แวร์ ตามที่ได้อธิบายไว้ใน ติดตั้งซอฟต์แวร์สำหรับการเชื่อม ต่อเครือข่าย

- เมื่อการติดตั้งเสร็จสมบูรณ์แล้ว ให้เข้าถึงไอคอนเครื่องพิมพ์ที่อยู่บนเครื่อง คอมพิวเตอร์ของท่านด้วยวิธีดังต่อไปนี้:
  - สำหรับ Windows XP: เปิดโฟลเดอร์ Printers and Faxes (เครื่องพิมพ์และแฟกซ์)
  - สำหรับ Windows 9.่x หรือ Windows 2000: เปิดโฟลเดอร์ Printers (เครื่องพิมพ์)
  - สำหรับ Macintosh OS X: เปิด Printer Setup Utility (ยูทิลิตี้ การติดตั้งเครื่องพิมพ์ในรายการ Utilities (ยูทิลิตี้)
- ตรวจสอบเพื่อดูว่ามีไอคอนเครื่องพิมพ์ USB สำหรับเครื่อง HP All-in-One ของท่านอยู่ที่นั่นหรือไม่ หากมีอยู่ ให้ลบไอคอนนั้นทิ้ง

# เลือกเครือข่ายอีเทอร์เน็ตที่แนะนำ

อ่านส่วนนี้เพื่อช่วยให้ท่านระบุประเภทของเครือข่ายอีเทอร์เน็ตที่ท่านได้ติดตั้ง ไว้เรียบร้อยแล้ว หรือต้องการติดตั้ง เครือข่ายแต่ละเครือข่ายที่แสดงไว้ที่นี่จะใช้ อุปกรณ์เพื่อเชื่อมต่อส่วนประกอบของเครือข่าย เช่น เราต์เตอร์อีเทอร์เน็ต เครือ ข่ายที่เชื่อมต่อด้วยวิธีนี้เรียกว่าเครือข่าย **infrastructure** (เครือข่ายพื้นฐาน) เครือข่ายอีเทอร์เน็ตให้ประสิทธิภาพการทำงานที่เหนือกว่า มีความน่าเชื่อถือ และรักษาความปลอดภัยเครือข่าย

เครือข่ายอีเทอร์เน็ตอาจเชื่อมต่อหรือไม่เชื่อมต่อเข้ากับอินเทอร์เน็ตก็ได้ หาก ท่านติดตั้งเครื่อง HP All-in-One ของท่านบนเครือข่ายอีเทอร์เน็ตที่เชื่อมต่อ เข้ากับอินเทอร์เน็ต เราแนะนำให้ท่านใช้เกตเวย์ เพื่อกำหนด IP address (ที่ อยู่ IP) ของเครื่อง HP All-in-One ผ่าน Dynamic Host Configuration Protocol (DHCP) เกตเวย์สามารถเป็นเราต์เตอร์หรือเป็นเครื่องคอมพิวเตอร์ ระบบ Windows ที่เรียกใช้ Internet Connection Sharing (ICS).

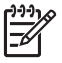

หมายเหตุ สำหรับคำนิยามของคำศัพท์ที่ไม่ได้กำหนดไว้ที่นี่ โปรดดู อภิธานศัพท์เครือข่าย

เราแนะนำให้ใช้การกำหนดค่า LAN (ข่ายงานบริเวณเฉพาะที่) ซึ่งได้อธิบายไว้ ที่ด้านล่างเพื่อใช้ในการให้ความช่วยเหลือเครื่อง HP All-in-One ของท่าน

#### การเชื่อมต่ออีเทอร์เน็ตกับเครือข่ายใช้สายด้วย DSL หรือ สายเคเบิลที่ใช้เข้าถึงอิน เทอร์เน็ต

ถ้าเครือข่ายของท่านมี DSL หรือสายเคเบิลที่ใช้เข้าถึงอินเทอร์เน็ต ท่านสามา รถใช้เราต์เตอร์หรือเครื่องคอมพิวเตอร์เป็นอินเทอร์เน็ตเกตเวย์ได้ With either DSL or cable, you are able to access the full functionality of your HP All-in-One, including sharing pictures over the Internet with HP Instant Share.

เราต์เตอร์เกตเวย์

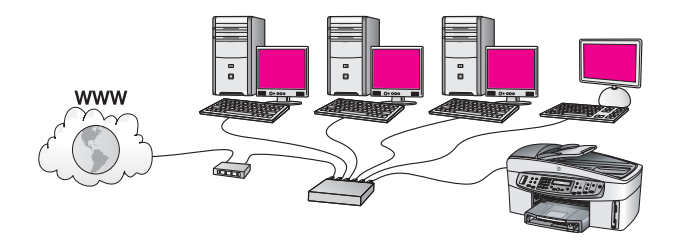

สำหรับตัวอย่างนี้ เราต์เตอร์จัดการกับการเชื่อมต่อเครือข่าย และ DSL หรือ สายเคเบิลโมเด็มใช้ในการเข้าถึงอินเทอร์เน็ต หากท่านต้องการใช้การกำหนด ค่านี้ ให้เชื่อมต่อเครื่อง HP All-in-One เข้ากับเราต์เตอร์ด้วยสายเคเบิลอีเทอร์ เน็ต

With this configuration, you are able to access the full functionality of the HP All-in-One, including sharing pictures over the Internet. ีสำหรับคำแนะนำเกี่ยวกับการเชื่อมต่อ โปรดดู เชื่อมต่อเครือ ข่ายอีเทอร์เน็ต

#### **ดอมพิวเตอร์เกตเวย์**

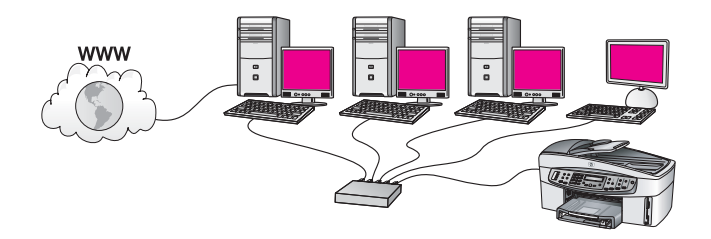

สำหรับตัวอย่างนี้ จะเชื่อมต่ออุปกรณ์เครือข่ายเข้ากับสวิตช์หรือเราต์เตอร์ เครื่องคอมพิวเตอร์ที่อยู่บนเครือข่ายทำหน้าที่เป็นเกตเวย์ระหว่างเครือข่ายและ อินเทอร์เน็ต คอมพิวเตอร์เกตเวย์จะใช้ Windows Internet Connection Sharing (ICS) หรือซอฟต์แวร์ที่คล้ายกันนี้จัดการกับการเชื่อมต่อเครือข่าย และจัดเตรียมการเข้าถึงอินเทอร์เน็ตให้กับอุปกรณ์อื่นๆ

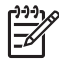

1<sup>200</sup> หมายเหตุ หากปิดเครื่องคอมพิวเตอร์ที่ทำหน้าที่เป็นเกตเวย์ ้คอมพิวเต่อร์เครื่องอื่นที่อย่บนเครือข่ายจะไม่สามารถใช้อินเทอร์เน็ตได้ ซึ่งเครื่อง HP All-in-One ้จะไม่สนับสนนฟังก์ชันที่เกี่ยวข้องกับอิน เทอร์เน็ต

หากท่านต้องการใช้การกำหนดค่านี้ ให้เชื่อมต่อเครื่อง HP All-in-One เข้ากับ สวิตข์หรือเราต์เตอร์ด้วยสายเคเบิลอีเทอร์เน็ต ีสำหรับคำแนะนำเกี่ยวกับการ เชื่อมต่อ โปรดด เชื่อมต่อเครือข่ายอีเทอร์เน็ต

#### การเชื่อมต่ออีเทอร์เน็ตเข้ากับเครือข่ายโดยใช้สายด้วยโมเด็มการเชื่อมต่ออิน เทอร์เน็ต

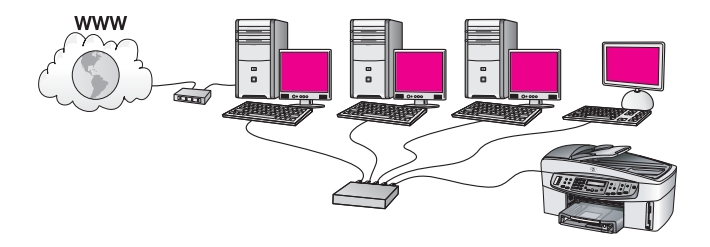

สำหรับตัวอย่างนี้ จะเชื่อมต่ออปกรณ์เครือข่ายเข้ากับสวิตช์หรือเราต์เตอร์ และ โมเด็ม (ให้ดูการเชื่อมต่อกับเครื่องคอมพิวเตอร์ทางด้านซ้ายที่แสดงที่นี่) เพื่อให้ เข้าถึงอินเทอร์เน็ต ใช้สายโทรศัพท์และช่องเสียบเพื่อเชื่อมต่อโมเด็มเข้ากับ เครื่องคอมพิวเตอร์ ซึ่งจะมีเพียงเครื่องเดียวเท่านั้นที่เข้าถึงอินเทอร์เน็ตได้ ไม่ว่า เครื่อง HP All-in-One หรือเครื่องคอมพิวเตอร์เครื่องอื่นที่อยู่บนเครือข่ายก็จะ ไม่สามารถเข้าถึงอินเทอร์เน็ตได้ หากท่านต้องการใช้การกำหนดค่านี้ ให้เชื่อม ต่อเครื่อง HP All-in-One เข้ากับสวิตช์หรือเราต์เตอร์ด้วยสายเคเบิลอีเทอร์ เน็ต ีสำหรับคำแนะนำเกี่ยวกับการเชื่อมต่อ โปรดดู เชื่อมต่อเครือข่ายอีเทอร์ เน็ต

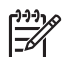

หมายเหตุ หากต้องการใช้คณสมบัติ HP Instant Share บนเครื่อง HP All-in-One ท่านจำเป็นต้องมีช่องสัญญาณการเข้าถึงอินเทอร์เน็ต เช่นสายเคเบิล หรือ DSL สำหรับข้อมูลเพิ่มเติมเกี่ยวกับ

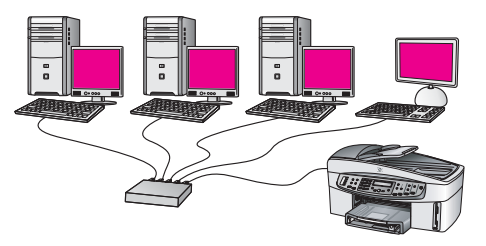

สำหรับตัวอย่างนี้ จะเชื่อมต่ออุปกรณ์เครือข่ายเข้ากับสวิตช์หรือเราต์เตอร์ และ ไม่มีการเชื่อมต่ออินเทอร์เน็ต อุปกรณ์ใช้ AutoIP ซึ่งหมายถึง IP addresses (ที่อยู่ IP) ที่กำหนดค่าโดยอัตโนมัติ หากท่านต้องการใช้การ กำหนดค่านี้ ให้เชื่อมต่อเครื่อง HP All-in-One เข้ากับสวิตช์หรือเราต์เตอร์ ด้วยสายเคเบิลอีเทอร์เน็ต ีสำหรับคำแนะนำเกี่ยวกับการเชื่อมต่อ โปรดดู เชื่อม ต่อเครือข่ายอีเทอร์เน็ต

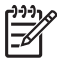

หมายเหตุ หากต้องการใช้คุณสมบัติ HP Instant Share บนเครื่อง HP All-in-One ท่านจำเป็นต้องมีช่องสัญญาณการเข้าถึงอินเทอร์เน็ต เช่นสายเคเบิล หรือ DSL สำหรับข้อมูลเพิ่มเติมเกี่ยวกับ

#### การเชื่อมต่ออีเทอร์เน็ตกับเครือข่ายแบบไร้สาย

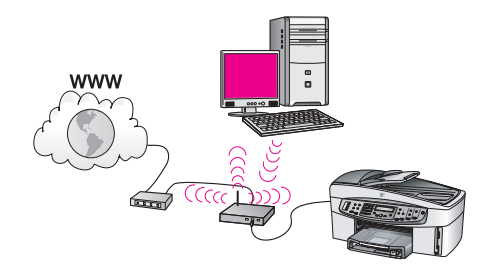

สถานีแม่ข่ายของท่านเชื่อมต่ออุปกรณ์โดยใช้สายเข้ากับเครือข่ายไร้สาย สำหรับ โมเดลนี้ ท่านกำหนดค่าเครื่องคอมพิวเตอร์ของท่านสำหรับเครือข่ายไร้สายโดย ใช้อแดปเตอร์สำหรับเครือข่ายไร้สาย และส่งผ่านและรับข้อมูลผ่านทางสถานีแม่ ข่าย ท่านจะกำหนดค่าเครื่อง HP All-in-One ของท่านให้เป็นเครือข่ายแบบใช้ สาย และเชื่อมต่อสายเคเบิลอีเทอร์เน็ตเข้ากับสถานีแม่ข่าย DSL หรือสายเคเบิล โมเด็มสามารถใช้เข้าถึงอินเทอร์เน็ตได้ ีสำหรับคำแนะนำเกี่ยวกับการเชื่อมต่อ โปรดดู เชื่อมต่อเครือข่ายอีเทอร์เน็ต

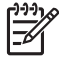

หมายเหตุ สำหรับการกำหนดค่านี้ เราแนะนำให้ท่านวางเส้นทางการ เชื่อมต่ออินเทอร์เน็ตผ่านสถานีแม่ข่ายโดยตรงโดยใช้สายเคเบิลอีเทอร์ เน็ต

### เชื่อมต่อเครือข่ายอีเทอร์เน็ต

อ่านบทนี้เพื่อเชื่อมต่อ HP All-in-One เข้ากับเราต์เตอร์ สวิตช์ หรือสถานีแม่ ข่ายโดยใช้สายเคเบิลอีเทอร์เน็ต

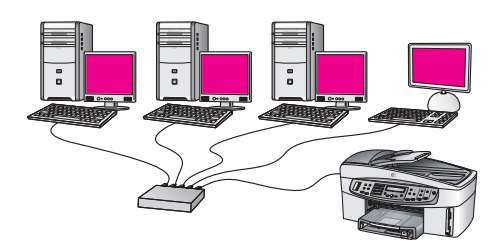

้สำหรับแนวคิดเกี่ยวกับวิธีการตั้งค่าการเชื่อมต่อโดยใช้สาย โปรดดู เลือกเครือ ข่ายอีเทอร์เน็ตที่แนะนำ

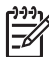

หมายเหตุ สำหรับคำนิยามของคำศัพท์ที่ไม่ได้กำหนดไว้ที่นี่ โปรดดู อภิธานศัพท์เครือข่าย

เมื่อต้องการเชื่อมต่อ HP All-in-One เข้ากับเครื่องคอมพิวเตอร์ของท่าน โปรดดูข้อมูลเกี่ยวกับสิ่งที่ท่านจำเป็นต้องมีซึ่งอยู่ในส่วนถัดไปเป็นอันดับแรก เมื่อท่านเชื่อมต่อ HP All-in-One ของท่านเสร็จแล้ว ท่านจำเป็นต้องติดตั้ง ซอฟต์แวร์ที่ได้อธิบายไว้ใน ติดตั้งซอฟต์แวร์สำหรับการเชื่อมต่อเครือข่าย

#### สิ่งที่ท่านต้องการ

- เครือข่ายอีเทอร์เน็ตที่ใช้งานได้ซึ่งรวมถึงเราต์เตอร์อีเทอร์เน็ต สวิตช์ หรือ สถานีแม่ข่ายแบบไร้สายที่มีพอร์ทอีเทอร์เน็ตแบบไร้สาย
- สายเคเบิลอีเทอร์เน็ต CAT-5 หากสายเคเบิลอีเทอร์เน็ตที่เตรียมไว้มีความ ยาวไม่เพียงพอสำหรับการกำหนดค่าเครือข่ายของท่าน ท่านอาจจำเป็นต้อง ซื้อสายเคเบิลที่มีความยาวเพียงพอ

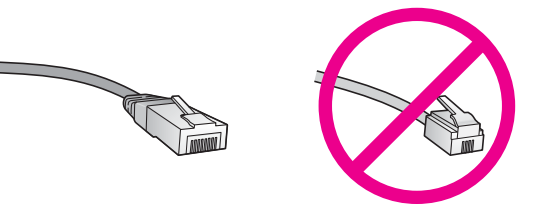

ถึงแม้ว่าสายเคเบิลอีเทอร์เน็ตมาตรฐานจะดคล้ายกับสายเคเบิลโทรศัพท์ มาตรฐาน แต่ก็ไม่อาจใช้แทนกันได้ เนื่องจากจำนวนของสายไฟในแต่ละ ้ชนิดไม่เท่ากัน และแต่ละชนิดจะมีตัวเชื่อมต่อที่ต่างกันด้วย ตัวเชื่อมต่อสาย ้เคเบิลอีเทอร์เน็ต (หรือเรียกว่า ตัวเชื่อมต่อ RJ-45) มีความกว้างและหนา กว่ามี 8 แถบตรงส่วนปลาย ตัวเชื่อมต่อโทรศัพท์จะมีตั้งแต่ 2 ถึง 6 แถบ

- ้เครื่องคอมพิวเตอร์เดสก์ท็อปหรือแลปท็อปที่มีการเชื่อมต่อโดยใช้สายหรือ ไร้สายเข้ากับเราต์เตอร์หรือสถานีแม่ข่าย

  - หมายเหตุ HP All-in-One สนับสนุนเครือข่ายอีเทอร์เน็ตทั้ง 10 E Mbps และ 100 Mbps หากท่านกำลังเลือกซื้อ network interface card (NIC) หรือซื้อแล้ว โปรดแน่ใจว่า การ์ดนี้สามารถ ทำงานได้ด้วยความเร็ว
- การเข้าถึงช่องสัญญาณอินเทอร์เน็ต เช่น เคเบิล หรือ DSL (หากท่านต้อง การเข้าถึง HP Instant Share โดยตรงจากอปกรณ์เท่านั้น) หากต้อง การข้อมลเพิ่มเติมเกี่ยวกับ HP Instant Share โปรดด ใช้ HP Instant Share

#### เชื่อมต่อ HP All-in-One

ถอดปลั๊กสีเหลืองออกจากด้านหลังของเครื่อง HP All-in-One 1

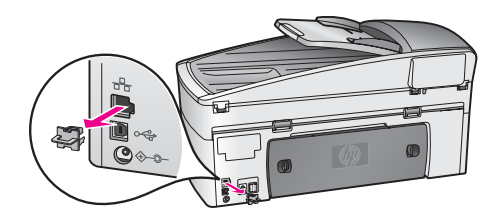

้เชื่อมต่อสายเคเบิลอีเทอร์เน็ตเข้ากับพอร์ทอีเทอร์เน็ตที่อยู่ด้านหลังของ 2. เครื่อง HP All-in-One

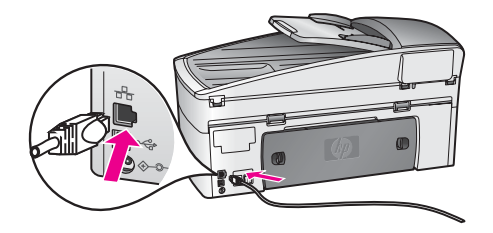

 เชื่อมต่อส่วนปลายของสายเคเบิลอีเทอร์เน็ตอีกด้านหนึ่งเข้ากับพอร์ทบ นเราต์เตอร์อีเทอร์เน็ต สวิตช์ หรือสถานีแม่ข่ายแบบไร้สายที่ว่างอยู่

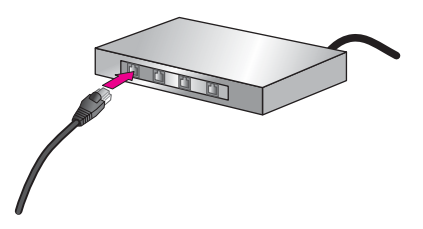

 หากท่านได้เชื่อมต่อ HP All-in-One เข้ากับเครือข่ายแล้ว โปรดไปที่ เครื่องคอมพิวเตอร์ของท่านเพื่อติดตั้งซอฟต์แวร์ โปรดดู ติดตั้งซอฟต์แวร์ สำหรับการเชื่อมต่อเครือข่าย

# ติดตั้งซอฟต์แวร์สำหรับการเชื่อมต่อเครือข่าย

Use this section to install your HP All-in-One software on either a Windows or Macintosh computer connected to an Ethernet network. However, before you install the software, make sure you have connected your HP All-in-One to an Ethernet network as described in the previous section, เชื่อมต่อเครือข่ายอีเทอร์เน็ต.

- [<del>]]]</del>
- หมายเหตุ หากท่านตั้งค่าเครื่องคอมพิวเตอร์ให้เชื่อมต่อเข้ากับชุดของ ไดร์ฟเครือข่ายแล้ว โปรดแน่ใจว่า เครื่องคอมพิวเตอร์ของท่านยังคง เชื่อมต่อกับไดร์ฟเหล่านั้นก่อนการติดตั้งซอฟต์แวร์ ไม่เช่นนั้น การติดตั้ง ซอฟต์แวร์ HP All-in-One อาจใช้หนึ่งในตัวอักษรสำหรับระบุไดร์ฟซึ่ง มีการจองไว้แล้ว และท่านจะไม่สามารถเข้าถึงไดร์ฟเครือข่ายที่อยู่บน เครื่องคอมพิวเตอร์ของท่านได้

โปรดดูคำแนะนำด้านล่างสำหรับเครื่องคอมพิวเตอร์ระบบ Windows หรือ Macintosh

#### สำหรับ Windows

ี่ คำแนะนำต่อไปนี้ใช้สำหรับเครื่องคอมพิวเตอร์ระบบ Windows เท่านั้น

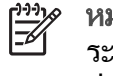

หมายเหตุ เวลาที่ใช้ในการติดตั้งอยู่ระหว่าง 20 ถึง 45 นาที ขึ้นอยู่กับ ระบบปฏิบัติการของท่าน จำนวนเนื้อที่ที่ว่าง และความเร็วของตัว ประมวลผลของเครื่องคอมพิวเตอร์ของท่าน

#### เมื่อต้องการติดตั้งซอฟต์แวร์ HP All-in-One

- ออกจากโปรแกรมแอปพลิเคชันที่เรียกใช้บนเครื่องคอมพิวเตอร์ของท่าน รวมถึงไฟร์วอลล์ XP ภายใน และไฟร์วอลล์อื่นๆ หรือซอฟต์แวร์ตรวจ สอบไวรัส
- ใส่แผ่นซีดี Windows ที่มาพร้อมกับ HP All-in-One เข้าในไดร์ฟซีดี รอมของเครื่องคอมพิวเตอร์ของท่าน หน้าจอ Welcome (ยินดีต้อนรับ) จะปรากฏขึ้น

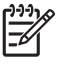

- หมายเหตุ สำหรับ Windows XP เท่านั้น หากหน้าจอเริ่มต้นไม่ ปรากฏขึ้น ให้ดับเบิลคลิกที่ My Computer ดับเบิลคลิกไอคอนซี ดีรอม จากนั้นดับเบิลคลิกที่ setup.exe
- คลิก Next (ถัดไป) ในหน้าจอการติดตั้งเพื่อตรวจสอบการเตรียมระบบ และเพื่อติดตั้งไดร์เวอร์ อุปกรณ์เพิ่มเติม และซอฟต์แวร์ หลังจากผ่านไปหลายหน้าจอ หน้าจอ Connection Type (ประเภทของ การเชื่อมต่อ) ปรากฏขึ้น

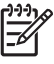

หมายเหตุ บนหน้าจอคำเตือนเกี่ยวกับไฟร์วอลล์บนระบบของท่าน ท่านต้องยอมรับหากต้องการดำเนินการติดตั้งต่อ

- บนหน้าจอ Connection Type (ประเภทของการเชื่อมต่อ) ให้เลือก Through the network (ผ่านเครือข่าย) จากนั้นคลิก Next (ถัดไป) The Searching screen appears as the Setup program searches for your HP All-in-One on the network.
- On the Printer Found screen, verify that the printer description is correct. หากพบเครื่องพิมพ์มากกว่าหนึ่งเครื่องบนเครือข่าย หน้าจอ Printers Found (การค้นพบเครื่องพิมพ์) จะปรากฏขึ้น เลือกอุปกรณ์ที่ท่านต้อง การเชื่อมต่อ

เมื่อต้องการดูการตั้งค่าอุปกรณ์บนเครื่อง HP All-in-One ของท่าน:

a. ให้ไปที่แผงควบคุมบนอุปกรณ์ของท่าน

- b. เลือก View Network Settings (ดูการตั้งค่าเครือข่าย) บน
   Network Menu (เมนูเครือข่าย) จากนั้นเลือก Display
   Summary (ดูผลสรุป)
- 6. หากคำอธิบายของอุปกรณ์ถูกต้อง ให้เลือก **Yes, install this printer** (ใช่ ติดตั้งเครื่องพิมพ์นี้)
- เมื่อเครื่องแจ้งเตือน ให้รี่สตาร์ทเครื่องคอมพิวเตอร์ของท่านใหม่เพื่อเสร็จ สิ้นกระบวนการติดตั้ง เมื่อท่านเสร็จสิ้นการติดตั้งซอฟต์แวร์แล้ว เครื่อง HP All-in-One ของ ท่านพร้อมให้บริการแล้ว
- หากท่านปิดการใช้งานไฟร์วอลล์หรือซอฟต์แวร์ตรวจสอบไวรัสในเครื่อง คอมพิวเตอร์ของท่าน โปรดตรวจสอบว่าเปิดใช้งานอีกครั้งแล้ว
- เมื่อต้องการทดสอบการเชื่อมต่อเครือข่าย ให้ไปที่เครื่องคอมพิวเตอร์ของ ท่าน และพิมพ์หน้าการทำทดสอบไปยังเครื่อง HP All-in-One สำหรับ ข้อมูลเพิ่มเติม โปรดดู การพิมพ์จากคอมพิวเตอร์

#### สำหรับ Macintosh

ี่ คำแนะนำต่อไปนี้ใช้สำหรับเครื่องคอมพิวเตอร์ระบบ Macintosh เท่านั้น

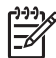

หมายเหตุ เวลาที่ใช้ในการติดตั้งอยู่ระหว่าง 20 ถึง 45 นาที ขึ้นอยู่กับ ระบบปฏิบัติการของท่าน จำนวนเนื้อที่ที่ว่าง และความเร็วของตัว ประมวลผล

#### เมื่อต้องการติดตั้งซอฟต์แวร์ HP All-in-One

- 1. ออกจากแอปพลิเคชันทั้งหมดที่เรียกใช้บนเครื่องคอมพิวเตอร์ของท่าน
- ใส่แผ่นซีดี Macintosh ที่มาพร้อมกับ HP All-in-One เข้าในไดร์ฟซีดี รอมของเครื่องคอมพิวเตอร์ของท่าน
- ดับเบิลคลิกที่ไอคอน HP All-in-One installer (ตัวติดตั้ง HP all-inone)
- บนห<sup>1</sup>์น้าจอ การตรวจสอบผู้ใช้ ให้ป้อน Administrator ที่ใช้เข้าถึงเครื่อง คอมพิวเตอร์หรือเครือข่ายของท่าน ตัวติดตั้งซอฟต์แวร์ค้นหาอุปกรณ์ HP All-in-One จากนั้นจะแสดง รายการอุปกรณ์
- 5. บนหน้าจ๋อ Select Device (เลือกอุปกรณ์) ให้เลือก HP All-in-One

- ทำตามคำแนะนำบนหน้าจอเพื่อเสร็จสิ้นขึ้นตอนการติดตั้งทั้งหมด รวมถึง Setup Assistant (ตัวช่วยติดตั้ง) เมื่อท่านเสร็จสิ้นการติดตั้งซอฟต์แวร์แล้ว เครื่อง HP All-in-One ของ ท่านพร้อมให้บริการแล้ว
- เมื่อต้องการทดสอบการเชื่อมต่อเครือข่าย ให้ไปที่เครื่องคอมพิวเตอร์ของ ท่าน และพิมพ์หน้าการทำทดสอบไปยังเครื่อง HP All-in-One สำหรับ ข้อมูลเพิ่มเติม โปรดดู การพิมพ์จากคอมพิวเตอร์

# เชื่อมต่อเครื่องคอมพิวเตอร์ที่เพิ่มเติม

หากเครื่อง HP All-in-One ของท่านเชื่อมต่อกับหนึ่งเครือข่ายที่แนะนำให้ใช้ ท่านสามารถใช้เครื่อง HP All-in-One ของท่านร่วมกับเครื่องคอมพิวเตอร์ที่ เพิ่มเข้ามาบนเครือข่าย สำหรับเครื่องคอมพิวเตอร์แต่ละเครื่องที่เพิ่มเข้ามา ท่าน ต้องติดตั้งซอฟต์แวร์ HP All-in-One ตามที่ได้อธิบายไว้ใน ติดตั้งซอฟต์แวร์ สำหรับการเชื่อมต่อเครือข่าย ในระหว่างการติดตั้ง ซอฟต์แวร์จะค้นพบ SSID (ชื่อเครือข่าย) ของเครือข่ายที่มีอยู่แล้ว หากท่านได้ติดตั้งเครื่อง HP All-in-One บนเครือข่ายแล้ว ท่านไม่จำเป็นต้องกำหนดค่าอีกครั้งเมื่อท่าน เพิ่มเครื่องคอมพิวเตอร์บนเครือข่าย

# จัดการกับเครือข่ายของท่าน

บทนี้อธิบายวิธีการใช้เครื่องมือเกี่ยวกับเครือข่ายบนแผงควบคุมอุปกรณ์และ Embedded Web Server (เว็บเซิร์ฟเวอร์แบบฝังตัว) เครื่องมือนี้ช่วยให้ท่าน ดูและแก้ไขการตั้งค่าเครือข่าย และเพิ่มการรักษาความปลอดภัยขั้นสูงให้กับ เครือข่ายของท่าน

#### Use the HP All-in-One control panel

#### พิมพ์และดูหน้าการกำหนดค่าเครือข่าย

Network Configuration Page (หน้าการกำหนดค่าเครือข่าย) แสดงการ ตั้งค่าเครือข่ายที่สำคัญ เช่น IP address (ที่อยู่ IP) ความเร็วลิงค์ DNS และ DNS-SD

#### เมื่อต้องการพิมพ์หน้าการกำหนดค่าเครือข่าย

- 1. กด <mark>Setup</mark> (ตั้งค่า)
- กด 8 จากนั้นจึงกด1
   This selects the Network Setup menu and then selects
   Print Network Settings.
- 3. กด 1 เพื่อยืนยัน

#### สำหรับคำนิยามของรายการบนหน้าการกำหนดค่า โปรดดู คำนิยามของหน้า การกำหนดค่า

#### การเรียกคืนค่าดีฟอลต์ของเครือข่าย

หากจำเป็น ท่านสามารถรีเซ็ตเครือข่ายของเครื่อง HP All-in-One ให้เป็นค่าดี ฟอลต์ที่กำหนดโดยโรงงาน

#### เมื่อต้องการรีเซ็ตเป็นค่าดีฟอลต์ที่กำหนดโดยโรงงาน

- 1. กด <mark>Setup</mark> (ตั้งค่า)
- กด 8 จากนั้นจึงกด4 ซึ่ง Network menu (เมนูเครือข่าย) จะปรากฏขึ้น จากนั้นเลือก Restore Network Defaults (เรียกคืนค่าดีฟอลต์เครือข่าย)
- กดร OK (ตกลง) เพื่อยืนยัน

#### การตั้งค่าเครือข่ายชั้นสูง

จัดให้มีการตั้งค่าเครือข่ายชื้นสูงเพื่อความสะดวกสบายของท่าน. อย่างไรก็ดี นอกเสียจากว่า ท่านเป็นผู้ใช้ขึ้นสูง ท่านไม่ควรเปลี่ยนการตั้งค่าเหล่านี้ The advanced settings include Set Link Speed and IP Settings ส่วนนี้จะกล่าวถึงหัวข้อต่อไปนี้:

- การตั้งความเร็วลิงค์
- เปลี่ยนการตั้งค่า IP

### การตั้งความเร็วลิงค์

ท่านสามารถเปลี่ยนความเร็วที่ใช้ส่งข้อมูลผ่านเครือข่ายได้ ค่าดีฟอลต์คือ อัตโนมัติ

#### เมื่อต้องการตั้งค่าความเร็วลิงค์

- 1. กด Setup (ตั้งค่า)
   2. กด 8 จากนั้นกด 2
- กด 8 จากนั้นกด 2
   This selects the Network Setup menu and then selects Set Link Speed.
- 3. จนกว่าความเร็วลิงค์จะปรากฏ:
  - แบบอัตโนมัติ
  - 10-เต็ม
  - 10-ครึ่ง
  - 100-เต็ม
  - 100-ครึ่ง

#### เปลี่ยนการตั้งค่า IP

การตั้งค่าดีฟอลต์ของ IP คือ อัตโนมัติ อย่างไรก็ตาม หากจำเป็น ท่านสามารถ เปลี่ยน IP address (ที่อยู่ IP) subnet mask หรือดีฟอลต์เกตเวย์ได้ด้วยตน เอง ในการดู IP address และ subnet mask ของเครื่อง HP All-in-One ให้พิมพ์หน้าการตั้งค่าเครือข่ายจาก HP All-in-One ของท่าน (ดู พิมพ์และดู หน้าการกำหนดค่าเครือข่าย) สำหรับรายละเอียดเกี่ยวกับรายการต่างๆ บนหน้า การตั้งค่า ที่ประกอบด้วย IP address และ subnet mask โปรดดู คำนิยาม ของหน้าการกำหนดค่า

#### การเปลี่ยนการตั้งค่า IP จากแผงควบคุม

- 1. กด <mark>Setup</mark> (ตั้งค่า)
- กด 8 จากนั้นจึงกด3
   This selects the Network Setup menu and then selects IP Settings.
- 3. กด ▶ ไว้จนไว้กว่า On (เปิด) จะปรากฏ จากนั้นกด OK
- 4. Edit the IP Address, and then press OK.
- 5. Edit the Subnet Mask, and then press OK.
- 6. Edit the Default Gateway, and then press OK.

#### ใช้ Embedded Web Server (เว็บเซิร์ฟเวอร์แบบฝัง)

วิธีที่ดีที่สุดในการจัดการตั้งค่าเครือข่ายทั่วไปสำหรับเครื่อง HP All-in-One คือทำผ่านแผงควบคุม HP All-in-One สำหรับข้อมูลเพิ่มเติม โปรดดู Use the HP All-in-One control panel

อย่างไรก็ดี, สำหรับการตั้งค่าขึ้นสูง ท่านสามารถใช้ เว็บเซิร์ฟเวอร์แบบฝังตัว (Embedded Web Server - EWS) เครื่องมือการกำหนดค่าเครือข่ายที่ท่าน ใช้เข้าถึงจากเว็บเบราเซอร์ของท่าน ท่านสามารถตรวจสอบสถานะ กำหนดค่า พารามิเตอร์เครือข่าย HP All-in-One หรือเข้าถึงคุณสมบัติของเครื่อง HP All-in-One

สำหรับข้อมูลเพิ่มเติมเกี่ยวกับคุณสมบัติที่มีใน EWS โปรดดูหน้าจอวิธีใช้ใน Embedded Web Server (เว็บเซิร์ฟเวอร์แบบฝังตัว) เมื่อต้องการเข้าถึงวิธี ใช้ Embedded Web Server (เว็บเซิร์ฟเวอร์แบบฝังตัว) ให้เปิด Embedded Web Server (เว็บเซิร์ฟเวอร์แบบฝังตัว) ตามที่ได้อธิบายไว้ด้าน ล่าง จากนั้นคลิก Help วิธีใช้ที่ลิงค์อยู่ภายใต้ Other Links (ลิงค์อื่นๆ) บน แท็ป Embedded Web Server Home (เว็บเซิร์ฟเวอร์แบบฝังตัวหน้าแรก)

- `-่่่่่่ <mark>เคล็ดลับ</mark> ท่านสามารถใช้ Embedded Web Server เพื่อตรวจสอบ - ่่่่ ปริมาณหมึกพิมพ์ที่เหลืออยู่โดยประมาณในตลับหมึกพิมพ์ สำหรับข้อมูล
- รัฐรับริมาณหมึกพิมพ์ที่เหลืออยู่โดยประมาณในตลับหมึกพิมพ์ สำหรับข้อมูล เพิ่มเติม โปรดดู การตรวจสอบระดับหมึกพิมพ์โดยประมาณ

#### เมื่อต้องการเข้าถึง Embedded Web Server (เว็บเซิร์ฟเวอร์แบบฝังตัว)

- 1. กด <mark>Setup</mark> (ตั้งค่า)
- กด 8 จากนั้นจึงกด1์ เครื่องจะพิมพ์หน้าการกำหนดค่าสำหรับเครื่อง HP All-in-One รวมถึง IP address (ที่อยู่ IP) ท่านจะใช้ IP address ในขั้นตอนต่อไป
- ในกล่อง Address (ที่อยู่) ในเว็บเบราเซอร์ของท่าน ให้ป้อน IP address (ที่อยู่ IP) ของเครื่องHP All-in-One ดังที่แสดงไว้บนหน้าการ กำหนดค่าเครือข่าย ตัวอย่างเช่น http://195.168.0.5 หน้า แรก ของ Embedded Web Server จะปรากฏขึ้น ซึ่งแสดงข้อมูล เกี่ยวกับอุปกรณ์ HP All-in-One

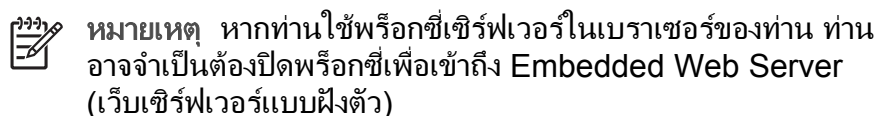

- 4. หากท่านจำเป็นต้องเปลี่ยนภาษาที่แสดงใน Embedded Web Server (เว็บเซิร์ฟเวอร์แบบฝังตัว) ให้ทำสิ่งต่อไปนี้:
  - a. คลิกแท็บ Settings (การตั้งค่า)
  - b. คลิก Select Language (เลือกภาษา) ในเมนูนำทาง Settings (การตั้งค่า)
  - c. ในรายการ Select Language (เลือกภาษา) ให้คลิกภาษาที่ต้อง การ
  - d. คลิก **ทำให้มีผล**
- คลิกแท็บ Home (หน้าแรก) เพื่อเข้าถึงข้อมูลอุปกรณ์และเครือข่าย หรือ คลิกแท็บ Networking (เครือข่าย) เพื่อเข้าถึงข้อมูลเครือข่ายเพิ่มเติม หรือปรับเปลี่ยนข้อมูลเครือข่าย

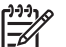

หมายเหตุ ห้ามปิดการใช้งาน TCP/IP (Transmission Control Protocol/Internet Protocol) บนเครื่องคอมพิวเตอร์ ของท่าน ซึ่งจำเป็นต้องใช้เพื่อการสื่อสารกับ Embedded Web Server (เว็บเซิร์ฟเวอร์แบบฝังตัว)

#### **คำนิยามของหน้าการกำหนด**ค่า

หัวข้อนี้จะอธิบายเกี่ยวกับไอเท็มต่างๆ ที่ปรากฏบนหน้าการกำหนดค่าเครือข่าย. ส่วนนี้จะกล่าวถึงหัวข้อต่อไปนี้:

- การตั้งค่าเครือข่ายทั่วไป
- การตั้งค่าเครือข่ายไร้สาย
- เบ็ดเตล็ด

#### การตั้งค่าเครือข่ายทั่วไป

ตารางต่อไปนี้แสดงข้อมูลการตั้งค่าเครือข่ายทั่วไปที่แสดงอยู่บนหน้าการ กำหนดค่าเครือข่าย

| พารามิเตอร์                               | รายละเอียด                                                                                                    |
|-------------------------------------------|----------------------------------------------------------------------------------------------------|
| Network<br>Status<br>(สถานะเครือ<br>ข่าย) | สถานะของ HP All-in-One:<br>● พร้อม: HP All-in-One พร้อมที่จะรับหรือส่งผ่านข้อมูล<br>● ปิดเครื่อง: ยังไม่ได้เชื่อมต่อกับเครือข่ายในขณะนี้                                                                                         |
| ประเภทการ<br>เชื่อมต่อที่ใช้<br>งานได้    | <ul> <li>เครือข่ายโหมดของ HP All-in-One:</li> <li>ใช้สาย: เชื่อมต่อเครื่อง HP All-in-One ด้วยสายเคเบิล<br/>อีเทอร์เน็ตกับเครือข่าย IEEE 802.3</li> <li>None (ไม่ระบฺ): ไม่มีการเชื่อมต่อเครือข่าย</li> </ul>                     |
|                                           | หมายเหตุ บระเภทของการเชอมตอแบบแรกสามารถเชงาน<br>ได้ทุกเวลา                                                                                                    |
| URL                                       | เว็บหรือ IP address (ที่อยู่ IP) ของ Embedded Web<br>Server (เว็บเซิร์ฟเวอร์แบบฝังตัว)                                                                                                    |
|                                           | หมายเหตุ ท่านจะต้องรู้ URL นี้เมื่อท่านพยายามเข้าถึง<br>Embedded Web Server (เว็บเซิร์ฟเวอร์แบบฝังตัว)                                                                                                    |
| ที่อยู่<br>ฮาร์ดแวร์<br>(MAC)             | ที่อยู่ Media Access Control (ที่อยู่ MAC) ซึ่งจะระบุ ซึ่งมี<br>ตัวเลข 12 หลักที่กำหนดให้กับฮาร์ดแวร์ของเครือข่ายสำหรับ<br>การบ่งขึ้ และไม่มีฮาร์ดแวร์สองตัวที่มีที่อยู่ MAC เดียวกัน                                            |
|                                           | หมายเหตุ Internet service providers (ISPs) [ผู้ให้<br>บริการด้านอินเทอร์เน็ต] บางเจ้าต้องการให้ท่านลงทะเบียนที่<br>อยู่ MAC ของการ์ดเครือข่ายหรืออแดปเตอร์ LAN ที่ใช้เชื่อม<br>ต่อกับสายเคเบิลหรือโมเด็ม DSL ในระหว่างการติดตั้ง |
| Firmware<br>Revision                      | ส่วนประกอบของเครือข่ายภายในและอุปกรณ์ firmware<br>revision code จะแยกโดยยติภังค์                                                                                                    |
|                                           | หมายเหตุ หากท่านเรียกความช่วยเหลือ ซึ่งขึ้นอยู่กับปัญหา<br>ท่านอาจจำเป็นต้องเตรียมรหัส firmware revision                                                                                                    |
| Hostname                                  | ชื่อ TCP/IP กำหนดโดยการติดตั้งซอฟต์แวร์ให้กับอุปกรณ์<br>ด้วยค่าดีฟอลต์ นี่คือตัวอักษรซึ่งตามด้วย 6 หลักสุดท้ายของที่<br>อยู่ MAC                                                                                                 |

ดั้งค่าเครือข่ายของท่าน

| (ทำต่อ)                   |                                                                                                    |  |  |
|---------------------------|----------------------------------------------------------------------------------------------------|--|--|
| พารามิเตอร์               | รายละเอียด                                                                                                    |  |  |
| ที่อยู่ IP                | ที่อยู่นี้จะบ่งขี้ถึงอุปกรณ์เฉพาะบนเครือข่าย ระบบจะกำหนด<br>IP address (ที่อยู่ IP) ผ่าน DHCP หรือ AutoIP ท่าน<br>สามารถตั้งค่า IP address (ที่อยู่ IP) แบบคงที่ได้ ซึ่งไม่แนะ<br>นำให้ทำ<br>หมายเหตุ การกำหนดที่อยู่ IP ผิดด้วยตนเองในระหว่างการ<br>ติดตั้งจะป้องกันส่วนประกอบของเครือข่ายจากการมองเห็น                                                                                              |  |  |
|                           | HP All-in-One                                                                                                    |  |  |
| Subnet<br>Mask            | subnet คือที่อยู่ IP ที่กำหนดโดยการติดตั้งซอฟต์แวร์เพื่อทำ<br>ให้เครือข่ายเพิ่มเติมใช้งานได้โดยเป็นส่วนหนึ่งของเครือข่าย<br>ที่ใหญ่กว่า Subnets จะถูกระบุโดย subnet mask ซึ่ง<br>กำหนดว่า ส่วนไหนของ IP address (ที่อยู่ IP)<br>HP All-in-One ที่บ่งซี้ถึงเครือข่ายและ subnet และส่วน<br>ไหนที่บ่งซี้ถึงอุปกรณ์ของตนเอง                                                                               |  |  |
|                           | หมายเหตุ แนะนำว่า ให้ HP All-in-One และเครื่อง<br>คอมพิวเตอร์ที่ใช้ทั้งหมดจะอยู่บน subnet ตัวเดียวกัน.                                                                                                    |  |  |
| ดีฟอลต์เก<br>ตเวย์        | โหนดบนเครือข่ายที่เตรียมทางเข้าไปยังเครือข่ายอื่น โหน<br>ดในตัวอย่างนี้คือคอมพิวเตอร์หรืออุปกรณ์อื่นๆ                                                                                                    |  |  |
|                           | <b>หมายเหต</b> ุ ที่อยู่ของดีฟอลต์เกตเวย์ซึ่งกำหนดให้โดยการติด<br>ตั้งชอฟต์แวร์                                                                                                    |  |  |
| การกำหนด<br>ค่าแหล่งที่มา | โพรโทคอลที่ใช้เพื่อกำหนด IP address (ที่อยู่ IP) ให้กับ<br>HP All-in-One:                                                                                                    |  |  |
|                           | <ul> <li>AutoIP: ซอฟต์แวร์การติดตั้งกำหนดค่าพารามิเตอร์<br/>โดยอัตโนมัติ</li> <li>DHCP: ใช้การกำหนดค่าพารามิเตอร์โดยเซิร์ฟเวอร์โพ<br/>รโทคอลการกำหนดค่าโฮสต์แบบไม่เจาะจง (DHCP)<br/>บนเครือข่าย สำหรับเครือข่ายแบบเล็ก สิ่งนี้คือเราต์เตอร์<br/>ด้วยตนเอง: การกำหนดค่าพารามิเตอร์จะกำหนดด้วยตน<br/>เอง เช่น ที่อยู่ IP แบบคงที่</li> <li>ไม่ได้ระบุ โหมดที่ใช้เมื่อ HP All-in-One เริ่มต้น</li> </ul> |  |  |
| เซิร์ฟเวอร์<br>DNS        | IP address (ที่อยู่ IP) ของบริการชื่อโดเมนสำหรับเครือ<br>ข่าย เมื่อท่านเข้าถึงเว็บหรือส่งข้อความอีเมล์ ท่านจำเป็นต้อง<br>ใช้ชื่อโดเมนเพื่อเข้าถึงเว็บหรือส่งข้อความอีเมล์ ตัวอย่างเช่น                                                                                                    |  |  |

| (ทำต่อ)                                              |                                                                                                    |  |
|------------------------------------------------------|----------------------------------------------------------------------------------------------------|--|
| พารามิเตอร์                                          | รายละเอียด                                                                                                    |  |
|                                                      | URL http://www.hp.com ใช้ชื่อโดเมน hp.com DNS<br>บนอินเทอร์เน็ตจะแปลชื่อโดเมนไปเป็น IP address (ที่อยู่<br>IP) อุปกรณ์ใช้ IP address (ที่อยู่ IP) เพื่ออ้างอิงถึงอุปกรณ์<br>อื่น<br>• ที่อยู่ IP ที่อยู่ IP ของเซิร์ฟเวอร์ชื่อโดเมน<br>• ไม่ได้ระบุ ไม่ได้ระบุที่อยู่ IP หรืออุปกรณ์เริ่มต้น                                                                          |  |
|                                                      | หมายเหตุ ตรวจสอบเพื่อดูว่า ที่อยู่ IP ของ DNS ปรากฏขึ้น<br>บนหน้าการกำหนดค่าเครือข่ายหรือไม่ หากไม่มีที่อยู่แสดง<br>ให้เอาที่อยู่ IP ของ DNS จากผู้ให้บริการอินเทอร์เน็ต<br>(ISP) ของท่าน                                                                                                    |  |
| mDNS                                                 | Rendezvous ใช้เฉพาะที่ และเครือข่าย ad hoc ที่ไม่ได้ใช้<br>เซิร์ฟเวอร์กลาง DNS เมื่อต้องการตั้งชื่อบริการ<br>Rendezvous ใช้ DNS ซึ่งยังเรียกว่า mDNS<br>ด้วย mDNS คอมพิวเตอร์ของท่านสามารถค้นหาและใช้<br>HP All-in-One ที่เชื่อมต่อกับข่ายงานบริเวณเฉพาะที่ได้ ซึ่ง<br>สามารถทำงานร่วมกับอุปกรณ์ที่ใช้อีเทอร์เน็ตได้ที่ปรากฏอยู่<br>บนเครือข่าย                       |  |
| Admin<br>Password<br>(รหัสผ่าน<br>Admin)             | <ul> <li>สถานะของรหัสผ่านของผู้ดูแล Embedded Web Server (เว็บเซิร์ฟเวอร์แบบฝังตัว):</li> <li>ตั้งค่า ระบุรหัสผ่าน. ท่านต้องป้อนรหัสผ่านเพื่อทำการ เปลี่ยนเป็นพารามิเตอร์ Embedded Web Server (เว็บเซิร์ฟเวอร์แบบฝังตัว)</li> <li>ไม่ได้ตั้ง ไม่มีการตั้ง ไม่ต้องใช้รหัสผ่านเพื่อเปลี่ยนเป็น ค่าพารามิเตอร์ Embedded Web Server (เว็บเซิร์ฟ เวอร์แบบฝังตัว)</li> </ul> |  |
| Link<br>Configurati<br>on (การ<br>กำหนดค่า<br>ลิงค์) | <ul> <li>ความเร็วที่ส่งข้อมูลผ่านเครือข่าย:</li> <li>10TX-Full: สำหรับเครือข่ายใช้สาย</li> <li>10TX-Half: สำหรับเครือข่ายใช้สาย</li> <li>100TX-Full: สำหรับเครือข่ายใช้สาย</li> <li>100TX-Half: สำหรับเครือข่ายใช้สาย</li> <li>None (ไม่ระบุ): ปิดการใช้งานเครือข่าย</li> </ul>                                                                                       |  |

#### การตั้งค่าเครือข่ายไร้สาย

ตารางต่อไปนี้แสดงข้อมูลการตั้งค่าเครือข่ายไร้สายที่แสดงอยู่บนหน้าการ กำหนดค่าเครือข่าย

| พารามิเตอร์                                       | รายละเอียด                                                                                                    |  |
|---------------------------------------------------|----------------------------------------------------------------------------------------------------|--|
| สถานะไร้สาย                                       | <ul> <li>สถานะของเครือข่ายไร้สาย:</li> <li>Connected (เชื่อมต่อแล้ว): เชื่อมต่อเครื่อง<br/>HP All-in-One เข้ากับ LAN แบบไร้สาย และอุปกรณ์<br/>ทุกขึ้นทำงานได้</li> <li>Disconnected (ปิดการเชื่อมต่อ): ไม่ได้เชื่อมต่อ<br/>HP All-in-One เข้ากับ LAN แบบไร้สาย เนื่องจากมี<br/>การตั้งค่าผิด (เช่น กุญแจ WEP ผิด) หรือเครื่อง<br/>HP All-in-One ไม่ได้อยู่ในระยะ</li> <li>Disabled (ปิดการใช้งาน): ปิดวิทยุ หรือเสียบสาย<br/>เคเบิลอีเทอร์เน็ต</li> <li>Not applicable (ใช้งานไม่ได้): พารามิเตอร์นี้ไม่ได้<br/>ใช้กับประเภทของเครือข่ายนี้</li> </ul>                                                                                                    |  |
| Communic<br>ation<br>Mode<br>(โหมดการสื่อ<br>สาร) | <ul> <li>โครงร่างเครือข่าย IEEE 802.11 ซึ่งอุปกรณ์หรือสถานีสื่อ<br/>สารด้วยกันเอง:</li> <li>Infrastructure (โครงสร้างพื้นฐาน): เครื่อง<br/>HP All-in-One สื่อสารกับอุปกรณ์เครือข่ายอื่นผ่าน<br/>สถานีแม่ข่ายแบบไร้สาย เช่น เราต์เตอร์ไร้สาย หรือ<br/>สถานีกลาง</li> <li>ad hoc (เฉพาะกิจ): เครื่อง HP All-in-One สื่อสาร<br/>กับอุปกรณ์แต่ละตัวโดยตรงบนเครือข่าย ไม่มีสถานีแม่<br/>ข่ายแบบไร้สายใช้งานอยู่ ซึ่งยังเรียกว่าเครือข่ายแบบ<br/>peer-to-peer ด้วย บนเครือข่ายระบบ Macintosh<br/>โหมด ad hoc (เฉพาะกิจ) ถูกเรียกว่าโหมด<br/>computer-to-computer (คอมพิวเตอร์กับ<br/>คอมพิวเตอร์)</li> <li>Not applicable (ใช้งานไม่ได้): พารามิเตอร์นี้ไม่ได้<br/>ใช้กับประเภทของเครือข่ายนี้</li> </ul> |  |
| ชื่อเครือข่าย<br>(SSID)                           | Service Set Identifier (ตัวบ่งชี้ค่าการบริการ) ตัวบ่งชี้<br>เฉพาะ (มีตัวอักษรสูงสุด 32 ตัวอักษร) ที่แบ่งแยกข่าย<br>งานบริเวณเฉพาะที่แบบไร้สาย (WLAN) จากอีกข่ายงาน                                                                                                    |  |

| (ทำต่อ)                                                       |                                                                                                    |
|---------------------------------------------------------------|----------------------------------------------------------------------------------------------------|
| พารามิเตอร์                                                   | รายละเอียด                                                                                                    |
|                                                               | หนึ่ง SSID ยังอ้างอิงกับชื่อเครือข่าย ซึ่งเป็นชื่อของเครื่อง<br>ข่ายที่เชื่อมต่อกับ HP All-in-One                                                                                                    |
| Signal<br>Strength<br>(1-5) (ความ<br>เข้มของ<br>สัญญาณ)       | <ul> <li>การส่งสัญญาณหรือการเรียกคืนสัญญาณมีระดับตั้งแต่ 1 ถึง</li> <li>5:</li> <li>5: Excellent (ดีเลิศ)</li> <li>4: Good (ดี)</li> <li>3: Fair (พอใช้)</li> <li>2: Poor (ไม่ดี)</li> <li>1: Marginal (แย่)</li> <li>No signal (ไม่มีสัญญาณ): ไม่พบสัญญาณบนเครือ ข่าย</li> <li>Not applicable (ใช้งานไม่ได้): พารามิเตอร์นี้ไม่ได้ ใช้กับประเภทของเครือข่ายนี้</li> </ul>                                                                                                    |
| ข่อง                                                          | หมายเลขช่องใช้เพื่อการสื่อสารแบบไร้สายในปัจจุบัน ซึ่งขึ้น<br>อยู่กับเครือข่ายที่ใช้ และอาจต่างจากหมายเลขช่องที่ร้องขอ<br>ได้ ค่าระหว่าง 1 ถึง 14; ประเทศ/ภูมิภาคอาจจำกัดช่วงของ<br>ช่องที่อนุมัติ<br>• <number> (หมายเลข): ค่าระหว่าง 1 ถึง 14 ซึ่งขึ้น<br/>อยู่กับประเทศ/ภูมิภาค<br/>• None (ไม่ระบุ): ไม่มีการใช้ช่อง<br/>• Not applicable (ใช้งานไม่ได้): ปิดการใช้งาน<br/>WLAN หรือพารามิเตอร์นี้ใช้ไม่ได้กับประเภทของเครือ<br/>ข่ายนี้<br/>หมายเหตุ ในโหมด ad hoc (เฉพาะกิจ) หากท่านไม่<br/>สามารถรับหรือส่งข้อมูลระหว่างเครื่องคอมพิวเตอร์ของท่าน<br/>และ HP All-in-One โปรดแน่ใจว่า ท่านกำลังใช้ช่องการสื่อ<br/>สารเหมือนกันบนเครื่องคอมพิวเตอร์และ HP All-in-One<br/>ในโหมดโครงสร้างพื้นฐาน ช่องจะบอกถึงสถานีแม่ข่าย</number> |
| Authenticat<br>ion type<br>(ประเภทของ<br>การพิสูจน์ตัว<br>ตน) | <ul> <li>ประเภทของการพิสูจน์ตัวตนที่ใช้งานอยู่:</li> <li>None (ไม่ระบุ): ไม่มีการพิสูจน์ตัวตนที่ใช้งานอยู่</li> <li>Open System [ระบบเปิด] (ad hoc และโครงสร้าง<br/>พื้นฐาน) : ไม่มีการพิสูจน์ตัวตน</li> </ul>                                                                                                    |

#### (ทำต่อ)

| พารามิเตอร์ | รายละเอียด                                                                                                    |
|-------------|----------------------------------------------------------------------------------------------------|
|             | <ul> <li>Shared Key (โครงสร้างพื้นฐานเท่านั้น): ต้องใช้<br/>กุญแจ WEP</li> </ul>                                                                                                    |
|             | <ul> <li>WPA-PSK (โครงสร้างพื้นฐานเท่านั้น): WPA กับ<br/>กฌแจ Pre-Shared</li> </ul>                                                                                                    |
|             | <ul> <li>Not applicable (ใช้งานไม่ได้): พารามิเตอร์นี้ไม่ได้<br/>ใช้กับประเภทของเครือข่ายนี้</li> </ul>                                                                                                    |
|             | การพิสูจน์ตัวตนตรวจสอบชื่อของผู้ใช้หรืออุปกรณ์ก่อนที่จะ<br>ให้สิทธิในการเข้าถึงเครือข่าย ซึ่งจะทำให้ผู้ใช้ที่ไม่มีสิทธิ<br>เรียกใช้ทรัพยากรเครือข่ายได้ยากขึ้น วิธีการรักษาความ<br>ปลอดภัยนี้เป็นวิธีทั่วไปที่ใช้บนเครือข่ายแบบไร้สาย                                                                                                    |
|             | เครือข่ายที่ใช้การพิสูจน์ตัวตนของระบบเปิดจะไม่ตรวจสอบผู้<br>ใช้เครือข่ายตามที่ได้ระบุไว้ ผู้ใช้ไร้สายสามารถเข้าถึงจาก<br>เครือข่ายได้ อย่างไรก็ตาม เครือข่ายอาจใช้การเข้ารหัส<br>ข้อมูล WEP (Wired Equivalent Privacy) เพื่อเตรียม<br>ระดับของความปลอดภัยที่มีสาเหตุมาจากการดักฟัง                                                                                       |
|             | เครือข่ายที่ใช้กุญแจการพิสูจน์ตัวตนร่วมกันจะเพิ่มการรักษา<br>ความปลอดภัยโดยให้ผู้ใช้หรืออุปกรณ์บ่งชี้ตัวเองด้วยกุญแจ<br>คงที่ (ฐานสิบหกหรืออักขระตัวอักษร) ผู้ใช้และอุปกรณ์ทุกขึ้น<br>บนเครือข่ายจะใช้กุญแจเหมือนกัน การเข้ารหัสข้อมูล WEP<br>จะใช้พร้อมกับกุญแจการพิสูจน์ตัวตนที่ใช้ร่วมกันโดยใช้<br>กุญแจที่เหมือนกันสำหรับทั้งการพิสูจน์ตัวตนและการเข้ารหัส<br>ข้อมูล |
|             | เครือข่ายที่ใช้เซิร์ฟเวอร์เป็นตัวพิสูจน์ตัวตน (WPA-PSK)<br>จะมีการรักษาความปลอดภัยที่ดี และสนับสนุนสถานีแม่ข่าย<br>แบบไร้สายและเราต์เตอร์แบบไร้สาย สถานีแม่ข่ายหรือ<br>เราต์เตอร์ตรวจสอบการบ่งชี้ของผู้ใช้หรืออุปกรณ์ที่เรียกร้อง<br>ให้เข้าถึงเครือข่ายก่อนให้สิทธิในการเข้าถึง โพรโทคอลการ<br>พิสูจน์ตัวตนอื่นๆ อาจใช้บนเซิร์ฟเวอร์การพิสูจน์ตัวตน                     |
|             | หมายเหตุ กุญแจที่ใช้ร่วมกันและการพิสูจน์ตัวตนของ<br>WPA-PSK สามารถป้อนผ่าน Embedded Web Server<br>(เว็บเซิร์ฟเวอร์แบบฝังตัว) ได้เท่านั้น                                                                                                    |
| การเข้ารหัส | ประเภทของการเข้ารหัสข้อมูลใช้งานอยู่บนเครือข่าย:<br>• None (ไม่ระบุ): ไม่มีการใช้การเข้ารหัส<br>• 64-bit WEP (WEP 128 บิต): 5 ตัวอักษร หรือ 10<br>หลักสำหรับฐานสิบหก กุญแจ WEP ใช้งานอยู่                                                                                                    |
|             |                                                                                                    |

| (ทำต่อ)                                                        |                                                                                                    |  |
|----------------------------------------------------------------|----------------------------------------------------------------------------------------------------|--|
| พารามิเตอร์                                                    | รายละเอียด                                                                                                    |  |
|                                                                | <ul> <li>128-bit WEP (WEP 128 บิต): 13 ตัวอักษร หรือ<br/>26 หลักสำหรับฐานสิบหก กุญแจ WEP ใช้งานอยู่</li> <li>WPA-AES: การเข้ารหัส Advanced Encryption<br/>Standard (มาตรฐานการเข้ารหัสขั้นสูง) ใช้งานอยู่ นี่<br/>คืออัลกอริธึมการเข้ารหัสข้อมูลสำหรับการรักษาความ<br/>ปลอดภัย แต่ไม่ได้แบ่งแยกวัสดุด้วยองค์การ US<br/>Government</li> <li>WPA-TKIP: Temporal Key Integrity Protocol<br/>ซึ่งเป็นโพรโทคอลการเข้ารหัสขั้นสูง ใช้งานอยู่</li> <li>Automatic (อัตโนมัติ): AES หรือ TKIP ใช้งานอยู่</li> <li>Not applicable (ใช้งานไม่ได้): พารามิเตอร์นี้ไม่ได้<br/>ใช้กับประเภทของเครือข่ายนี้</li> </ul> |  |
|                                                                | WEP มีจุดประสงค์เพื่อรักษาความปลอดภัยด้วยการเข้ารหัส<br>ข้อมูลผ่านคลื่นวิทยุ ดังนั้นจึงป้องกันการส่งผ่านจากจุดปลาย<br>ด้านหนึ่งไปยังอีกด้านหนึ่ง วิธีการรักษาความปลอดภัยนี้เป็น<br>วิธีทั่วไปที่ใช้บนเครือข่ายแบบไร้สาย                                                                                                    |  |
| Access<br>Point HW<br>Address (ที่<br>อยู่สถานีแม่<br>ข่าย HW) | <ul> <li>ที่อยู่ฮาร์ดแวร์ของสถานีแม่ข่ายบนเครือข่ายซึ่งเชื่อมต่อกับ<br/>HP All-in-One :</li> <li><mac address=""> (ที่อยู่ MAC): ที่อยู่ฮาร์ดแวร์<br/>MAC (media access control) ของสถานีแม่ข่าย</mac></li> <li>Not applicable (ใช้งานไม่ได้): พารามิเตอร์นี้ไม่ได้<br/>ใช้กับประเภทของเครือข่ายนี้</li> </ul>                                                                                                    |  |

#### เบ็ดเตล็ด

ตารางต่อไปนี้อธิบายถึงการส่งข้อมูลและการรับข้อมูลซึ่งแสดงบนหน้าการ กำหนดค่าเครือข่าย

| พารามิเตอร์ | รายละเอียด                                                    |
|-------------|---------------------------------------------------------------|
| Total       | จำนวนของแพ็กเกจที่ส่งโดย HP All-in-One ไม่มีข้อผิด            |
| Packets     | พลาดเกิดขึ้นตั้งแต่ที่เครื่องเปิด ตัวนับจะลบทิ้งหลังจากที่ปิด |
| transmitted | เครื่อง HP All-in-One เมื่อส่งข้อความผ่านเครือข่ายการสับ      |
| (รวมแพ็กเกจ | เปลี่ยนแพ็กเกจ ข้อความจะกระจัดกระจายอยู่ในแพ็กเกจ แต่         |
| ที่ส่ง)     | ละแพ็กเกจมีที่อยู่ปลายทางพร้อมกับข้อมูล                       |

| (ท่า | (ଗ | ົລ | 1 |
|------|----|----|---|
| ("   | Y  | U  | ) |

| /                                                         |                                                                                                    |
|-----------------------------------------------------------|----------------------------------------------------------------------------------------------------|
| พารามิเตอร์                                               | รายละเอียด                                                                                                    |
| Total<br>Packets<br>received<br>(รวมแพ็กเกจ<br>ที่ได้รับ) | จำนวนของแพ็กเกจที่ได้รับโดย HP All-in-One ไม่มีข้อผิด<br>พลาดเกิดขึ้นตั้งแต่ที่เครื่องเปิด ตัวนับจะลบทิ้งหลังจากที่ปิด<br>เครื่อง HP All-in-One |

# อภิธานศัพท์เครือข่าย

| ASCII (แอสกี) | American Standard Code for Information<br>Interchange (รหัสคอมพิวเตอร์มาตรฐานของสหรัฐ<br>อเมริกาเพื่อการแลกเปลี่ยนสารสนเทศ) ตัวเลขมาตรฐานที่<br>ใช้โดยเครื่องคอมพิวเตอร์เพื่อแสดงตัวอักษรแบบลาตินที่<br>เป็นตัวพิมพ์ใหญ่และตัวพิมพ์เล็ก ตัวเลข เครื่องหมายวรรค<br>ตอน เป็นต้น                                                                               |
|---------------|----------------------------------------------------------------------------------------------------|
| autoIP        | คุณสมบัติของการติดตั้งซอฟต์แวร์ซึ่งกำหนดค่า<br>พารามิเตอร์ของอุปกรณ์ที่อยู่บนเครือข่าย                                                                                                    |
| DHCP          | Dynamic Host Configuration Protocol (โพรโทคอ<br>ลการกำหนดค่าโฮสต์แบบไม่เจาะจง) เซิร์ฟเวอร์บนเครือ<br>ข่ายที่กำหนดค่าพารามิเตอร์ให้กับอุปกรณ์ที่อยู่บนเครือ<br>ข่าย สำหรับเครือข่ายแบบเล็ก สิ่งนี้คือเราต์เตอร์                                                                                                    |
| DNS           | Domain Name Service (การให้บริการชื่อโดเมน) เมื่อ<br>ท่านเข้าถึงเว็บหรือส่งข้อความอีเมล์ ท่านจำเป็นต้องใช้ชื่อ<br>โดเมนเพื่อเข้าถึงเว็บหรือส่งข้อความอีเมล์ ตัวอย่างเช่น<br>URL http://www.hp.com ใช้ชื่อโดเมน hp.com<br>DNS บนอินเทอร์เน็ตจะแปลชื่อโดเมนไปเป็น IP<br>address (ที่อยู่ IP) อุปกรณ์ใช้ IP address (ที่อยู่ IP)<br>เพื่ออ้างอิงถึงอุปกรณ์อื่น |
| DNS-SD        | โปรดดู DNS SD ย่อมาจาก Service Discovery (การ<br>ด้นพบบริการ) ซึ่งเป็นส่วนหนึ่งของโพรโทคอลที่พัฒนา<br>โดย Apple ที่สามารถค้นพบเครื่องคอมพิวเตอร์ อุปกรณ์<br>และบริการบนเครือข่าย IP ได้โดยอัตโนมัติ                                                                                                    |
| DSL           | Digital Subscriber Line การเชื่อมต่อเข้าสู่อินเทอร์เน็ต<br>ด้วยความเร็วสูง                                                                                                    |

| (ทำต่อ)                                  |                                                                                                    |
|------------------------------------------|----------------------------------------------------------------------------------------------------|
| อีเทอร์เน็ต                              | เทคโนโลยีเครือข่ายท้องถิ่นทั่วไปที่เชื่อมต่อเครื่อง<br>คอมพิวเตอร์โดยการใช้สายเคเบิลทองแดง                                                                                                    |
| สายเคเบิล<br>อีเทอร์เน็ต                 | สายเคเบิลที่ใช้เชื่อมต่อส่วนประกอบของเครือข่ายในเครือ<br>ข่ายโดยใช้สาย สายเคเบิลอีเทอร์เน็ต CAT-5 ยังรู้จักกันใน<br>ชื่อของสายเคเบิลแบบเส้นตรง เมื่อต้องการใช้สายเคเบิล<br>อีเทอร์เน็ต ส่วนประกอบของเครือข่ายต้องต่อกับเราต์เตอร์<br>สายเคเบิลอีเทอร์เน็ตใช้ตัวเชื่อมต่อ RJ-45                                                           |
| EWS                                      | Embedded Web Server (เว็บเซิร์ฟเวอร์แบบฝัง) ยูทิลิ<br>ตี้เบราเซอร์ที่ให้วิธีง่ายๆ ในการจัดการเครื่อง<br>HP All-in-One ของท่าน ท่านสามารถตรวจสอบสถานะ<br>กำหนดค่าพารามิเตอร์เครือข่าย HP All-in-One หรือเข้า<br>ถึงคุณสมบัติของเครื่อง HP All-in-One สำหรับข้อมูลเพิ่ม<br>เติม โปรดดู ใช้ Embedded Web Server (เว็บเซิร์ฟ<br>เวอร์แบบฝัง) |
| เกตเวย์                                  | เครื่องคอมพิวเตอร์หรืออุปกรณ์อื่น เช่น เราเตอร์ซึ่ง เตรียม<br>ทางเข้าไปยังเครือข่ายอื่น                                                                                                    |
| HEX                                      | ฐานสิบหก ระบบตัวเลขฐาน 16 ซึ่งใช้ตัวเลข 0-9 รวมกับ<br>ตัวอักษร A-F                                                                                                    |
| ອັບ                                      | ไม่ค่อยใช้ในเครือข่ายที่ใช้ตามบ้าน ฮับใช้สัญญาณจาก<br>เครื่องคอมพิวเตอร์แต่ละเครื่องและส่งสัญญาณไปยังเครื่อง<br>คอมพิวเตอร์เครื่องอื่นๆ ทั้งหมดที่เชื่อมต่อเข้ากับฮับ ฮับจะ<br>ตั้งไว้อยู่กับที่ ; อุปกรณ์อื่นๆ ที่อยู่บนเครือข่ายจะเสียบปลั๊ก<br>เข้ากับฮับหากต้องการสื่อสารกับอุปกรณ์อื่นๆ ฮับไม่ใช่การ<br>จัดการเครือข่าย             |
| IP address (ที่<br>อยู่ IP)              | หมายเลขที่บ่งชี้ถึงอุปกรณ์เฉพาะที่อยู่บนเครือข่าย ระบบจะ<br>กำหนด IP address (ที่อยู่ IP) ผ่าน DHCP หรือ<br>AutoIP ท่านสามารถตั้งค่า IP address (ที่อยู่ IP) แบบ<br>คงที่ได้ ซึ่งไม่แนะนำให้ทำ                                                                                                    |
| infrastructure<br>(โครงสร้างพื้น<br>ฐาน) | เครือข่ายพื้นฐานใช้เราต์เตอร์ สวิตช์ หรือสถานีแม่ข่ายเพื่อ<br>เชื่อมต่อส่วนประกอบของเครือข่าย                                                                                                    |
| MAC<br>address (ที่<br>อยู่ MAC)         | ่ Media Access Control (MAC) address (ที่อยู่<br>MAC) ที่บ่งขี้ถึง HP All-in-One เฉพาะ ซึ่งมีตัวเลข 12                                                                                                    |

| หลักที่กำหนดให้กับฮาร์ดแวร์ของเครือข่ายสำหรับการบ่งชื้<br>และไม่มีฮาร์ดแวร์สองตัวที่มีที่อยู่ MAC เดียวกัน                                                                                                    |
|----------------------------------------------------------------------------------------------------|
| Network Interface Card การ์ดที่อยู่บนเครื่อง<br>คอมพิวเตอร์ที่มีการเชื่อมต่ออีเทอร์เน็ต ดังนั้น ท่าน<br>สามารถเชื่อมต่อเครื่องคอมพิวเตอร์ของท่านเข้ากับเครือ<br>ข่ายได้                                                                                                    |
| ตัวเชื่อมต่อที่อยู่ส่วนปลายของสายเคเบิลอีเทอร์เน็ต ถึงแม้<br>ว่าตัวเชื่อมต่อสายเคเบิลอีเทอร์เน็ตมาตราฐาน (ตัวเชื่อมต่อ<br>RJ-45) ดูคล้ายกับตัวเชื่อมต่อสายเคเบิลโทรศัพท์<br>มาตรฐาน แต่ไม่อาจใช้แทนกันได้ ตัวเชื่อมต่อ RJ-45 มี<br>ความกว้างและหนากว่า อีกทั้งยังมี 8 แถบตรงส่วนปลาย<br>ตัวเชื่อมต่อโทรศัพท์จะมีตั้งแต่ 2 ถึง 6 แถบ                          |
| Service Set Identifier (ตัวบ่งชี้ค่าการบริการ) ตัวบ่งชี้<br>เฉพาะ (มีตัวอักษรสูงสุด 32 ตัวอักษร) ที่แบ่งแยกข่าย<br>งานบริเวณเฉพาะที่แบบไร้สาย (WLAN) จากอีกข่ายงาน<br>หนึ่ง SSID ยังอ้างอิงกับชื่อเครือข่าย ซึ่งเป็นชื่อของเครื่อง<br>ข่ายที่เชื่อมต่อกับ HP All-in-One                                                                                      |
| เราต์เตอร์เป็นสะพานเชื่อมต่อระหว่างสองเครือข่ายหรือ<br>มากกว่านั้น เราต์เตอร์สามารถลิงค์เครือข่ายกับอิน<br>เทอร์เน็ต ลิงค์ระหว่างสองเครือข่าย และเชื่อมต่อเครือข่าย<br>ทั้งสองกับอินเทอร์เน็ต และช่วยรักษาความปลอดภัยของ<br>เครือข่ายผ่านการใช้ไฟร์วอลล์ และกำหนดที่อยู่แบบไม่<br>เจาะจง เราต์เตอร์สามารถทำหน้าที่เป็นเกตเวย์ ขณะที่<br>สวิตช์ไม่สามารถทำได้ |
| สวิตช์ช่วยให้ผู้ใช้หลายๆ คน ส่งข้อมูลผ่านเครือข่ายในเวลา<br>เดียวกันโดยไม่ลดความเร็วในการส่งลง สวิตช์ยอมให้ใช้<br>โหนดของเครือข่ายที่ต่างกัน (จุดการเชื่อมต่อเครือข่าย โดย<br>ปกติคือเครื่องคอมพิวเตอร์) เพื่อสื่อสารกับอีกโหนดหนึ่งได้<br>โดยตรง                                                                                                    |
|                                                                                                    |

# 14 การสั่งซื้อวัสดุ

ท่านสามารถสั่งซื้อตลับหมึกพิมพ์ ประเภทของกระดาษ HP ที่แนะนำให้ใช้ และHP All-in-One อุปกรณ์เสริมอื่นๆ ทางออนไลน์ได้จากเว็บไซต์ของ HP

# การสั่งซื้อกระดาษ แผ่นใส หรือวัสดุพิมพ์อื่นๆ

หากท่านต้องการสั่งซื้อวัสดุสำหรับพิมพ์ เช่น HP Premium Paper, HP Premium Plus Photo Paper, HP Premium Inkjet Transparency Film หรือ HP Iron-On Transfer ให้ไปที่ www.hp.com เมื่อเข้าไปแล้วให้เลือกประเทศ/ภูมิภาคของท่าน แล้วปฏิบัติตามคำแนะนำบน หน้าจอเพื่อเลือกผลิตภัณฑ์ จากนั้นคลิกเลือกลิงค์สำหรับการชอปปิ้งในหน้านั้น

# สั่งซื้อตลับหมึกพิมพ์

หมายเลขสั่งซื้อใหม่ของตลับหมึกพิมพ์จะแตกต่างกันไปตามแต่ละประเทศ/ ภูมิภาค หากหมายเลขสั่งซื้อใหม่ที่ระบุไว้ในคู่มือนี้ไม่ตรงกับหมายเลขบนตลับ หมึกพิมพ์เดิมที่ติดตั้งอยู่ในเครื่อง HP All-in-One ของท่าน ให้ทำการสั่งซื้อ ตลับหมึกพิมพ์ใหม่ที่มีหมายเลขเดียวกับที่ท่านติดตั้งอยู่ เครื่อง HP All-in-One สามารถใช้ได้กับตลับหมึกพิมพ์ต่อไปนี้:

| ตลับหมึกพิมพ์                     | หมายเลขสังซื้อใหม่ของ HP                                          |
|-----------------------------------|-------------------------------------------------------------------|
| ตลับหมึกพิมพ์อิงค์เจ็ตสีดำ HP     | #96 ตลับหมึกพิมพ์สีดำ ขนาด 21<br>มล.                              |
| ตลับหมึกพิมพ์อิงค์เจ็ตสามสี HP    | #97 ตลับหมึกพิมพ์สี ขนาด 14 มล.<br>#95 ตลับหมึกพิมพ์สี ขนาด 7 มล. |
| ตลับหมึกพิมพ์อิงค์เจ็ตสามสี HP    | #99 ตลับหมึกพิมพ์ภาพสีขนาด 13<br>มล.                              |
| ตลับหมึกพิมพ์ภาพอิงค์เจ็ตสีเทา HP | #100 ตลับหมึกพิมพ์สีเทาขนาด<br>15 มล.                             |

นอกจากนี้ ท่านยังสามารถค้นหาหมายเลขสั่งซื้อใหม่สำหรับตลับหมึกพิมพ์ทั้ง หมดที่อุปกรณ์ของท่านรองรับโดยปฏิบัติตามต่อไปนี้:

 สำหรับผู้ใช้ Windows ใน HP ตัวจัดการ ให้คลิก การตั้งค่า ชี้ไปที่ การ ตั้งค่าการพิมพ์ ต่อจากนั้นให้คลิก การตั้งค่าเครื่องพิมพ์ คลิกแท็บ

**าาร**สังชื่อวัสด

Estimated Ink Levels (ระดับหมึกโดยประมาณ) จากนั้นคลิก Print Cartridge Ordering Information(ข้อมูลการสั่งซื้อตลับหมึกพิมพ์)

 ผู้ใช้ Mac ใน HP ตัวจัดการ (OS 9) หรือ HP Image Zone (OS X) ให้เลือก Settings (ตั้งค่า) ให้เลือก Maintain Printer(การดูแลรักษา เครื่องพิมพ์)

เมื่อเครื่องแจ้งเตือน ให้เลือก HP All-in-One แล้วคลิก **Utilities**(ยูทิลิ ตี้) จากป๊อปอัพเมนู เลือก **Received** (แฟกซ์ที่ได้รับ)

นอกจากนี้ ท่านสามารถติดต่อตัวแทนจำหน่ายของ HP ในประเทศของท่าน หรือไปที่ www.hp.com/supportเพื่อตรวจสอบความถูกต้องของหมายเลขสั่ง ชื้อใหม่ของตลับหมึกพิมพ์ สำหรับประเทศ/ภูมิภาคของท่าน

หากต้องการสั่งซื้อตลับหมึกพิมพ์สำหรับ HP All-in-One ให้ไปที่เว็บไซต์ www.hp.com เมื่อเข้าไปแล้วให้เลือกประเทศ/ภูมิภาคของท่าน แล้วปฏิบัติ ตามคำแนะนำบนหน้าจอเพื่อเลือกผลิตภัณฑ์ จากนั้นคลิกเลือกลิงค์สำหรับการ ชอปปิ้งในหน้านั้น

# การสั่งซื้ออุปกรณ์เสริม

หากต้องการสั่งซื้ออุปกรณ์เสริมสำหรับเครื่อง HP All-in-One เช่น ถาดกระดาษเพิ่มเติม หรือดูเพล็กเซอร์สำหรับการพิมพ์สองด้านอัตโนมัติ ให้ไป ที่เว็บไซต์ www.hp.com เมื่อเข้าไปแล้วให้เลือกประเทศ/ภูมิภาคของท่าน แล้วปฏิบัติตามคำแนะนำบนหน้าจอเพื่อเลือกผลิตภัณฑ์ จากนั้นคลิกเลือกลิงค์ สำหรับการชอปปิ้งในหน้านั้น

เครื่อง HP All-in-One ของท่านอาจสามารถใช้ได้กับอุปกรณ์เสริมต่อไปนี้ ทั้ง นี้ขึ้นอยู่กับประเทศ/ภูมิภาคของท่าน:

| อุปกรณ์เสริมและหมายเลข<br>รุ่นของ HP | รายละเอียด                                             |
|--------------------------------------|--------------------------------------------------------|
| HP Automatic Two-                    | ช่วยให้ท่านพิมพ์เอกสารทั้ง 2 หน้าได้โดยอัตโนมัติ ด้วย  |
| sided Printing                       | การติดตั้งอุปกรณ์เสริมนี้ ท่านจะสามารถพิมพ์บนหน้า      |
| Accessory                            | กระดาษทั้งสองด้าน โดยไม่ต้องพลิกกระดาษแล้วใส่เข้าไป    |
| ph5712                               | ใหม่ด้วยตนเองในระหว่างการพิมพ์งาน                      |
| อุปกรณ์เสริมพิมพ์สองด้าน             | เพิ่มถาดป้อนกระดาษเฉพาะสำหรับกระดาษขนาดเล็กหรือ        |
| อัตโนมัติของ HP พร้อม                | ซองจดหมายที่ด้านหลังของเครื่อง HP All-in-One เพื่อ     |
| ถาดกระดาษขนาดเล็ก                    | ให้ท่านสามารถพิมพ์ได้ทั้งบนกระดาษขนาดเต็มแผ่นและ       |
| (หรือที่เรียกกันว่า                  | กระดาษขนาดเล็กโดยอัตโนมัติ เมื่อติดตั้งอุปกรณ์เสริมนี้ |
| Hagaki Tray with                     | ท่านจะสามารถใส่กระดาษขนาดเต็มแผ่นในถาด                 |

(ทำต่อ)

| อุปกรณ์เสริมและหมายเลข<br>รุ่นของ HP         | รายละเอียด                                                                                                    |  |
|----------------------------------------------|----------------------------------------------------------------------------------------------------|--|
| Auto Two-sided Print<br>Accessory)<br>ph3032 | ป้อนกระดาษหลัก และใส่กระดาษขนาดเล็ก เช่น บัตร<br>Hagaki ลงในถาดป้อนกระดาษด้านหลังได้ด้วย ซึ่งจะช่วย<br>ประหยัดเวลาในการเปลี่ยนกระดาษที่มีขนาดต่างกัน เนื่อง<br>จากไม่ต้องนำกระดาษออกและใส่เข้าไปใหม่ในแต่ละครั้ง<br>ที่พิมพ์ |  |

# การสั่งซื้ออุปกรณ์อื่นๆ

หากต้องการสั่งซื้ออุปกรณ์อื่นๆ เช่น ซอฟต์แวร์ HP All-in-One คู่มือการใช้ งาน คู่มือการติดตั้ง หรือชิ้นส่วนอะไหล่อื่นๆ โปรดโทรติดต่อหมายเลขต่อไปนี้:

- ในสหรัฐอเมริกาหรือแคนาดา โทร 1-800-474-6836 (1-800-HP invent)
- ในยุโรปโทร+49 180 5 290220 (เยอรมัน หรือ +44 870 606 9081 (สหราชอาณาจักร)

หากต้องการสั่งซื้อซอฟต์แวร์ HP All-in-One ในประเทศ/ภูมิภาคอื่นๆ โปรด โทรไปที่หมายเลขสำหรับประเทศ/ภูมิภาคของท่าน หมายเลขด้านล่างแสดงวันที่ พิมพ์คู่มือฉบับนี้ ท่านสามารถดูรายการหมายเลขโทรศัพท์สำหรับการสั่งซื้อได้ ที่ www.hp.com/support เมื่อเครื่องแจ้งเตือน ให้เลือกประเทศ/ภูมิภาค แล้ว คลิกที่ Contact HP (ติดต่อ HP) เพื่อขอข้อมูลการสนับสนุนทางเทคนิค

| ประเทศ/ภูมิภาค                | หมายเฉขติดต่อเพื่อสั่งชื้อ                                     |
|-------------------------------|----------------------------------------------------------------|
| เอเซียแปซีฟิก (ยกเว้นญี่ปุ่น) | 65 272 5300                                                    |
| ออสเตรเลีย                    | 1300 721 147                                                   |
| ยุโรป                         | +49 180 5 290220 (เยอรมัน)<br>+44 870 606 9081 (สหราชอาณาจักร) |
| นิวซีแลนด์                    | 0800 441 147                                                   |
| แอฟริกาใต้                    | +27 (0)11 8061030                                              |
| สหรัฐอเมริกาและแคนาดา         | 1-800-HP-INVENT<br>(1-800-474-6836)                            |

# 15 การดูแลรักษาเครื่อง HP All-in-One

HP All-in-One ต้องการการดูแลรักษาเพียงเล็กน้อย ในบางครั้ง ท่านอาจต้อง ทำความสะอาดกระจกและแผ่นรองฝ่าปิดเพื่อกำจัดฝุ่นบนพื้นผิวและเพื่อให้ สำเนาและงานสแกนสะอาด นอกจากนี้ท่านจะต้องเปลี่ยน, ปรับตำแหน่ง หรือ ทำความสะอาดตลับหมึกพิมพ์ของท่านเป็นครั้งคราว บทนี้จะให้คำแนะนำ สำหรับการดูแลรักษาเครื่อง HP All-in-One ของท่านให้อยู่ในสภาพการใช้ งานที่สมบูรณ์ โปรดปฏิบัติตามขั้นตอนการดูแลรักษาเหล่านี้ตามความจำเป็น

### การทำความสะอาดเครื่อง HP All-in-One

รอยนิ้วมือ รอยด่าง เส้นผม และเศษต่างๆ บนกระจกหรือแผ่นรองฝาปิดทำให้ ประสิทธิภาพการทำงานของเครื่องลดลง และมีผลต่อการทำงานอย่างถูกต้องของ คุณสมบัติต่างๆ เช่น Fit to Page (พอดีหน้ากระดาษ) ท่านจำเป็นต้องทำ ความสะอาดกระจกและแผ่นรองฝาปิด เพื่อให้สำเนาและภาพสแกนจะออกมา ชัดเจน ท่านอาจต้องปัดฝุ่นภายนอกของเครื่องด้วย

#### การทำความสะอาดกระจก

กระจกที่สกปรกเนื่องมาจากรอยนิ้วมือ รอยเปื้อน เศษผม และฝุ่นจะทำให้ ประสิทธิภาพการทำงานของเครื่องลดลง และมีผลต่อการทำงานอย่างถูกต้องของ คุณสมบัติต่างๆ เช่น Fit to Page (พอดีหน้ากระดาษ)

- 1. ให้ปิดเครื่องHP All-in-One ถอดปลั๊กไฟออกและเปิดฝาขึ้น
  - ข้อควรระวัง วันและเวลาจะถูกลบ หากท่านถอดสายไฟออกเป็น เวลานานเกินกว่า 72 ชั่วโมง ท่านจะต้องตั้งวันที่และเวลาใหม่เมื่อ เสียบปลั๊กไฟกลับเข้าไป สำหรับข้อมูลเพิ่มเติม โปรดดู การตั้งวันที่ และเวลา แฟกซ์ที่เก็บไว้ในหน่วยความจำทั้งหมดก็จะถูกลบออกไป ด้วย
- ทำความสะอาดกระจกเบาๆ ด้วยผ้านุ่มหรือฟองน้ำที่ชุบน้ำยาทำความ สะอาดกระจกซึ่งไม่มีส่วนผสมของสารกัดกร่อน

- ข้อกวรระวัง ห้ามใช้สารกัดกร่อน น้ำยาขัดเงา เบนซิน หรือ การ์บอนเตตราคลอไรด์กับกระจก เพราะอาจก่อให้เกิดความเสียหาย ได้ ห้ามเทหรือฉีดของเหลวลงบนกระจกโดยตรง ของเหลวอาจรั่ว ซึมลงไปใต้กระจกและทำความเสียหายให้กับเครื่องได้
- เช็ดกระจกให้แห้งโดยใช้ผ้าชามัวส์หรือฟองน้ำเพื่อป้องกันไม่ให้กระจก เป็นรอย
  - หมายเหตุ ตรวจสอบให้แน่ใจว่าท่านได้ทำความสะอาดแถบกระจก เล็ก ๆ ที่อยู่ทางซ้ายของผิวหน้ากระจกหลักแล้ว แถบกระจกนี้มีไว้ สำหรับใช้กับงานที่ป้อนจาก ตัวป้อนกระดาษอัตโนมัติ หาก แถบกระจกสกปรกอาจเกิดริ้วหมึกขึ้นได้

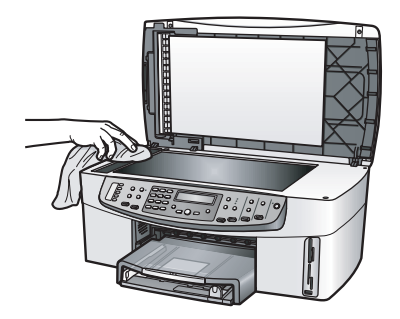

#### การทำความสะอาดแผ่นรองฝาปิด

เศษผงเล็กๆ อาจสะสมอยู่ที่แผ่นรองใต้ฝ่าได้HP All-in-One

- ให้ปิดเครื่องHP All-in-One ถอดปลั๊กไฟออกและเปิดฝาขึ้น
  - ข้อควรระวัง วันและเวลาจะถูกลบ หากท่านถอดสายไฟออกเป็น เวลานานเกินกว่า 72 ชั่วโมง ท่านจะต้องตั้งวันที่และเวลาใหม่เมื่อ เสียบปลั๊กไฟกลับเข้าไป สำหรับข้อมูลเพิ่มเติม โปรดดู การตั้งวันที่ และเวลา แฟกซ์ที่เก็บไว้ในหน่วยความจำทั้งหมดก็จะถูกลบออกไป ด้วย
- ทำความสะอาดแผ่นรองฝาปิดด้วยผ้านุ่มหรือฟองน้ำที่ชุบน้ำสบู่อ่อนๆ และ น้ำอุ่น
- ล้างแผ่นรองฝาปิดอย่างเบามือเพื่อชะล้างเศษผงต่างๆ ออก อย่าขัดแผ่น รองฝาปิด
- 4. เช็ดแผ่นรองให้แห้งด้วยผ้าชามัวส์หรือผ้านุ่ม

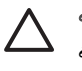

ี่ข้อควรระวัง อย่าใช้กระดาษเช็ดแผ่นรอง เพราะอาจทำให้เกิดรอย ขีดข่วน

 หากจำเป็นต้องทำความสะอาดเพิ่ม ให้ทำซ้ำขั้นตอนเดิมโดยใช้แอลกอฮอล์ ไอโซโพรพิล (ขัดถู) และใช้ผ้าเปียกหมาดๆ เช็ดแผ่นรองให้ทั่วอีกครั้งเพื่อ เช็ดแอลกอออล์ออก

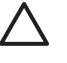

ข้อควรระวัง ระวังอย่าให้แอลกอฮอล์หกใส่กระจก หรือส่วนที่เป็นสี ของ HP All-in-One ซึ่งอาจทำความเสียหายให้กับอุปกรณ์ได้

#### การทำความสะอาดตัวเครื่องภายนอก

ใช้ผ้านุ่ม หรือ ฟองน้ำเปียกหมาดๆ เช็ดฝุ่น รอยเปื้อนและคราบสกปรกออกจาก ตัวเครื่อง ท่านไม่จำเป็นต้องทำความสะอาดส่วนภายในของ HP All-in-One อย่าวางของเหลวไว้ใกล้แผงควบคุมและส่วนภายในของตัวเครื่อง HP All-in-One

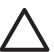

ข้อควรระวัง เพื่อป้องกันความเสียหายที่อาจเกิดขึ้นกับส่วนที่เป็นสีของ HP All-in-One อย่าใช้แอลกอฮอล์หรือผลิตภัณฑ์ทำความสะอาดที่มี ส่วนผสมของแอลกอฮอล์กับแผงควบคุม, ตัวป้อนกระดาษอัตโนมัติ, ฝา ปิด หรือส่วนที่เป็นสีอื่นๆ ของอุปกรณ์

# การตรวจสอบระดับหมึกพิมพ์โดยประมาณ

ท่านสามารถตรวจสอบระดับการจ่ายหมึกเพื่อดูว่าต้องเปลี่ยนตลับหมึกพิมพ์เมื่อ ใด ระดับการจ่ายหมึกจะแสดงปริมาณหมึกพิมพ์ที่เหลืออยู่โดยประมาณในตลับ หมึกพิมพ์

↓ เปลี่ยนตลับหมึกที่อาจจะต้องเปลี่ยนหรือไม่ สำหรับข้อมูลเพิ่มเติม โปรด ดู พิมพ์รายงานการทดสอบเครื่อง

หากท่านใช้คอมพิวเตอร์ Windows และมีอุปกรณ์เชื่อมต่อเครือข่าย ท่านจะ ต้องใช้เว็บเซิร์ฟเวอร์แบบฝังตัว (Embedded Web Server) เพื่อตรวจดู ปริมาณหมึกโดยประมาณ สำหรับข้อมูลเพิ่มเติม โปรดดู หากต้องการตรวจสอบ ปริมาณหมึกโดยใช้เว็บเซิร์ฟเวอร์แบบฝังตัว (Embedded Web Server; Windows)

#### หากต้องการตรวจปริมาณหมึกพิมพ์จาก

 ใน HP ตัวจัดการ ให้คลิก การตั้งค่า ชี้ไปที่ การตั้งค่าการพิมพ์ ต่อจากนั้น ให้คลิก การตั้งค่าเครื่องพิมพ์

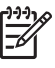

12 หมายเหตุ You can also open the **Printer Toolbox** from the Print Properties dialog box. In the Print Properties dialog box, click the Services tab, and then click Service this device.

2. คลิกแท็บ Estimated Ink Levels (ระดับหมึกพิมพ์โดยประมาณ) ้ปริมาณหมึกโดยประมาณจะแสดงระดับหมึกของตลับหมึกพิมพ์ขึ้นมา

#### หากต้องการตรวจสอบปริมาณหมึกโดยใช้เว็บเซิร์ฟเวอร์แบบฝังตัว (Embedded Web Server; Windows)

- กด <mark>Setup</mark> (ตั้งค่า) 1.
- 2 กด 8 จากนั้นจึงกด1 เครื่องจะพิมพ์หน้าการกำหนดค่าสำหรับเครื่อง HP All-in-One รวมถึง IP address (ที่อย่ IP) ท่านจะใช้ IP address ในขั้นตอนต่อไป
- ้เปิดเว็บบราวเซอร์ข้องท่าน ในกล่อง Address (ที่อย่) ในเว็บเบราเซอร์ 3. ของท่าน ให้ป้อน IP address (ที่อยู่ IP) ของเครื่องHP All-in-One ดังที่ แสดงไว้บนหน้าการกำหนดค่าเครือข่าย ตัวอย่างเช่น http://195.168.0.5 หน้า **แรก** ของ Embedded Web Server จะปรากฏขึ้น ซึ่งแสดงข้อมล เกี่ยวกับอุปกรณ์ HP All-in-One
  - หมายเหตุ หากท่านใช้พร็อกซี่เซิร์ฟเวอร์ในเบราเซอร์ของท่าน ท่าน ้อาจจำเป็นต้องปิดพร็อกซี่เพื่อเข้าถึง Embedded Web Server (เว็บเซิร์ฟเวอร์แบบฝังตัว)
- Click the **Home** tab to access the device information. 4
  - หมายเหตุ ห้ามปิดการใช้งาน TCP/IP (Transmission Control Protocol/Internet Protocol) บนเครื่องคอมพิวเตอร์ ของท่าน ซึ่งจำเป็นต้องใช้เพื่อการสื่อสารกับ Embedded Web Server (เว็บเซิร์ฟเวอร์แบบฝังตัว)
- ์ ตรวจสอบปริมาณหมึกโดยประมาณของตลับหมึกพิมพ์ที่ท่านได้ติดตั้ง 5. สำหรับข้อมลเพิ่มเติมเกี่ยวกับเว็บเซิร์ฟเวอร์แบบฝังตัว โปรดด หากต้อง การข้อมลเพิ่มเติมเกี่ยวกับการเชื่อมต่อ HP All-in-One กับเครือข่าย โปรดด ตั้งค่าเครือข่ายของท่าน

#### หากต้องการตรวจปริมาณหมึกพิมพ์จากซอฟต์แวร์ HP Image Zone (Macintosh)

ี ใน **HP ตัวจัดการ** (OS 9) หรือ **HP Image Zone** (OS X) ให้เลือก 1 Settings (ตั้งค่า) จากนั้นเลือก Maintain Printer(การดูแลรักษา เครื่องพิมพ์)

- ถ้ากรอบโต้ตอบSelect Printer (เลือกเครื่องพิมพพ์ เปิดขึ้นมา ให้เลือก HP All-in-One แล้วจึงคลิกUtilities (ยูทิลิตี้)
- จากป๊อปอัพเมนู เลือก Received (แฟกซ์ที่ได้รับ) ปริมาณหมึกโดยประมาณจะแสดงระดับหมึกของตลับหมึกพิมพ์ขึ้นมา

### พิมพ์รายงานการทดสอบเครื่อง

ถ้าท่านพบปัญหาเกี่ยวกับการพิมพ์ ให้สั่งพิมพ์รายงานการทดสอบเครื่องก่อน เปลี่ยนตลับหมึกพิมพ์ รายงานนี้ให้ข้อมูลที่มีประโยชน์ต่างๆ เกี่ยวกับเกี่ยวกับ อุปกรณ์ ซึ่งรวมถึงตลับหมึกพิมพ์ด้วย

- ใส่กระดาษสีขาวที่ยังไม่ได้ใช้ขนาด letter, A4 หรือ legal เข้าไปในถาด ป้อนกระดาษ
- กด Setup(ตั้งค่า)
- 3. กด2จากนั้น กด 6

ซึ่งเป็นการเลือก Print Report (พิมพ์รายงาน) จากนั้นเลือก Self-Test Report (รายงานการทดสอบเครื่อง)

เครื่อง HP All-in-One จะพิมพ์ Self-Test Report (รายงานการ ทดสอบเครื่อง) ซึ่งอาจระบุสาเหตุของปัญหาการพิมพ์ ตัวอย่างของส่วนการ ทดสอบหมึกพิมพ์ในรายงานจะแสดงในภาพด้านล่างนี้

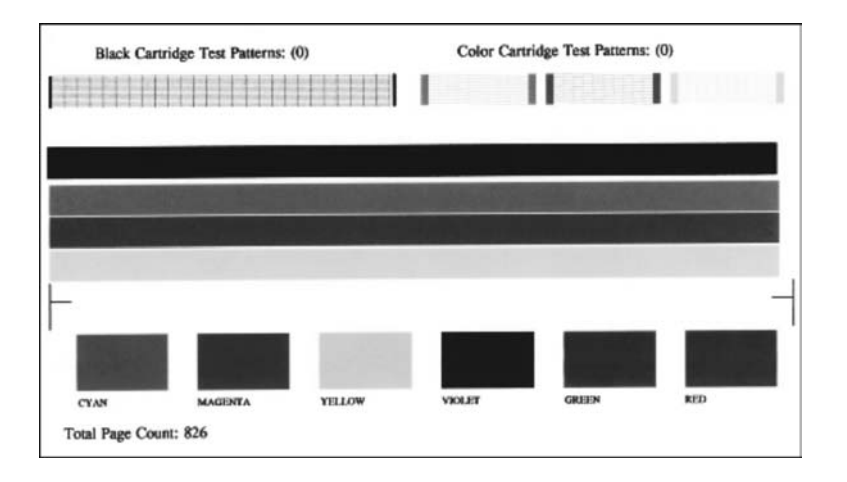

- ตรวจสอบให้แน่ใจว่ารูปแบบการทดสอบมีขนาดเท่ากันและมีเส้นตาราง สมบูรณ์ ถ้ามีเส้นแตกเป็นริ้วหลายๆ เส้นอยู่ในรูปแบบ อาจเป็นไปได้ว่าหัวฉีดหมึก มีปัญหา ท่านอาจต้องทำความสะอาดตลับหมึกพิมพ์ สำหรับข้อมูลเพิ่มเติม โปรดดู การทำความสะอาดตลับหมึกพิมพ์
- 5. ตรวจส<sup>้</sup>อบให้แน่ใจว่าเส้นสีกระจายตัวอยู่ทั่วหน้า

ถ้าแถบสีดำหายไป, สีจาง, แตก หรือเป็นเส้น อาจเป็นไปได้ว่าเกิดปัญหา กับตลับหมึกพิมพ์สีดำหรือตลับหมึกพิมพ์ภาพถ่ายในช่องเสียบด้านขวา ถ้าแถบสีหายไป, สีจาง, แตก, หรือเป็นเส้น อาจเป็นไปได้ว่าเกิดปัญหากับ ตลับหมึกพิมพ์สามสีในช่องเสียบด้านซ้าย

 ตรวจสอบให้แน่ใจว่าบล็อคสีมีความเข้มของสีเท่ากัน และให้สีตามรายการ ข้างล่าง ท่านจะเห็นบล็อคสีน้ำเงิน สีแดง สีเหลือง สีม่วง สีเขียว และสีแดง ถ้าบล็อคสีหายไป หรือบล็อคใดบล็อคหนึ่งเลือนลางหรือไม่ตรงกับชื่อสีที่ ระบุทางด้านล่าง อาจเป็นไปได้ว่าตลับหมึกพิมพ์สามสีไม่มีหมึก ท่านอาจ ต้องเปลี่ยนตลับหมึกพิมพ์ สำหรับข้อมูลเพิ่มเติมเรื่องการเปลี่ยนตลับหมึก พิมพ์ โปรดด การเปลี่ยนตลับหมึกพิมพ์.

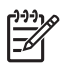

หมายเหตุ สำหรับตัวอย่างของรูปแบบการทดสอบ, เส้นสี และบล็อคสี จากตลับหมึกพิมพ์ที่ปกติและไม่ปกติ โปรดดูที่หน้าจอ HP Image Zone Help (วิธีใช้โซนรูปภาพของ HP) ที่มาพร้อมกับซอฟต์แวร์ของ ท่าน

### การดูแลเกี่ยวกับตลับหมึกพิมพ์

เพื่อให้ได้คุณภาพการพิมพ์สูงสุดจากเครื่องHP All-in-One ท่านควรดำเนิน ขั้นตอนการดูแลรักษาง่ายๆ บางประการ หัวข้อนี้เป็นคำแนะนำสำหรับการดูแล ตลับหมึกพิมพ์ และคำแนะนำในการเปลี่ยน, การปรับตำแหน่ง และการทำความ สะอาดตลับหมึกพิมพ์

#### การดูแลตลับหมึกพิมพ์

ก่อนเปลี่ยนหรือทำความสะอาดตลับหมึกพิมพ์ ท่านควรดูชื่อขึ้นส่วนและวิธี จัดการเกี่ยวกับตลับหมึกพิมพ์

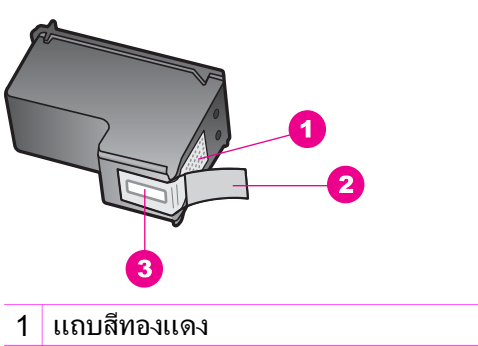

- 2 เทปพลาสติกที่มีแถบดึงสีชมพู (ต้องดึงออกก่อนการติดตั้ง)
- 3 หัวฉีดหมึกใต้เทป

จับตลับหมึกพิมพ์ทางด้านพลาสติกสีดำ โดยให้ฉลากอยู่ด้านบน ห้ามสัมผัสแถบ สีทองแดงหรือหัวฉีดหมึก

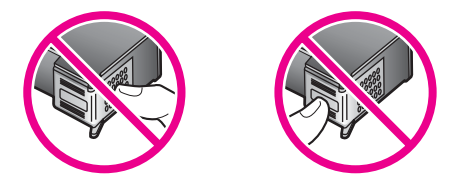

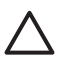

ข้อควรระวัง ระมัดระวังอย่างทำตลับหมึกพิมพ์หล่น เพราะอาจทำให้ ตลับหมึกพิมพ์เสียหาย ไม่สามารถใช้ได้

#### การเปลี่ยนตลับหมึกพิมพ์

เมื่อปริมาณหมึกของตลับหมึกพิมพ์เหลือน้อย จะปรากฏข้อความขึ้นบนจอแผง ควบคุม

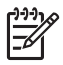

์ หมายเหตุ ท่านสามารถตรวจสอบหมึกที่เหลืออยู่ในตลับหมึกโดยการใช้ ซอฟต์แวร์ **HP Image Zone** ที่มากับเครื่อง HP All-in-One สำหรับ ข้อมูลเพิ่มเติม โปรดดู การตรวจสอบระดับหมึกพิมพ์โดยประมาณ

เมื่อท่านได้รับข้อความเตือนบนจอแผงควบคุมว่าปริมาณหมึกเหลือน้อย ท่าน ควรมีตลับหมึกพิมพ์พร้อมสำหรับเปลี่ยน นอกจากนี้ ท่านควรเปลี่ยนตลับหมึก พิมพ์เมื่อท่านพบว่าข้อความมีสีจางหรือพบปัญหาเกี่ยวกับคุณภาพการพิมพ์ซึ่ง เกี่ยวข้องกับตลับหมึกพิมพ์

- โล่ง เคล็ดลับ ท่านยังสามารถใช้คำสั่งเหล่านี้เพื่อเปลี่ยนตลับหมึกพิมพ์สีดำด้วยตลับหมึกพิมพ์ภาพถ่าย หรือตลับหมึกพิมพ์ภาพถ่ายสีเทา เพื่อการพิมพ์ภาพถ่ายขาวดำหรือสีที่มีคุณภาพสูงได้

หากต้องการหาหมายเฉขการสั่งซื้อใหม่ของตลับหมึกพิมพ์ทั้งหมดที่เครื่อง HP All-in-One ของท่านสนับสนน โปรดด สั่งซื้อตลับหมึกพิมพ์ หากต้องการ สั่งซื้อตลับหมึกพิมพ์สำหรับ HP All-in-One ให้ไปที่เว็บไซต์ www.hp.com เมื่อเข้าไปแล้วให้เลือกประเทศ/ภูมิภาคของท่าน แล้วปฏิบัติตามคำแนะนำบน หน้าจอเพื่อเลือกผลิตภัณฑ์ จากนั้นคลิกเลือกลิงค์สำหรับการชอปปิ้งในหน้านั้น

#### หากต้องการเปลี่ยนตลับหมึกพิมพ์

- 1. ตรวจสอบว่าได้เปิดเครื่อง HP All-in-One
  - ข้อควรระวัง หากเครื่อง HP All-in-One ปิดอยู่ในขณะที่ท่านเปิด ้ฝ่าแคร่ตลับหมึกพิมพ์เพื่อถอดตลับหมึกพิมพ์ เครื่อง HP All-in-One จะไม่ปล่อยตลับหมึกออกมาให้ทำการเปลี่ยนได้ ท่านอาจทำให้เครื่อง HP All-in-One เสียหายได้หากท่านพยายาม ถอดตลับหมึกพิมพ์ออก ในขณะที่ตลับหมึกพิมพ์ไม่ได้หยดอย่ใน ตำแหน่งที่ถกต้อง
- ้เปิดฝาแคร่ตลับหมึกพิมพ์โดยการดันส่วนกลางที่ด้านหน้าของอปกรณ์ขึ้น 2 จนกระทั่งล็อกฝาแคร่เข้าที่ ตลับหมึกพิมพ์จะอย่ทางด้านขวาสดของ HP All-in-One

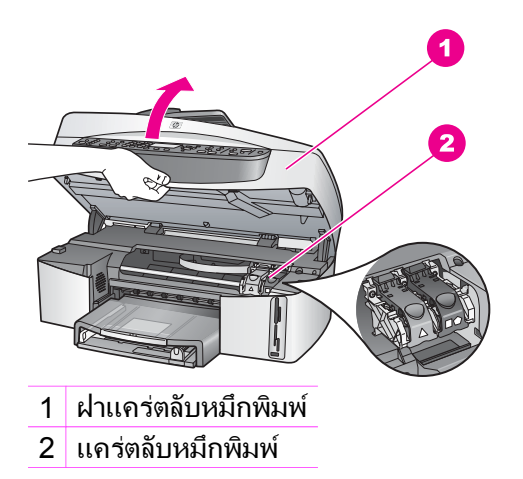

 เมื่อแคร่ตลับหมึกพิมพ์หยุดทำงานและเงียบเสียงลง ให้ดันลงแล้วยกสลัก ภายในเครื่อง HP All-in-One ขึ้น หากท่านจะเปลี่ยนตลับหมึกพิมพ์ชนิดสามสี ให้ยกสลักสีเขียวทางซ้ายขึ้น หากท่านจะเปลี่ยนตลับหมึกพิมพ์สีดำ ตลับหมึกพิมพ์ภาพถ่าย หรือตลับ หมึกพิมพ์ภาพถ่ายสีเทา ให้ยกสลักทางด้านขวา

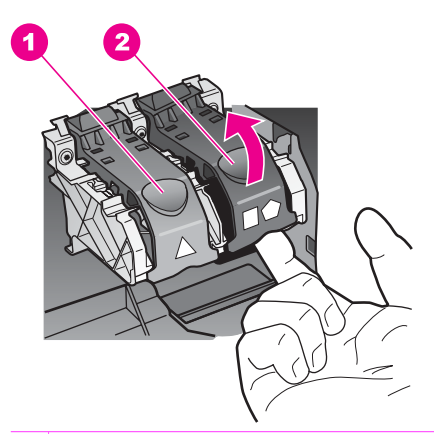

- 1 สลักของตลับหมึกพิมพ์ชนิดสามสี
- 2 สลักของตลับหมึกพิมพ์สีดำ ตลับหมึกพิมพ์ภาพถ่าย และตลับหมึกพิมพ์ภาพ ถ่ายสีเทา
- ดันตลับหมึกพิมพ์ลงไปเพื่อปลดตลับหมึกพิมพ์ออกมา แล้วจึงดึงตลับหมึก พิมพ์ออกมาจากช่อง

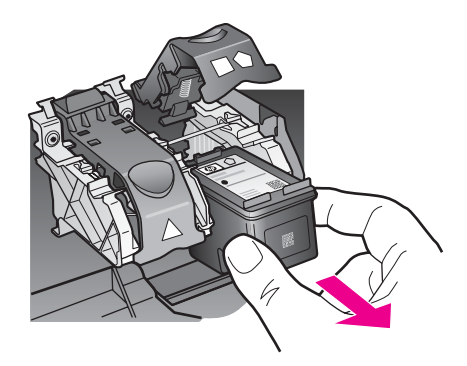

5. หากท่านจะถอดตลับหมึกพิมพ์สีดำออกเพื่อติดตั้งตลับหมึกพิมพ์ภาพถ่าย หรือตลับหมึกพิมพ์ภาพถ่ายสีเทา ให้เก็บตลับหมึกพิมพ์สีดำไว้ในตัว ป้องกันตลับหมึกพิมพ์ สำหรับข้อมูลเพิ่มเติม โปรดดู การใช้ตัวป้องกันตลับ หมึกพิมพ์
หากท่านถอดตลับหมึกพิมพ์ออกเนื่องจากหมึกเหลือน้อยหรือหมึกหมด ให้ นำตลับหมึกพิมพ์ดังกล่าวไปรีไซเคิล โครงการรีไซเคิลวัสดุอิงค์เจ็ต HP ดำเนินงานอยู่ในหลายประเทศ/ภูมิภาค ท่านสามารถนำตลับหมึกพิมพ์มารี ไซเคิลได้โดยไม่เสียค่าใช้จ่าย สำหรับข้อมูลเพิ่มเติม โปรดเข้าไปที่เว็บไซต์ ต่อไปนี้

www.hp.com/hpinfo/globalcitizenship/environment/recycle/ inkjet.html

6. นำต<sup>้</sup>ลับหมึกพิมพ์ใหม่ออกจากกล่อง ระวังอย่าสัมผัสส่วนอื่นนอกจาก พลาสติกสีดำ และค่อยๆ ดึงเทปพลาสติกออกโดยดึงที่แถบสีชมพู

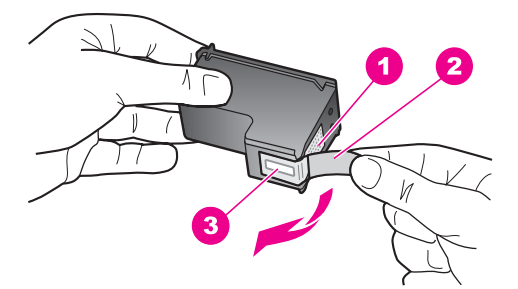

- 1 แถบสีทองแดง
- 2 เทปพลาสติกที่มีแถบดึงสีชมพู (ต้องดึงออกก่อนการติดตั้ง)
- 3 หัวฉีดหมึกใต้เทป

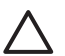

ช้อควรระวัง ห้ามสัมผัสแถบสีทองแดงหรือหัวฉีดหมึก การสัมผัส ส่วนต่างๆ เหล่านี้จะทำให้เกิดการอุดตัน การฉีดหมึกผิดพลาด และ เกิดปัญหาในการเชื่อมต่อกับไฟฟ้า

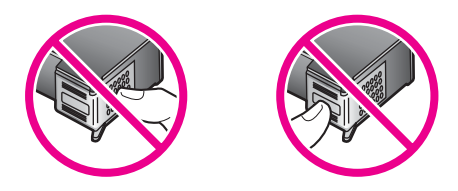

7. เลื่อนตลับหมึกพิมพ์ใหม่ลงตามแนวให้เข้าสู่ช่องว่าง ดันตลับหมึกไปด้าน หน้าจนกระทั่งเข้าที่ดังคลิก ถ้าตลับหมึกพิมพ์ที่ท่านกำลังติดตั้งมีรูปสามเหลี่ยมสีขาวบนฉลาก ให้เลื่อน ตลับหมึกพิมพ์เข้าไปทางซ้ายของช่องใส่ ตัวสลักมีสีเขียวและมีรูปสาม เหลี่ยมสีขาวทึบอยู่บนสลัก

ถ้าตลับหมึกพิมพ์ที่ท่านกำลังติดตั้งมีรูปสี่เหลี่ยมสีขาว หรือรูปห้าเหลี่ยมสี ขาวบนฉลาก ให้เลื่อนตลับหมึกเข้าไปทางขวาของช่องใส่ ตัวสลักมีสีดำและ มีรูปสี่เหลี่ยมสีขาวทึบและรูปห้าเหลี่ยมสีขาวทึบอยู่บนสลัก

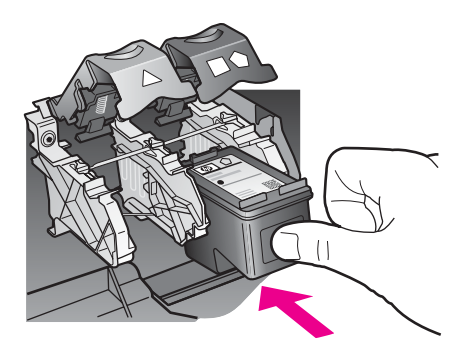

8. ดันสลักลงไปจนกระทั่งเข้าล็อค ตรวจดูว่าสลักยึดติดกับด้านล่างของแถบ ล่าง

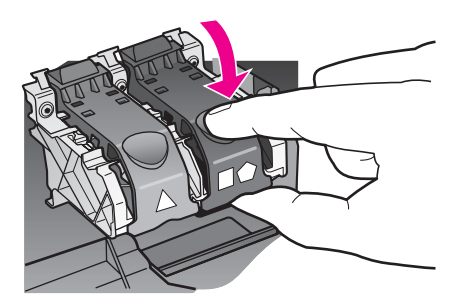

9. ปิดฝาแคร่ตลับหมึกพิมพ์

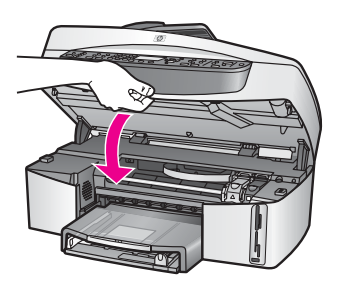

### การใช้ตลับหมึกพิมพ์ภาพถ่าย

ท่านสามารถปรับปรุงคุณภาพของภาพสีที่ท่านพิมพ์ และทำสำเนาได้ดีที่สุดด้วย เครื่อง HP All-in-One โดยการสั่งซื้อตลับหมึกพิมพ์ภาพ นำตลับหมึกพิมพ์สี ดำออกและใส่ตลับหมึกพิมพ์ภาพเข้าไปแทน เมื่อติดตั้งตลับหมึกพิมพ์ชนิดสาม สีและตลับหมึกพิมพ์ภาพแล้ว ท่านจะมีระบบสีหกสี ซึ่งจะช่วยทำให้ภาพสีที่ออก มามีคุณภาพดีขึ้น

เมื่อท่านต้องการพิมพ์เอกสารข้อความปกติ ให้สลับตลับหมึกพิมพ์สีดำใส่เข้าไป ใช้ตัวป้องกันตลับหมึกพิมพ์เพื่อป้องกันตลับหมึกพิมพ์ขณะที่ไม่ได้ใช้

- สำหรับข้อมูลเพิ่มเติมเรื่องการซื้อตลับหมึกพิมพ์ภาพถ่าย โปรดดู สั่งซื้อ ตลับหมึกพิมพ์
- สำหรับข้อมูลเพิ่มเติมเรื่องการเปลี่ยนตลับหมึกพิมพ์ โปรดดู การเปลี่ยน ตลับหมึกพิมพ์.
- สำหรับข้อมูลเพิ่มเติมเกี่ยวกับตัวป้องกันตลับหมึกพิมพ์ โปรดดู การใช้ตัว ป้องกันตลับหมึกพิมพ์

# การใช้ตลับหมึกพิมพ์ภาพถ่ายสีเทา

ท่านสามารถปรับปรุงคุณภาพของภาพขาวดำที่ท่านพิมพ์ และทำสำเนาได้ดีที่สุด ด้วยเครื่อง HP All-in-One โดยการสั่งซื้อตลับหมึกพิมพ์ภาพถ่ายสีเทา นำตลับ หมึกพิมพ์สีดำออกและใส่ตลับหมึกพิมพ์ภาพสีเทาเข้าไปแทน เมื่อติดตั้งตลับ หมึกพิมพ์ชนิดสามสีและตลับหมึกพิมพ์สีเทาแล้ว ท่านจะสามารถพิมพ์โทนสีเทา ได้ครบทุกเฉดซึ่งจะให้ภาพถ่ายขาวดำที่มีคุณภาพที่ดีขึ้น

เมื่อท่านต้องการพิมพ์เอกสารข้อความปกติ ให้สลับตลับหมึกพิมพ์สีดำใส่เข้าไป ใช้ตัวป้องกันตลับหมึกพิมพ์เพื่อป้องกันตลับหมึกพิมพ์ขณะที่ไม่ได้ใช้

- สำหรับข้อมูลเพิ่มเติมเรื่องการซื้อตลับหมึกพิมพ์ภาพถ่ายสีเทา โปรดดู สั่ง ชื้อตลับหมึกพิมพ์
- สำหรับข้อมูลเพิ่มเติมเรื่องการเปลี่ยนตลับหมึกพิมพ์ โปรดดู การเปลี่ยน ตลับหมึกพิมพ์.
- สำหรับข้อมูลเพิ่มเติมเกี่ยวกับตัวป้องกันตลับหมึกพิมพ์ โปรดดู การใช้ตัว ป้องกันตลับหมึกพิมพ์

# การใช้ตัวป้องกันตลับหมึกพิมพ์

ในบางประเทศ/ภูมิภาค เมื่อท่านซื้อตลับหมึกพิมพ์ภาพถ่าย ท่านยังอาจได้รับตัว ป้องกันตลับหมึกพิมพ์มาพร้อมกัน สำหรับในบางประเทศ/ภูมิภาค ตัวป้องกัน ตลับหมึกพิมพ์จะอยู่ในกล่องซึ่งจะมาพร้อมกับเครื่อง HP All-in-One หากตัว ป้องกันตลับหมึกพิมพ์ไม่ได้มาพร้อมกับตลับหมึกพิมพ์หรือเครื่อง HP All-in-One ของท่าน ท่านสามารถสั่งซื้อได้จากศูนย์บริการลูกค้าของ HP ไปยัง:

ตัวป้องกันตลับหมึกพิมพ์ได้รับการออกแบบมาเพื่อล็อคตลับหมึกพิมพ์ไว้ และ ป้องกันไม่ให้ตลับหมึกพิมพ์แห้งเมื่อยังไม่ใช้งาน เมื่อใดก็ตามที่ท่านถอดตลับ หมึกพิมพ์ออกจากเครื่อง HP All-in-One โดยตั้งใจว่าจะใช้ตลับหมึกพิมพ์นี้อีก ในภายหลัง ให้เก็บตลับหมึกพิมพ์ดังกล่าวไว้ในตัวป้องกันตลับหมึกพิมพ์ ตัวอย่างเช่น ให้เก็บตลับหมึกพิมพ์สีดำไว้ในตัวป้องกันตลับหมึกพิมพ์ เมื่อท่าน ถอดตลับหมึกพิมพ์ดังกล่าวออกเพื่อพิมพ์ภาพภ่ายที่มีคุณภาพสูงด้วยตลับหมึก พิมพ์ภาพถ่ายและตลับหมึกพิมพ์สามสี

## การใส่ตลับหมึกพิมพ์เข้าไปในตัวป้องกันตลับหมึกพิมพ์

→ เลื่อนตลับหมึกพิมพ์เข้าไปในตัวป้องกันตลับหมึกพิมพ์โดยทำมุมเล็กน้อย และดันจนเข้าล็อก

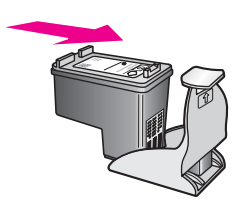

### หากต้องการถอดตลับหมึกพิมพ์ออกจากตัวป้องกันตลับหมึกพิมพ์

→ กดด้านบนของตัวป้องกันตลับหมึกพิมพ์แล้วดันไปทางด้านหลังเพื่อปลด ล็อกตลับหมึกพิมพ จากนั้นจึงดึงตลับหมึกพิมพ์ออกจากตัวป้องกัน

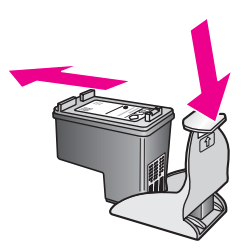

# การปรับตำแหน่งตลับหมึกพิมพ์

เครื่องHP All-in-One จะมีข้อความแจ้งให้ท่านปรับตำแหน่งตลับหมึกพิมพ์ทุก ครั้งที่ท่านติดตั้งหรือเปลี่ยนตลับหมึกพิมพ์ ท่านยังสามารถปรับตำแหน่งตลับ หมึกพิมพ์ได้ทุกเวลาจากแผงควบคุม หรือโดยการใช้ซอฟต์แวร์ **HP Image**  Zone บนคอมพิวเตอร์ การปรับตำแหน่งตลับหมึกพิมพ์จะทำให้ได้งานพิมพ์ที่ มีคุณภาพสูง

💾 หมายเหตุ ถ้าท่านนำตลับหมึกพิมพ์ออกมาแล้วนำใส่กลับเข้าไปใหม่

<sup>25</sup> HP All-in-One จะไม่แจ้งให้ท่านปรับแนวตลับหมึกพิมพ์ HP All-in-One จะจำค่าการปรับตำแหน่งของตลับหมึกพิมพ์ เพื่อว่า ท่านจะไม่ต้องปรับตำแหน่งตลับหมึกพิมพ์อีกครั้ง

### วิธีการปรับแนวตลับหมึกพิมพ์จากแผงควบคุมเมื่อเครื่องแจ้งเตือน

→ ตรวจสอบให้แน่ใจว่าท่านได้ใส่กระดาษส์ขาวที่ยังไม่ได้ใช้ขนาด letter หรือ A4 ไว้ในถาดใส่กระดาษ ต่อจากนั้นให้กด OK HP All-in-One จะพิมพ์หน้าสำหรับปรับตำแหน่งตลับหมึกพิมพ์และปรับ ตลับหมึกพิมพ์ เอกสารนี้อาจนำกลับมาใช้ใหม่หรือทิ้งไป

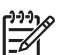

หมายเหตุ ถ้าท่านใส่กระดาษสีไว้ในถาดใส่กระดาษเมื่อปรับ ตำแหน่งตลับหมึกพิมพ์ การปรับตำแหน่งดังกล่าวจะผิดพลาด ใส่ กระดาษสีขาวยังไม่ได้ใช้เข้าไปในถาดใส่กระดาษ จากนั้น ให้ลอง ปรับตำแหน่งใหม่อีกครั้ง

หากการปรับตำแหน่งผิดพลาดอีก แสดงว่าตัวเซ็นเซอร์หรือตลับ หมึกพิมพ์อาจจะเสีย ให้ติดต่อศูนย์บริการลูกค้าของ HP ไปยัง: เมื่อ เครื่องแจ้งเตือน ให้เลือกประเทศ/ภูมิภาค แล้วคลิกที่ **Contact HP** (ติดต่อ HP) เพื่อขอข้อมูลการสนับสนุนทางเทคนิค

# การปรับตำแหน่งตลับหมึกพิมพ์จากแผงควบคุมในกรณีอื่นๆ

- ใส่กระดาษสีขาวที่ยังไม่ได้ใช้ขนาด letter หรือ A4 เข้าไปในถาด ป้อนกระดาษ
- 2. กด <mark>Setup</mark> (ตั้งค่า)
- กด6จากนั้น กด 2

ซึ่งเป็นการเลือก Tools (เครื่องมือ) และเลือก Align Print Cartridge (การปรับตำแหน่งตลับหมึกพิมพ์)

HP All-in-One จะพิมพ์หน้าสำห์รับปรับตำแหน่งตลับหมึกพิมพ์และปรับ ตลับหมึกพิมพ์ เอกสารนี้อาจนำกลับมาใช้ใหม่หรือทิ้งไป

้สำหรับข้อมูลเกี่ยวกับการปรับตำแหน่งตลับหมึกพิมพ์โดยการใช้ซอฟต์แวร์ HP Image Zone ที่มากับเครื่อง HP All-in-One โปรดดู HP Image Zone Help (วิธีใช้โซนรูปภาพของ HP) บนหน้าจอที่มากับซอฟต์แวร์

### การทำความสะอาดตลับหมึกพิมพ์

ทำตามขั้นตอนนี้เมื่อรายงานการทดสอบเครื่องแสดงเส้นริ้วหรือเส้นขาวในเส้น สี ห้ามทำความสะอาดตลับหมึกพิมพ์โดยไม่จำเป็น เพราะจะทำให้สูญเสียหมึก โดยเปล่าประโยชน์และอายุการใช้งานของหัวฉีดหมึกสั้นลง

#### วิธีทำความสะอาดตลับหมึกพิมพ์จากแผงควบคุม

- ใส่กระดาษสีขาวที่ยังไม่ได้ใช้ขนาด letter หรือ A4 เข้าไปในถาด ป้อนกระดาษ
- 2. กด <mark>Setup</mark> (ตั้งค่า)
- กุด6จากนั้น กด 1

ซึ่งเป็นการเลือก Tools (เครื่องมือ) และเลือก Clean Print Cartridge (การทำความสะอาดตลับหมึกพิมพ์)

เครื่อง HP All-in-One จะพิมพ์หน้าเอกสารที่ท่านสามารถนำกลับมาใช้ ใหม่หรือทิ้งได้

หากคุณภาพการพิมพ์หรือสำเนาที่ออกมายังไม่ดีขึ้นหลังจากทำความ สะอาดตลับหมึกพิมพ์แล้ว ให้ลองทำความสะอาดแถบตลับหมึกพิมพ์ก่อน แล้วจึงเปลี่ยนตลับหมึกพิมพ์หากยังมีปัญหา สำหรับข้อมูลเกี่ยวกับการทำ ความสะอาดแถบตลับหมึกพิมพ์ โปรดดู การทำความสะอาดแถบตลับหมึก พิมพ์ สำหรับข้อมูลเกี่ยวกับการเปลี่ยนตลับหมึกพิมพ์ โปรดดู การเปลี่ยน ตลับหมึกพิมพ์

สำหรับข้อมูลเกี่ยวกับการทำความสะอาดตลับหมึกพิมพ์โดยการใช้ซอฟต์แวร์ HP Image Zone ที่มากับเครื่อง HP All-in-One โปรดดู HP Image Zone Help (วิธีใช้โซนรูปภาพของ HP) บนหน้าจอที่มากับซอฟต์แวร์ของ ท่าน

#### การทำความสะอาดแถบตลับหมึกพิมพ์

ทำความสะอาดแถบตลับหมึกพิมพ์เฉพาะในกรณีที่จอแผงควบคุมปรากฏข้อ ความเตือนให้ท่านตรวจสอบตลับหมึกพิมพ์ซ้ำหลังจากที่ท่านได้ทำความสะอาด หรือปรับตลับหมึกพิมพ์แล้ว

ก่อนทำความสะอาดแถบตลับหมึกพิมพ์ ให้ถอดตลับหมึกพิมพ์ออก และตรวจ สอบว่าไม่มีอะไรติดอยู่บนแถบตลับหมึกพิมพ์ แล้วจึงใส่ตลับหมึกพิมพ์เข้าไป ใหม่ หากยังปรากฏข้อความให้ตรวจสอบตลับหมึกอยู่ ให้ทำความสะอาดแถบ ตลับหมึกพิมพ์

ท่านต้องมีวัสดุอุปกรณ์ต่อไปนี้ :

 ผ้ายางแห้ง ผ้านุ่มที่ไม่มีส่วนผสมของสำลีหรือวัสดุนุ่มใดๆ ที่จะไม่ขาดหรือ มีเส้นใยหลุดออกมา

\_่< เกล็ดลับ แผ่นกรองกาแฟไม่มีสำลีเหมาะสำหรับใช้ในการทำความ</li>
 \_่
 ↓
 สะอาดตลับหมึกพิมพ์

 น้ำกลั่น น้ำกรองหรือน้ำดื่ม (น้ำประปาอาจมีสารปนเปื้อนที่ก่อให้เกิดความ เสียหายแก่ตลับหมึกพิมพ์ได้)

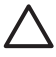

ข้อควรระวัง ห้าม ใช้น้ำยาทำความสะอาดแท่นพิมพ์หรือแอลกอฮอล์ทำ ความสะอาดแถบตลับหมึกพิมพ์ น้ำยาเหล่านั้นอาจทำให้ตลับหมึกพิมพ์ หรือHP All-in-Oneเสียหาย

### วิธีทำความสะอาดแถบตลับหมึกพิมพ์

- เปิดเครื่อง HP All-in-One แล้วเปิดฝาแคร่ตลับหมึกพิมพ์ ตลับหมึกพิมพ์จะอยู่ทางด้านขวาสุดของ HP All-in-One
- รอจนกระทั่งแคร่ตลับหมึกพิมพ์ไม่ทำงานและเงียบลง จากนั้นจึงถอดปลั๊ก ไฟออกจากด้านหลังของเครื่อง HP All-in-One

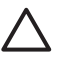

ข้อควรระวัง วันและเวลาจะถูกลบ หากท่านถอดสายไฟออกเป็น เวลานานเกินกว่า 72 ชั่วโมง ท่านจะต้องตั้งวันที่และเวลาใหม่เมื่อ เสียบปลั๊กไฟกลับเข้าไป สำหรับข้อมูลเพิ่มเติม โปรดดู การตั้งวันที่ และเวลา แฟกซ์ที่เก็บไว้ในหน่วยความจำทั้งหมดก็จะถูกลบออกไป ด้วย

- 3. ยกสลักตัวหนึ่งขึ้นให้อยู่ในตำแหน่งเปิด แล้วถอดตลับหมึกพิมพ์ออกมา
  - ข้อควรระวัง ห้ามนำตลับหมึกพิมพ์ออกจากเครื่องพร้อมกันทั้งสอง ตลับ ให้นำตลับหมึกพิมพ์ออกจากเครื่องเพื่อทำความสะอาดทีละ ตลับ อย่าวางตลับหมึกพิมพ์ไว้ภายนอกเครื่อง HP All-in-One นานกว่า 30 นาที
- 4. ตรวจสอบแถบตลับหมึกพิมพ์ว่ามีหมึกหรือเศษฝุ่นเกาะอยู่หรือไม่
- 5. ชุบผ้ายางแห้งหรือผ้านุ่มที่ไม่มีส่วนผสมของสำลี่ ลงในน้ำกลั่น และบีบน้ำ ให้ผ้าเปียกหมาดๆ
- 6. จับด้านข้างของตลับหมึกพิมพ์
- ทำความสะอาดเฉพาะแถบสีทองแดง สำหรับข้อมูลเกี่ยวกับการทำความ สะอาดบริเวณหัวฉีดหมึก โปรดดู ทำความสะอาดบริเวณรอบๆ หัวฉีดหมึก

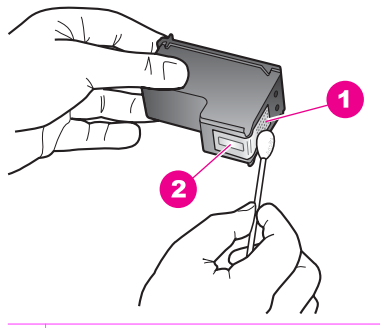

- 1 แถบสีทองแดง
- 2 หัวฉีดหมึก (ห้ามทำความสะอาด)
- รอประมาณสิบนาทีเพื่อให้ตลับหมึกพิมพ์แห้ง
- นำตลับหมึกพิมพ์ใส่กลับเข้าไปในช่องแคร่ตลับหมึกพิมพ์ และปิดสลัก
- 10. ทำเช่นเดียวกันนี้กับตลับหมึกพิมพ์อีกตลับหนึ่งหากจำเป็น
- 11. ค่อยๆ ปิดฝาแคร่ตลับหมึกพิมพ์และเสียบปลั๊กไฟเข้าไปด้านหลังของ HP All-in-One

### ทำความสะอาดบริเวณรอบๆ หัวฉีดหมึก

ถ้าเครื่อง HP All-in-One ถูกใช้งานในสภาพแวดล้อมที่มีฝุ่นมาก เศษผงเล็ก ๆ อาจเข้าไปสะสมอยู่ภายในอุปกรณ์ได้ เศษผงนี้อาจรวมถึงฝุ่น เส้นผม พรม หรือเส้นใยเสื้อผ้า เมื่อเศษผงเข้าไปติดอยู่ที่ตลับหมึก อาจทำให้หมึกแตกเป็นริ้ว และมีรอยเปื้อนบนงานพิมพ์ หมึกที่แตกเป็นริ้วสามารถแก้ไขได้โดยการทำ ้ความสะอาบริเวณรอบหัวฉีดหมึกตามที่อธิบายไว้นี้

หมายเหต ให้ทำความสะอาดบริเวณรอบหัวฉีดหมึกเฉพาะในกรณีที่ []-)-) [\_\_\_\_] ้ท่านยังคงเ่ห็นเส้นริ้วและรอยเปื้อนบนงานพิมพ์หลังจากที่ท่านได้ทำความ สะอาดตลับหมึกพิมพ์โดยใช้แผงควบคุมหรือ HP Image Zone แล้ว ้สำหรับข้อมูลเพิ่มเติม โปรดดู การทำความสะอาดตลับห<sup>ั</sup>มึกพิมพ์

ท่านต้องมีวัสดอปกรณ์ต่อไปนี้ :

้ผ้ายางแห้ง ผ้าน่มที่ไม่มีส่วนผสมของสำลีหรือวัสดน่มใดๆ ที่จะไม่ขาดหรือ มีเส้นใยหลดออกมา

`\_่\_\_ เดล็ดลับ แผ่นกรองกาแฟไม่มีสำลีเหมาะสำหรับใช้ในการทำความ

้น้ำกลั่น น้ำกรอง หรือน้ำดื่ม (น้ำประปาอาจมีสารปนเปื้อนที่ก่อให้เกิดความ ้เสียหายแก่ตลับหมึกพิมพ์ได้)

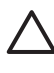

ข้อกวรระวัง ห้ามสัมผัสแถบสีทองแดงหรือหัวฉีดหมึก การสัมผัสส่วน ้ต่างๆ เหล่านี้จะทำให้เกิดการอดตัน การฉีดหมึกผิดพลาด และเกิดปัญหา ในการเชื่อมต่อกับไฟฟ้า

### การทำความสะอาดบริเวณรอบหัวฉีดหมึก

- เปิดเครื่อง HP All-in-One แล้วเปิดฝาแคร่ตลับหมึกพิมพ์ 1 ตลับหมึกพิมพ์จะอย่ทางด้านขวาสดของ HP All-in-One
- รอจนกระทั่งแคร่ตลั้บหมึกพิมพ์ไม่ทำงานและเงียบลง จากนั้นจึงถอดปล็ก 2. ไฟออกจากด้านหลังของเครื่อง HP All-in-One

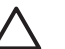

ข้อควรระวัง วันและเวลาจะถกลบ หากท่านถอดสายไฟออกเป็น เวลานานเกินกว่า 72 ชั่วโมง ท่านจะต้องตั้งวันที่และเวลาใหม่เมื่อ ้เสียบปลั๊กไฟกลับเข้าไป สำหรับข้อมลเพิ่มเติม โปรดด การตั้งวันที่ ้และเวลา แฟกซ์ที่เก็บไว้ในหน่วยความจำทั้งหมดก็จะถกลบออกไป ด้วย

ยกสลักตัวหนึ่งขึ้นให้อยู่ในตำแหน่งเปิด แล้วถอดตลับหมึกพิมพ์ออกมา 3.

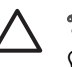

ข้อควรระวัง ห้ามนำตลับหมึกพิมพ์ออกจากเครื่องพร้อมกันทั้งสอง ตลับ ให้นำตลับหมึกพิมพ์ออกจากเครื่องเพื่อทำความสะอาดทีละ ตลับ อย่าวางตลับหมึกพิมพ์ไว้ภายนอกเครื่อง HP All-in-One นานกว่า 30 นาที

- ้วางตลับหมึกพิมพ์ไว้บนแผ่นกระดาษ โดยให้หัวฉีดหมึกหงายขึ้น 4.
- ใช้ผ้ายางที่สะอาดชบน้ำกลั่นให้เปียกพอหมาด ๆ 5.

6. ทำความสะอาดด้านหน้าและขอบรอบบริเวณหัวฉีดหมึกด้วยผ้ายาง ดัง แสดงในภาพด้านล่าง

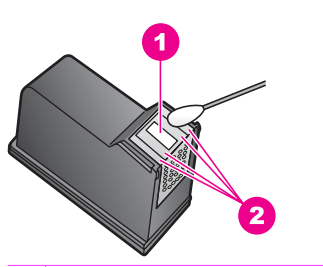

1 หัวฉีดหมึก (ห้ามทำความสะอาด)

2 ด้านหน้าและขอบรอบบริเวณหัวฉีด

🛆 **ข้อควรระวัง ห้าม**ทำความสะอาดหัวฉีดหมึก

- รอประมาณสิบนาทีเพื่อให้บริเวณหัวฉีดหมึกพิมพ์แห้ง
- นำตลับหมึกพิมพู่ใส่กลับเข้าไปในช่องแคร่ตลับหมึกพิมพ์ และปิดสลัก
- 9. ทำเช่นเดียวกันนี้กับตลับหมึกพิมพ์อีกตลับหนึ่ง หากจำเป็น
- 10. ค่อยๆ ปิดฝาแคร่ตลับหมึกพิมพ์และเสียบปลั๊กไฟเข้าไปด้านหลังของ HP All-in-One

# การเปลี่ยนแปลงการตั้งค่าอุปกรณ์

ท่านสามารถเปลี่ยนแปลงการตั้งค่าเวลาประหยัดพลังงานและเวลาหน่วงข้อ ความแจ้งเตือนบนเครื่อง HP All-in-One เพื่อให้เครื่องทำงานตามความต้อง การของท่าน ท่านยังสามารถเรียกคืนค่าเดิมของเครื่องที่กำหนดไว้ตั้งแต่แรกซื้อ ได้ด้วย ซึ่งวิธีนี้จะลบค่าใหม่ที่ท่านได้ตั้งไว้

# การตั้งความเร็วในการเลื่อนดูข้อความ (Scroll)

ตัวเลือก Scroll Speed (ความเร็วในการเลื่อนข้อความ) ช่วยให้ท่านสามารถ ควบคุมอัตราความเร็วของข้อความที่แสดงบนหน้าจอแผงด้านหน้าได้ For example, if the message is "Load paper, then press OK.", it will not completely fit in the control panel display and will need to scroll. เพื่อท่านจะได้อ่านข้อความนั้นได้ทั้งหมด ท่านสามารถเลือกอัตราความ เร็วในการเลื่อนข้อความได้ Normal, (ธรรมดา) Fast (เร็ว) หรือ Slow(ช้า) ค่าดีฟอลต์จะกำหนดเป็นNormal (ธรรมดา)

1. กด <mark>Setup</mark> (ตั้งค่า)

2. กุด 7 จากนั้นกด 2

ซึ่งเป็นการเลือก Preferences (ลักษณะที่ต้องการ) จากนั้นเลือก Set Scroll Speed (การตั้งความเร็วในการเลื่อนดูข้อความ)

3. กด ▶ เพื่อเ้ลือกความเร็วในการเลื่อนข้อความ จากนั้นกด OK(ตกลง)

# การตั้งเวลาประหยัดพลังงาน

หลอดไฟในสแกนเนอร์ของเครื่อง HP All-in-One จะสว่างอยู่ช่วงหนึ่ง เพื่อ แสดงว่าเครื่อง HP All-in-One พร้อมจะรับกำสั่งท่านโดยทันที หากไม่มีการ ใช้เครื่อง HP All-in-One ในระยะเวลาหนึ่ง หลอดไฟนี้จะดับเพื่อประหยัด พลังงาน ท่านสามารถออกจากโหมดนี้ได้ โดยกดป่มใดป่มหนึ่งบนแผงควบคม

HP All-in-One ของท่านจะเข้าสู่โหมดประหยัดพลังงานโดยอัตโนมัติหลังจาก เปิดใช้งานนาน 12 ชั่วโมง โปรดปฏิบัติตามขั้นตอนต่อไปนี้หากต้องการให้ เครื่อง HP All-in-One เข้าสู่โหมดประหยัดพลังงานเร็วขึ้น

- 1. กด <mark>Setup</mark> (ตั้งค่า)
- กด 7 จากนั้นจึงกด4 ซึ่งเป็นการเลือก Preferences (ลักษณะที่ต้องการ) แล้วจึงเลือกPower Save Mode Time (เวลาโหมดประหยัดพลังงาน)
- กด ▶ เพื่อเลือกเวลาที่เหมาะสม ต่อจากนั้นกด OK ท่านสามารถเลือกเวลา 1, 4,8 หรือ 12 ชั่วโมงเป็นเวลาประหยัดพลังงาน ได้

# การตั้งเวลาหน่วงข้อความแจ้งเตือน

ตัวเลือก Prompt Delay Time (เวลาหน่วงข้อความแจ้งเตือน) ทำให้ท่าน สามารถควบคุมระยะเวลาก่อนที่ข้อความจะแจ้งให้ท่านดำเนินการต่อไป ตัวอย่างเช่น หากท่านกด Menu (เมนู) ในส่วน ทำสำเนา และข้อความแจ้ง เตือนเวลาหน่วงผ่านไปโดยที่ท่านไม่ได้กดปุ่มใดๆ ข้อความ "Press Menu for more options." (กดเมนูเพื่อดูตัวเลือกเพิ่มเติม) จะปรากฏขึ้นบนจอแผง ควบคุม ท่านสามารถเลือก Fast (ด่วน) Normal (ธรรมดา) Slow (ข้า) หรือ Off (ปิด) หากท่านเลือก Off (ปิด) คำอธิบายจะไม่ปรากฏบนจอแผงควบ คุม แต่ข้อความอื่น อาทิ คำเตือนว่าปริมาณหมึกมีเหลือน้อย และข้อความแสดง ข้อผิดพลาดจะยังคงปรากฏ

- 1. กด <mark>Setup</mark> (ตั้งค่า)
- กด7จากนั้น กด 3 ซึ่งเป็นการเลือก Preferences (ลักษณะที่ต้องการ) จากนั้นเลือก Set Prompt Delay Time (ตั้งเวลาหน่วงข้อความ)
- กด ▶ เพื่อเลือกเวลาหน่วง จากนั้นกด OK

# เรียกดื่นค่าดีฟอลต์จากโรงงาน

หากท่านสามารถเปลี่ยนการตั้งค่าอปกรณ์ที่ใช้อยู่ในปัจจุบันเพื่อเรียกคืนค่า ดี ฟอลต์ของเครื่องที่กำหนดโดยโรงง่านให้กลับเป็นแบบเดิ่ม

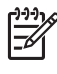

ที่มี หมายเหตุ การเรียกคืนค่าดีฟอลต์ที่กำหนดจากโรงงานจะไม่เปลี่ยน ข้อมูลวันที่ที่ท่านกำหนดไว้และจะไม่มีผลต่อการเปลี่ยนแปลงใดๆ ที่ท่าน ทำต่อการตั้งค่าการสแกนและภาษา และประเทศ/ภมิภาค

ท่านสามารถเรียกคืนค่าดีฟอลต์ได้โดยใช้ป่มฟังก์ชันที่แผงควบคมเท่านั้น

- กด <mark>Setup</mark> (ตั้งค่า) 1.
- ึกด6จากนั้น <sup>`</sup>กด 3 2 ซึ่งเป็นการเลือก Tools (เครื่องมือ) จากนั้นเลือก Restore Factory Defaults (เรียกคืนค่าดีฟอลต์ที่กำ์หนดโดยโรงงาน) ้ค่าดีฟอลต์ที่กำหนดจากโรงงานได้รับการเรียกคืน

# เสียงระบบดูแลรักษาเครื่องอัตโนมัติ

เครื่อง HP All-in-One อาจจะมีเสียงรบกวนหลังจากไม่มีการใช้งานเป็นระยะ เวลานาน (ประมาณ 2 สัปดาห์) นี่จัดว่าเป็นการทำงานโดยปกติและมีความจำ เป็นเพื่อให้ HP All-in-One ผลิตงานพิมพ์ที่มีคุณภาพดีที่สุด

# 16 ข้อมูลเกี่ยวกับการแก้ไขปัญหา

หัวข้อนี้จะกล่าวถึงข้อมูลเกี่ยวกับการแก้ไขปัญหาเบื้องต้นสำหรับ HP All-in-One โดยมีรายละเอียดสำหรับปัญหาเกี่ยวกับการติดตั้งและการตั้ง ค่า และหัวข้อเกี่ยวกับการทำงานบางหัวข้อ สำหรับข้อมูลการแก้ไขปัญหาเพิ่ม เติม โปรดดูที่หน้าจอ **HP Image Zone Help** (วิธีใช้โซนรูปภาพของ HP) ปัญหาหลายอย่างเกิดขึ้น เมื่อต่อ HP All-in-One เข้ากับเครื่องคอมพิวเตอร์ โดยใช้สาย USB ก่อนติดตั้งซอฟต์แวร์ HP All-in-One ในเครื่อง คอมพิวเตอร์ หากท่านต่อ HP All-in-One เข้ากับเครื่องคอมพิวเตอร์ ก่อนที่ หน้าจอการติดตั้งซอฟต์แวร์จะปรากฏข้อความแจ้งเตือนให้ท่านปฏิบัติตามดังนี้:

- ถอดสาย USB ออกจากเครื่องคอมพิวเตอร์
- ถอนการติดตั้งซอฟต์แวร์ (ในกรณีที่คุณติดตั้งไว้)
- 3. รีสตาร์ทเครื่องคอมพิวเตอร์
- 4. ปิด HP All-in-One รอหนึ่งนาที แล้วรีสตาร์ทเครื่อง
- 5. ติดตั้ง HP All-in-One ซอฟต์แวร์ใหม่อีกครั้ง

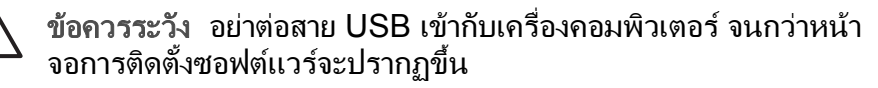

สำหรับข้อมูลเพิ่มเติมเกี่ยวกับการถอนการติดตั้งและการติดตั้งซอฟต์แวร์ใหม่ โปรดดูที่ ถอนการติดตั้งและัติดตั้งซอฟต์แวร์ใหม่อีกครั้ง

บทนี้จะกล่าวถึงหัวข้อต่อไปนี้:

- การแก้ไขปัญหาเบื้องต้นเกี่ยวกับการตั้งค่า: ประกอบด้วยข้อมูลเกี่ยวกับ การตั้งค่าฮาร์ดแวร์, การติดตั้งซอฟต์แวร์, และข้อมูลการแก้ไขปัญหาเบื้อง ต้นเกี่ยวกับการติดตั้งแฟกซ์
- การแก้ไขปัญหาเบื้องต้นในการใช้งาน: ประกอบด้วยข้อมูลเกี่ยวกับปัญหา ต่างๆ ซึ่งอาจเกิดขึ้นในระหว่างการทำงานปกติ เมื่อใช้คุณสมบัติ HP All-in-One
- การอัพเดตอุปกรณ์: ท่านอาจเข้าใช้งานเว็บไซต์ฝ่ายสนับสนุนของ HP เพื่อเรียกดูการอัพเกรดเครื่องซึ่งเป็นคำแนะนำจากฝ่ายสนับสนุนลูกค้าของ HP หรือข้อความบนจอแผงการควบคุม หัวข้อนี้จะให้รายละเอียดข้อมูล เกี่ยวกับการอัพเดตเครื่องของท่าน

# ก่อนที่ท่านจะโทรหาฝ่ายสนับสนุนของ HP

หากท่านประสบปัญหา ให้ทำตามขั้นตอนต่อไปนี้

- 1. ตรวจเช็คเอกสารที่ให้มากับ HP All-in-One
  - คู่มือการติดตั้ง: คู่มือการติดตั้งจะอธิบายวิธีการติดตั้ง HP All-in-One
  - จึง่มือการใช้งาน: ดู่มือการใช้งาน ก็คือหนังสือเล่มที่ท่านกำลังอ่านอยู่ ในขณะนี้ หนังสือเล่มนี้จะอธิบายคุณสมบัติพื้นฐานของ HP All-in-One จะอธิบายวิธีการใช้ HP All-in-One โดยไม่ต้อง เชื่อมต่อกับเครื่องคอมพิวเตอร์ นอกจากนี้ยังประกอบด้วยข้อมูลการ ติดตั้งและข้อมูลการแก้ไขปัญหาเบื้องต้นในการทำงาน
  - HP Image Zone Help (วิธีใช้โซนรูปภาพของ HP): HP Image Zone Help (วิธีใช้โซนรูปภาพของ HP) จะอธิบายวิธีการ ใช้ HP All-in-One กับเครื่องคอมพิวเตอร์ นอกจากนี้ยังประกอบ ด้วยข้อมูลเพิ่มเติมเกี่ยวกับการแก้ไขปัญหาเบื้องต้นที่ไม่มีอยู่ในคู่มือ การใช้งาน
  - ไฟล์ Readme: ไฟล์ Readme ประกอบด้วยข้อมูลเกี่ยวกับปัญหา ในการติดตั้งที่อาจเกิดขึ้นได้ สำหรับข้อมูลเพิ่มเติม โปรดดู ดูไฟล์ Readme
- 2. หากท่านไม่สามารถแก้ไขปัญหาจากข้อมูลที่มีอยู่ในเอกสารนี้ได้ โปรดเข้า ไปที่ www.hp.com/support โดยให้ทำดังนี้
  - เข้าใช้งานหน้าสนับสนุนแบบออนไลน์
  - ส่งข้อความอีเมล์ไปยัง HP เพื่อให้ HP ตอบคำถามของท่าน
  - ติดต่อกับช่างเทคนิคของ HP โดยใช้การสนทนาแบบออนไลน์
  - ตรวจดูการอัพเดตด้านซอฟต์แวร์

ตัวเลือกในการสนับสนุนและบริการจะแตกต่างกันไปตามผลิตภัณฑ์, ประเทศ/ภูมิภาค และภาษา

- ติดต่อจุดข<sup>1</sup>ยในประเทศของท่าน หาก HP All-in-One มีข้อผิดพลาด เกี่ยวกับฮาร์ดแวร์ ท่านจะต้องนำ HP All-in-One ไปยังจุดขาย การให้ บริการในช่วงระยะเวลาการรับประกันแบบจำกัดไม่มีค่าธรรมเนียมใดๆ HP All-in-One หลังจากผ่านช่วงเวลาการรับประกันแล้ว ท่านจะต้องเสีย ค่าบริการ
- หากท่านไม่สามารถแก้ไขปัญหาจากระบบความช่วยเหลือแบบออนไลน์ หรือจากเว็บไซต์ของ HP โปรดติดต่อฝ่ายสนับสนุนของ HP โดยดูจาก หมายเลขประเทศ/ภูมิภาคที่ท่านอยู่ สำหรับข้อมูลเพิ่มเติม โปรดดู การขอ รับบริการจาก HP

# ดูไฟล์ Readme

ท่านสามารถดูข้อมูลเพิ่มเติมเกี่ยวกับปัญหาในการติดตั้งที่อาจเกิดขึ้นได้จาก ไฟล์ ReadMe

- หากท่านใช้ระบบปฏิบัติการวินโดวส์ ท่านสามารถอ่านไฟล์ Readme จาก ทาสก์บาร์ของวินโดวส์โดยคลิกที่ Start เลือก Programs หรือ All Programs แล้วเลือก Hewlett-Packard คลิกที่ HP Officejet 7200 All-in-One series แล้วคลิกที่ View the Readme File (ดู ไฟล์ Readme)
- สำหรับระบบ Macintosh OS 9 หรือ OS X ท่านสามารถอ่านไฟล์ readme ได้โดยดับเบิลคลิกไอคอนที่อยู่ในโฟลเดอร์บนสุดของซีดีรอม ซอฟต์แวร์ของ HP All-in-One

ไฟล์ Readme จะมีข้อมูลเพิ่มเติมซึ่งรวมถึง

- การใช้ยูทิลิตี้ reinstall (ติดตั้งใหม่) หลังจากการติดตั้งล้มเหลว เพื่อให้ เครื่องคอมพิวเตอร์กลับไปยังสถานะที่สามารถทำการติดตั้งเครื่อง HP All-in-One ใหม่อีกครั้ง
- การใช้ยุทิลิตี้ Reinstall (ติดตั้งใหม่) บนระบบปฏิบัติการ Windows 98 เพื่อแก้ไขข้อผิดพลาดที่เกิดจากไดรฟ์เวอร์ USB หายไป

# การแก้ไขปัญหาเกี่ยวกับการติดตั้ง

This section includes installation and configuration troubleshooting tips for some of the most common issues associated with HP All-in-One hardware installation, software, and fax setup.

# การแก้ไขปัญหาในการติดตั้งฮาร์ดแวร์

อ่านส่วนนี้เพื่อแก้ไขปัญหาที่อาจพบในการติดตั้งฮาร์ดแวร์ HP All-in-One

# ไม่สามารถเปิด HP All-in-One ได้

**วิธีแก้ไข** ลองทำดังนี้:

• Make sure the power cord is firmly connected to both the HP All-in-One and the power adaptor, as shown below.

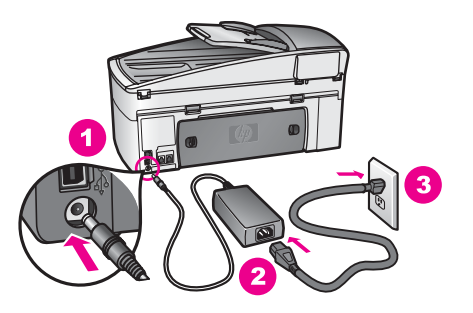

- เสียบสายไฟกับเต้ารับที่ต่อสายดิน ขยับที่ฉนวนหุ้มหรือตลับสายไฟไป มา หากท่านใช้ตลับสายไฟ โปรดตรวจสอบให้แน่ใจว่าได้เสียบปลั๊ก ตลับสายไฟเรียบร้อยแล้ว
- ตรวจสอบเต้ารับเพื่อให้แน่ใจว่าเต้ารับทำงานอยู่ โดยการเสียบปลั๊ก ของอุปกรณ์ที่ใช้งานได้และดูว่าอุปกรณ์นั้นมีไฟเข้าหรือไม่ หากไฟ ไม่เข้า แสดวว่าอาจจะมีปัญหาเกิดขึ้นกับเต้าเสียบ
- เต้าเสียบที่มีสวิตช์ปิดเปิด โปรดตรวจสอบให้แน่ใจว่าเปิดสวิตช์แล้ว
- When you press the On button, wait a few seconds for the HP All-in-One to turn on.

#### ้ไม่มีการเชื่อมต่อสายเคเบิล USB

วิ<mark>ธีแก้ไข</mark> ท่านต้องเริ่มติดตั้งซอฟต์แวร์ที่ให้มากับ HP All-in-One ก่อน ที่จะต่อสาย USB ในระหว่างการติดตั้ง อย่าเสียบสาย USB จนกว่าคำแนะ นำบนหน้าจอจะปรากฏขึ้น หากท่านต่อสาย USB ก่อนที่จะอ่านคำแนะนำ บนหน้าจอ อาจทำให้เกิดข้อผิดพลาดได้

เมื่อท่านติดตั้งซอฟต์แวร์ ให้ต่อเครื่องคอมพิวเตอร์เข้ากับ HP All-in-One ด้วยสาย USB เป็นการเชื่อมต่อโดยตรง เพียงเสียบปลาย ด้านหนึ่งของสายเคเบิล USB เข้ากับด้านหลังของคอมพิวเตอร์และอีกด้าน เข้ากับด้านหลังของเครื่อง HP All-in-One ท่านสามารถเชื่อมต่อเข้ากับ พอร์ต USB ใดๆ ที่อยู่ด้านหลังคอมพิวเตอร์ได้

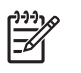

หมายเหตุ ห้ามเสียบสาย USB เข้าไปในพอร์ต USB บนแป้น พิมพ์ของท่าน

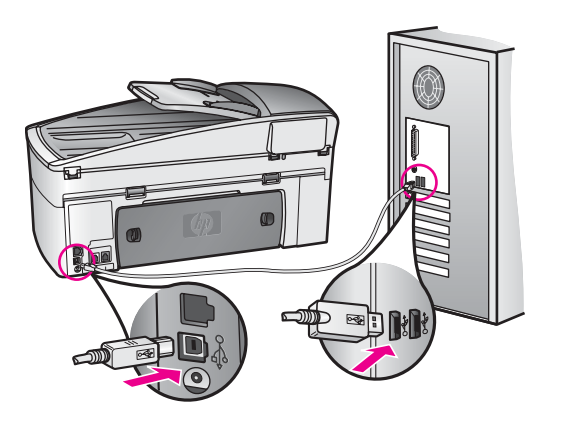

#### มีข้อความปรากฏขึ้นบนจอแผงควบคุมให้ติดฝาครอบแผงควบคุม

้วิธีแก้ไข ท่านอาจไม่ได้ใส่ฝาครอบแผงควบคุม หรือใส่ไม่ถูกต้อง ยกฝา ้ปิดก่อนที่ท่านจะติดฝาครอบ โปรดตรวจสอบว่าได้วางฝาครอ<sup>้</sup>บตรงกับป่มที่ อยู่ด้านบนของ HP All-in-One และปิดฝาสนิทแล้ว

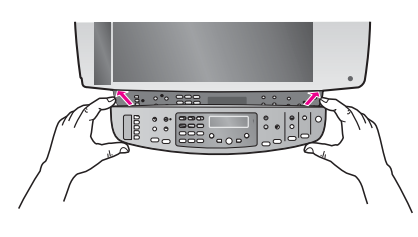

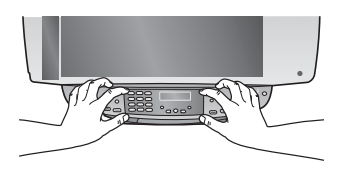

#### จอแผงควบคุมแสดงภาษาไม่ถูกต้อง

้วิ<mark>ธีแก้ไข</mark> โดยทั่วไป ท่านจะได้กำหนดภาษาและประเทศ/ภูมิภาคเมื่อติด ้ตั้ง HP All-in-One เป็นครั้งแรก อย่างไรก็ตาม ท่านสามาร<sup>ู</sup>้ถเปลี่ยนการ ้ตั้งค่าเหล่านี้ได้ตลอดเวลา โดยปฏิบัติตามขั้นตอนต่อไปนี้:

- กด <mark>Setup</mark> (ตั้งค่า) กด 7 จากนั้นจึงกด1 1.
- 2

ซึ่งเป็นการเลือก Preferences (ลักษณะที่ต้องการ) แล้วเลือก Set Language & Country/Region (การกำหนดภาษาและประเทศ/ ภูมิภาค)

ร้ายการภาษาจะปรากฏขึ้น ท่านสามารถเลือนดูรายการภาษาโดยกด ปุ่มลูกศร

- 3. เมื่อเลือกภาษาแล้ว ให้กุดปุ่ม OK (ตกุลง)
- หลังจากนั้น ให้กด 1 เพื่อเลือก Yes (ใช่) หรือ 2 เพื่อเลือก No (ไม่ ใช่)

ประเทศ/ภูมิภาคของภาษาที่เลือกไว้จะปรากฏขึ้น กด เพื่อเลือนดู รายการ

- ใช้ปุ่มตัวเลขเพื่อป้อนตัวเลขสองหลักสำหรับประเทศ/ภูมิภาคที่เหมาะ สม
- หลังจากนั้น ให้กด 1 เพื่อเลือก Yes (ใช่) หรือ 2 เพื่อเลือก No (ไม่ ใช่)

พิมพ์รายงานการทดสอบเครื่อง เพื่อยืนยันภาษาและประเทศ/ภูมิภาค:

- 1. กด <mark>Setup</mark> (ตั้งค่า)
- กด 2 จากนั้นจึงกด6 ซึ่งเป็นการเลือก Print Report (พิมพ์รายงาน) และ Self-Test (การทดสอบเครื่อง)

# The wrong measurements are showing in menus on the control panel display

วิธีแก้ไข ท่านอาจเลือกประเทศ/ภูมิภาคที่ไม่ถูกต้อง เมื่อตั้งค่า ประเทศ/ ภูมิภาคที่ท่านเลือกจะกำหนดขนาดกระดาษที่ปรากฏบนจอแผงการควบคุม หากต้องการเปลี่ยนประเทศ/ภูมิภาค เริ่มแรกท่านต้องตั้งค่าดีฟอลต์อีกครั้ง อย่างไรก็ตาม ท่านสามารถเปลี่ยนการตั้งค่าเหล่านี้ได้ตลอดเวลา โดย ปฏิบัติตามขั้นตอนต่อไปนี้:

- 1. กด <mark>Setup</mark> (ตั้งค่า)
- กด 7 จากนั้นจึงกด1
  - ซึ่งเป็นการเลือก Preferences (ลักษณะที่ต้องการ) แล้วเลือก Set Language & Country/Region (การกำหนดภาษาและประเทศ/ ภูมิภาค)

ร<sup>้</sup>ายการ*์*ภาษาจะปรากฏขึ้น ท่านสามารถเลือนดูรายการภาษาโดยกด ปุ่มลูกศร

เมื่อเลือกภาษาแล้ว ให้กดปุ่ม OK (ตกลง)

- หลังจากนั้น ให้กด 1 เพื่อเลือก Yes (ใช่) หรือ 2 เพื่อเลือก No (ไม่ ใช่) ประเทศ/ภูมิภาคของภาษาที่เลือกไว้จะปรากฏขึ้น กด เพื่อเลื่อนดู รายการ
- ใช้ปุ่มตัวเลขเพื่อป้อนตัวเลขสองหลักสำหรับประเทศ/ภูมิภาคที่เหมาะ สม
- หลังจากนั้น ให้กด 1 เพื่อเลือก Yes (ใช่) หรือ 2 เพื่อเลือก No (ไม่ ใช่)

พิมพ์รายงานการทดสอบเครื่อง เพื่อยืนยันภาษาและประเทศ/ภูมิภาค:

- 1. กด <mark>Setup</mark> (ตั้งค่า)
- กด 2 จากนั้นจึงกด6 ซึ่งเป็นการเลือก Print Report (พิมพ์รายงาน) และ Self-Test (การทดสอบเครื่อง)

#### มีข้อความปรากฏขึ้นบนบนจอแผงควบคุมให้ปรับตำแหน่งตลับหมึกพิมพ์

วิธีแก้ไข เครื่อง HP All-in-One จะมีข้อความแจ้งให้ท่านปรับตำแหน่ง ตลับหมึกพิมพ์ทุกครั้งที่ติดตั้งตลับหมึกพิมพ์ใหม่ ตรวจสอบให้แน่ใจว่าท่าน ได้ใส่กระดาษสีขาวที่ยังไม่ได้ใช้ขนาด letter หรือ A4 ไว้ในถาดใส่ กระดาษ ต่อจากนั้นให้กด OK HP All-in-One จะพิมพ์หน้าสำหรับปรับ ตำแหน่งตลับหมึกพิมพ์และปรับตลับหมึกพิมพ์ เอกสารนี้อาจนำกลับมาใช้ ใหม่หรือทิ้งไป สำหรับข้อมูลเพิ่มเติม โปรดดู การปรับตำแหน่งตลับหมึก พิมพ์

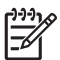

หมายเหตุ ถ้าท่านนำตลับหมึกพิมพ์ออกมาแล้วนำใส่กลับเข้าไป ใหม่ HP All-in-One จะไม่แจ้งให้ท่านปรับแนวตลับหมึกพิมพ์ HP All-in-One จะจำค่าการปรับตำแหน่งของตลับหมึกพิมพ์ เพื่อ ว่าท่านจะไม่ต้องปรับตำแหน่งตลับหมึกพิมพ์อีกครั้ง

#### ีมีข้อความแสดงการปรับตำแหน่งตลับหมึกพิมพ์ผิดพลาดปรากฏขึ้นบนจอแผง ควบคุม

สาเหตุ ใส่กระดาษประเภทที่ไม่ถูกต้องในถาดใส่กระดาษ วิธีแก้ไข ถ้าท่านใส่กระดาษสีไว้ในถาดใส่กระดาษขณะปรับตำแหน่ง ตลับหมึกพิมพ์ การปรับตำแหน่งดังกล่าวจะผิดพลาด ใส่กระดาษสีขาวที่ยัง ไม่ได้ใช้หรือกระดาษ A4 เข้าไปในถาดใส่กระดาษ จากนั้น ให้ลองปรับ ตำแหน่งใหม่อีกครั้ง สำหรับข้อมูลเพิ่มเติม โปรดดู การปรับตำแหน่งตลับ หมึกพิมพ์

หากการปรับตำแหน่งผิดพลาดอีก แสดงว่าตัวเซ็นเซอร์หรือตลับหมึกพิมพ์ อาจจะเสีย ให้ติดต่อศูนย์บริการลูกค้าของ HP ไปยัง: เมื่อเครื่องแจ้งเตือน ให้เลือกประเทศ/ภูมิภาค แล้วคลิกที่ **Contact HP** (ติดต่อ HP) เพื่อขอ ข้อมูลการสนับสนุนทางเทคนิค

<mark>วิธีแก้ไข</mark> ตรวจสอบตลับหมึกพิมพ์แต่ละตลับ หากเทปพลาสติกยังหุ้มหัว ฉีดพ่นหมึกอยู่ ให้ดึงเทปพลาสติกออกโดยดึงตรงแถบดึงสีชมพู อย่าสัมผัส ถูกหัวฉีดพ่นหมึก หรือบริเวณหน้าสัมผัสทองแดง

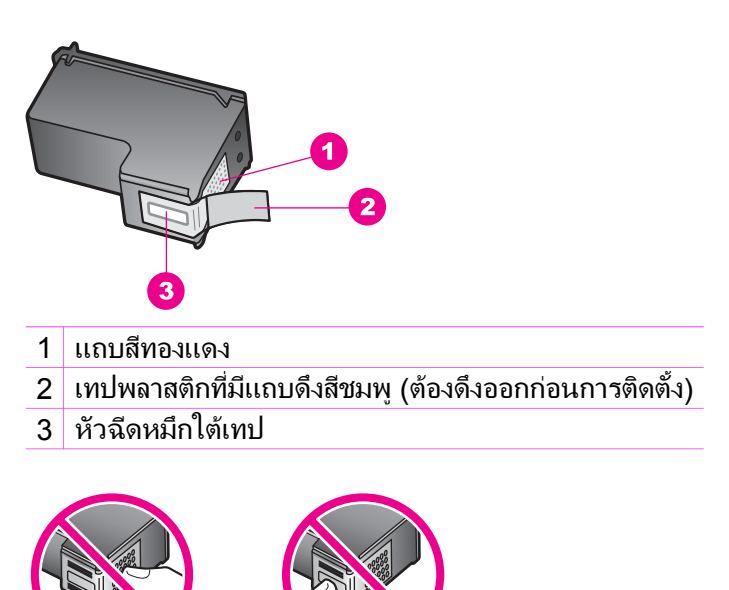

ใส่ตลับหมึกพิมพ์ แล้วตรวจสอบว่าใส่เข้าไปจนสุดและล็อคอยู่ในตำแหน่ง แล้ว จากนั้นลองปรับตำแหน่งใหม่อีกครั้ง สำหรับข้อมูลเพิ่มเติม โปรดดู การปรับตำแหน่งตลับหมึกพิมพ์

<mark>สาเหตุ</mark> หน้าสัมผัสบนตลับหมึกพิมพ์จะไม่สัมผัสกับหน้าสัมผัสในแคร่ ตลับหมึกพิมพ์ วิธีแก้ไข ถอด แล้วใส่ตลับหมึกพิมพ์เข้าไปใหม่อีกครั้ง ตรวจสอบว่าได้ ใส่ตลับหมึกพิมพ์เข้าไปจนสุดและล็อคอยู่ในตำแหน่งแล้ว จากนั้นลองปรับ ตำแหน่งใหม่อีกครั้ง สำหรับข้อมูลเพิ่มเติม โปรดดู การปรับตำแหน่งตลับ หมึกพิมพ์

สาเหตุ You are not using HP print cartridges or you are using print cartridges that have been refilled.

วิธีแก้ไข ขั้นตอนการปรับตำแหน่งอาจล้มเหลวหากท่านไม่ใช้ตลับหมึก พิมพ์ของ HP และอาจล้มเหลวหากท่านใช้ตลับหมึกพิมพ์แบบเติมซ้ำ เปลี่ยนตลับหมึกพิมพ์โดยใช้ตลับหมึกพิมพ์ HP ของแท้ที่ไม่ผ่านการเติม ซ้ำ จากนั้นลองปรับตำแหน่งใหม่อีกครั้ง สำหรับข้อมูลเพิ่มเติมเรื่องการ เปลี่ยนตลับหมึกพิมพ์ โปรดดู สำหรับข้อมูลเพิ่มเติมเรื่องการปรับตำแหน่ง ตลับหมึกพิมพ์ โปรดดู

สาเหตุ ตลับหมึกพิมพ์หรือเซ็นเซอร์ที่ทำงานบกพร่อง วิธีแก้ไข ให้ติดต่อศูนย์บริการลูกค้าของ HP ไปยัง: เมื่อเครื่องแจ้งเตือน ให้เลือกประเทศ/ภูมิภาค แล้วคลิกที่ **Contact HP** (ติดต่อ HP) เพื่อขอ ข้อมูลการสนับสนุนทางเทคนิค

### เครื่อง HP All-in-One ไม่พิมพ์งาน

<mark>ีวิธีแก้ไข</mark> หาก HP All-in-One และเครื่องคอมพิวเตอร์ไม่สามารถ ติดต่อกันได้ ให้ลองทำดังนี้:

- ดูที่จอแผงควบคุมบน หากจอแสดงผลรูปกราฟฟิกสีว่างเปล่าและไฟที่ อยู่ติดกับปุ่ม เปิด ดับอยู่ แสดงว่าเครื่อง HP All-in-One ปิดอยู่ ตรวจสอบให้แน่ใจว่าสายไปเชื่อมติดแน่นกับเครื่อง HP All-in-One และเสียบเข้ากับช่องเสียบไฟ กดปุ่ม เปิด เพื่อเปิดเครื่อง HP All-in-One
- ตรวจเช็คสาย USB หากท่านใช้สายเคเบิลเส้นเก่า อาจทำงานไม่ถูก ต้อง ลองต่อสายเคเบิลเข้ากับผลิตภัณฑ์อื่นเพื่อดูว่าสาย USB ใช้งาน ได้หรือไม่ หากท่านประสบปัญหา อาจจำเป็นต้องเปลี่ยนสาย USB โปรดตรวจสอบความยาวของสายเคเบิล โดยไม่ให้ยาวเกินกว่า 3 เมตร
- โปรดตรวจสอบว่าได้ติดตั้งสาย USB ไว้กับเครื่องคอมพิวเตอร์ของ ท่านแล้ว ระบบปฏิบัติการบางระบบ เช่น Windows 95 และ Windows NT ไม่รองรับการเชื่อมต่อ USB ตรวจเช็คเอกสารที่ให้ มากับระบบปฏิบัติการเพื่อดูข้อมูลเพิ่มเติม

 ตรวจเช็คการเชื่อมต่อจาก HP All-in-One ไปยังเครื่องคอมพิวเตอร์ ของท่าน ตรวจสอบว่าสาย USB เสียบเข้ากับพอร์ต USB ที่ด้านหลัง ของ HP All-in-One อย่างแน่นหนาแล้ว โปรดตรวจสอบว่าปลาย สาย USB อีกด้านจะเสียบเข้ากับพอร์ต USB ที่เครื่องคอมพิวเตอร์ ของท่าน หลังจากเชื่อมต่อสายเคเบิลเรียบร้อยแล้ว ปิดและเปิดเครื่อง HP All-in-One ใหม่อีกครั้ง

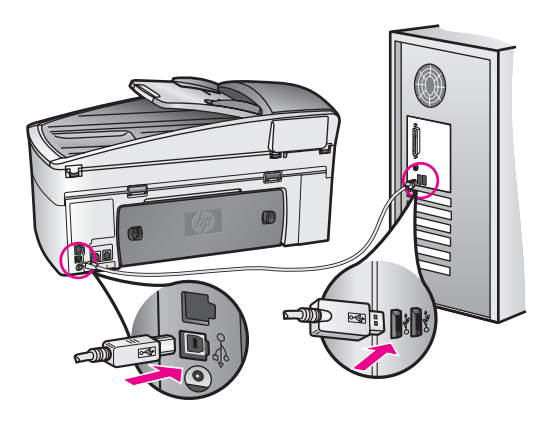

- หากท่านกำลังใช้ Macintosh ตรวจสอบ Apple System Profiler (OS 9) หรือ System Profiler (OS X) เพื่อตรวจสอบการเชื่อม ต่อ USB แสดงอยู่บนหน้าต่าง USB แสดงว่าการเชื่อมต่อ USB ระหว่างคอมพิวเตอร์ของท่าน หากการเชื่อมต่อกำลังทำงานแสดงว่า อาจมีปัญหาเกิดขึ้นกับซอฟท์แวร์ Try to run the HP All-in-One Setup Assistant to see if it can detect the HP All-in-One. (You can access the HP All-in-One Setup Assistant through the HP Image Zone software.)
- ตรวจสอบเครื่องพิมพ์หรือสแกนเนอร์ ท่านอาจต้องถอดสายของ ผลิตภัณฑ์รุ่นเก่าออกจากเครื่องคอมพิวเตอร์ก่อน
- ฉองเชื่อมต่อสาย USB กับพอร์ต USB อีกช่องหนึ่ง หลังจากที่ท่าน ตรวจสอบการเชื่อมต่อแล้ว ให้รีสตาร์ทเครื่องคอมพิวเตอร์ ปิด HP All-in-One แล้วเปิดใหม่
- If your HP All-in-One is networked, see ตั้งค่าเครือข่ายของ ท่าน for information on setting up the HP All-in-One on your network.

- หลังจากที่ท่านตรวจสอบการเชื่อมต่อแล้ว ให้รีสตาร์ทเครื่อง คอมพิวเตอร์ ปิด HP All-in-One แล้วเปิดใหม่
- หากจำเป็น ให้นำออก แล้วติดตั้งซอฟต์แวร์ HP Image Zone อีก ครั้ง สำหรับข้อมูลเพิ่มเติมเกี่ยวกับการถอนการติดตั้งซอฟท์แวร์ โปรดดู

สำหรับข้อมูลเพิ่มเติมเกี่ยวกับการติดตั้ง HP All-in-One และการเชื่อมต่อ กับเครื่องคอมพิวเตอร์ของท่าน โปรดดูที่คู่มือการติดตั้งที่มาพร้อมกับ HP All-in-One

#### ี่มีข้อความปรากฏขึ้นที่จอแสดงข้อความที่จอแผงควบคุมว่ามีกระดาษติดหรือมี สิ่งกีดขวางตลับหมึก

วิธีแก้ไข หากมีข้อความว่ามีกระดาษติดหรือมีสิ่งกีดขวางตลับหมึก ปรากฏขึ้นบนจอแสดงข้อความที่จอแผงควบคุมแสดงว่าอาจมีวัสดุหีบห่อ อยู่ภายในเครื่อง ยกเพื่อเปิดดูช่องใส่ตลับหมึกพิมพ์เพื่อนำตลับหมึกพิมพ์ ออก จากนั้นถอดวัสดุที่หุ้ม (เช่น เทปหรือกระดาษแข็ง) หรือสิ่งแปลก ปลอมอื่นๆ ที่อาจทำให้กีดขวางบริเวณแคร่ตลับหมึก Turn off the HP All-in-One, wait one minute, and then press the On button to turn the HP All-in-One back on.

สำหรับข้อมูลเพิ่มเติมเกี่ยวกับการแก้ไขปัญหากระดาษติด โปรดดู กระดาษติดขัด

# การแก้ไขปัญหาเกี่ยวกับการติดตั้งซอฟต์แวร์

ถ้าท่านมีปัญหาในระหว่างติดตั้งซอฟต์แวร์หรือฮาร์ดแวร์ โปรดดูหัวข้อด้านล่าง เพื่อหาวิธีแก้ไขที่เป็นไปได้ หากท่านพบปัญหาเกี่ยวกับฮาร์ดแวร์ในระหว่างการ ติดตั้ง โปรดดูที่ การแก้ไขปัญหาในการติดตั้งฮาร์ดแวร์

ในการติดตั้งซอฟต์แวร์HP All-in-One โดยทั่วไป จะปรากฏเหตุการณ์ตาม ลำดับต่อไปนี้:

- 1. ซีดีรอมซอฟต์แวร์HP All-in-One จะรันโดยอัตโนมัติ
- 2. ซอฟต์แวร์จะเริ่มติดตั้ง
- 3. ไฟล์จะถูกทำสำเนาลงในฮาร์ดไดรฟ์ของท่าน
- 4. ท่านจะต้้องเชื่อมต่อ HP All-in-One เข้ากับเครื่องคอมพิวเตอร์ของท่าน
- 5. ตัวอักษร OK และเครื่องหมายถูกสีเขียวจะปรากฏขึ้นบนหน้าจอตัวช่วยใน การติดตั้ง
- 6. ท่านต้องรีสตาร์ทเครื่องคอมพิวเตอร์
- 7. ตัวช่วย Fax Setup (การติดตั้งแฟกซ์) จะรัน

#### 8. ขั้นตอนการลงทะเบียนจะเริ่มต้นขึ้น

หากเหตุการณ์ใดเหตุการณ์หนึ่งไม่เกิดขึ้น แสดงว่าอาจมีปัญหาในการติดตั้ง หากต้องการตรวจสอบการติดตั้งบนเครื่อง PC ให้ทำการตรวจสอบดังนี้

 เปิดใช้งาน HP ตัวจัดการ และตรวจสอบเพื่อยืนยันว่าไอคอนต่อไปนี้ ปรากฏขึ้น: Scan Picture (สแกนภาพ), Scan Document (สแกน เอกสาร), Send Fax (ส่งแฟกซ์) และ HP แกลเลอรี่ภาพ สำหรับข้อมูล เพิ่มเติมเกี่ยวกับการเริ่มต้น HP ตัวจัดการ โปรดดูที่ HP Image Zone Help (วิธีใช้โซนรูปภาพของ HP) บนหน้าจอที่มากับซอฟต์วแวร์ของ ท่าน หากไอคอนไม่ปรากฏขึ้นในทันที ท่านอาจต้องรอสักครู่เพื่อให้ HP All-in-One เชื่อมต่อกับคอมพิวเตอร์ของท่าน หรือ ดูที่ ไม่มีไอคอน บางตัวใน HP ตัวจัดการ

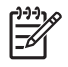

หมายเหตุ หากท่านติดตั้งซอฟต์แวร์แบบข้อกำหนดขั้นต่ำ (ตาม การติดตั้งแบบทั่วไป) HP Image Zone และ Copy (คัดลอก) จะไม่ได้รับการติดตั้งและจะใช้ไม่ได้ตั้งแต่ HP ตัวจัดการ

- เปิดกรอบโต้ตอบ Printers (เครื่องพิมพ์) และตรวจสอบว่ามี HP All-in-One อยู่ในรายการ
- มองหาไอคอน HP All-in-One ที่ซิสเต็มเทรย์ที่ด้านขวาของทาสก์บาร์ วินโดวส์ ซึ่งแสดงให้เห็นว่า HP All-in-One พร้อมใช้งาน

เมื่อใส่แผ่นซีดีรอมลงในไดรพ์ซีดีรอมของคอมพิวเตอร์แล้วไม่มีอะไรเกิดขึ้น

วิ<mark>ธีแก้ไข</mark> ให้ปฏิบัติตามขั้นตอนต่อไปนี้

- 1. จากเมนู Start ของ Windows คลิกที่ Run (รัน)
- ในกรอบโต้ตอบ Run (เปิดใช้งาน) ให้พิมพ์ d:\setup.exe (หาก ไดรฟซีดีรอมของท่านไม่ได้แทนด้วยตัวอักษร D ให้ใช้ตัวอักษรที่ถูก ต้อง) จากนั้นคลิก OK (ตกลง)

### หน้าจอตรวจสอบระบบขึ้นต่ำปรากฏขึ้น

วิ<mark>ธีแก้ไข</mark>ระบบของท่านไม่ตรงตามข้อกำหนดขั้นต่ำในการติดตั้ง ซอฟต์แวร์ คลิก **Details** (รายละเอียด) เพื่อดูว่าอะไรคือปัญหา จากนั้น แก้ไขปัญหาก่อนที่จะพยายามติดตั้งซอฟต์แวร์

# มีเครื่องหมาย X สีแดงปรากฏขึ้นในข้อความเชื่อมต่อ USB

วิ<mark>ธีแก้ไข</mark> โดยทั่วไป เครื่องหมายสีเขียวจะปรากฏ เพื่อระบุว่าติดตั้ง พลักแอนด์เพลย์ได้เสร็จสมบูรณ์ เครื่องหมาย X สีแดงจะปรากฏ เพื่อระบุ ว่าติดตั้งพลักแอนด์เพลย์ไม่ได้

ให้ปฏิบัติตามขั้นตอนต่อไปนี้

- ตรวจสอบว่าติดฝาครอบแผงควบคุมติดอย่างแน่นหนา ถอดปลั๊กสาย ไฟ HP All-in-One จากนั้นเสียบปลั๊กกลับไปอีกครั้ง
- ตรวจสอบว่าเสียบสาย USB และสายไฟแล้ว

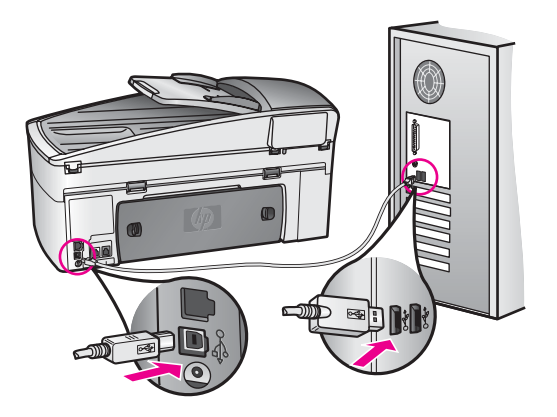

- คลิกที่ Retry (ลองใหม่) เพื่อลองติดตั้งพลักแอนด์เพลย์ใหม่ หากยัง ใช้งานไม่ได้ ให้ทำขั้นตอนต่อไป
- 4. ตรวจสอบว่าติดตั้งสายเคเบิล USB ไว้อย่างถูกต้อง ดังนี้:
  - ถอดสาย USB แล้วเสียบใหม่
  - อย่าต่อสายเคเบิล USB เข้ากับแป้นพิมพ์หรือฮับที่ไม่ใช้ไฟ (non-powered)
  - สาย USB ต้องมีความยาวไม่เกิน 3 เมตร
  - หากที่เครื่องคอมพิวเตอร์ของท่านมีสาย USB เสียบอยู่หลาย สาย ท่านอาจดึงสายอื่นๆ ออกก่อนขณะทำการติดตั้ง
- ดำเนินการติดตั้ง แล้วรีสตาร์ทเครื่องคอมพิวเตอร์เมื่อเครื่องเตือน จากนั้นเปิด HP ตัวจัดการ แล้วหาไอคอนที่สำคัญ (Scan Picture (สแกนภาพ), Scan Document (สแกนเอกสาร), Send Fax (ส่งแฟกซ์) และHP แกลเลอรี่ภาพ)
- หากไอคอนที่สำคัญไม่ปรากฏขึ้น ให้นำซอฟต์แวร์ออกแล้วติดตั้ง ใหม่ สำหรับข้อมูลเพิ่มเติม โปรดดู ถอนการติดตั้งและ้ติดตั้งซอฟต์ แวร์ใหม่อีกครั้ง

# ปรากฏข้อความว่ามีข้อผิดพลาดที่ไม่ทราบสาเหตุเกิดขึ้น

วิ<mark>ธีแก้ไข</mark> พยายามติดตั้งต่อไป หากยังใช้ไม่งานไม่ได้ ให้หยุดแล้วเริ่ม การติดตั้งใหม่ จากนั้นทำตามคำแนะนำที่ปรากฏขึ้นบนหน้าจอ หากเกิดข้อ ผิดพลาด ท่านอาจต้องถอนการติดตั้งและติดตั้งซอฟต์แวร์ใหม่

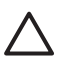

ข้อกวรระวัง อย่าเพียงแต่ลบไฟล์โปรแกรมHP All-in-One ออก จากฮาร์ดไดรฟ์โดยการลบ โปรดตรวจสอบว่าลบไฟล์ต่างๆ อย่างถูก ต้องโดยใช้ยูทิลิตี้ Uninstall (ถอนการติดตั้ง) ที่อยู่ในกลุ่มโปรแกรม HP All-in-One

สำหรับข้อมูลเพิ่มเติม โปรดดู ถอนการติดตั้งและ้ติดตั้งซอฟต์แวร์ใหม่อีก ครั้ง

# ้ไม่มีไอคอนบางตัวใน HP ตัวจัดการ

หากไอคอนที่สำคัฐ (เช่น Scan Picture (สแกนภาพ), Scan Document (สแกนเอกสาร), Send Fax (ส่งแฟกซ์), และ HP Gallery) ไม่ปรากฏขึ้น แสดงว่าการติดตั้งของท่านอาจไม่สมบูรณ์

วิ<mark>ธีแก้ไข</mark> และหากการติดตั้งไม่สมบูรณ์ ท่านอาจต้องถอนการติดตั้งและ ติดตั้งซอฟต์แวร์ใหม่ สำหรับข้อมูลเพิ่มเติม โปรดดู ถอนการติดตั้งและ ้ติดตั้งซอฟต์แวร์ใหม่อีกครั้ง

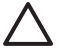

ข้อกวรระวัง อย่าเพียงแต่ลบไฟล์โปรแกรมHP All-in-One ออก จากฮาร์ดไดรฟ์โดยการลบ โปรดตรวจสอบว่าลบไฟล์ต่างๆ อย่างถูก ต้องโดยใช้ยูทิลิตี้ Uninstall (ถอนการติดตั้ง) ที่อยู่ในกลุ่มโปรแกรม HP All-in-One

### ตัวช่วยแฟกซ์ไม่ทำงาน

<mark>ีวิธีแก้ไข</mark> เปิดตัวช่วยแฟกซ์ โดยปฏิบัติดังนี้

- เปิด HP ตัวจัดการ สำหรับข้อมูลเพิ่มเติม โปรดดูที่ HP Image Zone Help (วิธีใช้โซนรูปภาพของ HP) ที่มาพร้อมกับซอฟต์แวร์ ของท่าน
- คลิกเมนู Settings เลือก Fax Settings and Setup จากนั้น เลือก Fax Setup Wizard

หน้าจอลงทะเบียนไม่ปรากฏขึ้น

# วิธีแก้ไข

→ ใน Windows ท่านอาจเข้าไปที่หน้าจอการลงทะเบียนจากทาสก์บาร์ ของวินโดวส์โดยคลิกที่ Start เลือก Programs หรือ All Programs (XP), Hewlett-Packard, HP Officejet 7200 All-in-One series แล้วคลิกที่ Sign up now

# Digital Imaging Monitor (หน้าจอรูปดิจิตอล) ไม่ปรากฏในซิสเต็มเทรย์

**วิธีแก้ไข** หากหน้าจอรูปดิจิตอลไม่ปรากฏในซิสเต็มเทรย์ ให้เปิด HP ตัว จัดการ เพื่อตรวจสอบว่ามีไอคอนสำคัญอยู่ในนั้นหรือไม่ สำหรับข้อมูลเพิ่ม เติมเกี่ยวกับการเริ่มต้น HP ตัวจัดการ โปรดดูที่ HP Image Zone Help (วิธีใช้โซนรูปภาพของ HP) บนหน้าจอ ที่มากับซอฟต์วแวร์ของ ท่าน

สำหรับข้อมูลเพิ่มเติมเกี่ยวกับไอคอนสำคัญที่หายไปใน **HP ตัวจัดการ** โปรดดูที่ ไม่มีไอคอนบางตัวใน HP ตัวจัดการ

โดยปกติ ซิสเต็มเทรย์จะปรากฏขึ้นที่มุมขวาด้านล่างของเดสก์ท็อป

# ถอนการติดตั้งและัติดตั้งซอฟต์แวร์ใหม่อีกครั้ง

หากการติดตั้งของท่านไม่สมบูรณ์ หรือหากท่านต่อสาย USB เข้ากับเครื่อง คอมพิวเตอร์ก่อนที่หน้าจอการติดตั้งซอฟต์แวร์จะแจ้งเตือน ท่านอาจจำเป็นต้อง ถอนการติดตั้ง แล้วติดตั้งซอฟต์แวร์นั้นใหม่

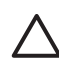

ข้อกวรระวัง อย่าเพียงแต่ลบไฟล์โปรแกรมHP All-in-One ออกจาก ฮาร์ดไดรฟ์โดยการลบ โปรดตรวจสอบว่าลบไฟล์ต่างๆ อย่างถูกต้องโดย ใช้ยูทิลิตี้ Uninstall (ถอนการติดตั้ง) ที่อยู่ในกลุ่มโปรแกรม HP All-in-One

การติดตั้งใหม่จะใช้เวลาประมาณ 20-40 นาทีทั้งเครื่องคอมพิวเตอร์ที่ใช้ระบบ ปฏิบัติการ Windows และ Macintosh วิธีในการถอนการติดตั้งซอฟต์แวร์บน คอมพิวเตอร์ที่ใช้ระบบปฏิบัติการ Windows มี 3 วิธี คือ

# การถอนการติดตั้งจากคอมพิวเตอร์ระบบปฏิบัติการ Windows, วิธีที่ 1

 ถอดการเชื่อมต่อเครื่อง HP All-in-One จากเครื่องคอมพิวเตอร์ อย่า เชื่อมต่อ HP All-in-One เข้ากับเครื่องคอมพิวเตอร์จนกว่าจะทำการติด ตั้งซอฟต์แวร์ครั้งใหม่เสร็จสมบูรณ์

- ไปที่ทาสก์บาร์ของ Windows จากนั้นคลิกStart, Start Programs หรือ All Programs (XP), Hewlett-Packard, HP Officejet 7200 All-in-One series จากนั้นเลือก uninstall software
- ปฏิบัติตามคำสั่งที่ปรากฏบนหน้าจอ
- หากปรากฏข้อความถามว่าต้องการลบไฟล์ที่ใช้ร่วมกันหรือไม่ ให้คลิก
  No (ไม่)
  โปรแกรมอื่นๆ ที่ใช้ไฟล์เหล่านี้อาจไม่สามารถทำงานอย่างถกต้องหากไฟล์

ไปรแกรมอื่นๆ ที่ไข้ ไฟล์เหล่านี้อาจ ไม่สามารถทำงานอย่างถูกต้องหาก ไฟล์ ถูกลบไป

รี<sup>้</sup>สตาร์ทเครื่องคอมพิวเตอร์

1999 หมายเหตุ ท่านต้องถอดการเชื่อมต่อเครื่อง HP All-in-One ก่อน

ที่จะรีสตาร์ทเครื่องคอมพิวเตอร์ อย่าเชื่อมต่อ HP All-in-One เข้า กับเครื่องคอมพิวเตอร์จนกว่าจะทำการติดตั้งซอฟต์แวร์ครั้งใหม่ เสร็จสมบูรณ์

- การติดตั้งซอฟต์แวร์ใหม่ ให้ใส่แผ่นซีดีรอม HP All-in-One ในไดรฟ์ซีดี รอมของเครื่องคอมพิวเตอร์ แล้วทำตามคำแนะนำที่ปรากฏบนหน้าจอ รวม ถึงคำแนะนำที่มีให้ในคู่มือการติดตั้ง ที่ให้มาพร้อมกับ HP All-in-One
- หลังจากติดตั้งซอฟต์แว<sup>้</sup>ร์แล้ว ให้เชื่อมต่อ HP All-in-One เข้ากับเครื่อง คอมพิวเตอร์ของท่าน
- กดปุ่ม On (เปิด) เพื่อเปิด HP All-in-One หลังจากเชื่อมต่อและเปิดเครื่อง HP All-in-One ท่านอาจต้องรอสักครู่ ขณะคอมพิวเตอร์ดำเนินการค้นหารายละเอียดของอุปกรณ์เพื่อให้สามารถ ทำงานร่วมกันได้
- 9. ปฏิบัติตามคำสั่งที่ปรากฏบนหน้าจอ

เมื่อการติดตั้งซอฟต์แวร์เสร็จสมบูรณ์ ไอคอน Status Monitor (หน้าจอแสดง สถานะ) จะปรากฏในซิสเต็มเทรย์ของ Windows

เพื่อตรวจสอบว่าซอฟต์แวร์ได้รับการติดตั้งอย่างถูกต้อง ให้ดับเบิลคลิกที่ไอ คอน HP ตัวจัดการ บนเดสก์ท็อป หาก HP ตัวจัดการ แสดงไอคอน (Scan Picture (สแกนภาพ), Scan Document (สแกนเอกสาร), Send Fax (ส่งแฟกซ์) และ HP แกลเลอรี่ภาพ) แสดงว่าซอฟต์แวร์ได้รับการติดตั้งอย่างถูก ต้อง

# การถอนการติดตั้งจากคอมพิวเตอร์ระบบปฏิบัติการ Windows, วิธีที่ 2

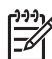

หมายเหตุ ใช้วิธีนี้ หาก Uninstall Software (การถอนการติดตั้ง ซอฟต์แวร์) ไม่ปรากฏในเมนู Start ของ Windows

- 1. ที่ทาสก์บาร์ของวินโดวส์ ให้คลิกที่k Start, Settings, Control Panel
- 2. ดับเบิลคลิกที่ Add/Remove Programs (เพิ่ม/ลบโปรแกรม)

- เลือก HP All-in-One & Officejet 4.0 แล้วคลิกที่ Change/ Remove (เปลี่ยน/ลบ) ปฏิบัติตามคำสั่งที่ปรากฏบนหน้าจอ
- 4. ถอดการเชื่อมต่อเครื่อง HP All-in-One จากเครื่องคอมพิวเตอร์
- 5. รีสตาร์ทเครื่องคอมพิวเตอร์
  - หมายเหตุ ท่านต้องถอดการเชื่อมต่อเครื่อง HP All-in-One ก่อน ที่จะรีสตาร์ทเครื่องคอมพิวเตอร์ อย่าเชื่อมต่อ HP All-in-One เข้า กับเครื่องคอมพิวเตอร์จนกว่าจะทำการติดตั้งซอฟต์แวร์ครั้งใหม่ เสร็จสมบูรณ์
- 6. เข้าไปที่การติดตั้ง
- ทำตามคำแนะนำที่ปรากฏบนหน้าจอ รวมถึงคำแนะนำที่มีให้ในคู่มือการ ติดตั้ง ที่ให้มาพร้อมกับ HP All-in-One

#### การถอนการติดตั้งจากคอมพิวเตอร์ระบบปฏิบัติการ Windows, วิธีที่ 3

<sup>ของ</sup> หมายเหตุ วิธีนี้เป็นวิธีสำรองที่จะใช้ หาก Uninstall Software (การ ถอนการติดตั้งซอฟต์แวร์) ไม่ปรากฏในเมนู Start ของ Windows

- รันโปรแกรมการติดตั้งซอฟต์แวร์ HP Officejet 7200 All-in-One series
- เลือก Uninstall (ถอนการติดตั้ง) แล้วทำตามคำแนะนำที่ปรากฏบนหน้า จอ
- 3. ถอดการเชื่อมต่อเครื่อง HP All-in-One จากเครื่องคอมพิวเตอร์
- 4. รีสตาร์ทเครื่องคอมพิวเตอร์
  - หมายเหตุ ท่านต้องถอดการเชื่อมต่อเครื่อง HP All-in-One ก่อน ที่จะรีสตาร์ทเครื่องคอมพิวเตอร์ อย่าเชื่อมต่อ HP All-in-One เข้า กับเครื่องคอมพิวเตอร์จนกว่าจะทำการติดตั้งซอฟต์แวร์ครั้งใหม่ เสร็จสมบูรณ์
- 5. รันโปรแกรมการติดตั้งซอฟต์แวร์ HP Officejet 7200 All-in-One series อีกครั้ง
- 6. เลือก Reinstall (ติดตั้งใหม่)
- ทำตามคำแนะนำที่ปรากฏบนหน้าจอ รวมถึงคำแนะนำที่มีให้ในคู่มือการ ติดตั้ง ที่ให้มาพร้อมกับ HP All-in-One

## การถอนการติดตั้งจากคอมพิวเตอร์ระบบ Macintosh

1. ถอดการเชื่อมต่อเครื่อง HP All-in-One ออกจากเครื่อง Macintosh

ข้อมูลเกี่ยวกับการแก้ไ<u>ขปัญหา</u>

- 2. ดับเบิลคลิกที่ **Applications (แอพพลิเคชั่น):** โฟลเดอร์ HP All-in-One Software
- ดับเบิลคลิกที่ HP Uninstaller (ตัวถอนการติดตั้ง HP) ปฏิบัติตามคำสั่งที่ปรากฏบนหน้าจอ
- หลังจากถอนการติดตั้งซอฟต์แวร์แล้ว ให้ปลดการเชื่อมต่อ HP All-in-One และรีสตาร์ทเครื่องคอมพิวเตอร์
  - 💾 หมายเหตุ ท่านต้องถอดการเชื่อมต่อเครื่อง HP All-in-One ก่อน
    - <sup>当</sup>ที่จะรีสตา<sup>่</sup>ร์ทเครื่องคอมพิวเตอร์ อย่าเชื่อมต่อ HP All-in-One เข้า กับเครื่องคอมพิวเตอร์จนกว่าจะทำการติดตั้งซอฟต์แวร์ครั้งใหม่ เสร็จสมบูรณ์
- เพื่อติดตั้งซอฟต์แวร์ ให้ใส่แผ่น HP All-in-One ซีดี-รอมลงในไดรฟ์ซีดี-รอมของเครื่องคอมพิวเตอร์
- 6. บนหน้าจอเดสก์ท็อป ให้เปิดแผ่นซีดีรมแล้วดับเบิลคลิกที่ HP all-inone installer
- ทำตามคำแนะนำที่ปรากฏบนหน้าจอ รวมถึงคำแนะนำที่มีให้ในคู่มือการ ติดตั้ง ที่ให้มาพร้อมกับ HP All-in-One

# การแก้ไขปัญหาเบื้องต้นเกี่ยวกับการติดตั้งแฟกซ์

หัวข้อนี้จะกล่าวถึงข้อมูลเกี่ยวกับการแก้ไขปัญหาเบื้องต้นสำหรับการตั้งค่า แฟกซ์ HP All-in-One หากท่านตั้งค่า HP All-in-One ไม่ถูกต้อง ท่านอาจ พบปัญหาเมื่อส่งแฟกซ์ รับแฟกซ์ หรือทั้งส่ง/รับแฟกซ์

- ู่ เคล็ดลับ หัวข้อนี้ประกอบด้วยการแก้ไขปัญหาเบื้องต้นที่เกี่ยวข้องกับ
 - ู่ การตั้งค่าเท่านั้น สำหรับหัวข้อการแก้ไขปัญหาเบื้องต้นเกี่ยวกับการ

∠ี่¥ู้ การตั้งค่าเท่านั้น สำหรับหัวข้อการแก้ไขปัญหาเบื้องต้นเกี่ยวกับการ แฟกซ์อื่นๆ เช่นปัญหาที่เกิดกับเอกสารที่ท่านได้รับหรือการรับแฟกซ์ช้า โปรดดูที่วิธีใช้การแก้ไขปัญหาเบื้องต้นที่ปรากฏบนหน้าจอที่ให้มากับ ซอฟต์แวร์ HP Image Zone

หากท่านพบปัญหาเกี่ยวกับแฟกซ์ ให้พิมพ์รายงานการทดสอบแฟกซ์ เพื่อตรวจ ดูสถานะของ HP All-in-One การทดสอบจะทำไม่ได้ หากตั้งค่า HP All-in-One ไม่ถูกต้อง ทำตามแบบทดสอบนี้หลังจากที่ท่านตั้งค่า HP All-in-One เพื่อส่งแฟกซ์เสร็จเรียบร้อยแล้ว

# หากต้องการทดสอบการติดตั้งแฟกซ์

 ตรวจสอบให้แน่ใจว่าท่านได้ใส่ตลับหมึกพิมพ์และใส่กระดาษก่อนเริ่มการ ทดสอบ สำหรับข้อมูลเพิ่มเติม โปรดดู การเปลี่ยนตลับหมึกพิมพ์ และ การใส่ กระดาษขนาดเต็มแผ่น

- กด Setup (ตั้งค่า)
- กด6จากนั้น กด 5 ชึ่งจะแสดงเมนู Tools (เครื่องมือ) จากนั้นเลือก Run Fax Test (รัน การทดสอบแฟกซ์)

จะแสดงสถานะของการทดสอบบนจอแผงควบคุมและพิมพ์รายงานออกมา

- 4. ตรวจดูรายงาน
  - หากการทดสอบผ่านและท่านประสบปัญหาในการส่งแฟกซ์ ตรวจสอบ การตั้งค่าแฟกซ์ที่แสดงรายการไว้ในรายงาน เพื่อตรวจสอบค่าถูก ต้อง การตั้งค่าแฟกซ์กระดาษเปล่าหรือการตั้งค่าไม่ถูกต้อง อาจทำให้ เกิดปัญหาในการส่งแฟกซ์
  - หากการทดสอบผิดพลาด ให้ตรวจดูรายงานเพื่อดูข้อมูลเกี่ยวกับวิธี การแก้ปัญหาที่พบ สำหรับข้อมูลเพิ่มเติม ท่านสามารถดูได้จากหัวข้อ ต่อไป การทดสอบแฟกซ์ลัมเหลว

5. กดปุ่ม OK (ตกลง) เพื่อกลับไปที่ Setup Menu (เมนูการตั้งค่า) หากท่านยังพบปัญหาเกี่ยวกับแฟกซ์ ให้ดูวิธีการแก้ไขปัญหาเบื้องต้นเพิ่มเติม จากหัวข้อต่อไปนี้

### การทดสอบแฟกซ์ล้มเหลว

หากท่านทดสอบแฟกซ์แล้วพบว่าผิดพลาด ให้ตรวจดูรายงานเพื่อดูข้อมูลเบื้อง ต้นเกี่ยวกับข้อผิดพลาด สำหรับข้อมูลเพิ่มเติมอย่างละเอียด ให้ตรวจดูรายงาน เพื่อดูว่าการทดสอบส่วนใดที่ผิดพลาด แล้วหาหัวข้อเกี่ยวกับการแก้ไขปัญหาที่ ตรงกัน

- การทดสอบฮาร์ดแวร์ของแฟกซ์ล้มเหลว
- การทดสอบแฟกซ์ที่เชื่อมต่อกับช่องเสียบสายโทรศัพท์บนกำแพงที่ใช้งาน ได้ล้มเหลว
- การทดสอบสายโทรศัพท์ที่เชื่อมต่อกับช่องต่อแฟกซ์ที่ถูกต้องล้มเหลว
- การทดสอบสภาพสายแฟกซ์ล้มเหลว
- การทดสอบการตรวจหาสัญญาณหมุนล้มเหลว

# การทดสอบฮาร์ดแวร์ของแฟกซ์ล้มเหลว

# วิธีแก้ไข

 ปิด HP All-in-One โดยกดปุ่ม On (เปิด) บนแผงควบคุม แล้วถอด ปลั๊กไฟออกจากด้านหลัง HP All-in-One หลังจากผ่านไปสองสาม วินาที ให้เสียบปลั๊กไฟกลับเข้าที่เดิม แล้วเปิดเครื่อง รันการทดสอบอีก ครั้ง หากการทดสอบยังผิดพลาดอีก ให้ตรวจดูข้อมูลการแก้ไขปัญหา เบื้องต้นในหัวข้อนี้

- ฉองส่งหรือรับแฟกซ์ทดสอบ หากท่านสามารถส่งหรือรับแฟกซ์ได้ แสดงว่าไม่มีปัญหา
- หากท่านรันการ<sup>ั</sup>ทดสอบจาก Fax Setup Wizard (ตัวช่วยการติด ตั้งแฟกซ์) ให้ตรวจสอบว่า HP All-in-One ว่างเพื่อทำงานได้เสร็จ สมบูรณ์ เช่นการรับแฟกซ์หรือทำสำเนา ตรวจดูข้อความที่จอแสดงผล กราฟิกสี ที่ระบุว่า HP All-in-One ไม่ว่าง หากไม่ว่าง ให้รอจนกว่า เครื่องว่ง และอย่ในสถานะไม่ทำงาน ก่อนที่จะรันการทดสอบ

หลังจากที่ท่านแก้ปัญ<sup>้</sup>หา ให้รันการทดสอบแฟกซ์อีกครั้งเพื่อตรวจสอบว่า สามารถส่งแฟกซ์ได้ และ HP All-in-One พร้อมสำหรับการใช้งาน แฟกซ์ หาก Fax Hardware Test (การทดสอบฮาร์ดแวร์แฟกซ์) ยังไม่ สามารถทำได้ และเกิดปัญหาในการแฟกซ์ ให้ติดต่อ HP เพื่อขอการสนับ สนุน ไปยัง: เมื่อเครื่องแจ้งเตือน ให้เลือกประเทศ/ภูมิภาค แล้วคลิกที่ Contact HP (ติดต่อ HP) เพื่อขอข้อมูลการสนับสนุนทางเทคนิค

### การทดสอบแฟกซ์ที่เชื่อมต่อกับช่องเสียบสายโทรศัพท์บนกำแพงที่ใช้งานได้ล้ม เหลว

# วิธีแก้ไข

- ตรวจดูการเชื่อมต่อระหว่างการทดสอบแจ็คเสียบสายโทรศัพท์ที่ผนัง และ HP All-in-Oneเพื่อตรวจดูให้แน่ใจว่าเสียบสายไฟแน่นหนาดี แล้ว
- โปรดตรวจสอบว่าท่านใช้สายไฟที่ให้มากับ HP All-in-One หาก ท่านไม่ใช้สายไฟที่ให้มา เพื่อเชื่อมต่อจากแจ็คเสียบสายโทรศัพท์ที่ ผนังกับ HP All-in-One ท่านอาจส่งหรือรับแฟกซ์ไม่ได้ หลังจากที่ ท่านเสียบปลั๊กในสายไฟที่ให้มากับ HP All-in-One รันแล้วทดสอบ แฟกซ์ใหม่อีกครั้ง
- ตรวจสอบว่าท่านต่อ HP All-in-One เข้ากับแจ็คเสียบสายโทรศัพท์ที่ ผนังอย่างถูกต้อง ในการใช้สายโทรศัพท์ในกล่องที่มาพร้อมกับ HP All-in-One ให้ต่อปลายด้านหนึ่งเข้ากับแจ็คเสียบสายโทรศัพท์ที่ ผนัง จากนั้นต่อปลายอีกด้านเข้ากับพอร์ต "1-LINE" ทางด้านหลัง ของ HP All-in-One สำหรับข้อมูลเพิ่มเติมเกี่ยวกับการตั้งค่า HP All-in-One สำหรับการแฟกซ์ โปรุดดูที่ การติดตั้งแฟ็กซ์
- หากท่านใช้ตัวแยกสายโทรศัพท์ อาจก่อให้เกิดปัญหาในการแฟกซ์ ได้ (ตัวแยกสายโทรศัพท์คือตัวเชื่อมต่อสายสองเส้นที่เสียบอยู่กับช่อง

เสียบที่ผนัง) ลองถอดตัวแยกออกและเชื่อมต่อ HP All-in-One เข้า กับแจ็คเสียบสายโทรศัพท์ที่ผนังโดยตรง

- ูลองเชื่อมต่อโทรศัพท์และสายไฟเข้ากับแจ็คเสียบสายโทรศัพท์ที่ผนัง ้ซึ่งใช้ของ HP All-in-One แล้วตรวจดูเสียงสัญญาณ หากท่านไม่ได้ ้ยินเสียงสัญญาณ ให้ติดต่อบริษัทโทรศัพ<sup>ู</sup>ท์ แล้วให้้บริษัทตรวจสอบ สายสัญญาณให้
- ้ลองส่งหรื้อรับแฟกซ์ทดสอบ หากท่านสามารถส่งหรือรับแฟกซ์ได้ แสดงว่าไม่มีปัญหา

หลังจากที่ท่านแก้ปัญหา ให้รันการทดสอบแฟกซ์อีกครั้งเพื่อตรวจสอบว่า ้สามารถส่งแฟกซ์ได้ และ HP All-in-One พร้อมสำหรับการใช้งานแฟกซ์

#### การทดสอบสายโทรศัพท์ที่เชื่อมต่อกับช่องต่อแฟกซ์ที่ถกต้องล้มเหลว

วิธีแก้ไข เสียบปลั๊กไฟเข้ากับพอร์ตผิดที่ด้านหลังของ HP All-in-One

ในการใช้สายโทรศัพท์ในกล่องที่มาพร้อมกับ HP All-in-One ให้ต่อ 1 ้ปลายด้านหนึ่งเข้ากับแจ็คเสียบสายโทรศัพท์ที่ผนัง จากนั้นต่อปลายอีก ด้านเข้ากับพอร์ต "1-LINE" ทางด้านหลังของ HP All-in-One

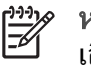

- หมายเหต หากท่านใช้พอร์ต "2-EXT" เพื่อเชื่อมต่อกับแจ็ค ้เสียบสายโทรศัพท์ที่ผนัง ท่านจะไม่สามารถส่งหรือรับแฟกซ์ ได้ พอร์ต "2-EXT" จะถูกนำมาใช้เพื่อต่ออุปกรณ์อื่นเท่านั้น เช่นเครื่องตอบรับ หรือโทรศัพท์
- หลังจากที่ท่านต่อสายไฟเข้ากับพอร์ต "1-LINE" ให้รันการทดสอบ 2. แฟกซ์อีกครั้ง เพื่อตรวจสอบว่าส่งผ่าน จากนั้น HP All-in-One พร้อมสำหรับการแฟกซโ
- ลองส่งหรือรับแฟกซ์ทดสอบ 3.

#### การทดสอบสภาพสายแฟกซ์ล้มเหลว

### วิสีแก้ไข

โปรดตรวจสอบว่าท่านต่อ HP All-in-One เข้ากับสายอะนาล็อก มิ ฉะนั้นท่านจะส่ง/รับแฟกซ์ไม่ได้ การตรวจสอบว่าสายโทรศัพท์เป็น แบบระบบดิจิตอลหรือไม่ ทำได้โดยเชื่อต่อสายอะนาล็อกแบบปกติเข้า ้กับสาย แล้วฟังเสียงสัญญาณ หากท่านไม่ได้ยินเสียงสัญญาณปกติ

อาจเป็นไปได้ว่าตั้งค่าสายดิจิตอลไว้ ต่อ HP All-in-One เข้ากับสาย อะนาล็อก แล้วลองส่ง/รับแฟกซ์

- ตรวจดูการเชื่อมต่อระหว่างการทดสอบแจ็คเสียบสายโทรศัพท์ที่ผนัง และ HP All-in-Oneเพื่อตรวจดูให้แน่ใจว่าเสียบสายไฟแน่นหนาดี แล้ว
- ตรวจสอบว่าท่านต่อ HP All-in-One เข้ากับแจ็คเสียบสายโทรศัพท์ที่ ผนังอย่างถูกต้อง ในการใช้สายโทรศัพท์ในกล่องที่มาพร้อมกับ HP All-in-One ให้ต่อปลายด้านหนึ่งเข้ากับแจ็คเสียบสายโทรศัพท์ที่ ผนัง จากนั้นต่อปลายอีกด้านเข้ากับพอร์ต "1-LINE" ทางด้านหลัง ของ HP All-in-One สำหรับข้อมูลเพิ่มเติมเกี่ยวกับการตั้งค่า HP All-in-One สำหรับการแฟกซ์ โปรดดูที่ การติดตั้งแฟ็กซ์
- อุปกรณ์อื่น ซึ่งจะใช้สายโทรศัพท์เดียวกัน เช่นHP All-in-One อาจ ทำให้การทดสอบผิดพลาด การค้นหาว่าอุปกรณ์อื่นก่อให้เกิดปัญหา หรือไม่ ให้ถอดสายทุกสายออกจากสายโทรศัพท์ แล้วรันการทดสอบ อีกครั้ง
  - If the Fax Line Condition Test passes without the other equipment, then one or more pieces of the equipment is causing problems; ลองต่ออุปกรณ์เหล่านั้น กลับเข้าไปอีกครั้งและทำการทดสอบทีละขึ้น จนกระทั่งท่าน ทราบว่าอุปกรณ์ขึ้นใดที่ก่อให้เกิดปัญหา
  - หาก Fax Line Condition Test (การทดสอบสภาพสาย แฟกซ์) ทำงานไม่ได้โดยไม่เกี่ยวข้องกับอุปกรณ์อื่น ให้ต่อ HP All-in-One เข้ากับสายโทรศัพท์ที่ใช้งานอยู่ แล้วตรวจดู ข้อมูลการแก้ไขปัญหาเบื้องต้นในหัวข้อนี้
- หากท่านใช้ตัวแยกสายโทรศัพท์ อาจก่อให้เกิดปัญหาในการแฟกซ์ ได้ (ตัวแยกสายโทรศัพท์คือตัวเชื่อมต่อสายสองเส้นที่เสียบอยู่กับช่อง เสียบที่ผนัง) ลองถอดตัวแยกออกและเชื่อมต่อ HP All-in-One เข้า กับแจ็คเสียบสายโทรศัพท์ที่ผนังโดยตรง

หลังจากที่ท่านแก้ปัญหา ให้รันการทดสอบแฟกซ์อีกครั้งเพื่อตรวจสอบว่า สามารถส่งแฟกซ์ได้ และ HP All-in-One พร้อมสำหรับการใช้งาน แฟกซ์ หาก Fax Line Condition test (การทดสอบสภาพสายแฟกซ์) ยังไม่สามารถทำได้ ให้ติดต่อบริษัทโทรศัพท์ แล้วให้บริษัทตรวจเช็คสาย โทรศัพท์

#### การทดสอบการตรวจหาสัญญาณหมุนฉ้มเหลว

# วิธีแก้ไข

- อุปกรณ์อื่น ซึ่งจะใช้สายโทรศัพท์เดียวกัน เช่นHP All-in-One อาจ ทำให้การทดสอบผิดพลาด การค้นหาว่าอุปกรณ์อื่นก่อให้เกิดปัญหา หรือไม่ ให้ถอดสายทุกสายออกจากสายโทรศัพท์ แล้วรันการทดสอบ อีกครั้ง If the Dial Tone Detection Test passes without the other equipment, then one or more pieces of the equipment is causing problems; ลองต่ออุปกรณ์เหล่านั้นกลับ เข้าไปอีกครั้งและทำการทดสอบทีละขึ้น จนกระทั่งท่านทราบว่า อุปกรณ์ขึ้นใดที่ก่อให้เกิดปัญหา
- ๑่องเชื่อมต่อโทรศัพท์และสายไฟเข้ากับแจ็คเสียบสายโทรศัพท์ที่ผนัง ซึ่งใช้ของ HP All-in-One แล้วตรวจดูเสียงสัญญาณ หากท่านไม่ได้ ยินเสียงสัญญาณ ให้ติดต่อบริษัทโทรศัพท์ แล้วให้บริษัทตรวจสอบ สายสัญญาณให้
- ตรวจส<sup>ื</sup>อบว่าท่านต่อ HP All-in-One เข้ากับแจ็คเสียบสายโทรศัพท์ที่ ผนังอย่างถูกต้อง ในการใช้สายโทรศัพท์ในกล่องที่มาพร้อมกับ HP All-in-One ให้ต่อปลายด้านหนึ่งเข้ากับแจ็คเสียบสายโทรศัพท์ที่ ผนัง จากนั้นต่อปลายอีกด้านเข้ากับพอร์ต "1-LINE" ทางด้านหลัง ของ HP All-in-One สำหรับข้อมูลเพิ่มเติมเกี่ยวกับการตั้งค่า HP All-in-One สำหรับการแฟกซ์ โปรดดูที่ การติดตั้งแฟ็กซ์
- หากท่านใช้ตัวแยกสายโทรศัพท์ อาจก่อให้เกิดปัญหาในการแฟกซ์ ได้ (ตัวแยกสายโทรศัพท์คือตัวเชื่อมต่อสายสองเส้นที่เสียบอยู่กับช่อง เสียบที่ผนัง) ลองถอดตัวแยกออกและเชื่อมต่อ HP All-in-One เข้า กับแจ็คเสียบสายโทรศัพท์ที่ผนังโดยตรง
- หากระบบโทรศัพท์ไม่ได้ใช้สัญญาณหมุนแบบมาตรฐาน เช่น ระบบ PBX บางระบบ ซึ่งอาจทำให้การทดสอบล้มเหลวได้ ซึ่งจะทำให้เกิด ปัญหาในการสุ่ง/รับแฟกซ์ ลองสุ่ง/รับแฟกซ์ทดสอบ
- ตร<sup>ั</sup>วจเช็คเพื่อให้แน่ใจว่าตั้งค่าประเทศ/ภูมิภาคอย่างถูกต้องกับ ประเทศ/ภูมิภาค หากไม่ได้ตั้งค่าประเทศ/ภูมิภาค หรือหากตั้งค่าไม่ ถูกต้อง การทดสอบอาจล้มเหลวและอาจเกิดปัญหาในการส่งและรับ แฟกซ์ ในการตรวจเช็คค่า ให้กดปุ่ม Setup (ตั้งค่า) แล้วกด 7 การ ตั้งค่าภาษาและประเทศ/ภูมิภาคจะปรากฏบนจอแผงควบคุม หากค่า ประเทศ/ภูมิภาคไม่ถูกต้อง กดปุ่ม OK (ตกลง) แล้วทำตามหน้าจอ แจ้งเตือนบนจอแสดงผลกราฟิกสี เพื่อเปลี่ยน
- โปรดตรวจสอบว่าท่านต่อ HP All-in-One เข้ากับสายอะนาล็อก มิ ฉะนั้นท่านจะส่ง/รับแฟกซ์ไม่ได้ การตรวจสอบว่าสายโทรศัพท์เป็น แบบระบบดิจิตอลหรือไม่ ทำได้โดยเชื่อต่อสายอะนาล็อกแบบปกติเข้า กับสาย แล้วฟังเสียงสัญญาณ หากท่านไม่ได้ยินเสียงสัญญาณปกติ

อาจเป็นไปได้ว่าตั้งค่าสายดิจิตอลไว้ ต่อ HP All-in-One เข้ากับสาย อะนาล็อก แล้วลองส่ง/รับแฟกซ์ หลังจากที่ท่านแก้ปัญหา ให้รันการทดสอบแฟกซ์อีกครั้งเพื่อตรวจสอบว่า สามารถส่งแฟกซ์ได้ และ HP All-in-One พร้อมสำหรับการใช้งาน แฟกซ์ หาก Dial Tone Detection test (การทดสอบการตรวจจับ สัญญาณเสียง) ยังไม่สามารถทำได้ ให้ติดต่อบริษัทโทรศัพท์ แล้วให้บริษัท ตรวจเช็คสายโทรศัพท์

#### มีปัญหาในการรับและส่งแฟกซ์

**วิธีแก้ไข** ตรวจสอบว่าได้เปิดเครื่อง HP All-in-One ดูที่จอแผงควบคุม บน หากจอแสดงผลรูปกราฟฟิกสีว่างเปล่าและไฟที่อยู่ติดกับปุ่ม <mark>เปิด</mark> ดับ อยู่ แสดงว่าเครื่อง HP All-in-One ปิดอยู่ ตรวจสอบให้แน่ใจว่าสายไป เชื่อมติดแน่นกับเครื่อง HP All-in-One และเสียบเข้ากับช่องเสียบไฟ กด ปุ่ม <mark>เปิด</mark> เพื่อเปิดเครื่อง HP All-in-One

#### วิธีแก้ไข

- หมายเหตุ วิธีแก้ปัญหาที่เป็นไปได้จะใช้ได้เฉพาะกับประเทศ/ ภูมิภาคที่ได้รับสายโทรศัพท์ 2 เส้นในกล่องพร้อมHP All-in-One เท่านั้น ซึ่งรวม อาร์เจนตินา ออสเตรเลีย บราซิล แคนาดา ซิลี จีน โคลัมเบีย กรีซ อินเดีย อินโดนีเซีย ไอร์แลนด์ ญี่ปุ่น เกาหลี ละตินอ เมริกา มาเลเซีย เม็กซิโก ฟิลิปปินส์ โปแลนด์ ปรตุเกส รัสเซีย ซาอุดี อาระเบีย สิงคโปร์ สเปน ไต้หวัน ไทย สหรัฐอเมริกา เวเนซุเอลา และเวียดนาม
- โปรดตรวจสอบว่าท่านใช้สายโทรศัพท์ที่ให้มาพร้อมกับกล่อง HP All-in-One เพื่อเชื่อมต่อเข้ากับแจ็คเสียบสายโทรศัพท์ที่ผนัง สายไฟแบบพิเศษ 2 เส้นควรจะต่อเข้ากับพอร์ตที่มีป้าย "1-LINE" ที่ ด้านหลังของ HP All-in-One และปลายอีกด้านของแจ็คเสียบสาย โทรศัพท์ที่ผนัง ตามที่แสดงด้านล่าง
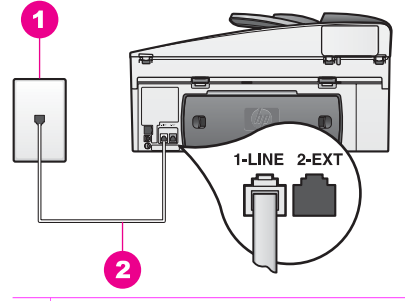

1 ช่องเสียบสายโทรศัพท์บนกำแพง

2 ใช้สายโทรศัพท์ที่มีมาให้ในกล่องกับ HP All-in-One

สาย 2 เส้น พิเศษนี้ต่างจากสายโทรศัพท์ 4 เส้น ทั่วไปที่ท่านอาจมีอยู่ แล้วในสำนักงาน ตรวจปลายสายและเปรียบเทียบกับสายโทรศัพท์สอง ประเภทดังนี้

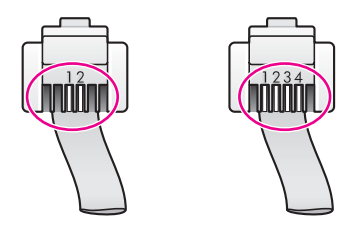

หากท่านใช้สาย 4 เส้น ให้ถอดสายนั้นออก และใช้สาย 2-เส้นที่มีมา ให้แทนโดยต่อเข้ากับพอร์ต "1-LINE" ที่ด้านหลังของ HP All-in-One สำหรับข้อมูลเพิ่มเติมเกี่ยวกับการต่อสายไฟและการ ตั้งค่า HP All-in-One สำหรับแฟกซ์ โปรดดูที่ การติดตั้งแฟ็กซ์ หากสายไฟที่จัดมาให้ยาวไม่พอ ให้ท่านเพิ่มความยาว สำหรับข้อมูล เพิ่มเติม โปรดดู The phone cord that came with my HP All-in-One is not long enough

- ลองเชื่อมต่อโทรศัพท์และสายไฟเข้ากับแจ็คเสียบสายโทรศัพท์ที่ผนัง ซึ่งใช้ของ HP All-in-One แล้วตรวจดูเสียงสัญญาณ หากท่านไม่ได้ ยินเสียงสัญญาณ ให้ติดต่อบริษัทโทรศัพท์ แล้วให้บริษัทตรวจสอบ สายสัญญาณให้
- อุปกรณ์อื่น ซึ่งจะใช้สายโทรศัพท์เดียวกัน เช่นHP All-in-One อาจมี การใช้งานอยู่ได้ ตัวอย่างเช่น ท่านไม่สามารถใช้ HP All-in-One ในการแฟกซ์ได้ หากไม่ได้ต่อโทรศัพท์พ่วงไว้ หรือกำลังใช้โมเด็ม PC เพื่อส่งอีเมล์หรือใช้อินเทอร์เน็ตอยู่
- ตรวจสอบดูว่ามีขึ้นตอนใดๆ ที่ก่อให้เกิดข้อผิดพลาดอีกหรือไม่ ตรวจ สอบจอแผงควบคุมหรือคอมพิวเตอร์เพื่อดูข้อความแสดงความผิด

พลาดซึ่งจะให้ข้อมูลเกี่ยวกับปัญหาและวิธีการแก้ไขปัญหา If there is an error, the HP All-in-One will not send or receive a fax until the error condition is resolved.

- การเชื่อมต่อสายโทรศัพท์อาจมีเสียงรบกวน สายโทรศัพท์ที่มีคุณภาพ เสียงต่ำ (มีเสียงรบกวน) อาจก่อให้เกิดปัญหาในการแฟกซ์ได้ ตรวจ สอบคุณภาพเสียงของสายโทรศัพท์โดยเสียบโทรศัพท์เข้ากับแจ็คเสียบ สายโทรศัพท์ที่ผนังและฟังว่ามีเสียงดังคงที่หรือมีเสียงรบกวนหรือไม่ หากท่านได้ยินเสียงรบกวน ให้ปิด Error Correction Mode (ECM) แล้วลองส่งแฟกซ์ใหม่อีกครั้ง สำหรับข้อมูลเพิ่มเติม โปรดดู การใช้โหมดแก้ไขข้อผิดพลาด หากปัญหายังคงมีอยู่ ให้ติดต่อบริษัท โทรศัพท์
- หากท่านใช้ระบบสายแบบ DSL ให้ตรวจสอบว่าได้เชื่อมต่อตัวแยก สัญญาณ DSL แล้ว มิฉะนั้นจะไม่สามารถใช้แฟกซ์ได้ ตัวแยก สัญญาณ DSL จะลบสัญญาณดิจิตอล และช่วยให้ HP All-in-One ติดต่อกันได้อย่างถูกต้องผ่านสายโทรศัพท์ ขอตัวแยกสัญญาณได้จาก ผู้ให้บริการ DSL ของท่าน หากท่านติดตั้งตัวแยกสัญญาณ DSL แล้ว โปรดตรวจสอบให้แน่ใจว่าได้ต่อไว้อย่างถูกต้อง สำหรับข้อมูล เพิ่มเติม โปรดดู กรณี B: ในการตั้งค่า HP All-in-One ที่มี DSL
- โปรดตรวจสอบว่าไม่ได้ต่อ HP All-in-One ไว้กับแจ็กสายโทรศัพท์ ที่ผนัง ซึ่งตั้งค่าโทรศัพท์แบบดิจิตอลไว้ การตรวจสอบว่าสายโทรศัพท์ เป็นแบบระบบดิจิตอลหรือไม่ ทำได้โดยเชื่อต่อสายอะนาล็อกแบบ ปกติเข้ากับสาย แล้วฟังเสียงสัญญาณ หากท่านไม่ได้ยินเสียงสัญญาณ ปกติ อาจุเป็นไปได้ว่าตั้งค่าสายดิจิตอลไว้
- หากท่านใช้ระบบ PBX หรืออะแดปเตอร์การแปลงสัญญาณ/เทอร์มิ นอลแบบระบบ ISDN โปรดตรวจสอบว่าต่อ HP All-in-One เข้ากับ พอร์ตซึ่งกำหนดให้ใช้แฟกซ์และใช้โทรศัพท์ นอกจากนั้น โปรดตรวจ สอบว่าตั้งค่าอะแดปเตอร์เทอร์มินอลไว้ที่ประเภทสวิตข์ที่ถูกต้อง สำหรับใช้ในประเทศ/ภูมิภาคของท่าน หากทำได้ โปรดสังเกตว่าระบบ ISDN บางระบบจะยอมให้ท่านกำหนดค่าคอน ฟิกพอร์ตสำหรับอุปกรณ์โทรศัพท์พิเศษบางอุปกรณ์ ตัวอย่างเช่น ท่านอาจต้องกำหนดพอร์ตสำหรับโทรศัพท์ และแฟกซ์กลุ่ม 3 และอีก พอร์ตหนึ่งเพื่อใช้งานอเนกประสงค์ หากคอมพิวเตอร์ของท่านยังคงมี ปัญหาในขณะที่เชื่อมต่อกับช่องแฟกซ์/โทรศัพท์ ลองใช้ช่องต่อเอนก ประสงค์ ซึ่งช่องนั้นอาจติดฉลากไว้ว่า "multi-combi" หรืออื่นๆที่ คล้ายคลึงกัน สำหรับข้อมูลเพิ่มเติมเกี่ยวกับการตั้งค่า HP All-in-One ที่ใช้ระบบโทรศัพท์ PBX หรือสาย ISDN โปรดดู ที่ การติดตั้งแฟ็กซ์

 หาก HP All-in-One ใช้สายโทรศัพท์เดียวกับบริการ DSL โมเด็ม DSL อาจจะต่อลงดินไม่ถูกต้อง หากโมเด็ม DSL ไม่ได้ต่อลงดิน อย่างถูกต้อง อาจทำให้เกิดเสียงดังจากสายสัญญาณโทรศัพท์ สาย โทรศัพท์ที่มีคุณภาพเสียงต่ำ (มีเสียงรบกวน) อาจก่อให้เกิดปัญหาใน การแฟกซ์ได้ ท่านสามารถตรวจสอบคุณภาพเสียงของสายโทรศัพท์ โดยเสียบโทรศัพท์เข้ากับแจ็คเสียบสายโทรศัพท์ที่ผนังและฟังว่ามี เสียงดังคงที่หรือมีเสียงรบกวนหรือไม่ หากท่านได้ยินเสียงดังรบกวน ให้ปิดโมเด็ม DSL แล้วปิดเครื่องอย่างน้อย 15 นาที หมุนโมเด็ม DSL ไปด้านหลัง แล้วฟังเสียงสัญญาณอีกครั้ง

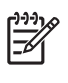

หมายเหตุ ท่านอาจสังเกตเห็นสายโทรศัพท์ทำงานคงที่ใน อนาคต หาก HP All-in-One หยุดส่ง/รับแฟกซ์ ให้ทำซ้ำ กระบวนการนี้

หากท่านยังได้ยินเสียงจากสายโทรศัพท์ หรือ สำหรับข้อมูลเพิ่มเติม เกี่ยวกับการปิดโมเด็ม DSL ให้ติดตัวแทน DSL เพื่อขอการสนับ สนุน นอกจากนี้ ท่านอาจติดต่อบริษัทโทรศัพท์ได้ด้วย

 หากท่านใช้ตัวแยกสายโทรศัพท์ อาจก่อให้เกิดปัญหาในการแฟกซ์ ได้ (ตัวแยกสายโทรศัพท์คือตัวเชื่อมต่อสายสองเส้นที่เสียบอยู่กับช่อง เสียบที่ผนัง) ลองถอดตัวแยกออกและเชื่อมต่อ HP All-in-One เข้า กับแจ็คเสียบสายโทรศัพท์ที่ผนังโดยตรง

#### มีปัญหาในการส่งแฟกซ์ด้วยตัวมือ

#### วิธีแก้ไข

- ตรวจสอบกับผู้รับเพื่อดูว่าเครื่องแฟกซ์ของผู้รับสามารถรับแฟกซ์ด้วย มือหรือไม่
- โปรดตรวจสอบว่าโทรศัพท์ที่ท่านใข้เริ่มเรียกแฟกซ์ที่จะต่อโดยตรง เข้ากับ HP All-in-One การส่งแฟกซ์ด้วยตนเอง ทำได้โดยต่อ โทรศัพท์โดยตรงเข้ากับพอร์ตที่มีป้าย "2-EXT" บน HP All-in-One ตามที่แสดงด้านล่างนี้ สำหรับข้อมูลเกี่ยวกับการส่ง แฟกซ์ด้วยตนเอง โปรดดูที่ การส่งโทรสารจากโทรศัพท์ด้วยตนเอง

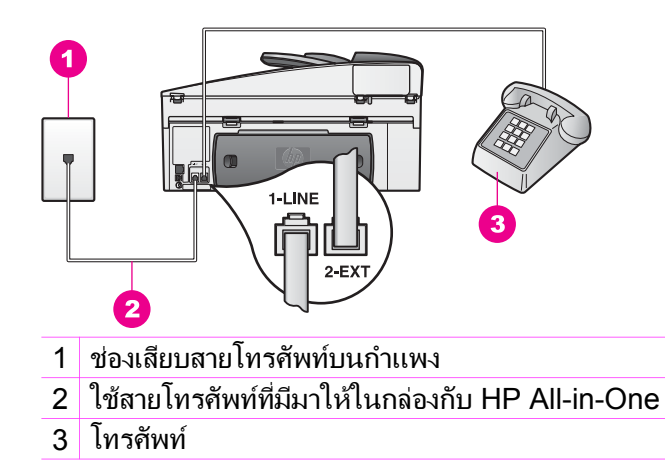

- หากท่านส่งแฟกซ์ด้วยตนเองจากโทรศัพท์ของท่านซึ่งต่อโดยตรงเข้า กับ HP All-in-One ท่านต้องใช้แป้นปุ่มกดบนโทรศัพท์เพื่อส่ง แฟกซ์ ห้ามกดที่แป้นปุ่มกดบนแผงควบคมของ HP All-in-One
- Make sure that you press **Start Fax Black** or **Start Fax Color** within three seconds of hearing the recipient's fax tones, otherwise the transmission might fail.

## ไม่สามารถรับแฟกซ์แต่ส่งแฟกซ์ได้

#### วิธีแก้ไข

- ถ้าท่านไม่ได้ใช้บริการเสียงเรียกเข้าแบบแยกเสียงเฉพาะอยู่ ให้ตรวจ สอบว่าได้ตั้งคุณสมบัติ Answer Ring Pattern (รูปแบบเสียง เรียกเข้า) ของ HP All-in-One ไว้เป็น All Rings (เสียงเรียกเข้า ทั้งหมด) สำหรับข้อมูลเพิ่มเติม โปรดดู การเปลี่ยนรูปแบบเสียงเรียก เข้า (เสียงเรียกเข้าเฉพาะ)
- If Auto Answer is set to Off, you will need to manually receive faxes; จะไม่สามารถรับแฟกซ์ สำหรับข้อมูลเกี่ยวกับการ รับแฟกซ์ด้วยตนเอง โปรดดู การรับโทรสารด้วยตนเอง
- ถ้าท่านใช้บริการวอยซ์เมล์ในหมายเลขโทรศัพท์เดียวกับหมายเลข โทรศัพท์ที่ใช้แฟกซ์ ท่านต้องรับแฟกซ์ด้วยตนเอง ไม่สามารถรับแบบ อัตโนมัติได้ ซึ่งหมายความว่า ท่านต้องโต้ตอบกับฝ่ายตรงข้ามหาก ต้องการรับแฟกซ์ที่เข้ามา สำหรับข้อมูลเกี่ยวกับการตั้งค่า HP All-in-One เมื่อท่านใช้บริการวอยซ์เมล์ ให้ดูที่ การติดตั้งแฟ็ก ซ์ สำหรับข้อมูลเกี่ยวกับการรับแฟกซ์ด้วยตนเอง โปรดดู การรับโทร สารด้วยตนเอง

- หากท่านใช้โมเด็ม PC ที่ใช้สายโทรศัพท์เดียวกับ HP All-in-One ให้ตรวจสอบว่าไม่ได้ตั้งค่าซอฟต์แวร์ของโมเด็มให้รับแฟกซ์โดย อัตโนมัติ โมเด็มที่เปิดคุณสมบัติการรับแฟกซ์แบบอัตโนมัติไว้จะรับ แฟกซ์ที่เข้ามาทั้งหมด ซึ่งจะป้องกัน HP All-in-One จากการรับ แฟกซ์
- ถ้าท่านมีเครื่องตอบรับโทรศัพท์ที่ใช้สายโทรศัพท์เดียวกับเครื่อง HP All-in-One ท่านอาจประสบกับปัญหาหนึ่งปัญหาใดต่อไปนี้:
  - ท่านอาจตั้งค่าเครื่องตอบรับของท่านที่มี HP All-in-One ไม่ถูก ต้อง
  - ข้อความที่ส่งออกไปอาจยาวหรือดังเกินกว่าที่เครื่อง HP All-in-One จะตรวจพบสัญญาณแฟกซ์ได้ ซึ่งอาจทำให้การ เชื่อมต่อของเครื่องแฟกซ์หลุดได้
  - ท่านอาจวางหูโทรศัพท์สำหรับเครื่องตอบรับเร็วเกินไป หลังจาก ข้อความขาออกปรากฏขึ้น ในกรณีที่ไม่พบว่ามีข้อความฝากไว้ และในขณะที่มีสายเรียกของแฟกซ์ วิธีการนี้เป็นการป้องกัน HP All-in-One จากการตรวจจับเสียงสัญญาณแฟกซ์ ปัญหานี้ มักจะเกิดขึ้นกับเครื่องตอบรับแบบดิจิตอล

ลองทำดังนี้:

- มื่อท่านใช้สายของเครื่องตอบรับเป็นสายเดียวกับสายโทรศัพท์ สำหรับแฟกซ์ ให้ลองต่อเครื่องตอบรับโดยตรงเข้ากับ HP All-in-One ตามที่อธิบายไว้ใน การติดตั้งแฟ็กซ์
- โปรดตรวจสอบว่าตั้งค่า HP All-in-One ไว้เพื่อรับแฟกซ์โดย อัตโนมัติ สำหรับข้อมูลเพิ่มเติมเกี่ยวกับการตั้งค่า HP All-in-One ให้รับแฟกซ์โดยอัตโนมัติ โปรดดูที่ การตั้ง HP All-in-One เพื่อรับแฟกซ์
- โปรดตรวจสอบว่าค่าของ Rings to Answer (เสียงเรียกเข้า) ถูกต้อง ตั้งค่าเครื่องตอบรับไว้ให้ตอบรับเมื่อได้ยินเสียงเรียกเข้า 4 ครั้ง และ HP All-in-One ให้ตอบรับได้จำนวนเสียงเรียกเข้า มากสุดตามที่เครื่องแฟกซ์ของท่านสามารถรองรับได้ (จำนวน เสียงเรียกเข้าสูงสุดจะแตกต่างกันไปตามประเทศ/ภูมิภาค) ใน การตั้งค่า เครื่องตอบรับจะรับสาย และ HP All-in-One จะ ตรวจสอบสายนั้น หาก HP All-in-One พบว่าเป็นสัญญาณ แฟกซ์ HP All-in-One จะรับแฟกซ์ หากเป็นสายโทรศัพท์ เครื่องตอบรับจะบันทึกข้อความไว้ สำหรับข้อมูลเกี่ยวกับการตั้ง ค่าจำนวนเครั้งของเสียงเรียกเข้า โปรดดูการกำหนดจำนวนครั้ง ของเสียงเรียกเข้าก่อนตอบรับ

- ถอดสายเครื่องตอบรับโทรศัพท์ออก แล้วลองรับแฟกซ์ หากท่าน รับแฟกซ์โดยไม่ใช้เครื่องตอบรับ เครื่องตอบรับอาจเกิดปัญหา ได้
- เสียบเครื่องตอบรับใหม่ และบันทึกข้อความที่ส่งออกอีกครั้ง ข้อ ความควรจะสั้นที่สุดเท่าที่จะเป็นไปได้ (ไม่เกิน 10 วินาที) และ ท่านควรพูดให้ข้าและนุ่มนวลเมื่อบันทึกข้อความ ในตอนท้าย ของข้อความ รอให้เงียบโดยไม่มีเสียงรบกวนสัก 3-4 วินาที ลองรับแฟกซ์อีกครั้ง

หมายเหตุ เครื่องตอบรับแบบดิจิตอลบางเครื่องอาจไม่มี เสียงเงียบที่บันทึกไว้เมื่อสิ้นสุดข้อความขาออก เล่นข้อ ความขาออกของท่านเพื่อทำการตรวจสอบ

 หาก HP All-in-One ใช้สายโทรศัพท์เดียวกับอุปกรณ์โทรศัพท์ ประเภทอื่น เช่น เครื่องตอบรับ, โมเด็ม PC หรือกล่องสวิตช์แบบ หลายพอร์ต ระดับสัญญาณแฟกซ์อาจจะลดลง ซึ่งอาจทำให้เกิดปัญหา ขณะรับแฟกซ์ได้

ในการตรวจสอบว่าอุปกรณ์อื่นก่อให้เกิดปัญหาหรือไม่ ให้ถอดการ เชื่อมต่ออุปกรณ์ทุกอย่างนอกจาก HP All-in-One ออกจากสาย โทรศัพท์ จากนั้นลองรับแฟกซ์ หากท่านสามารถรับแฟกซ์ได้โดยไม่ ใช้ร่วมกับอุปกรณ์อื่นๆ แสดงว่าอุปกรณ์เหล่านั้นก่อให้เกิดปัญหา ลอง ต่ออุปกรณ์เหล่านั้นกลับเข้าไปอีกครั้งและทำการทดสอบทีละชิ้น จน กระทั่งท่านทราบว่าอุปกรณ์ชิ้นใดที่ก่อให้เกิดปัญหา

 หากท่านมีรูปแบบเสียงเรียกเข้าพิเศษสำหรับหมายเลขแฟกซ์ (โดยใช้ บริการเสียงเรียกเข้าแบบแยกเสียงเฉพาะจากบริษัทโทรศัพท์ของ ท่าน) ตรวจให้แน่ใจว่าได้ตั้งคุณสมบัติ Answer Ring Pattern (รูปแบบเสียงเรียกเข้า) บน HP All-in-One ไว้ตรงกัน ตัวอย่างเช่น ถ้าบริษัทโทรศัพท์ได้กำหนดหมายเลขแฟกซ์ของท่านให้มีรูปแบบ เสียงเรียกเข้าสองครั้ง ท่านควรตรวจสอบว่าได้เลือก Double Rings (เสียงเรียกเข้าแบบสองครั้ง) เป็นการตั้งค่า Answer Ring Pattern (รูปแบบเสียงเรียกเข้า) สำหรับข้อมูลเกี่ยวกับการเปลี่ยน การตั้งค่านี้ โปรดดู การเปลี่ยนรูปแบบเสียงเรียกเข้า (เสียงเรียกเข้า เฉพาะ)

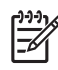

<sup>199</sup> หมายเหตุ HP All-in-One ไม่สามารถรับรู้รูปแบบเสียงเรียก เข้า เช่น รูปแบบเสียงเรียกเข้าสลับกันแบบสั้นและยาว หาก ท่านมีปัญหาเกี่ยวกับรปแบบเสียงเรียกเข้าประเภทนี้ ให้ขอให้ บริษัทโทรศัพท์ของท่านกำหนดรูปแบบเสียงเรียกเข้าที่ไม่ใช่ แบบสลับ

#### ไม่สามารถส่งแฟกซ์แต่รับแฟกซ์ได้

## วิธีแก้ไข

หมนเบอร์โทรเร็วหรือกระชั้นชิดจนเกินไป ท่านอาจจะต้องเว้นระยะ ในการกดหมายเลข ตัวอย่างเช่น หากท่านจะต้องต่อสายนอกก่อนที่จะ กดหมายเลขโทรศัพท์ ท่านจะต้องเว้นระยะสักพักก่อนที่จะกดหมาย เลขโทรศัพท์ หากหมายเลขโทรศัพท์ที่ท่านจะกดคือ 95555555 และ เลข 9 คือหมายเลขที่ใช้สำหรับต่อสายนอก ท่านอาจจะต้องเว้นระยะ ตามขั้นตอนต่อไปนี้: 9-555-5555. To insert a pause during dialing, press Redial/Pause repeatedly until a dash character appears.

หากท่านใช้การกดหมายเลขอัตโนมัติเพื่อส่งแฟกซ์ ให้สร้างหมายเลข ้อัตโนมัติใหม่และเว้นระยะในการกดหมายเลขโทรศัพท์ สำหรับข้อมล ้เพิ่มเติมเกี่ยวกับการโทรด่วน โปรดด การตั้งค่าโทรด่วน

- เนื่องจากหมายเลขที่ท่านบันทึกไว้ในขณะที่ใช้ในการส่งแฟกซ์มีรป ้แบบที่ไม่เหมาะสม ตรวจสอบดูว่าหมายเลขแฟกซ์ที่ท่านบันทึกไว้ถูก ้ต้องและมีรูปแบบที่เหมาะสม ตัวอย่างเช่น ท่านอาจจะต้องกดเลข "9" นำก่อน ซึ่งขึ้นอย่กับระบบโทรศัพท์ของท่าน ถ้าสายโทรศัพท์ของท่านมีระบบ PBX อย่าลืมกดหมายเลขสำหรับ โทรออกก่อนที่จะกดหมายเลขแฟกซ์
- เครื่องที่รับแฟกซ์อาจมีปัญหา ท่านสามารถตรวจสอบได้ โดยลองโทร หาหมายเลขแฟกซ์จากโทรศัพท์และฟังสัญญาณแฟกซ์ หากไม่ได้ยิน สัญญาณแฟกซ์ แสดงว่าเครื่องรับแฟกซ์อาจปิดอยู่หรือไม่ได้เชื่อมต่อ ไว้ หรือบริการวอยซ์เมล์อาจรบกวนสายโทรศัพท์ของผู้รับ ท่านอาจ ขอให้ผู้รับแฟกซ์ตรวจสอบเครื่องรับเพื่อหาข้อบกพร่องที่เกิดขึ้น

#### ้สัญญาณแฟกซ์ถกบันทึกไว้ในเครื่องตอบรับโทรศัพท์

วิธีแก้ไข

- เมื่อท่านใช้สายของเครื่องตอบรับเป็นสายเดียวกับสายโทรศัพท์สำหรับ แฟกซ์ ให้ลองต่อเครื่องตอบรับโดยตรงเข้ากับ HP All-in-One ตาม ที่อธิบายไว้ใน การติดตั้งแฟ็กซ์ หากไม่เชื่อมต่อเครื่องตอบรับตามคำ แนะนำ เสียงแฟกซ์อาจถูกบันทึกลงในเครื่องตอบรับ
- โปรดตรวจสอบว่าตั้งค่า HP All-in-One ไว้เพื่อรับแฟกซ์โดย อัตโนมัติ หากตั้งค่า HP All-in-One เพื่อรับแฟกซ์ด้วยตนเอง HP All-in-One จะไม่ตอบรับสายเรียกเข้า ท่านต้องโต้ตอบกับปลาย สายในการรับสัญญาณแฟกซ์ หรือ HP All-in-One จะรับแฟกซ์และ เครื่องตอบรับจะบันทึกเสียงแฟกซ์ สำหรับข้อมูลเพิ่มเติมเกี่ยวกับการ ตั้งค่า HP All-in-One ให้รับแฟกซ์โดยอัตโนมัติ โปรดดูที่ การตั้ง HP All-in-One เพื่อรับแฟกซ์
- โปรดตรวจสอบว่าค่าของ Rings to Answer (เสียงเรียกเข้า) ถูก ต้อง จำนวนเสียงเรียกเข้าสำหรับ HP All-in-One ควรมากกว่า จำนวนเสียงเรียกเข้าของเครื่องตอบรับอัตโนมัติ หากท่านตั้งค่าเครื่อง ตอบรับและ HP All-in-One ไว้เป็นจำนวนเสียงเรียกเข้าจำนวนเท่า กัน อุปกรณ์ทั้งสองชิ้นจะตอบรับ และเสียงแฟกซ์จะได้รับการบันทึก สำหรับเครื่องตอบรับ

ตั้งค่าเครื่องตอบรับไว้ให้ตอบรับเมื่อได้ยินเสียงเรียกเข้า 4 ครั้ง และ HP All-in-One ให้ตอบรับได้จำนวนเสียงเรียกเข้ามากสุดตามที่ เครื่องแฟกซ์ของท่านสามารถรองรับได้ (จำนวนเสียงเรียกเข้าสูงสุด จะแตกต่างกันไปตามประเทศ/ภูมิภาค) ในการตั้งค่า เครื่องตอบรับจะ รับสาย และ HP All-in-One จะตรวจสอบสายนั้น หาก HP All-in-One พบว่าเป็นสัญญาณแฟกซ์ HP All-in-One จะรับ แฟกซ์ หากเป็นสายโทรศัพท์ เครื่องตอบรับจะบันทึกข้อความไว้ สำหรับข้อมูลเกี่ยวกับการตั้งค่าจำนวนเครั้งของเสียงเรียกเข้า โปรดดู การกำหนดจำนวนครั้งของเสียงเรียกเข้าก่อนตอบรับ

#### ฉันได้ยินเสียงสัญญาณโทรศัพท์คงที่ตั้งแต่ที่ทำการเชื่อมต่อ

## วิธีแก้ไข

 โปรดตรวจสอบว่าท่านใช้สายโทรศัพท์ที่ให้มาพร้อมกับกล่อง HP All-in-One เพื่อเชื่อมต่อเข้ากับแจ็คเสียบสายโทรศัพท์ที่ผนัง ปลายสายของสายไฟควรจะต่อเข้ากับพอร์ตที่มีป้าย "1-LINE" ที่ด้าน หลังของ HP All-in-One และปลายอีกด้านของแจ็คเสียบสาย โทรศัพท์ที่ผนัง ตามที่แสดงด้านล่าง หากสายไฟที่จัดมาให้ยาวไม่พอ ให้ท่านเพิ่มความยาว สำหรับข้อมูลเพิ่มเติม โปรดดู The phone cord that came with my HP All-in-One is not long enough

- หากท่านใช้ตัวแยกสายโทรศัพท์ ซึ่งอาจทำให้มีเสียงสัญญาณีคงที่จาก สายโทรศัพท์ (ตัวแยกสายโทรศัพท์คือตัวเชื่อมต่อสายสองเส้นที่ เสียบอยู่กับช่องเสียบที่ผนัง) ลองถอดตัวแยกออกและเชื่อมต่อ HP All-in-One เข้ากับแจ็คเสียบสายโทรศัพท์ที่ผนังโดยตรง
- หากท่านไม่ได้เสียบสายไฟกับเต้าเสียบไฟที่ต่อลงกราวนด์อย่างถูก ต้องกับ HP All-in-One ท่านอาจได้ยินเสียงสัญญาณคงที่จากสาย โทรศัพท์ ลองต่อกับเต้าเสียบไฟอื่น

# The phone cord that came with my HP All-in-One is not long enough

วิ<mark>ธีแก้ไข</mark> หากสายไฟซึ่งให้มาพร้อมกับ HP All-in-One ไม่ยาวพอ ท่าน อาจใช้ตัวต่อพ่วงเพื่อต่อความยาว ท่านสามารถซื้อตัวต่อพ่วงที่ร้านค้า อิเล็กทรอนิกส์ ซึ่งมีอุปกรณ์เสริมของโทรศัพท์ ท่านต้องใช้สายไฟสายอื่น ซึ่งเป็นสายไฟแบบมาตรฐานซึ่งมีในบ้านหรือสำนักงานของท่าน

- ู่่ เกล็ดลับ หาก HP All-in-One ให้กับมาพร้อมกับอะแดปเตอร์สาย
   ู่ ไฟ 2 เส้น ท่านสามารถใช้อะแดปเตอร์นี้กับสายไฟ 4 เส้นเพื่อขยาย
- ะี่⊌ู่ โฟ 2 เส้น ท่านสามารถใช้อะแดปเตอร์นี้กับสายไฟ 4 เส้นเพื่อขยาย ความยาว สำหรับข้อมูลเพิ่มเติมเกี่ยวกับการใช้อะแดปเตอร์สายไฟ 2 เส้น โปรดดูคู่มือที่ให้มาด้วย

#### การขยายความยาวของสายไฟ

- การใช้สายโทรศัพท์ในกล่องที่มาพร้อมกับ HP All-in-One ให้ต่อ ปลายด้านหนึ่งเข้ากับตัวต่อพ่วง จากนั้นต่อปลายอีกด้านเข้ากับพอร์ต "1-LINE" ที่ด้านหลังของ HP All-in-One
- ต่อสายไฟอีกเส้นกับพอร์ตที่เปิดค้างอยู่ของตัวต่อพ่วง แล้วอีกด้านเข้า กับแจ๊คเสียบสายโทรศัพท์ที่ผนัง ตามที่แสดงด้านล่างนี้

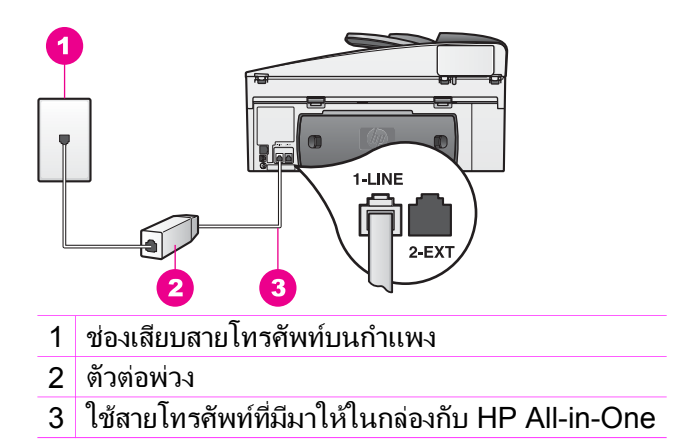

#### ฉันมีปัญหาในการส่งและรับแฟกซ์ผ่านทางอินเตอร์เนต

#### วิธีแก้ไข

ตรวจเช็คสิ่งต่อไปนี้:

- The FoIP service might not work properly when the HP All-in-One is sending and receiving faxes at high speed (33600 bps). หากท่านประสบปัญหาในการส่งและรับ แฟกซ์ขณะใช้บริการแฟกซ์อินเตอร์เน็ต ให้ใช้ความเร็วแฟกซ์ที่ช้าลง ท่านสามารถทำการเปลี่ยนแปลงค่า Fax Speed (ความเร็วแฟกซ์) จาก High (สูง) (ค่าดีฟอลต์t) เป็น Medium (กลาง) สำหรับข้อมูล เกี่ยวกับการเปลี่ยนการตั้งค่านี้ โปรดดู การตั้งความเร็วแฟกซ์
- ท่านสามารถส่งและรับแฟกซ์ได้โดยเชื่อมต่อสายไฟเข้ากับพอร์ต "1-LINE" ของ HP All-in-One ไม่ใช่จากพอร์ต Ethernet ซึ่งหมาย ความว่าการเชื่อมต่อของท่านกับอินเตอร์เน็ตต้องเสร็จสิ้นผ่านกล่อง คอนเวอร์เตอร์ (ซึ่งจะแจ็คเครื่องอะนาล็อกแบบปกติสำหรับการเชื่อม ต่อ) หรือบริษัทโทรศัพท์
- ตรว<sup>์</sup>จสอบกับบริษัทผู้ให้บริการโทรศัพท์ของท่านเพื่อให้แน่ใจว่า บริการเครือข่ายอินเตอร์เนตรองรับการส่งและรับแฟกซ์ หากบริการ เครือข่ายอินเตอร์เนตไม่รองรับการส่งและรับแฟกซ์ ท่านจะไม่ สามารถส่งและรับแฟกซ์ผ่านทางอินเตอร์เนตได้

# การแก้ไขปัญหาในการปฏิบัติการ

ในส่วนของการแก้ไขปัญหาเบื้องต้นของ HP Officejet 7200 All-in-One series ใน **HP Image Zone Help** (วิธีใช้เกี่ยวกับรูปและภาพถ่ายของ HP) จะกล่าวถึงข้อแนะนำในการแก้ไขปัญหาเบื้องต้นที่มักเกิดกับเครื่อง HP All-in-One

หากต้องการอ่านข้อมูลเกี่ยวกับการแก้ไขปัญหาเบื้องต้นจากเครื่องคอมพิวเตอร์ ที่ใช้ Windows ให้ไปที่ HP ตัวจัดการ คลิก Help (วิธีใช้) จากนั้นให้เลือก Troubleshooting and Support (การแก้ไขปัญหาเบื้องต้นและการสนับ สนุน) นอกจากนี้ ท่านยังสามารถอ่านเกี่ยวกับการแก้ไขปัญหาเบื้องต้นได้โดย ใช้ปุ่ม Help (วิธีใช้) ซึ่งจะปรากฏอยู่ในข้อความแสดงข้อผิดพลาดบางข้อความ

หากต้องการอ่านข้อมูลเกี่ยวกับการแก้ไขปัญหาเบื้องต้นจากเครื่องคอมพิวเตอร์ ที่ใช้ Macintosh OS X v10.1.5 หรือรุ่นที่ออกหลังจากนั้น ให้คลิกที่ไอคอน HP Image Zone ใน Dock เลือก Help (วิธีใช้) จากแถบเมนู แล้วเลือก HP Image Zone Help (วิธีใช้โซนรูปภาพของ HP) จากเมนู Help (วิธี ใช้) จากนั้นให้เลือก HP Officejet 7200 All-in-One series ใน Help Viewer (โปรแกรมดูวิธีใช้)

หากเครื่องคอมพิวเตอร์ของท่านเชื่อมต่ออินเทอร์เน็ตได้ ท่านสามารถอ่านข้อมูล เพิ่มเติมได้จากเว็บไซต์ของ HP ที่

#### www.hp.com/support

เมื่อเครื่องแจ้งเตือน ให้เลือกประเทศ/ภูมิภาค แล้วคลิกที่ Contact HP (ติดต่อ HP) เพื่อขอข้อมูลการสนับสนุนทางเทคนิค เว็บไซต์จะมีคำตอบสำหรับคำถามที่พบบ่อย

## การแก้ไขปัญหาเกี่ยวกับกระดาษ

เพื่อป้องกันปัญหากระดาษติด ให้ใช้เฉพาะกระดาษที่แนะนำให้ใช้กับ HP All-in-One For a list of recommended papers, see กระดาษที่ แนะนำ or go to www.hp.com/support. เมื่อเครื่องแจ้งเตือน ให้เลือก ประเทศ/ภูมิภาค แล้วคลิกที่ **Contact HP** (ติดต่อ HP) เพื่อขอข้อมูลการสนับ สนุนทางเทคนิค

อย่าใส่กระดาษยับหรือกระดาษเบี้ยว หรือใช้กระดาษที่ม้วนงอหรือฉีกขาดลงใน ถาดป้อนกระดาษ สำหรับข้อมูลเพิ่มเติม โปรดดู การหลีกเลี่ยงมิให้กระดาษติด หากกระดาษติด ให้ทำตามคำแนะนำต่อไปนี้เพื่อนำกระดาษที่ติดออก

#### กระดาษติดขัด

## วิธีแก้ไข

 กดแถบที่ช่องนำกระดาษออกด้านหลังเพื่อเปิดช่องตามที่แสดงในภาพ หาก HP All-in-One มาพร้อมกับอุปกรณ์เสริมในการพิมพ์สองด้าน อุปกรณ์ของท่านอาจจะไม่มีช่องนำกระดาษออกด้านหลังตามที่แสดง ไว้ การนำกระดาษที่ติดออก ทำได้โดยดึงอุปกรณ์เสริมออกก่อน สำหรับข้อมูลเพิ่มเติม โปรดดูที่คู่มือการพิมพ์ที่ให้มาพร้อมกับอุปกรณ์ เสริมในการพิมพ์สองด้าน

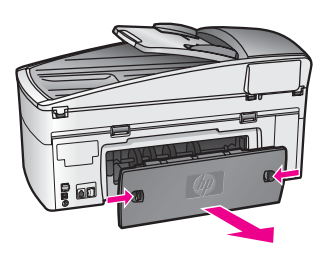

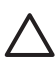

ข้อควรระวัง การนำกระดาษที่ติดออกจาก HP All-in-One ด้านหน้า จะทำให้กลไกในการพิมพ์เสียหาย ให้นำกระดาษที่ ติดออกจากช่องด้านหลังเสมอ

2. ค่อยๆ ดึงกระดาษออกจากลูกกลิ้ง

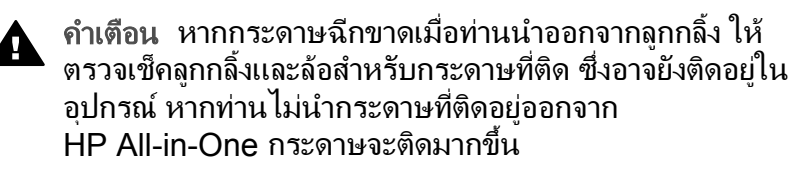

- ใส่ช่องนำกระดาษออกด้านหลังกลับเข้าที่เดิม ค่อยๆ ดันช่องไปด้าน หน้า จนกว่าจะเข้าตำแหน่ง
- 4. กดปุ่ม OK (ตกลง) เพื่อเริ่มงานปัจจุบันต่อ

#### กระดาษติดขัดในช่องป้อนเอกสารอัตโนมัติ

## วิธีแก้ไข

- 1. ดึงถาดของช่องป้อนเอกสารจาก HP All-in-One เพื่อนำกระดาษ ออก
- 2. ยกฝาครอบช่องป้อนกระดาษอัตโนมัติขึ้น

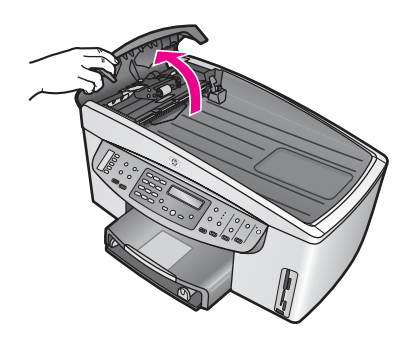

- 3. ค่อยๆ ดึงกระดาษออกจากลูกกลิ้ง
  - คำเตือน หากกระดาษฉีกขาดเมื่อท่านนำออกจากลูกกลิ้ง ให้ ตรวจเข็คลูกกลิ้งและล้อสำหรับกระดาษที่ติด ซึ่งอาจยังติดอยู่ใน ช่องป้อนกระดาษอัตโนมัติ หากท่านไม่นำกระดาษที่ติดอยู่ออก จาก HP All-in-One กระดาษจะติดมากขึ้น หากเกิดกรณีที่กระดาษติดขัดมาก ซึ่งไม่เกิดขึ้นบ่อยนัก ท่าน อาจต้องถอดแผงด้านหน้าออกจากด้านหน้าของช่อง ป้อนกระดาษอัตโนมัติ แล้วยกชิ้นงานในการดึง เพื่อนำ กระดาษที่ฉีกขาดออกจากส่วนด้านในที่อยู่ลึกมากในช่อง ป้อนกระดาษอัตโนมัติ สำหรับข้อมูลเพิ่มเติม โปรดดู ช่องป้อน เอกสารอัตโนมัติรับเอกสารมากจนเกินไปหรือไม่มีเอกสารเลย
- ปิดฝาครอบช่องป้อนกระดาษอัตโนมัติ จากนั้นใส่ถาดป้อนกระดาษ กลับเข้าไป

#### กระดาษติดขัดในอุปกรณ์การพิม์สองหน้า

<mark>ีวิธีแก้ไข</mark>ท่านอาจต้องถอดอุปกรณ์เสริมในการพิมพ์สองด้าน สำหรับ ข้อมูลเพิ่มเติม โปรดดูที่คู่มือการพิมพ์ที่ให้มาพร้อมกับอุปกรณ์เสริมในการ พิมพ์สองด้าน

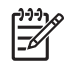

หมายเหตุ หากท่านปิด HP All-in-One ก่อนที่จะนำกระดาษที่ติด ออก ให้เปิดเครื่องก่อน แล้วเริ่มพิมพ์ ทำสำเนา หรือแฟกซ์

#### ช่องป้อนเอกสารอัตโนมัติรับเอกสารมากจนเกินไปหรือไม่มีเอกสารเลย

<mark>สาเหตุ</mark> ท่านอาจต้องทำความสะอาดแผ่นคั่นหรือลูกกลิ้งด้านในช่อง ป้อนกระดาษอัตโนมัติ ไส้ดินสอ, ขึ้ผึ้ง หรือหมึกอาจทำให้ลูกกลิ้งและแผ่น

ข้อมูลเกี่ยวกับการแก้ไ<u>ขปัญหา</u>

คั่นหลังจากใช้นาน หรือในกรณีที่ท่านทำสำเนาเอกสารที่เป็นลายมือซึ่งมี น้ำหนักของหมึกมาก

- หากช่องป้อนกระดาษอัตโนมัติไม่ดึงกระดาษเลย ท่านจำเป็นต้องทำ ความสะอาดลูกกลิ้งด้านในช่องป้อนกระดาษอัตโนมัติ
- หากช่องป้อนกระดาษอัตโนมัติดึงกระดาษหลายแผ่นแทนที่จะดึงแผ่น เดียว ท่านจำเป็นต้องทำความสะอาดแผ่นคั่นซึ่งอยู่ด้านในช่อง ป้อนกระดาษอัตโนมัติ

วิ<mark>ธีแก้ไข</mark> ใส่กระดาษขาวที่ยังไม่ได้ใช้หนึ่งหรือสองแผ่นในถาดกระดาษ แล้วกด Start Copy Black (เริ่มพิมพ์สีดำ) เพื่อดึงกระดาษผ่านช่อง ป้อนกระดาษอัตโนมัติ กระดาษธรรมดาจะปล่อยและดูดซับสิ่งตกค้างจาก ลูกกลิ้งและแผ่นคัน

หากปัญหายังคงมีอยู่ หรือช่องป้อนกระดาษอัตโนมัติไม่ดึงกระดาษ ท่าน อาจทำความสะอาดลูกกลิ้งและแผ่นคั่นด้วยตนเอง นำแผงด้านหน้าออกจาก ด้านหน้าของช่องป้อนกระดาษอัตโนมัติ แล้วเข้าไปในชิ้นงานในการดึง ด้านในช่องป้อนกระดาษอัตโนมัติ ทำความสะอาดลูกกลิ้งหรือแผ่นคั่น แล้ว ใส่แผงด้านหน้ากลับเข้าไป ตามที่อธิบายไว้ในขั้นตอนต่อไปนี้

## หากต้องการถอดฝาปิดออกจากด้านหน้าของช่องป้อนเอกสารอัตโนมัติ

นำกระดาษต้นฉบับออกจากถาดป้อนกระดาษ

- ู่ เกล็ดลับ ท่านจะใช้ช่องป้อนกระดาษอัตโนมัติได้ง่ายขึ้น หาก
 - ู่ ท่านถอดถาดป้อนกระดาษออกก่อน

2. ยกฝาครอบช่องป้อนกระดาษอัตโนมัติขึ้น ตามที่แสดงในรูปที่ 1

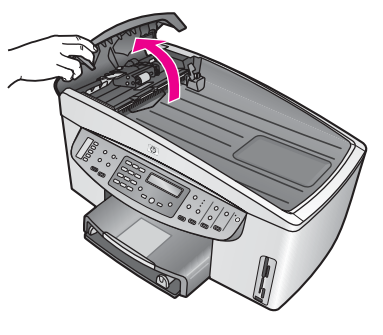

รูปที่ 1

 ยกฝาปิดของ HP All-in-One ขึ้น เหมือนกับว่าท่านใส่กระดาษต้น ฉบับบนกระจก รูปที่ 2 แสดงภาพฝาที่เปิดอยู่ และตำแหน่งรอยบาก (1) ใกล้กับขอบ ขวาบนของด้านหลังฝา (2)

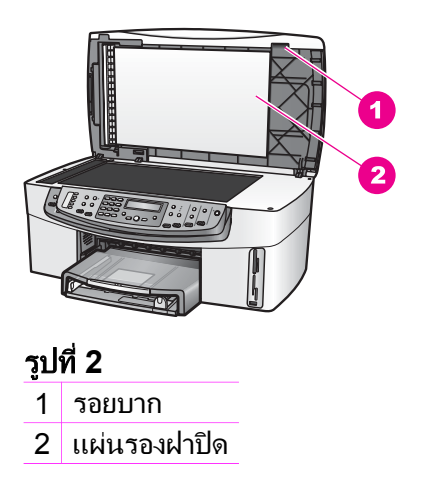

วางนิ้วบริเวณรอยบาก ตามที่แสดงในรูปที่ 3

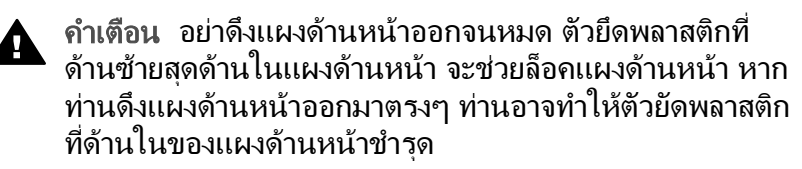

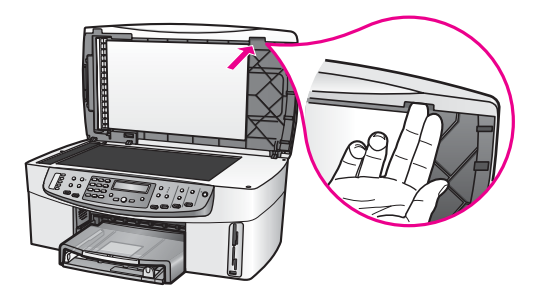

## รูปที่ 3

- 5. วางนิ้วบริเวณรอยบากขณะที่ท่านยกฝาลง จนกว่าเกือบจะปิด
- กดด้านบนของแผงด้านหน้า (1) ด้วยนิ้วหัวแม่มือ ขณะที่ดึงด้าน ถ่างออกจากด้านขวาของ HP All-in-One ตามที่แสดงในรูปที่ 4 บิดเบาๆ เพื่อช่วยปลดแผงด้านหน้าของด้านขวา

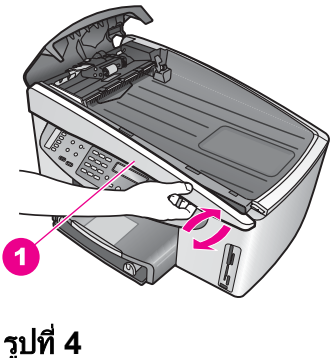

ร**ุบท 4** 1 แผงด้านหน้า

 จากภาพที่ 5 ให้เลื่อนแผงด้านหน้าไปทางข้าย (1) จนกว่าตัวยึด พลาสติกที่ด้านข้ายจะไม่สัมผัสถูกส่วนใดของHP All-in-One จาก นั้นดึงแผงด้านหน้าออกจากอุปกรณ์ (2.

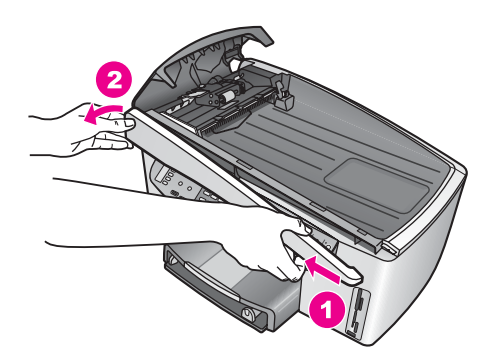

รูปที่ 5

### การทำความสะอาดลูกกลิ้งหรือแผ่นคั่น

 ใช้มือจับสีน้ำเงิน-เขียว (1) ตามที่แสดงในภาพที่ 6 เพื่อยกชิ้นงานการ ดึง (2) ขึ้น

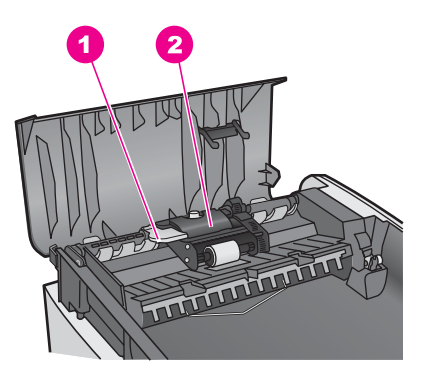

รูปที่ 6 1 การดูแล

2 ชิ้นงานการดึง

ทำให้ง่ายต่อการเข้าใช้บริเวณลูกกลิ้ง (3) และแผ่นคั่น (4) ตามที่ แสดงในภาพ 7

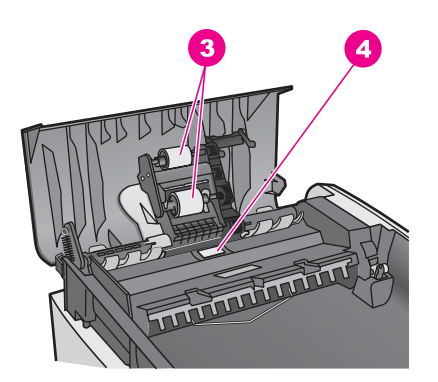

#### รูปที่ 7

- 3 ลูกกลิ้ง
- แผ่นดั่น 4
- ใช้ผ้าสะอาดที่ไม่มีขยชบน้ำให้หมาด จากนั้นบิดผ้าให้แห้ง 2.
- 3.
- ใช้ผ้านั้นเช็คสิ่งที่ตกค้างอยู่ในลูกกลิ้ง หรือแผ่นคั่น หากสิ่งที่ตกค้างไม่หลุดออกมา ให้ลองใช้อัลกอฮอล์ไอโซโพรพิล (ยาง) 4.
- ้ใช้มือจับสีน้ำเงิน-เขีย<sup>ุ่</sup>นเพื่อลดระดับชิ้นงานการดึง 5.

## หากต้องการใส่ฝาปิดกลับเข้าไปที่ด้านหน้าของช่องป้อนเอกสารอัตโนมัติ

 รูปที่ 8 จะแสดงตะขอของแผงด้านหน้าที่ด้านซ้ายของ HP All-in-One เพื่อให้ตัวยึดพลาสติก (2) ที่อยู่ด้านซ้ายด้านในของ ตัวยึดแผงด้านหน้าของรอยบาก (1)ที่ด้านหน้าของช่องป้อนกระดาษ อัตโนมัติ

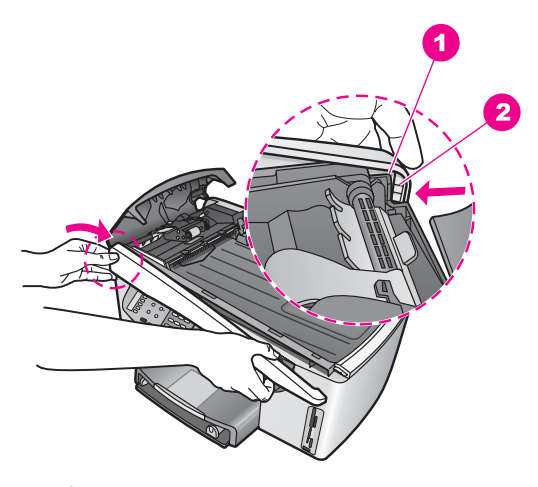

รูปที่ 8

1 ร<sub>้</sub>อยบาก

2 ตัวยึดพลาสติก

 จัดแนวขอบขวาของแผงด้านหน้ากับด้านขวาของ HP All-in-One แล้วกดด้านขวาของแผงด้านขวา จนกว่าจะล็อคเข้าตำแหน่ง ตามที่ แสดงในภาพที่ 9

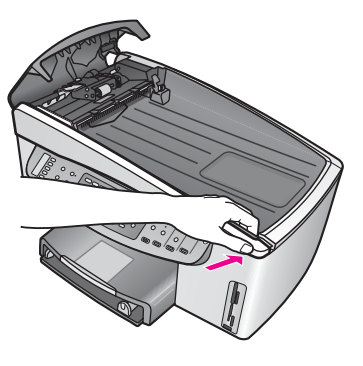

รูปที่ 9

 วางมือบริเวณส่วนกลางของแผงด้านหน้าตามที่แสดงในรูปที่ 10 แล้ว กดจนกว่าส่วนกลางของแผงด้านหน้าจะเข้าล็อค ท่านจะได้ยินเสียงคลิก เมื่อด้านซ้ายเข้าล็อค และเมื่อด้านขวาเข้าล็อค

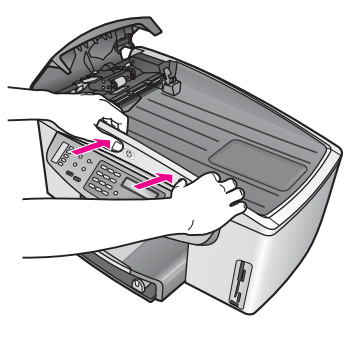

#### รูปที่ 10

- 4. ปิดฝาครอบช่องป้อนกระดาษอัตโนมัติ
- 5. หากท่านถอดถาดป้อนกระดาษออก ให้ใส่กลับเข้าไปใหม่

## การแก้ไขปัญหาเกี่ยวกับตลับหมึกพิมพ์

หากท่านพบปัญหาในการพิมพ์ อาจเกิดปัญหาขึ้นกับตลับหมึกพิมพ์ ลองทำดังนี้:

 เริ่มถอดตลับหมึกพิมพ์ที่อยู่ด้านขวาเพื่อจะได้แน่ใจว่าแถบพลาสติกถูกถอด ออกแล้ว หากแถบพลาสติกยังปิดหัวฉีดหมึกอยู่ ค่อยๆ ถอดแถบพลาสติก โดยใช้แถบดึงสีชมพู อย่าสัมผัสถูกหัวฉีดพ่นหมึก หรือบริเวณหน้าสัมผัส ทองแดง

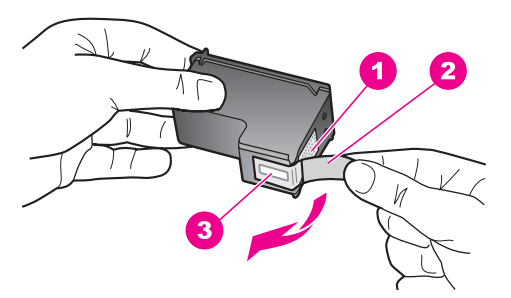

- 1 แถบสีทองแดง
- 2 เทปพลาสติกที่มีแถบดึงสีชมพู (ต้องดึงออกก่อนการติดตั้ง)
- 3 หัวฉีดหมึกใต้เทป
- ใส่ตลับหมึกพิมพ์ แล้วตรวจสอบว่าใส่เข้าไปทั้งหมดและล็อคอยู่ในตำแหน่ง แล้ว

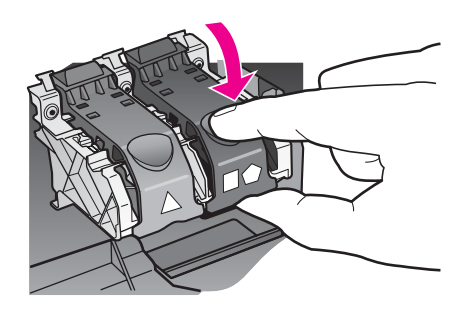

- 3. ทำตามขั้นตอน 1 และ 2 ซ้ำอีกในการถอดตลับหมึกพิมพ์ด้านซ้าย
- หากปัญหายังคงมีอยู่ ให้พิมพ์การทดสอบเครื่องเพื่อดูว่าเกิดปัญหาใดกับ ตลับหมึกพิมพ์ รายงานนี้จะให้ข้อมูลที่เป็นประโยชน์เกี่ยวกับตลับหมึกพิมพ์และทำให้รู้ถึง สภาพของเครื่อง สำหรับข้อมูลเพิ่มเติม โปรดดู พิมพ์รายงานการทดสอบ เครื่อง
- หากการทดสอบเครื่องระบุว่าเกิดปัญหากับตลับหมึกพิมพ์ ให้ทำความ สะอาดตลับหมึกพิมพ์ สำหรับข้อมลเพิ่มเติม โปรดด การทำความสะอาดตลับหมึกพิมพ์
- หากปัญหายังคงมีอยู่ ให้ทำความสะอาดหน้าสัมผัสทองแดงของตลับหมึก พิมพ์

สำหรับข้อมูลเพิ่มเติม โปรดดู การทำความสะอาดแถบตลับหมึกพิมพ์

7. หากท่านยังพบปัญหาเกี่ยวกับการพิมพ์ ให้ระบุว่าตลับหมึกพิมพ์ใดที่เกิด ปัญหา จากนั้นเปลี่ยนตลับหมึกพิมพ์นั้น

#### การแก้ไขปัญหาเกี่ยวกับการพิมพ์

### เครื่องไม่พิมพ์เอกสาร

วิธีแก้ไข If you have multiple printers installed, make sure you select the HP Officejet 7200 All-in-One series in your software application for the print job.

หมายเหตุ ให้เป็นเครื่องพิมพ์อัตโตมัติเพื่อจะได้แน่ใจว่าเครื่อง พิมพ์จะถูกเลือกโดยอัตโนมัติเมื่อท่านพิมพ์งานจากโปรแกรมการใช้ งานของท่าน สำหรับข้อมูลเพิ่มเติม โปรดดูวิธีการแก้ไขปัญหาบนจอ ที่มาพร้อมกับ

วิ<mark>ธีแก้ไข</mark> Check the status of your HP All-in-One to make sure it does not have an error, such as a paper jam or out of paper message. ลองทำดังนี้:

- จอแผงควบคุมเพื่อดูว่ามีข้อความเตือนข้อบกพร่องหรือไม่
- สำหรับผู้ใช้ Windows Check the status of the HP All-in-One from your computer. In the HP ตัวจัดการ, click Status.

แก้ปัญหาใดๆที่พบ สำหรับข้อมูลเกี่ยวกับข้อความเตือนข้อบกพร่อง ดูวิธี การแก้ไขปัญหาบนจอที่มาพร้อมกับ

#### การแก้ไขปัญหาเบื้องต้นเกี่ยวกับการ์ดความจำ

ี่ คำแนะนำในการแก้ไขปัญหาเบื้องต้นจะเกี่ยวข้องกับผู้ใช้ระบบ Macintosh ที่ ใช้ iPhoto เท่านั้น

#### ท่านเสียบการ์ดหน่วยความจำลงใน HP All-in-One ที่ต่อเครือข่ายไว้ แต่ iPhoto ไม่เห็น

**วิธีแก้ไข** การ์ดหน่วยความจำต้องปรากฏบนเดสก์ท็อปของ iPhoto เพื่อ การค้นหา แต่การ์ดหน่วยความจำที่เสียบใน HP All-in-One ที่ต่อเครือ ข่ายไว้ ไม่ติดตั้งบนเดสก์ท็อปโดยอัตโนมัติ หากท่านเปิด iPhoto จากแฟ้ม หรือโดยการกดดับเบิลคลิกที่ชื่อต่อท้ายแฟ้ม (alias) โปรแกรมการใช้ง านจะไม่เห็นการ์ดหน่วยความจำแต่จะถอดการ์ดหน่วยความจำ และเลือก **HP ตัวจัดการ** และเลือก **iPhoto** จาก **More Applications** 

#### ท่านมีวิดีโอคลิปบนการ์ดหน่วยความจำ แต่ไม่ปรากฏใน iPhoto หลังจากนำ ข้อมูลในการ์ดหน่วยความจำเข้ามาแล้ว

<mark>วิธีแก้ไข</mark> iPhoto จัดการภาพนิ่งเท่านั้น ในการจัดการทั้งวิดีโอคลิปและ ภาพนิ่ง ให้ใช้ **Unload Images** (อันโหลดภาพ) จาก **HP ตัวจัดการ** แทน

## การอัพเดตเครื่อง

หากทำการอัพเดตโดยฝ่ายบริการลูกค้าของ HP หรือโดยอัพเดตอัตโนมัติจาก ข้อความบนคอมพิวเตอร์ อัพเดตเครื่อง มีวิธีการอัพเดตหลายวิธี โดยที่แต่ละวิธี จะเกี่ยวข้องกับการดาวน์โหลดไฟล์ไปยังเครื่องคอมพิวเตอร์ เพื่อเริ่ม Device Update Wizard (ตัวช่วยการอัพเดตอุปกรณ์)

## การอัพเดตเครื่อง (Windows)

ใช้การเรียกดูข้อมูลการอัพเดตของอุปกรณ์ดังต่อไปนี้

- If directed by HP customer support, use your Web browser to download an update for your HP All-in-One from www.hp.com/support. ไฟล์จะคลายไฟล์ได้เอง หากเป็นไฟล์ที่มีนาม สกุลเป็น .exe เมื่อท่านดับเบิลคลิกที่ไฟล์ .exe หน้าต่าง Device Update Wizard (ตัวช่วยการอัพเดตอุปกรณ์) จะเปิดเครื่องคอมพิวเตอร์ ของท่าน
- ใช้ยูทิลิตี้ Software Update (การอัพเดตซอฟต์แวร์) เพื่อค้นหา เว็บไซต์สนับสนุนของ HP โดยอัตโนมัติ เกี่ยวกับการอัพเดตอุปกรณ์ตาม ช่วงเวลาที่กำหนดไว้ล่วงหน้า สำหรับข้อมูลเพิ่มเติมเกี่ยวกับยูทิลิตี้ Software Update (การอัพเดตซอฟต์แวร์) โปรดดูที่ HP Image Zone Help (วิธีใช้โซนรูปภาพของ HP) บนหน้าจอ

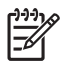

หมายเหตุ หลังจากติดตั้งยูทิลิตี้ Software Update

(การอัพเดตซอฟต์แวร์) ในเครื่องคอมพิวเตอร์ของท่านแล้ว ยูทิลิตีนี้ จะค้นหาการอัพเดตอุปกรณ์ให้ หากท่านไม่ใช้ยูทิลิตี้ Software Update (การอัพเดตซอฟต์แวร์) เวอร์ชั่นล่าสุดในขณะที่ติดตั้ง จะ มีกรอบโต้ตอบปรากฏขึ้นบนเครื่องคอมพิวเตอร์เพื่อแจ้งเตือนให้ ท่านอัพเกรด ตอบรับการอัพเกรด เมื่ออัพเกรดเสร็จสิ้นแล้ว ให้รี

บท 16

สตาร์ทยูทิลิตี้ **Software Update** (การอัพเดตซอฟต์แวร์) เพื่อ กำหนดตำแหน่งการอัพเดตสำหรับ HP All-in-One

## การใช้การอัพเดตอุปกรณ์

- 1. โปรดทำตามวิธีใดวิธีหนึ่งดังต่อไปนี้
  - ดับเบิลคลิกที่ไฟล์ update .exe ที่ท่านดาวน์โหลดมาจาก
  - เมื่อหน้าจอแจ้งเตือน ให้ท่านยอมรับการอัพเดตอุปกรณ์ที่ยูทิลิตี้
     Software Update (การอัพเดตซอฟต์แวร์) พบ
     Device Update Wizard (ตัวช่วยการอัพเดตอุปกรณ์) จะเปิดเครื่อง
     คอมพิวเตอร์ของท่าน)
- ที่หน้าจอ Welcome (ยินดีต้อนรับ) ให้คลิกที่ Next (ถัดไป) หน้าจอ Select a Device (เลือกอุปกรณ์) จะปรากฏขึ้น
- เลือก HP All-in-One จากรายการ แล้วคลิ๊กที่ Next (ถัดไป) หน้าจอ Important Information (ข้อมูลสำคัญ) จะปรากฏขึ้น
- โปรดตรวจสอบว่าเครื่องคอมพิวเตอร์และอุปกรณ์ตรงตามข้อกำหนดที่ แสดงไว้
- หากเป็นไปตามข้อกำหนด ให้คลิกที่ Update (อัพเดต) ช่องแสดงสถานะการทำงานหรือตัวแสดงสถานะอื่นๆ ปรากฏขึ้นบนหน้าจอ การทำงานของอุปกรณ์
- 6. อย่าปลดการเชื่อมต่อ ปิดระบบ หรือทำสิ่งใดขณะอัพเดตข้อมูล

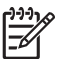

 หมายเหตุ หากท่านขัดจังหวะการทำงานของการอัพเดต ข้อความ แสดงความผิดพลาดจะปรากฏขึ้นแสดงให้ทราบว่าการอัพเดตผิด พลาด โปรดขอความช่วยเหลือจากฝ่ายสนับสนุนของ HP

After your HP All-in-One restarts, the **Update Complete** screen appears on your computer and a test page prints from your device.

 อุปกรณ์ของท่านได้รับการอัพเดต ในขณะนี้ ท่านสามารถใช้ HP All-in-One ได้อย่างปลอดภัย

## การอัพเดตเครื่อง (Macintosh)

หากอัพเดตเครื่องโดยฝ่ายบริการลูกค้าของ HP หรือได้รับการแจ้งเตือนจากข้อ ความแสดงข้อผิดพลาด ใช้ตัวติดตั้งการอัพเดตเครื่องเพื่อทำการอัพเดตเครื่อง

- 1. ใช้เว็บเบราเซอร์เพื่อดาวน์โหลดการอัพเดตเครื่อง
- ดับเบิลคลิกไฟล์ที่ดาวน์โหลดไว้ โปรแกรมการติดตั้งจะเปิดเครื่องคอมพิวเตอร์ของท่าน
- 3. ทำตามคำแนะนำบนหน้าจอ เพื่อติดตั้งการอัพเดตให้กับ HP All-in-One
- 4. รีสตาร์ท HP All-in-One เพื่อทำกระบวนการให้เสร็จสมบูรณ์

# **17** การขอรับบริการจาก **HP**

Hewlett-Packard ให้บริการทางโทรศัพท์และอินเทอร์เน็ตสำหรับเครื่อง HP All-in-One

ในบทนี้จะให้ข้อมูลเกี่ยวกับวิธีการขอความช่วยเหลือจากอินเทอร์เน็ต ติดต่อแผนกช่วย เหลือลูกค้าของ HP เข้าถึงหมายเลขอนุกรมของท่านและหมายเลข ID บริการ โทรคุย กับฝ่ายลูกค้าสัมพันธ์ในทวีปอเมริกาเหนือในระหว่างการรับประกัน โทรหาแผนกช่วย เหลือลูกค้าประเทศญี่ปุ่นของ HP โทรหาแผนกช่วยเหลือลูกค้าในประเทศเกาหลีของ HP โทรหาในส่วนอื่นๆ ของโลก โทรไปประเทศออสเตรเลียหลังการรับประกัน และ เตรียมเครื่อง HP All-in-One ของท่านสำหรับการขนส่ง

ถ้าท่านไม่พบคำตอบที่ต้องการ ในเอกสารประกอบหรือรายละเอียดบนหน้าจอที่มา พร้อมกับผลิตภัณฑ์ของท่าน ท่านสามารถติดต่อบริการสนับสนุนของ HP บริการใด บริการหนึ่งตามที่มีอยู่ในรายการในหน้าถัดไป การให้บริการบางอย่างจะมีให้เฉพาะใน สหรัฐอเมริกาและแคนาดาเท่านั้น และบางอย่างอาจมีในหลายประเทศ/ภูมิภาคทั่วโลก ถ้าไม่มีรายนามหมายเลขโทรศัพท์ของศูนย์บริการในประเทศ/ภูมิภาคของท่าน โปรด ติดต่อตัวแทนขายที่ได้รับอนุญาตจาก HP เพื่อขอดำแนะนำ

## การขอรับบริการและข้อมูลอื่นๆ จากอินเทอร์เน็ต

หากเครื่องคอมพิวเตอร์ของท่านเชื่อมต่ออินเทอร์เน็ตได้ ท่านสามารถอ่านข้อมูลเพิ่ม เติมจาก เว็บไซต์นี้จะให้ข้อมูลด้านเทคนิค ข้อมูลเกี่ยวกับไดรเวอร์ วัสดุ และการสั่งชื้อ

## การสนับสนุนการรับประกัน

ในการขอบริการช่อมจาก HP ท่านต้องติดต่อเจ้าหน้าที่ให้บริการของ HP หรือศูนย์ให้ ความช่วยเหลือลูกค้าของ HP สำหรับการแก้ไขปัญหาเบื้องต้นเสียก่อน โปรดอ่าน การ บริการลูกค้าของ HP เพื่อศึกษาขั้นตอนก่อนโทรติดต่อศูนย์บริการลูกค้า

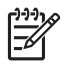

หมายเหตุ ข้อมูลนี้ไม่ใช้กับลูกค้าในประเทศญี่ปุ่น สำหรับข้อมูลเกี่ยวกับตัว เลือกบริการต่างๆ ในประเทศญี่ปุ่น โปรดดู บริการแลกเปลี่ยนด่วนของ HP (ญี่ปุ่น)

#### การอัพเกรดการรับประกัน

HP อาจเสนอทางเลือกในการอัพเกรดการรับประกัน โดยมีการคิดค่าธรรมเนียมเพิ่ม เติม เพื่อขยายหรือเพิ่มประสิทธิภาพในการรับประกันผลิตภัณฑ์ที่มีมาตรฐาน ทั้งนี้ขึ้น อยู่กับประเทศ/ภูมิภาคของท่าน ตัวเลือกที่มีอาจประกอบด้วย สิทธิพิเศษเกี่ยวกับการ ช่วยเหลือทางโทรศัพท์ บริการส่งคืน หรือการแลกเปลี่ยนในวันทำการถัดไป โดยทั่วไป แล้ว การครอบคลุมบริการจะเริ่มจากวันที่ซื้อผลิตภัณฑ์และต้องซื้อภายในเวลาของการ ซื้อผลิตภัณฑ์ที่จำกัด

สำหรับข้อมูลเพิ่มเติม:

- ในประเทศสหรัฐ ให้โทร 1-866-234-1377 เพื่อคุยกับที่ปรึกษาของ HP
- สำหรับประเทศอื่น โปรดติดต่อศูนย์บริการลูกค้าของ HP ในประเทศของท่าน โปรดดูหมายเลขโทรศัพท์ของศูนย์บริการลูกค้าระหว่างประเทศที่ การโทรติดต่อ ขอรับบริการจากประเทศอื่นๆ ทั่วโลก
- ไปยังเว็บไซต์ HP: www.hp.com/support หากพร้อม ให้เลือกประเทส/ภูมิภาค ต่อจากนั้นหาข้อมูลเกี่ยวกับการรับประกัน

#### การส่งเครื่อง HP All-in-One เข้ารับบริการ

ก่อนส่งเครื่อง HP All-in-One เข้ารับบริการ ท่านต้องโทรติดต่อศูนย์บริการลูกค้า HP ก่อน โปรดอ่าน การบริการลูกค้าของ HP เพื่อศึกษาขั้นตอนก่อนโทรติดต่อศูนย์ บริการลูกค้า

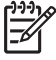

หมายเหตุ ข้อมูลนี้ไม่ใช้กับลูกค้าในประเทศญี่ปุ่น สำหรับข้อมูลเกี่ยวกับตัว เลือกบริการต่างๆ ในประเทศญี่ปุ่น โปรดดู บริการแลกเปลี่ยนด่วนของ HP (ญี่ปุ่น)

## การบริการลูกค้าของ HP

โปรแกรรมขอฟต์แวร์ของบริษัทอื่นอาจรวมอยู่ในเครื่อง HP All-in-One หากท่าน ประสบปัญหาในการใช้โปรแกรมดังกล่าว โปรดโทรขอคำแนะนำจากผู้เชี่ยวชาญของ บริษัทนั้นๆ

หากต้องกา<sup>่</sup>รติดต่อศูนย์บริการของ HP โปรดปฏิบัติตามขั้นตอนต่อไปนี้ก่อนโทร ติดต่อ

- 1. ตรวจสอบว่า:
  - a. HP All-in-One เสียบปลั๊กและเปิดเครื่องอยู่
  - b. ได้ใส่ตลับหมึกพิมพ์ที่กำหนดอย่างถูกต้อง
  - C. ได้ใส่กระดาษที่เหมาะสมในถาดป้อนกระดาษอย่างถูกต้อง
- 2. รีเซ็ตเครื่อง HP All-in-Oneใหม่:
  - a. ปิดเครื่อง HP All-in-One โดยกดปุ่ม เ<mark>ปิด</mark>
  - b. ถอดสายไฟออกจากด้านหลังของตัวเครื่องHP All-in-One
  - c. เสียบปลึกไฟเข้า HP All-in-One ใหม่
  - d. เปิดเครื่อง HP All-in-One โดยกดปุ่ม เ<mark>ปิด</mark>
- สำหรับข้อมูลเพิ่มเติม โปรดไปที่
   เว็บไซต์นี้จะให้ข้อมูลด้านเทคนิค ข้อมูลเกี่ยวกับไดรเวอร์ วัสดุ และการสั่งซื้อ
- ถ้าท่านยังพบปัญหาเดิมและต้องการพูดคุยกับพนักงานดูแลลูกค้าของ HP โปรด ปฏิบัติดังต่อไปนี้
  - a. ดูชื่อเครื่อง HP All-in-One ตามที่ปรากฏบนแผงควบคุม

- b. พิมพ์รายงานการทดสอบเครื่อง สำหรับข้อมูลเกี่ยวกับการพิมพ์รายงานการ ทดสอบเครื่อง โปรดดู พิมพ์รายงานการทดสอบเครื่อง
- C. การทำสำเนาสีตามตัวอย่างที่พิมพ์ออกมา
- d. เตรียมพร้อมสำหรับการอธิบายรายละเอียดเกี่ยวกับปัญหาของท่าน
- E. โปรดจดหมายเลขผลิตภัณฑ์ (serial number) และรหัสบริการ (service ID) เตรียมไว้ให้เรียบร้อย สำหรับข้อมูลเกี่ยวกับการดูหมายเลขผลิตภัณฑ์ และรหัสบริการ โปรดดู การดูหมายเลขผลิตภัณฑ์และรหัสบริการ
- โทรติดต่อศูนย์บริการลูกค้าของ HP ทั้งนี้ ควรอยู่ใกล้เครื่อง HP All-in-One ที่มี ปัญหาในขณะที่โทรศัพท์

## การดูหมายเลขผลิตภัณฑ์และรหัสบริการ

ท่านสามารถเข้าดูข้อมูลสำคัญได้โดยใช้ Information Menu (เมนูข้อมูล) ของ HP All-in-One

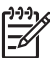

หมายเหตุ หากเครื่อง HP All-in-One ของท่านไม่ได้เปิดอยู่ ท่านสามารถดู หมายเฉขอนุกรมโดยการดูที่สติ๊กเกอร์ที่อยู่มุมซ้ายด้านบนข้างหลังของอุปกรณ์ หมายเฉขผลิตภัณฑ์เป็นรหัส 10 ตัวตรงมุมบนด้านซ้ายของสติ๊กเกอร์

- กด OK ค้างไว้ ในขณะที่กด ตกลง ค้างไว้ ให้กด 4 Information Menu (เมนูข้อมูล) จะปรากฏขึ้นมา
- กด ▶ ไว้จนไว้กว่า Model Number (หมายเลขรุ่น) จะปรากฏ จากนั้นกด OK This displays the service ID. Write down the complete service ID.
- กด ยกเลิก ต่อจากนั้นกด ▶ จนกระทั่ง หมายเลขอนุกรม ปรากฏขึ้น
- กด OK (ตกลง) หมายเลขผลิตภัณฑ์จะปรากฏขึ้น จดหมายเลขผลิตภัณฑ์ให้ครบ
- 5. กด <mark>ยกเลิก</mark> เพื่อออกจาก Information Menu (เมนูข้อมูล)

การโทรติดต่อขอรับบริการในทวีปอเมริกาเหนือในช่วงการรับประกัน

โทร **1-800-474-6836 (1-800-HP invent)** US ศูนย์บริการทางโทรศัพท์ของ สหรัฐฯ มีบริการทั้งภาษาอังกฤษและสเปนตลอด 24 ชั่วโมงทุกวัน (วันและเวลาให้ บริการอาจเปลี่ยนแปลงได้โดยไม่ต้องแจ้งให้ทราบล่วงหน้า) การให้บริการในช่วงระยะ เวลาการรับประกันไม่มีค่าธรรมเนียมใดๆ หากพ้นช่วงเวลารับประกันไปแล้ว ท่านอาจ ต้องเลียค่าบริการ

## การโทรติดต่อขอรับบริการจากประเทศอื่นๆ ทั่วโลก

หมายเลขด้านล่างแสดงวันที่พิมพ์คู่มือฉบับนี้ หากต้องการดูหมายเลขติดต่อปัจจุบันของ ศูนย์บริการ HP ในประเทศต่างๆ ทั่วโลก โปรดไปยังเว็บไซด์นี้ และเลือกประเทศ/ ภูมิภาค หรือภาษา

ท่านสามารถโทรติดต่อสูนย์บริการ HP ในประเทศ/ภูมิภาคดังต่อไปนี้ ถ้าไม่มีชื่อ ประเทศ/ภูมิภาคของท่านในรายนาม โปรดติดต่อตัวแทนจำหน่ายในท้องถิ่นหรือสำนัก งานขายและบริการ HP ที่ใกล้ที่สุดเพื่อขอรับบริการ การให้บริการความช่วยเหลือในช่วงระยะเวลาการรับประกันไม่มีค่าธรรมเนียมใดๆ แต่ คุณจำเป็นต้องจ่ายค่าโทรศัพท์ทางไกลในอัตรามาตรฐาน ในบางกรณี อาจต้องจ่ายค่า ธรรมเนียมตามที่กำหนดไว้

[]\_\_\_\_\_

หมายเหตุ อัตราค่าโทรศัพท์ต่อนาทีที่ระบุไว้ในส่วนนี้เป็นราคาโดยประมาณ ไป

สำหรับการช่วยเหลือทางโทรศัพท์ในยุโรป โปรดตรวจสอบรายละเอียดและเงื่อนไข ต่างๆ ของแผนกช่วยเหลือทางโทรศัพท์ในประเทศ/ภูมิภาคของท่านโดยไปที่ หรือสอบถามจากตัวแทนขายของท่าน หรือโทรติดต่อ HP ตามหมายเลขทึให้ไว้ในคู่ มือนี้

บริษัทได้พยายามปรับปรุงการให้บริการทางโทรศัพท์อย่างต่อเนื่อง จึงขอแนะนำให้ ท่านแวะเยี่ยมชมเว็บไซต์ของเราเป็นประจำเพื่อทราบข้อมูลใหม่เกี่ยวกับการให้บริการ และการจัดส่งอุปกรณ์

| ประเทศ/ภูมิภาค                                  | การให้บริการด้าน<br>เทคนิคของ HP | ประเทศ/ภูมิภาค                                                                 | การให้บริการด้าน<br>เทคนิคของ HP        |
|-------------------------------------------------|----------------------------------|--------------------------------------------------------------------------------|-----------------------------------------|
| Austria                                         | +43 1 86332 1000                 | สาธารณรัฐเช็ก                                                                  | +420 261307310                          |
| Finland                                         | +358 (0) 203 66<br>767           | สาธารณรัฐโดมินิกัน                                                             | 1-800-711-2884                          |
| Italy                                           | +39 848 800 871                  | สิงคโปร์                                                                       | 65 - 62725300                           |
| Spain                                           | +34 902 010 059                  | สโลวาเกีย                                                                      | +421 2 50222444                         |
| Sweden                                          | +46 (0) 77 120<br>4765           | ออสเตรเลีย เมื่อสิ้น<br>สุดการรับประกัน (ค่า<br>บริการต่อการโทร<br>หนึ่งครั้ง) | 1902 910 910                            |
| กรีซ (โทรฟรีเมื่อโทร<br>จากไซปรัสไปเอ<br>เธนส์) | 800 9 2649                       | ออสเตรเลีย ใน<br>ระหว่างการ<br>รับประกัน                                       | 1300 721 147                            |
| กรีซ, ต่างประเทศ                                | +30 210 6073603                  | อาร์เจนตินา                                                                    | (54)<br>11-4778-8380,<br>0-810-555-5520 |
| กรีซ, ในประเทศ/<br>ภูมิภาค                      | 801 11 22 55 47                  | อินเดีย                                                                        | 91-80-8526900                           |
| กัมพูชา                                         | แฟ็กซ์ไปยัง:<br>+65-6275-6707    | อินเดีย (โทรฟรี)                                                               | 1600-4477 37                            |

การขอรับบริการจาก HP

| (ທຳຕ່ລ)           |     |            |   |   |
|-------------------|-----|------------|---|---|
|                   | lañ | <b>n</b> m | 2 | ١ |
| 1 1 1 1 1 1 1 1 1 | 11  | 19         | ย | 1 |

| ประเทศ/ภูมิภาค                 | การให้บริการด้าน<br>เทคนิคของ HP  | ประเทศ/ภูมิภาค                   | การให้บริการด้าน<br>เทคนิคของ HP    |
|--------------------------------|-----------------------------------|----------------------------------|-------------------------------------|
| กัวเตมาลา                      | 1800-999-5105                     | อินโดนีเซีย                      | 62-21-350-3408                      |
| กาตาร์                         | +971 4 366 2020                   | อิสราเอล                         | +972 (0) 9 830<br>4848              |
| คอสตาริกา                      | 0-800-011-4114,<br>1-800-711-2884 | อียิปต์                          | +20 2 532 5222                      |
| คูเวต                          | +971 4 366 2020                   | ฮังการี                          | +36 1 382 1111                      |
| จอร์แดน                        | +971 4 366 2020                   | ฮ่องกง SAR                       | +(852) 2802 4098                    |
| จาไมก้า                        | 1-800-711-2884                    | เกาหลี                           | +82 1588 3003                       |
| จีน                            | 021-38814518,<br>8008103888       | เดนมาร์ก                         | +45 70 202 845                      |
| ชิลี                           | 800-360-999                       | เนเธอร์แลนด์ (0.10<br>ยูโร/นาที) | 0900 2020 165                       |
| ซาอุดิอาระเบีย                 | 800 897 1444                      | เบลเยียม (ดัตช์)                 | +32 070 300 005                     |
| ชีเรีย                         | +971 4 366 2020                   | เบลเยียม (ฝรั่งเศส)              | +32 070 300 004                     |
| ญี่ปุ่น                        | +81-3-3335-9800                   | เปรู                             | 0-800-10111                         |
| ตรินิแดดและโตเบโก              | 1-800-711-2884                    | เปอร์โตริโก                      | 1-877-232-0589                      |
| ตะวันออกกลาง (ต่าง<br>ประเทศ)  | +971 4 366 2020                   | เม็กซิโก                         | 01-800-472-6684                     |
| ตุรกี                          | +90 216 579 71<br>71              | เม็กซิโก (เม็กซิโกซิตี้)         | (55) 5258-9922                      |
| ตุนีเซีย <sup>1</sup>          | +216 71 89 12 22                  | เยอรมนี (0.12 ยูโร/<br>นาที)     | +49 (0) 180 5652<br>180             |
| นอร์เวย์²                      | +47 815 62 070                    | เยเมน                            | +971 4 366 2020                     |
| นิวซีแลนด์                     | 0800 441 147                      | เลบานอน                          | +971 4 366 2020                     |
| บราซิล (Demais<br>Localidades) | 0800 157751                       | เวียดนาม                         | 84-8-823-4530                       |
| บราซิล (แกรนด์ เซา<br>เปาโล)   | (11) 3747 7799                    | เวเนซุเอลา                       | 0-800-474-6836<br>(0-800-HP invent) |

#### (ทำต่อ)

| (1110)                        |                                     |                                                                            |                                                  |
|-------------------------------|-------------------------------------|----------------------------------------------------------------------------|--------------------------------------------------|
| ประเทศ/ภูมิภาค                | การให้บริการด้าน<br>เทคนิคของ HP    | ประเทศ/ภูมิภาค                                                             | การให้บริการด้าน<br>เทคนิคของ HP                 |
| บรูไน                         | แฟ็กซ์ไปยัง:<br>+65-6275-6707       | เวเนซุเอลา (คารากัส)                                                       | (502) 207-8488                                   |
| บังคลาเทศ                     | แฟ็กซ์ไปยัง:<br>+65-6275-6707       | เอกวาดอร์<br>(Andinatel)                                                   | 999119<br>+1-800-7112884                         |
| บาห์เรน                       | 800 171                             | เอกวาดอร์<br>(Pacifitel)                                                   | 1-800-225528<br>+1-800-7112884                   |
| ประเทศสหรัฐ                   | 1-800-474-6836<br>(1-800-HP invent) | แคนาดา เมื่อสิ้นสุด<br>การรับประกัน (ค่า<br>บริการต่อการโทร<br>หนึ่งครั้ง) | 1-877-621-4722                                   |
| ประเทศไทย                     | 0-2353-9000                         | แคนาดา ในระหว่าง<br>การรับประกัน                                           | (905) 206 4663                                   |
| ปากีสถาน                      | แฟ็กซ์ไปยัง:<br>+65-6275-6707       | แคริบเบียนและ<br>อเมริกากลาง                                               | 1-800-711-2884                                   |
| ปานามา                        | 001-800-711-288<br>4                | แอฟริกาตะวันตก                                                             | +351 213 17 63 80                                |
| ปาเลสไตน์                     | +971 4 366 2020                     | แอฟริกาใต้<br>(สาธารณรัฐแอฟริกา<br>ใต้)                                    | 086 0001030                                      |
| ฝรั่งเศส (0.34 ยูโร/<br>นาที) | +33 (0)892 69 60<br>22              | แอฟริกาใต้, นอก<br>สาธารณรัฐ                                               | +27 11 2589301                                   |
| ฟิลิปปินส์                    | 632-867-3551                        | แอลจีเรีย <sup>1</sup>                                                     | +213 61 56 45 43                                 |
| ภาษาอังกฤษนานา<br>ชาติ        | +44 (0) 207 512<br>5202             | โคลัมเบีย                                                                  | 01-800-51-474-68<br>36 (01-800-51-<br>HP invent) |
| มาเลเซีย                      | 1-800-805405                        | โบลิเวีย                                                                   | 800-100247                                       |
| ยูเครน, เคียฟ                 | +7 (380 44)<br>4903520              | โปรตุเกส                                                                   | +351 808 201 492                                 |
| ลักเซมเบิร์ก (ฝรั่งเศส)       | 900 40 006                          | โปแลนด์                                                                    | +48 22 5666 000                                  |
| ลักเซมเบิร์ก<br>(เยอรมัน)     | 900 40 007                          | โมร็อกโก <sup>1</sup>                                                      | +212 22 404747                                   |

(ทำต่อ)

| ประเทศ/ภูมิภาค                           | การให้บริการด้าน<br>เทคนิดของ HP | ประเทศ/ภูมิภาค | การให้บริการด้าน<br>เทคนิคของ HP       |
|------------------------------------------|----------------------------------|----------------|----------------------------------------|
| ศรีลังกา                                 | แฟ็กซ์ไปยัง:<br>+65-6275-6707    | โรมาเนีย       | +40 (21) 315 4442                      |
| สวิตเซอร์แลนด์ <sup>3</sup>              | +41 0848 672 672                 | โอมาน          | +971 4 366 2020                        |
| สหพันธรัฐรัสเซีย,<br>มอสโก               | +7 095 7973520                   | ไต้หวัน        | +886 (2)<br>8722-8000, 0800<br>010 055 |
| สหพันธรัฐรัสเซีย,<br>เซนต์ปีเตอร์สเบิร์ก | +7 812 3467997                   | ไนจีเรีย       | +234 1 3204 999                        |
| สหรัฐอาหรับเอมิเรตส์                     | +971 4 366 2020                  | ไอร์แลนด์      | +353 1890 923<br>902                   |
| สหราชอาณาจักร                            | +44 (0) 870 010<br>4320          |                |                                        |

1 ศูนย์บริการนี้ให้บริการสำหรับลูกค้าที่ใช้ภาษาฝรั่งเศสในประเทศต่อไปนี้: โมร็อกโค ตูนีเซีย และแอลจีเรีย

2 ค่าติดตั้งต่อการโทร: 0.55 โครนนอร์เวย์ (0.08 ยูโร), ค่าบริการลูกค้าต่อนาที: 0.39 โครนนอร์เวย์ (0.05 ยูโร)

3 ศูนย์บริการลูกค้าทางโทรศัพท์นี้บริการลูกค้าที่พูดภาษาเยอรมัน ฝรั่งเศล และอิตาลีในประเทสสวิตเซอร์แลนด์ (0.08 CHF/ นาทีในช่วงที่มีการใช้บริการมากที่สุด 0.04 CHF/นาทีในช่วงนอกเหนือเวลาที่มีการใช้บริการมาก) ศูนย์บริการลูกค้าทาง โทรศัพท์นี้บริการลูกค้าที่พูดภาษาเยอรมัน ฝรั่งเศส และอิตาลีในประเทสสวิตเซอร์แลนด์ (0.08 CHF/นาทีในช่วงที่มีการใช้ บริการมากที่สุด 0.04 CHF/นาทีในช่วงนอกเหนือเวลาที่มีการใช้บริการมาก)

## โทรติดต่อในออสเตรเลีย ในช่วงการรับประกันและหลังการรับประกัน

หากผลิตภัณฑ์ของท่านอยู่ในช่วงการรับประกัน โปรดโทรติดต่อ 1300 721 147 หากผลิตภัณฑ์ของท่านไม่อยู่ในช่วงการรับประกัน โปรดโทรติดต่อที่หมายเลข 1902 ซึ่งจะหักค่าบริการสำหรับผลิตภัณฑ์ที่ไม่อยู่ในช่วงการรับประกันจากบัตรเครดิตของ ท่าน

## ์โทรติดต่อฝ่ายบริการลูกด้าของ HP ประจำประเทศเกาหลี

#### HP 한국 고객 지원 문의

- \*고객 지원 센터 대표 전화 1588-3003
- \*제품가격 및 구입처 정보 문의 전화 080-703-0700
- \* 전화 상담 가늉 시간 : 평 일 09:00~18:00 토요일 09:00~13:00 (일요일,공휴일 제외)

## โทรติดต่อฝ่ายบริการลูกค้าของ HP ประจำประเทศญี่ปุ่น

カスタマー・ケア・センター TEL:0570-000-511 (ナビダイヤル) 03-3335-9800 (ナビダイヤルをご利用いただけない場合) FAX:03-3335-8338 月~金 9:00~17:00 土・日 10:00~17:00 (祝祭日、1/1~3を除く) FAXによるお問い合わせは、ご質問内容とともに、ご連絡先、 弊社製品名、接続コンピュータ名をご記入ください。

#### บริการแลกเปลี่ยนด่วนของ HP (ญี่ปุ่น)

製品に問題がある場合は以下に記載されている電話番号に連絡してください。製品が故障している、または欠陥があると判断された場合、HP Quick Exchange Serviceがこの製品を正常品と交換し、故障した製品を回収します。保証期間中は、修理代と配送料は無料です。また、お住まいの地域にもよりますが、プリンタを次の日までに交換することも可能です。

電話番号:0570-000511 (自動応答) :03-3335-9800 (自動応答システムが使用できない場合) サポート時間:平日の午前9:00 から午後5:00まで 土日の午前10:00 から午後5:00まで。 祝祭日および1月1日から3日は除きます。

#### サービスの条件

- サポートの提供は、カスタマケアセンターを通してのみ行われます。
- カスタマケアセンターがプリンタの不具合と判断した場合に、サービスを受けることができます。
   ご注意: ユーザの扱いが不適切であったために故障した場合は、保証期間中であっても修理は有料となります。詳細については保証書を参照してください。

#### その他の制限

- 運送の時間はお住まいの地域によって異なります。 詳しくは、カスタマケアター に連絡してご確認ください。
- 出荷配送は、当社指定の配送業者が行います。
- 配送は交通事情などの諸事情によって、遅れる場合があります。
- このサービスは、将来予告なしに変更することがあります。

## การเตรียมเครื่อง HP All-in-One สำหรับการส่ง

หากหลังจากที่ติดต่อกับแผนกช่วยเหลือลูกค้าของ HP หรือกลับไปยังจุดซื้อ บริษัทจะ ขอให้ท่านส่ง HP All-in-One ของท่านเข้ารับบริการ ถอดตลับหมึกพิมพ์ออก และ บรรจุ HP All-in-One ไว้ในวัสดุบรรจุภัณฑ์เดิมเพื่อป้องกันความเสียหายไปมากกว่า นี้ ท่านสามารถถอดตลับหมึกพิมพ์ออกจากเครื่อง HP All-in-One ของท่านไม่ว่า เครื่องจะเปิดหรือปิดอยู่ก็ตาม เก็บสายไฟและที่คลุมแผงควบคุมเผื่อจำเป็นต้องเปลี่ยน HP All-in-One

ส่วนนี้จะให้วิธีการใช้งานเกี่ยวกับวิธีถอดตลับหมึกพิมพ์ออกจาก HP All-in-One ที่ใช้ งาน ถอดตลับหมึกพิมพ์ออกจาก HP All-in-One ที่ไม่ใช้งาน และถอดที่คลุมแผงควบ คุมและบรรจุ HP All-in-One ของท่าน

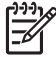

์ หมายเหตุ ข้อมูลนี้ไม่ใช้กับลูกค้าในประเทศญี่ปุ่น สำหรับข้อมูลเกี่ยวกับตัว เลือกบริการต่างๆ ในประเทศญี่ปุ่น โปรดดู บริการแลกเปลี่ยนด่วนของ HP (ญี่ปุ่น)

## ถอดตลับหมึกพิมพ์ออกจากเดรื่องที่ใช้งานได้ HP All-in-One

- เปิดเครื่อง HP All-in-One 1. โปรดดู ถอดตลับหมึกพิมพ์จากเครื่องที่ใช้งานไม่ได้ HP All-in-One หาก อปกรณ์ของท่านไม่ได้เปิดอย่
- 2. เปิดฝาแคร่ตลับหมึกพิมพ์
- 3 คอยจนกระทั่งตลับหมึกพิมพ์ว่างและเงียบลง ต่อจากนั้นให้ถอดตลับหมึกพิมพ์ ้ออกจากช่องและเลื่อนสลักลง สำหรับข้อมูลเกี่ยวกับการนำตลับหมึกพิมพ์ออก โปรดด การเปลี่ยนตลับหมึกพิมพ์.

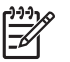

หมายเหตุ นำตลับหมึกพิมพ์ทั้งสองตัวออกและดันสลักลง การไม่ปฏิบัติ ์ตามขั้นต<sup>่</sup>อนดังกล่าวอาจก่อให้เกิดความเสียหายแก่เครื่อง HP All-in-One ได้

- ้วางตลับหมึกพิมพ์ลงในภาชนะพลาสติกสูญญากาศ (หรือกล่องเก็บตลับหมึกพิมพ์ 4. หาก มีอย่) เพื่อที่ตลับหมึกพิมพ์จะได้ไม่แห้ง และเก็บแยกไว้ต่างหาก อย่าส่งตลับ หมึกพิมพ์มาพร้อมกับ HP All-in-One เว้นแต่ว่าเจ้าหน้าที่บริการลกค้าของ HP จะแนะนำให้ท่านส่งไปด้วย
- ้ปิดฝาแคร่ตลับหมึกพิมพ์และรอสักคร่เพื่อให้ตลับหมึกพิมพ์เลื่อนกลับมายัง 5. ตำแหน่งเดิม (ทางขวามือ)

หมายเหตุ ตรวจดูว่าสแกนเนอร์อยู่ในตำแหน่งที่ถูกต้องก่อนปิด HP All-in-One

- กดป่ม เปิด เพื่อปิด HP All-in-One 6.
- ถอดปลั๊กสายไฟออก ต่อจากนั้นถอดสายไฟออกจากเครื่อง HP All-in-One 7

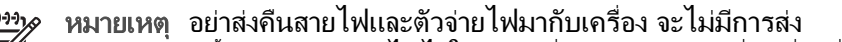

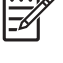

- ้อปกรณ์เห่ล่านี้มาด้วย เก็บสายไฟไว้ในสถานที่ปลอดภัยจนกระทั่งเครื่องที่ มาแทน
- ดู ถอดฝาครอบแผงควบคุมออกและบรรจุเครื่องของท่าน HP All-in-One เพื่อ 8. เตรียมสำหรับการขนส่งให้เสร็จสมบรณ์

## ถอดตลับหมึกพิมพ์จากเครื่องที่ใช้งานไม่ได้ HP All-in-One

ปฏิบัติตามขั้นตอนต่อไปนี้หากท่านต้องการถอดตลับหมึกพิมพ์ออกสำหรับการขนส่ง และ HP All-in-One ไม่ได้เปิดอย่ ด ถอดตลับหมึกพิมพ์ออกจากเครื่องที่ใช้งานได้ HP All-in-One หากอปกรณ์ของท่านเปิดอย่ ปฏิบัติตามขั้นตอนข้างล่างเพื่อปลดล็อก แคร่ตลับหมึกพิมพ์ ถอดตลับหมึกพิมพ์ ต่อจากนั้นให้ล็อกแคร่ตลับหมึกพิมพ์

ถอดปล็กสายไฟออก ต่อจากนั้นถอดสายไฟออกจากเครื่อง HP All-in-One 1

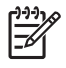

หมายเหตุ อย่าส่งคืนสายไฟและตัวจ่ายไฟมากับเครื่อง จะไม่มีการส่ง

- ์ อุปกรณ์เหล่านี้มาด้วย เก็บสายไฟไว้ในสถานที่ปลอดภัยจนกระทั่งเครื่องที่ มาแทน
- โดยให้หันเข้าหาด้านหน้าของ HP All-in-One ให้หันด้านขวามือเข้าหาท่านจน กระทั่งด้านขวาส่วนล่างยื่นออกจากขอบของพื้นผิวเรียบ (เช่น โต๊ะ หรือโต๊ะทำ งาน) ประมาณ 12.5 ซม. ซึ่งจะเผยสีม่วงโค้งบนด้านล่าง

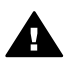

ี่ ทำเตือน Do not tilt the HP All-in-One on its side; ลักษณะดัง กล่าวอาจทำให้อุปกรณ์เสียหาย

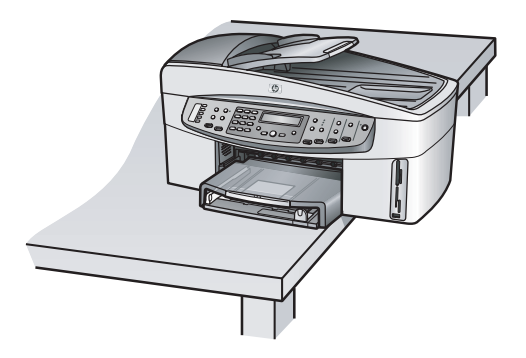

- หาตำแหน่งฝาครอบที่อยู่ด้านล่าง ต่อจากนั้นให้ปฏิบัติตามขั้นตอนข้างล่างเพื่อ ปลดล็อกแคร่ตลับหมึกพิมพ์
  - a. ใช้แท็บเพื่อหมุนฝาครอบ 1/4 รอบในทิศทวนหรือตามเข็มนาฬิกาก็ได้
  - b. ถอดฝาครอบอ<sup>่</sup>อก วิธีนี้จะเผยให้เห็นเฟืองที่ควบคุมความสูงของแคร่ตลับ หมึก
  - c. หมุนเฟืองไปทางด้านหลังของเครื่องจนกระทั่งเฟืองหยุด

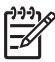

หมายเหตุ ท่านจะหมุนเฟืองหลายครั้งก่อนที่เฟืองจะหยุด

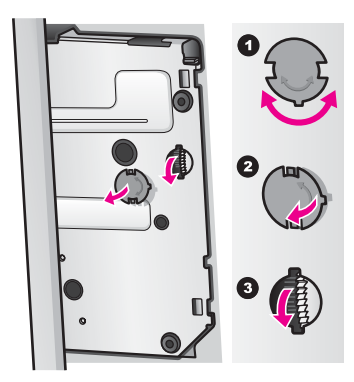

 เปิดประตูทางเข้าช่องพิมพ์ ต่อจากนั้นให้ถอดตลับหมึกออกจากช่องและลดสลักต่ำ ลง

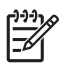

- หมายเหตุ นำตลับหมึกพิมพ์ทั้งสองตัวออกและดันสลักลง การไม่ปฏิบัติ ตามขั้นตอนดังกล่าวอาจก่อให้เกิดความเสียหายแก่เครื่อง HP All-in-One ได้
- วางตลับหมึกพิมพ์ลงในภาชนะพลาสติกสูญญากาศ (หรือกล่องเก็บตลับหมึกพิมพ์ หาก มีอยู่) เพื่อที่ตลับหมึกพิมพ์จะได้ไม่แห้ง และเก็บแยกไว้ต่างหาก อย่าส่งตลับ หมึกพิมพ์มาพร้อมกับ HP All-in-One เว้นแต่ว่าเจ้าหน้าที่บริการลูกด้าของ HP จะแนะนำให้ท่านส่งไปด้วย
- หมุนเฟืองไปยังด้านหน้าของเครื่อง HP All-in-One จนกระทั่งเฟืองหยุด
   วิธีนี้จะล็อกและยึดแคร่ตลับหมึกพิมพ์ให้แน่นสำหรับการขนส่งที่ปลอดภัย
- ต่อฝาครอบเข้ากับส่วนล่างของ HP All-in-One ใหม่โดยการปรับแท็ปทั้งสองให้ ตรงกันบนฝาครอบที่มีช่องเต็มทั้งช่อง ในขณะที่ฝาครอบอยู่ในตำแหน่งนั้น ให้ หมุนฝาครอบ 1/4 รอบเพื่อล็อกฝาครอบให้เข้าที่
- 8. ดู ถ<sup>ื</sup>อดฝาครอบแผงควบคุมออกและบรรจุเครื่องของท่าน HP All-in-One เพื่อ เตรียมสำหรับการขนส่งให้เสร็จสมบูรณ์

#### ถอดฝาครอบแผงควบคุมออกและบรรจุเครื่องของท่าน HP All-in-One

ทำตามขั้นตอนต่อไปนี้ให้เสร็จสมบูรณ์เมื่อท่านถอดตลับหมึกพิมพ์ออกและถอดปลั๊ก เครื่อง HP All-in-One ออกแล้ว

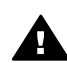

กำเตือน ต้องถอดปลั๊กเครื่อง HP All-in-One ออกก่อนปฏิบัติขั้นตอนเหล่านี้

- ถอดฝาครอบแผงควบคุมออกตามขั้นตอนต่อไปนี้:
  - a. วางมือลงบนแต่ละข้างของฝาครอบแผงควบคุม
  - b. ใช้หัวแม่มือเพื่องัดฝาครอบแผงควบคุมออก

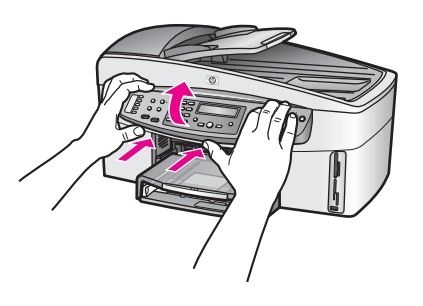

- ้เก็บฝาครอบแผงควบคมไว้ อย่าส่งฝาครอบแผงควบคมมากับเครื่อง 2 HP All-in-One
  - หมายเหตุ เครื่องที่จะมาแทน HP All-in-One อาจไม่มาพร้อมกับฝา -7 ้ครอบแผง่ควบคม เก็บฝาครอบแผงควบคมของท่านในที่ปลอดภัย และเมื่อ เครื่องที่จะมาแทน HP All-in-One มาถึง ให้ต่อฝาครอบแผงควบคมเข้า ไปใหม่ ท่านต้องต่อฝาครอบแผงควบคุมเพื่อใช้ฟังก์ชั่นต่างๆ ของแผงควบ คมบนเครื่องที่มาแทน HP All-in-One

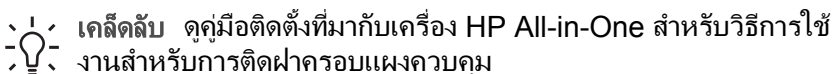

หมายเหตุ เครื่องที่มาแทน HP All-in-One อาจมากับวิธีการใช้สำหรับ การติดตั้งอปกรณ์ของท่าน

- มือปกรณ์เสริมสำหรับการพิมพ์สองด้านของ HP ให้ถอดอปกรณ์เสริมออกจาก 3. ด้านหลังของเครื่อง
- 4. หากเป็นไปได้ ให้ทำการบรรจหีบห่อเครื่อง HP All-in-One เพื่อการจัดส่งโดย ใช้วัสดหีบห่อเดิมหรือวัสดหีบห่อที่มาพร้อมกับเครื่องสำหรับเปลี่ยน
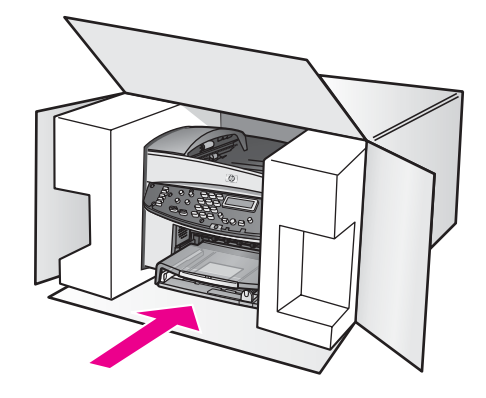

หากท่านไม่มีวัสดุหีบห่อเดิม โปรดใช้วัสดุหีบห่ออื่นที่เหมาะสม ความเสียหายใน การจัดส่งที่เกิดจากการบรรจุหีบห่อและ/หรือการขนส่งที่ไม่ถูกต้องไม่อยู่ภายใต้ การรับประกัน

- 5. ติดป้ายที่อยู่ส่งกลับที่ด้านนอกกล่อง
- 6. โปรดใส่สิ่งต่อไปนี้ลงในกล่องด้วย:
  - ข้อความอธิบายถึงอาการชำรุดของเครื่องโดยละเอียด (หากมีตัวอย่างการ พิมพ์ของเครื่องมาด้วยจะดีมาก)
  - สำเนาใบเสร็จหรือหลักฐานการ<sup>์</sup>ซื้อเพื่อบอกระยะเวลาการรับประกัน
  - ชื่อ ที่อยู่ และหมายเลขโ๊ทรศัพท์ของท่านที่สามารถติดต่อได้ในระหว่างวัน

# 18 คำชี้แจงเกี่ยวกับการรับประกันแบบ จำกัดของ Hewlett-Packard

## ระยะเวลาการรับประกันแบบจำกัด

| ผลิตภัณฑ์ของ HP | ระยะเวลาการรับประกันแบบจำกัด                                                                                                    |
|-----------------|----------------------------------------------------------------------------------------------------|
| ซอฟต์แวร์       | 90 วัน                                                                                                    |
| เครื่องพิมพ์    | 1 ปี                                                                                                    |
| ตลับหมึกพิมพ์   | จนกระทั่งหมึก HP หมดหรือถึงวันที่ "สิ้นสุดการประกัน" ที่<br>ระบุบนตลับหมึก แล้วแต่ว่ากรณีใดเกิดขึ้นก่อน การ<br>รับประกันนี้ไม่ครอบคลุมผลิตภัณฑ์หมึกของ HP ที่ถูกเติม<br>ใหม่ ผลิตใหม่ ตกแต่งใหม่ ใช้ผิด หรือทำให้เสีย |
| อุปกรณ์เสริม    | 90 วัน                                                                                                    |

## ขอบเขตการรับประกันแบบจำกัด

Hewlett-Packard (HP) ขอรับประกันกับลูกค้าที่เป็นผู้ใช้ปลายทางว่าผลิตภัณฑ์ HP ที่ระบุไว้ข้างต้นจะปราศจากความบกพร่อง ในด้านวัสดุและคุณภาพสินถ้าเป็นเวลาตาม ที่ระบุไว้ข้างต้น นับจากวันที่ลูกค้าซื้อ

สำหรับผลิตภัณฑ์ซอฟต์แวร์ การรับประกันแบบจำกัดของ HP จะครอบคลุมเฉพาะ ความล้มเหลวในการปฏิบัติตามคำสั่งของโปรแกรมเท่านั้น HP ไม่รับประกันว่า ผลิตภัณฑ์ใดๆ จะสามารถทำงานได้โดยไม่ติดขัดหรือปราศจากข้อผิดพลาด การรับประกันแบบจำกัดของ HP จะครอบคลุมเฉพาะความบกพร่องที่เกิดจากการใช้ งานผลิตภัณฑ์ตามปกติเท่านั้น และไม่ครอบคลุมถึงปัญหาอื่นใด ซึ่งเป็นผลมาจาก : การดูแลรักษาหรือการปรับเปลี่ยนอย่างไม่เหมาะสม ซอฟต์แวร์ สื่อ ขึ้นส่วนต่างๆ หรือ พัสดุซึ่งมิได้มาจากหรือสนับสนุนโดย HP การใช้งานผลิตภัณฑ์ที่อยู่นอกเหนือจาก ลักษณะเฉพาะของผลิตภัณฑ์ การปรับเปลี่ยนโดยไม่ได้รับอนุญาตหรือการใช้ผิดวิธี สำหรับผลิตภัณฑ์เครื่องพิมพ์ HP การใช้ตลับหมึกพิมพ์ที่ไม่ใช่ของ HP หรือตลับหมึก พิมพ์แบบเติม จะไม่มีผลต่อการรับประกันที่ให้แก่ลูกค้า หรือต่อสัญญาการให้บริการ ของ HP กับลูกค้า อย่างไรก็ตาม หากความบกพร่องหรือความเสียหายของเครื่องพิมพ์ เกิดจากการใช้ตลับหมึกพิมพ์ที่ไม่ใช่ผลิตภัณฑ์ของ HP หรือตลับหมึกพิมพ์แบบเติม HP จะคิดค่าบริการและค่าวัสดุตามอัตรามาตรฐานสำหรับการช่อมแซมผลิตภัณฑ์ที่ บกพร่องหรือเสียหายนั้น

ในช่วงระยะเวลาการรับประกัน หาก HP ได้รับแจ้งถึงข้อบกพร่องของผลิตภัณฑ์ใดๆ HP สามารถเลือกที่จะซ่อมแซมหรือเปลี่ยนผลิตภัณฑ์ที่มีข้อบกพร่องนั้น ตามที่ระบุไว้ ในข้อสัญญาการรับประกันของ HP หาก HP ไม่สามารถทำการซ่อมแซมหรือเปลี่ยนผลิตภัณฑ์ที่มีข้อบกพร่องได้ตามที่ระบุ ไว้ในข้อสัญญาของการรับประกัน HP จะคืนเงินให้แก่ลูกค้าตามราคาซื้อของ ผลิตภัณฑ์ภายในระยะเวลาอันสมควรหลังจากที่ได้รับแจ้งเกี่ยวกับข้อบกพร่องนั้นๆ ทั้งนี้ HP ไม่มีภาระผูกพันที่จะต้องซ่อมแซมผลิตภัณฑ์ เปลี่ยนใหม่ หรือคืนเงินให้แก่ ลูกค้า ตราบใดที่ลูกค้ายังมิได้ส่งคืนผลิตภัณฑ์ที่บกพร่องนั้นให้แก่ HP ผลิตภัณฑ์ที่เปลี่ยนให้อาจเป็นของใหม่หรือมีสภาพเหมือนใหม่ แต่อย่างน้อยจะต้องมี สมรรถนะการทำงานเท่ากับผลิตภัณฑ์เดิม

ผลิตภัณฑ์ของ HP อาจมีขึ้นส่วน ส่วนประกอบ หรือวัสดุที่ได้จากการนำมาผลิตใหม่ โดยมีประสิทธิภาพการทำงานเทียบเท่าผลิตภัณฑ์ใหม่

การรับประกันแบบจำกัดของ HP จะมีผลบังคับใช้ในประเทศ/ภูมิภาคที่ HP มีการจัด จำหน่ายผลิตภัณฑ์ ท่านสามารถทำสัญญาบริการรับประกันเพิ่มเติม เช่น บริการตาม สถานที่ ได้จากศูนย์บริการ HP ที่ได้รับอนุญาตในประเทศที่มีการจำหน่ายผลิตภัณฑ์ โดย HP หรือผู้นำเข้าที่ได้รับอนุญาต

## ข้อจำกัดของการรับประกัน

ภายในขอบเขตของกฎหมายท้องถิ่น ทั้ง HP และซัพพลายเออร์ของ HP ซึ่งเป็นบุคคล ที่สามจะไม่ให้การรับประกันหรือให้เงื่อนไขอื่นใดนอกเหนือจากนี้ไม่ว่าจะโดยนัยหรือ ชัดแจ้งในส่วนของการรับประกันหรือเงื่อนไขเกี่ยวกับความเหมาะสมในการซื้อขาย คุณภาพที่น่าพึงพอใจและความเหมาะสมสำหรับการใช้งานในวัตถุประสงค์ใดโดย เฉพาะ

## ข้อจำกัดของความรับผิดชอบ

ภายในขอบเขตของกฎหมายท้องถิ่น การแก้ไขปัญหาที่ให้ไว้ในคำชี้แจงเกี่ยวกับการ รับประกันนี้ เป็นการแก้ไขปัญหาแก่ลูกค้าโดยเฉพาะแต่ผู้เดียว ภายในขอบเขตของกฎหมายท้องถิ่น นอกเหนือจากภาระผูกพันที่ระบุในคำชี้แจงเกี่ยว กับการรับประกันนี้แล้ว ไม่ว่ากรณีใดๆ HP หรือชัพพลายเออร์ของ HP ซึ่งเป็นบุคคล ที่สาม จะไม่รับผิดชอบต่อความเสียหายโดยตรง ความเสียหายโดยอ้อม ความเสียหาย พิเศษ ความเสียหายโดยบังเอิญ หรือความเสียหายที่เป็นผลสืบเนื่องใดๆ ไม่ว่าจะเป็น ไปตามสัญญา การละเมิด หรือหลักกฎหมายใดๆ และไม่ว่า HP หรือชัพพลายเออร์ ของ HP ซึ่งเป็นบุคคลที่สาม จะได้รับแจ้งถึงความเป็นไปได้ที่จะเกิดความเสียหายนั้น หรือไม่ก็ตาม

## กฎหมายท้องถิ่น

ี คำชี้แจงเกี่ยวกับการรับประกันนี้ให้สิทธิเฉพาะทางกฎหมายแก่ลูกค้า นอกจากนี้ลูกค้า อาจมีสิทธิอื่นๆ ซึ่งอาจมีการกำหนดแตกต่างกันไปในแต่ละรัฐของสหรัฐอเมริกา ในแต่ ละรัฐของแคนาดาและในประเทศอื่นทั่วโลก

ในกรณีที่ดำชี้แจงเกี่ยวกับการรับประกันนี้ขัดกับกฎหมายท้องถิ่น คำชี้แจงเกี่ยวกับการ รับประกันนี้พึงได้รับการแก้ไขเพื่อให้สอดคล้องกับกฎหมายท้องถิ่นนั้น ภายใต้ กฎหมายท้องถิ่นดังกล่าว การยกเลิกสิทธิและข้อจำกัดบางประการของคำชี้แจงนี้อาจไม่ ปฏิเสธการเพิกถอนสิทธิ์และข้อจำกัดของคำชี้แจงเกี่ยวกับการรับประกันนี้หากเป็นการ จำกัดสิทธิของผู้บริโภคตามบุทบัญญัติแห่งกฎหมาย (เช่น สหราชอาณาจักร)

หรืออาจจำกัดความสามารถในการบังคับใช้การยกเลิกสิทธิหรือข้อจำกัดเหล่านั้นของผู้ ผลิต หรือ

ให้สิทธิในการรับประกันเพิ่มเติมแก่ลูกค้า กำหนดระยะเวลาของการรับประกันโดยนัย ซึ่งผู้ผลิตไม่สามารถทำการเพิกถอนได้ หรือไม่อนุญาตให้มีข้อจำกัดภายในระยะเวลา ของการรับประกันโดยนัยนั้น

เงื่อนไขการรับประกันในคำชี้แจงเกี่ยวกับการรับประกันนี้ ไม่มีผลในการยกเว้น จำกัด หรือเปลี่ยนแปลงสิทธิตามกฎหมายซึ่งมีผลบังคับใช้กับการจำหน่ายผลิตภัณฑ์ของ HP ให้แก่ลูกค้าดังกล่าว แต่จะถือเป็นส่วนเพิ่มเติม เว้นแต่กรณีที่กฎหมายอนุญาต

# ข้อมูลการรับประกันที่จำกัดสำหรับประเทศ/ภูมิภาคใน EU

รายการด้านล่างคือชื่อและที่อยู่ของบริษัทตัวแทนของ HP ซึ่งให้การรับประกันแบบ จำกัดของ HP (การรับประกันจากผู้ผลิต) ในประเทศของท่าน

นอกจากนี้ ท่านยังมีสิทธิตามพระราชบัญญัติทางกฎหมายตามสัญญาที่ทำไว้กับผู้ขาย นอกเหนือจากการรับประกันจากผู้ผลิตโดยไม่มีข้อจำกัด

| Belgique/Luxembourg<br>Hewlett-Packard<br>Belgium BVBA/SPRL<br>Luchtschipstraat 1<br>Rue de l'aeronef<br>B-1140 Bruxelles | ไอร์แลนด์<br>Hewlett-Packard Ireland<br>Ltd.<br>30 Herbert Street<br>IRL-Dublin 2                                       | Danmark<br>Hewlett-Packard A/S<br>Kongevejen 25<br>DK-3460 Birkeroed                                                                                                    |
|----------------------------------------------------------------------------------------------------|----------------------------------------------------------------------------------------------------|----------------------------------------------------------------------------------------------------|
| Nederland<br>Hewlett-Packard<br>Nederland BV<br>Startbaan 16<br>1187 XR Amstelveen NL                                     | ฝรั่งเศส<br>Hewlett-Packard France<br>1 Avenue du Canada<br>Zone d'Activite de<br>Courtaboeuf<br>F-91947 Les Ulis Cedex | โปรตุเกส<br>Hewlett-Packard<br>Portugal - Sistemas de<br>Informática e de Medida<br>S.A.<br>Edificio D. Sancho I<br>Quinta da Fonte<br>Porto Salvo<br>2780-730 Paco de Arcos<br>P-Oeiras |

ภาคผนวก 18

#### (ทำต่อ)

| Deutschland<br>Hewlett-Packard GmbH<br>Herrenberger Stra e<br>110-140<br>D-71034 Bbblingen                        | <sup>■</sup> sterreich<br>Hewlett-Packard<br>Ges.m.b.H.<br>Lieblgasse 1<br>A-1222 Wien  | Espa₀a<br>Hewlett-Packard<br>Española S.L.<br>C/ Vicente Aleixandre 1<br>Parque Empresarial<br>Madrid - Las Rozas<br>28230 Las Rozas<br>E-Madrid                                                                                |
|----------------------------------------------------------------------------------------------------|-----------------------------------------------------------------------------------------|----------------------------------------------------------------------------------------------------|
| Suomi<br>Hewlett-Packard Oy<br>Piispankalliontie 17<br>FIN-02200 Espoo                                            | Greece<br>Hewlett-Packard Hellas<br>E.<br>Voriou Epirou 76<br>151 25 Maroussi<br>Athens | Sverige<br>Hewlett-Packard<br>Sverige AB<br>Skalholtsgatan 9<br>S-164 97 Kista                                                                                                    |
| Italia<br>Hewlett-Packard<br>Italiana S.p.A<br>Via G. Di Vittorio 9<br>20063 Cernusco sul<br>Naviglio<br>I-Milano | สหราชอาณาจักร<br>Hewlett-Packard Ltd<br>Cain Road<br>Bracknell<br>GB-Berks RG12 1HN     | Polska<br>Hewlett-Packard Polska<br>Sp.<br>ul. Szturmowa 2A<br>02–678 Warszawa<br>Wpisana do rejstru<br>przedsiebiorcow w<br>Sadzie Rejonowym dla<br>m.st. Warszawy, XX<br>Wydzial Gospodarczy<br>pod numerem KRS<br>0000016370 |
| ฮังการี<br>Hewlett-Packard<br>Magyarország Kft.<br>1117 Budapest<br>Neumann J. u. 1.                              | Lietuva<br>UAB "Hewlett-Packard"<br>Šeimyniškių g. 21B<br>09200 Vilnius                 | Latvia<br>Hewlett-Packard SIA<br>Palasta iela 7<br>Riga, LV-1050                                                                                                    |

| 191  | າຕ່  | ົລ | ۱. |
|------|------|----|----|
| ( 11 | 1.61 | U  | ,  |

| Slovenská republika<br>Hewlett-Packard<br>Slovakia, s.r.o.<br>Miletičova 23<br>826 00 Bratislava | Česka republika<br>HEWLETT-PACKARD<br>s.r.o.<br>Vyskočilova 1/1410<br>140 21 Praha 4                   | Estonia<br>HP Oy Eesti Filiaal<br>Estonia pst. 1<br>EE-10143 Tallinn<br>tel +372 6 813 820<br>fax +372 6 813 822                              |
|--------------------------------------------------------------------------------------------------|----------------------------------------------------------------------------------------------------|----------------------------------------------------------------------------------------------------|
| Slovenia<br>Hewlett-Packard d.o.o.<br>Tivolska cesta 48<br>1000 Ljubliana                        | Cyprus/Kibris<br>Hewlett-Packard Hellas<br>E.<br>Voriou Epirou 76<br>151 25 Maroussi<br>Athens, Greece | Malta<br>Hewlett-Packard<br>Europe B.V.<br>Amsterdam, Meyrin<br>Branch<br>150, Route de Nant<br>d'Avril<br>1217 Meyrin, Geneva<br>Switzerland |

# 19 ข้อมูลทางเทคนิค

บทนี้จะกล่าวถึงข้อมูลดังต่อไปนี้:

- ข้อกำหนดเกี่ยวกับระบบ Windows และ Macintosh
- ลักษณะเฉพาะของกระดาษ การพิมพ์ การทำสำเนา การแฟกซ์ การ์ดหน่วยความ จำ และการสแกน
- ลักษณะเฉพาะทางกายภาพ กระแสไฟฟ้า และสิ่งแวดล้อม
- ประกาศตามข้อบังคับ
- ประกาศเรื่องความสอดคล้องตามข้อกำหนด

# ข้อกำหนดเกี่ยวกับระบบ

ข้อกำหนดเกี่ยวกับระบบทางด้านซอฟต์แวร์ถูกเก็บอยู่ในไฟล์ Readme สำหรับข้อมูล เกี่ยวกับการดูไฟล์ Readme โปรดดู ดูไฟล์ Readme

## ลักษณะเฉพาะของกระดาษ

ส่วนนี้จะกล่าวถึงข้อมูลเกี่ยวกับความจุของถาดใส่กระดาษ, ขนาดกระดาษ และลักษณะ เฉพาะเกี่ยวกับขอบกระดาษ

### ความจุของถาดใส่กระดาษ

| ประเภท           | น้ำหนักกระดาษ                        | ถาดป้อนกระดาษ*           | ถาดรับกระดาษ**          |
|------------------|--------------------------------------|--------------------------|-------------------------|
| กระดาษธรรมดา     | 60 ถึง 90 แกรม<br>(16 ถึง 24 ปอนด์)  | 150 (กระดาษ 20<br>ปอนด์) | 50 (กระดาษ 20<br>ปอนด์) |
| กระดาษขนาด Legal | 75 ถึง 90 แกรม<br>(20 ถึง 24 ปอนด์)  | 150 (กระดาษ 20<br>ปอนด์) | 50 (กระดาษ 20<br>ปอนด์) |
| บัตร             | ดัชนีสูงสุด 200 แก<br>รม (110 ปอนด์) | 60                       | 10                      |
| ชองจดหมาย        | 75 ถึง 90 แกรม<br>(20 ถึง 24 ปอนด์)  | 22                       | 10                      |
| ป้ายประกาศ       | 60 ถึง 90 แกรม<br>(16 ถึง 24 ปอนด์)  | 20                       | 20 หรือน้อยกว่า         |
| แผ่นใส           | ไม่ระบุ                              | 25                       | 25 หรือน้อยกว่า         |
| ฉลาก             | ไม่ระบุ                              | 20                       | 20                      |
| 10 x 15 ซม.      | 236 แกรม (145<br>ปอนด์)              | 30                       | 30                      |

(ทำต่อ)

| ประเภท        | น้ำหนักกระดาษ | ถาดป้อนกระดาษ* | ถาดรับกระดาษ** |
|---------------|---------------|----------------|----------------|
| 216 x 279 มม. | ไม่ระบุ       | 20             | 20             |

\* ความจุสูงสุด \*\* ประเภทกระดาษและปริมาณหมึกที่ท่านใช้มีผลต่อความจุของถาดรับกระดาษ HP ขอแนะนำให้ท่านหมั่นนำกระดาษออกจากถาดรับกระดาษออก

### ขนาดกระดาษ

| ประเภท        | ขนาด                                                                                                    |
|---------------|----------------------------------------------------------------------------------------------------|
| กระดาษ        | Letter: 216 x 279 มม.<br>A4: 210 x 297 มม.<br>A5: 148 x 210 มม.<br>Executive: 184 x 279 มม.<br>Legal: 216 x 279 มม.<br>B5: 176 x 250 มม. |
| ป้ายประกาศ    | HP Banner Paper, A4<br>Z-fold<br>กระดาษคอมพิวเตอร์: (ดึงรอยปรุออก)                                                                       |
| ซองจดหมาย     | U.S. #10: 105 x 279 มม.<br>U.S. #9: 99 x 279 มม.<br>A2: 111 x 279 มม.<br>DL: 110 x 279 มม.<br>C6: 114 x 279 มม.                          |
| แผ่นใส        | Letter: 216 x 279 มม.<br>A4: 210 x 297 มม.                                                                                               |
| กระดาษภาพถ่าย | 102 x 152 มม.<br>127 x 178 มม.<br>Letter: 216 x 279 มม.<br>A4: 210 x 297 มม.<br>102 x 152 มม.<br>127 x 152 มม.                           |

(ทำต่อ)

| (=)      |                                                                                                    |
|----------|----------------------------------------------------------------------------------------------------|
| ประเภท   | ขนาด                                                                                                    |
| บัตร     | 76 x 127 มม.<br>การ์ด Index: 101 x 152 มม.<br>127 x 178 มม.<br>A6 : 105 x 149 มม.<br>การ์ด Hagaki: 100 x 148 มม. |
| ฉลาก     | Letter: 216 x 279 มม.<br>A4: 210 x 297 มม.                                                                       |
| กำหนดเอง | 76 x 127 มม. สุงสุด 216 x 356 มม.                                                                                |

### ลักษณะเฉพาะเกี่ยวกับขอบกระดาษ

|                                           | ด้านบน (ขอบด้านหัว<br>กระดาษ) | ด้านล่าง (ขอบท้ายกระดาษ)<br>* |  |
|-------------------------------------------|-------------------------------|-------------------------------|--|
| กระดาษหรือแผ่นใส                          |                               |                               |  |
| กระดาษ U.S. (Letter, Legal,<br>Executive) | 1.8 มม.                       | 6.7 มม.                       |  |
| ISO (A4, A5) และ JIS (B5)                 | 1.8 มม.                       | 6.7 มม.                       |  |
| ซองจดหมาย                                 |                               |                               |  |
|                                           | 3.2 มม.                       | 6.7 มม.                       |  |
| บัตร                                      |                               |                               |  |
|                                           | 1.8 มม.                       | 6.7 มม.                       |  |

\* ระยะขอบนี้ไม่สามารถใช้ร่วมกับ อย่างไรก็ตาม พื้นที่การเขียนทั้งหมดจะสามารถใช้ ร่วมกันได้ พื้นที่การเขียนนี้เพิ่มระยะจากจุดศูนย์กลางออกไป 0.21 นิ้ว (5.4 มม.) ทำ ให้ระยะขอบกระดาษด้านบนและด้านล่างไม่เท่ากัน

## ลักษณะเฉพาะในการพิมพ์

- สีขาวดำ 1200 x 1200 dpi
- สี 2400 x 1200 จุดต่อนิ้วพร้อมด้วย HP PhotoREt III
- วิธีการ: การพิมพ์อิ่งค์เจ็ตแบบใช้ความร้อนโดยกำหนดปริมาณหมึก
- ภาษา : HP PCL Level 3, PCL3 GUI หรือ PCL 10
- ความเร็วในการพิมพ์จะแตกต่างกัน ขึ้นอยู่กับความซับซ้อนของเอกสาร

- จำนวนการพิมพ์ต่อเดือน: งานพิมพ์ 500 หน้า (โดยเฉลี่ย) งานพิมพ์ 5000 หน้า (สูงสุด)
- การพิ่มพข่นาดพาโนรามา

| โหมด     |      | ความละเอียด (จุดต่อนิ้ว)                             | ี่ ความเร็ว (หน้าต่อ<br>นาที) |
|----------|------|------------------------------------------------------|-------------------------------|
| ดีที่สุด | สีดำ | 1200 x 1200                                          | 2                             |
|          | สี   | 1200 x 1200 การเพิ่มประสิทธิภาพ<br>สูงสุด 4800 dpi * | 2                             |
| ธรรมดา   | สีดำ | 600 x 600                                            | 9                             |
|          | สี   | 600 x 600                                            | 7                             |
| ด่วน     | สีดำ | 300 x 300                                            | 30                            |
|          | สี   | 300 x 300                                            | 20                            |

\* ความละเอียดสูงสุดในการพิมพ์สีบนกระดาษ premium Photo 4800 x 1200 dpi , 1200 x 1200 input dpi

# ลักษณะเฉพาะในการทำสำเนา

- การประมวลภาพแบบดิจิตอล
- ทำสำเนาต้นฉบับได้สูงสุด 99 ฉบับ (ขึ้นอยู่กับรุ่น)
- ย่อขยายแบบดิจิตอลได้ตั้งแต่ 25 ถึง 400% (ขึ้นอยู่กับรุ่น)
- มีคุณสมบัติ Fit to page (พอดีกับหน้า), Poster (โปสเตอร์), Many on page (หลายแผ่นต่อหน้า)
- สำเนาขาวดำสูงสุด 30 สำเนาต่อนาที สำเนาสี 20 สำเนาต่อนาที (แตกต่างกันไป ตามรุ่น)
- ความเริ่วในการทำสำเนาจะแตกต่างกันขึ้นอยู่กับความซับซ้อนของเอกสาร

| โหมด     |      | ความเร็ว<br>(หน้าต่อ<br>นาที) | ความละเอียดในการ<br>พิมพ์ (จุดต่อนิ้ว) | ความละเอียดในการส<br>แกน (dpi)* |
|----------|------|-------------------------------|----------------------------------------|---------------------------------|
| ดีที่สุด | สีดำ | สูงสุด 2<br>แผ่น              | 1200 x 1200                            | 1200 x 2400                     |
|          | สี   | สูงสุด 2<br>แผ่น              | 1200 x 1200**                          | 1200 x 2400                     |
| ธรรมดา   | สีดำ | สูงสุด 9<br>แผ่น              | 600 x 1200                             | 600 x 1200                      |

(ทำต่อ)

| โหมด      |      | ความเร็ว<br>(หน้าต่อ<br>นาที) | ความละเอียดในการ<br>พิมพ์ (จุดต่อนิ้ว) | ี่ความละเอียดในการส<br>แกน (dpi)* |
|-----------|------|-------------------------------|----------------------------------------|-----------------------------------|
|           | สี   | สูงสุด 5<br>แผ่น              | 600 x 600                              | 600 x 1200                        |
| ด่วน สีดำ | สีดำ | สูงสุด 30<br>แผ่น             | 300 x 1200                             | 600 x 1200                        |
|           | สี   | สูงสุด 20<br>แผ่น             | 600 x 300                              | 600 x 1200                        |

\* ปรับขนาดสูงสุดที่ 400%

\*\* บนกระดาษภาพถ่ายหรือ premium paper

## ลักษณะเฉพาะของแฟกซ์

- โทรด่วนสูงสุด 75 หมายเลข (ขึ้นอยู่กับรุ่น)
- หน่วยความจ่ำสูงสุด 90 หน้า (แตกต่างกั่นไปตามรุ่น ขึ้นอยู่กับ ITU-T Test Image #1 ในระดับความละเอียดมาตรฐาน หน้าที่มีความซับซ้อนมากหรือมี ความละเอียดสูงจะใช้เวลานานและหน่วยความจำมากขึ้น)
- การถ่ายโอนสูง<sup>ํ</sup>สุดถึง 33.6 กิโลบิตต่อวินาที
- สูงสุด 6 วินาที/หน้า ด้วยความเร็ว 33.6 กิโลบิตต่อวินาที (ขึ้นอยู่กับ ITU-T Test Image #1 ในระดับความละเอียดมาตรฐาน หน้าที่มีความซับซ้อนมากหรือ มีความละเอียดสูงจะใช้เวลานานและหน่วยความจำมากขึ้น)
- แฟกซ์ CCITT/ITU Group 3 พร้อมโหมดแก้ไขข้อผิดพลาด
- สามารถใช้กับแฟกซ์สีขาวด่ำและแฟกซ์สีได้
- แฟกซ์หลายหน้าแบบกำหนดเอง
- โทรซ้ำอัตโนมัติ (สูงสุด 5 ครั้ง)
- การยืนยันและรายงานผล
- ระบบตรวจสอบเสียงเรียกเข้าพร้อมการสับเปลี่ยนระหว่างแฟกซ์และเครื่องตอบ รับอัตโนมัติ

|      | ภาพถ่าย (จุดต่อนิ้ว)           | ดี (จุดต่อนิ้ว) | มาตรฐาน (จุดต่อนิ้ว) |
|------|--------------------------------|-----------------|----------------------|
| สีดำ | 200 x 200 (grayscale<br>8 บิต) | 200 x 200       | 200 x 100            |
| ลี   | 200 x 200                      | 200 x 200       | 200 x 200            |

## ลักษณะเฉพาะของการ์ดหน่วยความจำ

- จำนวนไฟล์สูงสุดที่แนะนำบนการ์ดหน่วยความจำ: 1,000
- ขนาดแนะน้ำสูงสุดของแต่ละไฟล์: สูงสุด 12 เมกะพิกเซล, สูงสุด 8 เมกะไบท์
- ขนาดการ์ดหน่วยความจำสูงสุดที่แน้ะน่ำ: 1 GB (เฉพาะในสี่ภาพที่ใช้งานได้ดี เท่านั้น)

<sup>29</sup>> หมายเหตุ ถ้าการ์ดหน่วยความจำมีขนาดใกล้เคียงกับขนาดสูงสุดที่กำหนดไว้ ゴー อาจทำให้ประสิทธิภาพการทำงานของ HP All-in-One ช้ากว่าที่ต้องการ

### ประเภทของการ์ดหน่วยความจำที่ได้รับการสนับสนุน

- CompactFlash
- SmartMedia
- Magic Gate Memory Stick
- Memory Stick
- Memory Stick Duo
- Memory Stick Pro
- Secure Digital
- MultimediaCard (MMC)
- xD-Picture Card

## ลักษณะเฉพาะของการสแกน

- รวม Image Editor
- ซอฟต์แวร์ OCR แบบสมบูรณ์จะแปลงข้อความสแกนเป็นข้อความที่แก้ไขได้ โดยอัตโนมัติ
- ความเร็วของการสแกนจะแตกต่างกัน ขึ้นอยู่กับความซับซ้อนของเอกสาร
- อินเตอร์เฟสที่ใช้กับ Twain ได้
- ความละเอียด: 2400 x 4800 จุดต่อนิ้วออปติคอล ปรับความคมชัดสูงสุด 19,200 จุดต่อนิ้ว
- สี สี 48 บิต grayscale 8 บิต (ระดับสีเทา 256 ระดับ)
- ขนาดสแกนสูงสุดจากกระจก 216 x 279 มม.

### ลักษณะเฉพาะทางกายภาพ

- **ความสูง:** 6.7 มม.
- ความก่ว้าง: 6.7 มม.
- **ความลึก:** 6.7 มม.
- น้ำหนัก: 11.3 กก.

# ลักษณะเฉพาะเกี่ยวกับกระแสไฟฟ้า

- การใช้ไฟ : สูงสุด 75 W
- แรงดันไฟฟ้าเข้า: AC 100 ถึง 240 V ~ 2 A 50–60 Hz ต่อสายดิน
- แรงดันไฟฟ้าออก: DC 31Vdc===2420 mA

# ลักษณะเฉพาะเกี่ยวกับสภาพแวดล้อม

- ระดับอุณหภูมิที่เหมาะในการใช้งานที่แนะนำ : 15 ถึง 32 องศาเซลเซียส (59 ถึง 90 องศาฟาเรนไฮต์)
- ระดับอุณหภูมิปฏิบัติการ์ที่สามารถใช้งานได้: 15 ถึง 32 องศาเซลเซียส (59 ถึง 90 องศาฟาเรนไฮต์)
- ความขึ้น : 15% ถึง 85% RH ไม่ควบแน่น
- ระดับอุณหภูมิขณะไม่มีการใช้งาน (ระหว่างการเก็บรักษา): -40 ถึง 60 องศา เซลเซียส (-40 ถึง 140 องศาฟาเรนไฮต์)

หมายเหตุ ในที่ที่มีสนามแม่เหล็กไฟฟ้าสูง เป็นไปได้ว่าแรงดันไฟฟ้าออกจาก
เครื่อง HP All-in-One อาจผิดพลาดบ้าง
HP ขอแนะนำให้ใช้สายเคเบิล USB ที่มีความยาวน้อยกว่าหรือเท่ากับ 3 ม.

# ลักษณะเฉพาะอื่น ๆ

หากท่านเชื่อมต่ออินเทอร์เน็ตได้ ท่านสามารถอ่านข้อมูลเกี่ยวกับเสียงได้จากเว็บไซ ต์ของ HP ไปยัง: www.hp.com/support.

## โครงการสำหรับผลิตภัณฑ์เพื่อปกป้องสิ่งแวดล้อม

ส่วนนี้จะให้ข้อมูลเกี่ยวกับการปกป้องสิ่งแวดล้อม การผลิตก็าซโอโซน การใช้พลังงาน การใช้กระดาษ พลาสติก เอกสารข้อมูลเกี่ยวกับความปลอดภัยในการใช้วัสดุ และ โครงการรีไซเคิล

## การปกป้องสิ่งแวดล้อม

Hewlett-Packard มุ่งมั่นสร้างผลิตภัณฑ์ที่มีคุณภาพและไม่เป็นอันตรายต่อสิ่งแวด ล้อม เครื่องพิมพ์นี้ได้รับการออกแบบให้มีคุณลักษณะเฉพาะหลายประการเพื่อลดผล กระทบต่อสิ่งแวดล้อม

สำหรับข้อมูลเพิ่มเติม โปรดเยี่ยมชมเว็บไซต์ Commitment to the Environment ของ HP ได้ที่:

www.hp.com/hpinfo/globalcitizenship/environment/index.html

### การผลิตก๊าซโอโซน

เครื่องพิมพ์นี้สร้างก๊าซโอโซนในปริมาณที่น้อยมาก (O3)

### Energy consumption

Energy usage drops significantly while in ENERGY STAR® mode, which saves natural resources, and saves money without affecting the high performance of this product. This product qualifies for ENERGY

ข้อมูลทางเทคนิค

STAR, which is a voluntary program established to encourage the development of energy-efficient office products.

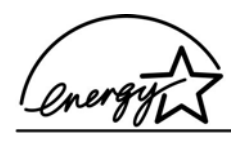

ENERGY STAR is a U.S. registered service mark of the U.S. EPA. As an ENERGY STAR partner, HP has determined that this product meets ENERGY STAR guidelines for energy efficiency. For more information on ENERGY STAR guidelines, go to the following website:

www.energystar.gov

### การใช้กระดาษ

เครื่องพิมพ์นี้เหมาะสำหรับการใช้กระดาษรีไซเคิลตามข้อกำหนด DIN 19309

### พลาสติก

ชิ้นส่วนที่ทำจากพลาสติกซึ่งมีน้ำหนักเกิน 25 กรัมจะมีเครื่องหมายกำกับตามมาตรฐาน สากล เพื่อให้ทราบว่าพลาสติกใดควรนำไปรีไซเคิล เมื่อเครื่องพิมพ์นี้สิ้นสุดอายุการใช้ งานแล้ว

### เอกสารข้อมูลเกี่ยวกับความปลอดภัยในการใช้วัสดุ

้ท่านสามา<sup>ั</sup>รถอ่านเอกสารข้อมูลความปลอดภัยของวั<sup>๊</sup>สดุ (MSDS) ได้จากเว็บไซต์ HP ที่:

www.hp.com/go/msds

้ลูกค้าที่ไม่มีการเชื่อมต่ออินเทอร์เน็ต ควรติดต่อศูนย์บริการลูกค้า HP ใกล้บ้าน

## โครงการรีไซเค**ิ**ล

HP มีโครงการส่งคืนผลิตภัณฑ์และการรีไซเคิลเพิ่มมากขึ้นในหลายประเทศ/ภูมิภาค ทั้งยังร่วมมือกับศูนย์รีไซเคิลอิเล็กทรอนิกส์ที่ใหญ่ที่สุดหลายแห่งทั่วโลก นอกจากนี้ HP ยังช่วยอนุรักษ์ทรัพยากรด้วยการนำผลิตภัณฑ์บางอย่างที่ได้รับความนิยมสูงสุดมา ช่อมแซมและนำออกจำหน่ายอีกครั้ง

ผลิตภัณฑ์ HP นี้ประกอบด้วยวัสดุต่อไปนี้ ที่อาจต้องอาศัยการจัดการด้วยวิธีพิเศษเมื่อ สิ้นสุดอายุการใช้งาน:

- สารปรอทในหลอดไฟฟลูออเรสเซ็นท์ในสแกนเนอร์ (< 2 mg)</li>
- ตะกั่วในโลหะบัดกรี

### โครงการรีไซเคิลวัสดุสำหรับ hp inkjet

HP มุ่งมั่นรักษาสิ่งแวดล้อม โครงการรีไซเคิลวัสดุอิงค์เจ็ต HP ดำเนินงานอยู่ในหลาย ประเทศ/ภูมิภาค ท่านสามารถนำตลับหมึกพิมพ์มารีไซเคิลได้โดยไม่เสียค่าใช้จ่าย สำหรับข้อมูลเพิ่มเติม โปรดเข้าไปที่เว็บไซต์ต่อไปนี้:

www.hp.com/hpinfo/globalcitizenship/environment/recycle/inkjet.html

### ประกาศตามข้อบังคับ

เครื่อง HP All-in-One มีคุณสมบัติตรงตามข้อกำหนดเกี่ยวกับผลิตภัณฑ์จากหน่วย งานที่ออกข้อบังคับต่างๆ ในประเทศ/ภูมิภาคของท่าน ส่วนนี้ประกอบด้วยหัวข้อต่างๆ เกี่ยวกับข้อบังคับที่ไม่เกี่ยวข้องกับฟังก์ชั่นไร้สาย

### หมายเลขการตรวจสอบรุ่นตามข้อบังคับ

เพื่อวัตถุประสงค์สำหรับการตรวจสอบตามข้อบังคับแล้ว ผลิตภัณฑ์ของท่านจึงต้องมี หมายเลขรุ่นตามข้อบังคับ (Regulatory Model Number) หมายเลขรุ่นตามข้อ บังคับสำหรับผลิตภัณฑ์ของท่านคือ SDGOB-0302 อย่าจำสับสนระหว่างหมายเลข ตามข้อบังคับกับชื่อทางการตลาด (HP Officejet 7200 All-in-One series) หรือ หมายเลขผลิตภัณฑ์ (Q3434A)

# Notice to users of the U.S. telephone network: FCC requirements

This equipment complies with FCC rules, Part 68. On this equipment is a label that contains, among other information, the FCC Registration Number and Ringer Equivalent Number (REN) for this equipment. If requested, provide this information to your telephone company.

An FCC compliant telephone cord and modular plug is provided with this equipment. This equipment is designed to be connected to the telephone network or premises wiring using a compatible modular jack which is Part 68 compliant. This equipment connects to the telephone network through the following standard network interface jack: USOC RJ-11C.

The REN is useful to determine the quantity of devices you may connect to your telephone line and still have all of those devices ring when your number is called. Too many devices on one line may result in failure to ring in response to an incoming call. In most, but not all, areas the sum of the RENs of all devices should not exceed five (5). To be certain of the number of devices you may connect to your line, as determined by the REN, you should call your local telephone company to determine the maximum REN for your calling area. If this equipment causes harm to the telephone network, your telephone company may discontinue your service temporarily. If possible, they will notify you in advance. If advance notice is not practical, you will be notified as soon as possible. You will also be advised of your right to file a complaint with the FCC. Your telephone company may make changes in its facilities, equipment, operations, or procedures that could affect the proper operation of your equipment. If they do, you will be given advance notice so you will have the opportunity to maintain uninterrupted service.

If you experience trouble with this equipment, please contact the manufacturer, or look elsewhere in this manual, for warranty or repair information. Your telephone company may ask you to disconnect this equipment from the network until the problem has been corrected or until you are sure that the equipment is not malfunctioning. This equipment may not be used on coin service provided by the telephone company. Connection to party lines is subject to state tariffs. Contact your state public utility commission, public service commission, or corporation commission for more information. This equipment includes automatic dialing capability. When programming and/or making test calls to emergency numbers:

- Remain on the line and explain to the dispatcher the reason for the call.
- Perform such activities in the off-peak hours, such as early morning or late evening.

Note The FCC hearing aid compatibility rules for telephones are not applicable to this equipment.

The Telephone Consumer Protection Act of 1991 makes it unlawful for any person to use a computer or other electronic device, including fax machines, to send any message unless such message clearly contains in a margin at the top or bottom of each transmitted page or on the first page of transmission, the date and time it is sent and an identification of the business, other entity, or other individual sending the message and the telephone number of the sending machine or such business, other entity, or individual. (The telephone number provided may not be a 900 number or any other number for which charges exceed local or long-distance transmission charges.) In order to program this information into your fax machine, you should complete the steps described in the software.

### FCC statement

The United States Federal Communications Commission (in 47 CFR 15.105) has specified that the following notice be brought to the attention of users of this product.

Declaration of Conformity: This equipment has been tested and found to comply with the limits for a Class B digital device, pursuant to part 15 of the FCC Rules. Operation is subject to the following two conditions: (1) this device may not cause harmful interference, and (2) this device must accept any interference received, including interference that may cause undesired operation. Class B limits are designed to provide reasonable protection against harmful interference in a residential installation. This equipment generates, uses. and can radiate radio frequency energy, and, if not installed and used in accordance with the instructions, may cause harmful interference to radio communications. However, there is no guarantee that interference will not occur in a particular installation. If this equipment does cause harmful interference to radio or television reception, which can be determined by turning the equipment off and on, the user is encouraged to try to correct the interference by one or more of the following measures:

- Reorient the receiving antenna.
- Increase the separation between the equipment and the receiver.
- Connect the equipment into an outlet on a circuit different from that to which the receiver is connected.
- Consult the dealer or an experienced radio/TV technician for help.

For more information, contact the Product Regulations Manager, Hewlett-Packard Company, San Diego, (858) 655-4100.

The user may find the following booklet prepared by the Federal Communications Commission helpful: How to Identify and Resolve Radio-TV Interference Problems. This booklet is available from the U.S. Government Printing Office, Washington DC, 20402. Stock No. 004-000-00345-4.

Δ

Caution Pursuant to Part 15.21 of the FCC Rules, any changes or modifications to this equipment not expressly approved by the Hewlett-Packard Company may cause harmful interference and void the FCC authorization to operate this equipment.

### Exposure to radio frequency radiation

△ Caution The radiated output power of this device is far below the FCC radio frequency exposure limits. Nevertheless, the device shall be used in such a manner that the potential for human contact during normal operation is minimized. This product and any attached external antenna, if supported, shall be placed in such a manner to minimize the potential for human contact during normal operation. In order to avoid the possibility of exceeding the FCC radio frequency exposure limits, human proximity to the antenna shall not be less than 20 cm (8 inches) during normal operation.

### Note à l'attention des utilisateurs du réseau téléphonique Canadien/notice to users of the Canadian telephone network

Cet appareil est conforme aux spécifications techniques des équipements terminaux d'Industrie Canada. Le numéro d'enregistrement atteste de la conformité de l'appareil. L'abréviation IC qui précède le numéro d'enregistrement indique que l'enregistrement a été effectué dans le cadre d'une Déclaration de conformité stipulant que les spécifications techniques d'Industrie Canada ont été respectées. Néanmoins, cette abréviation ne signifie en aucun cas que l'appareil a été validé par Industrie Canada. Pour leur propre sécurité, les utilisateurs doivent s'assurer que les prises électriques reliées à la terre de la source d'alimentation, des lignes téléphoniques et du circuit métallique d'alimentation en eau sont, le cas échéant, branchées les unes aux autres. Cette précaution est particulièrement importante dans les zones rurales.

[]-)-)-[\_\_\_\_\_ Remarque, Le numéro REN (Ringer Equivalence Number) attribué à chaque appareil terminal fournit une indication sur le nombre maximal de terminaux qui peuvent être connectés à une interface téléphonique. La terminaison d'une interface peut se composer de n'importe quelle combinaison d'appareils, à condition que le total des numéros REN ne dépasse pas 5.

Basé sur les résultats de tests FCC Partie 68, le numéro REN de ce produit est 0.2B.

This equipment meets the applicable Industry Canada Terminal Equipment Technical Specifications. This is confirmed by the registration number. The abbreviation IC before the registration number signifies that registration was performed based on a Declaration of Conformity indicating that Industry Canada technical specifications were met. It does not imply that Industry Canada approved the equipment.

Users should ensure for their own protection that the electrical ground connections of the power utility, telephone lines and internal metallic water pipe system, if present, are connected together. This precaution may be particularly important in rural areas.

- Note The Ringer Equivalence Number (REN) assigned to each terminal device provides an indication of the maximum number of terminals allowed to be connected to a telephone interface. The termination on an interface may consist of any combination of devices subject only to the requirement that the sum of the Ringer Equivalence Numbers of all the devices does not exceed 5.

The REN for this product is 0.2B, based on FCC Part 68 test results.

### Notice to users in the European Economic Area

# CE

This product is designed to be connected to the analog Switched Telecommunication Networks (PSTN) of the European Economic Area (EEA) countries/regions.

Network compatibility depends on customer selected settings, which must be reset to use the equipment on a telephone network in a country/region other than where the product was purchased Contact the vendor or Hewlett-Packard Company if additional product support is necessary.

This equipment has been certified by the manufacturer in accordance with Directive 1999/5/EC (annex II) for Pan-European single-terminal connection to the public switched telephone network (PSTN). However, due to differences between the individual PSTNs provided in different countries, the approval does not, of itself, give an unconditional assurance of successful operation on every PSTN network termination point.

In the event of problems, you should contact your equipment supplier in the first instance.

This equipment is designed for DTMF tone dialing and loop disconnect dialing In the unlikely event of problems with loop disconnect dialing, it is recommended to use this equipment only with the DTMF tone dial setting

### Notice to users of the German telephone network

This HP fax product is designed to connect only to the analogue public-switched telephone network (PSTN). Please connect the TAE N telephone connector plug, provided with the HP All-in-One into the wall socket (TAE 6) code N. This HP fax product can be used as a single device and/or in combination (in serial connection) with other approved terminal equipment.

### Geräuschemission

LpA < 70 dB am Arbeitsplatz im Normalbetrieb nach DIN 45635 T. 19

### Notice to users in Japan (VCCI-2)

この装置は、情報処理装置等電波障害自主規制協議会(VCCI)の基準 に基づくクラスB情報技術装置です。この装置は、家庭環境で使用すること を目的としていますが、この装置がラジオやテレビジョン受信機に近接して 使用されると受信障害を引き起こすことがあります。 取り扱い説明書に従って正しい取り扱いをして下さい。

### Notice to users in Korea

## 사용자 안내문(B급 기기)

이 기기는 비업무용으로 전자파 적합 등록을 받은 기기로서, 주거지역에서는 물론 모든 지역에서 사용할 수 있습니다.

# Declaration of conformity (European Economic Area)

The Declaration of Conformity in this document complies with ISO/IEC Guide 22 and EN 45014. It identifies the product, manufacturer's

name and address, and applicable specifications recognized in the European community.

# HP Officejet 7200 All-in-One series declaration of conformity

| nvent                                                                                       |                                                                              |                                                                                                    |  |
|---------------------------------------------------------------------------------------------|------------------------------------------------------------------------------|----------------------------------------------------------------------------------------------------|--|
| Manufacturer's Name:                                                                        |                                                                              | Hewlett-Packard Company                                                                                                    |  |
| Manufacturer's Address:                                                                     |                                                                              | 16399 West Bernardo Drive                                                                                                    |  |
|                                                                                             |                                                                              | San Diego CA 92127, USA                                                                                                    |  |
| declares, that t                                                                            | he product                                                                   |                                                                                                    |  |
| Regulatory Model Number:<br>Product Name:<br>Model Number(s):<br>Power Adapter(s) HP part#: |                                                                              | <u>SDGOB-0305-01</u><br>OfficeJet 7200 Series <b>(Q3460A, Q3463A)</b><br>OfficeJet 7210 (Q5560A/B), 7210xi (Q5561A), 7210v (Q5566A),<br>7205 (Q5567A/B), 7213 (Q5572C), 7215 (Q5568B), 7208 (Q5565E<br>7210 (Q5575A, Q5574C)<br>0950-4483 (domestic), 0950-4484 (international)<br>0957-2106 (international) |  |
|                                                                                             |                                                                              |                                                                                                    |  |
| Safety:                                                                                     | IEC 60950-1: 2001                                                            |                                                                                                    |  |
|                                                                                             | EN 60950-1                                                                   | 02                                                                                                    |  |
|                                                                                             | IEC 60825-1 Edition 1.2: 2001 / EN 60825-1+A11+A2+A1: 2002 Class 1(Laser/Led |                                                                                                    |  |
|                                                                                             | UL 60950-1: 2003, CAN/CSA-22.2 No. 60950-1-03                                |                                                                                                    |  |
|                                                                                             | NOM 019-S                                                                    | FCI-1993, AS/NZS 60950: 2000, GB4943: 2001                                                                                                    |  |
| EMC:                                                                                        | CISPR 22:1997 / EN 55022:1998 Class B<br>CISPR 24:1997 / EN 55024:1998       |                                                                                                    |  |
|                                                                                             | IEC 61000-                                                                   | 3-2: 2000 / EN 61000-3-2: 2000                                                                                                    |  |
|                                                                                             | IEC 61000-                                                                   | 3-3/A1: 2001 / EN 61000-3-3/ A1: 2001                                                                                                    |  |
|                                                                                             | CNS13438:                                                                    | 1998. VCCI-2                                                                                                    |  |
|                                                                                             | FCC Part 1                                                                   | 5-Class B/ICES-003, Issue 2                                                                                                    |  |
|                                                                                             | GB9254: 1998, EN 301-489-17:2002                                             |                                                                                                    |  |
| Telecom:                                                                                    | TBR 21:19                                                                    | 98, AS/ACIF \$002:2002                                                                                                    |  |
|                                                                                             |                                                                              | Supplementary Information:                                                                                                    |  |
| The product<br>Directive 89,<br>accordingly.                                                | herewith complies<br>/336/EC and with th<br>The product was t                | with the requirements of the Low Voltage Directive 73/23/EC, the EMC<br>le R&TTE Directive 1999/5/EC-(Annex II) and carries the CE-marking<br>ested in a typical configuration                                                                                                    |  |
|                                                                                             |                                                                              | Qa_ 11 0 -#                                                                                                    |  |
| 29 June 2004                                                                                |                                                                              | Stave Smith Handware Test & Dags MCD                                                                                                    |  |
| Da                                                                                          | ne                                                                           | Sieve Smith, Hardware 1est & Regs MGR.                                                                                                    |  |

# ดัชนี

### D

declaration of conformity European Economic Area 303

### E

Error Correction Mode [โหมดแก้ไขข้อผิดพลาด หรือ ECM] 160 EWS การตั้งรหัสผ่าน 192 การใช้ 188

#### F FCC

requirements 298 statement 300 firmware version (การตั้ง ถ่าเถรือข่ายทั่วไป) 190 FoIP 162, 257

### G

greeting cards, การใส่ 51

### Η

hostname (การตั้งค่าเครือ ข่ายทั่วไป) 190 HP All-in-One ภาพรวม 11 HP Director (ตัวจัดการ HP) HP Instant Share 175 เริ่มใช้งาน 20 ไอคอนที่หายไป 237 HP Gallery (แกลเลอรี่ ภาพของ HP) HP Director (OS 9) 27 เขตภาพของ HP (OS X) 24 HP Image Zone HP Director (ตัว จัดการ HP) (Windows) 21 **HP** Instant Share 171, 173, 174 Macintosh 173, 174 Macintosh (OS 9) 25 Macintosh (OS X) 22 Windows 20, 171 ภาพรวม 19 **HP** Instant Share ต้งค่า 165 164 ภาพรวม สแกนภาพ 91 ส่งภาพถ่ายจากการ์ด หน่วยความจำ 166 91 ส่งภาพสแกน ส่งรูปภาพ 91, 165, 171 ้ส่งรปภาพที่สแกน 169 ส่งไปยังอุปกรณ์ 91, 165, 171 อีเมล์ภาพถ่าย 166, 171 อีเมล์ภาพสแกน 91

เขตภาพของ HP (OS X) 24 HP JetDirect 31 HP on the Web (เว็บไซ ต์ของ HP) HP Director (OS 9) 28

### I

Instant Share. *ด* HP Instant Share Instant Share, HP การเชื่อมต่ออีเทอร์ เน็ต 178 IP การตั้งค่า 188 ที่อยู่ (การตั้งค่าเครือข่าย ทั่วไป) 191

### Ρ

PictBridge 67 postcards, การใส่ 49

### R

Reduce/Enlarge (ย่อ/ ขยาย) การปรับขนาดให้พอดีกับ กระดาษ letter 82 ขนาดที่กำหนดเอง 82 จัดสำเนาหลายชุดให้พอดี ในหน้าเดียว 80 ปรับขนาดให้พอดีกับ กระดาษ letter หรือ A4 81 ปุ่ม 15 เมนู 17

โปสเตอร์ 85 regulatory notices Canadian statement 301 declaration of conformity (European Economic Area) 303 declaration of conformity (U.S.) 304 FCC requirements 298 FCC statement 300 notice to users in 303 Japan notice to users in Korea 303 notice to users in the European Economic Area 302 notice to users of the German telephone network 303 หมายเลขประจำรุ่นตาม ข้อบังคับ 298

### S

SSID 193 subnet mask (การตั้งค่า เครือข่ายทั่วไป) 191

### U

URL (การตั้งค่าเครือข่ายทั่ว ไป) 190

### ก

กระจก การทำความสะอาด 203 โหลดต้นฉบับ 44 กระจกสแกน การทำความสะอาด 203 โหลดต้นฉบับ 44 กระดาเ+ copy paper size 70 การแก้ไขปัญหา 258 การใส่ 46 291 ขนาดกระดาษ ขนาดกระดาษแฟกซ์ 155 ติด 54, 234, 258 ทำสำเนาจาก legal ไป ยัง letter 82 ประเภทกระดาษทำ สำเนาที่แนะนำ 72 ประเภทกระดาษที่แนะ นำ 45 ประเภทกระดาษที่ไม่ สามารถใช้ได้ 46 ลักษณะเฉพาะเกี่ยวกับ กระดาษ 290 สังซื้อ 200 กระดาษ A4, โหลด 47 กระดาษขนาด letter การใส่ 47 กระดาษทางการ การใส่ 47 กระดาษภาพถ่าย การใส่ 48 กระดาษภาพถ่ายขนาด 10 x 15 ซ.ม. การใส่ 48 กระดาษภาพถ่ายขนาด4 x 6 นิ้ว, โหลด 48 กล่มหมายเลขลัด 151 กล้องดิจิตอล PictBridge 67 การดูแลรักษา การทำความสะอาด กระจก 203

การทำความสะอาดตลับ หมึกพิมพ์ 217 การทำความสะอาดตัว เครื่องภายนอก 205 การทำความสะอาดแผ่น รองฝาปิด 204 การเปลี่ยนตลับหมึก พิมพ์ 209 การเรียกคืนค่าดีฟอลต์ ของเครื่องที่กำหนดโดย โรงงาน 223 ตรวจสอบปริมาณหมึก พิมพ์ 205 ตั้งความเร็วในการเลื่อน ข้อความ 221 ปรับตำแหน่งตลับหมึก พิมพ์ 215 รายงานการทดสอบ เครื่อง 207 เวลาหน่วงข้อความแจ้ง เตือน 222 โหมดประหยัด พลังงาน 222 การตั้งความเร็วลิงค์ 187 การตั้งค่า ความเร็ว, แฟกซ์ 161 ตอบรับอัตโนมัติ 132 ตัวเลือกการพิมพ์ 95 วันที่และเวลา 146 แฟกซ์ 154 การตั้งค่า, การเรียกคืนค่าดี ฟอลต์ 187 การตั้งค่าดีฟอลต์ 223 การเรียกคืน 87 สำเนา แฟกซ์ 154 การตั้งค่าเครือข่ายชั้นสูง 187 การตั้งค่าเครือข่ายทั่วไป 190

การติดตั้งซอฟต์แวร์ Macintosh 185 Windows 184 การติดตั้งซอฟต์แวร์ Macintosh 185 การติดตั้งซอฟต์แวร์ Windows 184 การติดตั้งสายเคเบิล USB 227 การติดตั้งฮาร์ดแวร์, การ แก้ไขปัญหา 226 การทดสอบช่องเสียบบน กำแพง,แฟกซ์ 243 การทดสอบภาพสาย, แฟกซ์ 244 การทดสอบสัญญาณหมุน, ล้มเหลว 245 การทดสอบฮาร์ดแวร์, แฟกซ์ 242 การทำความสะอาด กระจก 203 การทำความสะอาดแถบ ตลับหมึกพิมพ์ 218 ตลับหมึกพิมพ์ 217 ตัวเครื่องภายนอก 205 ถาดป้อนกระดาษ อัตโนมัติ 260 บริเวณหัวฉีดหมึกของ ตลับหมึกพิมพ์ 219 แผ่นรองฝาปิด 204 การทำสำเนา HP Director (OS 9) 27 HP Director (ตัว จัดการ HP) (Windows) 21 เขตภาพของ HP (OS X) 24 การบริการลูกค้า ี่ ฌี่ป่น 278

ติดต่อ 272 ทวีปอเมริกาเหนือ 273 นอกสหรัฐอเมริกา 273 บริการแลกเปลี่ยนด่วน ของ HP (ฌี่ปุ่น) 279 รหัสบริการ 273 หมายแลขผลิตภัณฑ์ 273 ออสเตรเลีย 277 เกาหลี 278 เว็บไซต์ 271 การป้อนข้อความ 147 การพิมพ์ จากคอมพิวเตอร์ 94 จากซอฟต์แวร์แอปพลิเค ชัน 94 ตัวเลือกการพิมพ์ 95 พิมพ์เร็ว 68 ภาพจากการ์ดหน่วย ดวามจำ 65 ภาพถ่ายจากไฟล์ DPOF 68 ยกเลิกงาน 97 รายงานการทดสอบ เครื่อง 207 รายงานการแฟกซ์ 130, 136, 148, 149 ลักษณะเฉพาะด้านการ พิมพ์ 292 หน้ากระดาษทั้งสอง ด้าน 143 แผ่นภาพตัวอย่าง 58 แฟกฑ์ 161 การรับประกัน การอัพเกรด 271 ดำชื่นจง 285 การรับแฟกซ์หลายแผ่น การขอรับแฟกซ์ 145 การส่งต่อ 156 การแก้ไขปัญหาเบื้อง ต้น 247, 251

ด้วยตนเอง 144 การรีไซเดิล วัสด 298 อปกรณ์ 297 การส่งเครื่อง HP All-in-One เข้ารับบริการ 279 การอัพเดตซอฟท์แวร์. *ด*ู การอัพเดตเครื่อง การอัพเดตเครื่อง 270 Macintosh Windows 269 เกี่ยวกับ 269 การเข้ารหัส การตั้งค่า 195 การเชื่อมต่ออินเทอร์เน็ต โมเด็ม 179 การเชื่อมต่ออีเทอร์เน็ต การเชื่อมต่ออิน เทอร์เน็ต 177 ไร้สาย 180 การเปลี่ยนตลับหมึกพิมพ์ 209 การเรียกคืนค่าดีฟอลต์ของ เครือข่าย 187 การเรียกคืนค่าดีฟอลต์ที่ กำหนดโดยโรงงาน 223 การแก้ไขปัญหา กระดาษ 258 กระดาษติด 234 การติดตั้งซอฟต์แวร์ 234 การติดตั้งฮาร์ดแวร์ 226 การทดสอบแฟกซ์ 242 การรับแฟกซ์ 247, 251 การวัดค่าที่ไม่ถูกต้อง 229 การส่งแฟกซ์ 247, 250 การ์ดหน่วยความจำ 268

ตลับหมึกพิมพ์ 230. 266 ตั้งค่า 226 54. ติด, กระดาษ 234, 258 บริการลูกค้าของ HP 225 228 ภาษา, แสดงผล มีสิ่งกีดขวางตลับหมึก พิมพ์ 234 สัญญาณโทรศัพท์คงที่ 255 สายเคเบิล USB 227 เกี่ยวกับ 224 เกี่ยวกับการติดตั้ง 226 เครื่องตอบรับ โทรศัพท์ 254 แฟกซ์ 241, 247, 250, 254, 257 โปรดติดต่อศนย์ 225 ไฟล์ Readme 226 การโทรด่วน กล่ม 151 การลบการตั้งค่า 152 การสร้างรายการหมาย 150, 151 เลข พิมพ์รายการ 149 ส่งแฟกซ์ 139 แก้ไข 151 การโอนแฟกซ์ 156, 157 การใช้งานเพิ่มเติม HP Director (OS 9) 27 การใช้เครื่องพิมพ์ร่วมกัน Macintosh 33 Windows 32 การใส่ Hagaki cards 49 กระดาษ A4 47

กระดาษขนาด letter 47 กระดาษขนาดเต็ม แผ่น 47 กระดาษทางการ 47 กระดาษภาพถ่ายขนาด 10 x 15 ซ.ม. 48 กระดาษภาพถ่ายขนาด 4 x 6 นิ้ว 48 51 ฉลาก 51 ซองจดหมาย ต้นฉบับ 43 บัตรอวยพร 51 ป้ายประกาศ 51 สิ่งพิมพ์ที่ผนึกด้วยเตา วีด 51 แผ่นใส 51 โปสการ์ด 49 การ์ด Hagaki, การใส่ 49 การ์ดหน่วยความจำ การบันทึกไฟล์ลงใน ุดคมพิวเตอร์ 57 ที่รองรับ 295 พิมพ์ภาพถ่าย 65 พิมพ์ไฟล์ DPOF 68 55 ภาพรวม ลักษณะเฉพาะ 295 ส่งภาพถ่าย 166 แผ่นภาพตัวอย่าง 58 ใส่การ์ด 57 การ์ดหน่วยความจำ CompactFlash 55 การ์ดหน่วยความจำ Memory Stick 55 การ์ดหน่วยความจำ MultiMediaCard (MMC) 55 การ์ดหน่วยความจำ Secure Digital 55

การ์ดหน่วยความจำ SmartMedia 55 การ์ดหน่วยความจำ xD 55 กำหนดแหล่ง (การตั้งค่า เครือข่ายทั่วไป) 191 เกตเวย์ การตั้งค่าดีฟอลต์ 191 คอมพิวเตอร์ 178 เราต์เตอร์ 177 แก้ไขภาพของ HP เขตภาพของ HP (OS X) 24

### ป

ขอรับแฟกซ์ 145 ข้อกำหนดเกี่ยวกับระบบ 290 ข้อความ การเพิ่มคณภาพสำเนา 83 ป้อนโดยใช้ป่มหมาย 147 เลข ข้อมลด้านเทคนิค 291 ขนาดกระดาษ ข้อกำหนดเกี่ยวกับ 290 ระบบ ความจุของถาดใส่ กระดาษ 290 น้ำหนัก 295 ลักษณะเฉพาะของการส แกน 295 ลักษณะเฉพาะของการ์ด หน่วยความจำ 295 ลักษณะเฉพาะของ แฟกซ์ 294 ลักษณะเฉพาะด้านการ พิมพ์ 292 ลักษณะเฉพาะทาง กายภาพ 295

ลักษณะเฉพาะเกี่ยวกับ กระดาษ 290 ลักษณะเฉพาะเกี่ยวกับ กระแสไฟฟ้า 295 ลักษณะเฉพาะเกี่ยวกับ การทำสำเนา 293 ลักษณะเฉพาะเกี่ยวกับ ขอบกระดาษ 292 ลักษณะเฉพาะเกี่ยวกับ สภาพแวดล้อม 296 เข้มขึ้น, สำเนา 83

### ค

ความคมชัด, แฟกซ์ 154 ความละเอียด, แฟกซ์ 152 ความเข้มของสัญญาณ (การ ้ตั้งค่าเครือข่ายไร้สาย) 194 ความเร็วในการเลื่อนข้อ ี ดวาม 221 **ดอมพิวเตอร์เกตเวย์** 178 คณภาพ สำเนา 74 แฟกซ์ 152 คณภาพสำเนาแบบดีที่สด 74 ุคณภาพสำเนาแบบด่วน 74 คณภาพสำเนาแบบ ธรรมดา 74 ด่าดีฟอลต์ของเครื่องที่ กำหนดโดยโรงงาน การ เรียกดื่น 223 เครือข่าย ชื่อ (การตั้งค่าเครือข่าย ไร้สาย) 193 ประเภทของการเชื่อมต่อ (การตั้งค่าเครือข่ายทั่ว ไป) 190 หน้าการกำหนดค่า 186

อัพเกรด 176 เครือข่ายโครงสร้างพื้น ฐาน 177 เครื่องตอบรับโทรศัพท์ การรับแฟกซ์หลาย แผ่น 133, 142 การแก้ไขปัญหา 254 ตั้งค่า 119, 121 เคเบิลอีเทอร์เน็ต CAT-5 181 โครงการสำหรับผลิตภัณฑ์ เพื่อปกป้องสิ่งแวดล้อม 296

### ฉ

ฉลาก การใส่ 51

### **ช**

ชื่อบริการ mDNS (การตั้ง ค่าเครือข่ายทั่วไป) 192 ช่อง (การตั้งค่าเครือข่ายไร้ สาย) 194 ช่องสัญญาณอินเทอร์เน็ต 182 ช่องเสียบสายโทรศัพท์บน กำแพง, แฟกซ์ 243 เชื่อมต่อเครื่องคอมพิวเตอร์ หลายเครื่อง 186

### ช

ของจดหมาย การใส่ 51 ซอฟต์แวร์ การแก้ไขปัญหาการติด ตั้ง 234 ติดตั้งใหม่อีกครั้ง 238 ถอนการติดตั้ง 238 ซอฟต์แวร์แอปพลิเคชัน พิมพ์จาก 94 เซิร์ฟเวอร์ DNS (การตั้งค่า เครือข่ายทั่วไป) 191

### **0**

ดีฟอลต์, การเรียกคืน 187 ดีฟอลต์เกตเวย์ (การตั้งค่า เครือข่ายทั่วไป) 191 ด้วยตนเอง การรับ, แฟกซ์ 144 การแก้ไขปัญหา, แฟกซ์ 250 รายงานการแฟกซ์ 149 ส่งแฟกซ์ 138, 141

### Ģ

ตรวจสอบการโทร 141 ตลับหมึก. *ด* ตลับหมึกพิมพ์ ตลับหมึก.ถกกีดขวาง 234 ตลับหมึกพิมพ์ การจัดเก็บ 214 การดแล 209 การทำความสะอาด 217 การรีไซเคิล 298 การเปลี่ยน 209 การแก้ไขปัญหา 230, 266 ชื่อชิ้นส่วน 209 ตรวจสอบปริมาณหมึก พิมพ์ 205 ตลับหมึกพิมพ์ภาพ 214 ตลับหมึกพิมพ์ภาพถ่ายสี เทา 214 ทำความสะอาดบริเวณหัว ฉีดหมึก 219 ทำความสะอาดแถบ 218 ปรับตำแหน่ง 215 สั่งซื้อ 200 ตอบรับอัตโนมัติ ปม 13 เมน 13

ตัวดูเอกสาร HP Director (Windows) 21 ตัวป้องกันตลับหมึกพิมพ์ 214 ตั้งค่า การทดสอบแฟกซ์ 130, 241 การแก้ไขปัญหา แฟกซ์ 241 ปมเมน 14 າະນນ PBX 106 วอยซ์เมล์ 110, 126 สาย DSL 105 สาย ISDN 106 สายแฟ็กซ์แยก 104 สายโทรศัพท์ที่ใช้ร่วม กัน 108 เครื่องตอบรับ โทรศัพท์ 119, 121 เมน 15 เสียงเรียกเข้าเฉพาะ 107, 157 แฟกซ์ 98 ไมเดมคอมพิวเตอร์ 112, 113, 121, 126 ตั้งเวลาโทรสาร 139 ติด, กระดาษ 54, 234, 258 ติดตั้งซอฟต์แวร์ Macintosh 185 Windows 184 ติดตั้งซอฟต์แวร์ใหม่อีก ครั้ง 238 เต็มหน้ากระดาษ การขยายภาพถ่าย 78

#### ຄ

ถอนการติดตั้ง ซอฟต์แวร์ 238 ถาดป้อนกระดาษ ความจของถาดใส่ กระดาษ 290 ถาดป้อนกระดาษอัตโนมัติ กระดาษติดขัด, การ แก้ไขปัญหา 259 การทำความสะอาด 260 ถอดฝาปิดออก 261 ปัญหาการป้อนเอกสาร, การแก้ไขปัญหา 260 โหลดต้นฉบับ 43 ใส่ฝาเิโดกลับแข้าไป 265 ถาดป้อนกระดาษเข้า 290 ความจของ ถาดป้อนกระดาษเข้าด้าน หลัง 74 ถาดป้อนกระดาษเข้าหลัก 74 ถ่ายโอนภาพ HP Director (ตัว จัดการ HP) (Windows) 21

### ท

ทดสอบ fax setup 130, 241 การทดสอบฮาร์ดแวร์ ของแฟกซ์ 242 การทดสอบแฟกซ์ล้ม 242 เหลว ช่องต่อแฟกซ์ 244 ช่องเสียบสายโทรศัพท์ บนกำแพง 243 สภาพสายแฟกซ์ 244 245 สัขขาณหมน สายโทรศัพท์ 244 ทดสอบช่องต่อที่ถกต้อง, แฟกซ์ 244 ทำให้สว่างขึ้น

สำเนา 83 แฟกซ์ 154 ทำให้เข้มขึ้น แฟกซ์ 154 ที่อย่Media Access Control (ที่อยู่ MAC) 190 ้ที่อยู่สถานีแม่ข่าย HW (การ ้ตั้งค่าเครือข่ายไร้สาย) 196 ที่อยู่ฮาร์ดแวร์ (การตั้งค่า เครือข่ายทั่วไป) 190 โท<del>ร</del>ซ้ำแฟกซ์ 139, 158 โทรศัพท์ การรับแฟกซ์ 144 ส่งแฟกซ์ 138 โทรศัพท์ระบบกดป่ม 155 โทรศัพท์ระบบหมน 155

### น

ในการติดตั้ง 226

### บ

บริการ ก่อนที่ท่านจะโทรหา 225 ศูนย์บริการลูกด้า 225 บันทึก ภาพลงใน คอมพิวเตอร์ 57 แฟกซ์ในหน่วยความ จำ 159

### ป

ประกาศเรื่องความสอดคล้อง ตามข้อกำหนด HP Officejet 7200 ชุด All-in-One 304 ประเภทการเชื่อมต่อที่สนับ สนุน USB 32

การใช้เครื่องพิมพ์ร่วม กัน 32, 33 อีเทอร์เน็ต 32 ประเภทของการพิสจน์ตัว ิตน (การตั้งค่าเครือข่ายไร้ สาย) 194 ปรับตำแหน่งตลับหมึก พิมพ์ 215 ปริมาณหมึกพิมพ์, การ ตรวจสอบ 205 ปลัก RJ-45 182, 198, 199 ปัญหาการเชื่อมต่อ,แฟกซ์ 247, 250, 254 ป้ฌหาแฟกซ์ การส่งและการรับ 254 ป่มคณภาพ 14 ป่มตกลง 14 ป่มตัวเลข 13, 147 ป่มพิมพ์ภาพถ่าย 14 ป่มหมายเลขลัด 13 ป่มหมายเลขลัดแบบวัน ทัช 13 ปมเปิด 14 ป่มเริ่มสแกน 14 ป่มเริ่มโทรสารสี 13 ป่มเริ่มโทรสารสีดำ 13 ปุ่มโทรซ้ำ/หยุดชั่วคราว 13 ป้ายประกาศ การใส่ 51 เปลี่ยนจาก USB เป็นเครือ ข่าย 176 โปสเตอร์ สำเนา 85

### ผ

แผงควบคุม การป้อนข้อความ 147 ความเร็วในการเลื่อนข้อ ความ 221 ภาพรวม 12 แผ่นภาพตัวอย่าง การพิมพ์ 58 การใส่ภาพให้เต็ม 60 ปุ่ม 14 สแกน 61 เมนู 18 แผ่นรองฝาปิด, การทำความ สะอาด 204 แผ่นใส การใส่ 51

### ฝ

ฝ่ายสนับสนุนของ HP ก่อนที่ท่านจะโทรหา 225

### พ

พอดีกับหน้า 81 พิมพ์ภาพของ HP เขตภาพของ HP (OS X) 24 พิมพ์เร็ว 68 พิมพ์แฟกซ์จากหน่วยความ จำซ้ำ 161

### ฟ

แฟกซ์ Error Correction Mode [โหมดแก้ไขข้อ ผิดพลาดหรือ ECM] 160 การกำหนดเวลา 139 การตั้ง 98, 241 การตั้งค่า 152, 154 การตั้งค่าตอบรับ อัตโนมัติ 134 การทดสอบล้มเหลว 242 การป้อนข้อความและ สับลักษณ์ 147

การรับด้วยตนเอง 144 การรับสาย 144 การรับแฟกซ์สำรอง 159 การส่งด้วยตัวเอง 138, 250 การแก้ไขปัญหา 241 การโทรด่วน 139. 150, 151, 152 การโอนแฟกซ์ 156. 157 ขนาดกระดาษ 155 ขอรับแฟกซโ 145 ความคมชัด 154 ความละเอียด 152 ความเร็ว 161 คอมพิวเตอร์โมเด็ม, ติด ตั้ง 112, 113, 121, 126 ค่าดีฟอลต์ 154 ตรวจสอบการโทร 141 ต้นฉบับที่มีด้านเดียว 137, 143 ทดสอบ 130. 241 ทำให้สว่างขึ้นหรือทำให้ เข้มขึ้น 154 ป้ญหาในการส่ง 254 ป่มเมน 13 พิมพ์ฑ้ำ 161 ยกเลิก 163 ย่อขนาดอัตโนมัติ 158 ระดับเสียง 156 ระบบ PBX, ติดตั้ง 106 ระบบตอบรับ ให้ตั้ง 133, 134 รับ 142 130, 136, รายงาน 148

รูปแบบเสียงเรียกเข้า 157 ລາເ 161 ลักษณะเฉพาะของ แฟกซ์ 294 วันที่และเวลา 146 สัญญาณโทรศัพท์คงที่ 255 สาย DSL, ติดตั้ง 105 สาย ISDN, ติดตั้ง 106 สายโทรศัพท์ 243, 247, 256 ส่ง 135 หยดชั่วคราว 147 หัวกระดาษ 146 อินเตอร์เนต,ล้มเหลว 162, 257 เครื่องตอบรับ โทรศัพท์ 119, 121, 251, 254 เมน 15 เสียงเรียกเข้า 142 เสียงเรียกเข้าเฉพาะ 107, 133, 157 ิโท<del>ร</del>ซำ 139.158 โทรศัพท์ระบบกดป่ม หรือโทรศัพท์ระบบ หมน 155 ไปรษณีย์เสียง. ติดตั้ง 110, 126 แฟกซ์ด้านคู่ 137, 143 แฟกซ์สองด้าน 137, 143 ไฟล์ DPOF 68 ไฟล์ Readme 226 ไฟสัญญาณเตือน 15 ไฟเตือน 15

#### ภ

ภาพถ่าย HP Image Zone 171

ิตลับหมึกพิมพ์ภาพ 214 ตลับหมึกพิมพ์ภาพถ่ายสี เทา 214 ป่มเมน 14 พิมพ์จากไฟล์ DPOF 68 พิมพ์เร็ว 68 ยกเลิก 66 สแกน 91 ส่ง 91 ส่งจากการ์ดหน่วยความ 166 จำ ส่งรูปภาพที่สแกน 169 อีเมล์ 91 เพิ่มคณภาพของ สำเนา 84 เมน 17 แลกเปลี่ยน 91 ไม่มีขอบ 66 ภาพถ่ายแบบไม่มีขอบ พิมพ์จากการ์ดหน่วย ความจำ 66

### ม

มีสิ่งกีดขวางตลับหมึก พิมพ์ 234 เมนู Settings (การตั้งค่า) HP Director (OS 9) 28 โมเดมคอมพิวเตอร์ การติดตั้งด้วยแฟกซ์ 112, 113, 121 การแก้ไขปัญหา 247, 251

## ย

ยกเลิก ปุ่ม 14 พิมพ์งาน 97 สำเนา 87 สแกน 93 แฟกซ์ 140, 157, 163 ยกเลิกการโหลดภาพ HP Director (OS 9) 26 เขตภาพของ HP (OS X) 23 ย่อขนาดแฟกซ์ให้พอดี 158

### ว

รวมแพ็กเกจที่ส่ง 196 รวมแพ็กเกจที่ได้รับ 197 รหัสบริการ 273 รหัสประจำตัวผ้ใช้ 146 รหัสผ่าน เว็บเซิร์ฟเวอร์แบบ ฝัง 192 รห้สผ่าน admin (การตั้งค่า เครือข่ายทั่วไป) 192 ระดับเสียง, ปรับแฟกซ์ 156 ระบบ PBX, ติดตั้ง 106 ระบบตอบรับ 132 ระบบโทรศัพท์ค่ขนาน 99 ระบบโทรศัพท์แบบ 99 อนกรม รายงาน การทดสอบเครื่อง 207 การทดสอบแฟกซ์ล้ม เหลว 242 ผิดพลาด 148 รายการแฟกซ์ครั้งสด ท้าย 149 รายการโทรด่วน 149 รายงานการทดสอบ เครื่อง 149 แฟกซ์ 130, 136, 148. 149. 241 แฟกซ์ล็อก 149 รายงานการทดสอบแครื่อง 149.207

### ดัชนี

รายงานข้อผิดพลาด, แฟกซ์ 148 รายงานแฟกซ์อัตโนมัติ 148 รูปแบบเสียงเรียกเข้า 107, 157 เราต์เตอร์ 177, 183 เริ่มทำสำเนาสี 14 เริ่มทำสำเนาสีดำ 14

### **N**

ลักษณะเฉพาะ กระดาษขนาด letter 290 กระดาษทางการ 290 กระดาษภาพถ่าย 290 กระดาษภาพถ่ายขนาด 10 x 15 ซ.ม. 290 การพิมพ์ 292 การ์ดหน่วยความจำ 295 ฉลาก 290 290 ซองจดหมาย ป้ายประกาศ 290 สภาพแวดล้อม 296 สำเนา 293 สแกน 295 แผ่นใส 290 แฟกซ์ 294 ไฟฟ้า 295 ลักษณะเฉพาะทาง กายภาพ 295 ลักษณะเฉพาะเกี่ยวกับ กระแสไฟฟ้า 295 ลักษณะเฉพาะเกี่ยวกับ 292 ขอบกระดาษ ลักษณะเฉพาะเกี่ยวกับ สภาพแวดล้อม 296 ลิงค์

กำหนด (การตั้งค่าเครือ ข่ายทั่วไป) 192 ความเร็ว 187 ลูกศรขวา 14 ลูกศรซ้าย 14

### З

วอยซ์เมล์ การติดตั้งด้วยแฟกซ์ 110, 126, 133 การแก้ไขปัญหา 251 วันที่, ตั้ง 146 วิธีใช้ของ HP HP Director (OS 9) 28 เวลา, ตั้ง 146 เวลาหน่วงข้อความแจ้ง เตือน 222 เว็บสแกน 33 เว็บเซิร์ฟเวอร์แบบฝัง (EWS) การตั้งรหัสผ่าน 192 การใช้ 188

### ส

สถานะ (การตั้งค่าเครือข่าย ทั่วไป) 190 สถานะไร้สาย (การตั้งค่า เครือข่ายไร้สาย) 193 สัญลักษณ์, การป้อน 147 สั่งฑื้อ กระดาษ 200 ้ค่มือการตั้งค่า 202 ค่มือการใช้งาน 202 ซอฟต์แวร์ 202 ตลับหมึกพิมพ์ 200 อปกรณ์เสริม 201 สาย ADSL. ด สาย DSL สาย DSL. ติดตั้งกับแฟ็ก 105 ฑ้ สาย ISDN, ติดตั้ง 106

สายโทรศัพท์ ตรวจสอบ 244 สายพ่วง 256 สายโทรศัพท์,ล้มเหลว 244 สายโทรศัพท์แบบ 2 เส้น 247, 256 สายโทรศัพท์แบบ 4 เส้น 247, 256 สายโทรศัพท์แบบสองเส้น 247, 256 สายโทรศัพท์แบบสี่เส้น 247, 256 สำเนา legal ไปยัง letter 82 Reduce/Enlarge (ย่อ/ ขยาย) 17,81 การตั้งค่าดีฟอลต์ 87 ขนาด, กำหนดเอง 82 ขนาดกระดาษ 70 ขยาย 82 ขยายเป็นโปสเตอร์ 85 ข้อความ, การเพิ่ม ุคณภาพ 83 ความเข้มของสี 83 ความเร็ว 74 74 คณภาพ จำนวนสำเนา 75 ประเภทกระดาษ. ที่แนะ นำ 72 ปรับส่วนที่มีสีก่อนให้คม ชัดขึ้น 84 ป่มเมน 15 ภาพถ่าย, การเพิ่ม คณภาพ 83 ภาพถ่ายบนกระดาษ letter หรือ A4 78 ยกเลิก 87 ย่อ 82

ลักษณะเฉพาะเกี่ยวกับ การทำสำเนา 293 สองด้าน 76 สำเนาแบบไม่มีขอบ 77 สิ่งพิมพ์ที่ผนึกด้วยแตา รีด 86 หลายชุดในหน้าเดียว 80 เมน 16 เอกสารขาวดำ 76 สำเนาขยาย 78 สำเนาแบบไม่มีขอบ ภาพถ่าย 77 เต็มหน้ากระดาษ 78 สิ่งพิมพ์ที่ผนึกด้วยเตารีด การใส่ 51 สำเนา 86 สิ่งแวดล้อม การรีไซเคิลวัสดุอิงค์ เจ็ต 298 สี ความเข้ม 83 สำเนา 84 สือ. *ด* กระดาษ สแกน HP Instant Share 91, 169 จากอปกรณ์ที่เชื่อมต่อ โดยตรง 89 จากอปกรณ์ที่เชื่อมต่อ ผ่านระบบเครือข่าย 90 จากแผงควบคุม 89 ลักษณะเฉพาะของการส แกน 295 93 หยด แผ่นภาพตัวอย่าง 61 ไปยังการ์ดหน่วยความ จำ 93 สแกนรูปภาพ

HP Director (OS 9) 27 HP Director (ตัว จัดการ HP) (Windows) 20 เขตภาพของ HP (OS X) 23 สแกนเอกสาร HP Director (OS 9) 27 HP Director (ตัว จัดการ HP) (Windows) 21 สแกนไปที่เมน USB - Macintosh 18 USB - Windows 18 สแกนไปยัง ป่มเมน 14 สแกนไปยัง PDF เขตภาพของ HP (OSX) 24 สแกนไปยังซอฟต์แวร์จดจำ ตัวอักษร (OCR) เขตภาพของ HP (OS X) 23 ส่งแฟกฑ์ HP Director (ตัว จัดการ HP) (Windows) 21 การกำหนดเวลา 139 จากหน่วยความจำ 140 ด้วยตนเอง 138. 141.250 ตรวจสอบการโทร 141 ต้นฉบับที่มีสองด้าน 137 เขตภาพของ HP (OS X) 24 แฟกซ์เบื้องต้น 135 โทรฑ้ำ 139

โทรด่วน 139 ส่งไปยังอปกรณ์ **HP Image Zone** 171, 173 จากการ์ดหน่วยความ 166 ຈຳ รปภาพที่สแกน 169 เสียง, ปรับแฟกซ์ 156 เสียงเรียกเข้า, รูปแบบ 157 เสียงเรียกเข้าเฉพาะ 107, 133, 157 เสียงเรียกเข้าเพื่อรับ แฟกซ์ 142

### ห

หน่วยความจำ บันทึกแฟกซ์ 159 พิมพ์แฟกซ์ซ้ำ 161 ลบแฟกซ์ 161 หน้าการกำหนดค่า 186. 189 หน้าจอด้นพบเครื่องพิมพ์ 184 Windows หน้าจอประเภทของการติด ตั้ง Windows 184 หน้าจอแผงควบคุม เปลี่ยนการวัดค่า 229 เปลี่ยนภาษา 228 หมายเลขผลิตภัณฑ์ 273 หมายเลขโทรด่วนราย บคคล 150 หมายเลขโทรศัพท์, การ บริการลกค้า 272 หยด พิมพ์งาน 97 87 สำเนา 93 สแกน แฟกซ์ 157.163 แฟกซ์ที่กำหนดเวลาการ 140 ส่ง

### ดัชนี

หัวกระดาษ, แฟกซ์ 146 โหมดการสื่อสาร (การตั้งค่า เครือข่ายไร้สาย) 193 โหมดประหยัดพลังงาน 222

### อ

อัตราความเร็วบอด 161 อัพเกรดจาก USB เป็นเครือ ข่าย 176 อินเตอร์เนต DSL หรือเคเบิลด้วย เราต์เตอร์เกตเวย์ 177 ช่องสัญญาณ 182 แฟกซ์, การใช้ 162, 257 อีเทอร์เน็ต 31 อีเมล์พอร์ทัลของ HP เขตภาพของ HP (OS X) 24 อุปกร์ณ์การพิมพ์สองหน้า ติดขัด,การแก้ไขปัญหา 260 อุปกรณ์เสริม,สั่งซื้อ 201

#### © 2004 Hewlett-Packard Development Company, L.P.

Electronic Edition

www.hp.com

invent

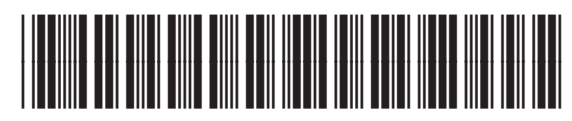

Q5560-90138